# NP6330

# SERVICE MANUAL

**REVISION 0** 

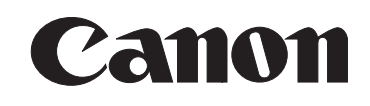

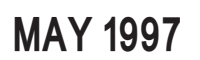

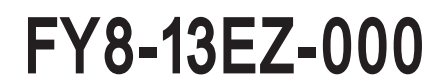

COPYRIGHT © 1997 CANON INC.

CANON NP6330 REV.0 MAY 1997 PRINTED IN JAPAN (IMPRIME AU JAPON)

#### IMPORTANT

THIS DOCUMENTATION IS PUBLISHED BY CANON INC., JAPAN, TO SERVE AS A SOURCE OF REFERENCE FOR WORK IN THE FIELD.

SPECIFICATIONS AND OTHER INFORMATION CONTAINED HEREIN MAY VARY SLIGHTLY FROM ACTUAL MACHINE VALUES OR THOSE FOUND IN ADVERTISING AND OTHER PRINTED MATTER.

ANY QUESTIONS REGARDING INFORMATION CONTAINED HEREIN SHOULD BE DIRECTED TO THE COPIER SERVICE DEPARTMENT OF THE SALES COMPANY.

THIS DOCUMENTATION IS INTENDED FOR ALL SALES AREAS, AND MAY CONTAIN INFORMATION NOT APPLICABLE TO CERTAIN AREAS.

#### COPYRIGHT © 1997 CANON INC.

Printed in Japan Imprimé au Japon

| Use of this manual should be |       |    |      |         |
|------------------------------|-------|----|------|---------|
| strictly supe                | ervis | ed | to   | avoid   |
| disclosure                   | of    | со | nfic | lential |
| information.                 |       |    |      |         |

Prepared by

OFFICE IMAGING PRODUCTS TECHNICAL SUPPORT DEPT. 1 OFFICE IMAGING PRODUCTS TECHNICAL SUPPORT DIV.

#### CANON INC.

5-1, Hakusan 7-chome, Toride-shi, Ibaraki 302, Japan

## INTRODUCTION

This Service Manual provides the basic facts and figures about the plain paper copier NP6330 needed for servicing it in the field.

The NP6330 is designed to enable full automation of copying work, and may be configured with various accessories.

(For detailed descriptions of sorters, ADFs, RDFs, and controllers, see their respective Service Manuals.)

This Service Manual covers the NP6330 and the pedestal, and is organized as follows:

Chapter 1 *General Description* introduces the copier's features and specifications, shows how to operate the copier, and explains how copies are made.

Chapter 2 *Operations And Timing* discusses how the functions of the mahine work and provides outlines of electric circuitry and sequence of operations.

Chapter 3 *Exposure System* discusses the principles of operation used for the copier's lens drive unit and scanner drive unit. It also explains the timing at which these drive units are operated, and shows how they may be disassembled/assembled and adjusted.

Chapter 4 *Image Formation System* discusses the principles of how images are formed. It also explains the timing at which the various units involved in image formation are operated, and shows how they may be disassembled/assembled and adjusted.

Chapter 5 *Pick-Up/Feeding System* explains the principles used from when copy paper is picked up to when a copy is delivered in view of the functions of electrical and mechanical units and in relation to their timing of operation. It also shows how these units may be disassembled/assembled and adjusted.

Chapter 6 *Fixing System* explains the principles used to fuse toner images to transfer media in view of the functions of electrical and mechanical units and in relation to their timing of operation. It also shows how these units may be disassembled/assembled and adjusted.

Chapter 7 *Controls And Externals* shows the copier's external parts, and explains the principles used for the copier's various control mechanisms in view of the functions of electrical and mechanical units and in relation to their timing of operation. It also shows how these units may be disassembled/assembled and adjusted.

Chapter 8 *Paper Deck Pedestal* explains the principles of operation of the paper deck pedestal in view of electrical and mechanical units and in relation to their timing of operation. It also shows how the unit may be disassembled/assembled and adjusted.

Chapter 9 *Installation* introduces requirements for the site of installation, and shows how the copier may be installed using step-by-step instructions.

Chapter 10 *Maintenance and Inspection* provides tables of periodically replaced parts and consumables/durables and scheduled servicing charts.

Chapter 11 *Troubleshooting* provides tables of maintenance/inspection, standards/adjustments, and problem identification (image fault/malfunction).

Appendix contains a general timing chart and general circuit diagrams.

The following rules apply throughout this Service Manual:

1. Each chapter contains sections explaining the purpose of specific functions and the relationship between electrical and mechanical systems with reference to the timing of operation.

In the diagrams, represents the path of mechanical drive—where a signal name accompanies the symbol — , the arrow indicates the direction of the electric signal.

The expression "turn on the power" means flipping on the power switch, closing the front door, and closing the delivery door, which results in supplying the copier with power.

2. In the digital circuits, '1' is used to indicate that the voltage level of a given signal is "High," while '0' is used to indicate "Low." (The voltage value, however, differs from circuit to circuit.)

In practically all cases, the internal mechanisms of a microprocessor cannot be checked in the field. Therefore, the operations of the microprocessors used in the copiers are not discussed: they are explained in terms of from sensors to the input of the DC controller PCB and from the output of the DC controller PCB to the loads.

The descriptions in this Service Manual are subject to change without notice for product improvement or other reasons, and major changes will be communicated in the form of *Service Information* bulletins.

All service persons are expected to have a good understanding of the contents of this Service Manual and all relevant *Service Information* bulletins and be able to identify and isolate faults in the copier.

#### **System Configuration**

The NP6330 may be configured with the following accessory:

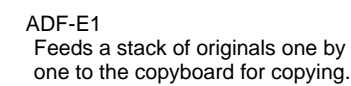

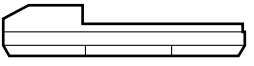

RDF-F1

Feeds a stack of originals one by one to the copyboard for copying. In addition, automatically turns over each two-sided original.

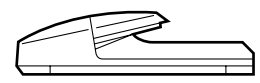

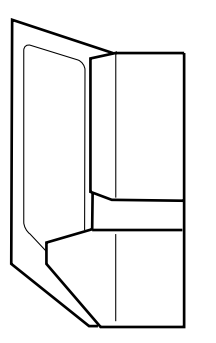

Sorter-E1 Automatically sorts (page collation) and groups up to 20 sets of copies. Stapler Sorter-D2/MS-B1 Automatically sorts (page collation) and groups up to 10 sets of copies. In addition to sorter functions, is equipped with stapler sorter functions which automatically staple sorted copies. (Not applicable to MS-B1.)

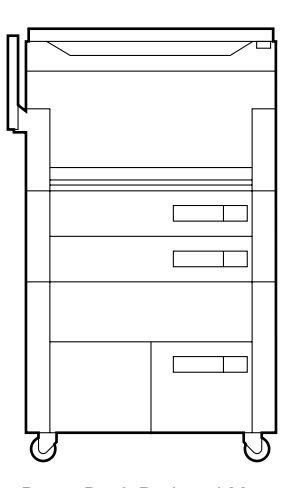

Paper Deck Pedestal-M1 (1 paper deck) Adds 1500 sheets of paper.

# CONTENTS

# **CHAPTER 1 GENERAL DESCRIPTION**

| Ι.   | FEATURES                   | 1-1  |
|------|----------------------------|------|
| II.  | SPECIFICATIONS             | 1-2  |
|      | A. Copier                  | 1-2  |
|      | 1. Type                    | 1-2  |
|      | 2. System                  | 1-2  |
|      | 3. Performance             | 1-3  |
|      | B. Paper Deck Pedestal-M1  | 1-8  |
| III. | NAMES OF PARTS             | 1-9  |
|      | A. Exterior View           | 1-9  |
|      | B. Cross Section           | 1-11 |
|      | 1. Body Cross Section      | 1-11 |
|      | 2. Paper Deck Pedestal-M1. | 1-12 |
| IV.  | OPERATION                  | 1-13 |
|      | A. Control Panel (AB/Inch) | 1-13 |
|      | B. Control Panel (Inch)    | 1-14 |
|      | C. User Mode               | 1-17 |
|      | 1. Specifications          | 1-17 |
|      |                            |      |

|      | 2. Adjustment/Cleaning           | 1-19 |
|------|----------------------------------|------|
| V.   | ROUTINE MAINTENANCE              |      |
|      | BY THE USER                      | 1-20 |
| VI.  | IMAGE FORMATION                  | 1-21 |
|      | A. Outline                       | 1-21 |
|      | B. Static Latent Image Formation |      |
|      | Block                            | 1-23 |
|      | C. Pre-Exposure (step 1)         | 1-23 |
|      | D. Primary Charging (step 2)     | 1-24 |
|      | E. Image Exposure (step 3)       | 1-24 |
|      | F. Development (step 4)          | 1-25 |
|      | G. Transfer (step 5)             | 1-26 |
|      | H. Separation (step 6)           | 1-27 |
|      | I. Fixing (step 7)               | 1-28 |
|      | J. Drum Cleaning (step 8)        | 1-28 |
| VII. | AUXILIARY PROCESS                | 1-29 |
|      | A. Blank Exposure                | 1-29 |

# **CHAPTER 2 OPERATIONS AND TIMING**

| BASIC OPERATION                   |
|-----------------------------------|
| A. Functional Construction2-1     |
| B. Outline of the                 |
| Electrical Circuitry2-2           |
| C. Basic Sequence                 |
| 1. Basic Sequence of Operation2-4 |
| D. Controlling the Main Motor2-6  |
| 1. Outline                        |
| 2. Operation2-6                   |
| E. Inputs to the DC Controller2-8 |
| 1. Input to the                   |
| DC Controller (1/5)2-8            |
| 2. Input to the                   |
| DC Controller (2/5)2-9            |
| 3. Input to the                   |
| DC Controller (3/5)2-10           |

Ι.

|    | 4.  | Input to the                  |      |
|----|-----|-------------------------------|------|
|    |     | DC Controller (4/5)           | 2-11 |
|    | 5.  | Input to the                  |      |
|    |     | DC Controller (5/5)           | 2-12 |
| F. | Οι  | tputs from the DC Controller. | 2-13 |
|    | 1.  | Output from the               |      |
|    |     | DC Controller (1/5)           | 2-13 |
|    | 2.  | Output from the               |      |
|    |     | DC Controller (2/5)           | 2-14 |
|    | 3.  | Output from the               |      |
|    |     | DC Controller (3/5)           | 2-15 |
|    | 4.  | Output from the               |      |
|    |     | DC Controller (4/5)           | 2-16 |
|    | 5.  | Output from the               |      |
|    |     | DC Controller (5/5)           | 2-17 |
| G. | Inp | outs to and Outputs from the  |      |
|    | Ac  | cessories (1/1)               | 2-18 |
|    |     | · · ·                         |      |

# CHAPTER 3 EXPOSURE SYSTEM

V.

| Ι.   | BASIC OPERATION                      |
|------|--------------------------------------|
|      | A. Varying the Reproduction Ratio3-1 |
| II.  | LENS DRIVE SYSTEM3-2                 |
|      | A. Movement of the Lens3-2           |
|      | 1. Outline3-2                        |
|      | 2. Lens Motor Drive Circuit3-4       |
|      | 3. Focusing3-5                       |
| III. | SCANNER DRIVE MECHANISM3-6           |
|      | A. Driving the Scanner3-6            |
|      | 1. Outline                           |
|      | 2. Scanning Motor Control Circuit3-7 |
|      | 3. Relationship between Scanner      |
|      | Sensor and Signals                   |
|      | 4. Sequence of Scanner               |
|      | Movements (Enlarge/Reduce)3-10       |
|      | 5. Sequence of Scanner               |
|      | Movements (page separation           |
|      | mode, 2 copies)3-11                  |
| IV.  | OTHERS                               |

| A. Controlling the Detection of          |
|------------------------------------------|
| Original Sizes3-13                       |
| 1. Outline                               |
| 2. Operation3-15                         |
| 3. Identifying the Size of Originals3-16 |
| 4. Identifying the Size of Originals     |
| by the Document Feeder3-17               |
| DISASSEMBLY AND ASSEMBLY3-19             |
| A. Scanner Drive Assembly                |
| 1. Removing the Scanner Motor3-19        |
| 2. Outline of the Scanner                |
| Drive Cable3-20                          |
| 3. Removing the Scanner                  |
| Drive Cable3-21                          |
| 4. Routing the Scanner Cable 3-26        |
| B. Lens Drive Assembly                   |
| 1. Removing the Lens Motor3-30           |
| 2. Attaching the Lens Drive Belt3-31     |
| 3. Removing the Lens hood                |

# CHAPTER 4 IMAGE FORMATION SYSTEM

II.

| I. | PRC   | DCESSES                                           | 4-1  |
|----|-------|---------------------------------------------------|------|
|    | A. (  | Dutline                                           | 4-1  |
|    | В. E  | Basic Sequence of Operations                      |      |
|    | (     | image formation)                                  | 4-2  |
|    | C. 0  | Controlling the Scanner Lamp                      | 4-3  |
|    | 1     | I. Outline                                        | 4-3  |
|    | 2     | 2. Turning On and Off the                         |      |
|    |       | Scanning Lamp                                     | 4-4  |
|    | 3     | <ol><li>Detecting the Activation of the</li></ol> |      |
|    |       | Scanning Lamp                                     | 4-4  |
|    | 2     | 1. Protection Mechanism                           | 4-4  |
|    | D. (  | Controlling the Primary/                          |      |
|    | ٦     | Fransfer Corona Current                           |      |
|    | a     | and the Grid Bias                                 | 4-5  |
|    | 1     | I. Outline                                        | 4-5  |
|    | 2     | 2. Controlling the Primary/Transf                 | er   |
|    |       | Corona Current                                    | 4-6  |
|    | 3     | 3. Keeping the Primary/Transfer                   |      |
|    |       | Corona Current at a Specific                      |      |
|    |       | Level                                             | 4-7  |
|    | Z     | <ol> <li>Turning On and Off the</li> </ol>        |      |
|    |       | Grid Bias                                         | 4-8  |
|    | F     | Controlling the Static Eliminator                 |      |
|    | · · F | Bias/Fixing Roller Bias                           | 4-9  |
|    | 1     |                                                   | 4-9  |
|    | 2     | 2 Turning ON/OFF the Static                       |      |
|    | -     | Fliminator Bias/Fixing Bias                       | 4-10 |
|    | 2     | Switching the Output of the                       |      |
|    |       | Static Eliminating Bias                           | 4-10 |
|    |       |                                                   |      |

| F   | <ol> <li>Preventing Separation Faults<br/>(thin paper picked up from<br/>the multifeeder)</li> <li>Controlling the Developing Bias</li> </ol> | 4-10<br>4-11 |
|-----|----------------------------------------------------------------------------------------------------|--------------|
| ••• | 1 Outline                                                                                                    | 4-11         |
|     | 2 Turning On and Off DC                                                                                                    |              |
|     | Component of the Developing                                                                                                    | r            |
|     | Bias and Controlling the                                                                                                    | 9            |
|     | Voltage Level                                                                                                    | 4-12         |
|     | 3 Turning On and Off the AC                                                                                                    | 12           |
|     | Component of the                                                                                                    |              |
|     | Developing Bias                                                                                                    | 4-13         |
|     | 4 Sequence of Operations                                                                                                    | 10           |
|     | (developing bias)                                                                                                    | 4-13         |
| G   | Controlling Blank Exposure                                                                                                    | 4-14         |
| 0.  | 1 Outline                                                                                                    | 4-14         |
|     | 2 Operation                                                                                                    | 4-15         |
|     | 3 Controlling the Slide Shutters                                                                                                    | 4-15         |
| н   | Mesuring the Density of                                                                                                    |              |
|     | Originals                                                                                                    | 4-16         |
|     | 1 Outline                                                                                                    | 4-16         |
|     | 2 Operation                                                                                                    | 4-17         |
|     | 3 AF Adjustment                                                                                                    | 4-18         |
| I   | Cleaning the Transfer Charging                                                                                                    |              |
|     | Wire                                                                                                    | 4-19         |
|     | 1 Outline                                                                                                    | 4-19         |
|     | 2 Operation                                                                                                    | 4-19         |
| DF  | EVELOPING ASSEMBLY/                                                                                                    | 10           |
|     |                                                                                                    | 4-21         |
|     |                                                                                                    | 7 61         |
|     |                                                                                                    |              |

CANON NP6330 REV.0 MAY 1997 PRINTED IN JAPAN (IMPRIME AU JAPON)

|      | A. Outline4-21<br>B. Detecting the Level of Toper and |
|------|-------------------------------------------------------|
|      | Controlling the Supply 4-23                           |
|      | C. Stopping the Hopper Motor in                       |
|      | Response to a Rotation Error4-24                      |
| III. | DISASSEMBLY AND ASSEMBLY4-25                          |
|      | A. Scanning Lamp Assembly4-25                         |
|      | 1. Removing the Scanning Lamp4-25                     |
|      | 2. Orientation of the Scanning                        |
|      | Lamp4-26                                              |
|      | 3. Removing the Thermal Fuse4-27                      |
|      | B. Blank Exposure Lamp Assembly4-28                   |
|      | <ol> <li>Removing the Blank Exposure</li> </ol>       |
|      | Lamp Assembly4-28                                     |
|      | 2. Removing the Blank Exposure                        |
|      | Lamp4-30                                              |
|      | 3. Removing the Blank Shutter                         |
|      | Solenoid4-31                                          |
|      | 4. Adjusting the Position of the                      |
|      | Blank Snutter Solenoid4-32                            |
|      | 5. Removing the Blank Shutter                         |
|      | WULUI4-33                                             |
|      |                                                       |
|      | Cable                                                 |

| C. | Dr | um Unit                      | 4-34 |
|----|----|------------------------------|------|
|    | 1. | Removing the Drum Unit       | 4-34 |
|    | 2. | Cleaning                     | 4-35 |
| D. | Cł | narging Assembly             | 4-36 |
|    | 1. | Removing the Primary         |      |
|    |    | Charging Assembly            | 4-36 |
|    | 2. | Removing the Transfer        |      |
|    |    | Charging Assembly            | 4-37 |
|    | 3. | Stringing the Primary/       |      |
|    |    | Transfer Charging Wire       | 4-37 |
|    | 4. | Stringing the Guide Wire     | 4-41 |
|    | 5. | Adjusting the Height of the  |      |
|    |    | Charging Wire                | 4-41 |
| Ε. | De | eveloping System             | 4-42 |
|    | 1. | Removing the Developing      |      |
|    |    | Assembly                     | 4-42 |
|    | 2. | Removing the Blade           | 4-43 |
|    | 3. | Removing the Magnetic Seal   |      |
|    |    | (developing cylinder)        | 4-44 |
|    | 4. | Installing the Magnetic Seal |      |
|    |    | and the Blade                | 4-47 |
|    | 5. | Installing the Electrode     |      |
|    |    | Positioning Plate            | 4-48 |

# CHAPTER 5 PICK-UP/FEEDING SYSTEM

| Ι.   | PICK-UP/FEEDING SYSTEM              | 5-1  |
|------|-------------------------------------|------|
|      | A. Outline                          | 5-1  |
| II.  | PICK-UP FROM THE CASSETTE           | 5-3  |
|      | A. Pick-Up Operation                | 5-3  |
|      | 1. Outline                          | 5-3  |
|      | 2. Sequence of Pick-Up              |      |
|      | Operations                          | 5-5  |
|      | B. Movement of the Cassette Lifter. |      |
|      | C. Identifying the Size of          |      |
|      | Copy Paper                          |      |
|      | 1. Outline                          |      |
|      | 2. Identifying the Size of Copy     |      |
|      | Paper                               | 5-8  |
|      | 3. Markings on the Width Guide      |      |
|      | Rail                                | 5-10 |
|      | 4. Paper Size                       | 5-11 |
|      | 5. Registering Paper Width Basic    | ;    |
|      | Values                              | 5-12 |
| III. | PICK-UP FROM THE                    |      |
|      | MULTIFEEDER                         | 5-13 |
|      | A. Pick-Up Operation                | 5-13 |
|      | 1. Outline                          | 5-13 |
|      | 2. Identifying the Size of Paper    |      |
|      | on the Multifeeder                  | 5-14 |
|      | 3. Sequence of Multifeeder          |      |
|      | Pick-Up Operation                   | 5-15 |
| IV.  | CONTROLLING THE                     |      |
|      | REGISTRATION CLUTCH                 | 5-16 |
| V.   | TWO-SIDED COPYING                   | 5-18 |

|      | A. Making Two-Sided Copies                       | 5-18 |
|------|--------------------------------------------------|------|
|      | 1. Outline                                       | 5-18 |
|      | 2. Operations                                    | 5-19 |
|      | B. Lower Feeding Assembly                        | 5-20 |
|      | 1. Outline                                       | 5-20 |
|      | 2. Set-Back Operation                            | 5-22 |
|      | 3. Sequence of Set-back                          |      |
|      | Operation                                        | 5-26 |
|      | 4. Re-Pick Up                                    | 5-27 |
|      | 5. Sequence of Re-Pick-up                        |      |
|      | Operation                                        | 5-29 |
|      | C. Horizontal Registration                       | 5-30 |
|      | 1. Outline                                       | 5-30 |
|      | 2. Operation                                     | 5-31 |
|      | 3. Sequence of Operatiion                        | 5-33 |
| VI.  | DETECTING JAMS                                   | 5-34 |
|      | A. Outline                                       | 5-34 |
| VII. | DISASSEMBLY AND ASSEMBLY                         | 5-45 |
|      | A. Pick-Up Assembly                              | 5-46 |
|      | 1. Construction                                  | 5-46 |
|      | <ol><li>Removing the Pick-Up</li></ol>           |      |
|      | Assembly                                         | 5-47 |
|      | 3. Removing the Pick-Up Roller                   | 5-48 |
|      | <ol><li>Points to Note When Installing</li></ol> | g    |
|      | the Pick-Up Roller                               | 5-49 |
|      | <ol><li>Removing the Feeding Roller</li></ol>    | 5-49 |
|      | <ol><li>Removing the Separation</li></ol>        |      |
|      | Roller                                           | 5-51 |

|    | 7. | Adjusting the Pressure of the      |  |
|----|----|------------------------------------|--|
|    | _  | Separation Roller5-53              |  |
|    | 8. | Positioning the Pick-Up Assembly   |  |
|    |    | Pick-Up Roller Releasing           |  |
|    |    | Solenoid (SL1, SL2)5-53            |  |
|    | 9. | Releasing the Lifter5-54           |  |
|    | 10 | Adjusting the Registration         |  |
|    |    | (left/right)5-55                   |  |
| В. | Mι | Iltifeeder Assembly5-56            |  |
|    | 1. | Removing the Multifeeder           |  |
|    |    | Assembly                           |  |
|    | 2. | Removing the Multifeeder Pick-     |  |
|    |    | Up Roller/Separation Pad 5-56      |  |
|    | 3  | Adjusting the Pressure on the      |  |
|    | 0. | Separation Pad 5-58                |  |
|    |    | ooparation 1 ad                    |  |
|    | ٨  | Adjusting the Left/Right           |  |
|    | 4. | Degistration 5.59                  |  |
|    | _  | Registration the Dense Quide Dista |  |

5. Adjusting the Paper Guide Plate Cam (multifeeder assembly) ....5-59

|    | 6.      | Routing the Timing Belt                                      |
|----|---------|--------------------------------------------------------------|
| C. | Re<br>1 | egistration Roller Assembly5-60<br>Removing the Registration |
|    |         | Roller                                                       |
| D. | Fe      | eding Assembly5-62                                           |
|    | 1.      | Removing the Feeding                                         |
|    |         | Assembly5-62                                                 |
|    | 2.      | Removing the Feeding Belt5-63                                |
|    | 3.      | Removing the Feeding Fan5-67                                 |
| Ε. | Lo      | wer Feeding Assembly5-68                                     |
|    | 1.      | Removing the Lower Feeding                                   |
|    |         | Assembly5-68                                                 |
|    | 2.      | Attaching the Lower Feeding                                  |
|    |         | Assembly5-70                                                 |
|    | 3.      | Removing the Set-Back Roller                                 |
|    | 4       | Removing the Lower Feeder                                    |
|    |         | Outlet Roller 5-72                                           |
|    | 5       | Removing the Lower Feeder                                    |
|    | J.      |                                                              |
|    |         | Inlot Dollor 5.70                                            |

# **CHAPTER 6 FIXING SYSTEM**

| I.   | OPERATION                                     | 6-1  |
|------|-----------------------------------------------|------|
|      | A. Outline                                    | 6-1  |
| II.  | CONTROLLING THE FIXING                        |      |
|      | TEMPERATURE                                   | 6-2  |
|      | A. Controlling the Area of Heating            |      |
|      | (fixing roller)                               | 6-2  |
|      | B. Controlling the Activation and the         |      |
|      | Temperature of the Fixing Roller              |      |
|      | (continuous copying)                          | 6-3  |
|      | 1. Outline                                    | 6-3  |
|      | 2. Controlling Period                         |      |
|      | of Activation                                 | 6-3  |
|      | <ol><li>Controlling the Control</li></ol>     |      |
|      | Temperature                                   | 6-4  |
|      | <ol><li>Controlling the temperature</li></ol> |      |
|      | during Pre-heat mode                          | 6-4  |
|      | C. Protection Mechanism                       | 6-5  |
|      | D. Driving the Cleaning Belt                  | 6-7  |
| III. | DELIVERY ASSEMBLY                             | 6-8  |
|      | A. Outline                                    | 6-8  |
|      | B. Controlling the Delivery Motor             | 6-9  |
|      | 1. Outline                                    | 6-9  |
|      | 2. Operation                                  | 6-10 |
| IV.  | DISASSEMBLY AND ASSEMBLY                      | 6-11 |
|      | A. Fixing Assembly                            | 6-11 |
|      | 1. Construction                               | 6-11 |
|      |                                               |      |

|    | 2. | Removing the Fixing                |    |
|----|----|------------------------------------|----|
|    |    | Assembly6-1                        | 2  |
|    | 3. | Removing the Fixing Cleaning       |    |
|    |    | Belt6-1                            | 5  |
|    | 4. | Installing the Fixing Cleaning     |    |
|    |    | Belt6-1                            | 6  |
|    | 5. | Replacing the oil sheet6-1         | 7  |
|    | 6. | Removing the Fixing Heater6-1      | 8  |
|    | 7. | Removing the Fixing Roller6-2      | 21 |
|    | 8. | Installing the Upper Fixing        |    |
|    |    | Roller and the Heater6-2           | 25 |
|    | 9. | Adjusting the Nip (tightening      |    |
|    |    | the pressure adjusting nut)6-2     | 27 |
|    | 10 | .Installing the Thermistor6-2      | 28 |
|    | 11 | . Installing the Thermal Switch6-2 | 28 |
|    | 12 | .Position of the Paper Guide6-2    | 29 |
|    | 13 | Positioning the Cleaning Belt      |    |
|    |    | Solenoid6-2                        | 29 |
| В. | De | elivery Assembly6-3                | 80 |
|    | 1. | Removing the Delivery              |    |
|    |    | Assembly6-3                        | 80 |
|    | 2. | Removing the Upper                 |    |
|    |    | Separation Claws6-3                | 32 |
|    | 3. | Removing the Lower                 |    |
|    |    | Separation Claws6-3                | 33 |
|    | 4. | Removing the Delivery Motor6-3     | 84 |

# CHAPTER 7 CONTROLS AND EXTERNALS

| Ι.   | FANS                                        | 7-1  |
|------|---------------------------------------------|------|
| II.  | POWER SUPPLY                                | 7-3  |
|      | A. Outline of Power Supply                  | 7-3  |
|      | B. Protection Mechanisms of the             |      |
|      | Power Supply Circuit                        | 7-5  |
| III. | ERROR DETECTION CIRCUIT                     | 7-6  |
|      | A. Outline                                  | 7-6  |
|      | B. Scanning Lamp Error Activation           |      |
|      | Detection Circuit                           | 7-7  |
|      | C. Fixing Heater Error Activation           |      |
|      | Detection Circuit                           | 7-7  |
|      | 1. Detection by an SSR                      | 7-7  |
|      | 2. Detection by a Thermistor                | 7-7  |
| IV.  | DISASSEMBLY AND ASSEMBLY                    | 7-8  |
|      | A. Externals                                | 7-9  |
|      | 1. Remove the left inside cover.            | 7-11 |
|      | 2. Remove the right inside cover            | 7-12 |
|      | B. Control Panel                            | 7-14 |
|      | 1. Removing the Control Panel.              | 7-14 |
|      | C. Copyboard Cover                          | 7-15 |
|      | <ol> <li>Replacing the Copyboard</li> </ol> |      |
|      | Cover Sheet                                 | 7-15 |
|      | D. Fans                                     | 7-15 |
|      | 1. Removing the Scanner                     |      |
|      | Cooling Fan                                 | 7-15 |
|      |                                             |      |

|    | 2. Removing the Exhaust Fan     | .7-15 |
|----|---------------------------------|-------|
|    | 3. Removing the Feeding Fan     | .7-17 |
| Ε. | Main Motor Assembly             | .7-17 |
|    | 1. Removing the Main Motor      |       |
|    | Assembly                        | .7-17 |
| F. | Mirror Guide Assembly           | .7-18 |
|    | 1. Removing the Mirror Guide    |       |
|    | Plate                           | .7-18 |
| G. | Main Drive Assembly             | .7-19 |
|    | 1. Removing the Main Drive      |       |
|    | Assembly                        | .7-19 |
|    | 2. Attaching the Drive Belt     | .7-22 |
| Н. | Cleaning Belt Drive Assembly    | .7-23 |
|    | 1. Removing the Cleaning Belt   |       |
|    | Drive Assembly                  | .7-23 |
| Ι. | DC Controller PCB               | .7-24 |
|    | 1. Removing the DC Controller   |       |
|    | PCB                             | .7-24 |
|    | 2. Points to Note When Handling |       |
|    | the DC Controller PCB           | .7-24 |
| J  | DC Power Supply PCB             | .7-25 |
|    | 1. Removing the DC Power        |       |
|    | Supply PCB                      | .7-25 |
|    |                                 |       |

# **CHAPTER 8 PAPER DECK PEDESTAL**

| I.   | BASIC OPERATION                  | 8-1  |
|------|----------------------------------|------|
|      | A. Outline of Electrical Circuit | 8-1  |
| II.  | INPUTS TO AND OUTPUTS FRO        | М    |
|      | PEDESTAL CONTROLLER              | 8-2  |
|      | A. Outline                       | 8-2  |
|      | B. Inputs to and Outputs from    |      |
|      | Pedestal Controller              | 8-3  |
|      | 1. Inputs and outputs (1/2)      | 8-3  |
|      | 2. Inputs and outputs (2/2)      | 8-4  |
| III. | PEDESTAL MOTOR CONTROL           |      |
|      | CIRCUIT                          | 8-5  |
|      | A. Outline                       | 8-5  |
|      | B. Mechanism                     | 8-5  |
| IV.  | PAPER DECK UNIT                  | 8-6  |
|      | A. Basic Construction            | 8-6  |
|      | B. Pick-Up/Feeding Operation     | 8-7  |
|      | 1. Mechanism                     | 8-7  |
|      | 2. Sequence of Pick-Up           |      |
|      | Operations                       | 8-8  |
|      | C. Lifter Operation              | 8-9  |
|      | 1. Operation                     | 8-9  |
|      | 2. Lifting Operation             | 8-10 |
|      | D. Detecting Paper in the Deck   | 8-11 |
|      |                                  |      |

|     | <ol> <li>Identifying the Size of Paper</li> <li>Identifying the Presence/</li> </ol> | .8-11 |
|-----|--------------------------------------------------------------------------------------|-------|
|     | Absence of Paper                                                                     | .8-12 |
| V.  | DETECTING JAMS                                                                       | .8-13 |
|     | 1. Outline                                                                           | .8-13 |
| VI. | DISASSEMBLY AND ASSEMBLY                                                             | .8-15 |
|     | A. Externals                                                                         | .8-16 |
|     | 1. Paper Deck Pedestal-M1                                                            | .8-16 |
|     | 2. Detaching the Copier from the                                                     |       |
|     | Pedestal                                                                             | .8-17 |
|     | B. Pedestal Motor Drive Assembly                                                     | .8-19 |
|     | 1. Removing the pedestal motor                                                       |       |
|     | drive assembly                                                                       | .8-19 |
|     | C. Paper Deck                                                                        | .8-20 |
|     | 1. Removing the Paper Deck                                                           | .8-20 |
|     | 2. Removing the Lifter Wire                                                          | .8-21 |
|     | 3. Setting the Deck Size                                                             | .8-25 |
|     | 4. Adjusting the Deck Registration.                                                  | .8-27 |
|     | D. Pick-Up System                                                                    | .8-28 |
|     | 1. Cross Section of Pick-Up                                                          |       |
|     | Assembly                                                                             | .8-28 |
|     | 2. Removing the Pick-Up                                                              |       |
|     | Assembly                                                                             | .8-29 |
|     | •                                                                                    |       |

- 3. Removing the Pick-Up Roller ... 8-30
- 4. Removing the Feeding Roller...8-31
- 5. Removing the Separation Roller.....8-33
- 6. Adjusting the Pressure of the Separation Roller......8-34
- Position of the Pick-Up Roller Release Solenoid (SL1) ......8-34

# **CHAPTER 9 INSTALLATION**

I. SELECTING THE SITE ......9-1

II.

- UNPACKING AND INSTALLATION....9-2
- A. Unpacking and Removing the Metal Fixings ......9-2
- B. Supplying Toner.....9-6
- C. Stirring the Toner ......9-8
- D. Installing the Drum Unit......9-10
  - E. Checking Images and Operations ......9-11
- III. RELOCATING THE COPIER ......9-13

# **CHAPTER 10 MAINTENANCE AND INSPECTION**

| I.  | PERIODICALLY REPLACED              |
|-----|------------------------------------|
|     | PARTS10-1                          |
|     | A. Periodically Replaced Parts10-1 |
| II. | CONSUMABLES AND DURABLES10-2       |
|     | A. Copier10-2                      |

| B. Paper Deck Pedestal10 | 0-3 |
|--------------------------|-----|
|--------------------------|-----|

|      | A. Copier                    | .10-6 |
|------|------------------------------|-------|
| IV.  | PERIODICALLY SERVICED PARTS. | .10-6 |
| III. | SCHEDULED SERVICING          | .10-4 |

# CHAPTER 11 TROUBLESHOOTING

| I.  | MAIN  | TENANCE AND                      |
|-----|-------|----------------------------------|
|     | INSP  | ECTION11-3                       |
|     | A. Im | age Adjustment Basic             |
|     | Pr    | ocedure                          |
|     | B. Po | ints to Note for Scheduled       |
|     | Se    | ervicing11-5                     |
| II. | STAN  | IDARDS AND                       |
|     | ADJU  | STMENTS11-7                      |
|     | A. Ac | ljusting the Images11-7          |
|     | 1.    | Adjusting the Image Leading      |
|     |       | Edge Margin [3] No. 30511-7      |
|     | 2.    | Adjusting the Leading Edge       |
|     |       | Non-Image Width [3] No. 30611-8  |
|     | 3.    | Adjusting the Trailing Edge Non- |
|     |       | Image Width [3] No. 30711-9      |
|     | 4.    | Adjusting the Left-Right         |
|     |       | Registration11-10                |
|     | 5.    | Adjusting the Image Left-Right   |
|     | _     | Margin [3] No. 30811-12          |
|     | 6.    | AE Adjustments11-14              |
|     | 7.    | Adjusting the Developing Bias    |
|     |       | DC Component [3] No. 30211-18    |
|     | 8.    | Adjusting the Horizontal         |
|     |       | Registration Paper Edge          |
|     |       | Sensor Position [3] No. 32411-19 |

|    | 9. | Adjusting the Trailing Edge   |     |    |
|----|----|-------------------------------|-----|----|
|    |    | Multifeeder [2] No. 207       | 44  | ~~ |
|    | 40 | Multileeder [3] NO. 327       | 11- | 20 |
|    | 10 | Adjusting the Book Erasing    |     | ~  |
| _  | _  | Width [3] No. 326             | 11- | 21 |
| В. | Еx | posure System                 | 11- | 22 |
|    | 1. | Routing the Scanner Drive     |     |    |
|    |    | Cable                         | 11- | 22 |
|    | 2. | Adjusting the Position of the |     |    |
|    |    | Mirror (optical path length   |     |    |
|    |    | between No. 1 mirror and      |     |    |
|    |    | No. 2/No. 3 mirror)           | 11- | 23 |
|    | 3. | Adjusting the Tension of the  |     |    |
|    |    | Scanner Cable                 | 11- | 25 |
|    | 4. | Adjusting the Tension of the  |     |    |
|    |    | Lens Drive Belt               | 11- | 26 |
|    | 5. | Cleaning the No.4 Mirror      | 11- | 26 |
|    | 6. | Cleaning the No.5/No.6 Mirror | 11- | 27 |
| C. | Im | age Formation System          | 11- | 29 |
|    | 1. | Orientation of the Scanning   |     |    |
|    |    | Lamp                          | 11- | 29 |
|    | 2. | Position of the Blank Shutter |     | -  |
|    |    | Solenoid                      | 11- | 29 |
|    |    |                               |     | 20 |

| <ol><li>Routing the Blank Shu</li></ol>                                                                                                    | tter                                                                      |
|----------------------------------------------------------------------------------------------------|---------------------------------------------------------------------------|
| Cable                                                                                                    | 11-30                                                                     |
| 4. Routing the Charging \                                                                                                    | Vire11-31                                                                 |
| 5 Stringing the Guide Wi                                                                                                    | re 11-32                                                                  |
| 6 Adjusting the Height of                                                                                                    | the                                                                       |
| Charging Wire                                                                                                    | 11_32                                                                     |
| 7 Desition of the Develor                                                                                                    |                                                                           |
| 7. Position of the Develop                                                                                                    |                                                                           |
| Assembly Magnetic Se                                                                                                    | al11-33                                                                   |
| 8. After Replacing the Dru                                                                                                    | um unit11-33                                                              |
| D. Pick-Up / Feeding System                                                                                                    | 11-34                                                                     |
| 1. Orientation of the Pick-                                                                                                    | ·Up                                                                       |
| Roller                                                                                                    | 11-34                                                                     |
| <ol><li>Orientation of the Sepa</li></ol>                                                                                                    | aration                                                                   |
| Roller                                                                                                    | 11-34                                                                     |
| <ol><li>Orientation of the Feed</li></ol>                                                                                                    | ling                                                                      |
| Roller                                                                                                    |                                                                           |
| 4. Adjusting the Pressure                                                                                                    | of the                                                                    |
| Separation Roller                                                                                                    |                                                                           |
| 5 Position of the Pick-Up                                                                                                    | Roller                                                                    |
| Solenoid (nick-up asse                                                                                                    | mbly:                                                                     |
|                                                                                                    | 11-36                                                                     |
| 6 Orientation of the Multi                                                                                                    | foodor                                                                    |
| Dick Lip Pollor                                                                                                    | 11 26                                                                     |
| 7 Desition of the Dick Un                                                                                                    |                                                                           |
| 7. Position of the Pick-Op                                                                                                    | Guide                                                                     |
| Plate Cam (multifeedel                                                                                                    |                                                                           |
| assembly)                                                                                                    |                                                                           |
| 8. Routing the Timing Bel                                                                                                    | t                                                                         |
| (multifeeder assembly)                                                                                                    | 11-37                                                                     |
| <ol><li>Adjusting the Pressure</li></ol>                                                                                                    | of the                                                                    |
| Separation Pad (multife                                                                                                    | eeder                                                                     |
| assembly)                                                                                                    | 11-38                                                                     |
| 10.Routing the Drive Belt                                                                                                    | 11-38                                                                     |
| 11. Adjusting the Position                                                                                                    | of the                                                                    |
| Horizontal Registration                                                                                                    |                                                                           |
| Solenoid                                                                                                    | 11-39                                                                     |
| E Fixing System                                                                                                    | 11_40                                                                     |
| 1 Points to Note When Ir                                                                                                    |                                                                           |
| the Eiving Heater                                                                                                    | 11 10                                                                     |
| a direction the Nip (tight                                                                                                    |                                                                           |
| 2. Adjusting the Nip (tight                                                                                                    | ening                                                                     |
| the pressure adjusting                                                                                                    | nut)11-41                                                                 |
| 3. Position of the Fixing A                                                                                                    | ssembly                                                                   |
| Paper Guide                                                                                                    | 11-42                                                                     |
| 4. Position of the Cleanin                                                                                                    | g Belt                                                                    |
| Solenoid                                                                                                    |                                                                           |
| F. Electrical System                                                                                                    |                                                                           |
| 1 Registering the Casset                                                                                                    | te/                                                                       |
| Multifeeder Paper Widt                                                                                                    | h Basic                                                                   |
| Setting [/]                                                                                                    | 11_/13                                                                    |
| 2 Adjusting the Original                                                                                                    |                                                                           |
| 2. Adjusting the Original C                                                                                                    | 'ton                                                                      |
|                                                                                                    | Stop                                                                      |
|                                                                                                    | Use                                                                       |
| ([3] No.325)                                                                                                    | Stop<br>Use<br>11-46                                                      |
| ([3] No.325)<br>3. Checking the Photointe                                                                                                    | Stop<br>Use<br>11-46<br>errupters11-47                                    |
| ([3] No.325)<br>3. Checking the Photointe<br>TROUBLESHOOTING IMAG                                                                                                    | Stop<br>Use<br>11-46<br>errupters11-47<br>E                               |
| ([3] No.325)<br>3. Checking the Photointe<br>TROUBLESHOOTING IMAG<br>FAULTS                                                                                                    | Stop<br>Use<br>11-46<br>errupters 11-47<br>E<br>11-53                     |
| ([3] No.325)<br>3. Checking the Photointe<br>TROUBLESHOOTING IMAG<br>FAULTS<br>A. Making Initial Checks                                                                                                    | Stop<br>Use<br>11-46<br>errupters 11-47<br>E<br>11-53<br>11-53            |
| ([3] No.325)<br>3. Checking the Photointe<br>TROUBLESHOOTING IMAG<br>FAULTS<br>A. Making Initial Checks<br>1. Installation Environmer                                                                            | Stop<br>Use<br>11-46<br>errupters 11-47<br>E<br>11-53<br>11-53<br>at11-53 |
| <ul> <li>([3] No.325)</li> <li>3. Checking the Photointe<br/>TROUBLESHOOTING IMAG<br/>FAULTS</li> <li>A. Making Initial Checks</li> <li>1. Installation Environmer</li> <li>2. Checking the Originals</li> </ul> | Stop<br>Use<br>11-46<br>errupters 11-47<br>E<br>11-53<br>11-53<br>        |

|    | 3       | Copyboard Cover, Copyboard         |         |
|----|---------|------------------------------------|---------|
|    | 0.      | Glass and Standard White           |         |
|    |         | Plate 11.                          | 53      |
|    | ٨       | Charging Assemblies 11             | 53      |
|    | 4.      | Charging Assembles                 | 53      |
|    | 5.      | Developing Assembly                | .53     |
|    | 6.      | Paper11-                           | -53     |
|    | 7.      | Periodically Replaced Parts11-     | -54     |
|    | 8.      | Others11-                          | ·54     |
| В. | Im      | age Fault Samples11-               | ·56     |
|    | No      | ot available in electronic format  |         |
| C. | Tro     | oubleshooting Faulty Images11-     | 57      |
|    | 1.      | The copy is too light.             |         |
|    |         | (halftone only)11-                 | ·57     |
|    | 2.      | The copy is too light.             |         |
|    |         | (solid black also)11-              | -58     |
|    | 3       | The copy is too light (entire      |         |
|    | 0.      | conv considerably)                 | .58     |
|    | Л       | The copy has upoyon density        | 00      |
|    | 4.      | (deriver at frent)                 | 50      |
|    | _       | (darker at front)                  | .98     |
|    | 5.      | The copy has uneven density.       |         |
|    | _       | (lighter at front)11-              | .59     |
|    | 6.      | The copy is foggy.                 |         |
|    |         | (entire copy)11-                   | ·60     |
|    | 7.      | The copy has vertical fogging11-   | 61      |
|    | 8.      | The copy has black lines.          |         |
|    |         | (vertical, blurred, thick)11-      | 61      |
|    | 9.      | The copy has black lines.          |         |
|    | •       | (vertical thin) 11-                | 62      |
|    | 10      | The conv has white spots           |         |
|    | 10      | (vertical) 11-                     | 63      |
|    | 11      | The easy has white lines           | .05     |
|    | 11.     | (vertice)                          | <u></u> |
|    | 40      |                                    | .03     |
|    | 12      | . The copy has white spots.        | ~ .     |
|    |         | (horizontal)11-                    | 64      |
|    | 13      | The back of the copy is solled 11- | 65      |
|    | 14      | The copy has faulty fixing11.      | 66      |
|    | 15      | .The copy has a                    |         |
|    |         | displaced leading edge11-          | 67      |
|    | 16      | The copy has a                     |         |
|    |         | displaced leading edge11-          | 67      |
|    | 17      | The copy has a                     |         |
|    |         | displaced leading edge             | 67      |
|    | 18      | The copy has a blurred image 11-   | -68     |
|    | 19      | The copy has horizontal            |         |
|    | 10      | fogging 11.                        | .60     |
|    | 20      | The copy has near charphass, 11    | 70      |
|    | 20      | The copy has poor sharphess        | -70     |
|    | 21      | The copy is plank                  | -71     |
| -  |         | The copy is solid black            | ·/ Z    |
|    |         | JBLESHOOTING                       |         |
| MA |         | UNCTIONS11-                        | .73     |
| Α. | Tro     | oubleshooting Malfunctions11-      | 73      |
|    | 1.      | E00011-                            | 73      |
|    | 2.      | E00111-                            | 74      |
|    | 3.      | E002, 00311-                       | 75      |
|    | 4.      | E00411-                            | 76      |
|    | 5.      | E00511-                            | 76      |
|    | 6       | E010                               | .77     |
|    | 7       | E030 11.                           | 77      |
|    | ۲.<br>৪ | E031 11                            | .78     |
|    | υ.      |                                    | 10      |

III.

IV.

|    | 9. E051                                   |  |
|----|-------------------------------------------|--|
|    | 10.E05311-79                              |  |
|    | 11.E06011-80                              |  |
|    | 12.E20211-81                              |  |
|    | 13.E20311-81                              |  |
|    | 14.E20411-82                              |  |
|    | 15.E210 11-82                             |  |
|    | 16 F220 11-82                             |  |
|    | 17 F224 11-83                             |  |
|    | 18 F240 11-83                             |  |
|    | 19 F710 F711 11-83                        |  |
|    | 20 F712 11-84                             |  |
|    | 20.E712                                   |  |
|    | 21.E71011-04<br>22 E800 11_85             |  |
|    | 22.E000                                   |  |
|    | 23.AC power is absent 11.07               |  |
|    | 24.DC power is absent                     |  |
|    | 25. The blank shutter falls to move 11-89 |  |
|    | 26. The photosensitive drum fails         |  |
|    | to rotate                                 |  |
|    | 27.Pick-up fails. (cassette)11-90         |  |
|    | 28. The lifter fails to move up.          |  |
|    | (cassette)11-91                           |  |
|    | 29.Pick-up fails. (multifeeder)11-92      |  |
|    | 30.The scanner fails to move              |  |
|    | forward/in reverse11-93                   |  |
|    | 31. The registration roller fails to      |  |
|    | rotate11-94                               |  |
|    | 32. The scanning lamp fails to            |  |
|    | turn on11-95                              |  |
|    | 33.The pre-exposure lamp fails            |  |
|    | to turn on11-96                           |  |
|    | 34. The hopper motor fails to             |  |
|    | rotate                                    |  |
|    | 35. The lens fails to move                |  |
|    | 36. The fixing heater fails to            |  |
|    | operate                                   |  |
|    | 37. The total copy counter fails          |  |
|    | to operate                                |  |
|    | 38. The option counter fails to           |  |
|    | operate 11-99                             |  |
|    | 39 The Add Paper indicator fails          |  |
|    | to turn off 11-100                        |  |
|    | 40 The Jam indicator fails to             |  |
|    | turn off 11-100                           |  |
|    | 41 The Add Toner indicator fails          |  |
|    | to turn off 11-101                        |  |
| R  | Troubleshooting Malfunctions in           |  |
| Ъ. | the Dedestal 11 102                       |  |
|    | 1 E001 41 400                             |  |
|    | 1. E301                                   |  |
|    | 2. FICK-up fails. (pedestal)              |  |
|    | 5 THE INTELLATIS TO MOVE UD               |  |

|       | (pedestal)11-105                                           |
|-------|------------------------------------------------------------|
|       | 4. The Add Paper indicator fails                           |
|       | to turn off. (pedestal)11-106                              |
| V.    | TROUBLESHOOTING FEEDING                                    |
|       | FAULIS                                                     |
|       | 1 Pick-up assembly 11-107                                  |
|       | 2. Separation/feeding assembly11-109                       |
|       | 3. Fixing/delivery assembly11-110                          |
|       | 4. Cleaning assembly11-110                                 |
|       | 5. Lower feeding assembly11-111                            |
|       | B. Troubleshooting Feeding Faults11-112                    |
|       | 1. Double feeding                                          |
| M     | 2. Wrinkling11-112                                         |
| VI.   | EUNCTIONS OF THE                                           |
|       | FLECTRICAL PARTS 11-113                                    |
|       | A. Sensors                                                 |
|       | B. Switches, clutches, and                                 |
|       | solenoids11-116                                            |
|       | C. Heaters, lamps, and motors11-118                        |
|       | D. PCBs                                                    |
|       | E. Paper deck pedestal-M111-122                            |
|       | F. Valiable Resistors, Light-<br>Emitting Diodes and Check |
|       | pins by PCB11-124                                          |
|       | 1. DC Controls PCB                                         |
|       | 2. HVT11-126                                               |
|       | 3. Lamp Regulator PCB11-126                                |
|       | 4. Motor driver 1 PCB11-127                                |
|       | 5. Motor driver 2 PCB11-127                                |
|       | (Paper deck nedestal) 11-128                               |
| VII.  | SERVICE MODE                                               |
|       | A. Outline11-129                                           |
|       | B. Using Service Mode11-130                                |
|       | 1. Starting Service Mode11-130                             |
|       | C. Using Adjustment Mode and                               |
|       | Optional Setting mode                                      |
|       | D. Control/Display Mode [1]11-132                          |
|       | E. 1/0 Display Mode [2]                                    |
|       | G. Function Mode [4]11-173                                 |
|       | H. Optional Settings Mode [5]11-175                        |
|       | I. Counter Mode [6]11-177                                  |
| VIII. | SELF DIAGNOSIS11-179                                       |
|       | A. Copier                                                  |
|       | B. Pedestal Self Diagnosis11-183                           |
|       | C. KUF/AUF Self Diagnosis                                  |
|       | D. Sonter Sell Diagnosis 11-185                            |

# APPENDIX

- A. GENERAL TIMING CHART ......A-1
- B. SIGNALS AND ABBREVIATIONS A-2
- C. GENERAL CIRCUIT DIAGRAM....A-5 Not available
- D. PEDESTAL CONTROLLER ......A-9 Not available
- E. SPECIAL TOOLS LIST .....A-11
- F. SOLVENTS AND OILS.....A-12

# **CHAPTER 1**

# **GENERAL DESCRIPTION**

This chapter describes the outline of the features, how to operate and copying process of this copier.

| Ι.   | FEATURES                   | 1-1  |
|------|----------------------------|------|
| П.   | SPECIFICATIONS             | 1-2  |
|      | A. Copier                  | 1-2  |
|      | B. Paper Deck Pedestal-M1  | 1-8  |
| III. | NAMES OF PARTS             | 1-9  |
|      | A. Exterior View           | 1-9  |
|      | B. Cross Section           | 1-11 |
| IV.  | OPERATION                  | 1-13 |
|      | A. Control Panel (AB/Inch) | 1-13 |
|      | B. Control Panel (Inch)    | 1-14 |
|      | C. User Mode               | 1-17 |
| V.   | ROUTINE MAINTENANCE        |      |
|      | BY THE USER                | 1-20 |
|      |                            |      |

| VI.  | IMAGE FORMATION                  | 1-21<br>1-21 |
|------|----------------------------------|--------------|
|      | B. Static Latent Image Formation |              |
|      | Block                            | 1-23         |
|      | C. Pre-Exposure (step 1)         | 1-23         |
|      | D. Primary Charging (step 2)     | 1-24         |
|      | E. Image Exposure (step 3)       | 1-24         |
|      | F. Development (step 4)          | 1-25         |
|      | G. Transfer (step 5)             | 1-26         |
|      | H. Separation (step 6)           | 1-27         |
|      | I. Fixing (step 7)               | 1-28         |
|      | J. Drum Cleaning (step 8)        | 1-28         |
| VII. | AUXILIARY PROCESS                | 1-29         |
|      | A. Blank Exposure                | 1-29         |
|      |                                  |              |

# I. FEATURES

- 1. Front-loading.
  - Paper is supplied from the front so that it requires less floor space.
  - Although designed as a compact machine, its source of paper may hold as many as 2550 sheets (with the addition of a paper deck pedestal (accessory)).
- 2. High-quality toner for high-quality images.
  - Its high-quality one-component toner ensures enhanced reproduction of text and photos.
  - Canon's own developing technology (toner projection) ensures stable production of high-quality images.
- 3. Full line of basic features.
  - It turns out as many as 31 copies (A4) / 30 copies (LTR) per minute.
  - It zooms between 49% and 204%, with nine (AB) / eight (Inch) preset reduction and enlargement reproduction ratios.
  - It accommodates various paper sizes (A3/11" × 17" to postcard) and transfer media (tracing paper, transparency).
  - It automatically recognizes the size of originals, selecting the best copy paper size (auto paper selection) or reproduction ratio (auto ratio selection).
  - It is capable of page separation, image composition, auto duplexing, frame erasing, and margin creation.
  - It possesses a compact duplexing unit designed with a set-back mechanism.

# **II. SPECIFICATIONS**

## A. Copier

### 1. Type

| Body                  | Desk-top                                      |
|-----------------------|-----------------------------------------------|
| Copyboard             | Fixed                                         |
| Light source          | Halogen lamp (300 W, 120 V; 340 W, 220/240 V) |
| Lens                  | Zoom lens                                     |
| Photosensitive medium | OPC (\$30)                                    |

#### 2. System

| Reproduction               |        | Indirect electrostatic                                                                               |
|----------------------------|--------|----------------------------------------------------------------------------------------------------|
| Charging                   |        | Corona                                                                                               |
| Exposure                   |        | Slit (moving scanner)                                                                                |
| Copy density<br>adjustment |        | Automatic (AE) or manual                                                                             |
| Development                |        | Dry (toner projection)                                                                               |
| Pick-up                    | Auto   | 2 cassettes<br>Pedestal (accessory)                                                                  |
|                            | Manual | Multifeeder                                                                                          |
| Transfer                   |        | Corona                                                                                               |
| Separation                 |        | Curvature + static eliminator                                                                        |
| Cleaning                   |        | Blade                                                                                                |
| Fixing                     |        | Heat roller<br>(main 700 W + sub 600 W for 120V model;<br>main 750 W + sub 640 W for 220/240V model) |

#### 3. Performance

| Item                     |                    |      |                 | Specifications                                                                                                    |
|--------------------------|--------------------|------|-----------------|----------------------------------------------------------------------------------------------------|
| Type of original         |                    |      |                 | Sheet, book, 3-D object (2 kg / 4.4lb max.)                                                                                                    |
| Maximum size of original |                    |      | original        | A3 (297 x 420 mm)/LDG (11" x 17"*1)                                                                                                    |
| Reproduction ratio       |                    |      | )               | Direct, 4R4E or 4R3E (Table 1-201), zoom 48~205%(Display range: 49 to 204%)                                                                                                    |
| Wait t                   | ime                |      |                 | 35 sec or less (at 20°C / 68F room temperature)                                                                                                    |
| First c                  | юру                |      |                 | 5.75 sec or less (A4, Direct, non-AE, pick-up from cassette 1)                                                                                                    |
| Contir                   | uous co            | pyir | ng              | 100 copies max.                                                                                                    |
| Соруі                    | ng speed           | 1    |                 | See Tables 1-202 and 1-203.                                                                                                    |
| Сору                     | size               |      |                 | Cassette:         A3 (11" x 17"*1) to A5 (STMT*1)           Manual:         A3 (11" x 17"*1) to A6 (postcard)                                                                                                    |
|                          | Cassett            | е    |                 | Plain paper (64 to 80 g/m <sup>2</sup> ), tracing paper (SM1), colored paper <sup>*2</sup> , recycled paper (64 to 80 g/m <sup>2</sup> )                                                                                                    |
| copy pape                | Manual             |      |                 | Plain paper (64 to 80 g/m <sup>2</sup> ;128 g/m <sup>2*3</sup> ), tracing paper (SM1, GNT80), colored paper <sup>*2</sup> , transparency <sup>*2*4</sup> , postcard <sup>*2</sup> , label sheet <sup>*2</sup> , recycled paper (64 to 80 g/m <sup>2</sup> ) |
| ype of                   | Two-sid<br>copying | ed   | Auto            | Plain paper (64 to 80 g/m <sup>2</sup> ), colored paper <sup>*2</sup> , recycled paper (64 to 80 g/m <sup>2</sup> )                                                                                                    |
|                          |                    |      | Manual          | Plain paper (64 to 80 g/m <sup>2</sup> ; 128 g/m <sup>2*3</sup> ), colored paper <sup>*2</sup> , recycled paper (64 to 80 g/m <sup>2</sup> )                                                                                                    |
| Pick-u<br>capac          | ıp<br>;ity         | C    | Cassette        | 500 sheets (55mm / 2.2",80g/m <sup>2</sup> plain paper), front loading (no claw)                                                                                                    |
|                          |                    | Ν    | <i>I</i> lanual | 50 sheets (5.5mm / 0.22",80g/m <sup>2</sup> plain paper)                                                                                                    |
| Сору                     | tray               |      |                 | 100 sheets (A3 / 11" $\times$ 17", plain paper)                                                                                                    |
| Non-ir                   | nage wid           | lth  |                 | 2.0 ± 1.0 mm / 0.08" ± 0.04" (leading edge),<br>2.5 ± 1.5 mm / 0.1" ± 0.06" (left/right, trailing edge)                                                                                                    |
| Auto clear               |                    |      |                 | Provided (2 min standard, may be varied between 0 and 9 min in 1-min increments)                                                                                                    |
| Auto power-off           |                    |      |                 | Provided (60 min standard, may be varied between 10 and 120 min in 10-min increments; may be disabled in service mode)                                                                                                    |
| Accessories              |                    |      |                 | ADF-E1<br>RDF-F1<br>Paper Deck Pedestal-M1<br>MS-B1<br>Sorter-E1<br>Stapler Sorter-D2                                                                                                    |

\*1 11"x17"=279.4x431.8mm, STMT=139.7x215.9mm

- \*<sup>2</sup> Canon-recommended paper.
- \*<sup>3</sup> Be sure to remove curling.
- \*4 Be sure to separate sheets before setting on the multifeeder tray.

|                 | Item                            | Specifications                                                |
|-----------------|---------------------------------|---------------------------------------------------------------|
|                 | Temperature                     | 7.5°C / 45.5F to 32.5°C / 90.5F                               |
| Operating       | Humidity                        | 5% to 85% RH                                                  |
| ment            | Atmospheric pressure            | 608 hPa to 1013 hPa (0.5 to 1 atm)                            |
|                 |                                 | Serial numbers                                                |
|                 | 120V 60Hz                       | NHE XXXXX                                                     |
| Power           | 120V 60Hz<br>(Taiwan)           | NHF XXXXX                                                     |
| supply          | 220/240V<br>50Hz                | PDE XXXXX                                                     |
|                 | 220/240V<br>50Hz<br>(Australia) | RBN XXXXX                                                     |
| Power           | Maximum                         | 1.5 kW or less                                                |
| consump-        | Standby                         | 0.164 kWh (average; reference only)                           |
| tion            | Continuous<br>copying           | 0.834 kWh (average; reference only)                           |
| Noise           | Copying                         | 71 dB or less                                                 |
| NUISE           | Standby                         | 50 dB or less                                                 |
| Ozone (avi      | r of 8 hr)                      | 0.05 ppm or less (avr; 0.10 ppm or less max.)                 |
| i               | Width                           | 610mm / 24.0"                                                 |
| Dimen-<br>sions | Depth                           | 595mm / 23.4"                                                 |
| 010110          | Height                          | 585mm / 23.0"                                                 |
| Weight          |                                 | 82.5 kg / 181.5 lb                                            |
| Consum-         | Copy paper                      | Keep wrapped, and protect against humidity.                   |
| ables           | Toner                           | Avoid direct sunshine, and store at 40°C / 104F, 85% or less. |

|                  |             | AB                     | Inch    |
|------------------|-------------|------------------------|---------|
|                  | Direct      | 1:1                    | 1:1     |
|                  | Reduce I    | 1:0.500                | 1:0.500 |
|                  | Reduce II   | 1:0.707                | 1:0.647 |
|                  | Reduce III  | 1:0.816                | 1:0.733 |
| Copying<br>ratio | Reduce IV   | 1:0.865                | 1:0.786 |
|                  | Enlarge I   | 1:1.154                | 1:1.214 |
|                  | Enlarge II  | 1:1.224                | 1:1.294 |
|                  | Enlarge III | 1:1.414                | 1:2.000 |
|                  | Enlarge IV  | 1:2.000                |         |
|                  | Zoom        | 49 ~ 204% in 1% increi | nents   |

Table 1-201 Preset Ratios

#### • Pick-Up from Cassette 1

| Copying ratio |         | C   | opy size(mm)      | Copies |
|---------------|---------|-----|-------------------|--------|
|               |         | A3  | (297 × 420)       | 17     |
|               |         | A4  | (210 × 297)       | 31     |
|               |         | A5  | (148×210)         | 31     |
| Direct        | 1.1     | B4  | (257 × 364)       | 19     |
| Direct        | 1.1     | B5  | (182×257)         | 31     |
|               |         | A4R | (297 × 210)       | 23     |
|               |         | A5R | (210 × 148)       | 31     |
|               |         | B5R | (257 × 182)       | 26     |
|               | 1:0.500 | A3  | $\rightarrow$ A5R | 23     |
|               | 1:0.707 | A3  | $\rightarrow$ A4R | 20     |
| Reduce        |         | B4  | $\rightarrow$ B5R | 22     |
| 1 Couloc      | 1:0.816 | B4  | $\rightarrow$ A4R | 21     |
|               | 1:0.865 | A3  | $\rightarrow$ B4  | 18     |
|               |         | A4  | $\rightarrow$ B5  | 27     |
|               | 1:2.000 | A5R | $\rightarrow$ A3  | 17     |
|               | 1:1.414 | A4R | $\rightarrow$ A3  | 17     |
| Enlarge       |         | B5R | $\rightarrow$ B4  | 17     |
| Linarge       | 1:1.224 | A4R | $\rightarrow$ B4  | 19     |
|               | 1:1.154 | B4  | $\rightarrow$ A3  | 17     |
|               |         | B5  | $\rightarrow$ A4  | 22     |

Table 1-202 Copying Speed (AB)

| Copying ratio |         | Copy size*1                               | Copies |
|---------------|---------|-------------------------------------------|--------|
|               |         | LTR                                       | 30     |
|               |         | 11" × 17"                                 | 16     |
| Direct        | 1:1     | LGL                                       | 20     |
|               |         | LTRR                                      | 24     |
|               |         | STMT                                      | 31     |
|               |         | STMTR                                     | 30     |
|               | 1:0.786 | $LGL\toLTRR$                              | 21     |
|               | 1:0.733 | $11" \times 17" \rightarrow \text{LGL}$   | 19     |
| Reduce        |         | $11" \times 15" \rightarrow \text{LTRR}$  | 21     |
|               | 1:0.647 | $11" \times 17" \rightarrow \text{LTRR}$  | 20     |
|               | 1:0.500 | $11" \times 17" \rightarrow \text{STMTR}$ | 23     |
|               | 1:2.000 | STMTR 11" × 17"                           | 17     |
| Enlarge       | 1:1.294 | LTRR $\rightarrow$ 11" $\times$ 17"       | 17     |
|               | 1:1.214 | $LGL \rightarrow 11" \times 17"$          | 17     |

#### • Pick-Up from Cassette 1

\*1 11"x17"=279.4x431.8mm, LGL=215.9x355.6mm, LTR=215.9x279.4mm, STMT=139.7X215.9mm

#### Table 1-203 Copying Speed (Inch)

Specifications subject to change without notice

# **B. Paper Deck Pedestal-M1**

| Item               |        | Specifications                                                                  |  |
|--------------------|--------|---------------------------------------------------------------------------------|--|
| Pick-up            |        | Clawless                                                                        |  |
| Loading            |        | Front loading                                                                   |  |
| Type of copy paper |        | Plain paper (64 to 80 g/m <sup>2</sup> ), colored paper*1                       |  |
| Size of stack      |        | A4 (horizontal), B5 (horizontal), LTR*2 (horizontal)                            |  |
| Capacity           |        | 162 mm / 6.38" high (stack; one-side; 1500 sheets of 80 g/m <sup>2</sup> paper) |  |
| Size switching     |        | By relocating partition plate in increments                                     |  |
| Power supply       |        | Not provided (DC power supplied from copier)                                    |  |
| Weight             |        | 46kg / 101 lb                                                                   |  |
| Dimensions         | Width  | 610mm / 24.0"                                                                   |  |
|                    | Depth  | 608mm / 23.9"                                                                   |  |
|                    | Height | 414mm / 16.3"                                                                   |  |

\*1 Canon-recommended paper.

\*2 LTR=215.9x279.4mm

Specifications subject to change without notice

# **III. NAMES OF PARTS**

#### **A. Exterior View**

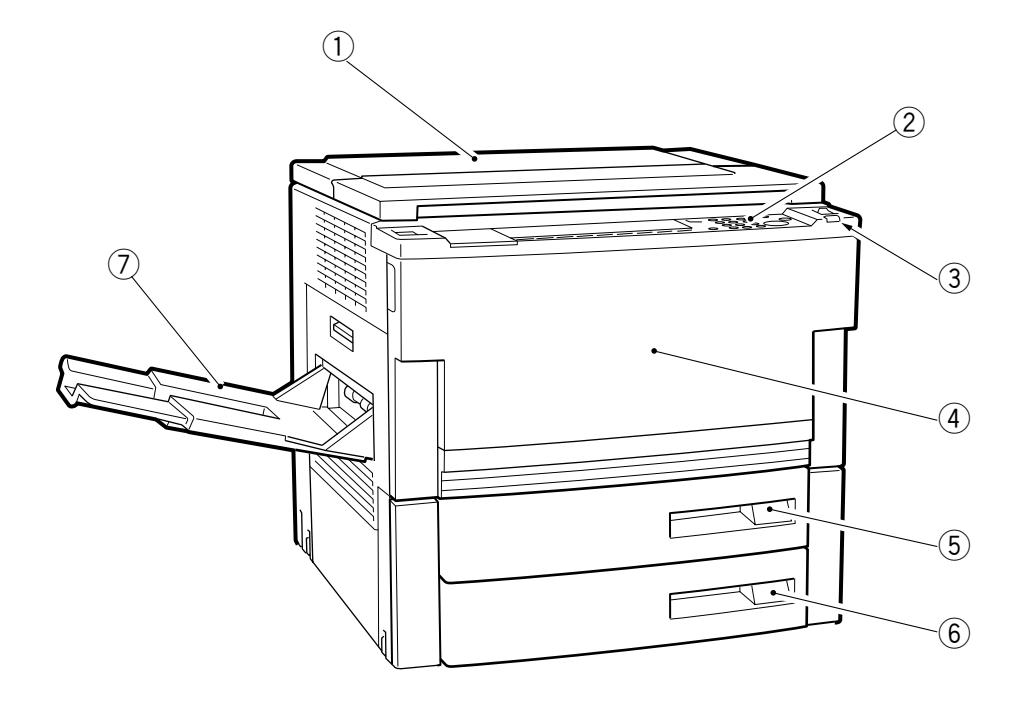

- ① Copyboard cover
- ② Control panel
- ③ Power switch
- ④ Front door

- 5 Cassette 1
- 6 Cassette 2
- ⑦ Copy tray
- Figure 1-301

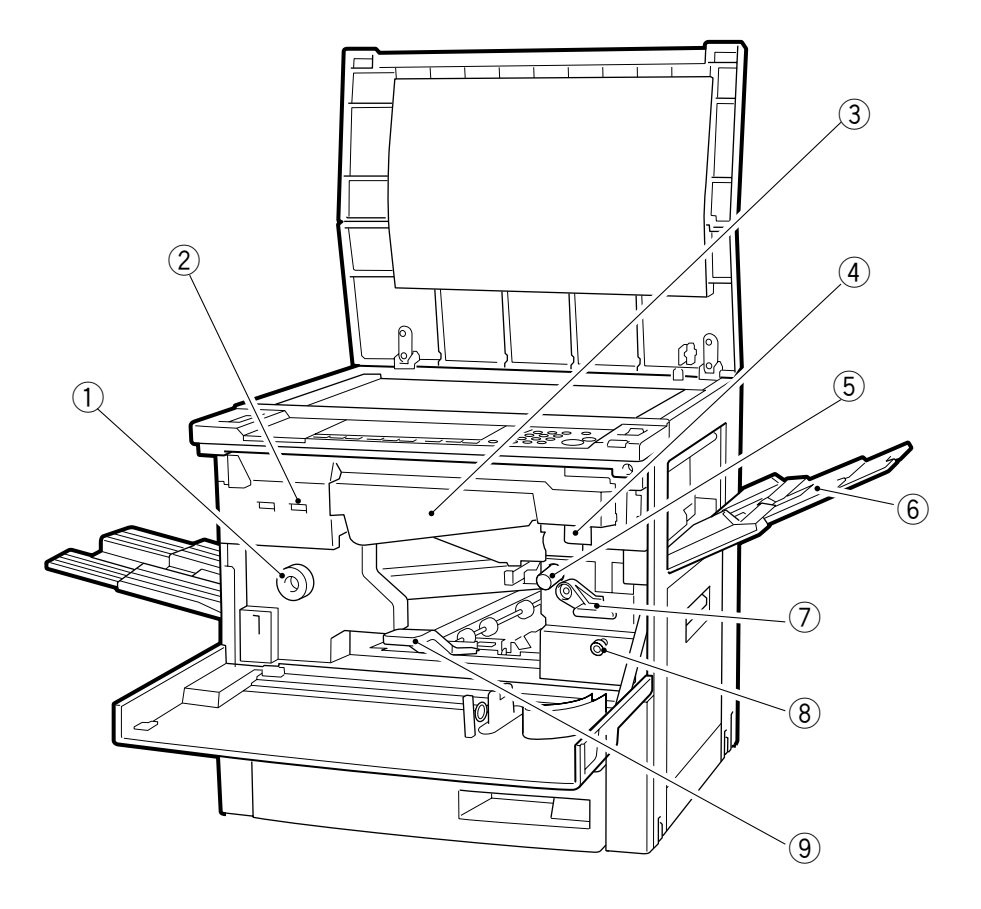

- ① Fixing assembly knob
- 2 Total counter
- ③ Hopper
- 4 Developing assembly releasing lever
- (5) Registration knob

- 6 Multifeeder
- O Feeding assembly releasing lever
- (8) Horizontal registration knob
- 9 Lower feeder lever
- Figure 1-302

### **B. Cross Section**

#### 1. Body Cross Section

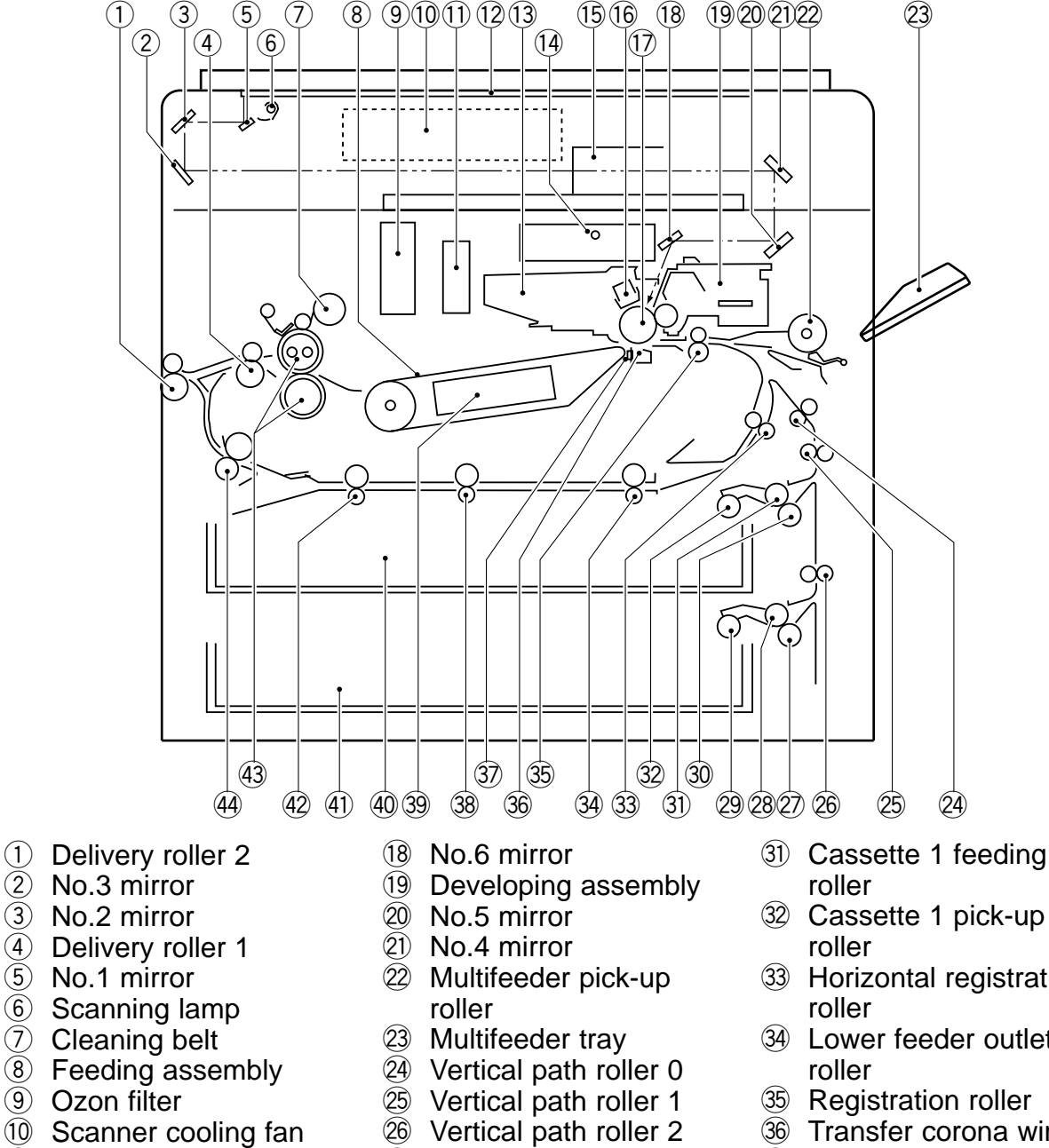

- (1) Exhaust fan
- (12) Copyboard glass
- 13 Drum cleaning assembly
- 14 Pre-exposure/Blank exposure lamp
- (15) Lens
- (16) Primary corona wire
- (17) Photosensitive drum
- 27 Cassette 2 separation roller
- 28 Cassette 2 feeding roller
- 29 Cassette 2 pick-up roller
- 30 Cassette 1 separation roller

**Figure 1-303** 

- 33 Horizontal registration
- 34 Lower feeder outlet
- 35 Registration roller
- 36 Transfer corona wire
- 37 Static eliminator
- 38 Set-back roller 2
- 39 Feeding fan
- (40) Cassette 1
- (41) Cassette 2
- 42 Set-back roller 1
- (43) Fixing roller
- 4 Lower feeder inlet roller

#### CANON NP6330 REV.0 MAY 1997 PRINTED IN JAPAN (IMPRIME AU JAPON)

#### 2. Paper Deck Pedestal-M1

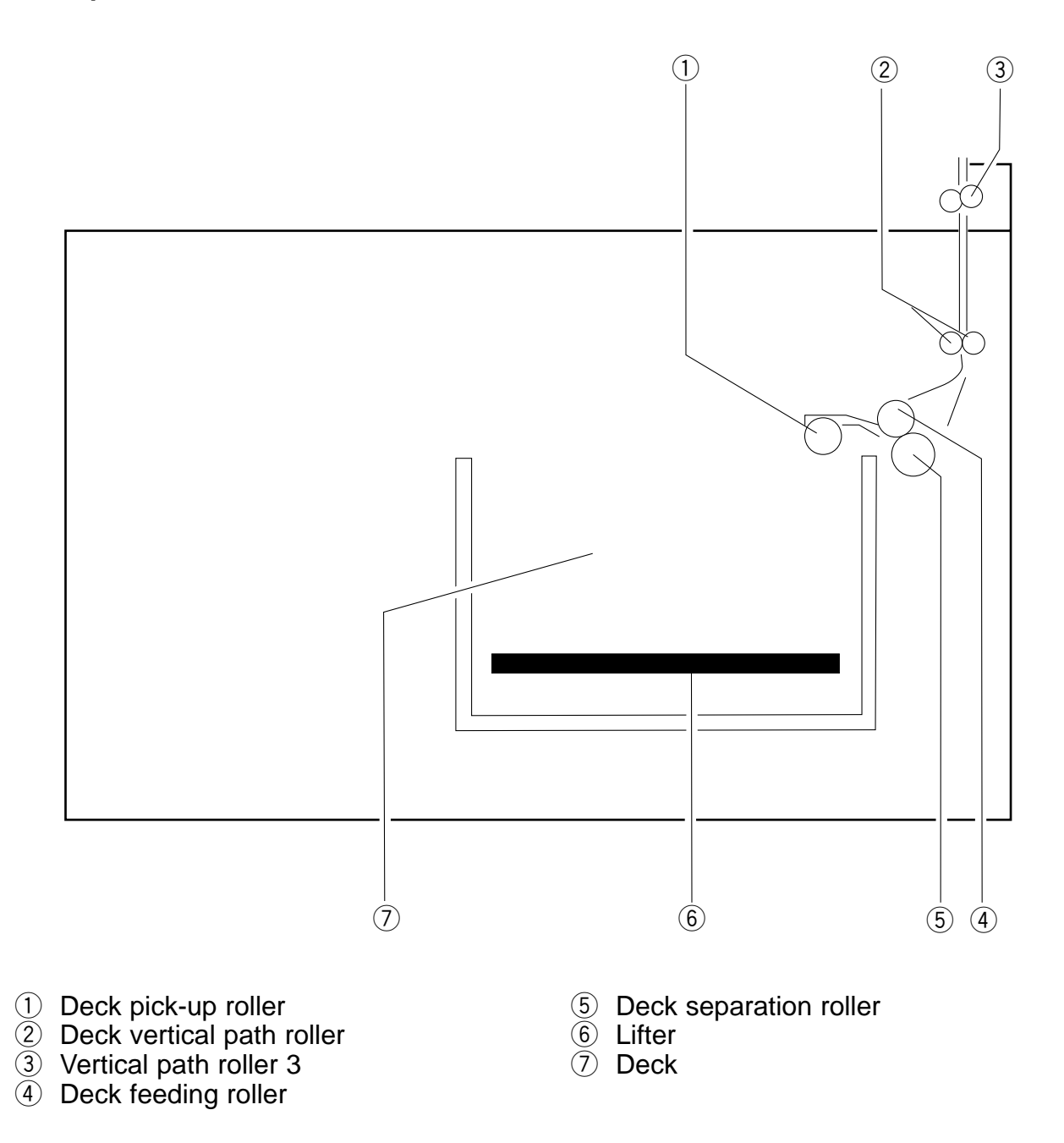

Figure 1-304

#### **IV. OPERATION**

#### A. Control Panel (AB / Inch)

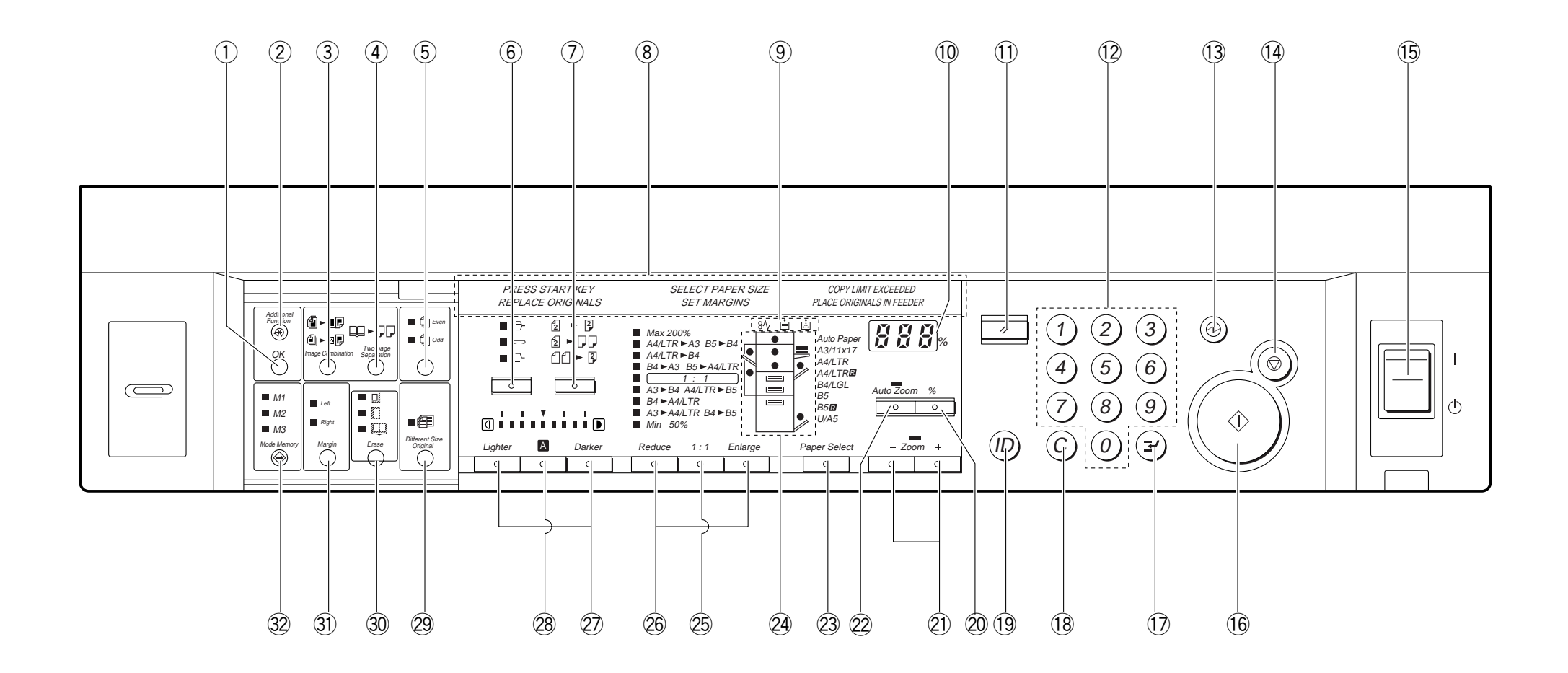

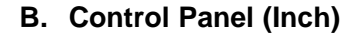

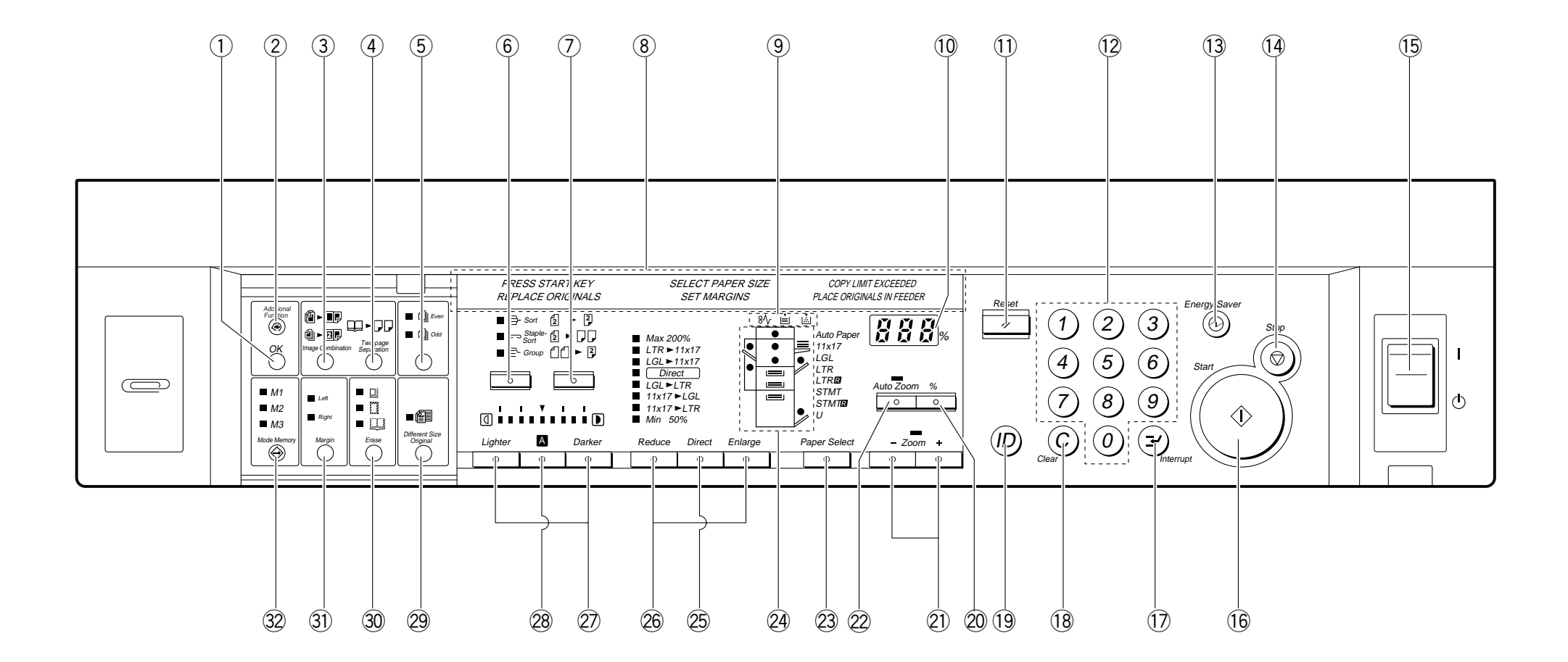

| No. | Name               | Description                                                                                                    |
|-----|--------------------|----------------------------------------------------------------------------------------------------|
| 1   | OK key             | Press it to accept selected items and functions when setting modes.                                                                                                    |
| 2   | User Mode key      | Press it to start or end user mode.<br>You can change specifications or standard mode and can set<br>or change adjustment/cleaning settings.                                                                                                    |
| 3   | Image Compose key  | Press it to start/end image composition mode.                                                                                                    |
| 4   | Page Separate key  | Press it to start/end page separation mode.                                                                                                    |
| 5   | Odd/Even key*1     | Press it to specify either an odd or even number of originals.                                                                                                    |
| 6   | Sorter key*2       | Press it to start/end sort, staple sort, or group mode.                                                                                                    |
| 7   | Two-Sided key*1    | Press it to start/end duplexing mode.                                                                                                    |
| 8   | Image Display key  | Lights when originals must be set in the DF <sup>*1</sup> , a frame/binding margin width must be specified, the originals must be replaced, the Copy Start key must be pressed, the paper size must be selected, or the copy count is in excess. |
| 9   | Warning            | Lights when a jam has occurred, paper must be supplied, or toner must be supplied.                                                                                                    |
| 10  | Display            | Indicates the selected copy count/reproduction ratio or mode settings.                                                                                                    |
| 11  | Reset key          | Press it to reset to standard copying mode.                                                                                                    |
| 12  | Keypad             | Use it to enter a copy count or mode settings (for numeric input).                                                                                                    |
| 13  | Pre-Heat key       | Press it to start/end pre-heat mode.                                                                                                    |
| 14  | Stop key           | Press it to stop an ongoing copying run.                                                                                                    |
| 15  | Power key          | Press it to turn on/off the power.                                                                                                    |
| 16  | Start key          | Press it to start copying.                                                                                                    |
| 17  | Interrupt key      | Press it to make a copy by interrupting a continuous copying run.                                                                                                    |
| 18  | Clear key          | Press it to clear a copy count or mode settings.                                                                                                    |
| 19  | ID key             | Press it after entering an ID number when storing an ID number.                                                                                                    |
| 20  | % key              | Press it to check the selected reproduction ratio.                                                                                                    |
| 21  | Zoom key           | Press to set a reproduction ratio.                                                                                                    |
| 22  | Auto Zoom key      | Press it to start/end auto reproduction ratio mode.                                                                                                    |
| 23  | Paper Select key   | Press it to select the source of paper.                                                                                                    |
| 24  | Paper/jam location | Flashes to indicate the location of a jam (cassette/multifeeder tray). It also flashes when an original jams in the DF <sup>*1</sup> or when the sorter <sup>*2</sup> or the right door must be checked.                                         |

| No. | Name               | Description                                                                          |
|-----|--------------------|--------------------------------------------------------------------------------------|
| 25  | Direct key         | Press it to return to Direct (100%).                                                 |
| 26  | Reduce/Enlarge key | Press it to set a preset reproduction ratio (reduction/enlargement).                 |
| 27  | Copy Density key   | Press it to manually adjust the copy density.                                        |
| 28  | AE key             | Press it to start/end AE (automatic exposure).                                       |
| 29  | Mix key*1          | Press it to start/end mix mode for a combination of different original sizes.        |
| 30  | Frame Erase key    | Press it to start/end frame erasing mode.                                            |
| 31  | Bind Margin key    | Press it to start/end binding margin mode.                                           |
| 32  | Mode Memory key    | Press it to register/recall a copy mode. (As many as any three modes may be stored.) |

\*1 Available only when an DF is installed.\*2 Available only when a sorter is installed.

#### C. User Mode

To start User Mode, press ℜ key.

- To select a mode, press the number (keypad) and the OK key in sequence.
- To change the setting, press the Zoom (+) / Zoom (-) key and OK key.
- Press the clear key to clear a setting entered by mistake when making mode settings.

The following modes may freely be made use of by the user:

- 1. Specifications
- 2. Adjustment/Cleaning

#### 1. Specifications

| Display | Function                                         | Description                                                                                                    | Default settings              |
|---------|--------------------------------------------------|----------------------------------------------------------------------------------------------------|-------------------------------|
|         | Changing the auto clear time                     | Use it to set the auto clear time<br>between 0 and 9 min in 1-min<br>increments. Setting it to 0 min<br>disables the function.                                                         | 2 min                         |
| 102     | Changing the auto power-off time                 | Use it to change the auto power-off time between 10 and 120 min in 10-min increments.                                                                                                  | 60 min                        |
| EDJ     | Setting pre-heat mode                            | Use it to specify a percentage at<br>which the power consumption is<br>reduced in pre-heat mode.<br>0%: no power saving<br>-10%: 10% saving.<br>-25%: 25% saving.<br>-50%: 50% saving. | -10%                          |
| ╘╘╝┙    | Turning on or off cassette selection             | Use it to turn on or off auto<br>cassette selection (APS)/auto<br>paper change (ACC) for each<br>cassette and multifeeder:<br>ON: Enable APS/ACC.<br>OFF: Disable APS/ACC.             | ON<br>(Multifeeder is<br>OFF) |
| 405     | Turning on or off manual paper size registration | Use it to specify whether paper<br>size should be stored at time of<br>setting paper or pressing the Copy<br>Start key for the multifeeder:                                            | OFF                           |
|         |                                                  | ON: At time of setting<br>paper.(multifeeder is<br>targeted for selection in the<br>APS/ACC and auto zoom<br>mode.)                                                                    |                               |
|         |                                                  | OFF: At time of pressing Copy<br>Start key.                                                                                                    |                               |

| Display | Function                                              | Description                                                                                                    | Default settings |
|---------|-------------------------------------------------------|----------------------------------------------------------------------------------------------------|------------------|
| 105     | Turning on or off auto sorting                        | Use it to enable or disable auto-<br>matic sorting for multiple originals:<br>ON: Enable auto sorting.<br>OFF: Disable auto sorting.                                                   | ON               |
| 107     | Changing default binding margin width                 | Use it to set the default width for the binding width between 1 and 20 mm in 1-mm increments.                                                                                          | 10 mm            |
| 108     | Turning on and off back binding margin only           | Use it to allow or not allow a back<br>binding margin when making one-<br>sided copies of two-sided originals<br>and two-sided copies of one-sided<br>originals with a binding margin: | OFF              |
|         |                                                       | ON: Allow binding margin on<br>back only.                                                                                                    |                  |
|         |                                                       | OFF: Allow binding margin.                                                                                                    |                  |
| 103     | Switching between<br>millimeter and inch<br>notations | Use it to select between millimeter<br>and inch notations as the unit of<br>input length:                                                                                              | mm               |
|         |                                                       | -1: in millimeters<br>-0: in inches                                                                                                    |                  |
|         | Setting auto energy saver mode                        | Use it to set the time for entering to<br>anto energy saver mode.<br>The time can be set between 15<br>and 90 min in 15-min increments.                                                | 15 min           |
|         | Resetting user mode                                   | Use it to reset user mode settings<br>by selecting "on" and pressing the<br>OK key.                                                                                                    | OFF              |
| 198     | Storing standard mode                                 | Use it to store the mode to be<br>selected in response to the Reset<br>key by selecting "on" and pressing<br>the OK key.                                                               | OFF              |
| 199     | Resetting standard mode                               | Use it to reset the standard mode<br>to default (factory)*1 settings by<br>selecting "on" and pressing the OK<br>key.                                                                  | OFF              |

\*1 : Factory mode

Density : AE (Automatic Exposure) Paper selection : Auto Paper Selection Copy count : 1 Ratio : Direct (100%) Paper output : Non-sort

#### 2. Adjustment/Cleaning

| Display | Function                          | Description                                                                                                    | Default settings |
|---------|-----------------------------------|----------------------------------------------------------------------------------------------------|------------------|
| 121     | Correcting density                | Use it to correct the density<br>between -8 and +8 when the copy<br>density at F5 is found to be not<br>appropriate.                                                                | 0                |
| UZZ     | Making zoom fine-<br>adjustment X | Use it to make fine adjustments so<br>that the discrepancy, if any, in size<br>between original and copy (in<br>Direct) is removed.                                                 | 0                |
| ESU     | Making zoom fine-<br>adjustment Y | X (enlargement) and Y (reduction)<br>may both be corrected<br>independently between 99% and<br>101% in 0.2%-increments.<br>(The display indicates ten times<br>the actual setting.) |                  |
| 비근님     | Cleaning feeder                   | Use it to clean the pick-up/feeding assembly of the feeder.                                                                                                    |                  |
| 425     | Cleaning wire                     | Use it for automatic cleaning of the transfer corona wire.                                                                                                    | —                |

# **V. ROUTINE MAINTENANCE BY THE USER**

Instruct the user so that the following parts are cleaned at least once a week:

1) Copyboard Glass

Wipe it with a cloth moistened with water or solution of mild detergent; then, dry wipe it.

2) Copyboard Cover

Wipe it with a cloth moistened with water or solution of mild detergent; then, dry wipe it.

- 3) Primary Charging Assembly Slide in and out the charging wire cleaner, thereby cleaning the wire.
- 4) Static Eliminator

If separation jams occur frequently, clean the static eliminator with the brush that comes with the copier. (Clean only as needed.)

# **VI.IMAGE FORMATION**

## A. Outline

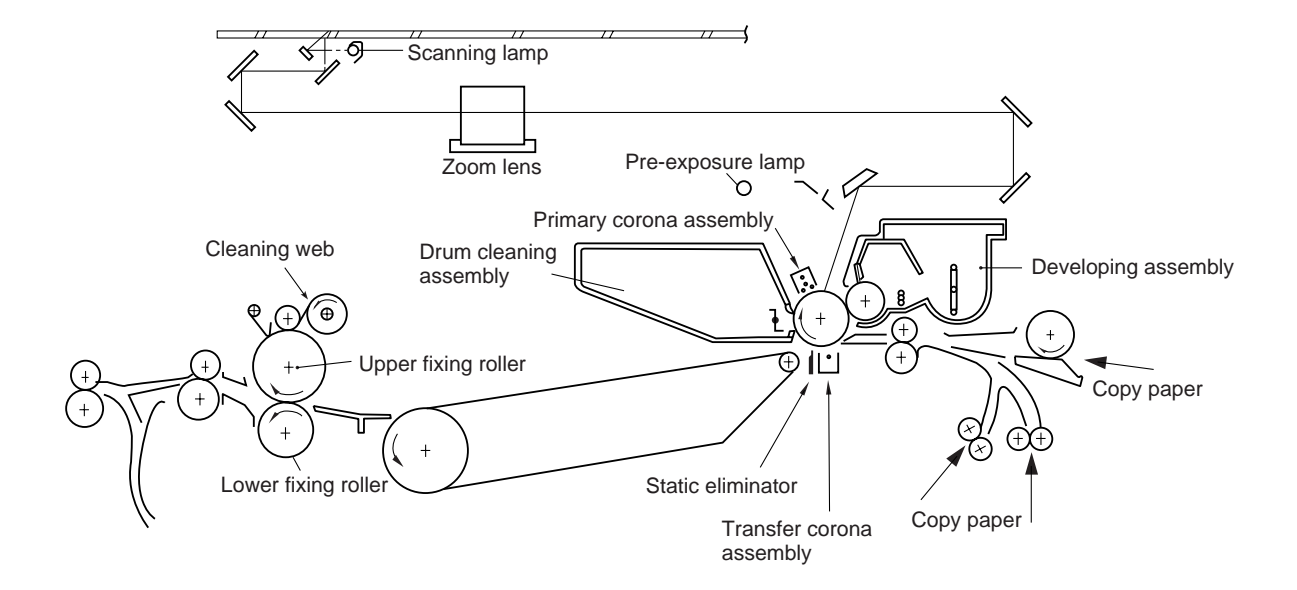

Figure 1-601
The copier's image formation processes consist of the following eight steps:

- Step 1 Pre-exposure
- Step 2 Primary charging
- Step 3 Image exposure
- Step 4 Development

- Step 5 Transfer
- Step 6 Separation
- Step 7 Fixing
- Step 8 Drum cleaning

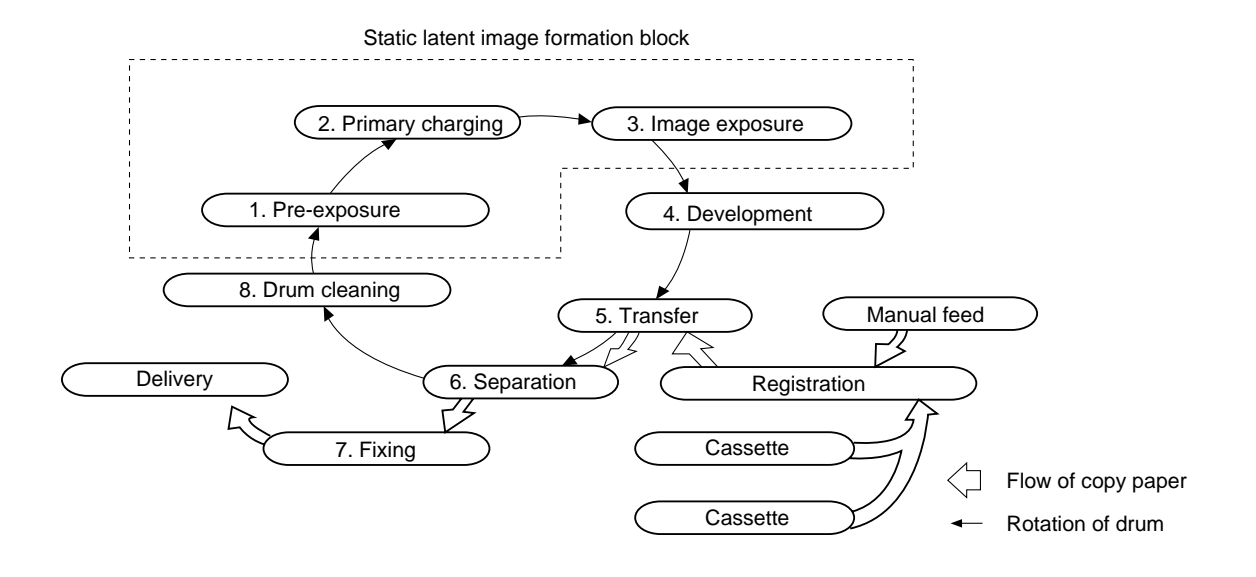

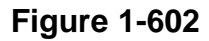

#### Reference:

Steps 1 through 3 are referred to as the latent static image formation block. The photosensitive drum has a layer construction: its outside is a photoconducting layer made of OPC and inside, a conductive aluminum substrate.

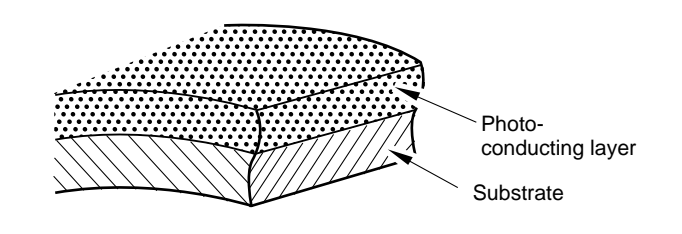

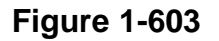

## **B. Static Latent Image Formation Block**

The static latent image formation block consists of three steps, at the end of which negative charges are left in the areas of the photosensitive drum corresponding to the black areas of an original while removing negative charges from the areas of the photosensitive drum corresponding to the white areas of the original.

The static image formed on the photosensitive drum is not visible to the human eye and, therefore, is called a static latent image.

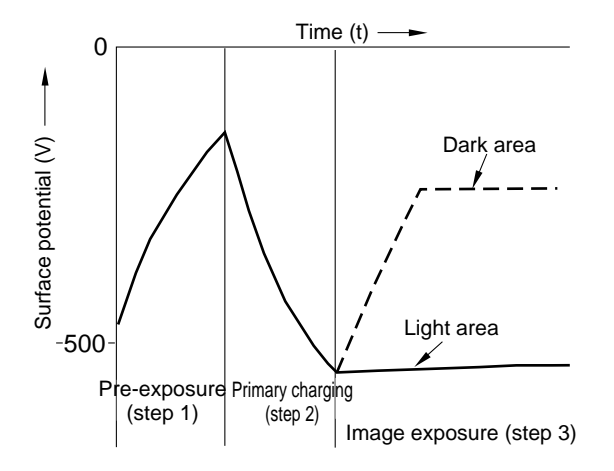

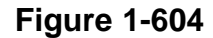

## C. Pre-Exposure (step 1)

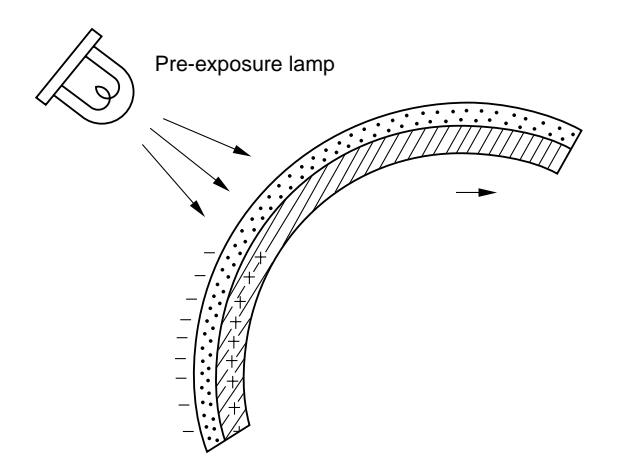

**Figure 1-605** 

In preparation for primary charging, the light from the pre-exposure lamp is shone on the photosensitive drum surface, thereby removing the residual charges from the photosensitive drum surface and, ultimately, preventing uneven copy density.

## D. Primary Charging (step 2)

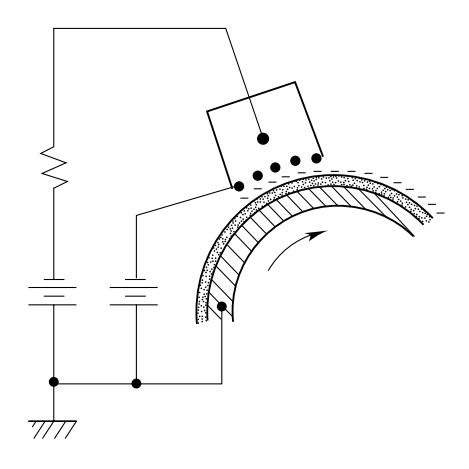

Figure 1-606

The negative corona charging by the primary charging assembly charges the surface of the drum to a uniform negative potential to ensure primary potential.

Grid bias is applied to the grid to make sure that the surface of the drum is uniformly charged.

## E. Image Exposure (step 3)

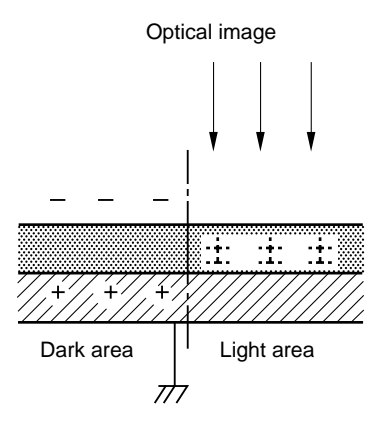

**Figure 1-607** 

The optical image of the original is projected on the photosensitive drum to neutralize the charges in the light areas.

## F. Development (step 4)

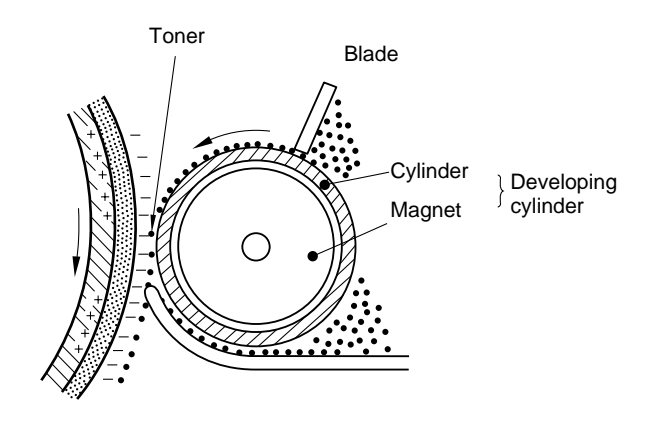

Figure 1-608

As shown in Figure 1-608, the developing assembly consists of a developing cylinder made of a fixed magnet and a cylinder that rotates around it and a magnetic blade.

The copier's developer is a single-component developer made of magnetic resins.

The developer has insulating characteristics and becomes charged to a positive potential by friction against the rotating cylinder.

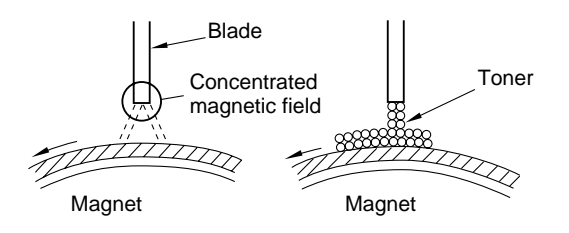

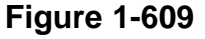

A concentrated magnetic field exists at all times from the magnet to the tip of the blade, attracting the developer.

Once inside the concentrated magnetic field, its strong bond to the blade will keep it virtually immobile, causing it to deposit in an even layer on the cylinder.

Both AC bias and DC bias (negative component) are simultaneously applied to the developing cylinder and the blade (developing bias), and the negative component of the developing bias is larger than the positive component.

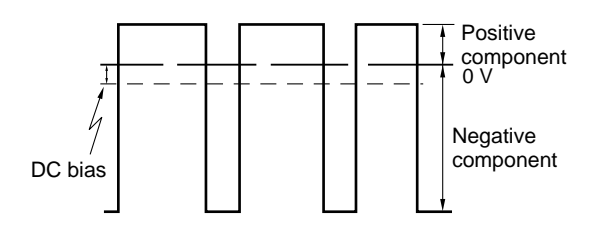

**Figure 1-610** 

During copying, toner is attracted to the photosensitive drum by the work of the drum surface potential and the developing bias (at time of positive component), turning the static latent image into a visible image. Excess toner is drawn back from the photosensitive drum by the work of the drum surface potential and the developing bias (at time of negative component).

AC bias (frequency, in particular) mainly affects gradation, i.e., the lower the frequency, the better the gradation; however, such tends to cause fogging. DC bias mainly affects copy density and fogging; a higher bias, i.e., closer to 0 V, increases image density but tends to cause fogging.

## G. Transfer (step 5)

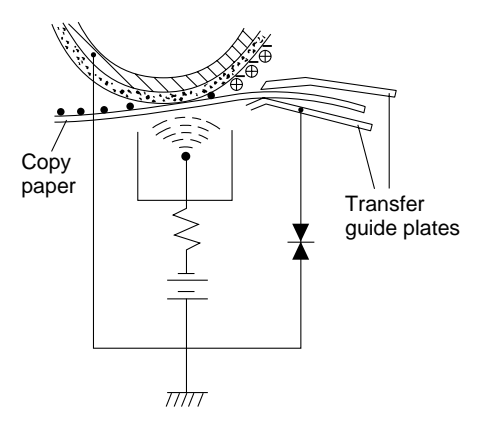

**Figure 1-611** 

A negative corona charge is applied to the back of the copy paper, causing the toner on the drum to move to the copy paper.

The transfer guide and vertical pass upper guide is grounded through a varistor to prevent soiling of the back of the copy paper and to prevent poor transfer.

#### Reference:

If the transfer guide and the vertical path were grounded, the charges which should be on the back of paper would escape through the paper, causing transfer faults. If they were fully separated, on the other hand, the transfer guide would be charged, ultimately soling the back of the transfer guide with toner.

## H. Separation (step 6)

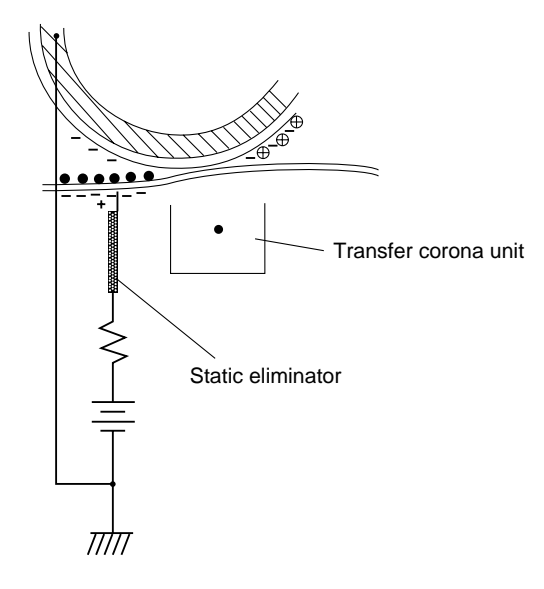

**Figure 1-612** 

The copier takes advantage of the rigidity of copy paper to separate it from the drum (curvature separation).

However, since thin copy paper has little rigidity, it can wrap around the drum without separating. To prevent such a problem, a positive voltage is applied to the separation static eliminator to weaken the static bonds between drum and copy paper, thereby facilitating separation.

Copy paper possesses high resistance once it has moved through the fixing assembly, and shows curling. For this reason, separation faults could occur if the same degree of separation corona charging was used for copying on both first and second sides in automatic two-sided mode. To prevent separation faults, the output of corona charges is made stronger when copying on the second side.

## I. Fixing (step 7)

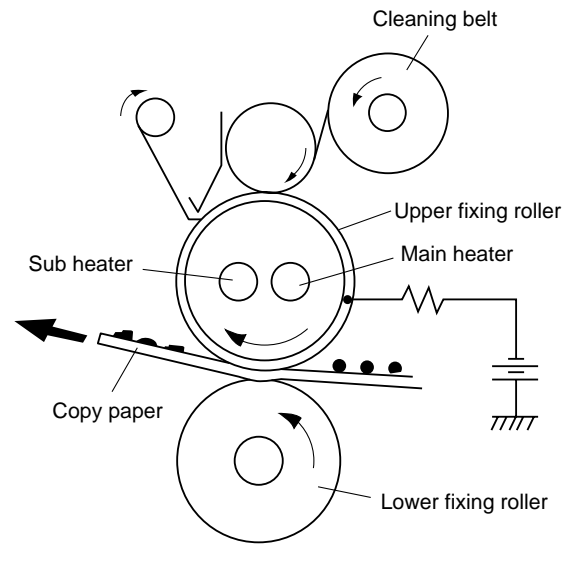

**Figure 1-613** 

After transfer, copy paper is moved between two rollers for fixing of the toner image. The copier's upper roller is heated by two heaters (halogen lamp).

To prevent jams and toner offset, a cleaning belt impregnated with silicone oil is kept in contact with the upper fixing roller, thereby cleaning and, while at the same time, applying silicone oil to the roller by moving the point of contact by a take-up mechanism. To prevent fixing faults, positive DC bias is applied to the upper fixing roller.

## J. Drum Cleaning (step 8)

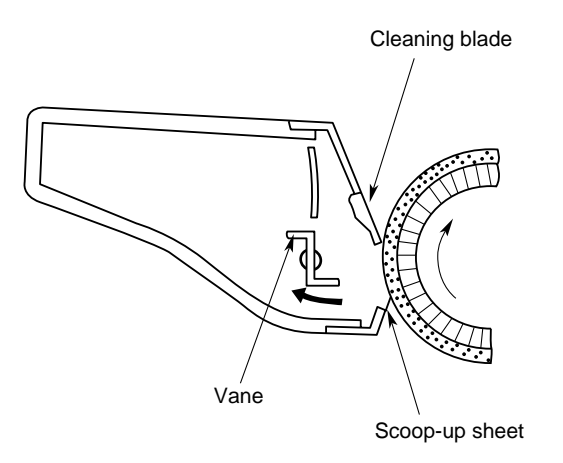

Figure 1-614

In preparation for the next copying run, the cleaning blade scrapes off toner remaining on the drum surface.

Thereafter, the toner is gathered by the scoop-up sheet and collected to the rear by a vane.

# VII. AUXILIARY PROCESS

## A. Blank Exposure

Blank exposure is used to eliminate the drum surface potential in the non-image area occurring as a result of the difference, if any, between original and copy or in Reduce mode.

The light from the pre-exposure lamp is reflected by the replacing plate so that it is directed to the photosensitive drum after image exposure.

The non-image area between sheets of copy paper is exposed by light from the preexposure lamp which is reflected by a separate reflecting plate.

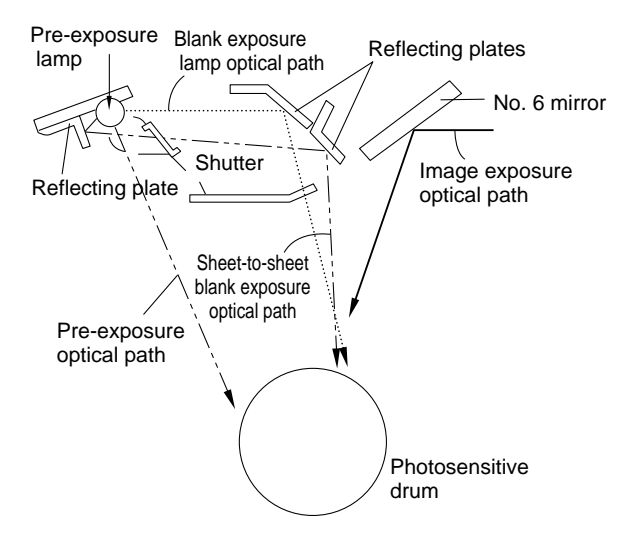

Figure 1-615

# **CHAPTER 2**

# **OPERATIONS AND TIMING**

This chapter describes the outline of the basic operation, purposes and roles of this copier, the relationship between the electric system and mechanical system and the operational timing of each component.

The process speed of this copier is about 180mm/sec and it takes about 0.52sec for one rotation of the drum.

| Ι. | BASIC OPERATION            | 2-1 |
|----|----------------------------|-----|
|    | A. Functional Construction | 2-1 |
|    | B. Outline of the          |     |
|    | Electrical Circuitry       | 2-2 |
|    | C. Basic Sequence          | 2-4 |

- D. Controlling the Main Motor ......2-6
- E. Inputs to the DC Controller.....2-8
- F. Outputs from the DC Controller.....2-13
- G. Inputs to and Outputs from the Accessories (1/1).....2-18

# I. BASIC OPERATION

## **A. Functional Construction**

The copier can roughly be divided into four functional blocks: i.e., pick-up/feeding system, exposure system, image formation system, and control system.

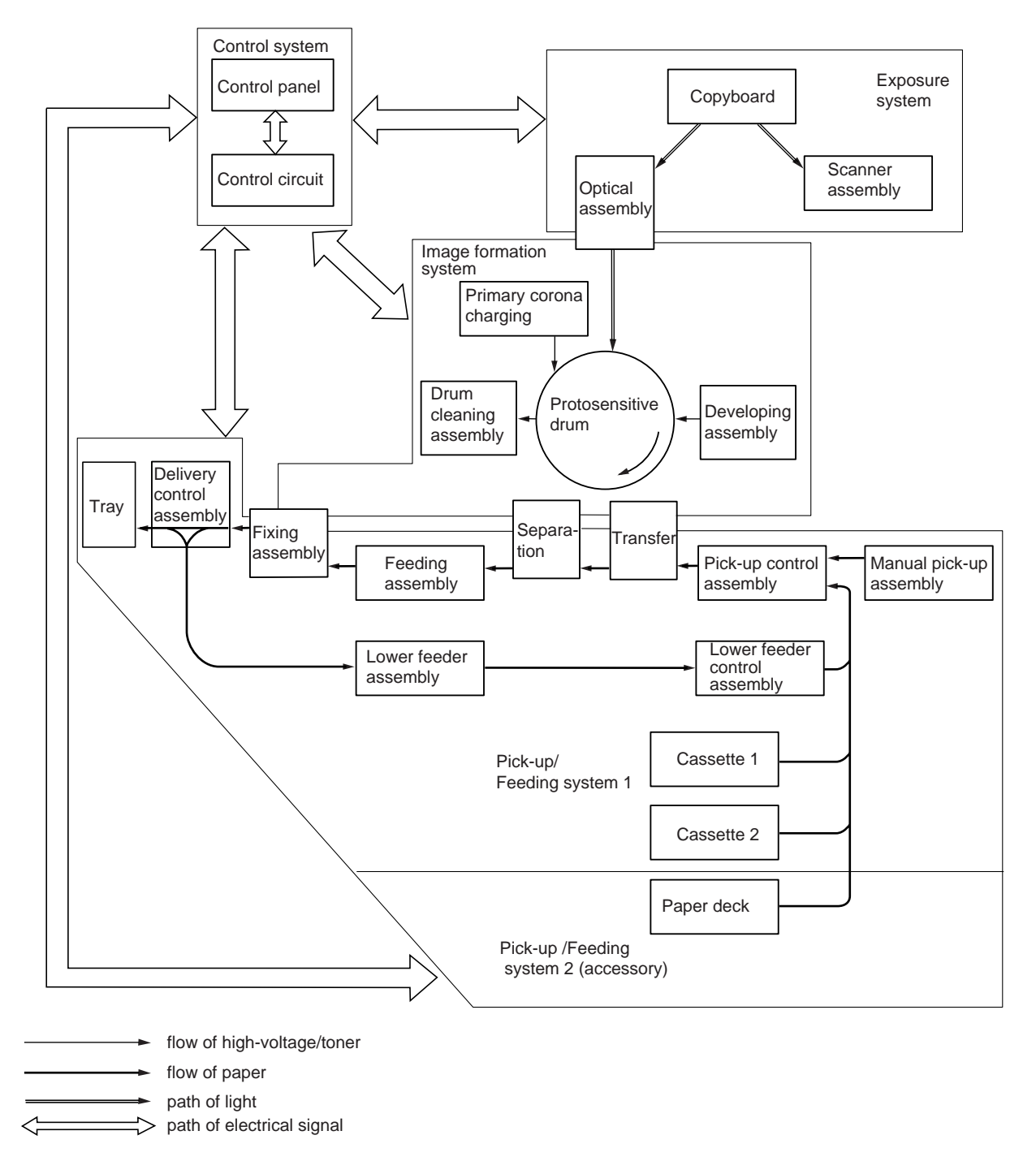

## **B.** Outline of the Electrical Circuitry

The copier's major electrical mechanisms are controlled by a CPU (IC116) operating in sync with 16MHz external inputs.

Each principal IC on the DC controller PCB has the functions discussed below; Figure 2-102 is a block diagram showing the relationship among major circuits:

IC116 (master CPU)

• Controlling copying sequence.

IC104 (slave CPU)

- Controlling the control panel.
- Controlling the lower feeder motor, blank shutter motor, and lens motor.

IC115 (gate array)

- Controlling writing to and reading from memory.
- Controlling the fixing heater.
- Controlling the scanning motor.

IC124, IC103 (master ROM, slave ROM)

• Serving as memory for programs.

IC107 (DPRAM)

• Serving as buffer memory between master CPU and slave CPU.

IC109 (I/O port)

- Controlling the high-voltage power supply and lamp regulator.
- Turns on and off each element.

IC117 (IPC)

• Controlling serial communication with the DF, sorter, and pedestal.

IC113 (reset IC)

• Resetting appropriate ICs at power-on or power outage: IC105, IC109, IC115, IC116, IC117

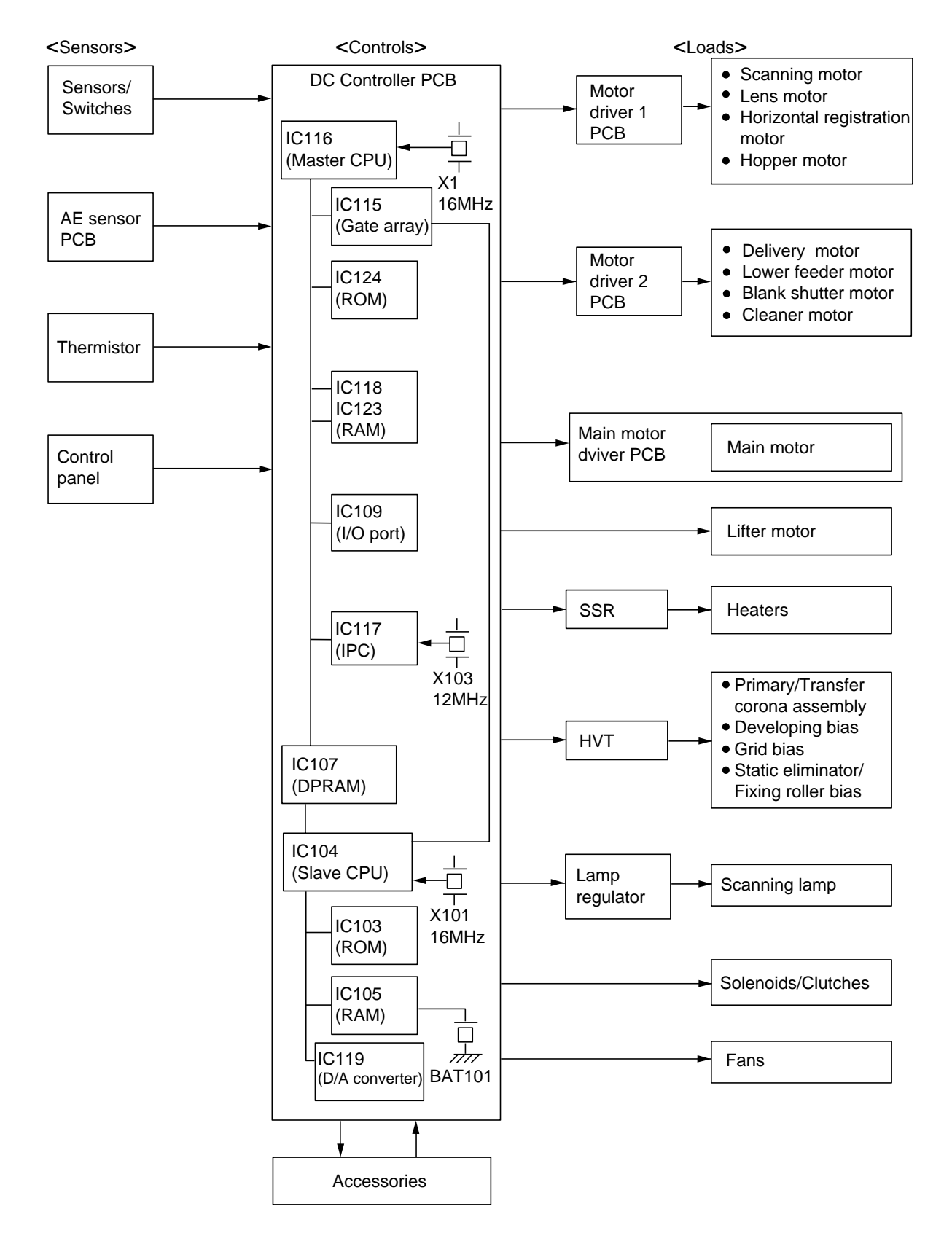

Figure 2-102

## **C. Basic Sequence**

#### 1. Basic Sequence of Operation

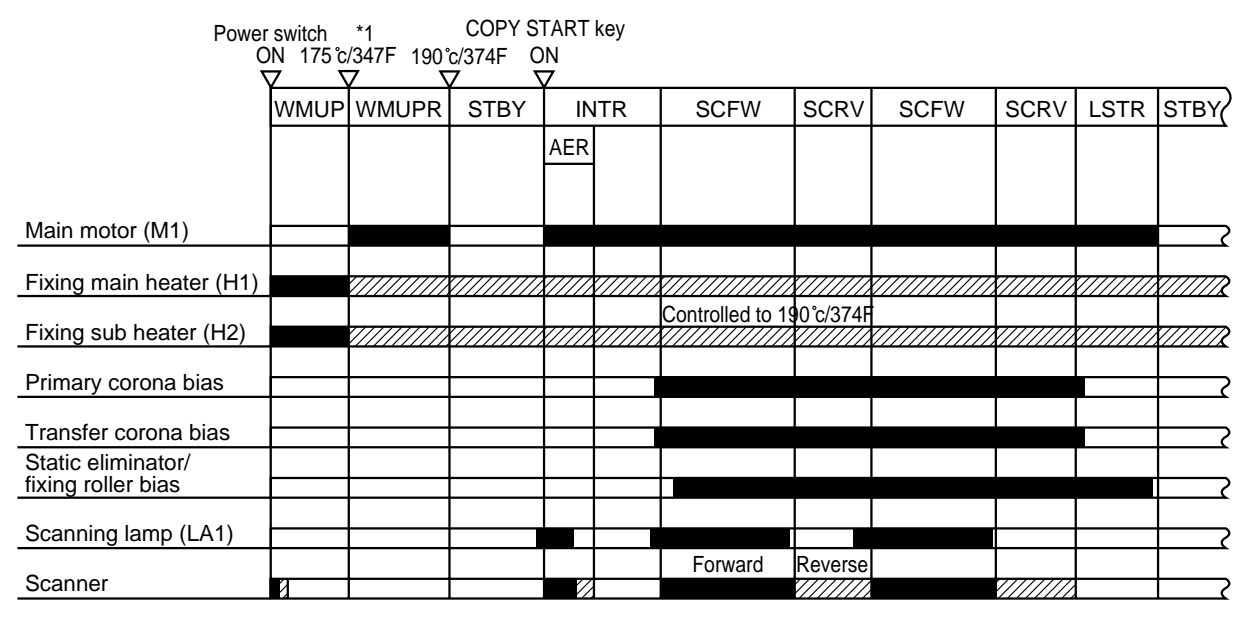

\*1: Fixing upper roller surface temperature.

| Period                         |                                                                                                    | Function                                                                                                    | Remarks                                                                                                    |
|--------------------------------|----------------------------------------------------------------------------------------------------|----------------------------------------------------------------------------------------------------|----------------------------------------------------------------------------------------------------|
| WMUP<br>(warm-up)              | From when the power<br>switch is turned on to<br>when the temperature of<br>the fixing roller reaches<br>175°C/347F.                                                                                                    | Waits until the fixing roller heats.                                                                                                    | The lens moves to<br>Direct position.                                                                                       |
| WMUPR<br>(warm-up<br>rotation) | From when the tempera-<br>ture of the fixing roller<br>has reached 175°C/347F<br>to when it reaches<br>190°C/374F (5 sec max.).                                                                                                    | Evens out the temperature of the fixing roller.                                                                                                    | If auto start is see,<br>copying operation<br>starts when the<br>temperature of the<br>fixing roller reaches<br>185°C/365F. |
| INTR<br>(initial<br>rotation)  | From when the Copy<br>Start key is pressed to<br>when the scanner starts<br>to move forward.                                                                                                    | Stabilizes the<br>sensitivity of the drum<br>in preparation for<br>copying operation.                                                                     |                                                                                                    |
| AER<br>(AE<br>rotation)        | Until the scanner returns<br>to home position after<br>moving to the front/rear<br>by about 70 mm/2.8".                                                                                                    | Measures the density of the original.                                                                                                    | In AE mode only.                                                                                                    |
| SCFW<br>(scanner<br>forward)   | <ul> <li>While the scanner is<br/>moving forward.</li> <li>The distance over which<br/>the scanner moves<br/>forward varies according<br/>to the selected cassette<br/>size and reproduction<br/>ratio.</li> <li>The speed at which the<br/>scanner moves forward<br/>varies according to the<br/>selected reproduction<br/>ratio.</li> </ul> | The scanning lamp<br>illuminates the original,<br>and the reflected light<br>is projected to the<br>photosensitive drum<br>through mirrors and<br>lenses. | The registration<br>signal is generated,<br>and the copy paper is<br>moved to the transfer<br>assembly.                     |
| SCRV<br>(scanner<br>reverse)   | While the scanner is moving in reverse.                                                                                                    | Returns the scanner to<br>home position in<br>preparation for the<br>next copying run.                                                                    |                                                                                                    |
| LSTR<br>(last<br>rotation)     | From the end of SCRV to when the main motor stops.                                                                                                    | Cleans the surface of<br>the photosensitive<br>drum to remove<br>charges.                                                                                 | The last copy is fully discharged.                                                                                          |
| STBY<br>(standby)              | From the end of LSTR or<br>WMUPR to when the<br>Copy Start key is pressed<br>or the power switch is<br>turned off.                                                                                                    | Waits until the Copy<br>Start key is pressed.                                                                                                    | The indications on<br>the control panel<br>return to standard<br>mode 2 min after the<br>end of LSTR.                       |

## D. Controlling the Main Motor

#### 1. Outline

The copier's main motor (M1) is a DC motor with a built-in clock pulse generator. Figure 2-104 is a block diagram showing the circuit used to control the main motor, and the circuit has the following functions:

- ① Turning on and off the main motor.
- ② Controlling the speed of the main motor.
- ③ Checking the rotation of the main motor for an error.

#### 2. Operation

① Turning On and Off the Main Motor

When the main motor drive command (MMD) from the DC controller goes '1', the motor driver generates the drive command to turn on the main motor (M1). When the MMD command goes '0', on the other hand, the drive command stops to turn off the main motor.

2 Controlling the Speed of the Main Motor

When the main motor rotates, the hall IC generates pulse signals. The crystal oscillator on the main motor driver PCB is used to generate reference pulses. These two types of signals are sent to the phase control circuit; the phases of the frequencies of the hall IC output pulses and the reference pulses are compared, and the output timing of the drive signal to the main motor is controlled so that the phases match, causing the speed of the motor to remain at a specific value.

③ Checking the Main Motor for an Error

The motor driver keeps the main motor lock signal (MMLOCK) at '0' as long as the main motor is rotating at a specific speed. If a discrepancy occurs in the rotation of the main motor for some reason, the MMLOCK signal goes '1'.

The DC controller identifies a main motor error if the MMLOCK remains '1' for about 2 sec, and stops the main motor and, at the same time, indicates 'E010'.

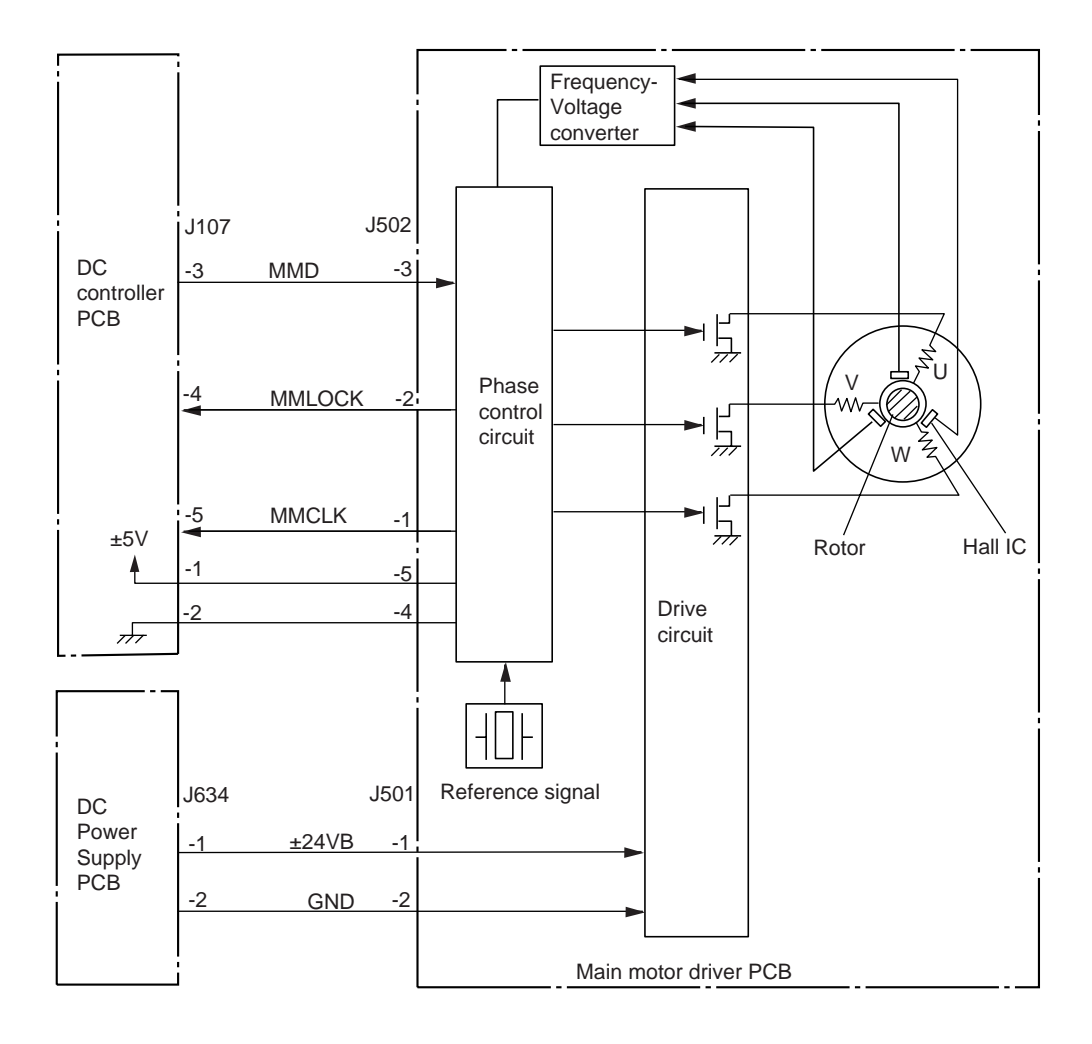

Figure 2-104

## E. Inputs to the DC Controller

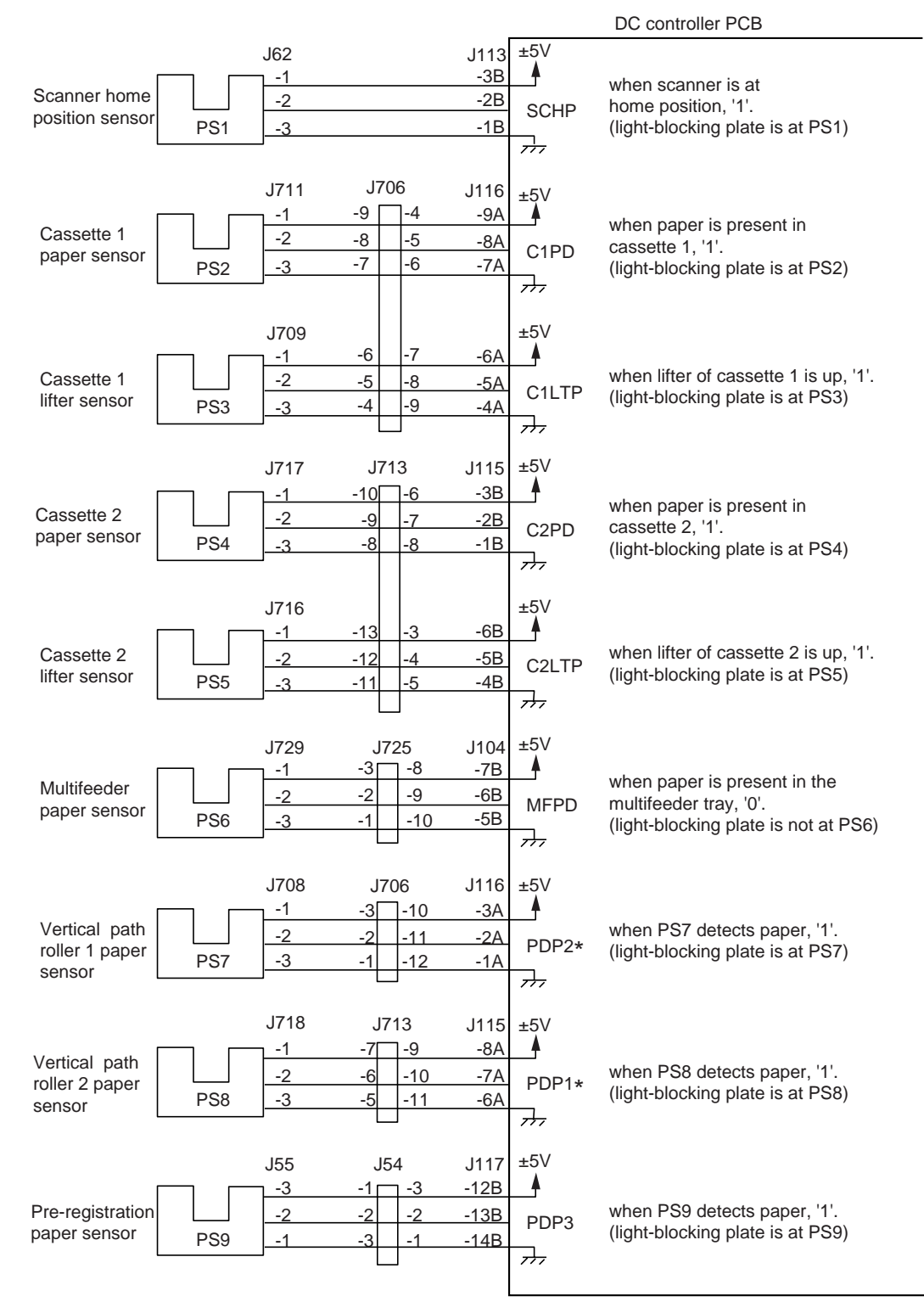

#### 1. Input to the DC Controller (1/5)

#### 2. Input to the DC Controller (2/5)

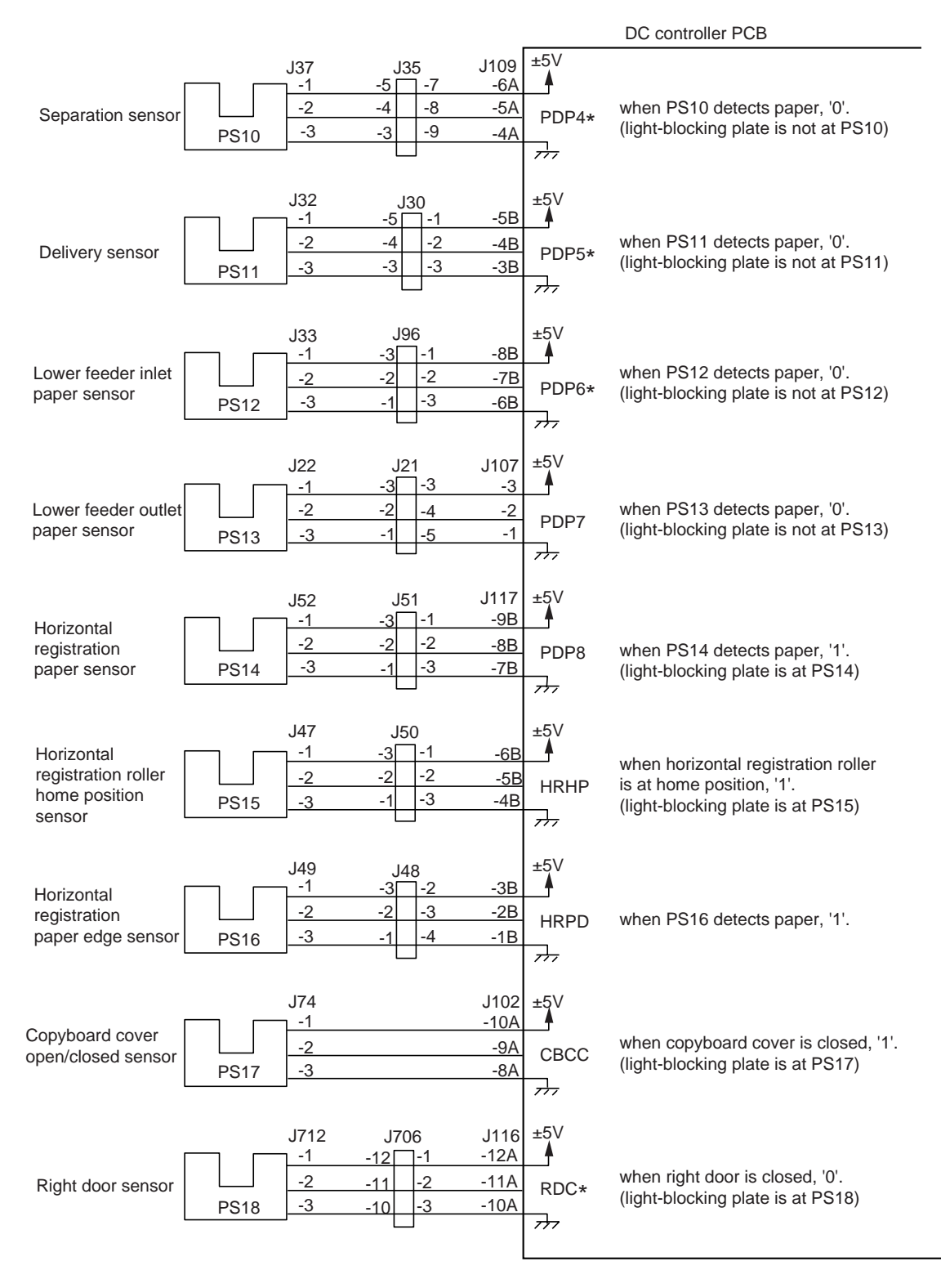

### 3. Input to the DC Controller (3/5)

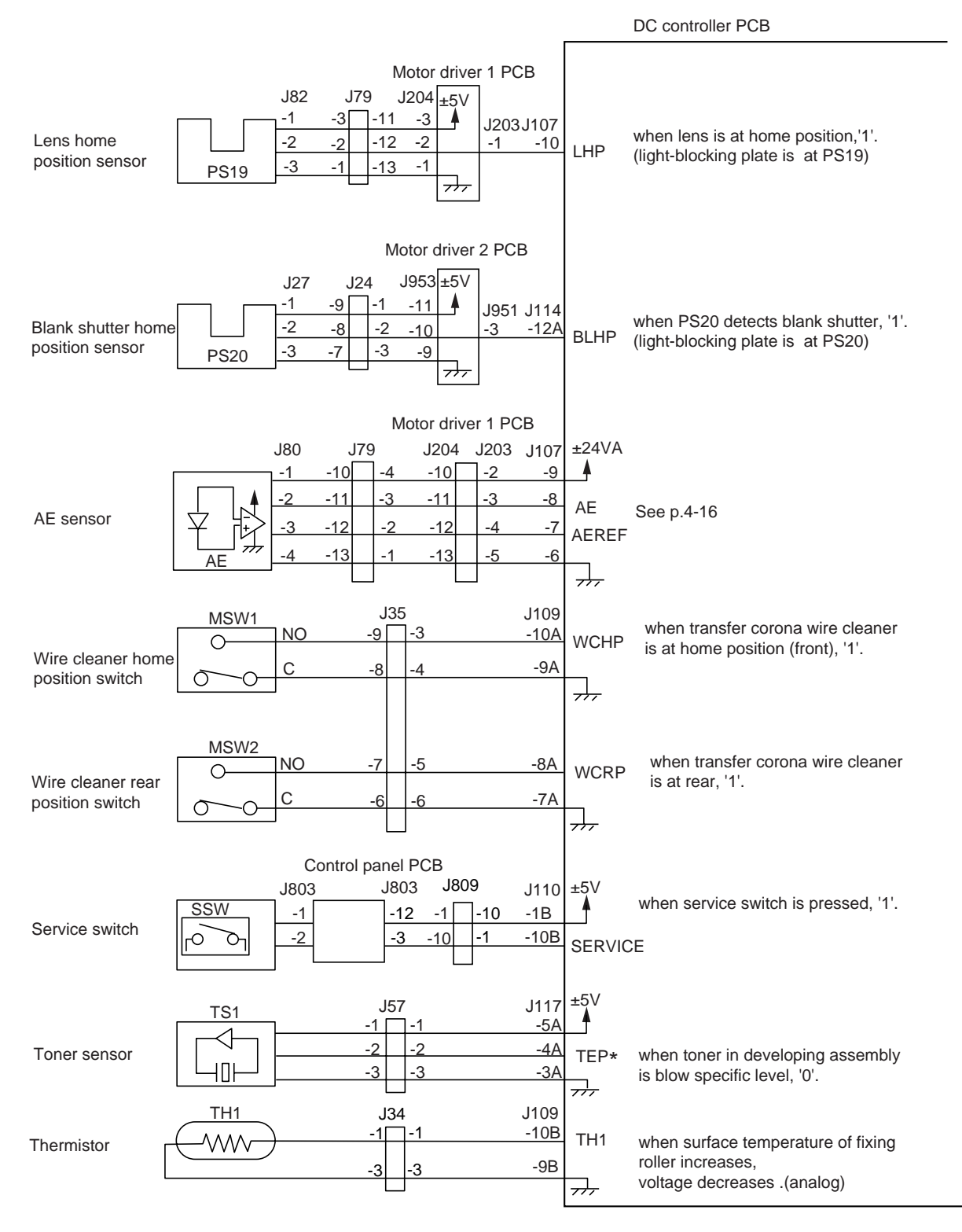

#### 4. Input to the DC Controller (4/5)

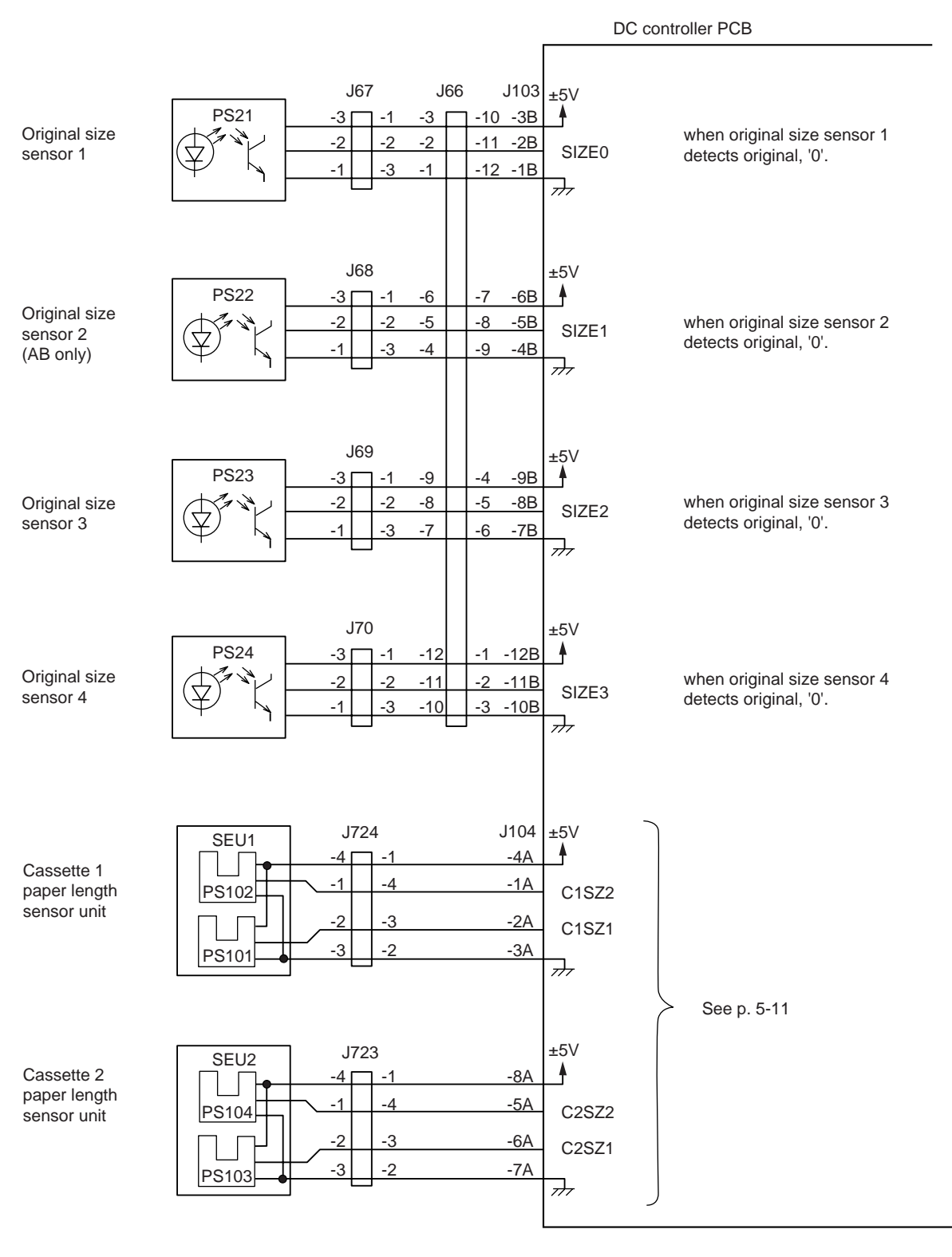

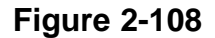

#### 5. Input to the DC Controller (5/5)

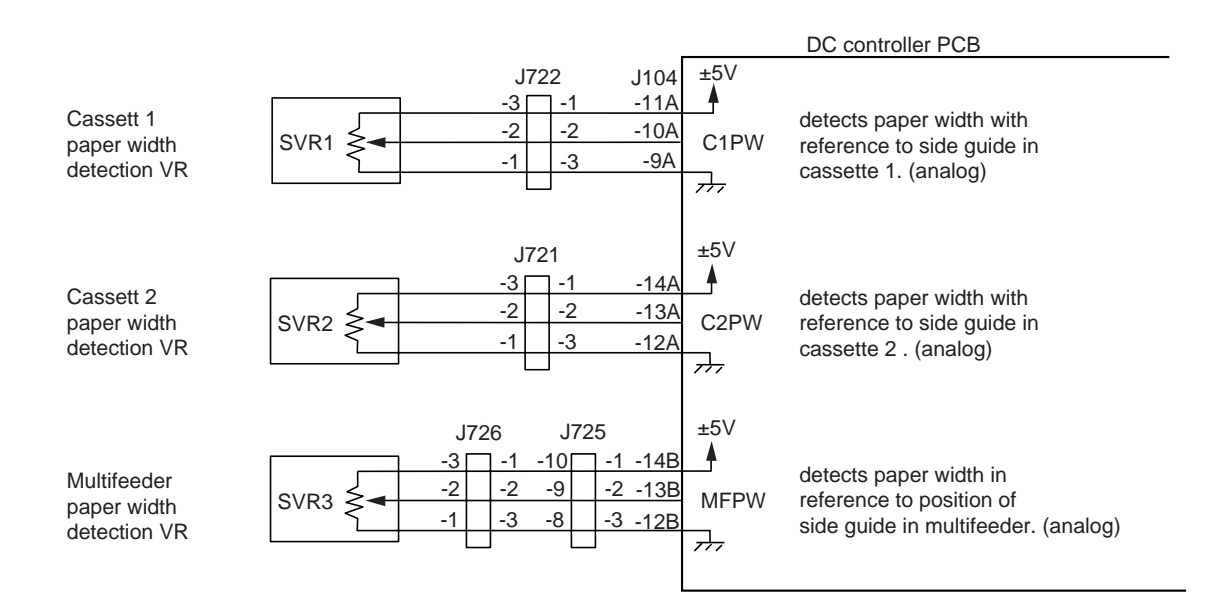

Figure 2-109

## F. Outputs from the DC Controller

### 1. Output from the DC Controller (1/5)

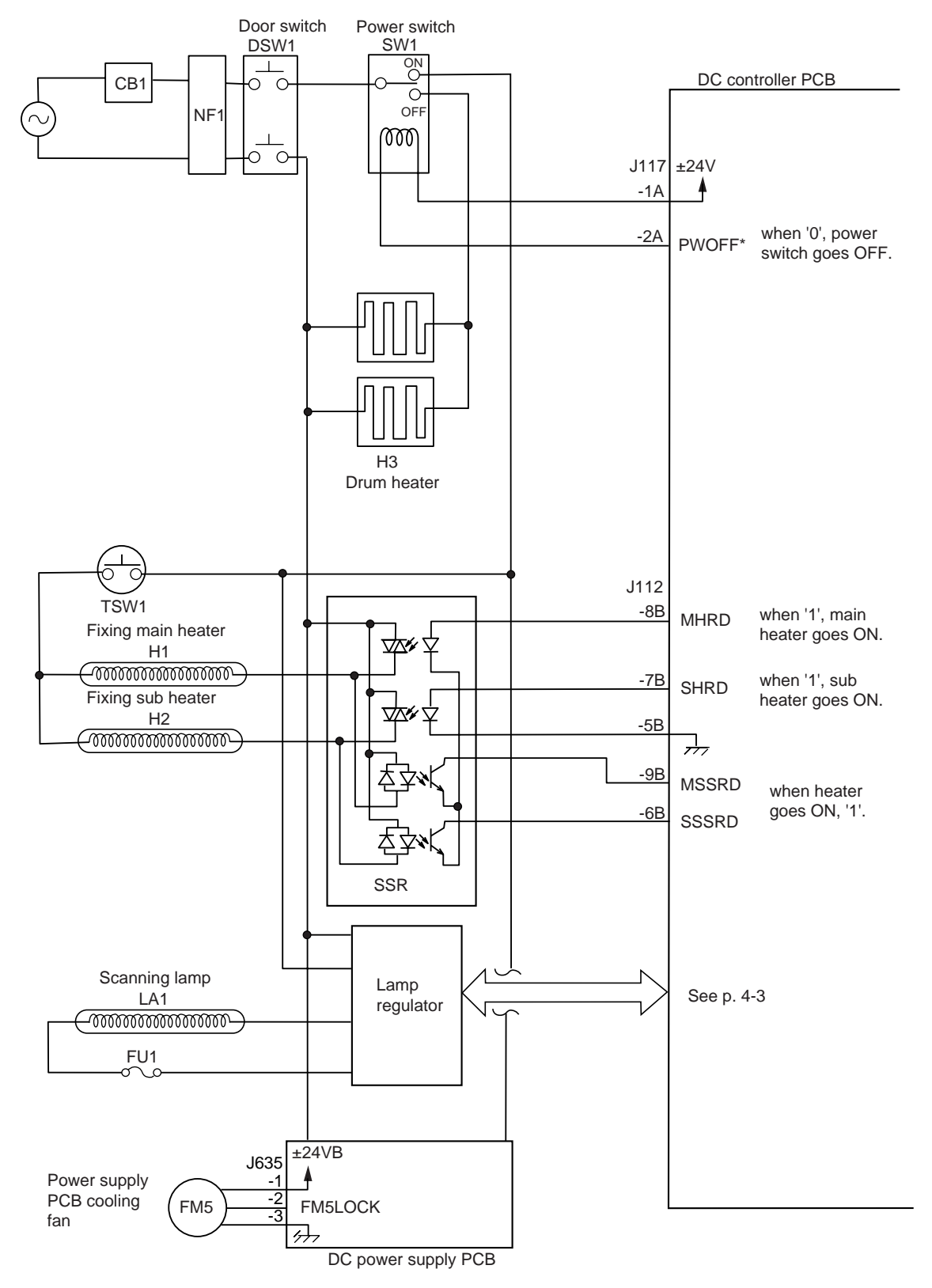

Figure 2-110

#### 2. Output from the DC Controller (2/5)

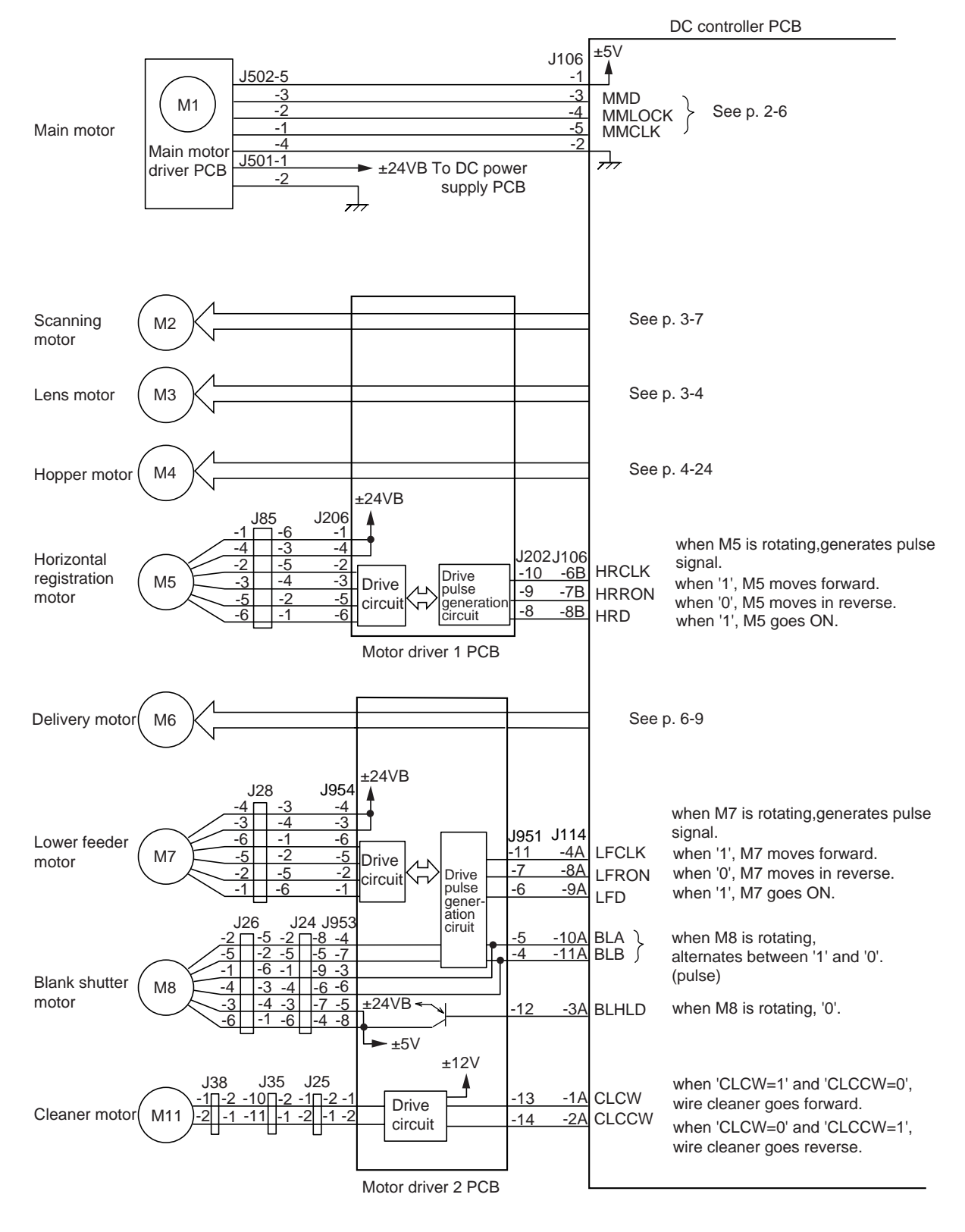

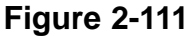

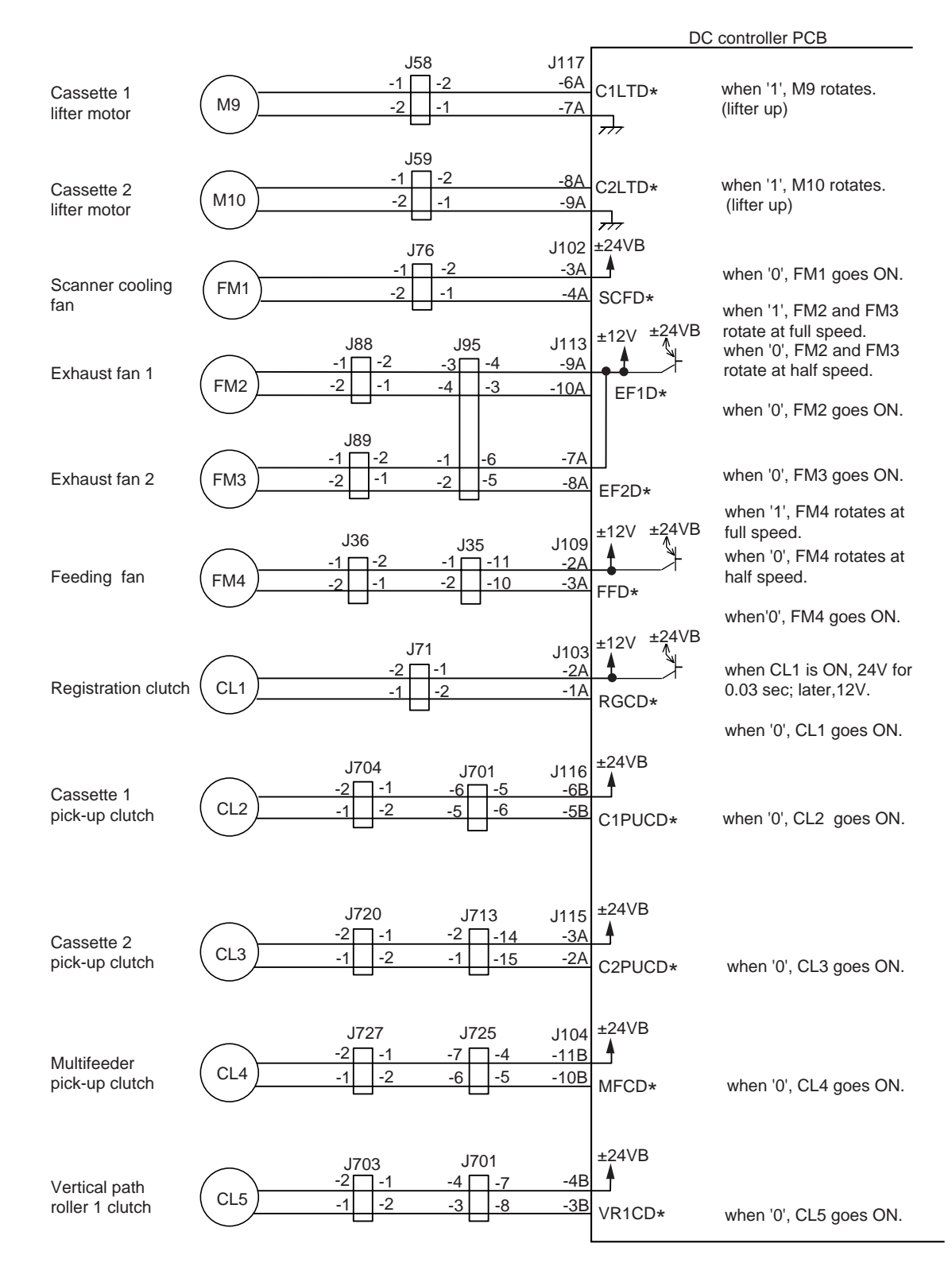

#### 3. Output from the DC Controller (3/5)

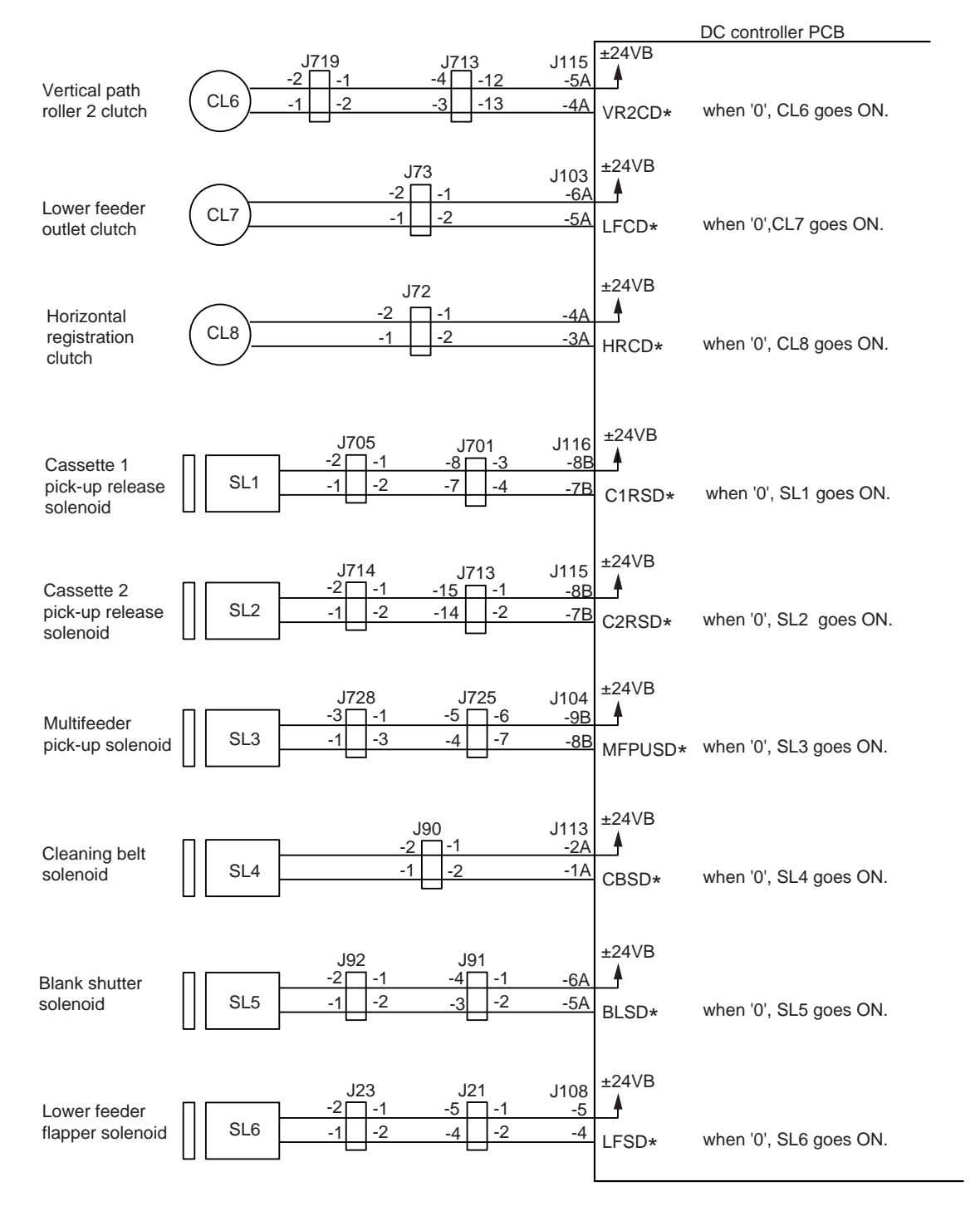

#### 4. Output from the DC Controller (4/5)

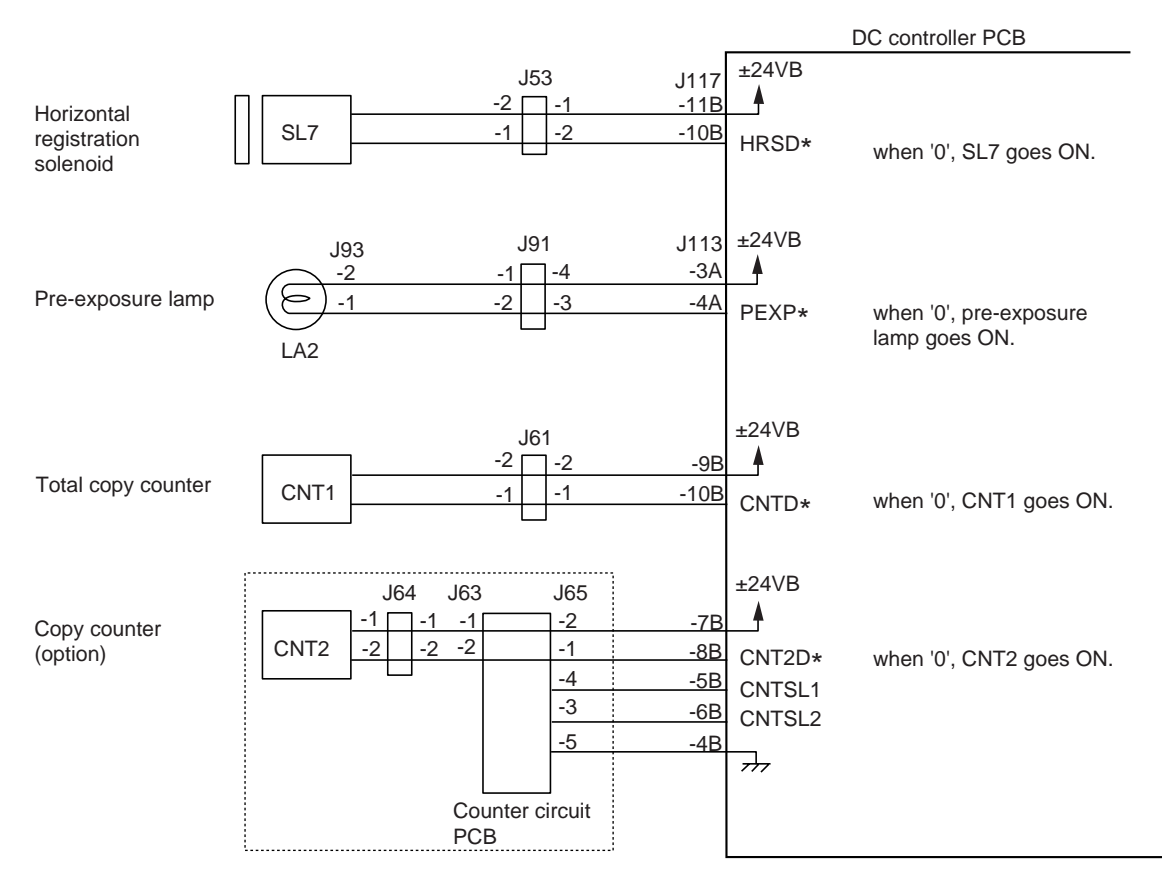

#### 5. Output from the DC Controller (5/5)

Figure 2-114

## G. Inputs to and Outputs from the Accessories (1/1)

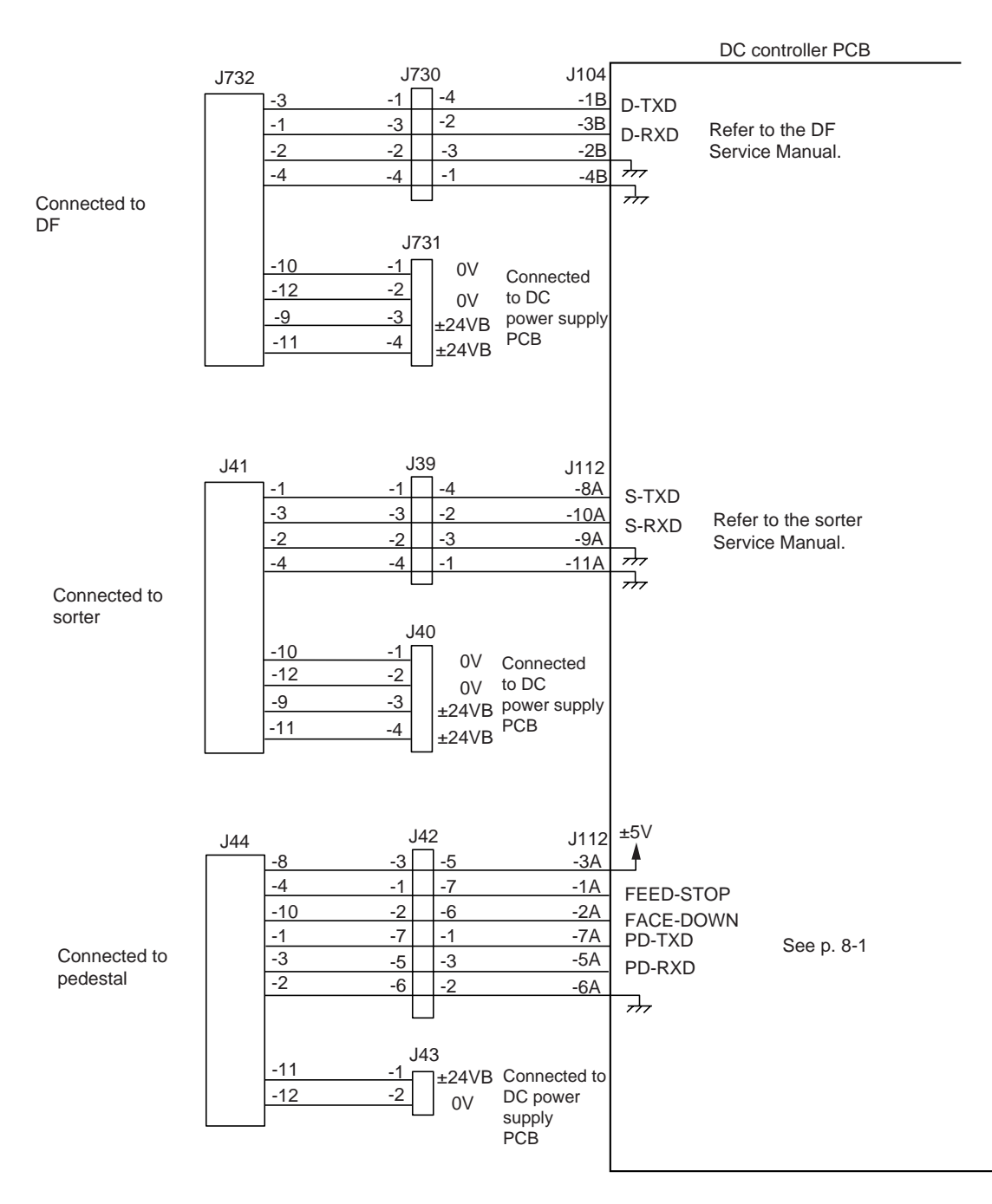

# **CHAPTER 3**

# **EXPOSURE SYSTEM**

This chapter describes the outline of the purposes, roles and operations of the lens driving, optical system and original detection of this copier, the relationship between the electric system and mechanical system and the operational timing of each component.

| Ι.   | BASIC OPERATION                   | 3-1 |
|------|-----------------------------------|-----|
|      | A. Varying the Reproduction Ratio | 3-1 |
| II.  | LENS DRIVE SYSTEM                 | 3-2 |
|      | A. Movement of the Lens           | 3-2 |
| III. | SCANNER DRIVE MECHANISM           | 3-6 |
|      | A. Driving the Scanner            | 3-6 |

| IV. | OTHERS                          | 3-13 |
|-----|---------------------------------|------|
|     | A. Controlling the Detection of |      |
|     | Original Sizes                  | 3-13 |
| V.  | DISASSEMBLY AND ASSEMBLY        | 3-19 |
|     | A. Scanner Drive Assembly       | 3-19 |
|     | B. Lens Drive Assembly          | 3-30 |
|     |                                 |      |

## I. BASIC OPERATION

### A. Varying the Reproduction Ratio

The ratio in the axial direction of the photosensitive drum is varied by the lens drive system, and the ratio in the peripheral direction of the photosensitive drum is varied by the scanner drive system.

The lens drive system uses a zoom lens, and it varies the reproduction ratio in the axial direction of the photosensitive drum by changing the lens position and the focal distance.

The scanner drive system moves the No.1 mirror relatively faster (Reduce) or slower (Enlarge) than the peripheral speed of the photosensitive drum, thereby varying the peripheral reproduction ratio.

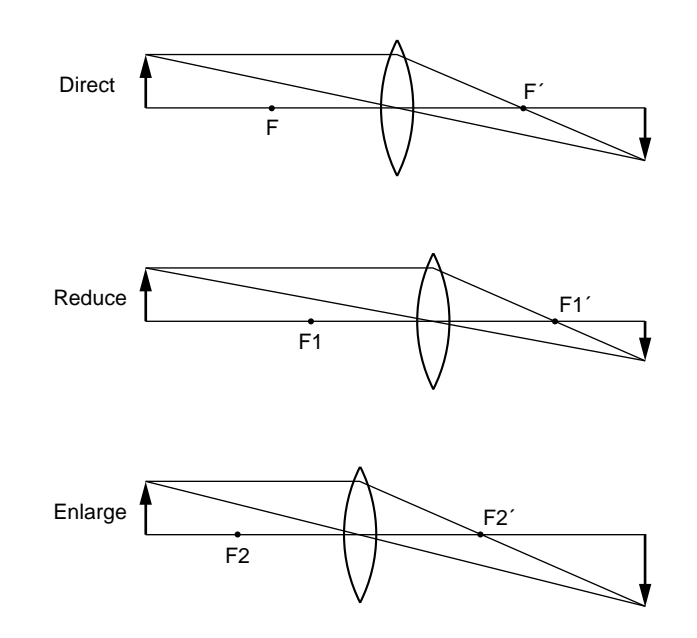

**Figure 3-101** 

# **II. LENS DRIVE SYSTEM**

## A. Movement of the Lens

#### 1. Outline

The lens assembly is driven by the lens motor (M3).

The machine uses center reference, in which copy paper is centered along the feeding path for pick-up and feeding. Figure 3-201 shows the spatial relationship between copy paper and original.

When the power switch is turned on, the lens motor (M3) starts to rotate, moving the lens in the direction of the lens home position sensor (PS19). The lens motor starts to rotate in reverse when the signal plate blocks the lens home position sensor, and stops when the lens is at Direct position.

The microprocessor on the DC controller remembers the Direct position of the lens. When the ratio is changed, drive pulses corresponding in number to the selected ratio will be applied to the lens motor to promptly change the position of the lens.

When moving in Enlarge direction (as from Reduce to Direct), the lens is first moved past the position for the selected ratio; it is then moved back to the appropriate position by rotating the lens motor in reverse, thereby ensuring correct positioning of the lens.

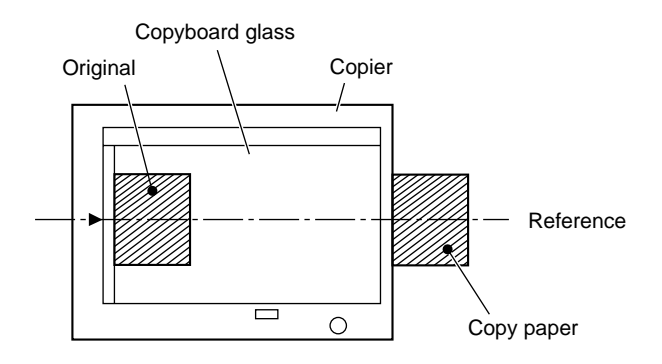

**Figure 3-201** 

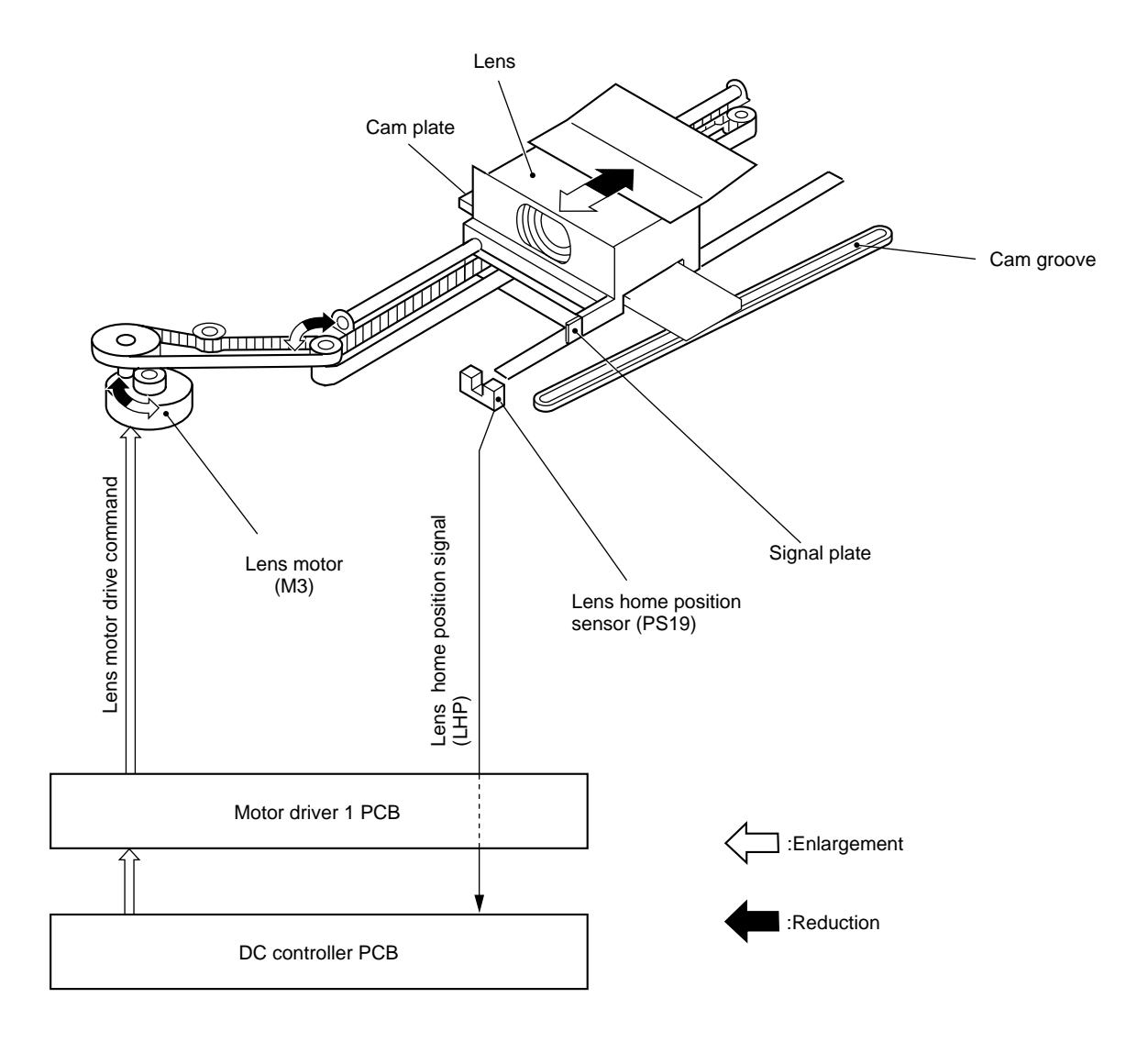

Figure 3-202

#### 2. Lens Motor Drive Circuit

Figure 3-203 shows the circuit used to control the lens motor (M3).

The lens motor is a 2-phase stepping motor, and is controlled by the lens motor drive pulse command (LEA, LEB) and the lens motor hold command (LEHLD) generated by the DC controller. The direction of its rotation, on the other hand, is controlled by changing the output timing of the LEA command and the LEB command.

The LEHLD command remains '1' while the lens motor is rotating, applying 24 V to the motor. The LEHLD command remains '0' while the motor is at rest, applying 5 V to the motor by way of applying brakes.

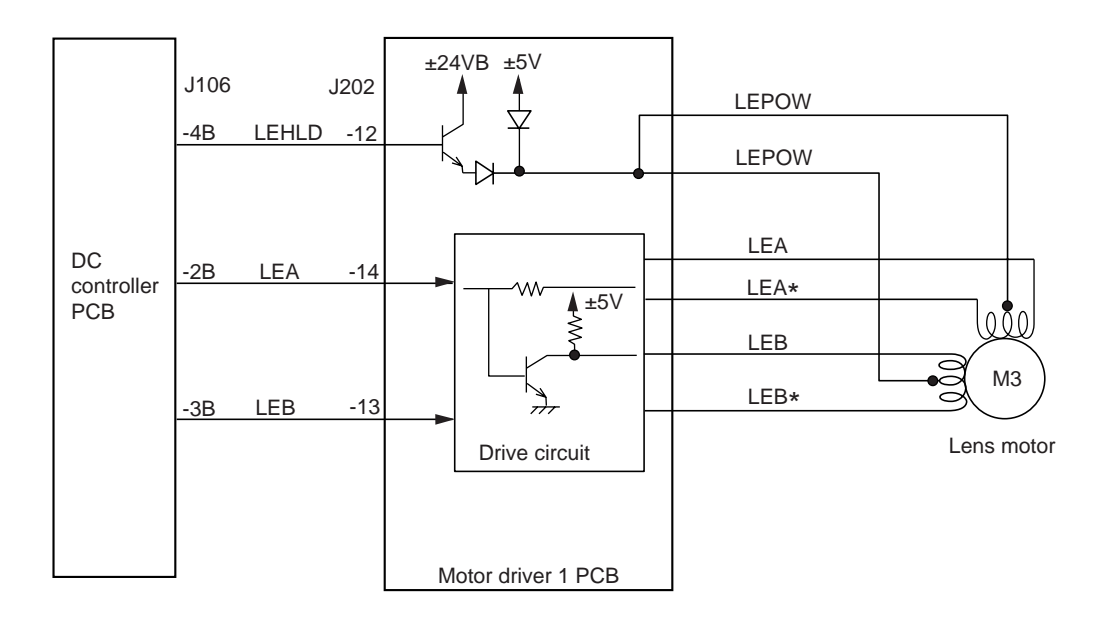

**Figure 3-203** 

#### 3. Focusing

The copier's zoom lens unit consists of multiple lenses.

The zoom lens focuses on images with the help of the cam plate mount inside the zoom lens unit.

The cam plate moves along the cam groove in the lens stage and focuses on images by varying the distance between multiple lenses.

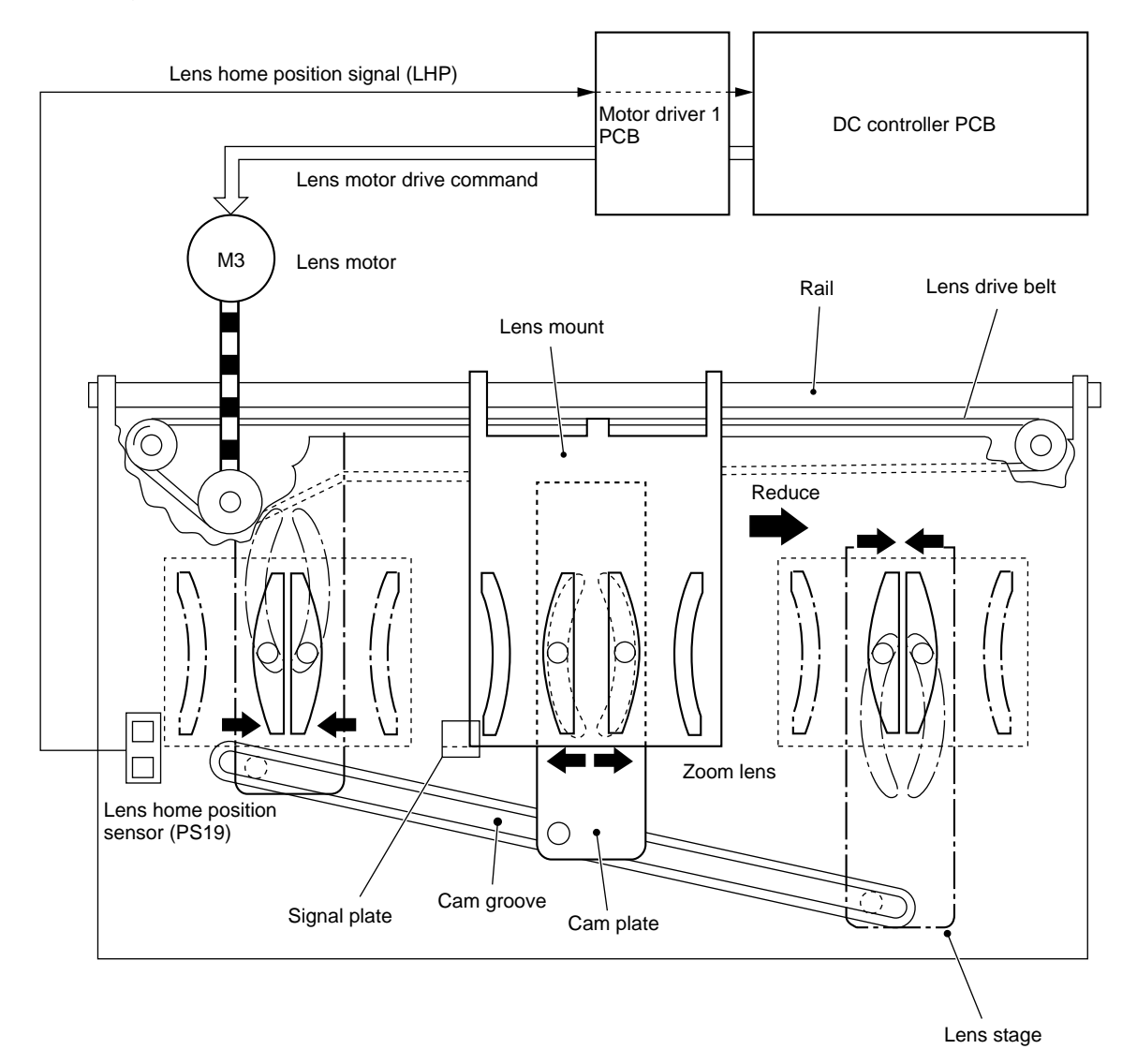

Figure 3-204

## **III. SCANNER DRIVE MECHANISM**

## A. Driving the Scanner

#### 1. Outline

The scanner is driven by the scanning motor (M2). The scanning motor changes its direction of rotation to move the scanner forward and in reverse. The speed of rotation when moving the scanner forward varies continuously according to the selected reproduction ratio; however, the speed of rotation when moving the scanner in reverse remains a specific value (about 2.7 times when moving the scanner forward) regardless of the selected reproduction ratio.

The distance over which the scanner travels varies according to the length of copy paper and the reproduction ratio.

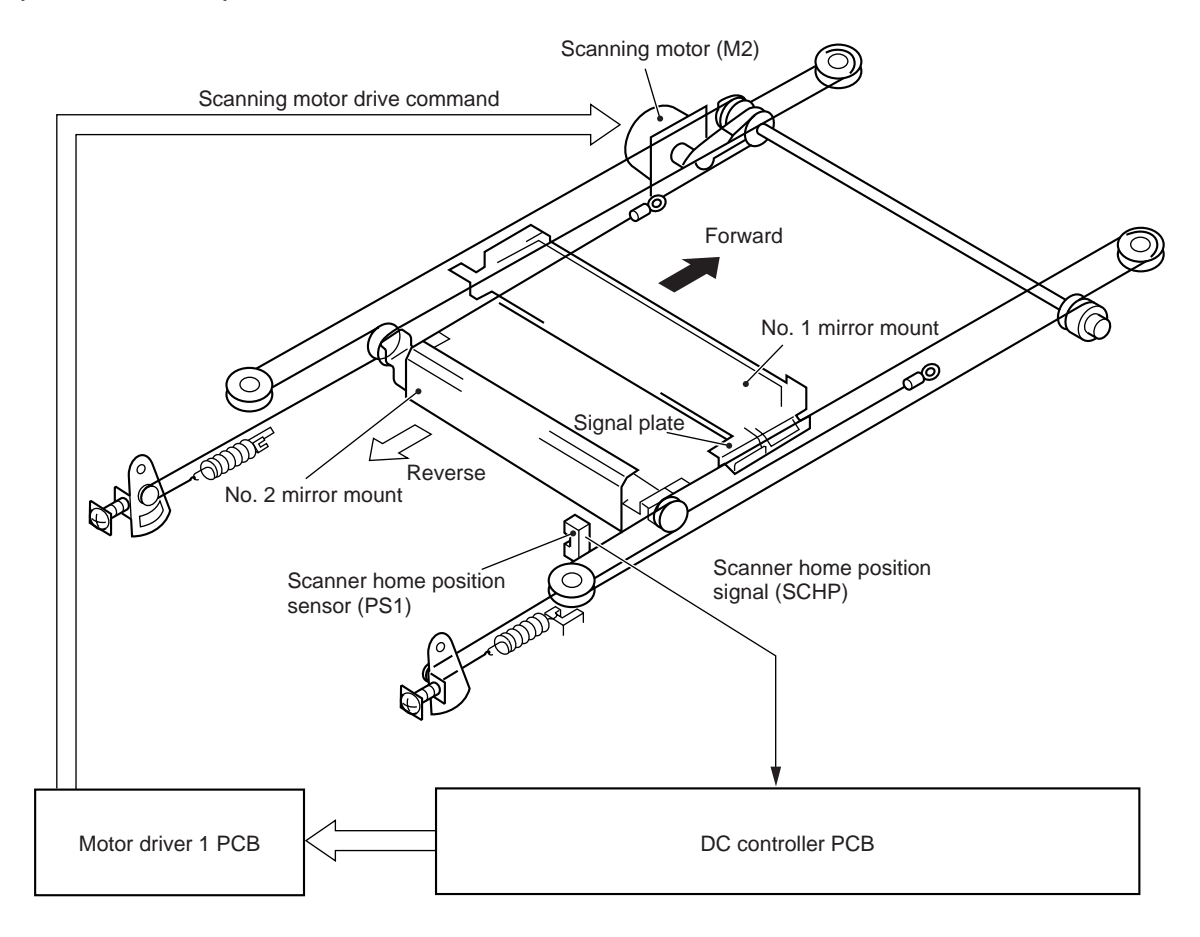

**Figure 3-301** 

#### 2. Scanning Motor Control Circuit

The scanning motor (M2) is a 4-phase control stepping motor.

Figure 3-302 is a block diagram of the circuit used to control the scanning motor, and the circuit has the following functions:

- ① Turning on and off the motor.
- 2 Controlling the rotation of the motor.
- ③ Controlling the speed of the motor.
- 4 Stabilizing the motor.

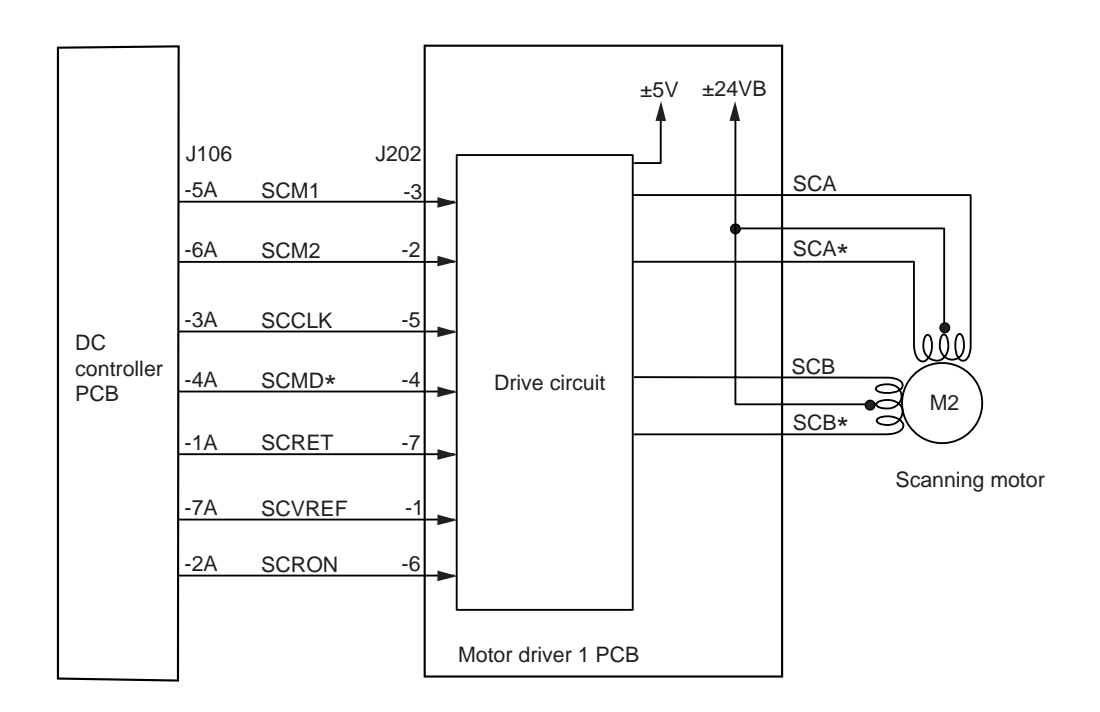

Figure 3-302

#### a. Turning On and Off the Motor

The motor is turned on and off by the scanning motor drive command (SCMD\*). When the SCMD\* command goes '1', the drive pulse command (SCA, SCA\*, SCB, SCB\*) goes off so that the motor will not rotate. When the SCMD\* command goes '0', the drive pulse command (SCA, SCA\*, SCB, SCB\*) goes on to rotate the motor.

b. Controlling the Direction of Rotation of the Motor

The scanning motor rotation command (SCRON) is used to change the order of output of the drive pulse command (SCA, SCA\*, SCB, SCB\*).

When the SCRON command is '0', the scanner motor (M2) rotates clockwise, thereby moving the scanner forward. When the SCRON command goes '1', on the other hand, the scanner motor (M2) rotates counterclockwise, thereby moving the scanner in reverse.

c. Controlling the Speed of the Motor

The scanning motor clock pulse command (SCCLK) is used to control the speed of the motor. The speed of rotation varies when the cycles of the SCCLK command are varied.

d. Stabilizing the Rotation of the Motor

If variations are noted in the output (amplitude) of the drive pulse signal (SCA, SCA\*, SCB, SCB\*), the DC controller PCB accordingly varies the output (analog) of the reference voltage command (SCVREF) for control so that the amplitude of the pulse signal remains the same.
e. Output Timing of Motor Control Signals

The scanning motor (M2) is controlled so that the step angle occurring when it rotates is small by incrementally increasing the current of the drive pulse command (SCA, SCA\*, SCB, SCB\*) generated by the motor driver 1 PCB (high speed response, low amplitude drive, low noise drive).

Figure 3-303 shows the relationship between the size (current) of the drive pulse signal and the timing.

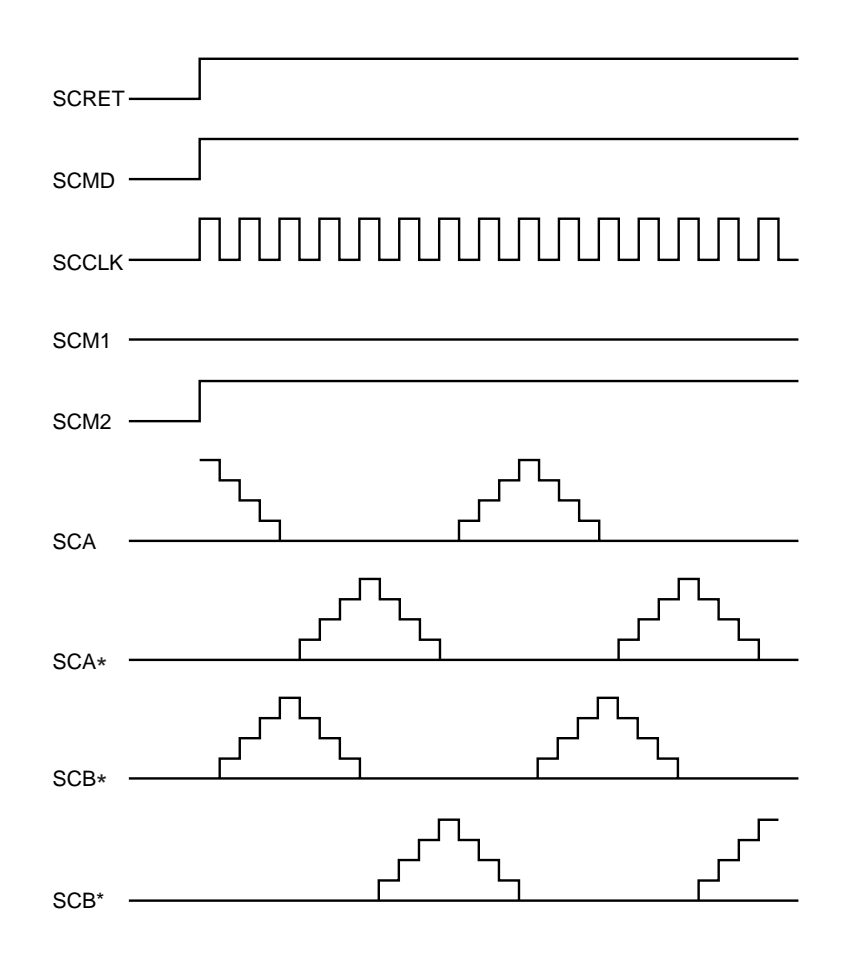

**Figure 3-303** 

### 3. Relationship between Scanner Sensor and Signals

|                       |        | Scanner  |         | Descenter                         |  |
|-----------------------|--------|----------|---------|-----------------------------------|--|
| Scanner sensor        | Signal | Forward  | Reverse | Remarks                           |  |
| Scanner home position | SCHP   | <b>•</b> |         | Registration clutch ON            |  |
|                       |        |          |         | • In 0.1 sec, scanner reverse OFF |  |

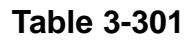

### 4. Sequence of Scanner Movements (Enlarge/Reduce)

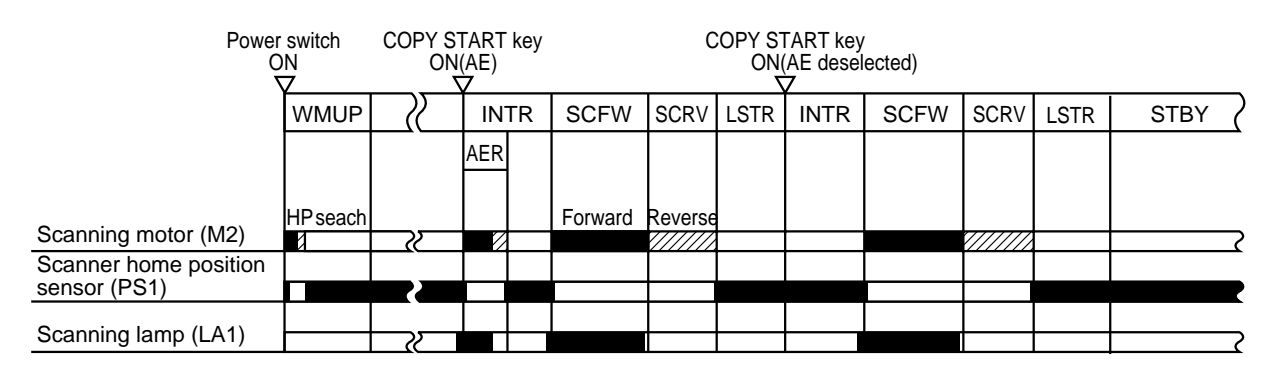

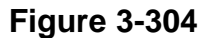

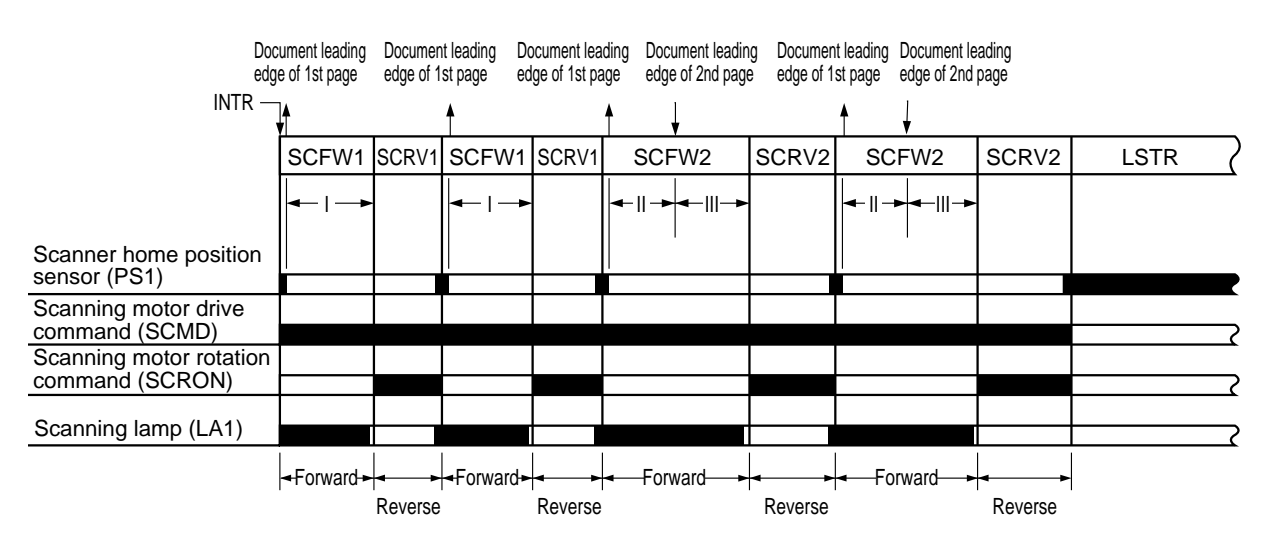

### 5. Sequence of Scanner Movements (page separation mode, 2 copies)

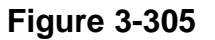

For I, II, and III shown in Figure 3-305, control is with reference to the leading edge of the 1st original (falling edge of PS1).

- I: The distance from the leading edge of an original over which the scanner moves is determined by the selected reproduction ratio and cassette size as in the case of normal copying.
- II: More or less the same as I; however, if the distance over which the scanner travels is longer than 210mm/8.5", 210mm/8.5" will be used as the leading edge of the 2nd original.

If it is shorter than 210mm/8.5", the point at which the scanner reverses in I will be used as the leading edge of the 2nd original.

III: The same as I.

### Reference:

The distance over which the scanner moves (maximum) from the leading edge of an original (10mm/0.4" forward from the falling edge of PS1) is 432mm/17"; further, the distance is limited in relation to the selected reproduction ratio. In the case of 200% enlargement, the scanner may move up to 216mm/8.5".

### Reference:

If more than two modes are selected, the scanner is controlled based on the smallest original size identified.

If any of the following modes is selected, the scanner is controlled based on the original size.

| Mode                         | Original size used as reference  |  |
|------------------------------|----------------------------------|--|
| With feeder (RDF/ADF) in use | Original size detected by feeder |  |
| Original frame erase mode    | Original size set by user        |  |

Table 3-302

# **IV. OTHERS**

## A. Controlling the Detection of Original Sizes

### 1. Outline

The copier is provided with auto paper selection, auto ratio selection, and image composition functions, all requiring identification of the size of originals.

As many as four original sensors for AB configuration and three original sensors for inch configuration are mounted under the copyboard glass; when the copyboard cover is closed, the presence/absence of an original over respective sensors is detected, identifying the size of the original as being A3, A4, B4, or B5 for AB configuration and as being 11" x 17 " (LDR), LGL, or LTR for inch configuration (default sizes).

Each original sensor consists of a LED and a phototransistor: the light from the LED is detected by the photosensor, whose output is sent to the DC controller.

The size of original from the DF (accessory) is detected by the DF, and the data is sent to the machine, which uses the data for auto paper selection, ratio selection, and image composition while the DF is in use.

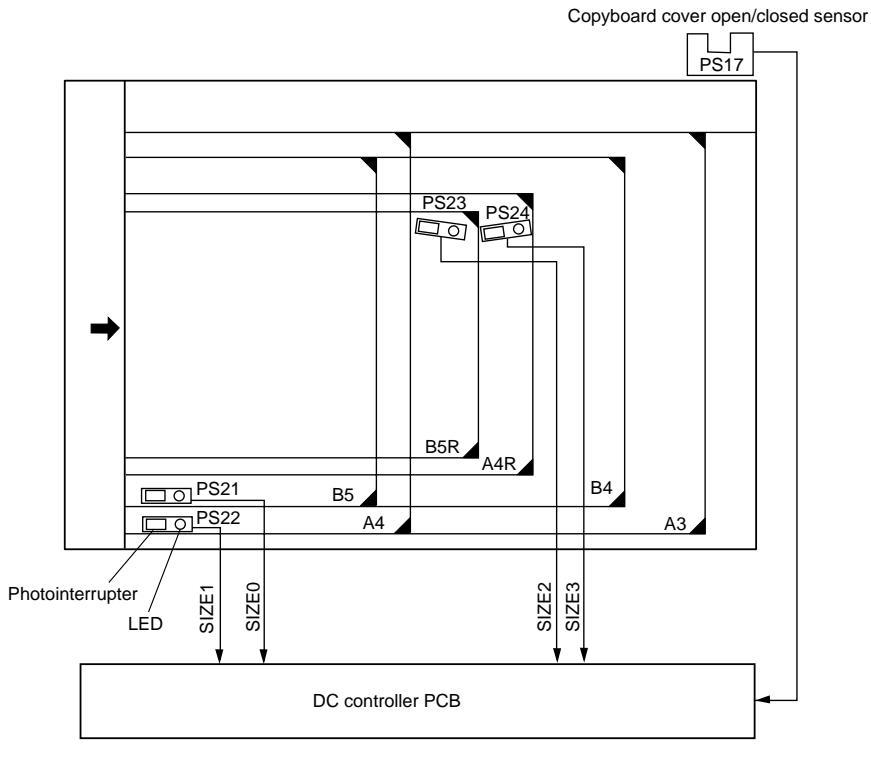

AB - configuration

Figure 3-401

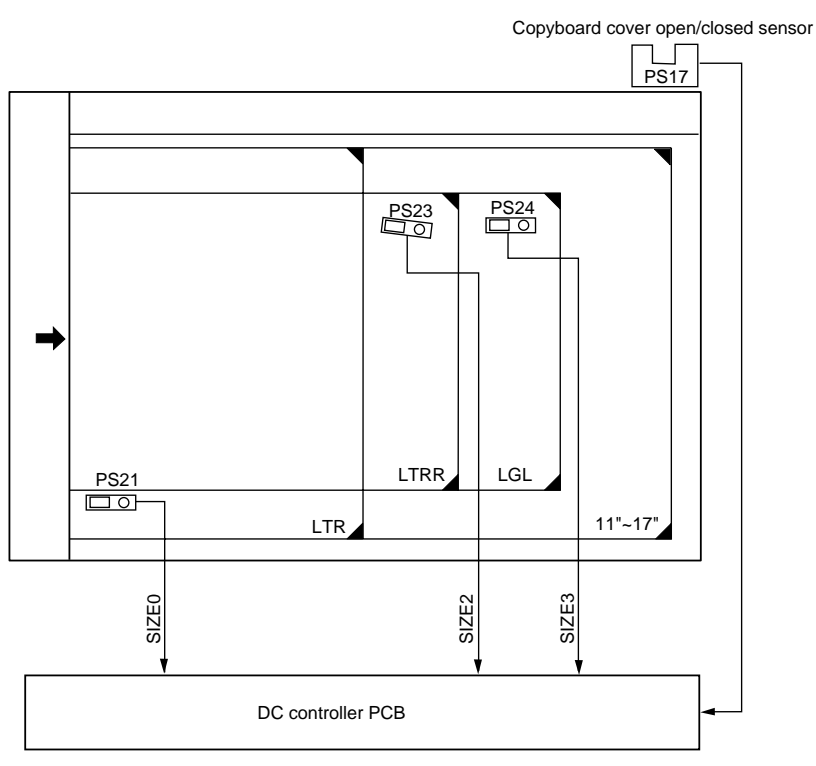

Inch - configuration

### Figure 3-402

### 2. Operation

When the copyboard cover is brought down to about 30°, the copyboard cover open/closed sensor (PS17) turns ON, i.e., the light-blocking plate blocks PS17.

After PS17 has turned ON, the output level of each size sensor is read for 15 sec or until the Copy Start key is pressed at intervals of about 0.1 sec. If the output level remains the same during the period, the copier assumes the presence of an original at the respective sensors, ultimately identifying the size of the original according to Table 3-401/3-402.

Although this way of identification can detect the size of a black original, the output level of the sensor will not change in the following cases:

a. Black original of A3/11"×17"

b. Book original (the thickness prevents changes in level)

#### Reference:

a or b can cause wrong detection of the size.

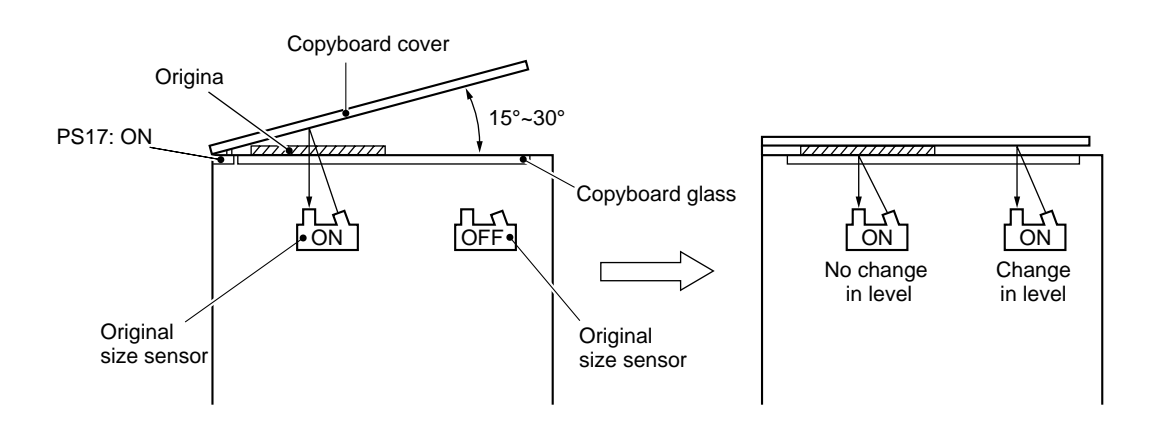

**Figure 3-403** 

### 3. Identifying the Size of Originals

Based on combinations of the states of the original size sensors, the DC controller circuit identifies the size of each original as shown in Table 3-401 and Table 3-402.

- OFF The output of the sensor when the copyboard cover is brought down to 15° through 30° and the output 15 sec thereafter are the same (detecting an original).
- ON The output of the sensor when the copyboard cover is brought down to 15° through 30° and the level when it is fully closed are different (detecting no original).

|               | Original size sensor |      |      |      |
|---------------|----------------------|------|------|------|
| Original size | PS21                 | PS22 | PS23 | PS24 |
| A3            | ON                   | ON   | ON   | ON   |
| B4            | ON                   | OFF  | ON   | ON   |
| A4R           | OFF                  | OFF  | ON   | ON   |
| A4            | ON                   | ON   | OFF  | OFF  |
| B5            | ON                   | OFF  | OFF  | OFF  |
| B5R           | OFF                  | OFF  | ON   | OFF  |
| NO            | OFF                  | OFF  | OFF  | OFF  |

ON: represents the presence of a original

OFF: represents the absence of a original

### Table 3-401

|               | Or   | iginal size sensor |      |
|---------------|------|--------------------|------|
| Original size | PS21 | PS23               | PS24 |
| 11"×17"       | ON   | ON                 | ON   |
| LGL           | OFF  | ON                 | ON   |
| LTRR          | OFF  | ON                 | OFF  |
| LTR           | ON   | OFF                | OFF  |
| NO            | OFF  | OFF                | OFF  |

ON: represents the presence of a original OFF: represents the absence of a original

### Table 3-402

### 4. Identifying the Size of Originals by the Document Feeder

a. Outline

The document feeder (accessory) identifies the size of an original in response to commands from the copier as follows:

- 1 If the installed cassette is AB-configured, the copier instructs the document feeder to check for AB-configured originals.
- 2 If the installed cassette is Inch-configured, the copier instructs the document feeder to check for Inch-configured originals.

The DF identifies the size of an original as above; however, some part of an image may be missing on copies if the original and the copies are of different sizes.

EX. A4 Original, LTR Copy

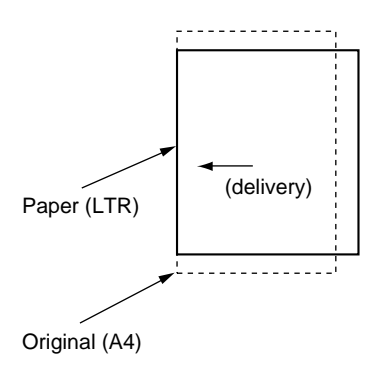

**Figure 3-404** 

• If the original is A4 and the copy is LTR, the bottom of the original will be missing.

EX. A4 original, Enlarge, LTR Copy

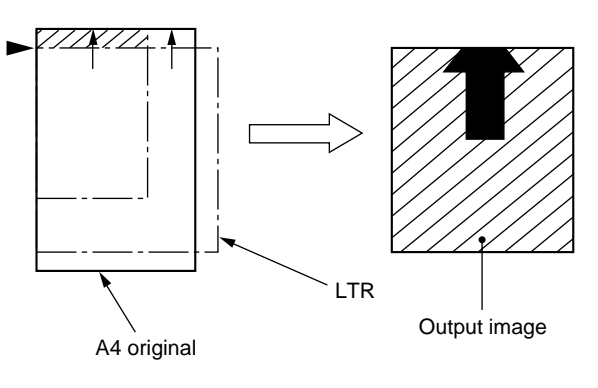

**Figure 3-405** 

- The original will be identified as LTR. Since enlargement will be with reference to the triangle in Figure 3-405 (▶), the shaded area will be missing.
- EX. LTR Original, Enlarge, A4 Copy

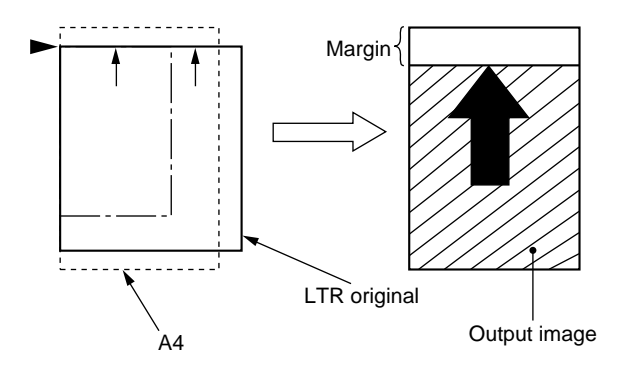

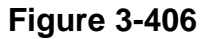

• The original will be identified as A4. Since the enlargement will be with reference to the triangle in Figure 3-406 (▶), the margin at the top of the copy will increase.

# V. DISASSEMBLY AND ASSEMBLY

This section explains mechanical characteristics and describes how to disassemble/assemble the copier.

Be sure to observe the following whenever disassembling/assembling the copier:

- 1. Disconnect the power plug before starting the work.
- 2. Unless otherwise shown, assemble the parts by reversing the steps given to disassemble them.
- 3. Identify each screw by type (length, diameter) and location.
- 4. A washer is used for two of the mounting screws on the rear cover to protect against static electricity; be sure to use the washer when assembling the part.
- 5. A washer is used for some mounting screws (for grounding wire, varistor) to ensure correct electrical continuity; be sure to use the washer when assembling the part.
- 6. As a rule, do not operate the copier while any of its parts is removed.
- 7. Be sure to turn off the front door switch or the power switch before sliding out the fixing assembly.

## A. Scanner Drive Assembly

### 1. Removing the Scanner Motor

- 1) Remove the rear cover.
- 2) Disconnect the connector J205 2 from the motor driver 1 PCB 1.

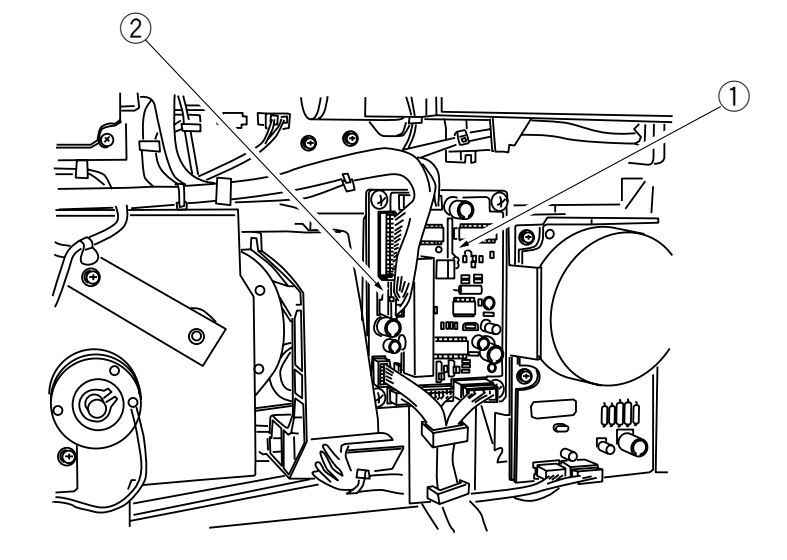

Figure 3-501

3) Remove the four screws (3), and remove the scanner motor (4).

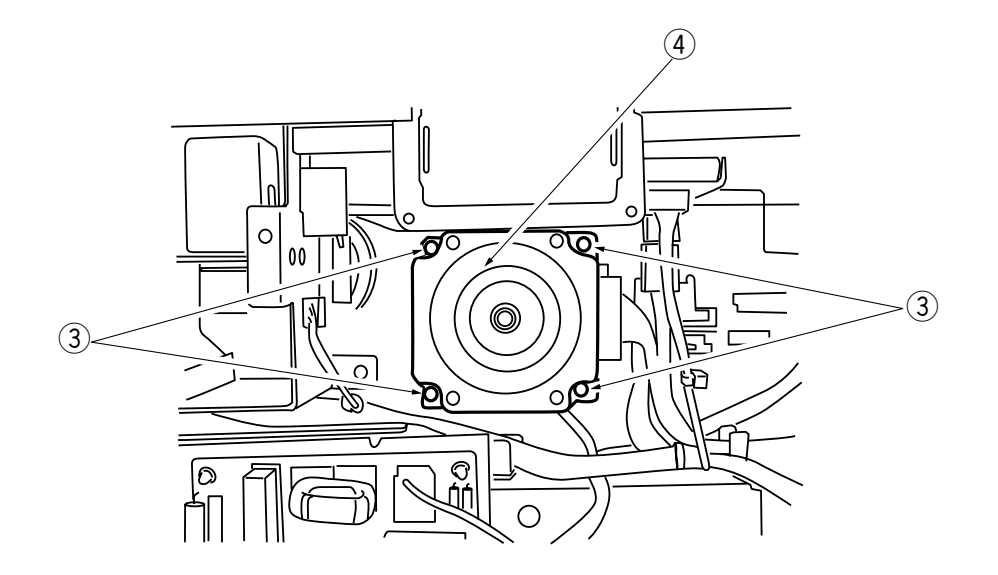

Figure 3-502

2. Outline of the Scanner Drive Cable

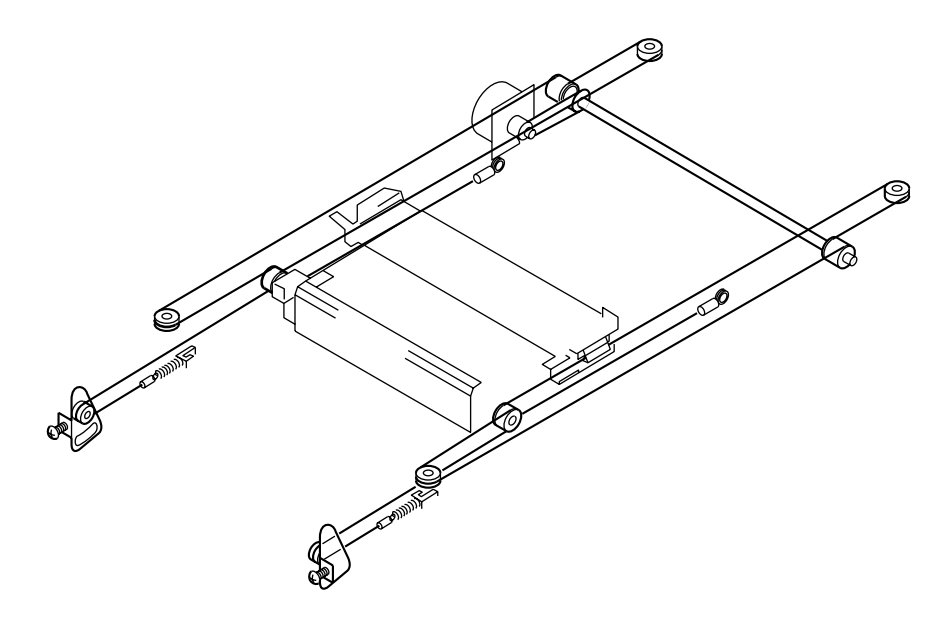

Figure 3-503

### 3. Removing the Scanner Drive Cable

- 1) Remove the copyboard cover, right cover, left cover, upper rear cover, and rear cover.
- 2) Remove the copyboard glass.
- 3) Remove the control panel. (See p. 7-14.)
  4) Remove the two screws ①, and remove the power switch mount ②.

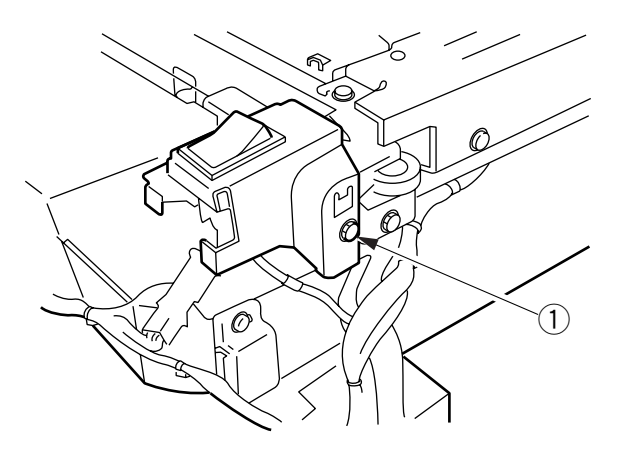

Figure 3-504

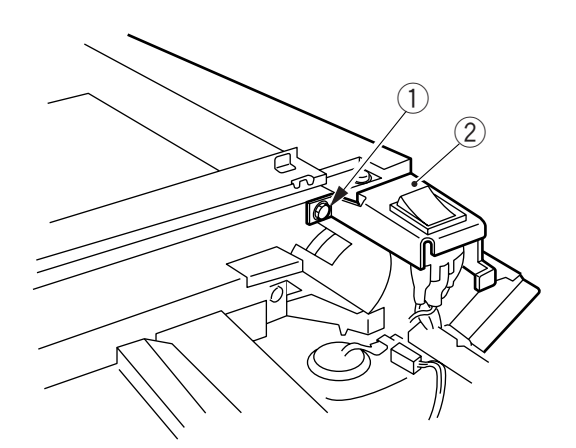

**Figure 3-505** 

5) Remove the screw (3), and remove the pulley cover (4).

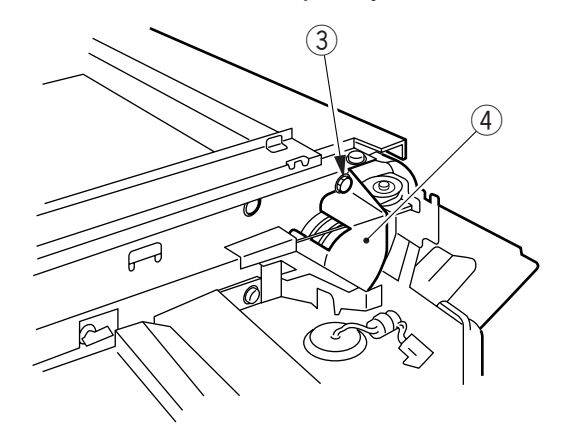

Figure 3-506

6) Remove the four screws (5), and remove the upper left stay (6).

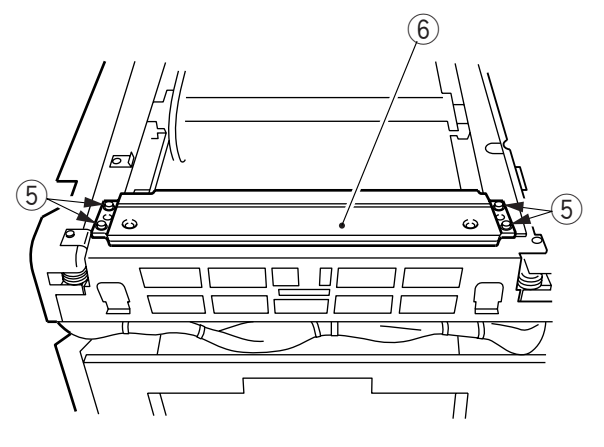

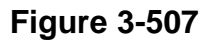

- 7) Remove the scanner cooling fan. (See p. 7-15.)
- 8) Remove the four screws  $\bigcirc$ , and remove the front glass support  $\circledast$ .

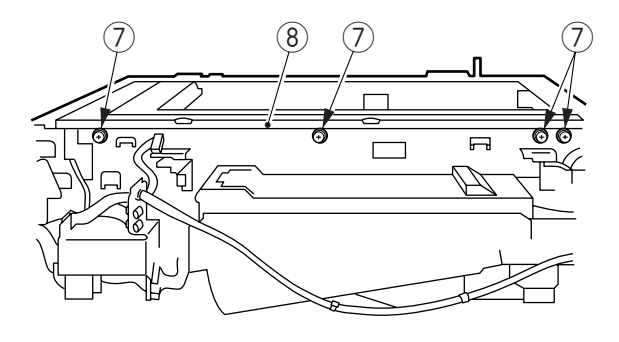

Figure 3-508

9) Disconnect the connector (9), and remove the two screws (10); then, remove the copyboard support (1).

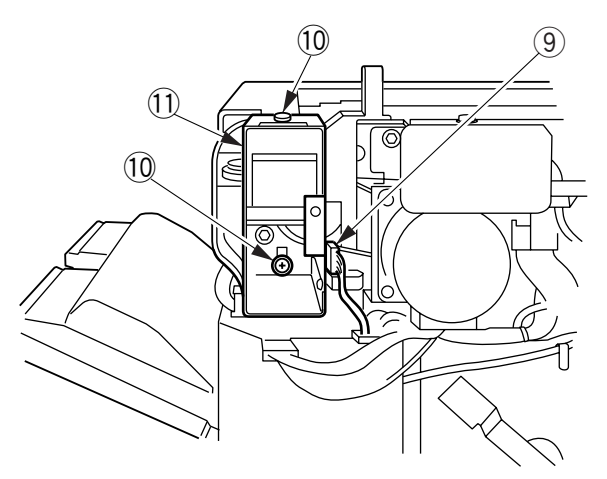

Figure 3-509

10) Remove the three screws 0, and remove the rear glass support 1.

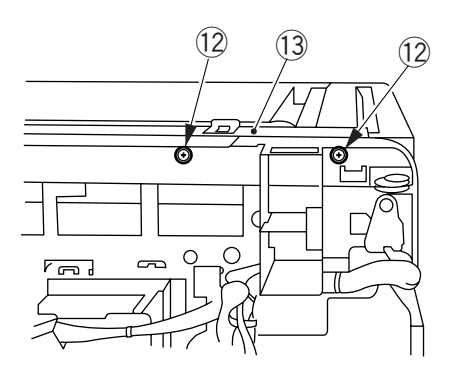

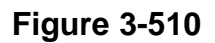

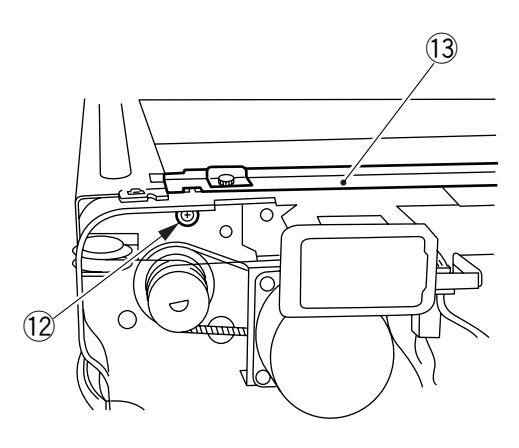

Figure 3-511

11) Mark the position of the pulley plate (14) with a scriber on the side plate (both front and rear).

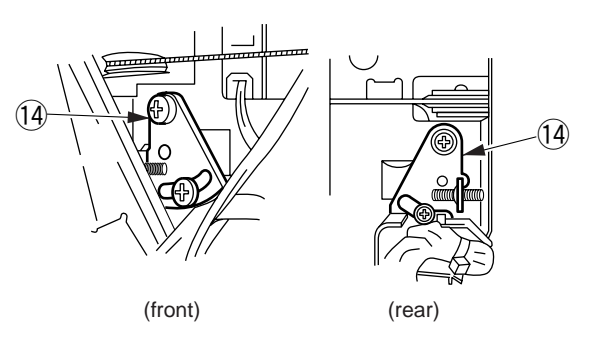

Figure 3-512

12) Move the No. 1 mirror mount in the forward direction, and match the long angle in the side plate and the cable fixing screw 15.

Then, remove the cable fixing screw (15) (front: 2, rear: 4), and separate the No. 1 mirror mount and the scanner cable (both front and rear).

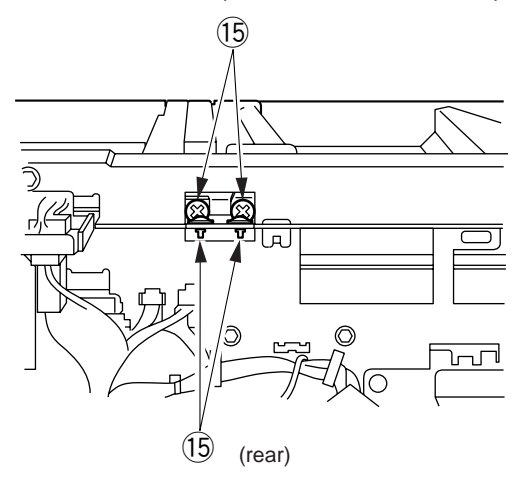

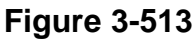

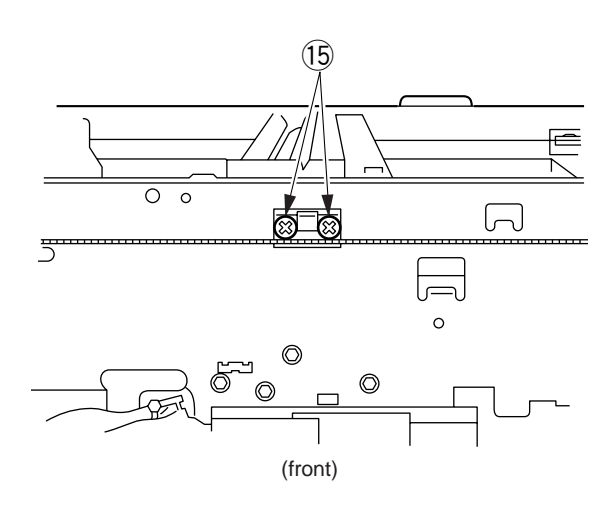

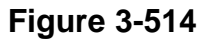

- 13) Loosen the pulley plate fixing screw 16; then, loosen the tension screw 17, and loosen the cable wire (both front and rear)
- 14) Remove the scanner cable 18 (both front and rear).

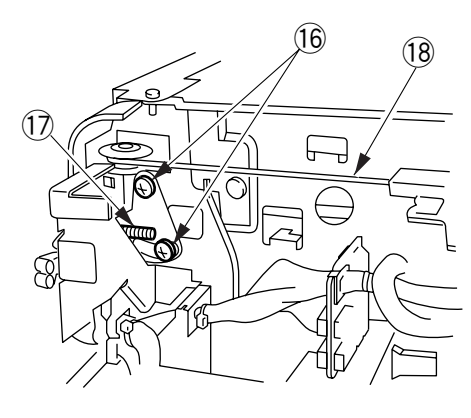

(front)

Figure 3-515

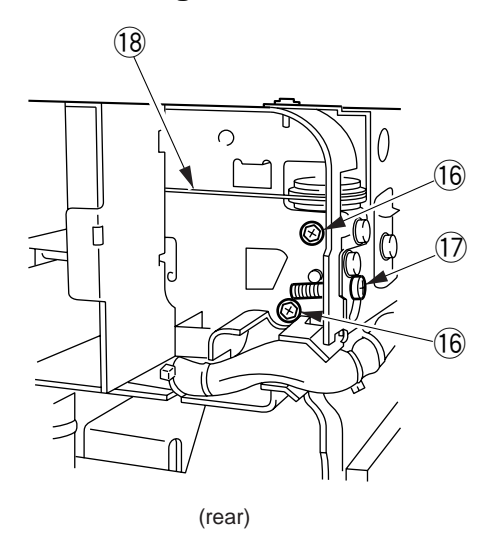

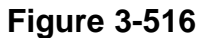

### 4. Routing the Scanner Cable

### - Note:

You will need a mirror positioning tool (FY9-3002-000) to route the scanning cable.

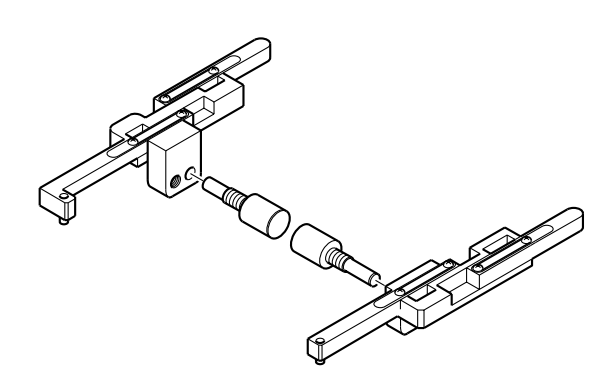

**Figure 3-517** 

The tool is used in common with other models.

To use, loosen the screws, extend the two arms (both front and rear) fully, and tighten the screws.

1) Move the No. 2 mirror mount so that the No. 2 mirror mount pulley shaft ① is in view through the long hole in the side plate.

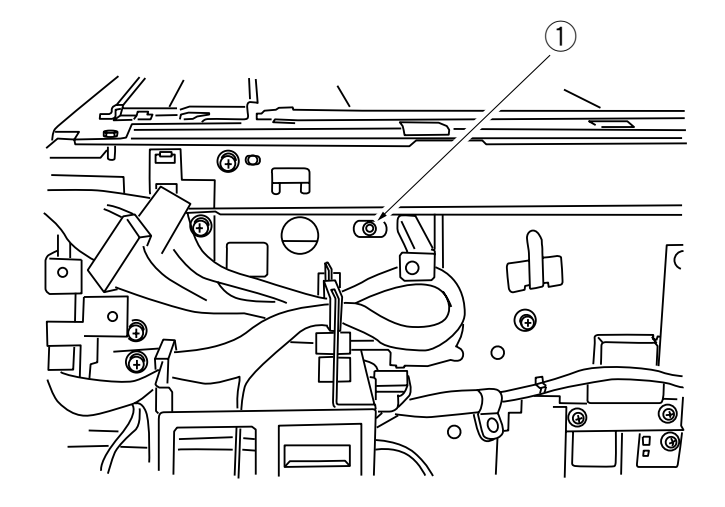

**Figure 3-518** 

2) Fit the binding screw (2) (M4) in the screw hole of the pulley shaft, and fix the No. 2 mirror mount in place on the side plate.

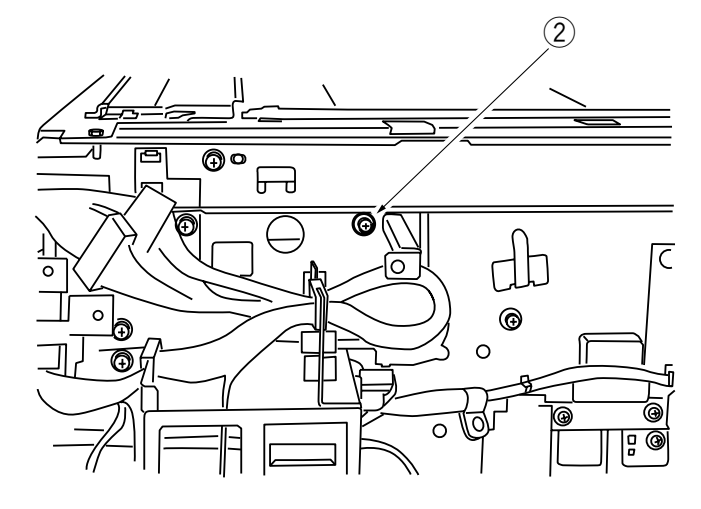

Figure 3-519

3) Engage the scanner cable on the pulley and the hook as shown in the figure.

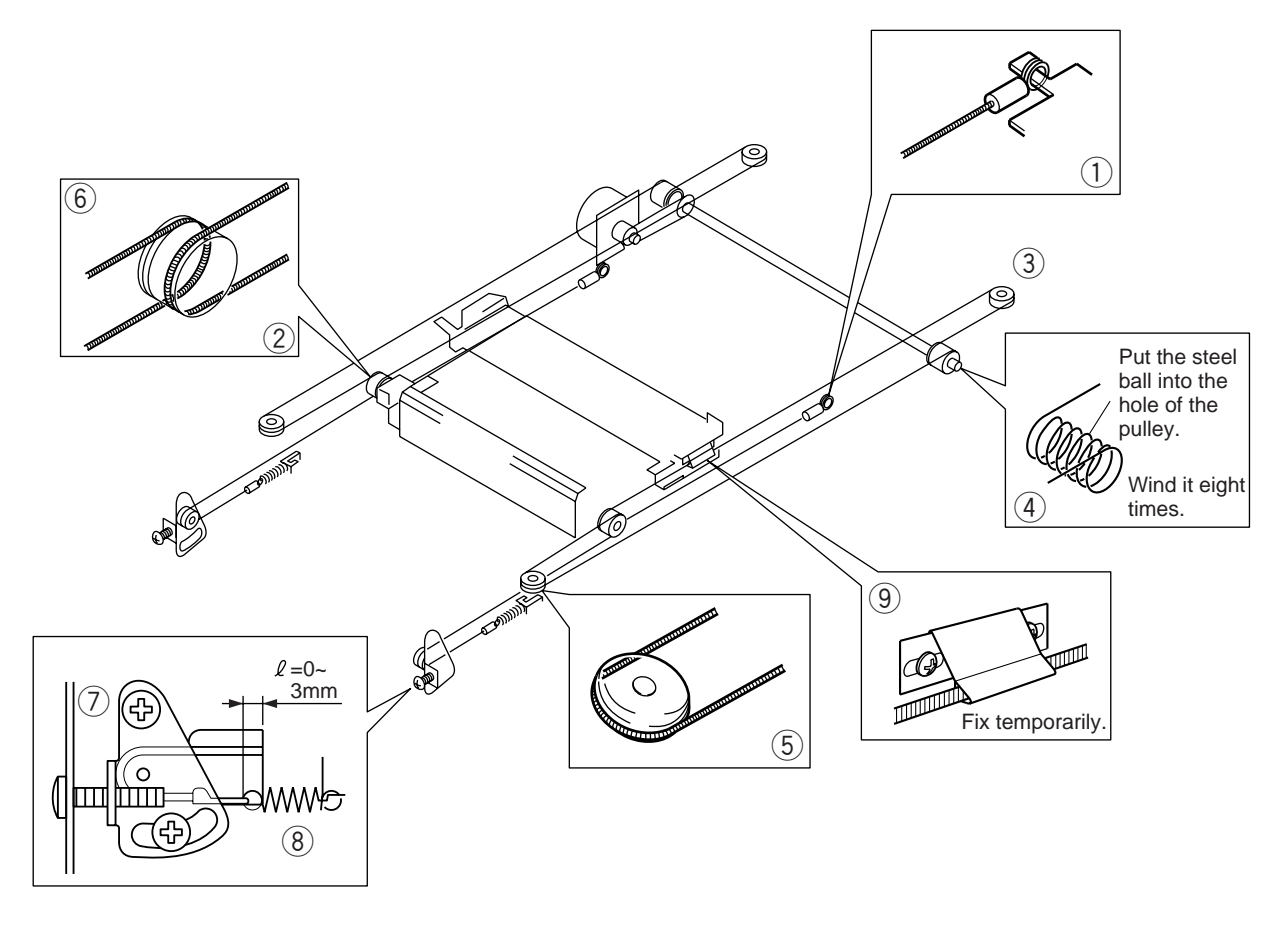

Figure 3-520

4) Remove the screw fitted in step 2).

5) Install the mirror positioning tool ③ between the No. 1 mirror mount and No. 2 mirror mount (both font and rear); then, put the tool pin ④ through the mirror positioning tool and the lens mount rail.

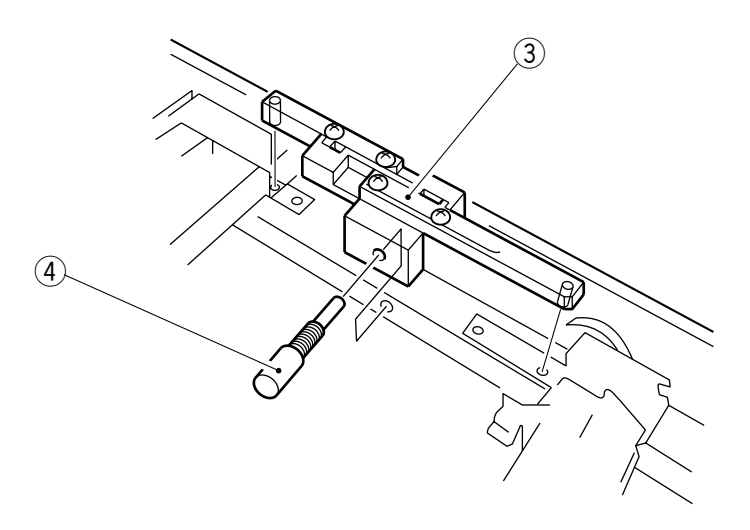

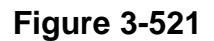

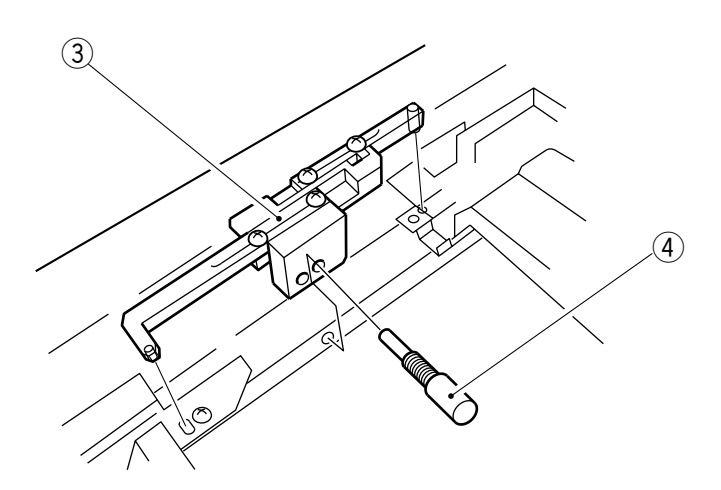

Figure 3-522

6) Install the scanner cable plate to the No. 1 mirror mount with the cable fixing screw
 (front: 2, rear: 4) through the long hole in the side plate (both front and rear).

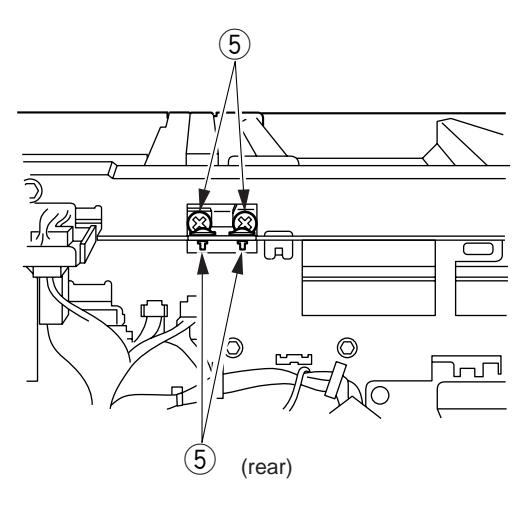

**Figure 3-523** 

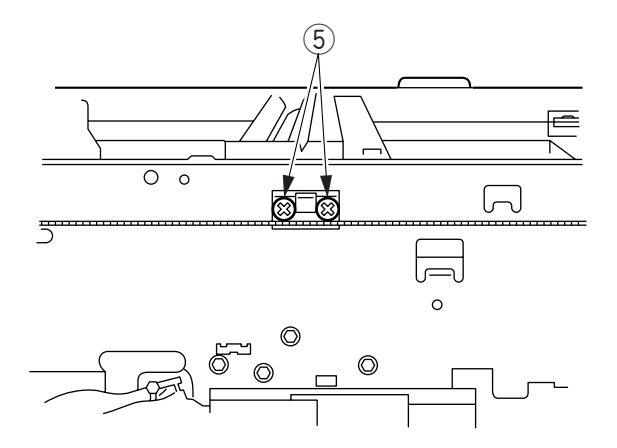

**Figure 3-524** 

### Note:

If you cannot remove the tool pin smoothly after the work, check the gap between the No. 2 mirror and the mirror positioning tool; then, tighten the screw on the No. 1 mirror mount as necessary once again.

# **B. Lens Drive Assembly**

### 1. Removing the Lens Motor

- 1) Remove the copyboard glass.
- 2) Move the No. 1 mirror mount to the right end of the scanner rail.

### Note:

When moving the No. 1 mirror mount, be sure to hold the middle of the mirror mount.

3) Remove the two screws ①, and disconnect the connector ②; then, remove the lens motor assembly ③.

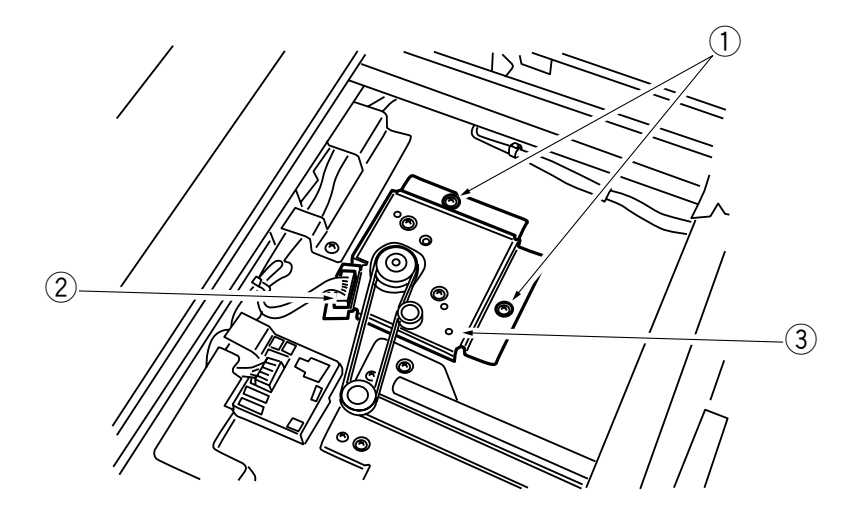

**Figure 3-525** 

4) Remove the two screws ④, and disconnect the connector ⑤; then, remove the lens motor ⑥.

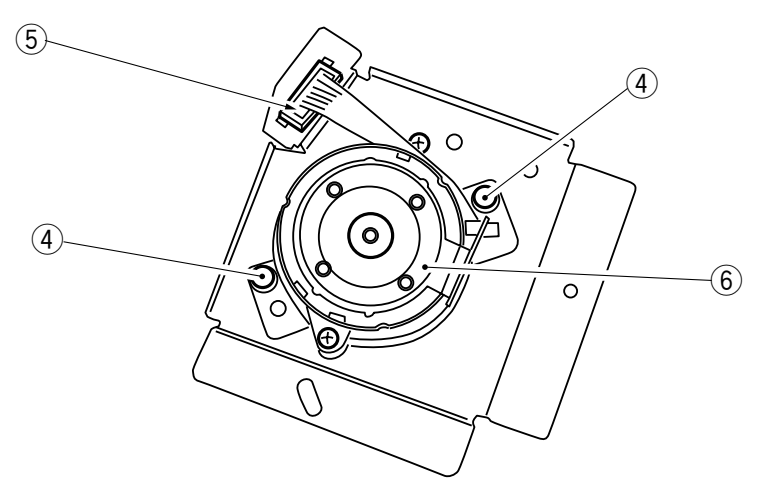

**Figure 3-526** 

### 2. Attaching the Lens Drive Belt

Move the lens motor support ① and fit it in place so that the reading of the spring gauge is 1000 ± 50g when motor support ① is pulled with a spring gauge in the direction of the arrow at the point  $\triangle$  indicated in Figure 3-527.

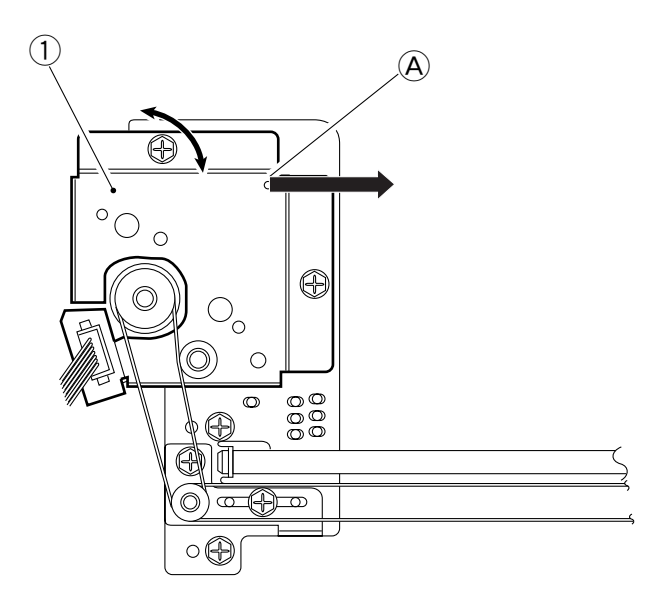

Figure 3-527

### 3. Removing the Lens hood

1) Remove the three screws (1), and disconnect the two connectors (2); then, remove the lens hood (3).

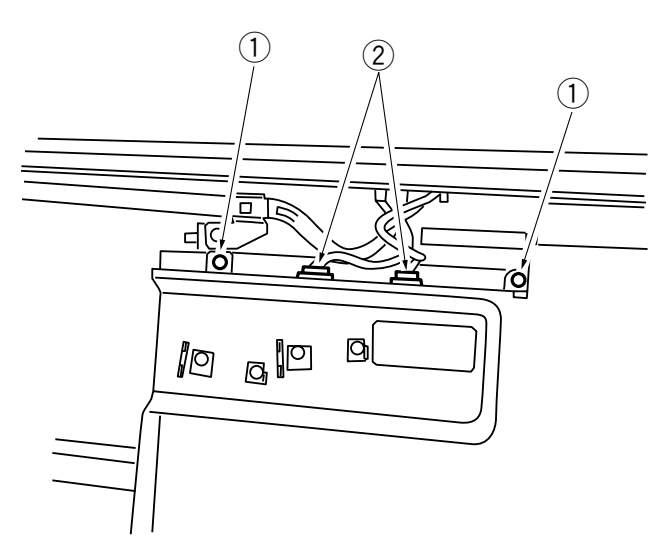

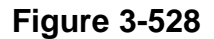

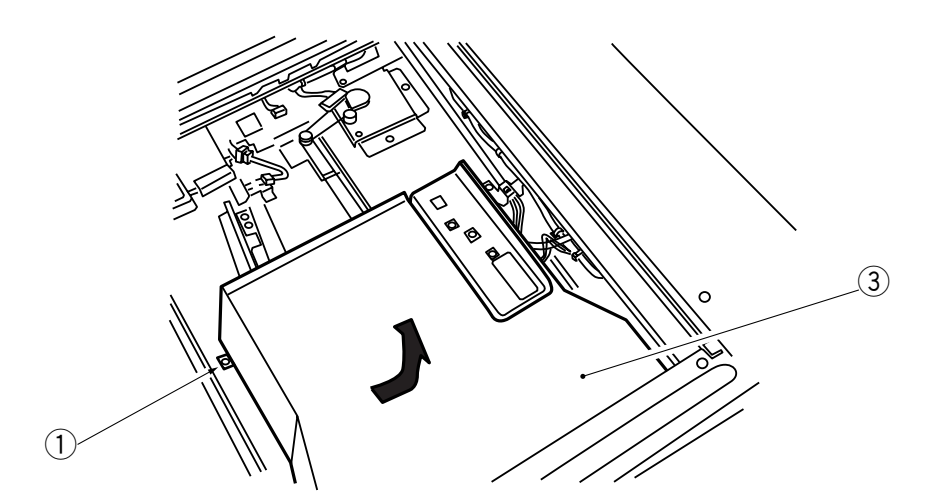

Figure 3-529

# **CHAPTER 4**

# **IMAGE FORMATION SYSTEM**

This chapter describes the outline of the purposes, roles and operations of image formation process, the relationship between electric system and mechanical system and the operational timing of each component.

| I. | PF | ROCESSES                          | 4-1  |
|----|----|-----------------------------------|------|
|    | Α. | Outline                           | 4-1  |
|    | В. | Basic Sequence of Operations      |      |
|    |    | (image formation)                 | 4-2  |
|    | C. | Controlling the Scanner Lamp      | 4-3  |
|    | D. | Controlling the Primary/          |      |
|    |    | Transfer Corona Current           |      |
|    |    | and the Grid Bias                 | 4-5  |
|    | Ε. | Controlling the Static Eliminator |      |
|    |    | Bias/Fixing Roller Bias           | 4-9  |
|    | F. | Controlling the Developing Bias   | 4-11 |
|    | G. | Controlling Blank Exposure        | 4-14 |
|    | Η. | Mesuring the Density of           |      |
|    |    | Originals                         | 4-16 |
|    | Ι. | Cleaning the Transfer Charging    |      |
|    |    | Wire                              | 4-19 |
|    |    |                                   |      |

| II.  | DEVELOPING ASSEMBLY/                |      |
|------|-------------------------------------|------|
|      | DRUM CLEANER                        | 4-21 |
|      | A. Outline                          | 4-21 |
|      | B. Detecting the Level of Toner and |      |
|      | Controlling the Supply              | 4-23 |
|      | C. Stopping the Hopper Motor in     |      |
|      | Response to a Rotation Error        | 4-24 |
| III. | DISASSEMBLY AND ASSEMBLY4           | 4-25 |
|      | A. Scanning Lamp Assembly           | 4-25 |
|      | B. Blank Exposure Lamp Assembly4    | 4-28 |
|      | C. Drum Unit                        | 4-34 |
|      | D. Charging Assembly                | 4-36 |
|      | E. Developing System                | 4-42 |
|      |                                     |      |

# I. PROCESSES

## A. Outline

The copier's image formation system basically deals with the following:

- Controlling the scanning lamp.
- Controlling the primary/transfer corona current and the grid bias.
- Controlling the static eliminator/fixing roller bias.
- Controlling the developing bias.
- Controlling the blank exposure lamp.

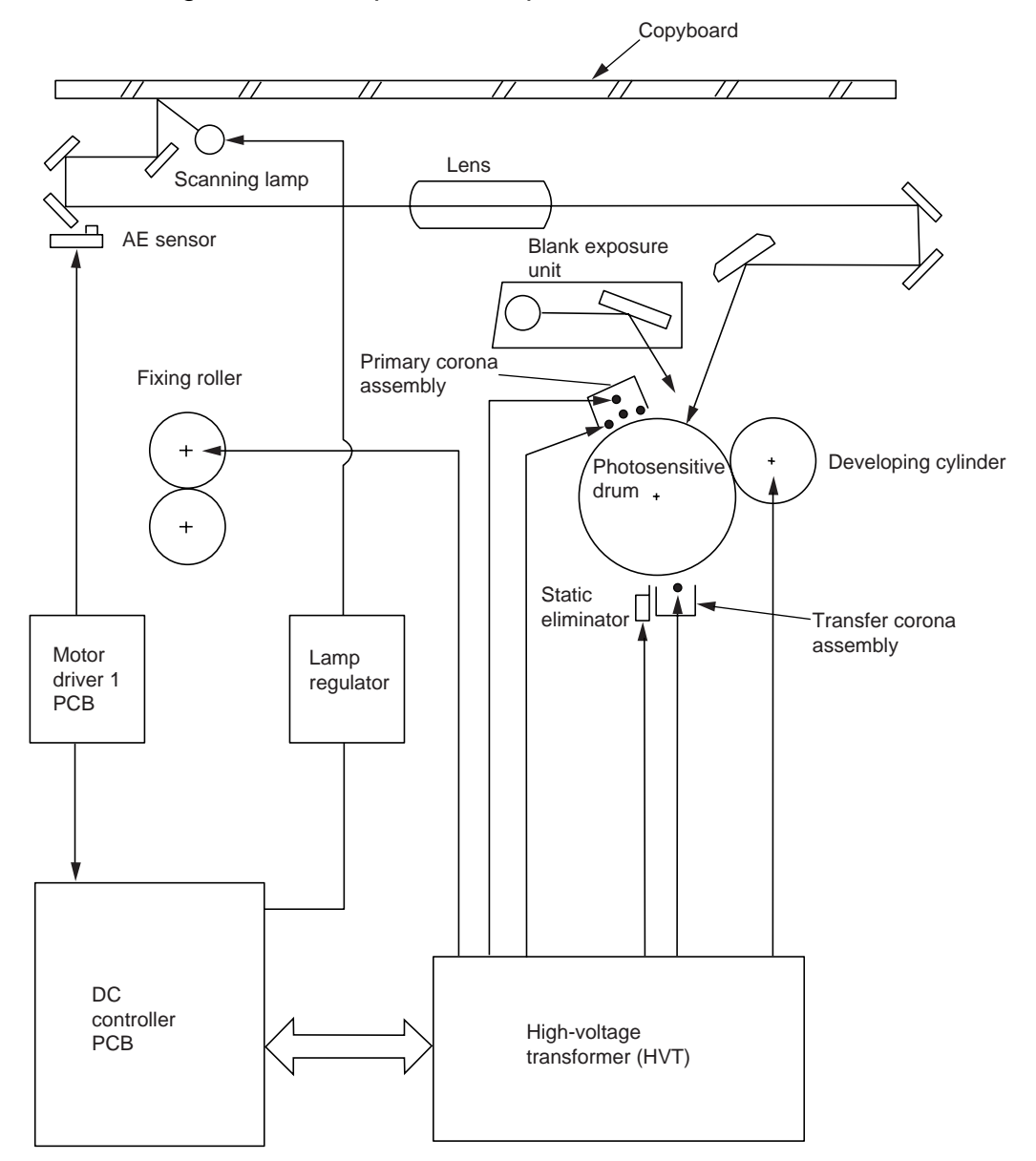

Figure 4-101

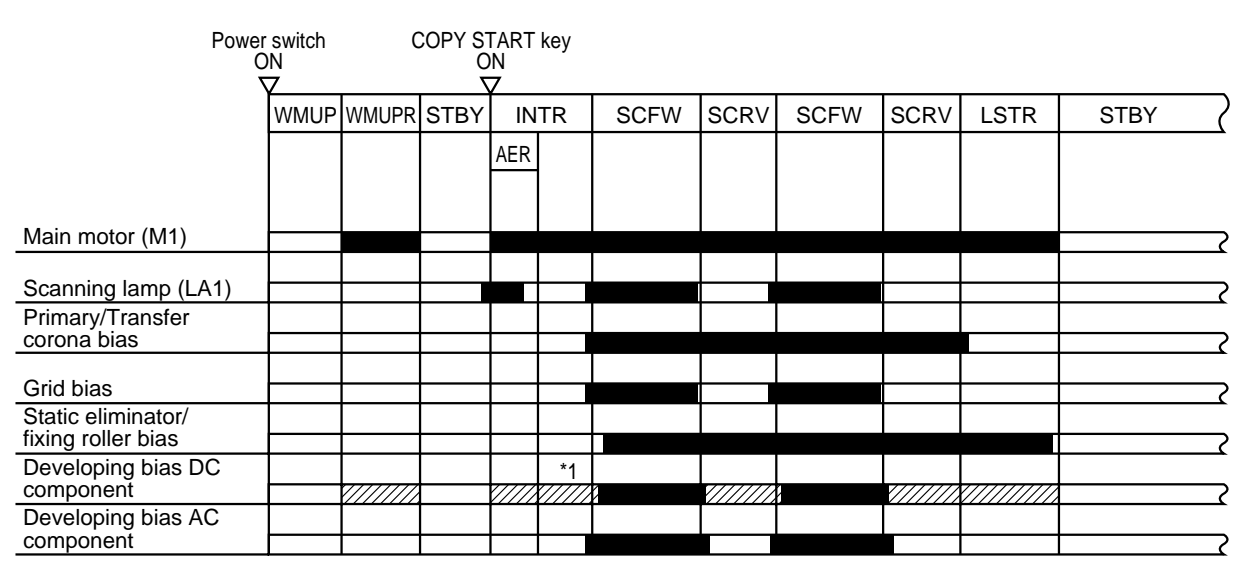

## **B.** Basic Sequence of Operations (image formation)

\*1: Developing bias DC component output corresponding to back bias.

Figure 4-102

## C. Controlling the Scanner Lamp

### 1. Outline

Figure 4-103 shows the circuit used to control the intensity of the scanning lamp, and the circuit has the following functions:

- ① Turning on and off the scanning lamp.
- 2 Detecting the activation of the scanning lamp.

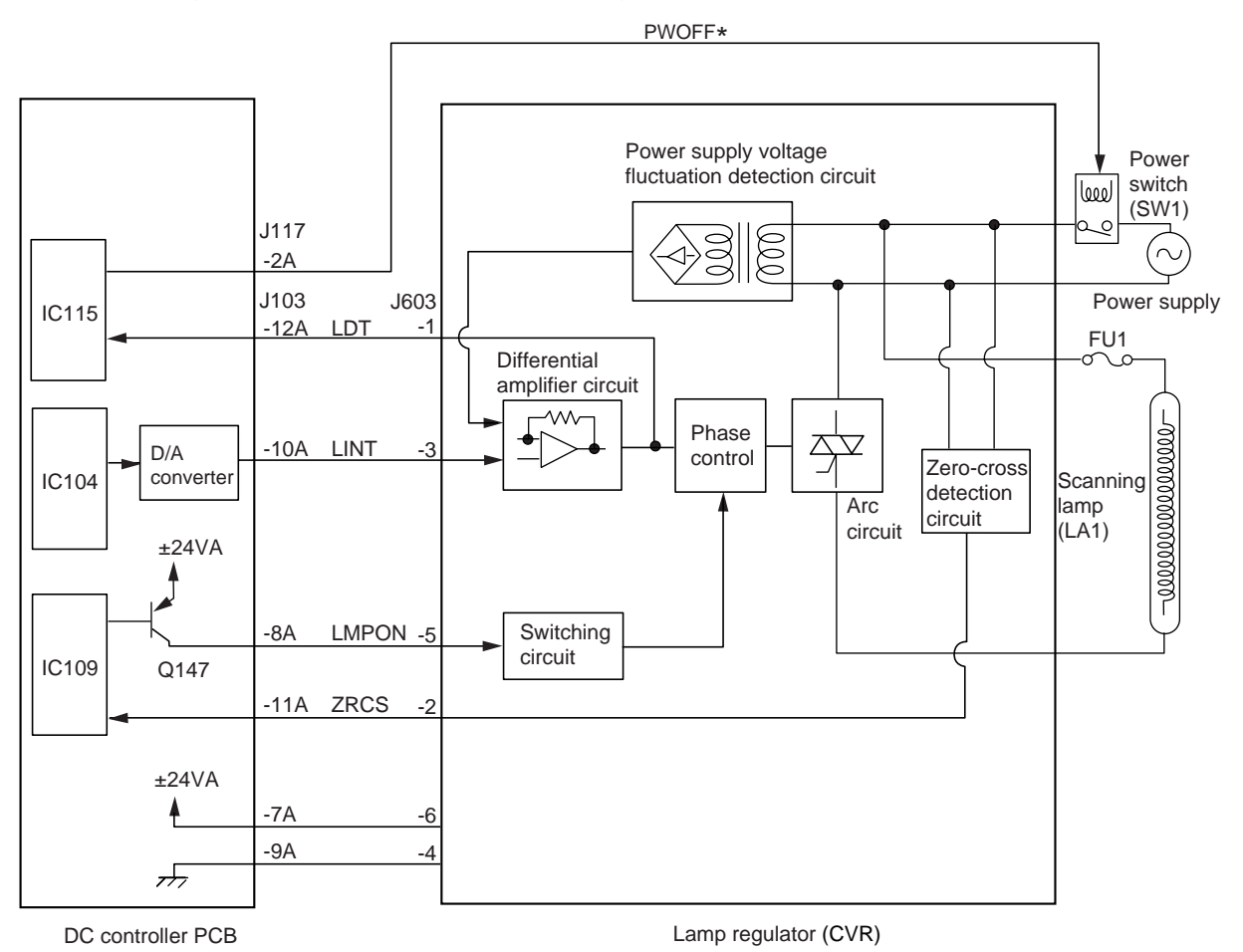

Figure 4-103

### 2. Turning On and Off the Scanning Lamp

The microprocessor on the DC controller PCB turns on the transistor (Q147) to send the lamp ON command (LMPON) to the lamp regulator.

When the DC controller generates the light intensity signal (LINT), voltage of about 135 to 140 V (220 / 240 V) / 80 to 95 V (120 V) is supplied to the lamp, thereby turning on the scanning lamp.

### Reference: -

If the density of copies has become excessively low because of deterioration in the sensitivity of the drum, you may make correction by adjusting the setting of '301' in service mode or 'U21' in user mode. (However, the setting in user mode 'U21' is narrower than that of the service mode the range of the adjustment.) A lower setting will increase the value of the LINT signal (analog) and, as a result, will raise the supply voltage to the lamp, thereby increasing its intensity.

### 3. Detecting the Activation of the Scanning Lamp

The lamp regulator sends the lamp ON detection signal (LDT) to the DC controller while the scanning lamp is on.

If the LDT signal remains on for 22 sec, the DC controller will identify the condition as an error and, as a result, will generate the power switch OFF signal (PWOFF\*) to turn off the power switch and cut off the AC power supply.

### 4. Protection Mechanism

The machine is equipped with a thermal fuse to prevent malfunction of the scanning lamp.

The thermal fuse (FU1) will melt in response to overheating (about 104°C / 219F or more) because of a short circuit or the like around the scanning lamp, thereby cutting the power supplied to the scanning lamp.

## D. Controlling the Primary/Transfer Corona Current and the Grid Bias

### 1. Outline

Figure 4-104 shows the circuit used to control the primary/transfer corona current and the grid bias of the primary charging assembly, and the circuit has the following functions:

- ① Turning on and off the primary/transfer corona current.
- ② Keeping the primary/transfer corona current to a specific level.
- ③ Turning on and off the grid bias.

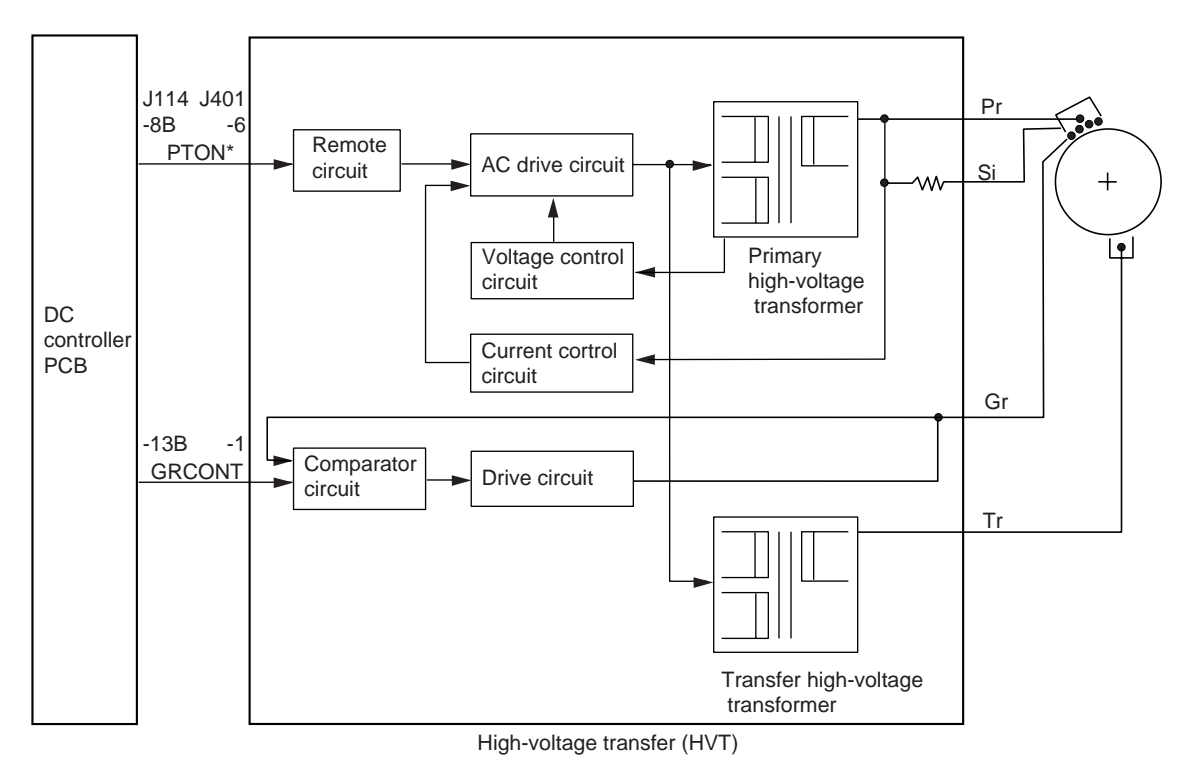

Figure 4-104

### 2. Controlling the Primary/Transfer Corona Current

The primary/transfer corona current ON signal (PTON) from the DC controller is used to turn on and off the primary/transfer corona current output.

- When the primary/transfer corona current output is on,
  - PTON\*=0
    - $\rightarrow$ The remote circuit turns on.

 $\rightarrow$ The AC drive circuit turns on.

- →The primary high-voltage transformer turns on. (primary charging corona current output)
- →The transfer high-voltage transformer turns on. (transfer charging corona current output)
- When the primary/transfer corona current output turns off, PTON\*=1

 $\rightarrow$ The remote circuit turns off.

- $\rightarrow$ The AC drive circuit turns off.
  - $\rightarrow$ The primary high-voltage transformer turns off.
  - $\rightarrow$ The transfer high-voltage transformer turns off.

### Reference:

The copier turns on and off the primary and transfer corona currents at the same time. The application voltage, on the other hand, is about -5.7 kV for primary, and about -5.6 kV for transfer.

### 3. Keeping the Primary/Transfer Corona Current at a Specific Level

If an excess (or inadequate) corona current flows from the primary charging assembly or the transfer charging assembly because of changes in the environment, the level of the return current to the current control circuit will be higher (lower).

In such cases, the current control circuit controls the primary/transfer drive circuit so that the current on the secondary side of the respective high-voltage transformer will be smaller (larger). At the same time, the return voltage on the secondary side is introduced to the voltage control circuit to control the primary/transfer drive circuit, thereby keeping the primary side voltage constant.

As shown in Figure 4-105, the shielding plate of the primary charging assembly receives the corona current generated by the primary corona wire. The high-voltage power supply PCB (HVT) monitors the level of this current at all times; if it finds it to be different from the standard value (-1.2 kV), the primary/transfer drive circuit starts to control the primary corona current so that the current remains at a specific level at all times.

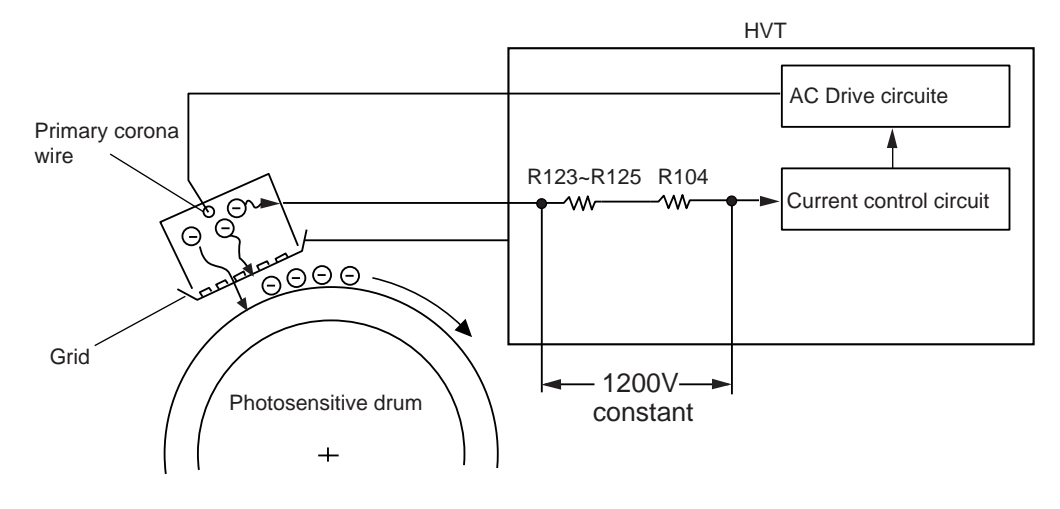

**Figure 4-105** 

### 4. Turning On and Off the Grid Bias

A voltage is applied to the grid wire while the primary corona current is being generated to ensure even placement of charges on the drum.

The grid bias is controlled by the grid potential control command (GRCONT) generated by the DC controller: a grid bias of about -800 V is applied when the DC controller generates the GRCONT command (analog, about 5 V).

As shown in Figure 4-106, the machine keeps the grid bias at 0 V between sheets of copy paper (A), and exerts control so that charges will not be placed on the drum by sending primary charging corona current through the grid wire (GND).

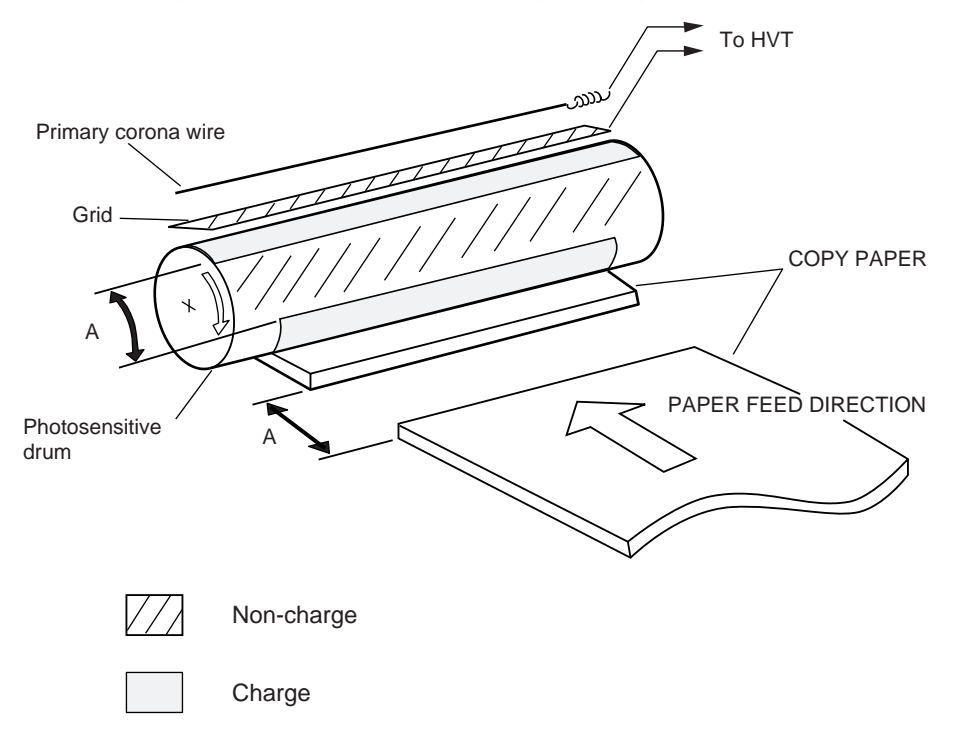

Figure 4-106

## E. Controlling the Static Eliminator Bias/Fixing Roller Bias

### 1. Outline

Figure 4-107 shows the circuit used to control the static eliminator bias and the fixing roller bias, and the circuit has the following functions :

① Turning on and off the static eliminator bias / fixing bias.

Switching the output of the static eliminator bias.

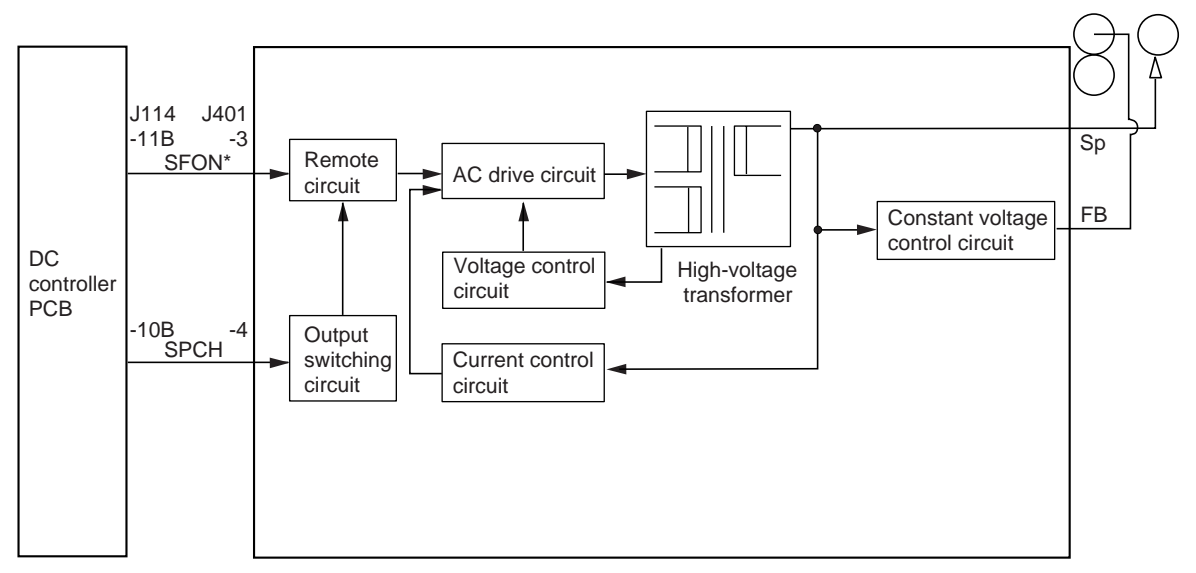

High-voltage transfer (HVT)

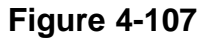

### 2. Turning ON/OFF the Static Eliminator Bias/Fixing Bias

The DC controller generates the static eliminator/fixing roller bias ON command (SFON\*) to turn on and off the static eliminator bias and the fixing roller bias.

- When the static eliminator bias/fixing roller bias is on,
  - SFON\*=0
    - $\rightarrow$ The remote circuit turns on.
      - $\rightarrow$ The AC drive circuit turns on.
        - →The high-voltage transformer turns on. (static eliminator bias/fixing roller bias output)

When the high-voltage transformer turns on, a voltage of about 3.0 kV is applied to the static eliminator and a voltage of about 740 V is applied to the upper fixing roller.

- When the static eliminator bias/fixing roller bias is OFF,
  - SFON\*=1
    - $\rightarrow$ The remote circuit turns off.

 $\rightarrow$ The AC drive circuit turns off.

 $\rightarrow$ The high-voltage transformer turns off.

### Reference:

The copier uses a conductive upper fixing roller so that residual charges on copy paper flow through the roller when the paper moves through the fixing assembly, causing toner to spread over the image if not remedied.

To prevent such a problem, a positive bias is applied to the fixing roller during copying operation.

### 3. Switching the Output of the Static Eliminating Bias

Copy paper comes to possess high resistance once it has moved through the fixing assembly. In automatic two-sided mode, therefore, the DC controller PCB generates the static eliminator voltage level switch command (SPCH) to turn on the high-voltage transformer, thereby applying static eliminator bias (about 4.0 kV) to the static eliminator.

| Conditions:                                    | application voltage |
|------------------------------------------------|---------------------|
| 1st side of one-sided/automatic two-sided copy | about 3.0 kV        |
| 2nd side of automatic two-sided copy           | about 4.0 kV        |

### 4. Preventing Separation Faults (thin paper picked up from the multifeeder)

If separation faults occur when copying on thin paper picked up from the multifeeder, the voltage applied to the static eliminator may be kept at about 4.0 kV at all times so as to facilitate separation of paper from the drum. (Use '510' in service mode; for details, see Chapter 11 "Service Mode.")

## F. Controlling the Developing Bias

### 1. Outline

Figure 4-108 shows the circuit used to control the developing bias, and the circuit has the following functions:

① Turning on and off the DC component of the developing bias.

- 2 Controlling the voltage level of the DC component of the developing bias.
- ③ Turning on and off the AC component of the developing bias.

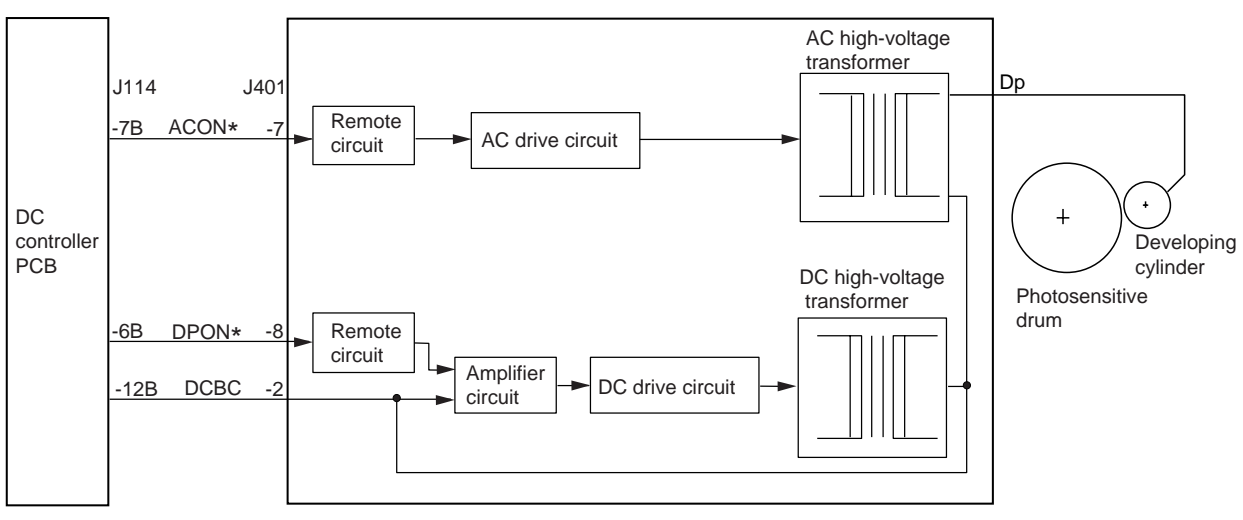

High-voltabe transformer (HVT)

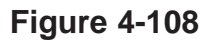
2. Turning On and Off DC Component of the Developing Bias and Controlling the Voltage Level

The developing DC bias ON command (DPON\*) generated by the DC controller is used to turn on and off the DC component of the developing bias. The level of the voltage is controlled by the DC bias control command (DCBC).

• When the DC component of the developing bias is on,

DPON\*=0

 $\rightarrow$ The remote circuit turns on.

 $\rightarrow$ The amplifier circuit turns on.

- $\rightarrow$ The DC drive circuit turns on.
  - →The DC high-voltage transformer turns on. (developing DC bias output)
- When the developing bias DC component is off,

DPON\*=1

 $\rightarrow$ The remote circuit turns off.

 $\rightarrow$ The amplifier circuit turns off.

 $\rightarrow$ The DC drive circuit turns off.

 $\rightarrow$ The DC high-voltage transformer turns off.

As shown in Figure 4-109, the voltage level of the DC component of the developing bias is controlled by varying the voltage of the DCBC command (analog) generated by the DC controller to suit the setting (output from the AE sensor) of the Copy Density key. The level of the DC voltage generated by the high-voltage power supply varies according to the level of the DCBC command.

With the exception of during copying operation (SCFW), the machine applies a DC bias of about -320 V, thereby preventing undesirable adhesion of toner in areas between sheets of copy paper and fogging in copy images.

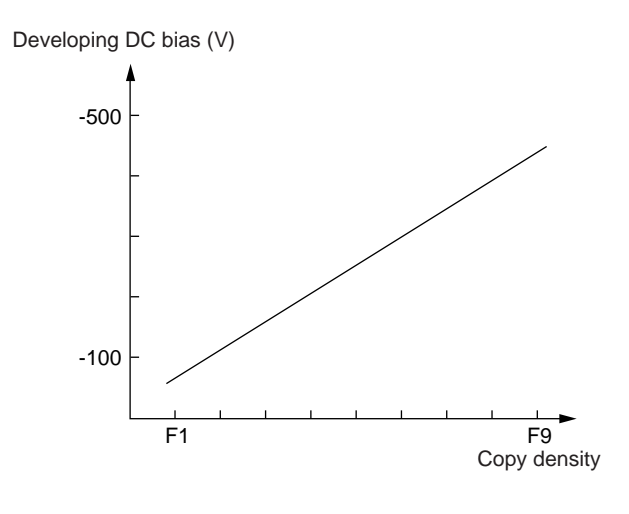

# 3. Turning On and Off the AC Component of the Developing Bias

The DC component of the developing bias is turned on and off by the developing AC bias ON command (ACON\*) generated by the DC controller.

- When the AC component of the developing bas is on,
  - ACON\*=0

 $\rightarrow$ The remote circuit turns on.

- $\rightarrow$ The AC drive circuit turns on.
  - $\rightarrow$ The AC high-voltage transformer turns on. (developing AC bias output)

When the AC high-voltage transformer is on, a voltage of 1300 Vp-p is applied.

- When the AC component of the developing bias is off,
  - ACON\*=1

 $\rightarrow$ The remote circuit turns off.

- $\rightarrow$ The AC drive circuit turns off.
  - $\rightarrow$ The AC high-voltage transformer turns off.

#### 4. Sequence of Operations (developing bias)

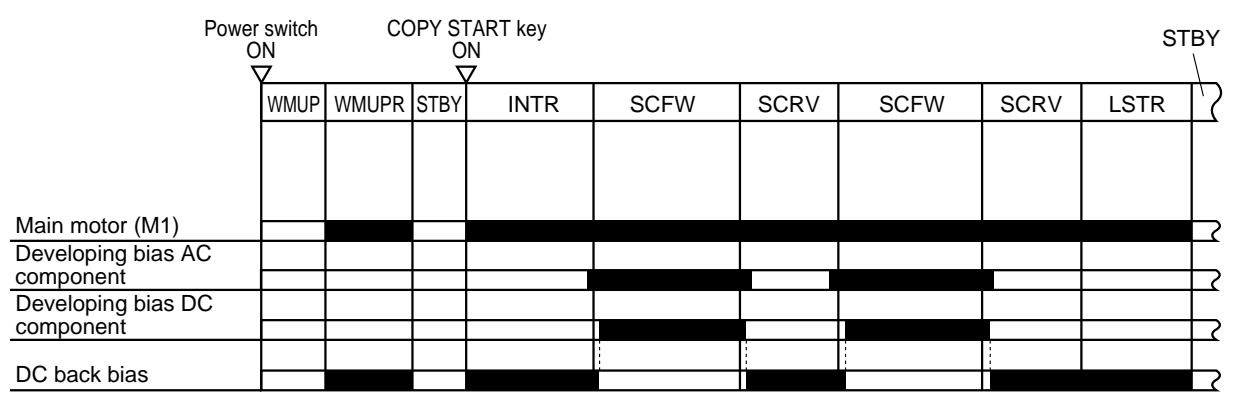

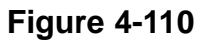

#### Reference:

The copier allows changing of the copy density manually during continuous copying operation.

The copy density is determined as soon as the scanning lamp turns on, and the new density will be effective for the next copy.

# **G.** Controlling Blank Exposure

#### 1. Outline

The copier executes blank exposure by shining the light of the pre-exposure lamp against the size blanking reflecting plate and the full blanking reflecting plate. The area of blanking exposure is controlled by one opening/closing shutter and slide shutter.

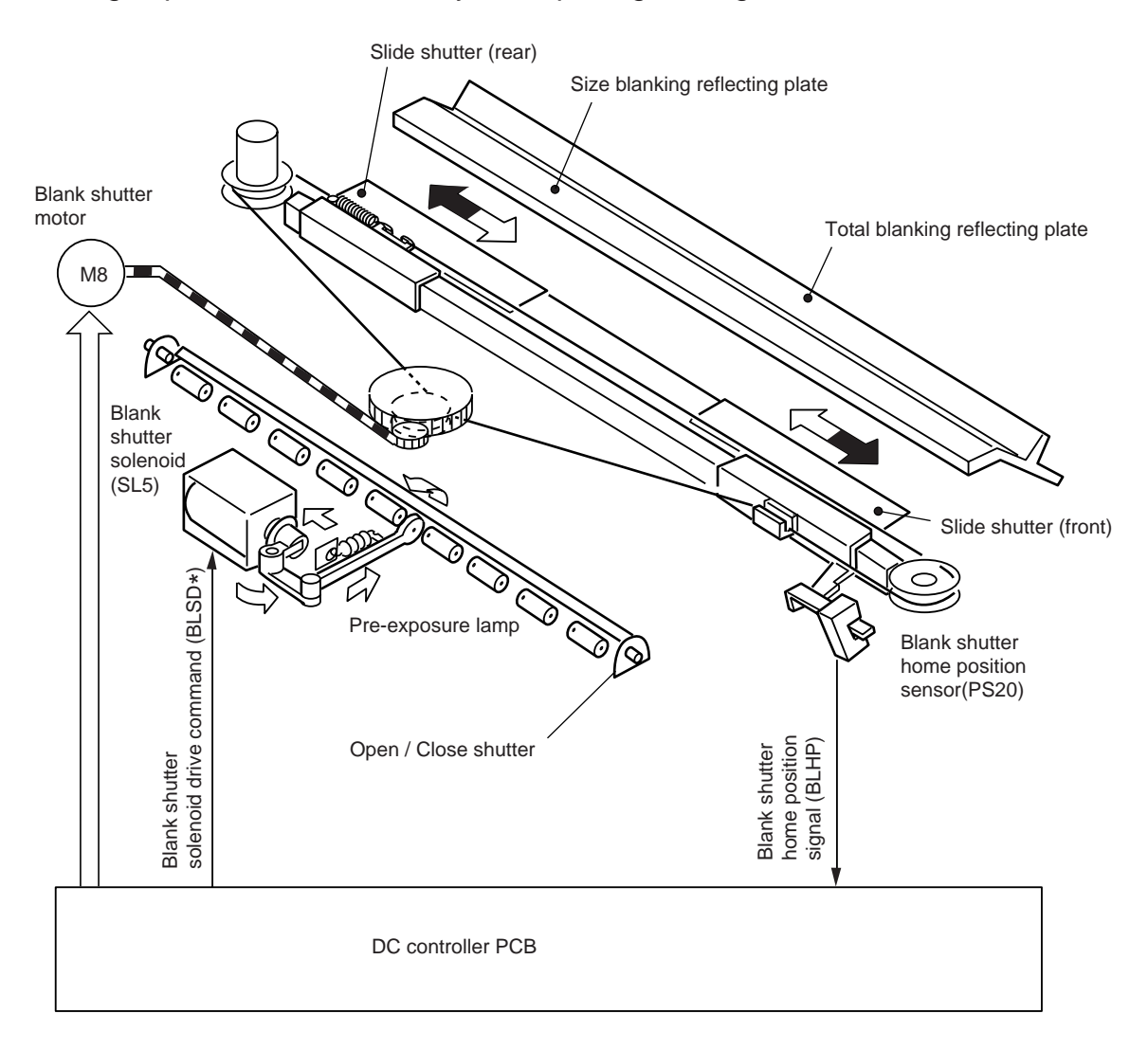

Figure 4-111

#### 2. Operation

• Opening/Closing Shutter

The opening/closing shutter is located in the optical path for full blanking, and is opened/closed by a blank shutter solenoid (SL5). A margin is created by opening the opening/closing shutter operated by SL5 in relation to the leading and trailing edges of copy paper.

Slide Shutter

The two slide shutters are located in the optical path for size blanking, and are positioned by the blank shutter motor (M8).

The blanking shutters serve to create left and right margins by blacking (whiting) out non-image widths (as in reduced copying).

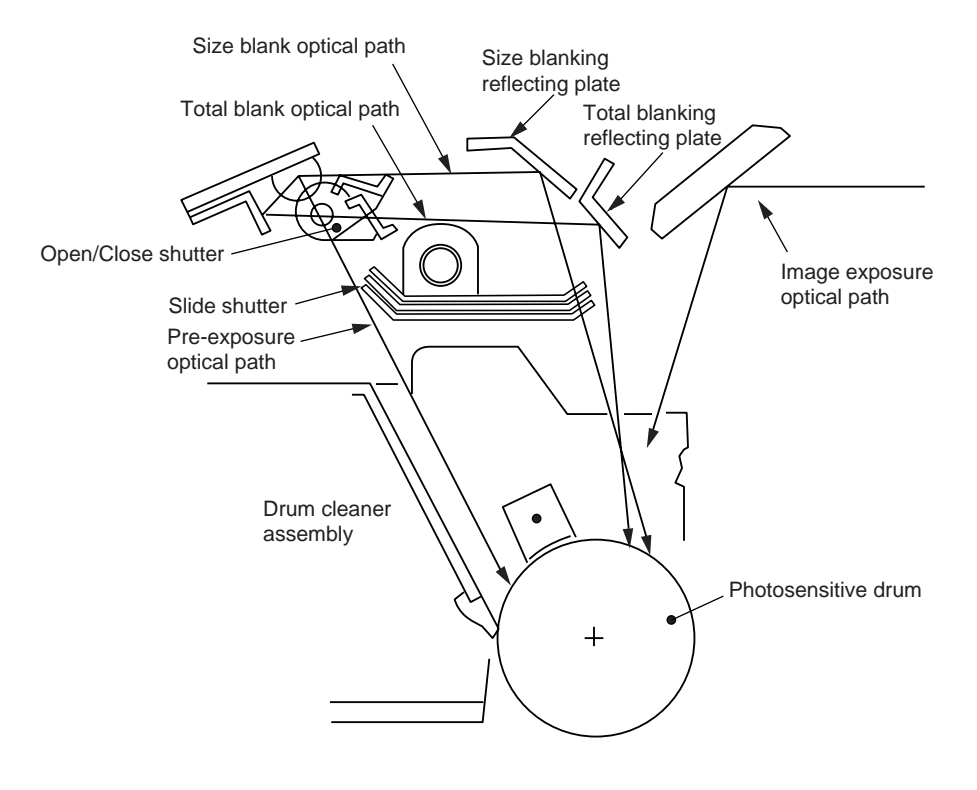

**Figure 4-112** 

#### 3. Controlling the Slide Shutters

The front and rear slide shutters are operated simultaneously by the work of the blank shutter motor (M8).

When the power is on, M8 first rotates the slide shutters to home position; then, M8 starts to rotate to slide the shutters to a specific position in response to the drive pulses sent from the DC controller according to the reproduction ratio, paper size, and copying mode.

# H. Mesuring the Density of Originals

#### 1. Outline

The copier is equipped with an automatic density adjustment (AE) function used to control the DC component of the developing bias according to the density of originals. The AE function changes the DC component of the developing bias so as to ensure copies free of fogging as long as the original is more or less even in density.

The DC component controlled in AE mode is indicated in the copy density indicator on the control panel.

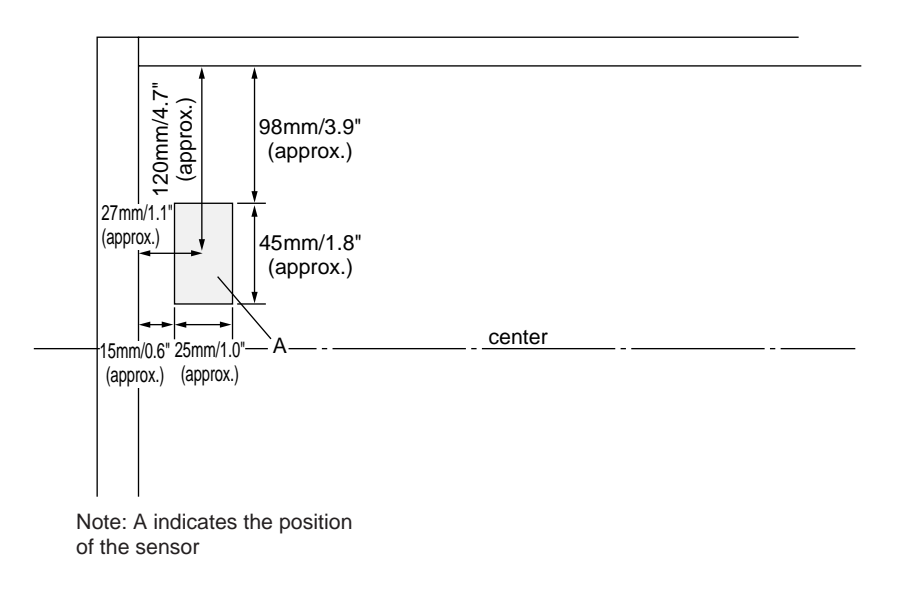

Figure 4-113

#### 2. Operation

During initial rotation (INTR), the scanner is moved forward by about 70 mm / 2.8", and the scanning lamp (LA1) is tuned on at a specific intensity to illuminate the original. Then, the density of the original is read by the AE sensor, and its output is sent to the DC controller.

Based on the output of the AE sensor, the DC controller controls the DC component of the developing bias.

Figure 4-114 shows a graph showing the changes in the developing bias occurring in relation to various original densities.

The graph is based on a degree of exposure which provides optimum density without fogging when a newspaper and the Test Sheet is copied.

#### Reference:

During AE control, the copy density varies between F5 and F7.5, possibly preventing an appropriate copy density if the original is considerably dark or light.

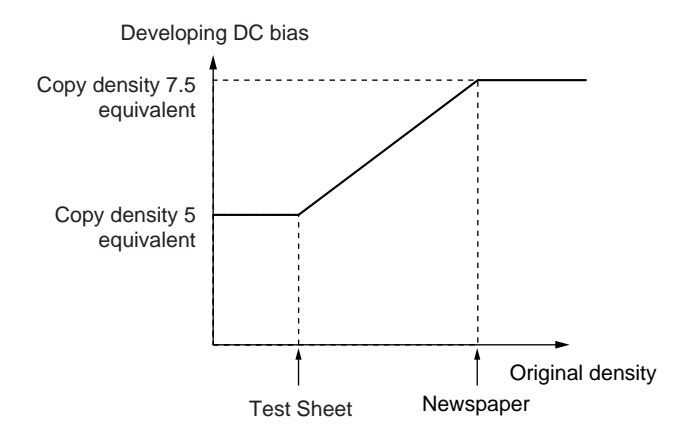

Figure 4-114

## 3. AE Adjustment

The copier provides the following three types of AE adjustment (service mode):

- Auto adjustment (No. 402)
  Scaning lamp ON voltage adjustment during AE exposure (No. 304)
- Development DC bias adjustment for newspaper originals in AE mode (No. 303)

| Item | Function                                            | Description                                                                            | Remarks                                                                                                    |
|------|-----------------------------------------------------|----------------------------------------------------------------------------------------|----------------------------------------------------------------------------------------------------|
| 402  | AE scanning<br>intensity<br>automatic<br>adjustment | Lighter                                                                                | Automatic adjustment<br>occurs so that the<br>original is copied at copy<br>density 5 when '402' is<br>executed.                                                                                                    |
|      |                                                     | Copy<br>density 5<br>Darker Test Chart Original<br>density                             | Note: If AE adjustment<br>fails, the density<br>indicator LED on<br>the control panel<br>F5 and F9 flash.<br>If such occurs,<br>make the<br>adjustment once<br>again.                                                     |
| 304  | AE scanning<br>intensity<br>adjustment              | Lighter 7.5<br>Copy<br>density 5<br>Darker<br>Test Chart<br>Original<br>density        | <ol> <li>When the setting is<br/>decreased in service<br/>mode, the AE copies<br/>will be darker.</li> <li>If the setting is<br/>increased in service<br/>mode, the AE copies<br/>will be lighter.</li> </ol>             |
| 303  | AE slope                                            | Lighter 7.5<br>Copy<br>density 5<br>Darker<br>Test Chart Newspaper Original<br>density | <ol> <li>If the setting is<br/>increased in service<br/>mode, the newspaper<br/>copies will be lighter.</li> <li>If the setting is<br/>decreased in service<br/>mode, the newspaper<br/>copies will be darker.</li> </ol> |

# I. Cleaning the Transfer Charging Wire

#### 1. Outline

The machine is equipped with an automatic cleaning mechanism for the transfer charging wire which turns on under the following conditions:

- ① At power-on, if the fixing temperature is 100°C or less.
- 2 Last rotation at each cumulative count of 500.
- ③ When charging wire cleaning (U25) is executed in user mode.

#### 2. Operation

The charging wire is cleaned by moving the wire cleaner back and forth by the cleaner motor (M11).

When the wire cleaner mount turns on the wire cleaner rear position switch (MSW2) located at the rear of the charging assembly, the cleaner motor starts to rotate in reverse until it reaches the wire cleaner home position switch (MSW1) located at the front of the charging assembly. (The wire cleaner makes a single round trip in about 30 sec.)

If the switches are not turned on within a specific period of time, the DC controller will stop the cleaner motor and, at the same time, will indicate 'E060'.

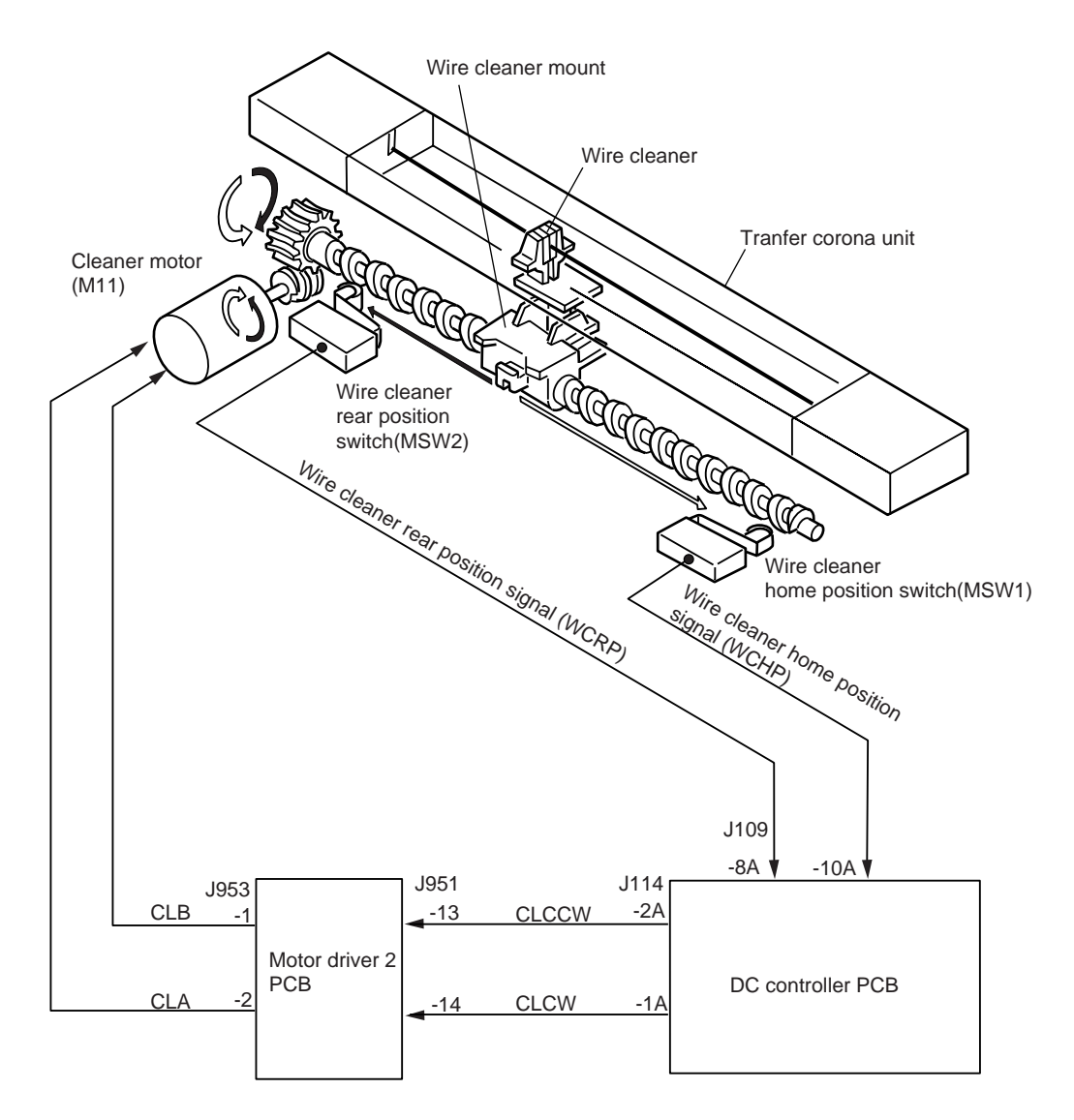

Figure 4-115

# **II. DEVELOPING ASSEMBLY/DRUM CLEANER**

# A. Outline

The copier is designed in such a way so that its developing assembly is manually locked/released together with its rail when a locking lever is operated.

The developing cylinder, the toner stirring roller inside the developing assembly, and the blade inside the drum cleaner are rotated by the drive of the main motor (M1).

The level of toner remaining inside the developing assembly is monitored by a toner sensor (TS1).

The waste toner gathered by the cleaning blade is collected inside the drum cleaner container.

The copier is equipped with a torque limiter in its photosensitive drum drive assembly. When an excess load is imposed on the photosensitive drum while the photosensitive drum is rotating (as when the case becomes full of waste toner), the drive from the main motor will be cut off to stop the rotation of the photosensitive drum.

#### Reference:

The copier does not have a mechanism to detect the level of waste toner inside the drum cleaner. As a guide, keep in mind that the waste toner case becomes full when about 60,000 copies (same as drum life) have been made of 6% duty originals.

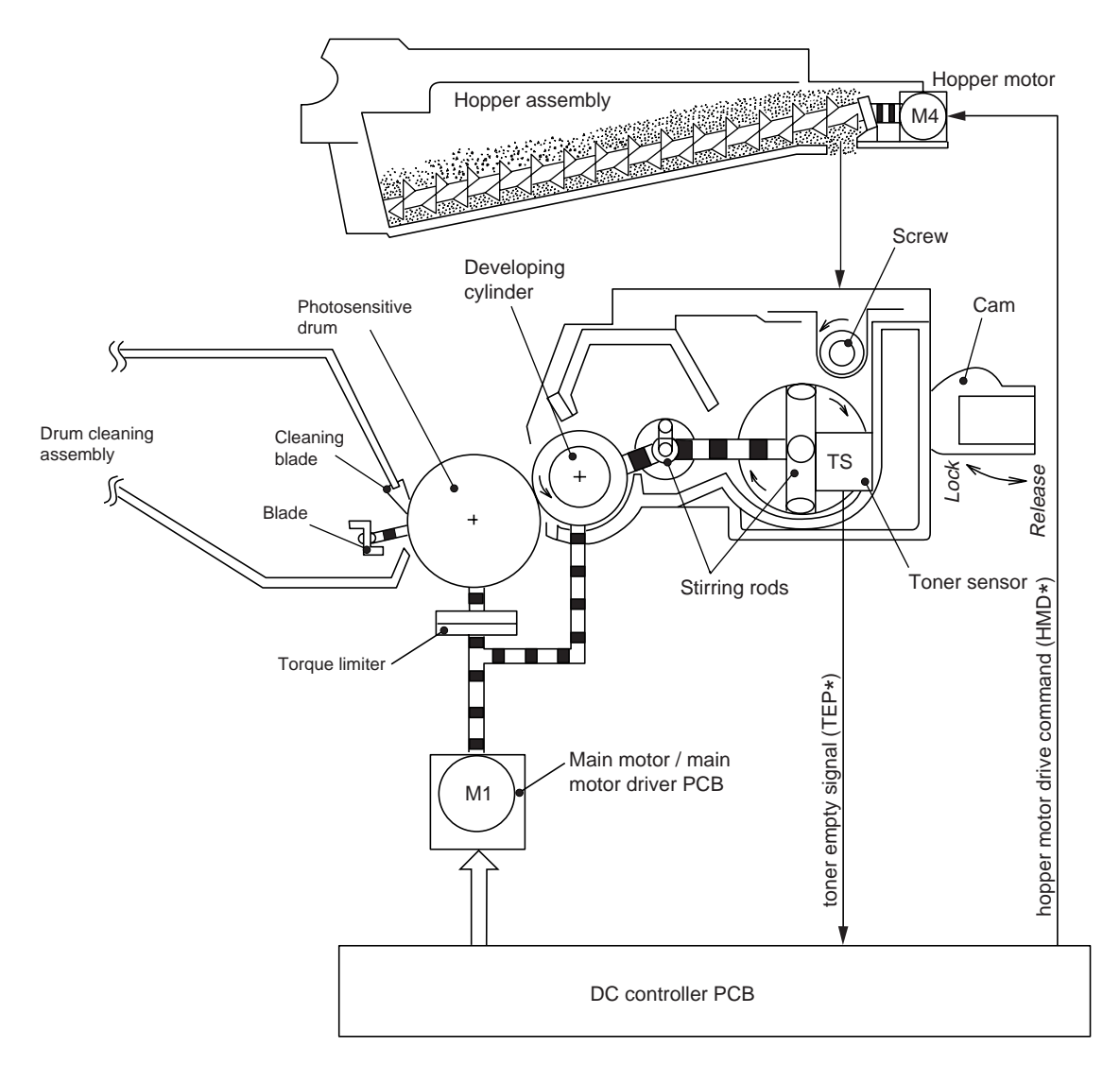

Figure 4-201

# B. Detecting the Level of Toner and Controlling the Supply

The level of toner inside the developing assembly is monitored by the toner sensor (TS1) of a piezoelectric oscillator type which generates the toner absent signal (TEP\*=0) when the level drops below a specific value.

The DC controller turns on the hopper motor (M4) to start toner supply when it has detected TEP\*=0 for 1 sec or more continuously.

The hopper motor drive signal (HMD\*) is generated so that it is '1' for 1 sec and '0' for 4 sec; this cycle of 5 sec is repeated as necessary.

The hopper motor (M4) is stopped when the toner absent signal (TEP\*) goes '1'.

If the toner absent signal (TEP\*) does not go 25 sec after the start of toner supply, the DC controller PCB assumes the absence of toner inside the hopper and lights the "Add Toner indicator" after copying operation (max : 100 sheets of paper).

#### **Reference:**

The detecting unit of the toner sensor used inside the developing assembly is of a piezoelectric oscillator type; it vibrates at several kHz in the absence of toner with its output '1', and stops vibrating because of the weight of toner in the presence of toner with its output going '1'.

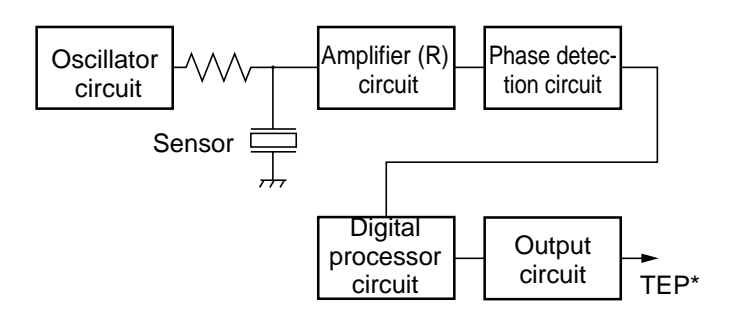

**Figure 4-202** 

# C. Stopping the Hopper Motor in Response to a Rotation Error

If an excess load is imposed on the hopper motor (M4) and, as a result, variation occurs in its rotation, the level of current entering the comparator circuit lowers and the comparator circuit generates a negative voltage, causing the transistors Tr1 and Tr2 to turn off and stopping the hopper motor.

Since the developing assembly will not be supplied with toner while an error exists in the motor, the "Add Toner indicator" will be indicated.

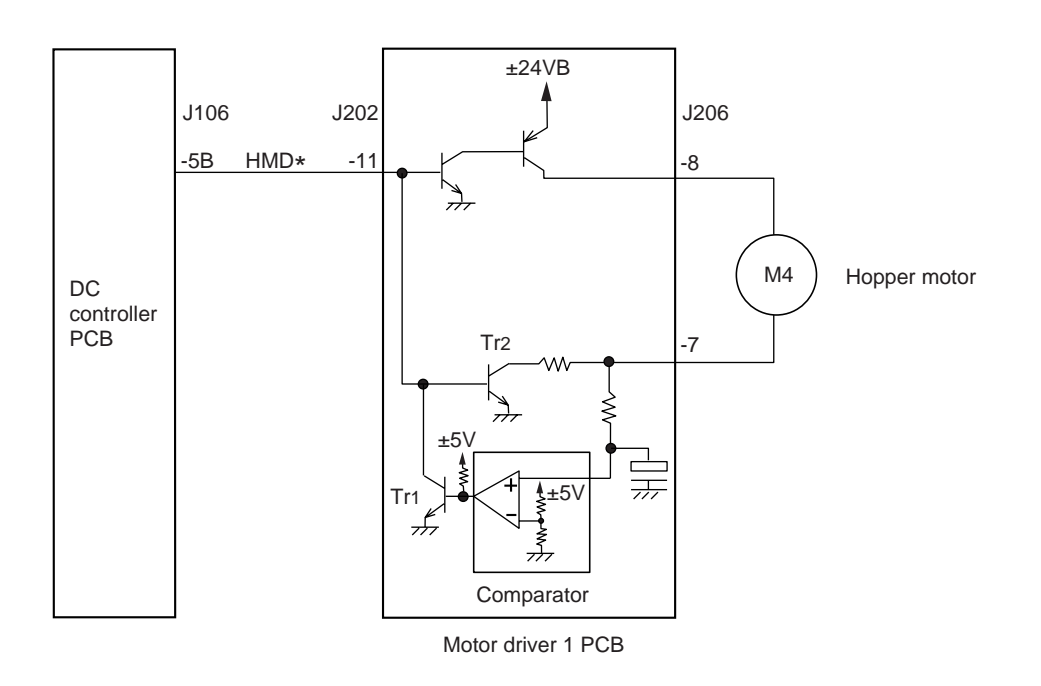

Figure 4-203

# III. DISASSEMBLY AND ASSEMBLY

This section explains mechanical characteristics and describes how to disassemble/assemble the copier.

Be sure to observe the following whenever disassembling/assembling the copier.

- 1. Disconnect the power plug before starting the work.
- 2. Unless otherwise shown, assemble the parts by reversing the steps given to disassemble them.
- 3. Identify each screw by type (length, diameter) and location.
- 4. A washer is used for two of the mounting screws on the rear cover to protect against static electricity; be sure to use the washer when assembling the part.
- 5. A washer is used for some mounting screws (for grounding wire, varistor) to ensure correct electrical continuity; be sure to use the washer when assembling the part.
- 6. As a rule, do not operate the copier while any of its parts is removed.
- 7. Be sure to turn off the front door switch or the power switch before sliding out the fixing assembly.

# A. Scanning Lamp Assembly

### 1. Removing the Scanning Lamp

- 1) Disconnect the power plug.
- 2) Remove the copyboard glass.
- 3) Remove the screw (1), and remove the reflecting plate (2).

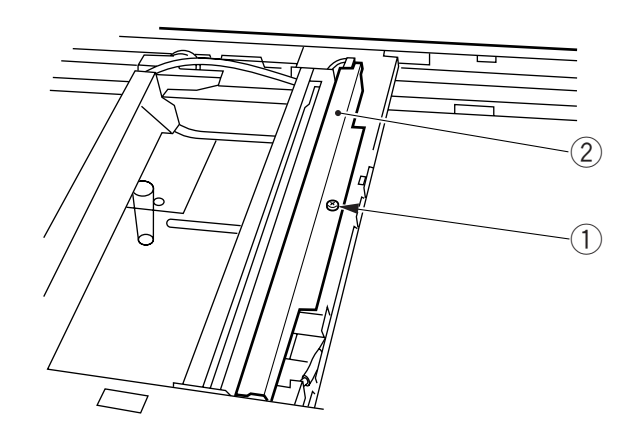

Figure 4-301

4) Turn the flat-blade screwdriver in the direction of arrow (3) to open the electrode plate in the direction of arrow (4), and remove the scanning lamp (5).

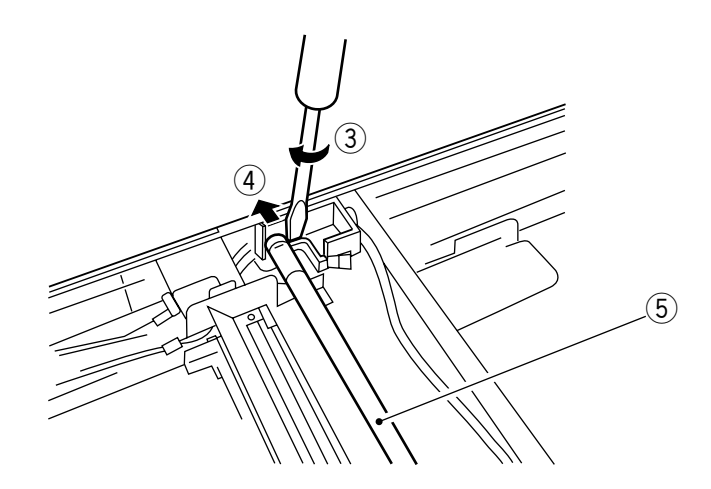

**Figure 4-302** 

#### Note:

- 1. If the scanning lamp is hot, wait until it has cooled.
- 2. Do not leave fingerprints on the scanning lamp.
- 3. If the surface of the scanning lamp is soiled, dry wipe it.

### 2. Orientation of the Scanning Lamp

Orient the scanning lamp (1) so that the protrusion in its middle points in the direction of the arrow (direction in which the mirror mount moves in reverse); for lengthwise orientation, keep the logo mark facing the front.

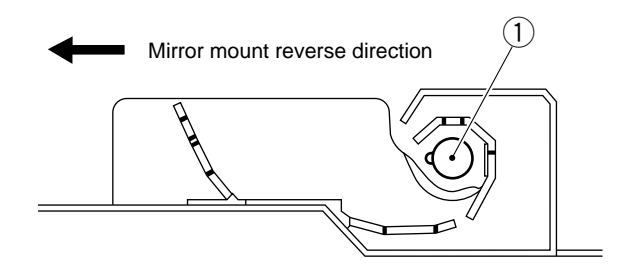

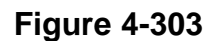

#### Note:

When installing the scanning lamp, avoid touching its surface.

## 3. Removing the Thermal Fuse

- 1) Remove the copyboard glass.
- 2) Remove the screw (1), and remove the attraction plate (2).

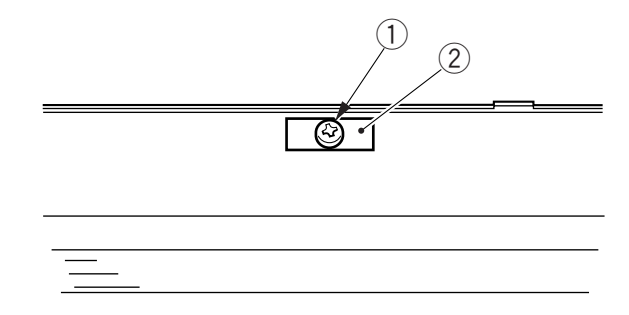

## Figure 4-304

3) By pushing the middle of the No. 1 mirror mount (3), move the mirror mount until it is as indicated.

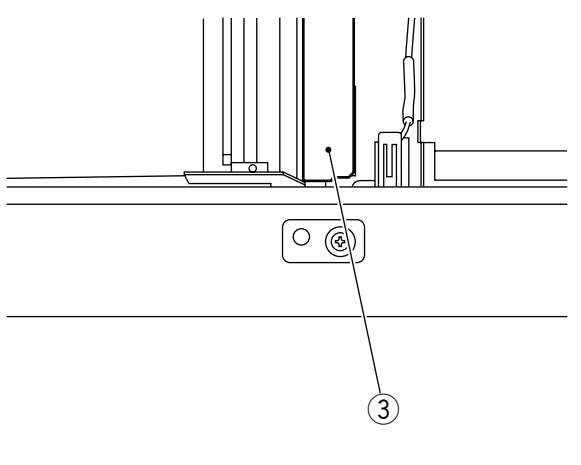

### Figure 4-305

#### Note:

Whenever you must move the No. 1 mirror mount by hand, be sure to hold its middle. Further, do not touch the surface of the lamp and the reflecting cover.

4) Remove the two screws (4), and remove the thermal fuse (5).

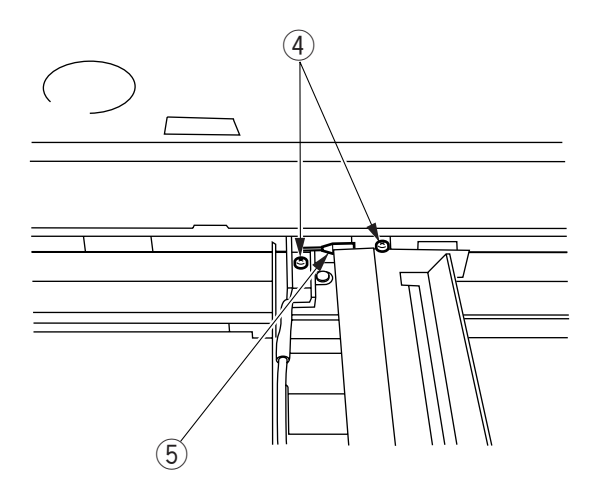

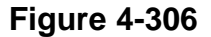

# **B. Blank Exposure Lamp Assembly**

# 1. Removing the Blank Exposure Lamp Assembly

- 1) Remove the inside left cover.
- 2) Remove the developing assembly and drum unit.
- 3) Disconnect the two connectors (1).
- 4) Remove the three screws (2), and remove the harness retainer (3).

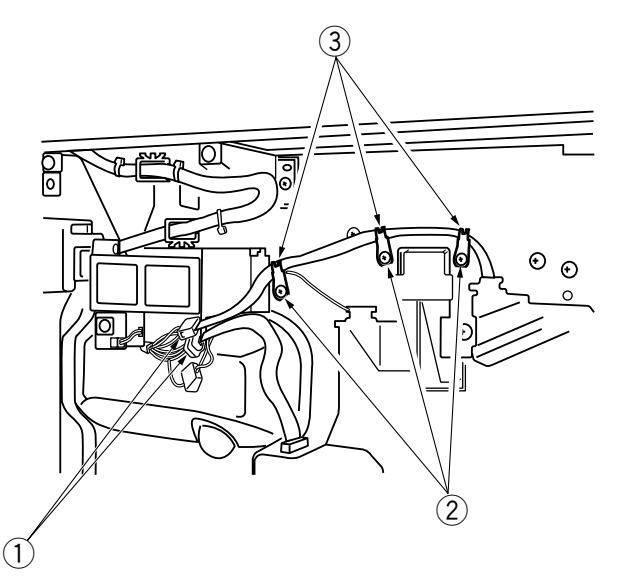

5) Remove the two screws (4).

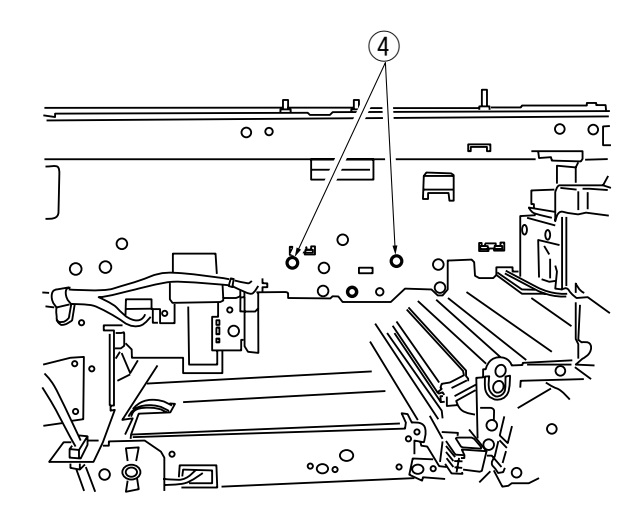

# Figure 4-308

6) Pull out the blank exposure lamp assembly (5) slowly to the front.

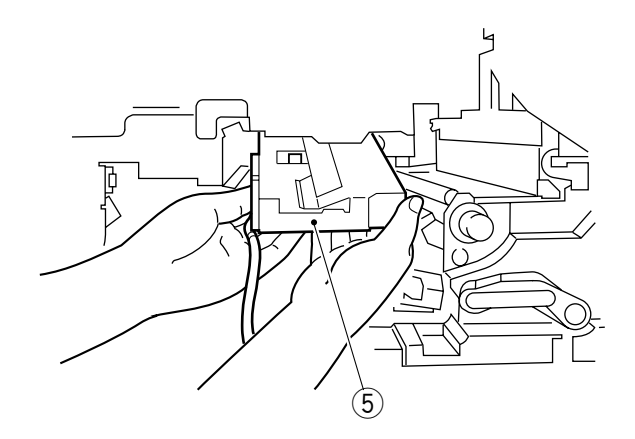

Figure 4-309

### 2. Removing the Blank Exposure Lamp

- 1) Remove the blank exposure lamp assembly.
- 2) Remove the two screws ①, and the connector ②; then, turn over the blank exposure upper plate ③.

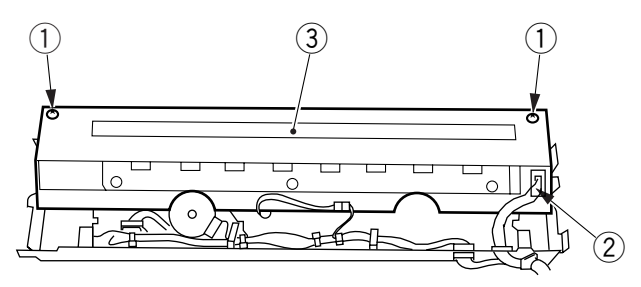

Figure 4-310

3) Disconnect the two connectors ④, and remove the blank exposure assembly upper plate ⑤.

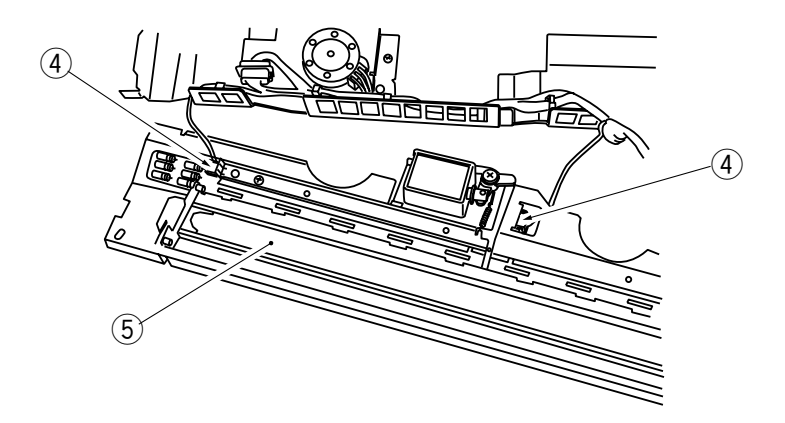

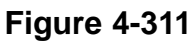

4) Remove the three screws (6), and remove the blank exposure lamp (7).

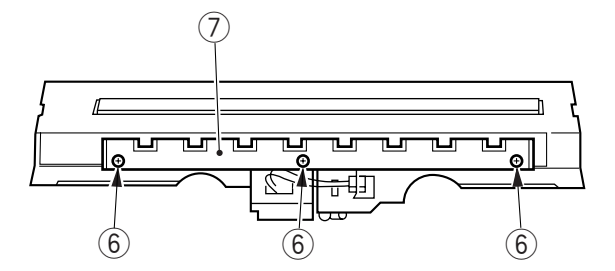

### 3. Removing the Blank Shutter Solenoid

- 1) Remove the blank exposure lamp assembly.
- 2) Remove the blank exposure assembly upper plate. (See 2. "Removing the Blank Exposure Lamp.")
- 3) Remove the screw (1) and the spring (2); then, detach the link arm (3) from the blank shutter.

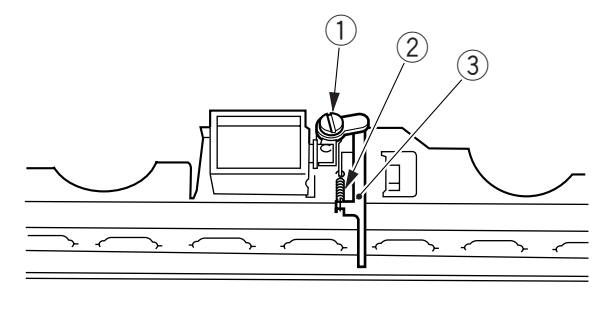

#### Figure 4-313

4) Remove the two screws ④, and disconnect the connector ⑤; then, remove the blank shutter solenoid ⑥ by lifting it.

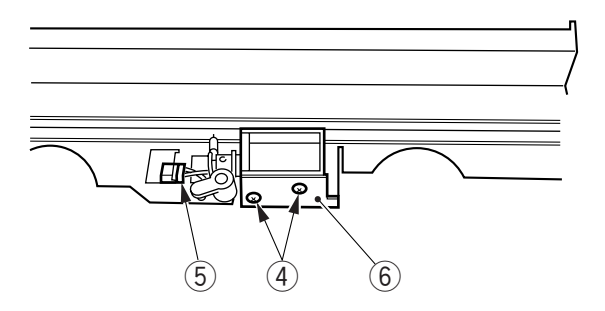

Figure 4-314

#### 4. Adjusting the Position of the Blank Shutter Solenoid

Adjust the position of the solenoid so that section A in the figure is  $7.7 \pm 0.5$  mm on both sides when its plunger is moved in the direction of activation. (When taking measurements, take care not to force the shutter with slide calipers.)

After making adjustments, check to make sure that the plunger of the solenoid moves smoothly.

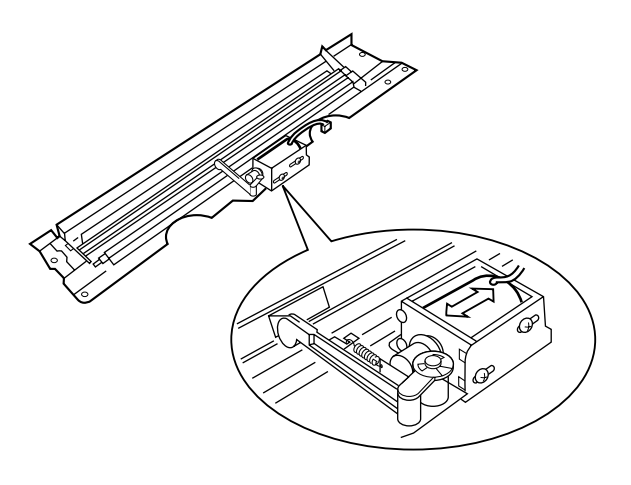

**Figure 4-315** 

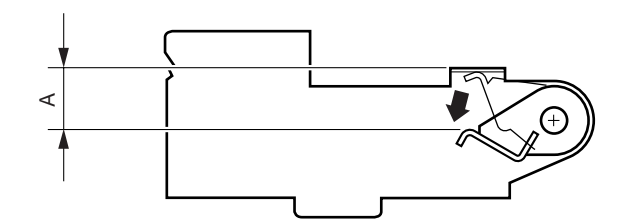

**Figure 4-316** 

### 5. Removing the Blank Shutter Motor

- 1) Remove the blank exposure lamp assembly.
- 2) Remove the blank exposure assembly upper plate. (See 2. "Removing the Blank Exposure Lamp.")
- 3) Remove the two screws (1), and disconnect the connector (2); then, remove the blank shutter motor (3) by moving it in the direction of the arrow.

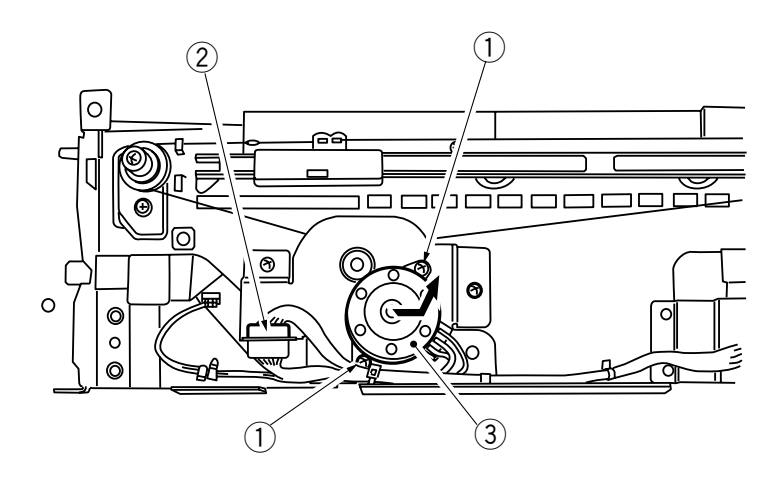

Figure 4-317

# 6. Routing the Blank Shutter Cable

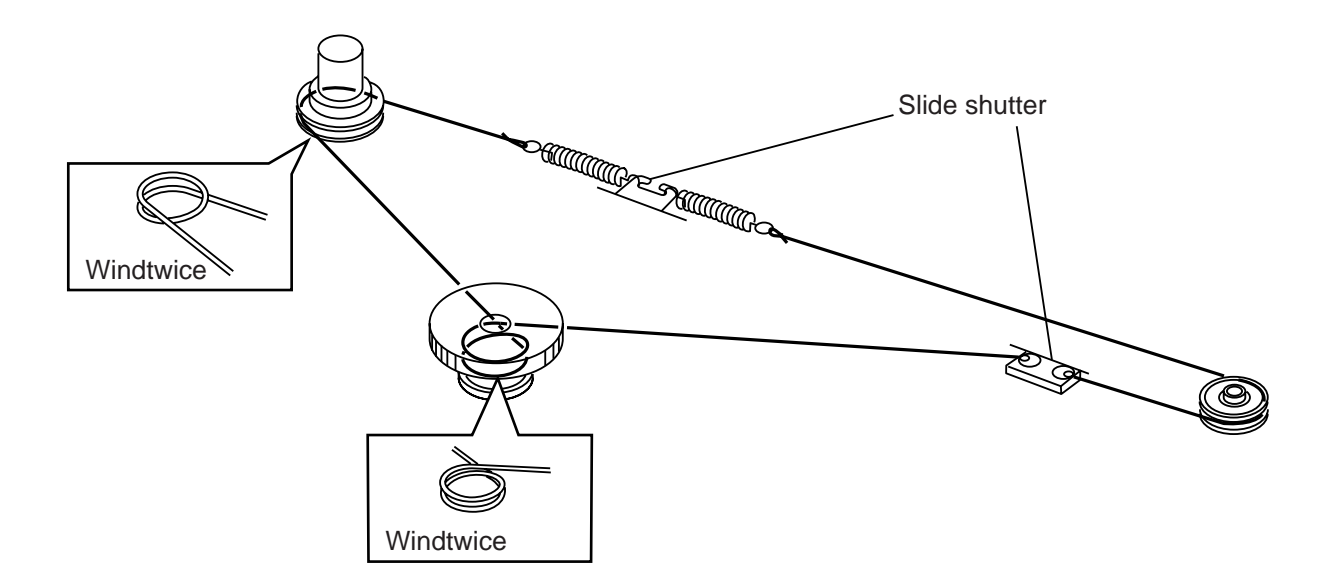

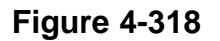

# C. Drum Unit

# 1. Removing the Drum Unit

- 1) Open the front door.
- 2) Remove the connector cover (1).

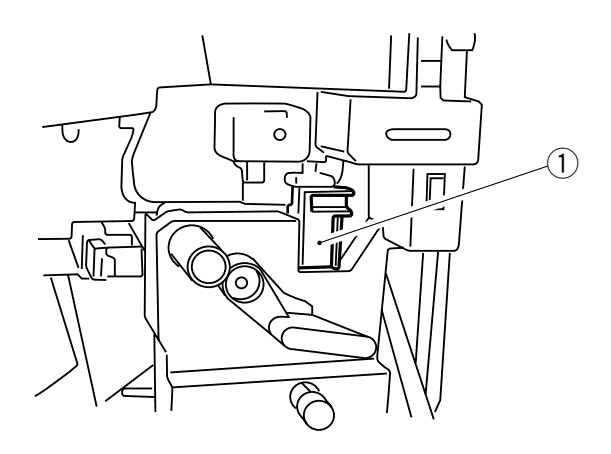

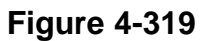

3) Turn the developing assembly releasing lever 2 counterclockwise to unlock the developing assembly.

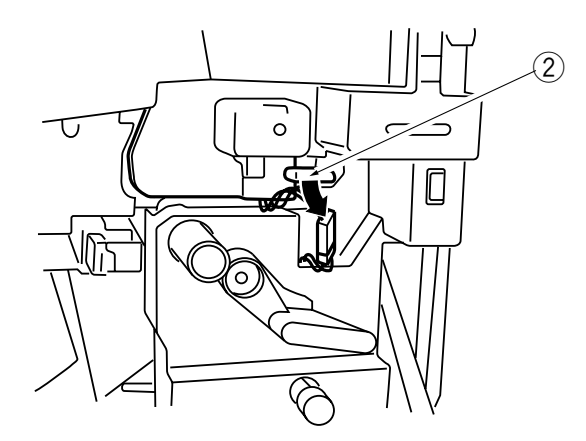

Figure 4-320

- 4) Open the hopper, and release the feeding assembly.
- 5) Remove the mounting screw (3), and slide out the drum unit (4) slowly to the front.

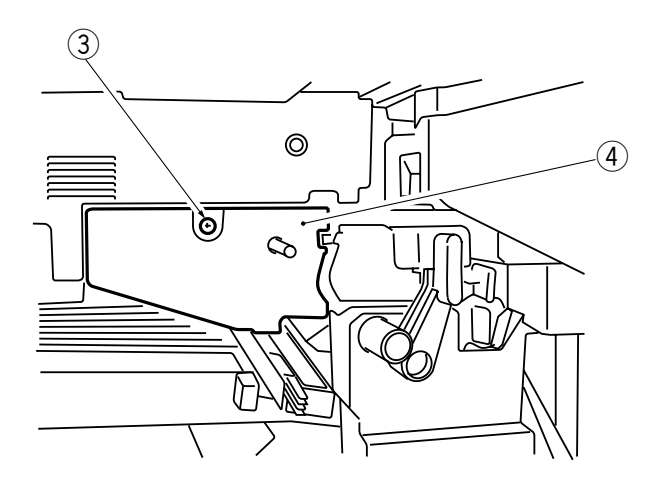

## Figure 4-321

#### Note:

Take care not to damage the photosensitive drum.

#### Note: -

The photosensitive drum is very susceptible to light, and exposure to even room lighting can cause copies with white spots or black bands.

As a rule, do not turn on the power after removing the drum unit; otherwise, the following may occur:

• The registration roller and the transfer guide may interfere with each other; the rotation of the registration roller during WMUPR will damage the roller.

### 2. Cleaning

If the surface of the photosensitive drum has become soiled, wipe it with a flannel cloth (not paper, lint-free or otherwise) coated with toner.

Note:

Do not dry wipe or clean with solvent. Do not use drum cleaning powder.

# **D. Charging Assembly**

#### 1. Removing the Primary Charging Assembly

1) Remove the drum unit.

#### Note:

Take care not to expose the drum unit to light after taking it out of the copier. Exposure to light for some time will cause copies with white spots or black bands.

2) Disengage the hook ①, and remove the primary charging assembly ② by pulling it to the front from the drum unit.

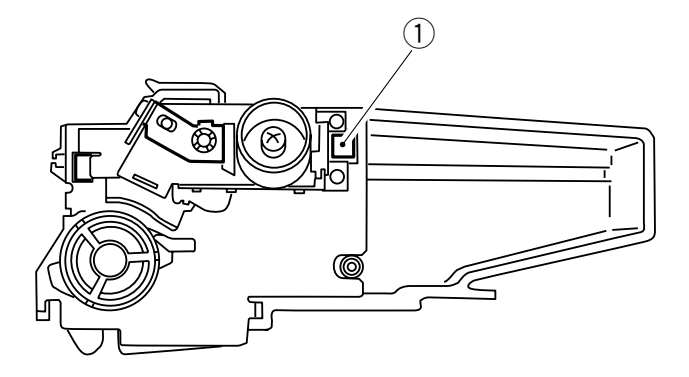

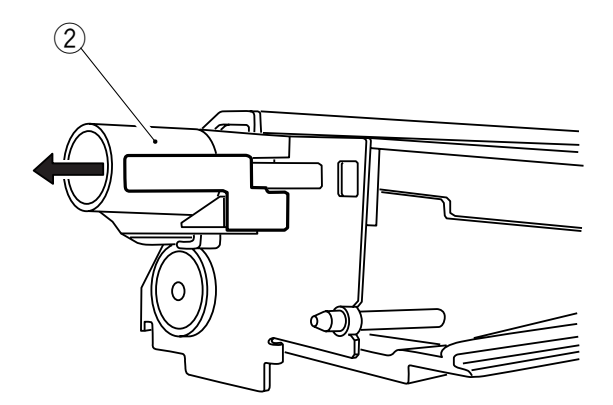

**Figure 4-323** 

### 2. Removing the Transfer Charging Assembly

1) Remove the screw ①, and remove the transfer charging assembly cover ②; then, remove the transfer charging assembly ③ by pulling it to the front.

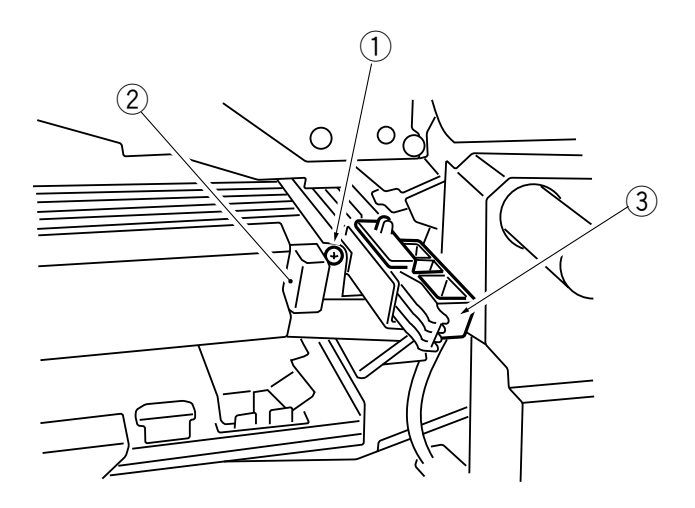

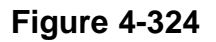

### 3. Stringing the Primary/Transfer Charging Wire

- a. Primary Charging Assembly
- 1) Remove the primary charging assembly.
- 2) Remove the four tension springs (1) (2 at front, 2 at rear), and remove the grid plate (2).
- 3) Remove the lid 3 (both front and rear).

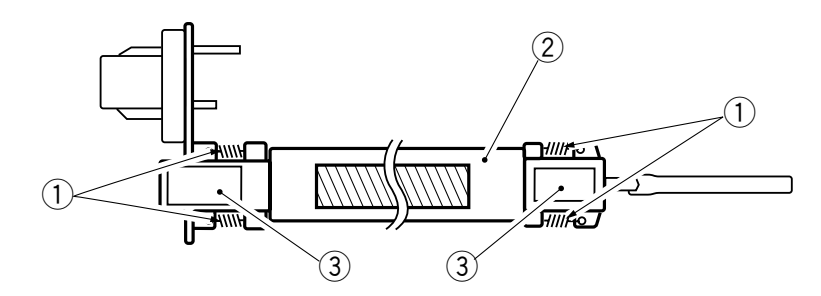

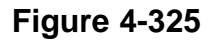

4) Go to step 5) under b. "Transfer Charging Assembly."

- b. Transfer Charging Assembly1) Remove the transfer charging assembly.
- 2) Pull out the static eliminator 1.

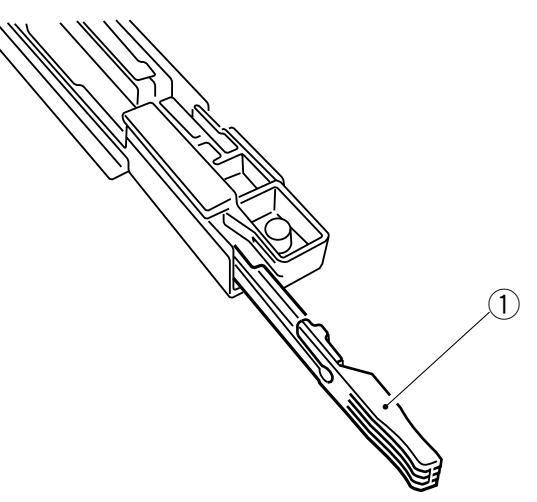

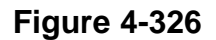

3) Disengage the three hooks (2), and remove the guide wire retainer (3) from the charging assembly.

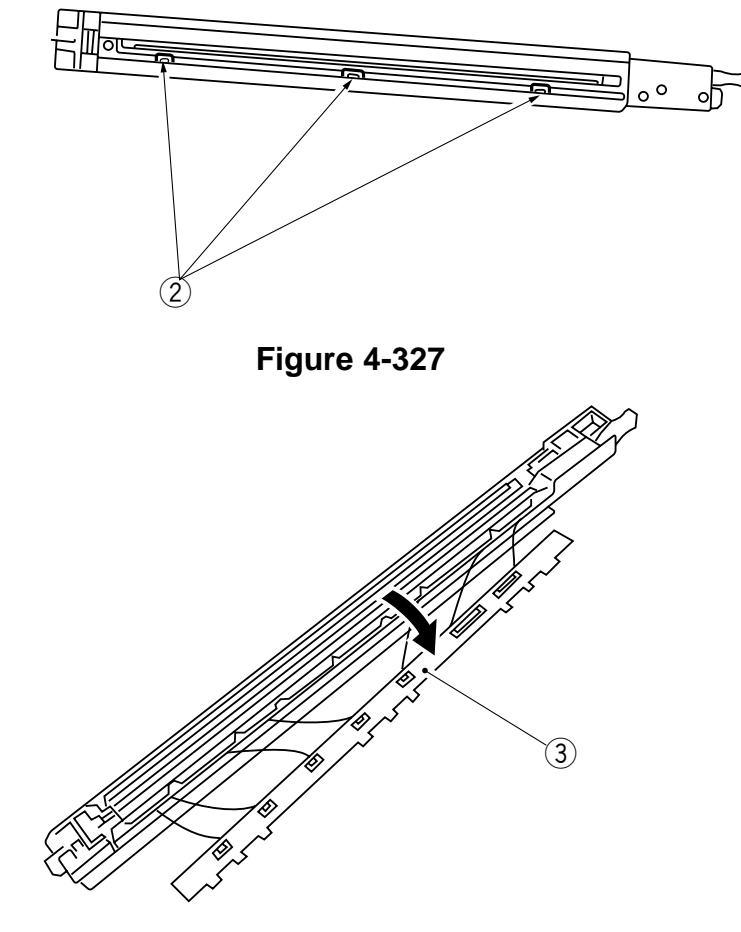

**Figure 4-328** 

4) Remove the lid (4) (both front and rear).

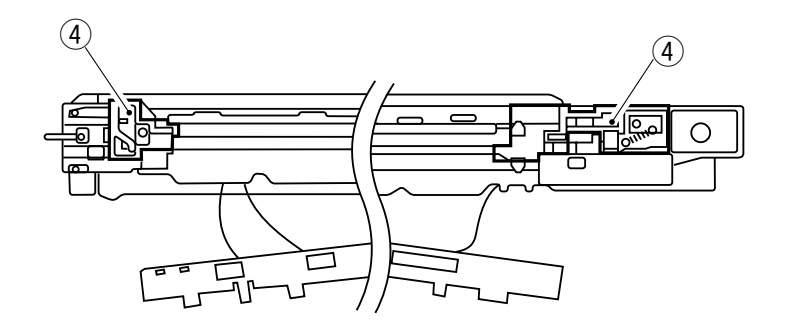

**Figure 4-329** 

5) Free a length of about 40 mm of charging wire from the reel (0.06-mm dia.), and form a loop with a diameter of about 2 mm at the end.

#### Reference:

To form a loop, wind the charging wire around a hex key once, and twist the hex key four to five times; then, twist the charging wire.

6) Cut the twisted end of the charging wire (excess) to 1 mm or less with a nipper.

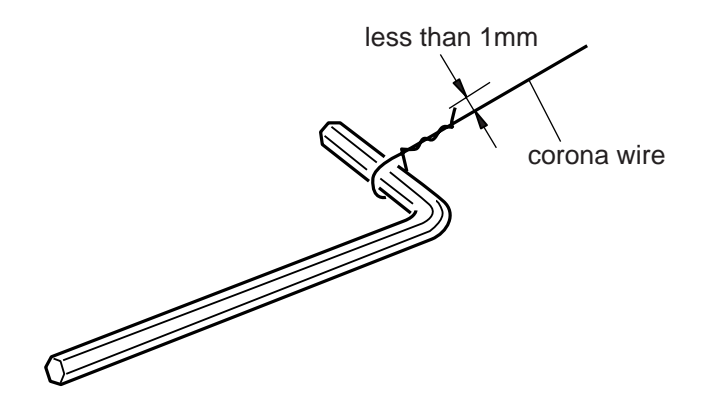

7) Install the charging wire as shown in the figure.

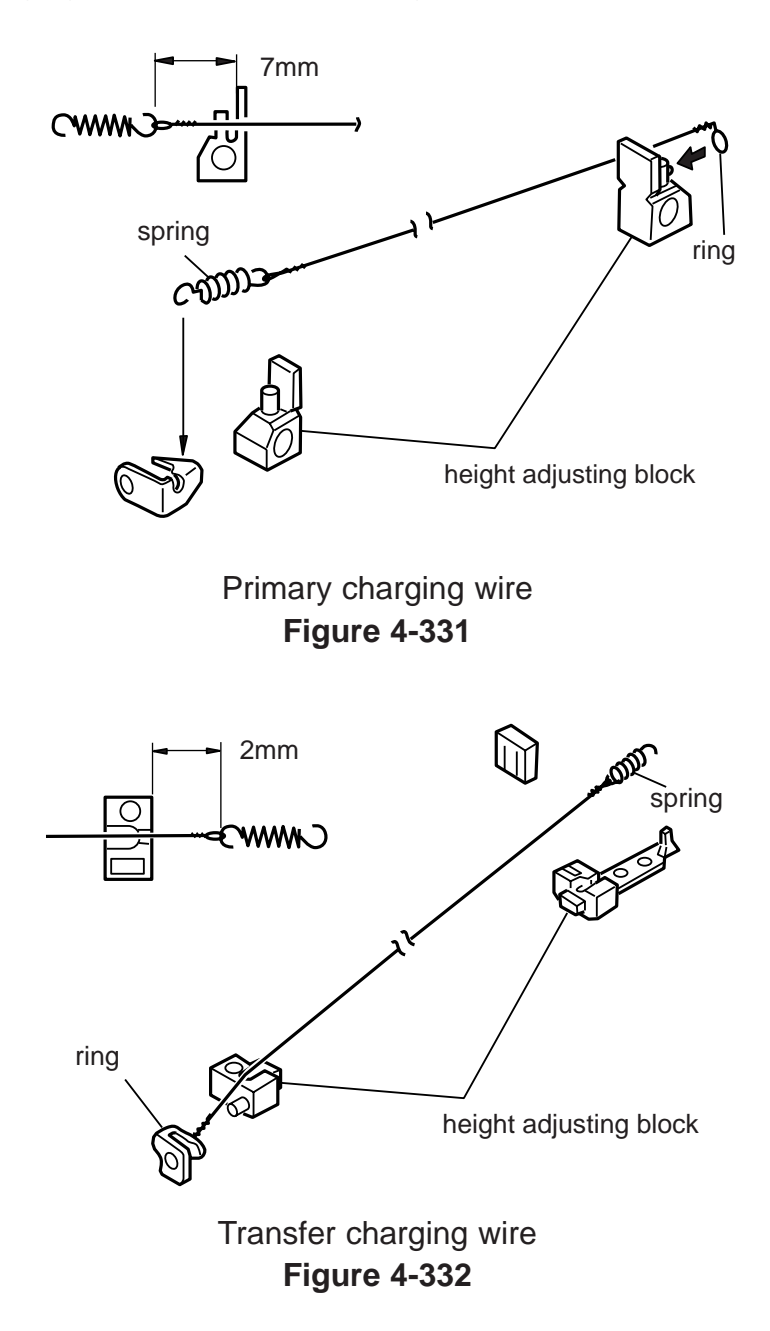

#### Note:

Keep the following in mind:

- Make sure that the charging wire is free of bends or twists and its gold-plating has not peeled.
- Make sure that the charging wire is free of slack.
- Make sure that the charging wire is in the V-groove of the height-adjusting roll.

## 4. Stringing the Guide Wire

The guide wire is 0.148 mm in diameter.

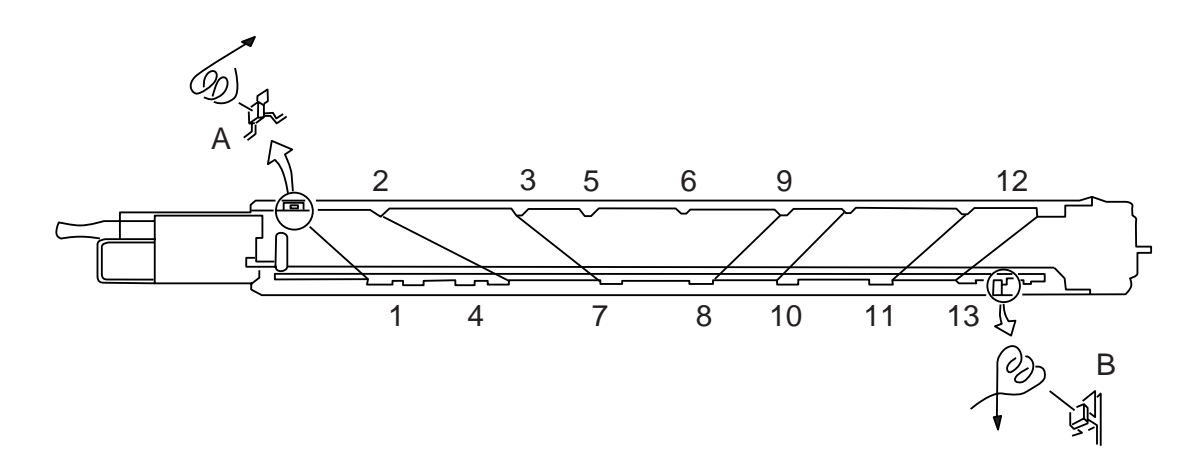

Figure 4-333

## 5. Adjusting the Height of the Charging Wire

The height of the charging wire may be adjusted by turning the screw located behind the charging assembly. A full single turn of the screw raises or lowers the charging wire by about 0.7 mm.

| Corona Unit | Height of Standard Position |                |  |
|-------------|-----------------------------|----------------|--|
| Primary     |                             | A=10.6 ±0.3 mm |  |
| Transfer    | в                           | B=9.5 ±0.2 mm  |  |

# E. Developing system

# 1. Removing the Developing Assembly

- 1) Open the copier front cover.
- 2) Remove the connector cover ①.

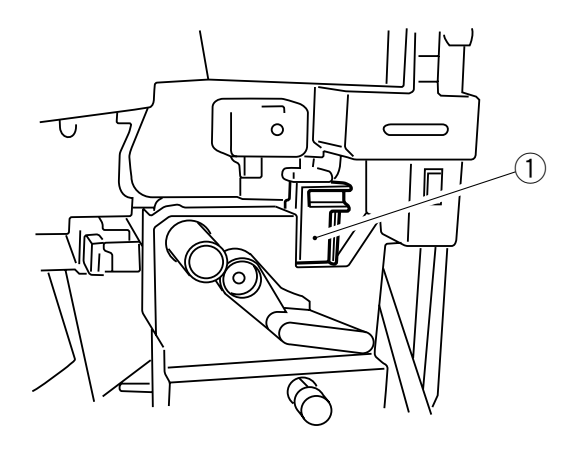

**Figure 4-335** 

- 3) Remove the connector 2.
- 4) Turn the developing assembly releasing lever ③ counterclockwise to unlock.
- 5) Pull out the developing assembly ④ slowly to the front.

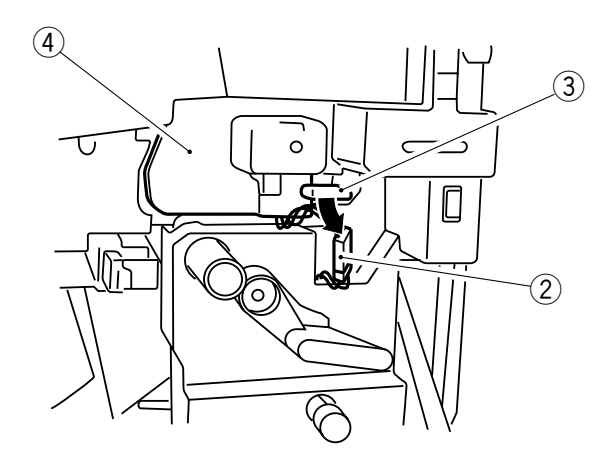

### 2. Removing the Blade

- 1) Remove the developing assembly from the copier.
- 2) Remove the two screws (1), and remove the developing assembly cover (2).

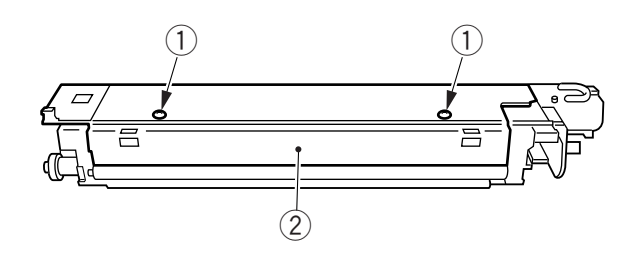

**Figure 4-337** 

- 3) Place a newspaper on the floor or a desk, and pour out the toner from the developing assembly.
- 4) Remove the two screws (3), and remove the blade (4) together with the mount.

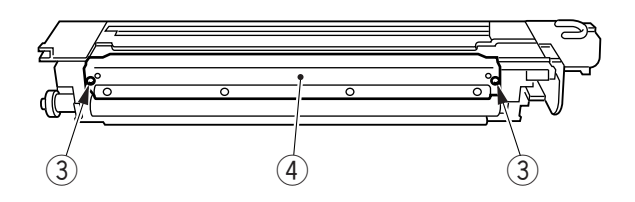

**Figure 4-338** 

#### Note:

The blade must be mounted with high accuracy. Do not remove it on its own in the field. Rather, remove it together with its mount.

# 3. Removing the Magnetic Seal (developing cylinder)

- 1) Remove the developing assembly from the copier.
- 2) Remove the blade

#### Note:

The blade must be mounted with high accuracy. Do not remove it on its own in the field. Rather, remove it together with its mount.

3) Remove the screw (1), and remove the fromt cover (2).

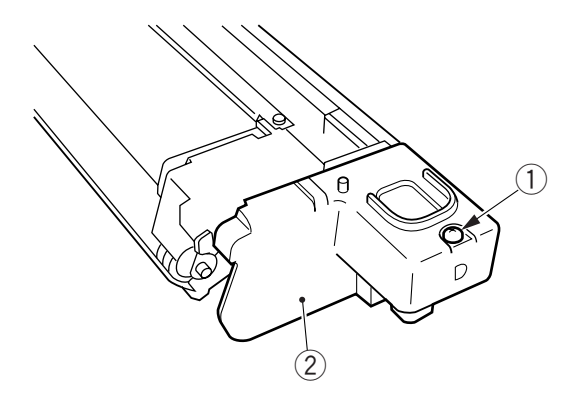

Figure 4-339

4) Remove the screw (3), and remove the electrode positioning plate (4).

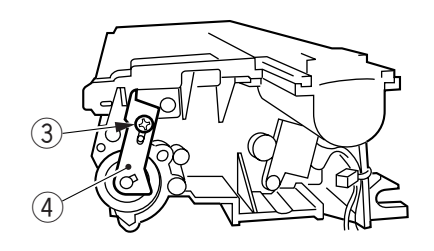

**Figure 4-340** 

5) Remove the C-ring and the two screws; then, remove the butting roll (5) and the roll case (6).

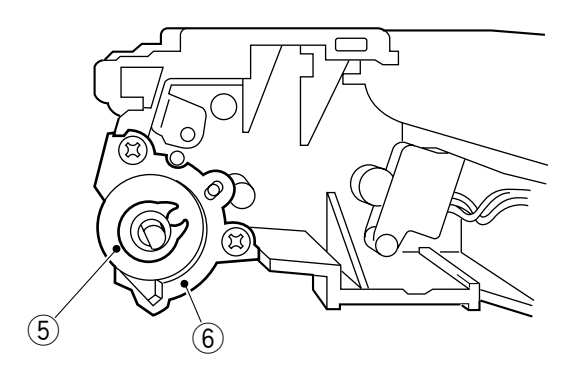

Figure 4-341

6) Remove the two screws (7), and remove the gear mount (8).

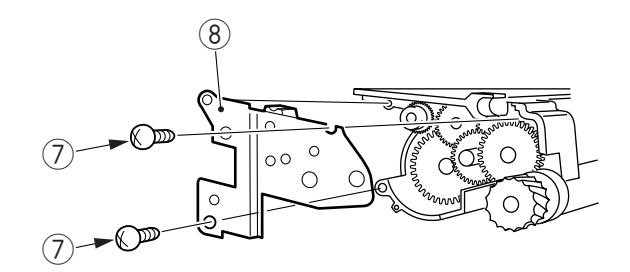

Figure 4-342

7) Remove the two E-rings, and remove the gear (9) and the gear (10). Remove the two screws, and remove the butting roll (11) and the roll case (12).

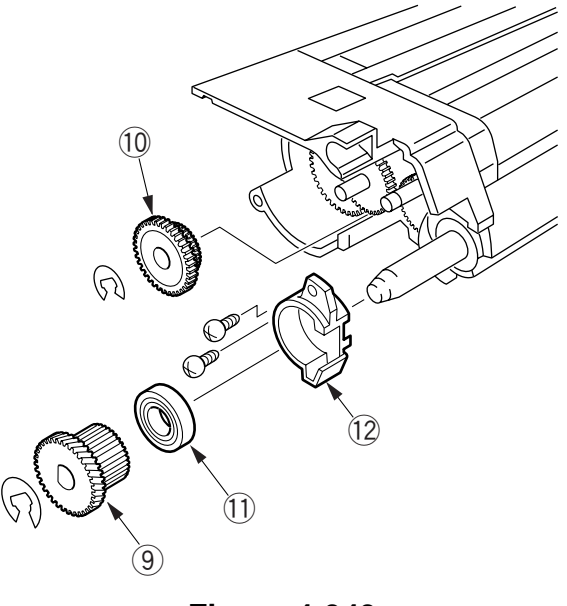

Figure 4-343

8) Remove the developing cylinder 13.

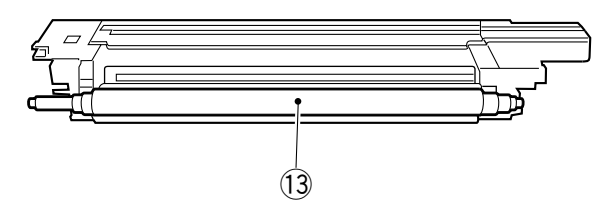

Figure 4-344

9) Remove the magnetic seal 14 (both ends).

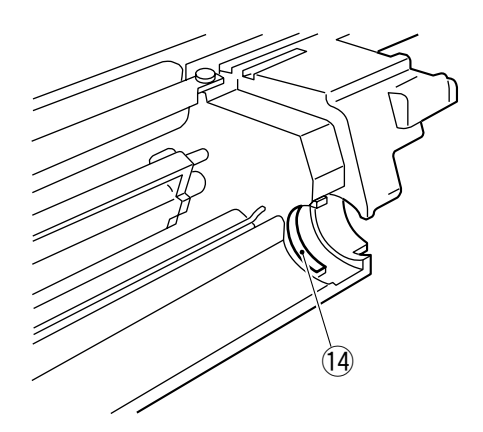

Figure 4-345

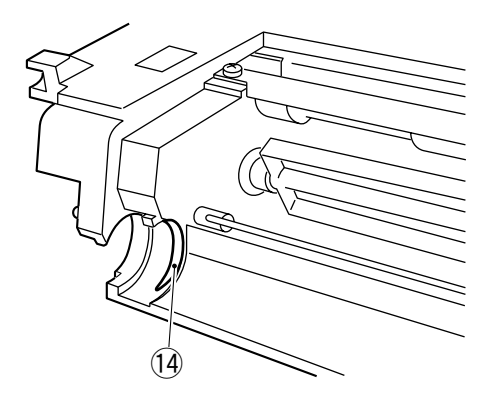

Figure 4-346

#### 4. Installing the Magnetic Seal and the Blade

- 1) Clean the contact face on the magnetic seal with alcohol.
- 2) Attach the magnetic seal as shown. (Pay attention; the magnetic seal is different in shape between front and rear.)
   Check to make sure that the magnetic seal and the case are in contact.

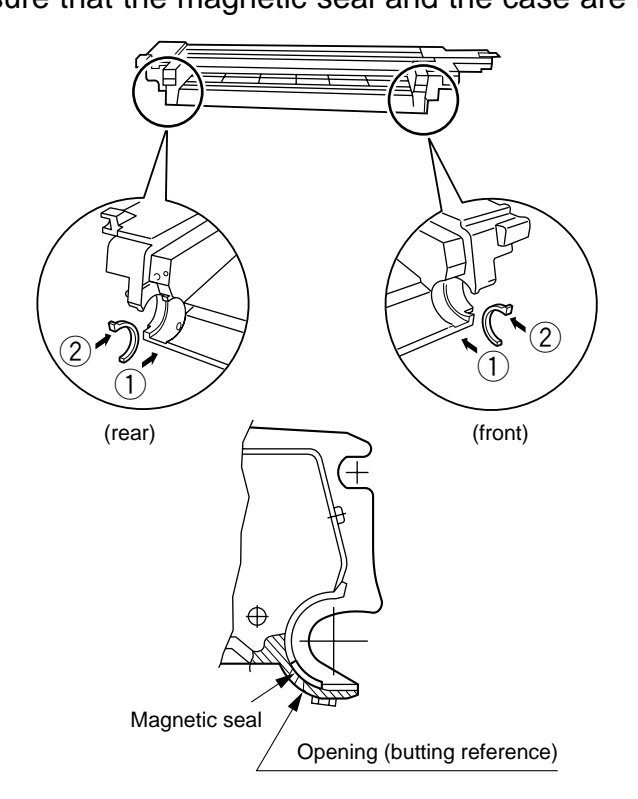

Figure 4-347

3) Install all parts except the blade and the developing assembly cover.
4) While butting the blade mount against the developing assembly, fix it in place with two screws.

When installing the blade, place paper (1) on the developing cylinder first to protect the cylinder. (Tighten the screw while pushing on section A.)

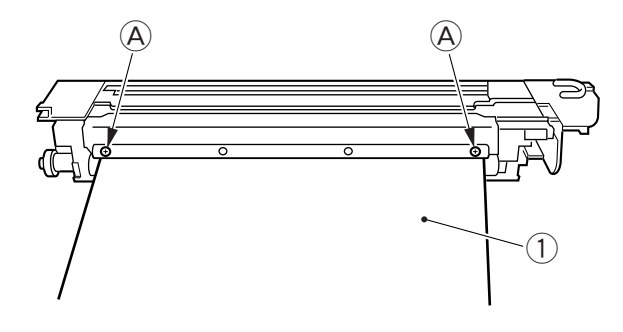

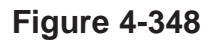

#### Reference:

S-B is adjusted to 230  $\pm$ 30  $\mu$ m.

### 5. Installing the Electrode Positioning Plate

Install the electrode positioning plate while orienting it as shown in Figure 4-349.

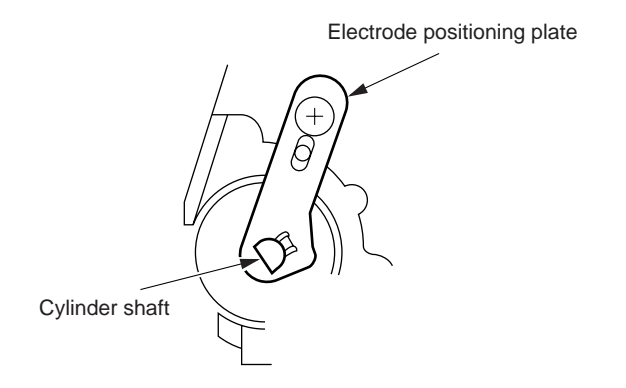

**Figure 4-349** 

# **CHAPTER 5**

# **PICK-UP/FEEDING SYSTEM**

This chapter describes the outline of the purposes, roles and operations of this copier from feeding and delivering copy papar, the relationship between electric system and mechanical system and the operational timing of each component.

| PICK-UP/FEEDING SYSTEM             | .5-1<br>.5-1                                                                                                    |
|------------------------------------|----------------------------------------------------------------------------------------------------|
| PICK-UP FROM THE CASSETTE          | .5-3                                                                                                    |
| A. Pick-Up Operation               | .5-3                                                                                                    |
| B. Movement of the Cassette Lifter | .5-6                                                                                                    |
| C. Identifying the Size of         |                                                                                                    |
| Copy Paper                         | .5-8                                                                                                    |
| PICK-UP FROM THE                   |                                                                                                    |
| MULTIFEEDER                        | .5-13                                                                                                    |
| A. Pick-Up Operation               | .5-13                                                                                                    |
| CONTROLLING THE                    |                                                                                                    |
| REGISTRATION CLUTCH                | .5-16                                                                                                    |
|                                    | <ul> <li>PICK-UP/FEEDING SYSTEM</li> <li>A. Outline</li> <li>PICK-UP FROM THE CASSETTE</li> <li>A. Pick-Up Operation</li> <li>B. Movement of the Cassette Lifter</li> <li>C. Identifying the Size of Copy Paper</li> <li>PICK-UP FROM THE MULTIFEEDER</li> <li>A. Pick-Up Operation</li> <li>CONTROLLING THE REGISTRATION CLUTCH</li> </ul> |

| V.   | TWO-SIDED COPYING               | 5-18 |
|------|---------------------------------|------|
|      | A. Making Two-Sided Copies      | 5-18 |
|      | B. Lower Feeding Assembly       | 5-20 |
|      | C. Horizontal Registration      | 5-30 |
| VI.  | DETECTING JAMS                  | 5-34 |
|      | A. Outline                      | 5-34 |
| VII. | DISASSEMBLY AND ASSEMBLY        | 5-45 |
|      | A. Pick-Up Assembly             | 5-46 |
|      | B. Multifeeder Assembly         | 5-56 |
|      | C. Registration Roller Assembly | 5-60 |
|      | D. Feeding Assembly             | 5-62 |
|      | E. Lower Feeding Assembly       | 5-68 |
|      |                                 |      |

# I. PICK-UP/FEEDING SYSTEM

### A. Outline

The copier uses center reference, in which copy paper is fed centered along the path of the pick-up/feeding assembly, and its sources of copy paper include two cassettes (top, bottom) and a multifeeder.

Copy paper from the cassette or the multifeeder is controlled so that its leading edge matches with the leading edge of the image on the photosensitive drum by the registration roller; the paper is then sent to the copy tray through the transfer, separation, feeding, and fixing assemblies.

The copier is equipped with a duplexing copying function, in which copy paper leaving the fixing roller is sent to the lower feeding assembly by a paper detecting plate for copying on both sides.

As many as eight sensors (Table 5-101) are used to monitor the movement of copy paper, checking for jams and other errors.

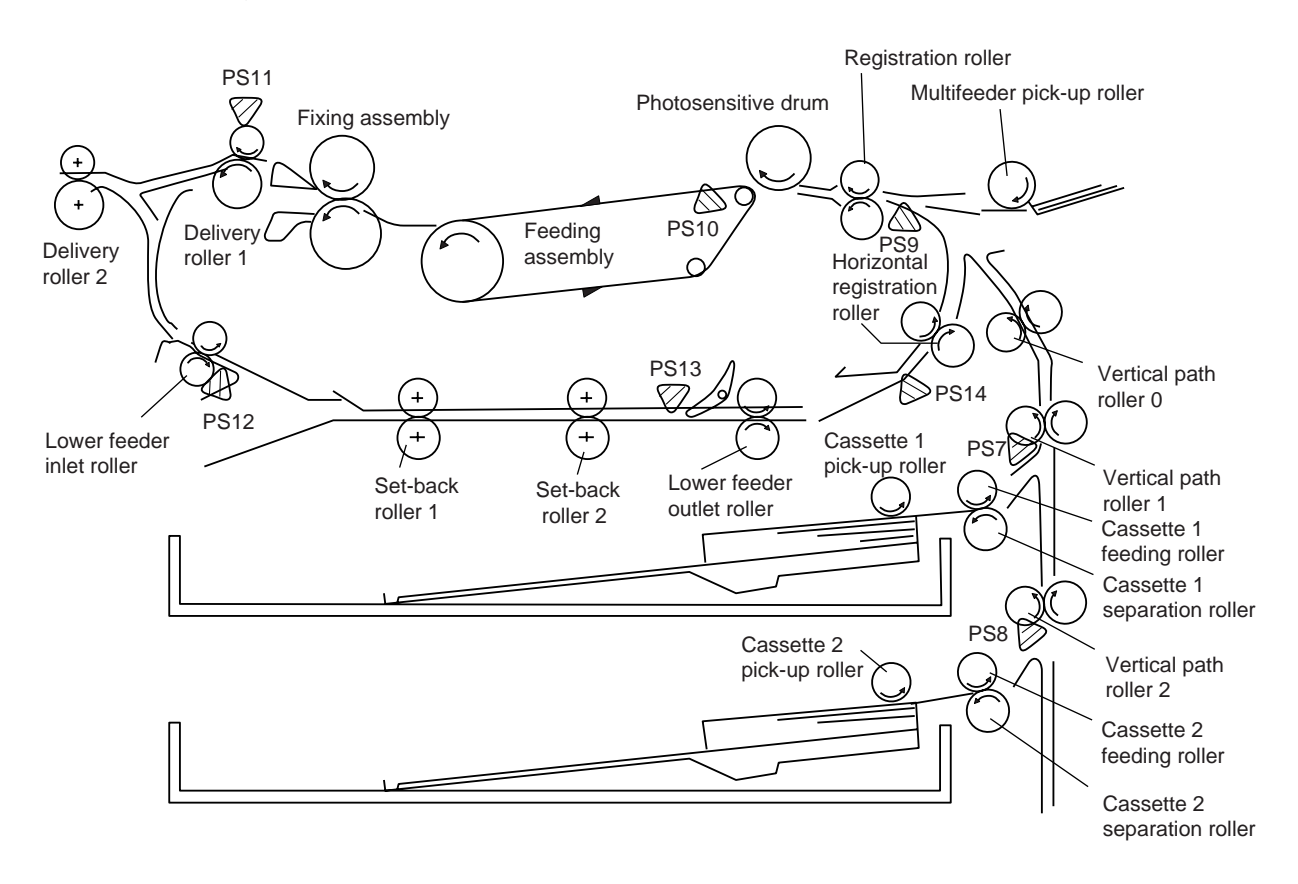

Figure 5-101

| No.  | Name                                 |
|------|--------------------------------------|
| PS7  | Vertical path roller 1 paper sensor  |
| PS8  | Vertical path roller 2 paper sensor  |
| PS9  | Pre-registration paper sensor        |
| PS10 | Separation sensor                    |
| PS11 | Delivery sensor                      |
| PS12 | Lower feeder inlet paper sensor      |
| PS13 | Lower feeder outlet paper sensor     |
| PS14 | Horizontal registration paper sensor |

Table 5-101

# **II. PICK-UP FROM THE CASSETTE**

## A. Pick-Up Operation

### 1. Outline

The copy paper inside the cassette is held up by a lifter so that it remains in contact with the pick-up roller.

When the pick-up clutch (CL2 or CL3) turns on, the pick-up roller starts to rotate to feed copy paper. Then, the pick-up roller releasing solenoid (SL1 or SL2) turns on so that the pick-up roller leaves the copy paper.

The feeding roller and the separation roller make sure that only one sheet of copy paper is picked up and sent to the feeding assembly; thereafter, the vertical path roller moves the copy paper as far as the registration roller.

The registration roller controls the copy paper so that its leading edge matches the image on the photosensitive drum.

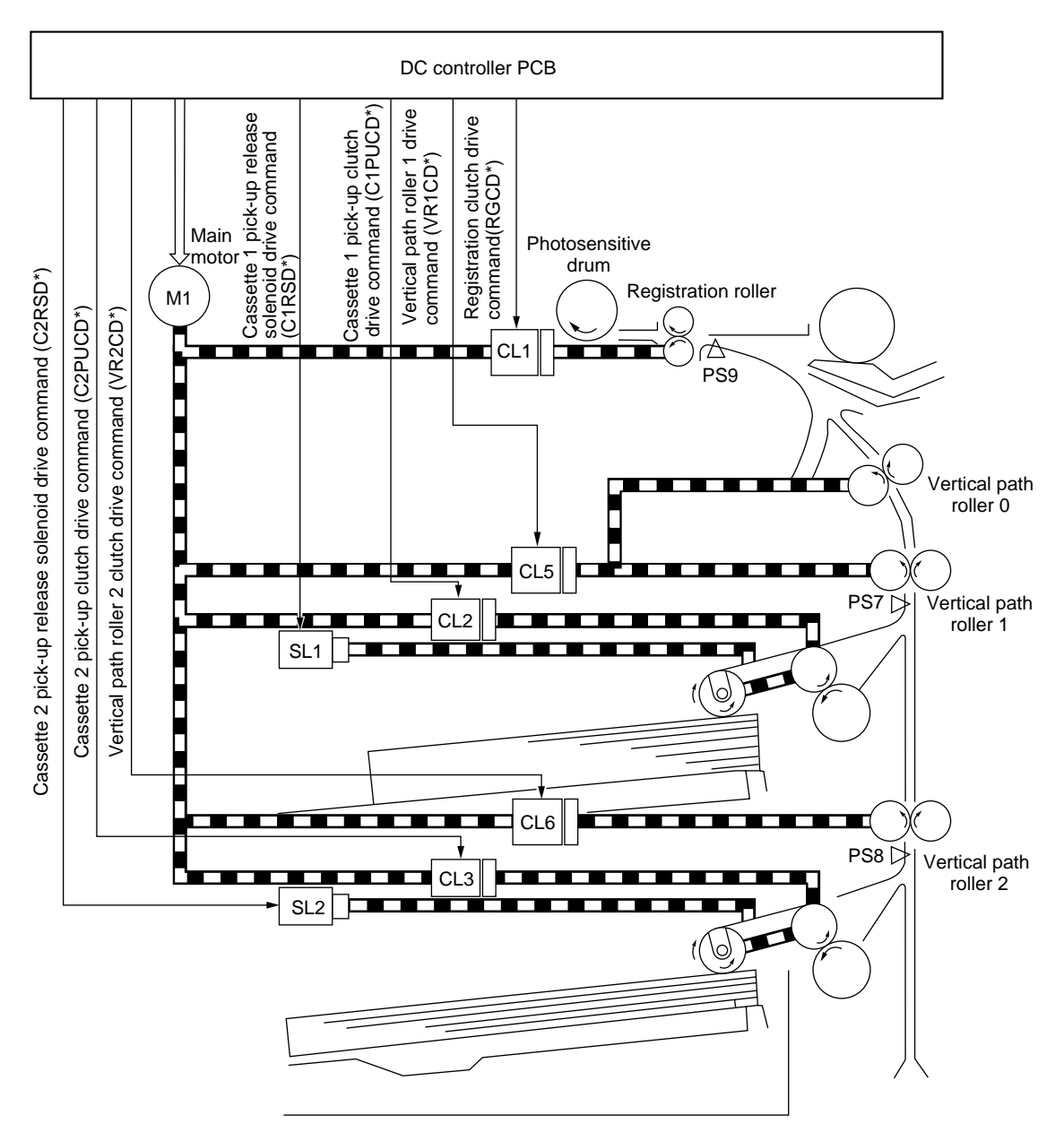

Figure 5-201

### 2. Sequence of Pick-Up Operations

a. Cassette 1, A4, 2 Copies, Continuous

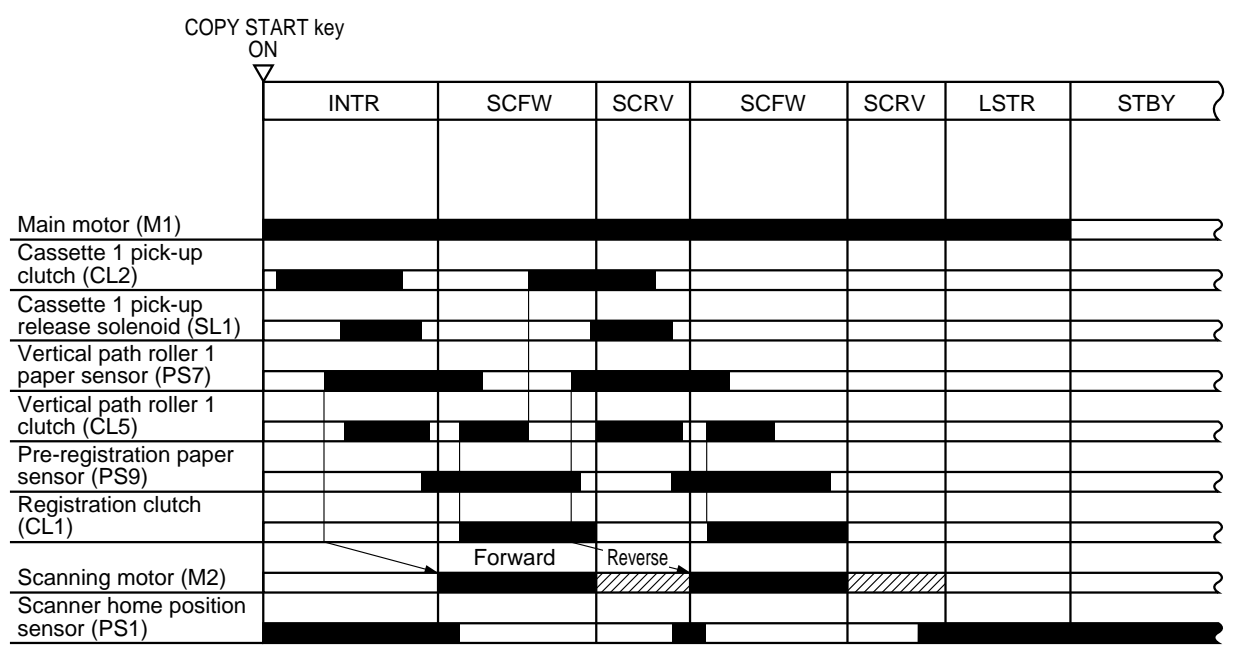

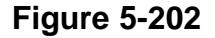

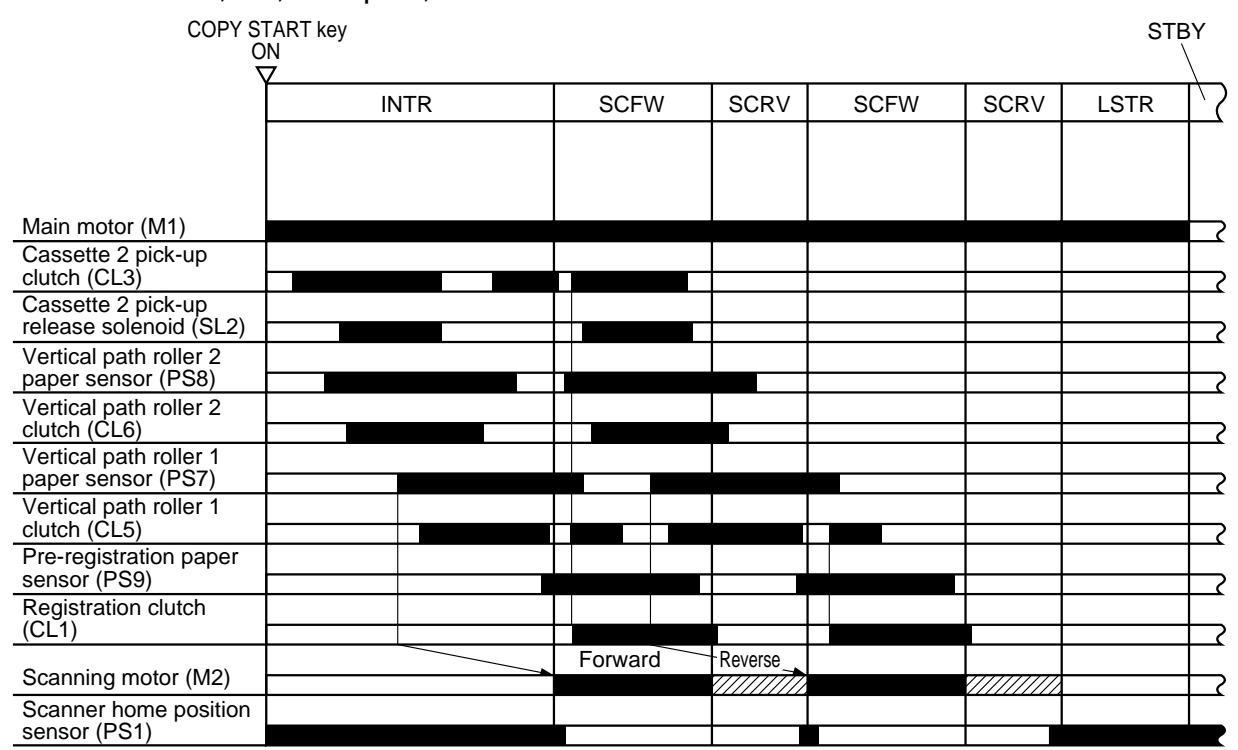

### b. Cassette 2, A4, 2 Copies, Continuous

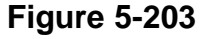

### **B. Movement of the Cassette Lifter**

When the cassette is pushed inside the copier, the pick-up roller moves down, and the light-blocking plate leaves the lifter position sensor (PS3, PS5), thereby turning on the lifter motor (M9, M10) to move up the lifter. The lifter motor stops where the lifter position sensor (PS3, PS5) can detect the top surface of the stack of copy paper on the lifter.

When the cassette runs out of copy paper and the paper detection roll mounted to the pick-up roller shaft falls and, as a result, the paper detecting lever leaves the paper sensor (PS2, PS4), the "Add Paper indicator" will be lighted on the control panel.

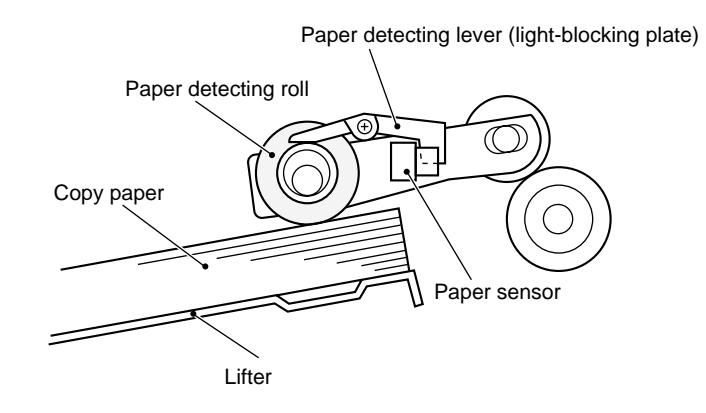

Figure 5-204

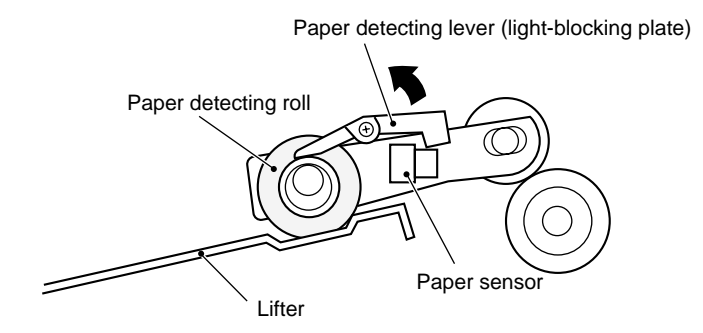

Figure 5-205

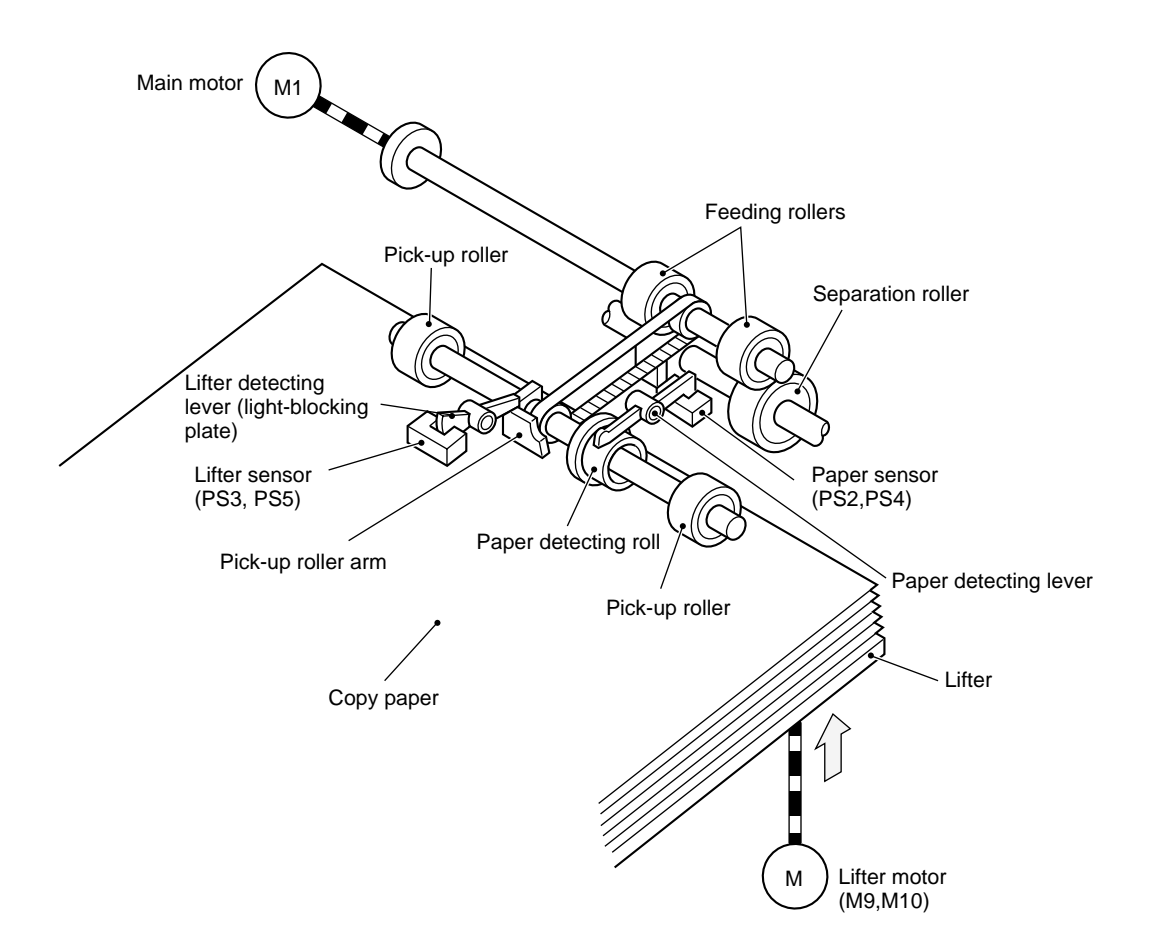

Figure 5-206

## C. Identifying the Size of Copy Paper

### 1. Outline

The size of copy paper inside the cassette is identified by the paper size sensors mounted to the rear of the cassette holder.

When the cassette is slid inside the cassette holder, the paper size sensors are activated by the bosses on the cassette, enabling detection of the width and the length of copy paper.

The copier identifies the size of paper based on combinations of paper width and length and, at the same time, determines the point of scanner reversal and the control method for blank exposure.

The bosses used to push the paper size sensors operate in conjunction with the guide plate inside the cassette, and the arrangement is determined by adjusting the guide plate to the size of paper to be used.

#### 2. Identifying the Size of Copy Paper

The copy paper length sensor uses two photointerrupters, and the length of copy paper is identified based on combinations of the outputs from these two photointerrupters.

On the other hand, the copy paper width sensor uses variable resistors, and the paper width is identified in reference to the resistance generated by these resistors.

Figure 5-207 shows the relationship between paper width and outputs of the variable resistors. You must enter the basic values whenever you have replaced the DC controller PCB or any of the sensors to ensure that the relationship remains correct.

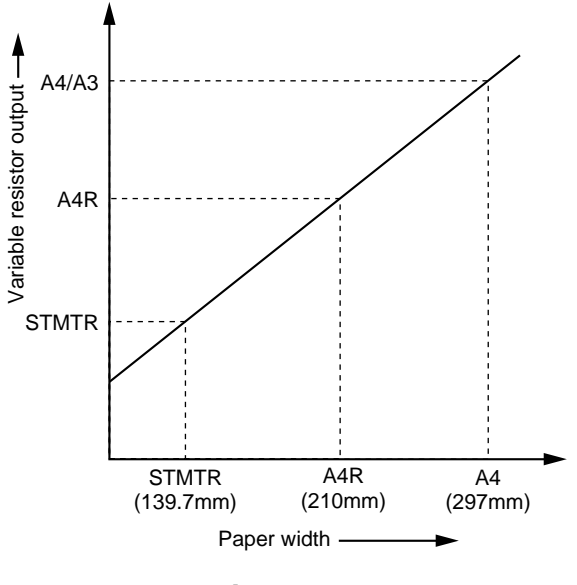

Figure 5-207

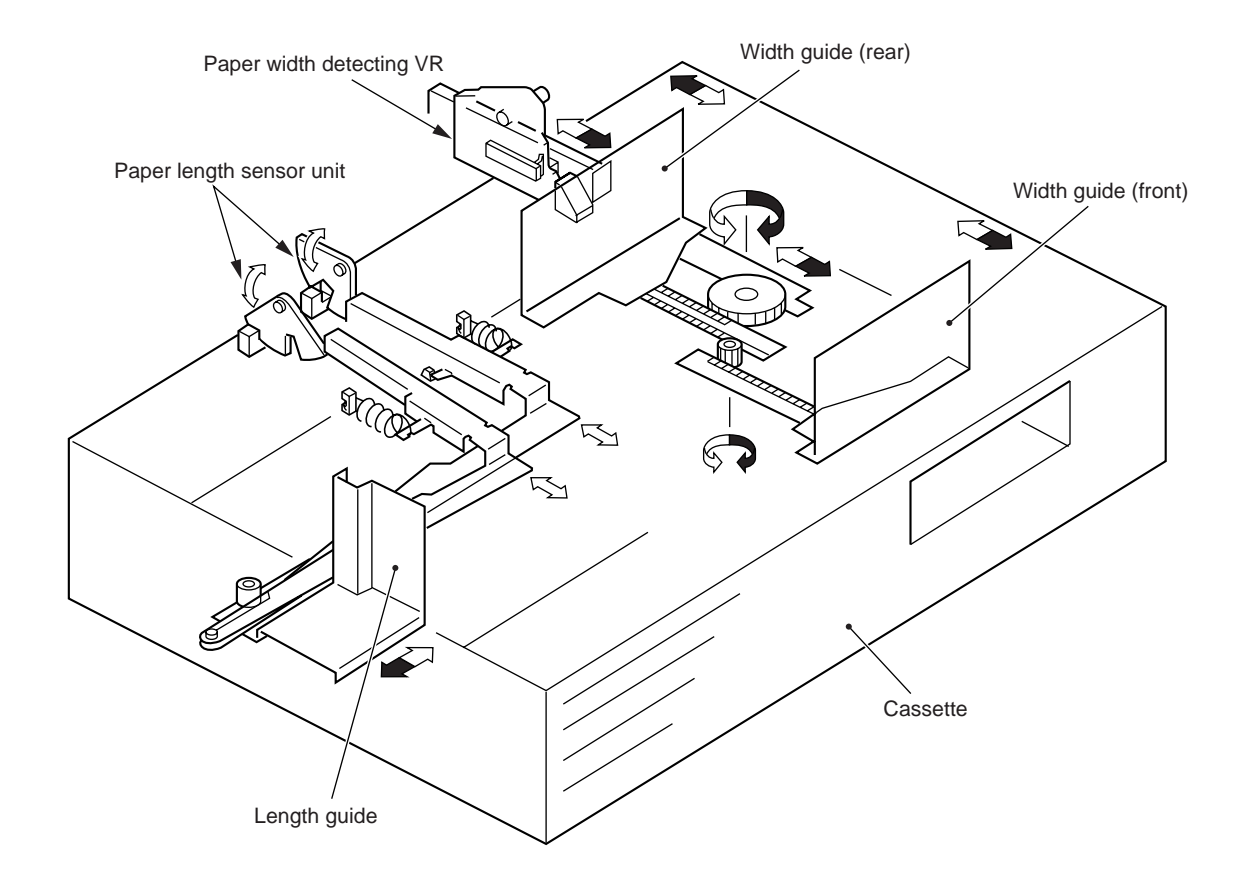

Figure 5-208

### 3. Markings on the Width Guide Rail

The width guide rail inside the cassette has paper size holes, marked A through M as shown in Table 5-201.

Use these holes if the user reports skew movement of copy paper to find out if the copy size width is correctly set. (Note that this information is not disclosed to the user.)

| Marking | Name             | Remarks |
|---------|------------------|---------|
| Α       | STMT-R           |         |
| В       | A5-R             |         |
| С       | B5-R             |         |
| D       | KLGL-R           |         |
| Е       | GLTR-R           |         |
| F       | G-LGL            | G3      |
| G       | A4-R             |         |
| Н       | LGL/LTR-R        |         |
| I       | FLSC             | G2      |
| J       | B4/B5            |         |
| K       | G-LTR            | G1      |
| L       | 279mm × 432mm    | G4      |
|         | (11" × 17") /LTR |         |
| М       | A3/A4            |         |

(For G1 through G4, see Table 5-203)

Table 5-201

### 4. Paper Size

The microprocessor on the DC controller PCB determines the size of copy paper as in Table 5-202 based on the paper width and length inputs.

| Paper length sensor           | PS102/<br>PS104                                | PS101/<br>PS103 | PS102/<br>PS104 | PS101/<br>PS103 | PS102/<br>PS104            | PS101/<br>PS103 | PS102/<br>PS104 | PS101/<br>PS103 |
|-------------------------------|------------------------------------------------|-----------------|-----------------|-----------------|----------------------------|-----------------|-----------------|-----------------|
| Paper Signal width            | SZ 2                                           | SZ 1            | SZ 2            | SZ 1            | SZ 2                       | SZ 1            | SZ 2            | SZ 1            |
| (slide level) ON/<br>unit: mm | 0                                              | 0               | 0               | 1               | 1                          | 0               | 1               | 1               |
| 200 5                         | A                                              | 4               |                 |                 | A3                         |                 |                 |                 |
| 288.5                         | (G                                             | 64)             | _               |                 | 279 × 432mm<br>(11" × 17") |                 | _               |                 |
| 2/3./                         | (G1)                                           |                 | _               |                 |                            |                 | _               |                 |
| 261.8                         | — 261.8 — B5<br>— 238.0 — STMT                 |                 | _               |                 | B4                         |                 |                 |                 |
| 238.0                         |                                                |                 | LTRR            |                 | LGL                        |                 | (G2)            |                 |
| 212.9                         | A5                                             |                 | A4R             |                 |                            |                 | (G3)            |                 |
| 206.6                         | G-LTRR                                         |                 |                 |                 |                            |                 |                 |                 |
| 196.6                         | K-LGLR                                         |                 |                 |                 | _                          |                 | <u> </u>        |                 |
|                               | B5R                                            |                 | _               |                 | _                          |                 | <u> </u>        |                 |
| 165.2                         | — 165.2 <u>— A5R</u><br>— 144.1 <u>— STMTR</u> |                 | _               |                 |                            |                 | <u> </u>        |                 |
| 144.1                         |                                                |                 |                 |                 |                            |                 |                 |                 |

### Table 5-202

The paper sizes shown in Table 5-203 are selected in respect of the paper sizes determined within each group in service mode.

The asterisk (\*) indicates the factory default paper size.

| Group | Size |                                                  |  |
|-------|------|--------------------------------------------------|--|
| G1    | *    | G-LTR<br>K-LGL                                   |  |
| G2    | *    | FOOLSCAP<br>OFFICIO<br>E-OFFI<br>A-LGL<br>A-OFFI |  |
| G3    | *    | G-LGL<br>FOLIO<br>AUS-FLS                        |  |
| G4    | *    | LTR<br>A-LTR                                     |  |

### Table 5-203

• Paper Types

| Paper                     | Notation | Size (vertical × horizontal; mm) |
|---------------------------|----------|----------------------------------|
| A3                        | A3       | (297 $\pm$ 1) × (420 $\pm$ 1)    |
| A4R                       | A4R      | (210±1) × (297±1)                |
| A4                        | A4       | (297±1) × (210±1)                |
| A5                        | A5       | (210 $\pm$ 1) × (148.5 $\pm$ 1)  |
| A5R                       | A5R      | $(148.5\pm1) \times (210\pm1)$   |
| B4                        | B4       | $(257\pm1) \times (364\pm1)$     |
| B5R                       | B5R      | (182±1) × (257±1)                |
| B5                        | B5       | $(257\pm1) \times (182\pm1)$     |
| 279mm × 432mm (11" × 17") | 11 × 17  | (279±1) $\times$ (432±1)         |
| LETTER-R                  | LTRR     | (216±1) $\times$ (297±1)         |
| LETTER                    | LTR      | (297±1) × (216±1)                |
| STATEMENT                 | STMT     | (216±1) $\times$ (139.5±1)       |
| STATEMENT R               | STMTR    | (139.5±1) × (216±1)              |
| LEGAL                     | LGL      | (216±1) $\times$ (356±1)         |
| KOREAN LEGAL              | K-LGL    | (265±1) $\times$ (190±1)         |
| KOREAN LEGAL R            | K-LGLR   | (190±1) × (265±1)                |
| FOOLSCAP                  | FLSC     | (216±1) $\times$ (330±1)         |
| AUSTRALIAN FOOLSCAP       | A-FLS    | (206±1) $\times$ (337±1)         |
| OFICIO                    | OFI      | (216±1) $\times$ (317±1)         |
| EQUADORAN OFICIO          | E-OFI    | (220±1) $\times$ (320±1)         |
| BOLIVIA OFICIO            | B-OFI    | (216±1) $\times$ (355±1)         |
| ARGENTINE LETTER          | A-LTR    | (280±1) $\times$ (220±1)         |
| ARGENTINE LETTER-R        | A-LTRR   | $(220\pm1) \times (280\pm1)$     |
| GOVERNMENT LETTER         | G-LTR    | (267±1) × (203±1)                |
| GOVERNMENT LETTER-R       | G-LTRR   | (203 $\pm$ 1) × (267 $\pm$ 1)    |
| ARGENTINE LEGAL           | A-LGL    | (220±1) $\times$ (340±1)         |
| GOVERNMENT LEGAL          | G-LGL    | (203±1) × (330±1)                |
| FOLIO                     | FOLI     | (216±1) × (317±1)                |
| ARGENTINE OFFICIO         | A-OFI    | (220±1) $\times$ (340±1)         |

### Table 5-204

5. Registering Paper Width Basic Values

See the Chapter 11.

# **III. PICK-UP FROM THE MULTIFEEDER**

## A. Pick-Up Operation

### 1. Outline

The multifeeder is a mechanism which picks up copy paper from the stack placed on it and which is capable of continuous pick-up.

The copy paper on the tray is monitored by the multifeeder paper sensor (PS6).

The copy paper on the tray is butted against the pick-up roller by the paper guide plate. The drive of the main motor (M1) is transmitted to the pick-up roller through a multifeeder pick-up clutch (CL4) to rotate the pick-up roller.

The pick-up roller and the separation pad serve to make sure that only one sheet of copy paper is picked up and sent to the registration roller.

This series of operations is executed for each pick-up operation.

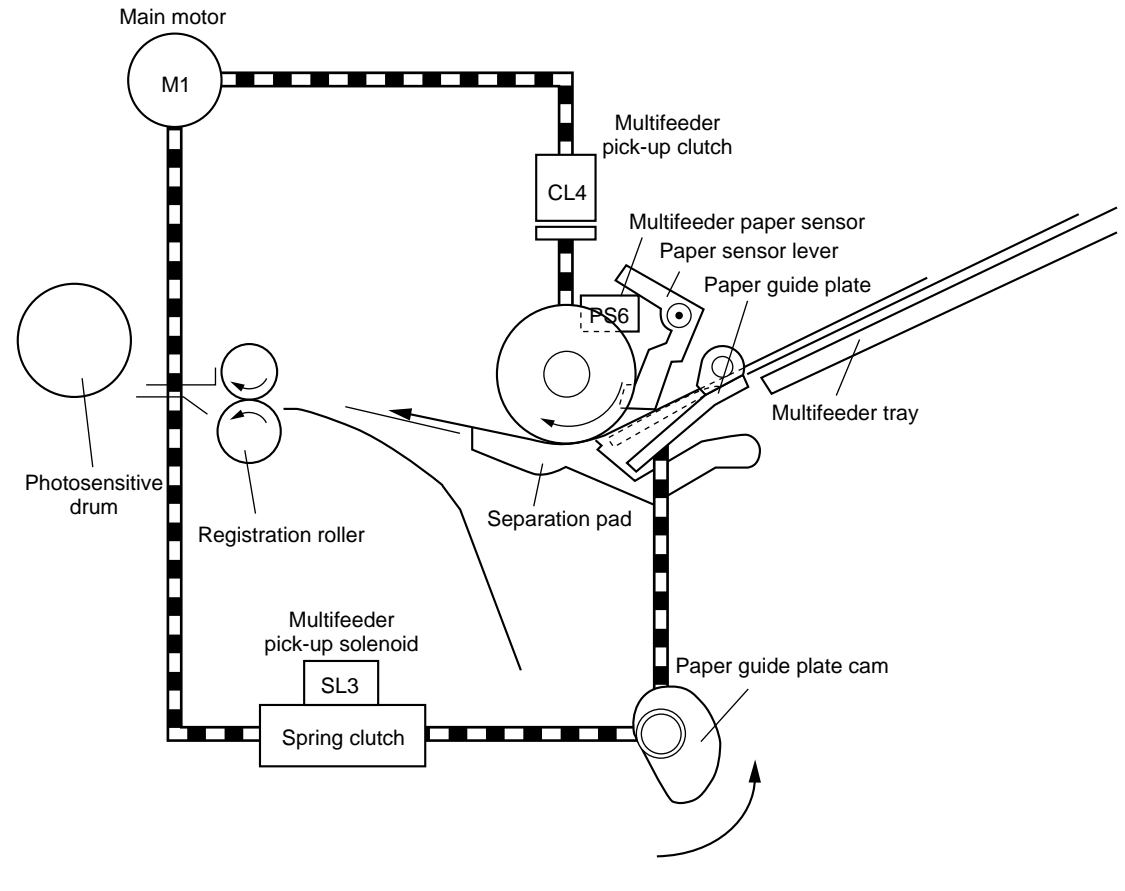

**Figure 5-301** 

### 2. Identifying the Size of Paper on the Multifeeder

The width of copy paper is identified using a variable resistor which operates in conjunction with the mevement of the slide guide on the multifeeder adjusted by the user to suit the copy paper used.

The width of copy paper detected in this way is used to control blank exposure; further, the length of copy paper when the multifeeder is used is identified in reference to the period during which the pre-registration paper sensor (PS9) remains on.

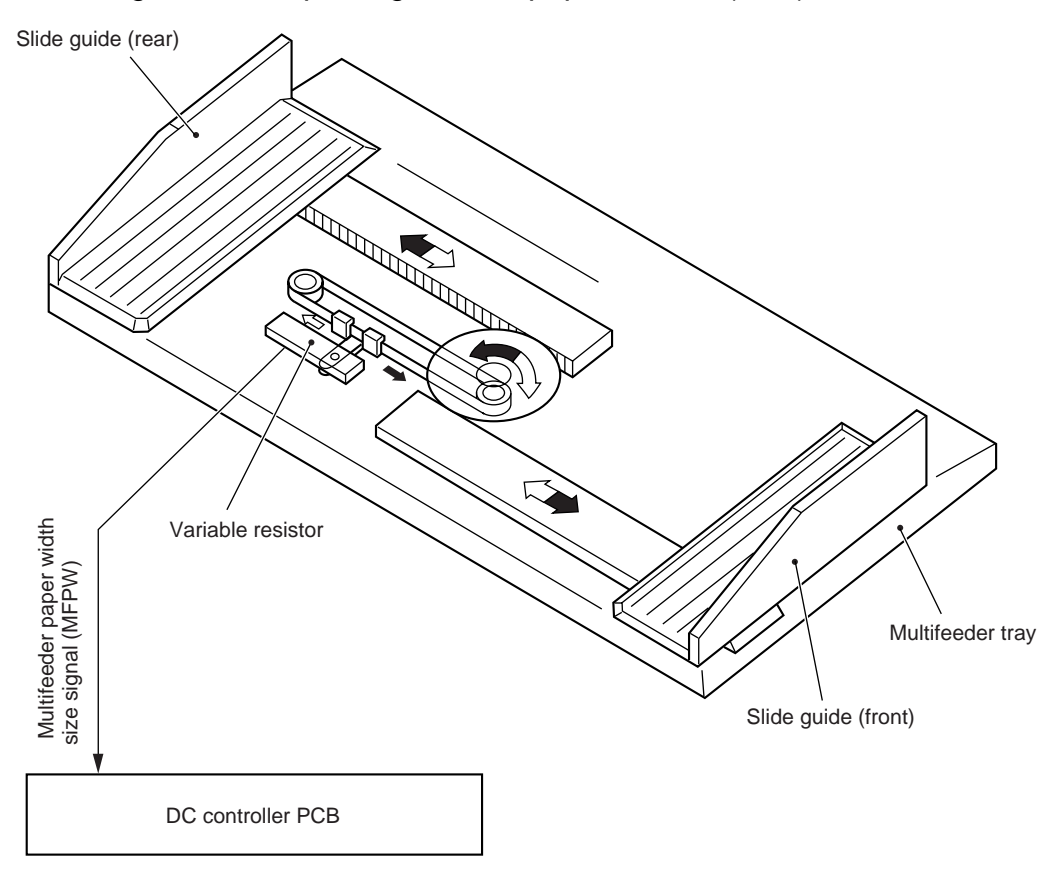

Figure 5-302

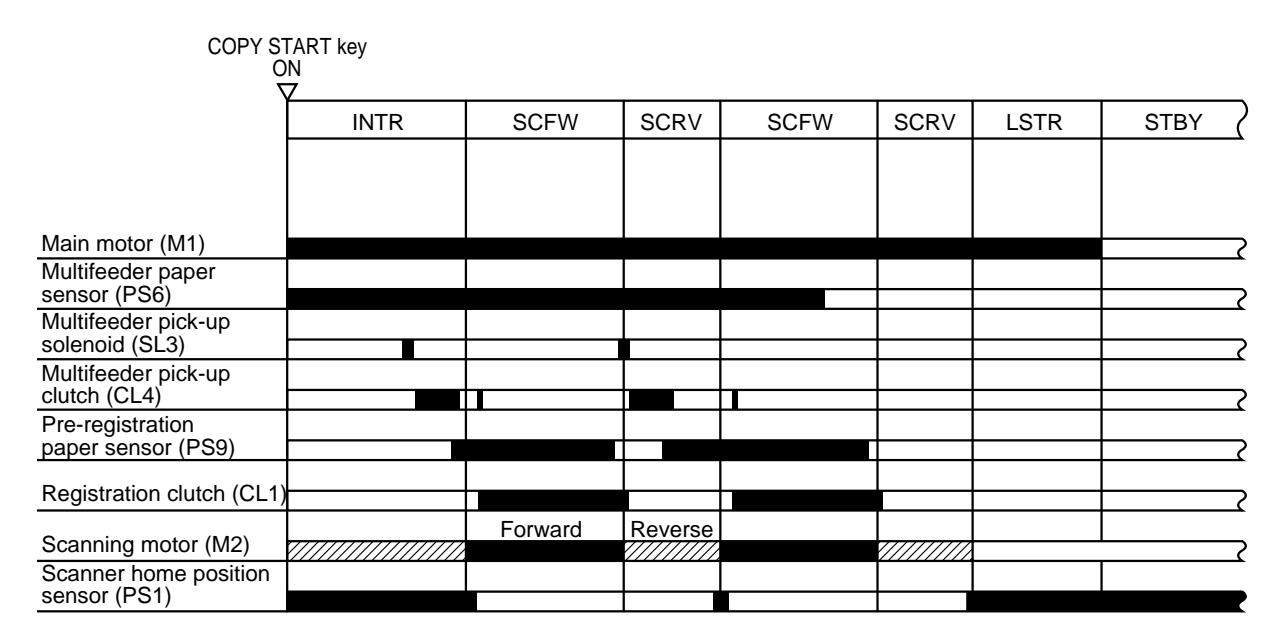

### 3. Sequence of Multifeeder Pick-Up Operation

# **IV. CONTROLLING THE REGISTRATION CLUTCH**

The registration clutch (CL1) controls copy paper so that it matches the image on the drum at a specific position.

Unless binding mode is used, the registration clutch (CL1) controls copy paper so that its leading edge and the leading edge of the image on the drum match.

In binding mode, control will be as shown in Figure 5-401 to create a binding margin on copies.

| Selected mode                             |                               | Copy paper<br>timing | Shift (mm)              | Copy paper on copy tray    |  |
|-------------------------------------------|-------------------------------|----------------------|-------------------------|----------------------------|--|
| one-sided original                        |                               | В                    |                         | _ <u>→_</u>  →_ D_→_   →_5 |  |
| $\rightarrow$                             | one-sided copy                |                      |                         |                            |  |
| one-sided<br>original                     | copying on 1st<br>side        | A                    | May be<br>between 1     |                            |  |
| ↓<br>two-sided copy                       | copying on<br>2nd side        | В                    | and 20 mm;<br>figures   | 5 or<br>→ 1 ← 0            |  |
| two-sided<br>original                     | copying on 1st side           | A                    | assume a shift of 5 mm. | → <u></u>                  |  |
| ↓<br>two-sided copy                       | copying on<br>2nd side        | В                    |                         | 5                          |  |
| two-sided original<br>↓<br>one-sided copy | copying on 1st<br>side        | В                    |                         |                            |  |
|                                           | copying on<br>2nd side        | В                    |                         | → ← D→ ← 5 or<br>0         |  |
| page separation                           | copying on 1st<br>side(left)  | В                    |                         | → <u></u>  ← D→   ←5       |  |
| ↓<br>(one-sided copy)                     | copying on<br>2nd side(right) | В                    |                         |                            |  |
| page separation                           | copying on 1st<br>side(left)  | A                    |                         | → <u></u>  ← D→  ←-5       |  |
| two-sided copy                            | copying on<br>2nd side(right) | В                    |                         | 5                          |  |

Copy paper

Image area during copying on 1st side Image area during copying on 2nd side

D area: erased by blank exposure lamp.

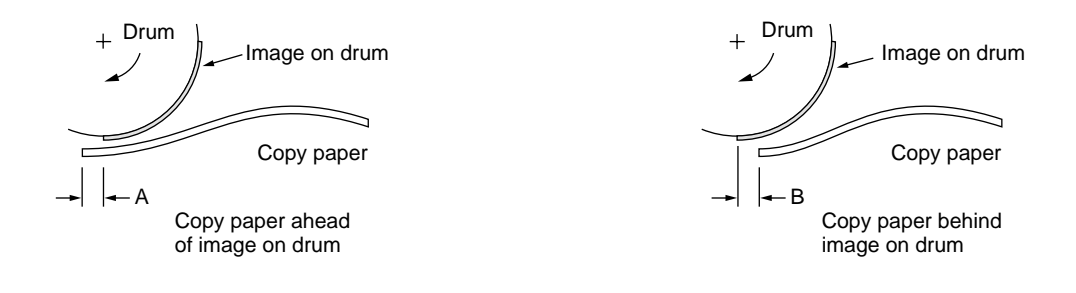

Figure 5-401

# **V. TWO-SIDED COPYING**

## A. Making Two-Sided Copies

### 1. Outline

The delivery motor (M6) starts to move in reverse a specific period of time after copy paper (from the fixing assembly) has moved past the delivery sensor (PS11), thereby moving the copy paper to the lower feeding assembly.

Upon arrival inside the lower feeding assembly, sheets of copy paper are stacked in a staggered pattern.

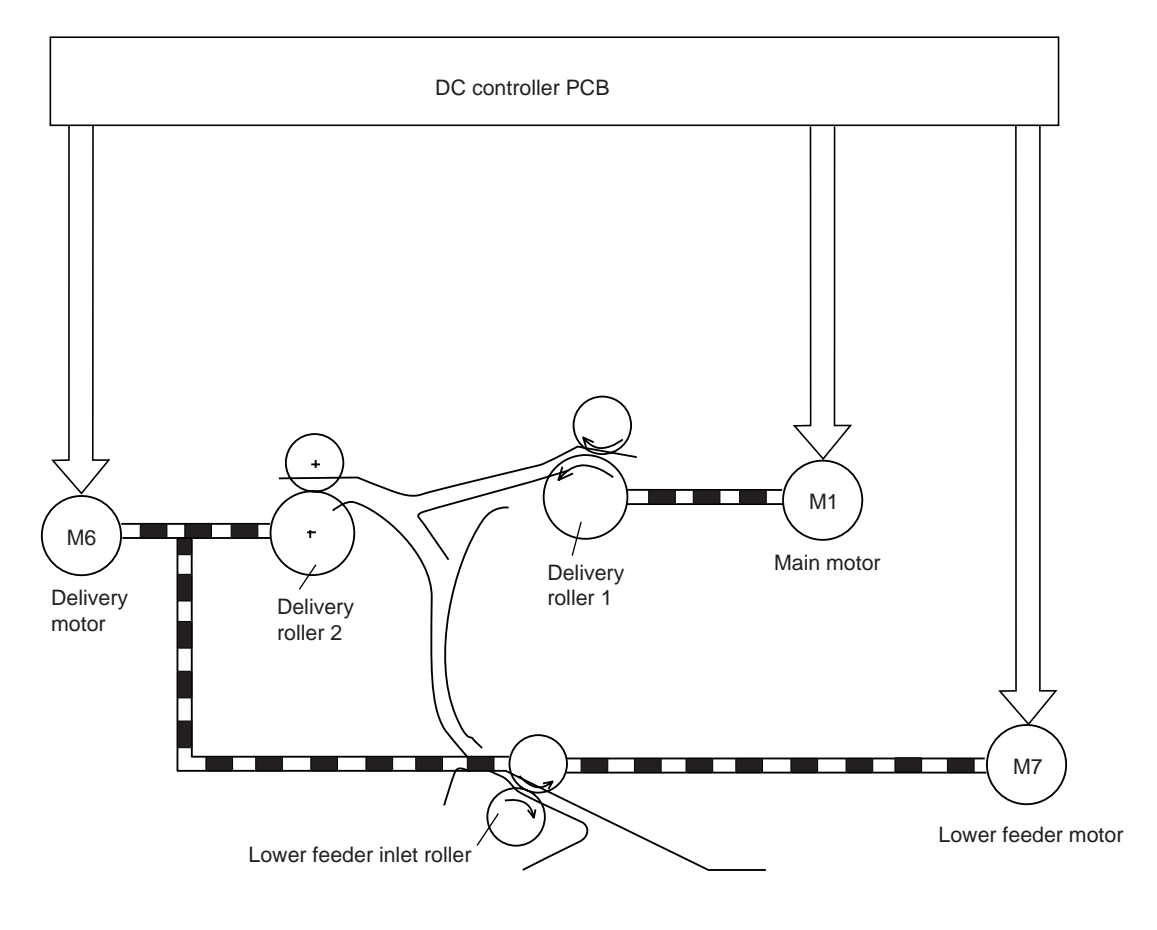

### 2. Operations

1) After having moved through the fixing assembly, part of the copy paper is moved out of the delivery assembly by the work of the delivery rollers 1 and 2.

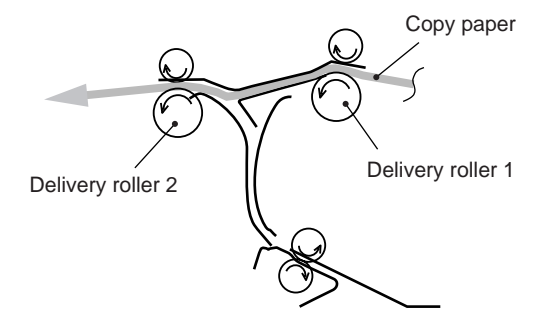

Figure 5-502

2) When the leading edge of the copy paper has moved past section A, the delivery roller 2 starts to rotate in reverse to move part of it to the inside of the copier.

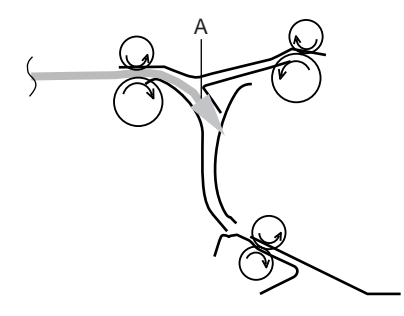

Figure 5-503

3) Once inside the machine, the copy paper is moved to the lower feeding assembly by the work of the delivery roller 2 and the lower feeding inlet roller.

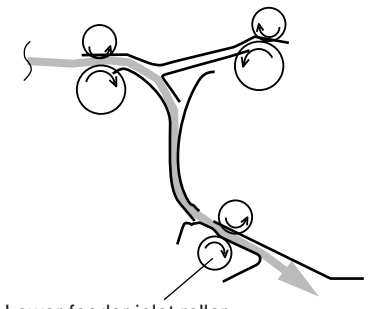

Lower feeder inlet roller

## **B. Lower Feeding Assembly**

### 1. Outline

In two-sided copying mode, the copier performs continuous copying using its setback mechanism and the lower feeder flapper.

The set-back mechanism serves to stack sheets of copy paper in the lower feeding assembly in a staggered pattern, thereby preventing double feeding within a limited space.

The set-back mechanism is used for the following conditions:

- (1) Copy Paper Size
  - A3 (11" x 17") to B5 (STMT)
- (2) Number of Sheets (stack)
  - 20 sheets : A4, LTR, G-LTR, K-LGL, B5, A5, STMT
    - 1 sheet : A3, 11" x 17", B4, LGL, B-OFFI, A-OFFI, A-LGL, AUS-FLS, FOOLSCAP, FOLIO, G-LGL, E-OFFI, OFFICIO, A4R, A-LTRR, LTRR, K-LGLR, G-LTRR, B5R, A-LTR, A5R, STMTR

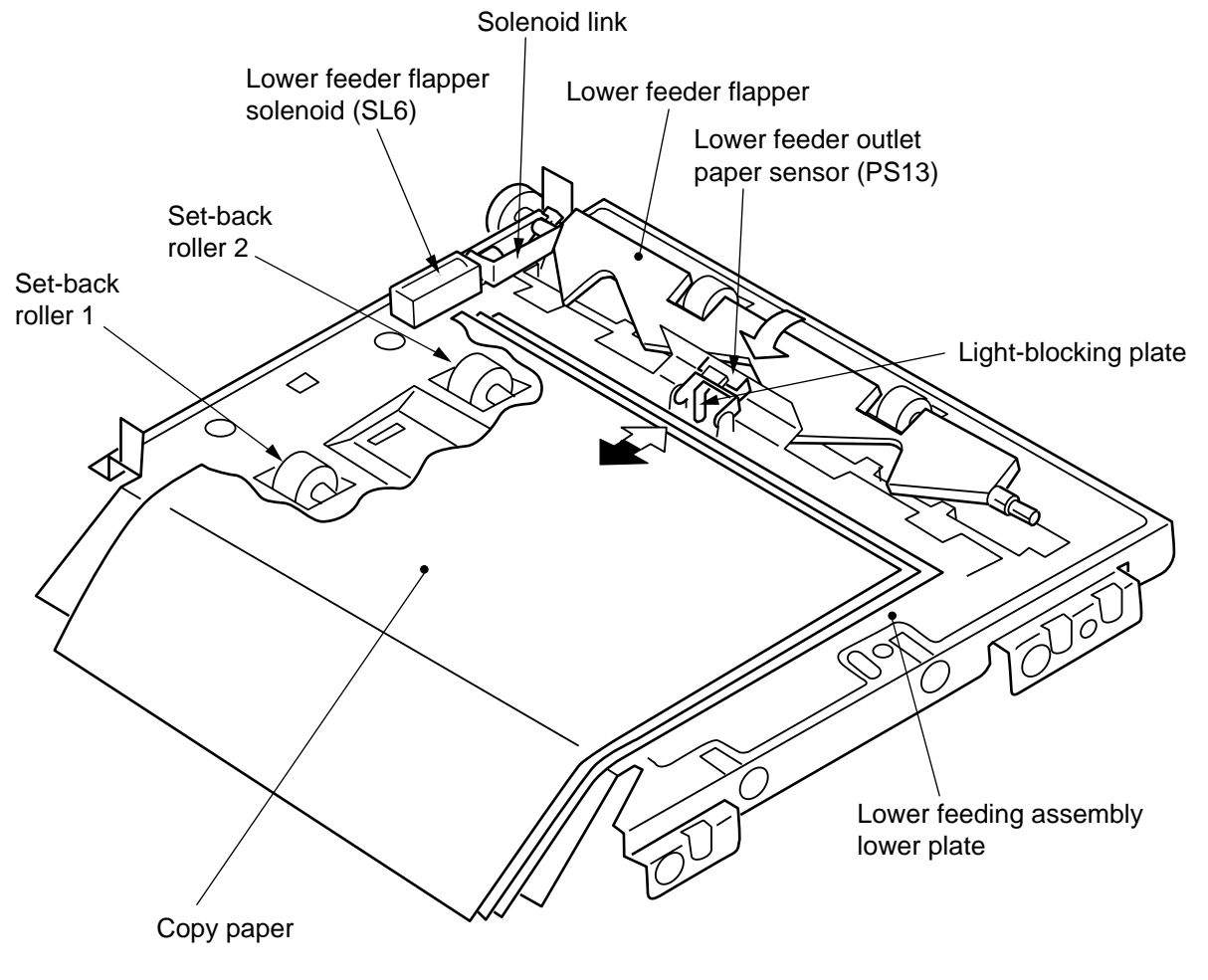

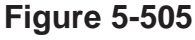

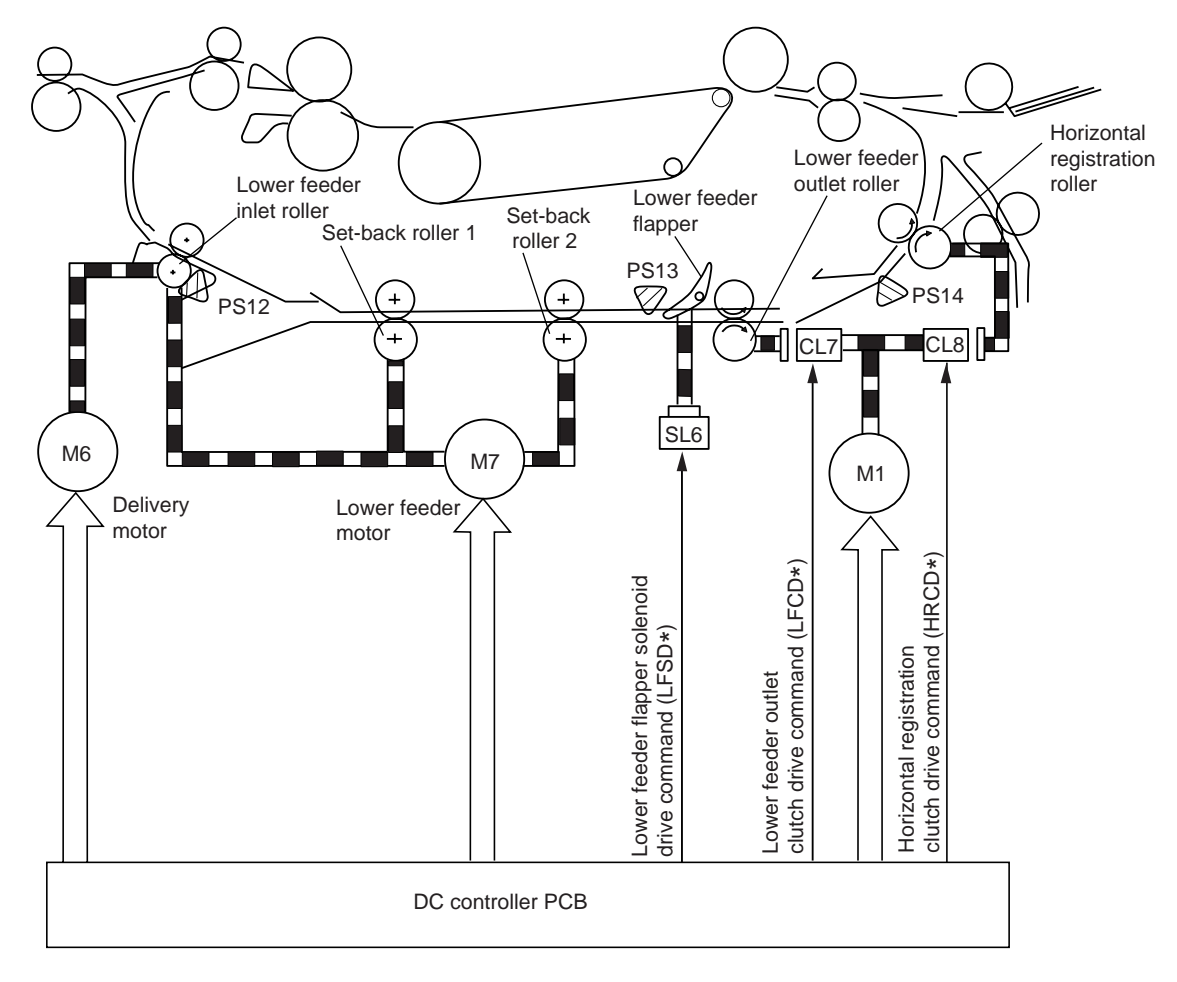

Figure 5-506

### 2. Set-Back Operation

1) After copying on the first side, the first copy paper is sent from the delivery assembly to the lower feeding assembly. At that time, the leading edge of the copy paper is made to arch by the set-back roller 1.

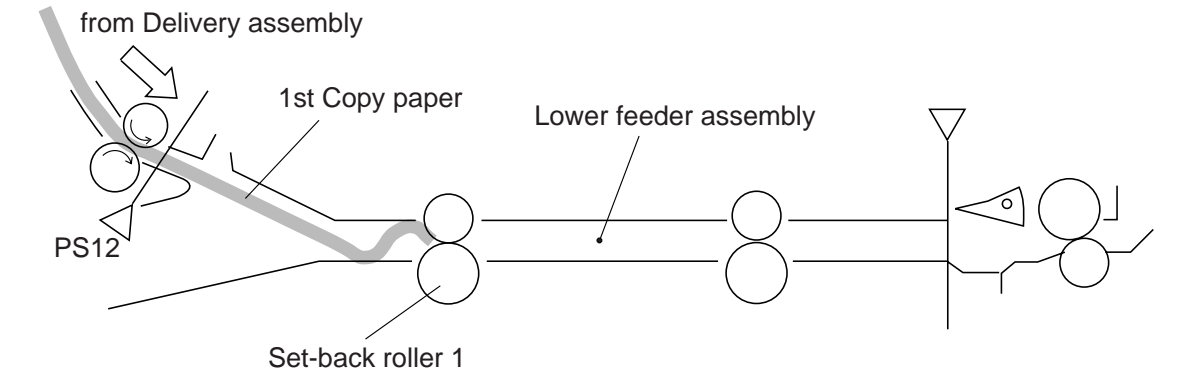

**Figure 5-507** 

2) The lower feeder flapper lowers and, at the same time, the set-back rollers 1 and 2 rotate to move the copy paper forward so that the paper leaves the lower feeder inlet paper sensor (PS12)

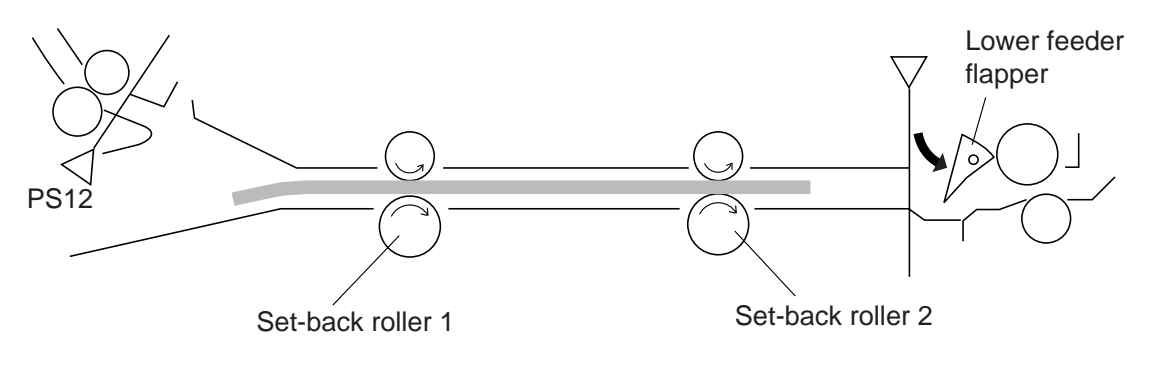

### Figure 5-508

#### Reference:

If a large number of copies are made, its leading edge would reach the lower feeding assembly outlet roller assembly when its trailing edge is moved away from PS12; this problem is solved by changing the path of the paper by lowering the lower feeder flapper.

3) The set-back rollers 1 and 2 are rotated in reverse. The copy paper is then stopped when the distance between its leading edge and the set-back roller 1 is 8 mm.

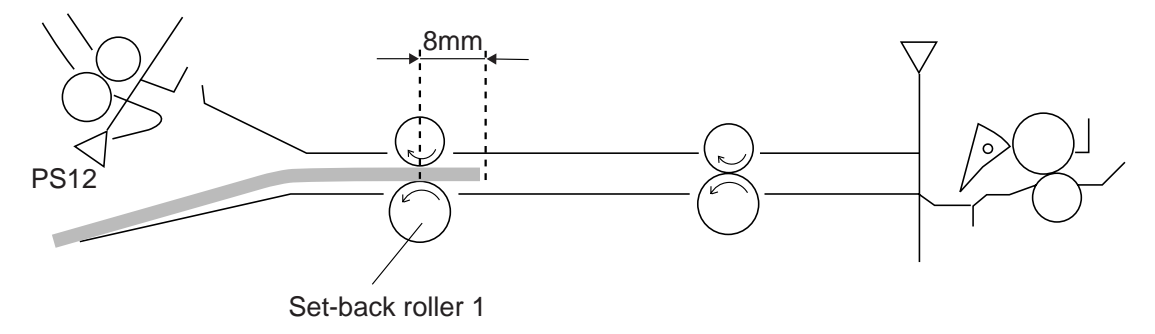

Figure 5-509

4) The second copy paper is moved to the lower feeding assembly.

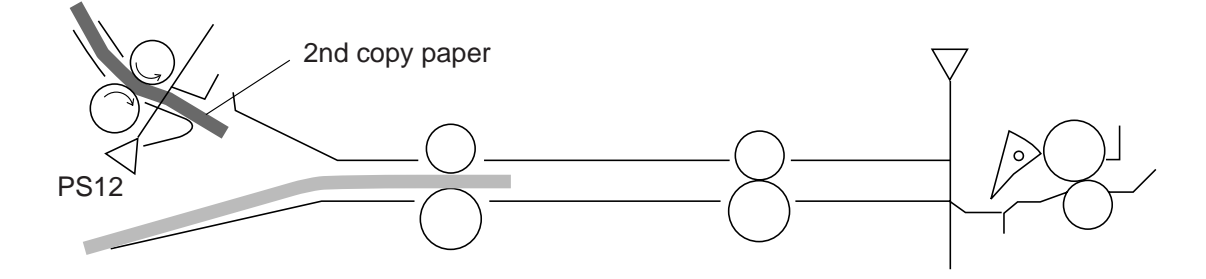

Figure 5-510

5) The leading edge of the second copy paper is made to arch by the set-back roller 1.

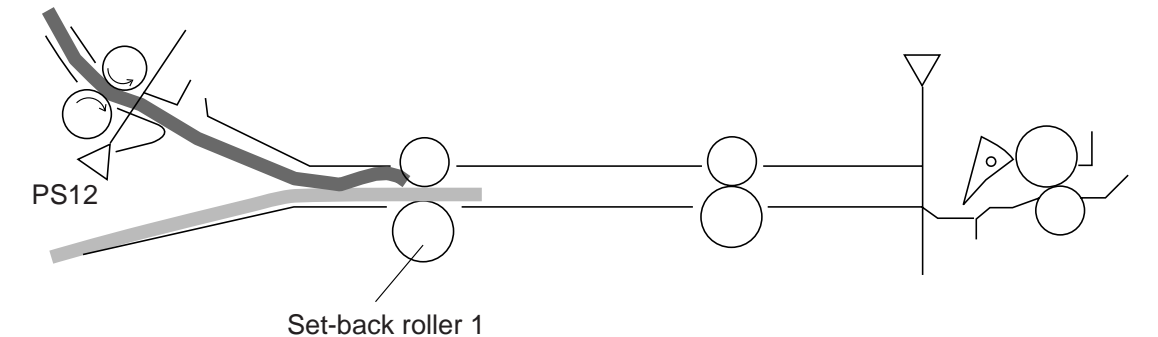

6) The set-back rollers 1 and 2 rotate to move the first and second copy papers forward. The trailing edge of the second copy paper is then moved away from the lower feeder inlet paper sensor (PS12).

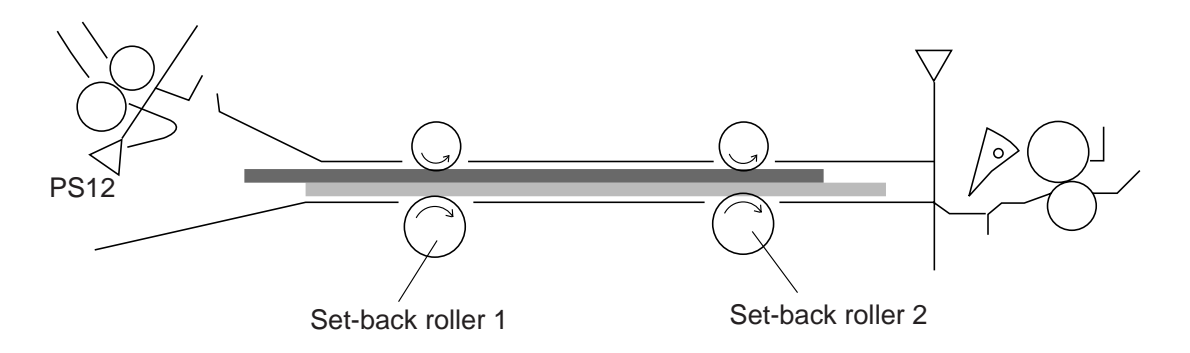

**Figure 5-512** 

7) The set-back rollers 1 and 2 rotate in reverse. The copy paper is then stopped when the distance between its leading edge and the set-back roller 1 is 8 mm.

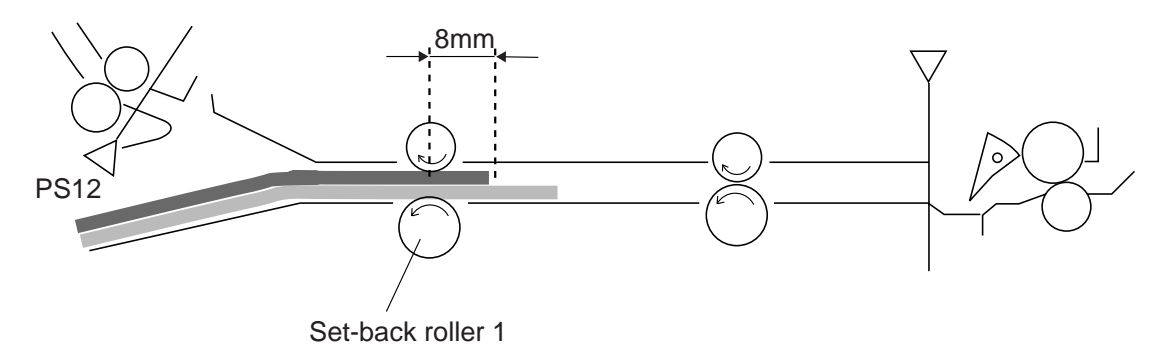

8) Steps 1) through 7) are repeated up to the last copy, and the copies are stacked in the lower feeding assembly in a staggered pattern.

When the last copy has been stacked, the set-back rollers 1 and 2 are rotated, and the first copy is moved forward until it is detected by the lower feeder outlet paper sensor (PS13).

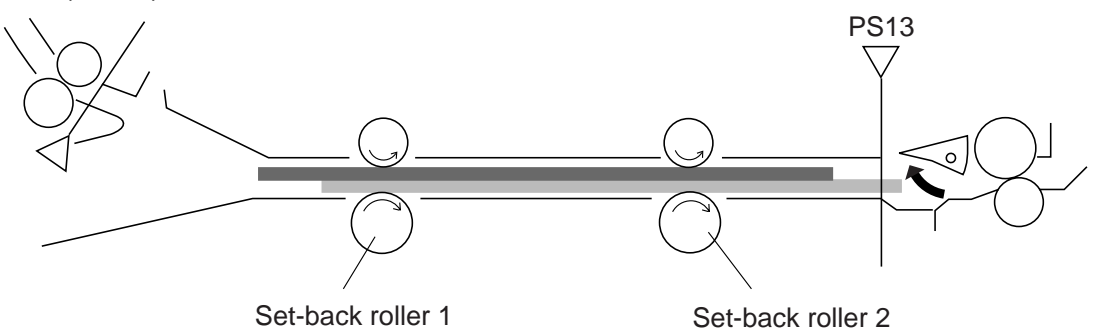

Figure 5-514

9) The set-back rollers 1 and 2 are rotated in reverse (at half speed), and the first copy paper is stopped when it has moved past the lower feeder outlet paper sensor (PS13).

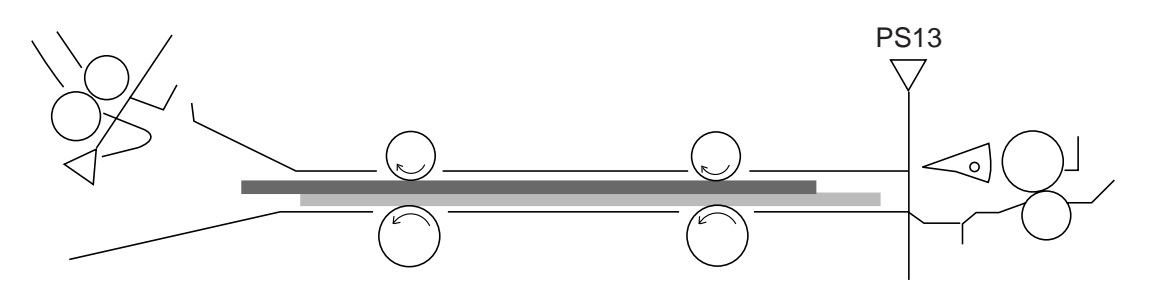

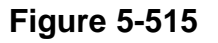

### Reference:

If only one paper can be feeded on the lower feeding assmbly because of the copy paper seze, the copy paper is feeded the position 5 mm before the lower feeder outlet roller after feeded to the lower feeding assembly.

### 3. Sequence of Set-back Operation

• A4, 2 Copies, Continuous

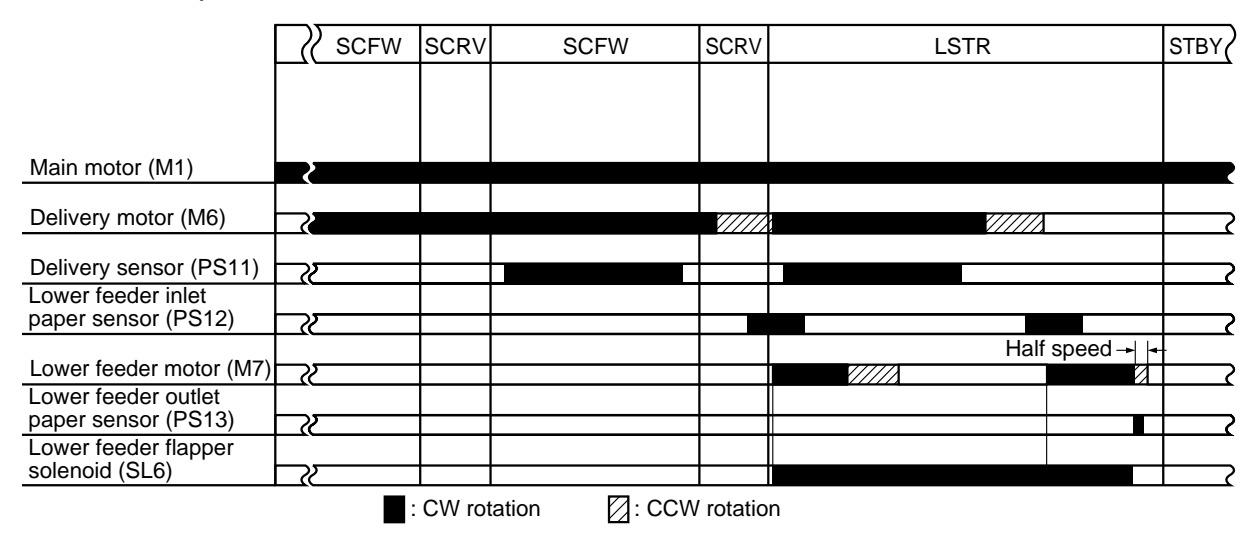

Figure 5-516

### 4. Re-Pick Up

1) When the Copy Start key is pressed, the set-back rollers 1 and 2 start to rotate, moving all copy papers inside the lower feeding assembly forward.

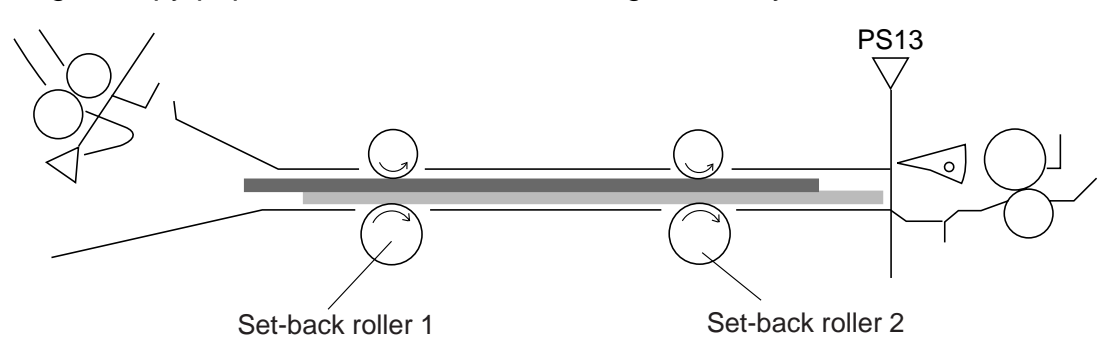

Figure 5-517

 A specific period after the lower feeder outlet paper sensor (PS13) has detected the first copy paper, the lower feeder flapper is lowered and, at the same time, the lower feeder outlet roller start to rotate.

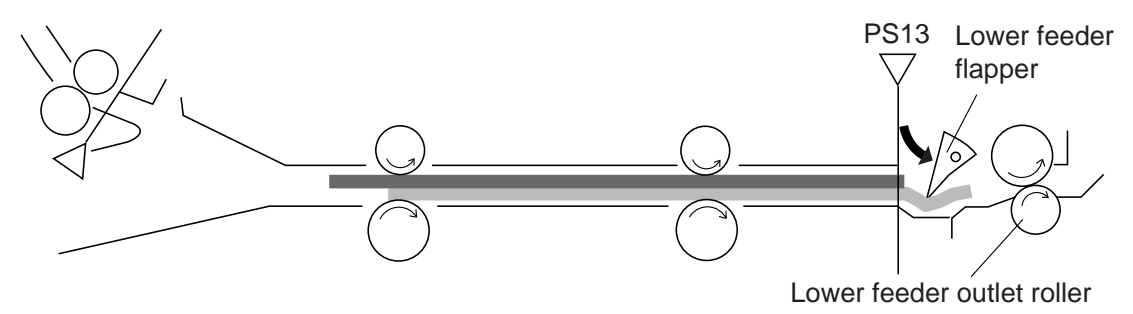

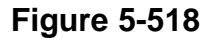

3) The set-back rollers 1 and 2 and the lower feeding assembly outlet roller rotate to separate the first copy paper from the subsequent copy papers.

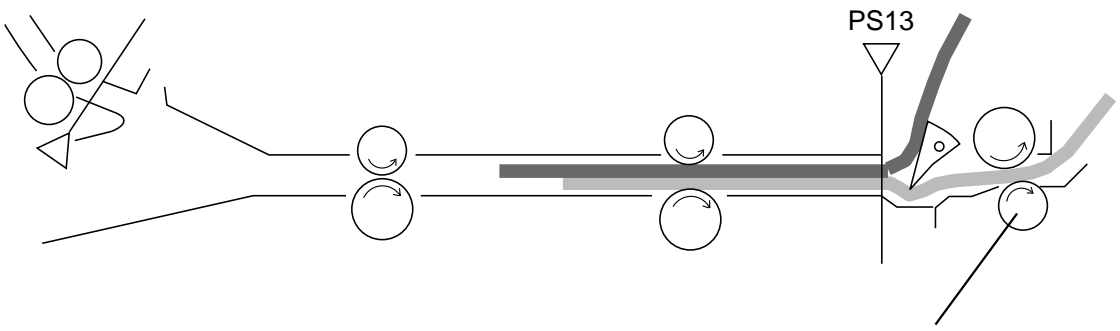

Lower feeder outlet roller

4) When the first copy paper has moved past the set-back roller 2, the set-back rollers 1 and 2 are rotated in reverse until the second copy paper moves past the lower feeder outlet paper sensor (PS13); at the same time, the lower feeder flapper is raised.

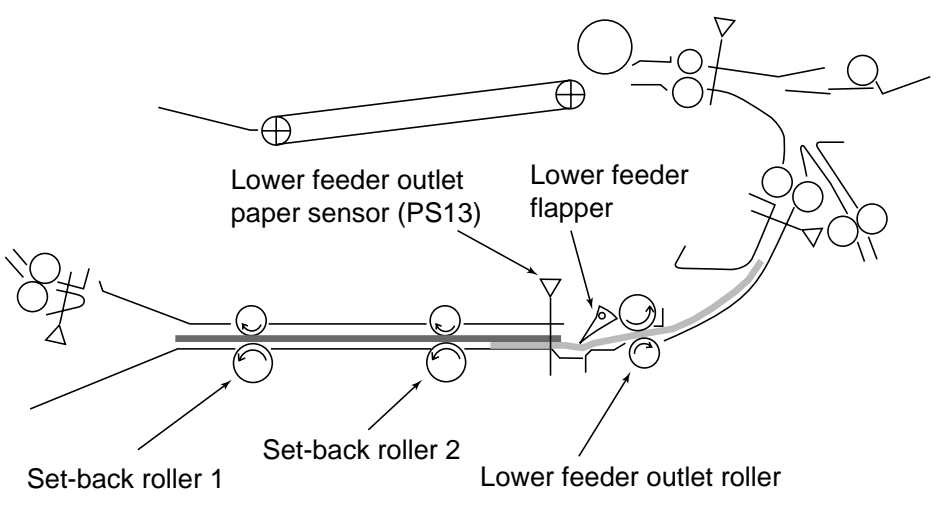

**Figure 5-520** 

5) The re-pick up operation for the second copy paper is started as soon as the first copy paper turns on the pre-registration paper sensor (PS9).

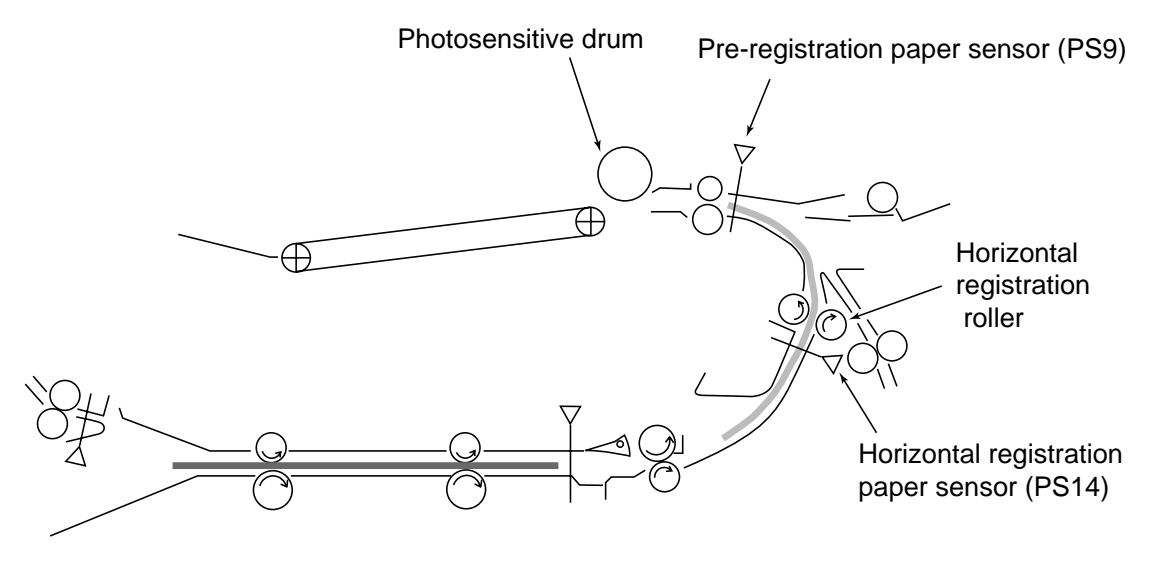

Figure 5-521

### 5. Sequence of Re-pick-up Operation

• A4, 2 Copies, Continuous

| COPY S<br>O                                 | TART key<br>N (2nd)<br>7 |         |         |      |      |      |      |
|---------------------------------------------|--------------------------|---------|---------|------|------|------|------|
|                                             | INTR                     | SCFW    | SCRV    | SCFW | SCRV | LSTR | STBY |
| 0                                           |                          | Forward | Reverse |      |      |      |      |
| Scanner motor (IVI2)                        |                          |         |         |      |      |      |      |
| Lower feeder motor (M7)                     | Forward Reverse          |         |         |      |      |      | +>   |
| Lower feeder outlet paper sensor (PS13)     |                          |         |         |      |      |      |      |
| Lower feeder flapper solenoid (SL6)         |                          |         |         |      |      |      |      |
| Lower feeder outlet<br>clutch (CL7)         |                          |         |         |      |      |      |      |
| Horizontal registration paper sensor (PS14) |                          |         |         |      |      |      |      |
| Horizontal registration<br>clutch (CL8)     |                          |         |         |      |      |      |      |
| Pre-registration paper<br>sensor (PS9)      |                          |         |         |      |      |      |      |
| Registration clutch (CL1)                   |                          |         |         |      |      |      |      |

Figure 5-522

# **C. Horizontal Registration**

### 1. Outline

The horizontal registration roller moves copy paper which has been re-picked up from the lower feeding assembly to the front/rear while keeping it centered along its feeding path.

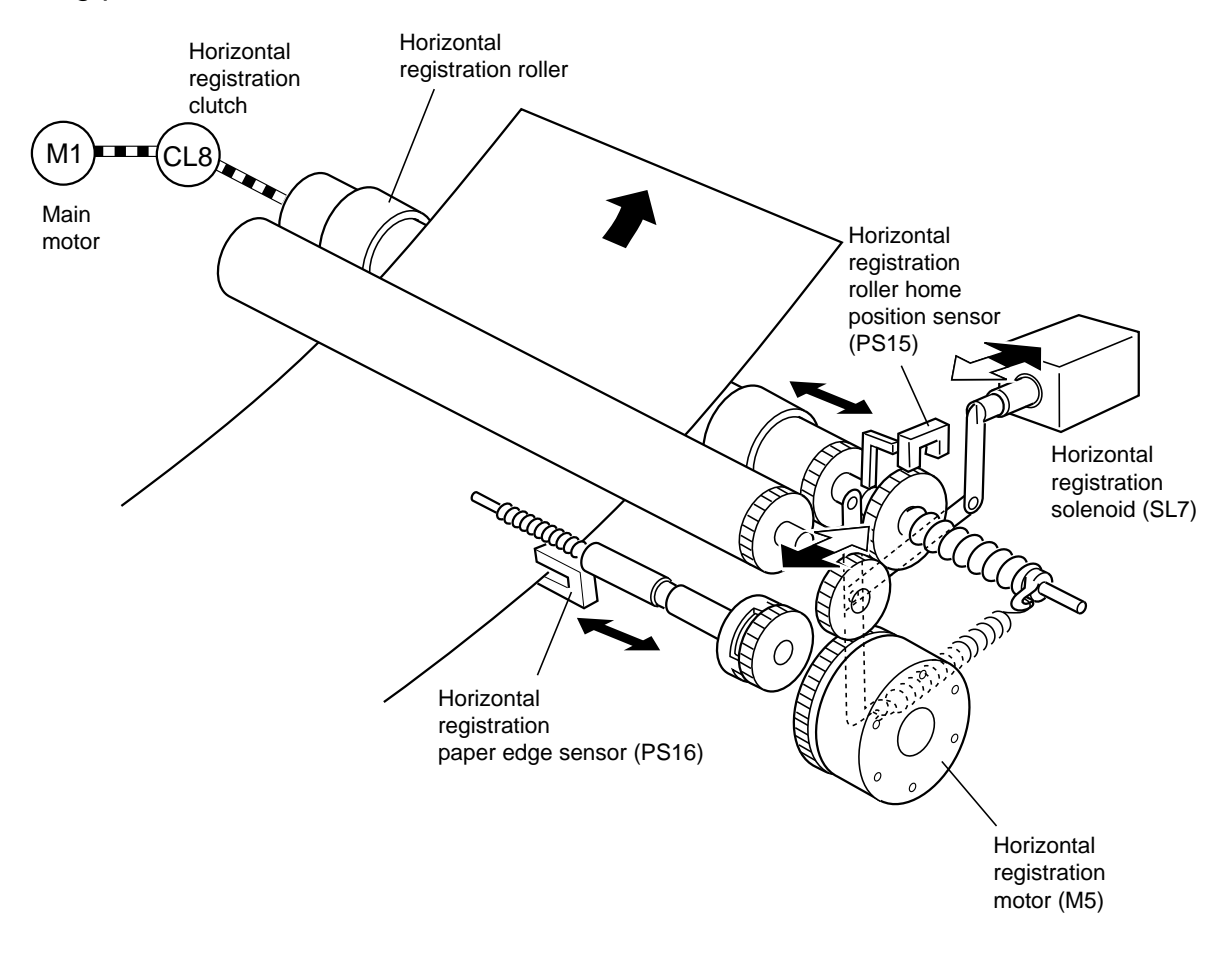

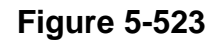

### 2. Operation

 When the Copy Start key is pressed for the first side of a two-sided copy (auto mode) the horizontal registration solenoid (SL7) turns on, and the horizontal registration motor (M5) rotates to move the horizontal registration paper edge sensor (PS16) to suit the size of the copy paper used.

#### Reference:

The horizontal registration paper edge sensor (PS16) moves to the center of the feeding path (i. e. the position that PS16 has detected the light-blocking plate.) when the power switch is turned, and moves to suit the width of paper when two-sided copying starts. It moves from its previous position if a different size paper is used.

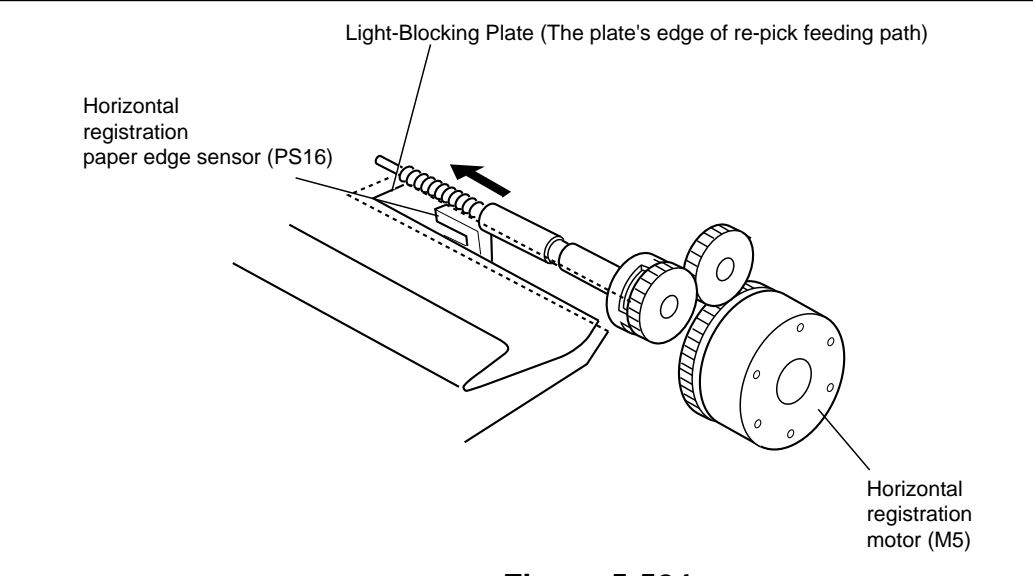

Figure 5-524

2) When the Copy Start key is pressed for the second side copy, the horizontal registration motor (M5) starts to rotate to move the horizontal registration roller to home position. (The home position of the horizontal registration roller is where the actuator has moved past the horizontal registration roller home position sensor PS15.)

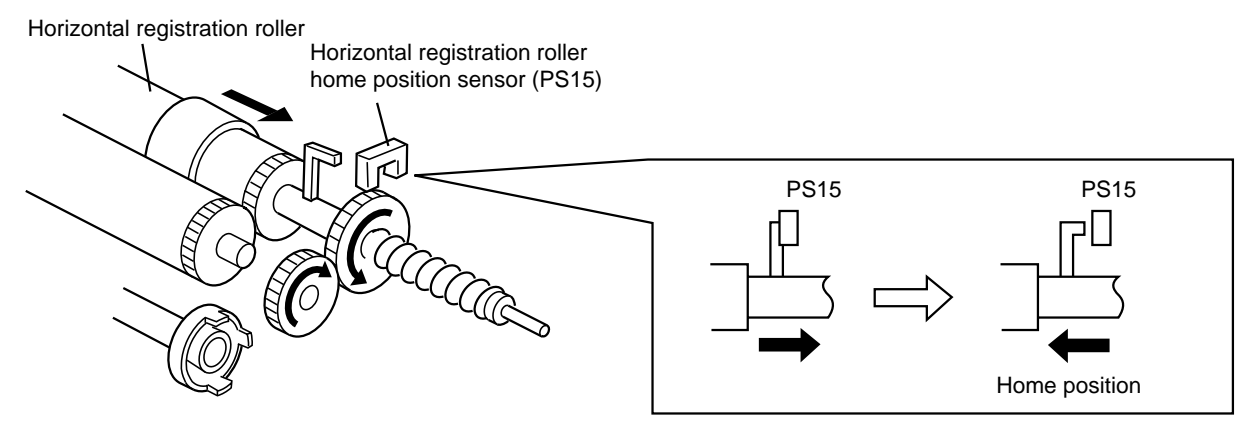

- A specific period of time after the horizontal registration paper sensor (PS14) has detected copy paper, the horizontal registration clutch (CL8) turns on to rotate the horizontal registration roller.
- 4) If the horizontal registration paper edge sensor (PS16) is not detecting copy paper, the horizontal registration motor (M5) is rotated to move the roller until PS16 detects paper. (The horizontal registration roller moves to a point where paper has moved PS16.)

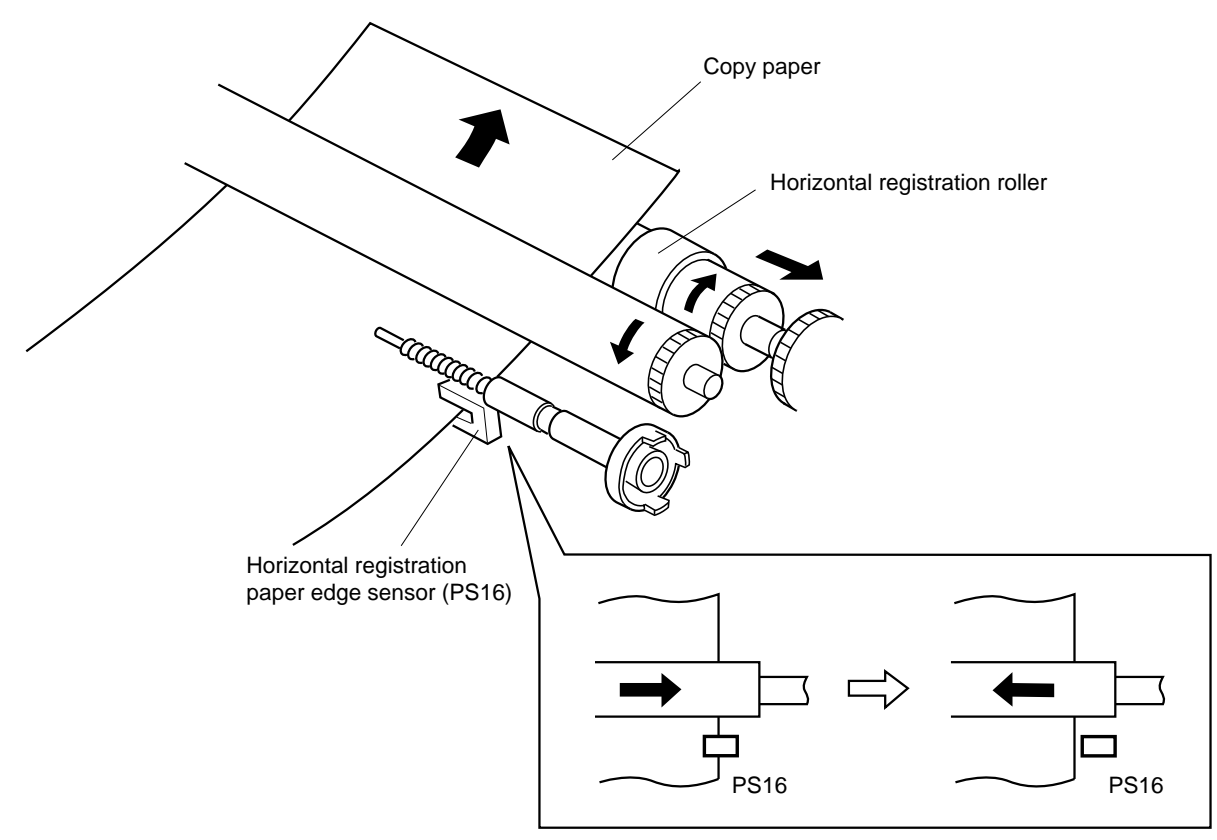

Figure 5-526

5) Steps 1) through 4) are repeated up to the last copy.

### 3. Sequence of Operation

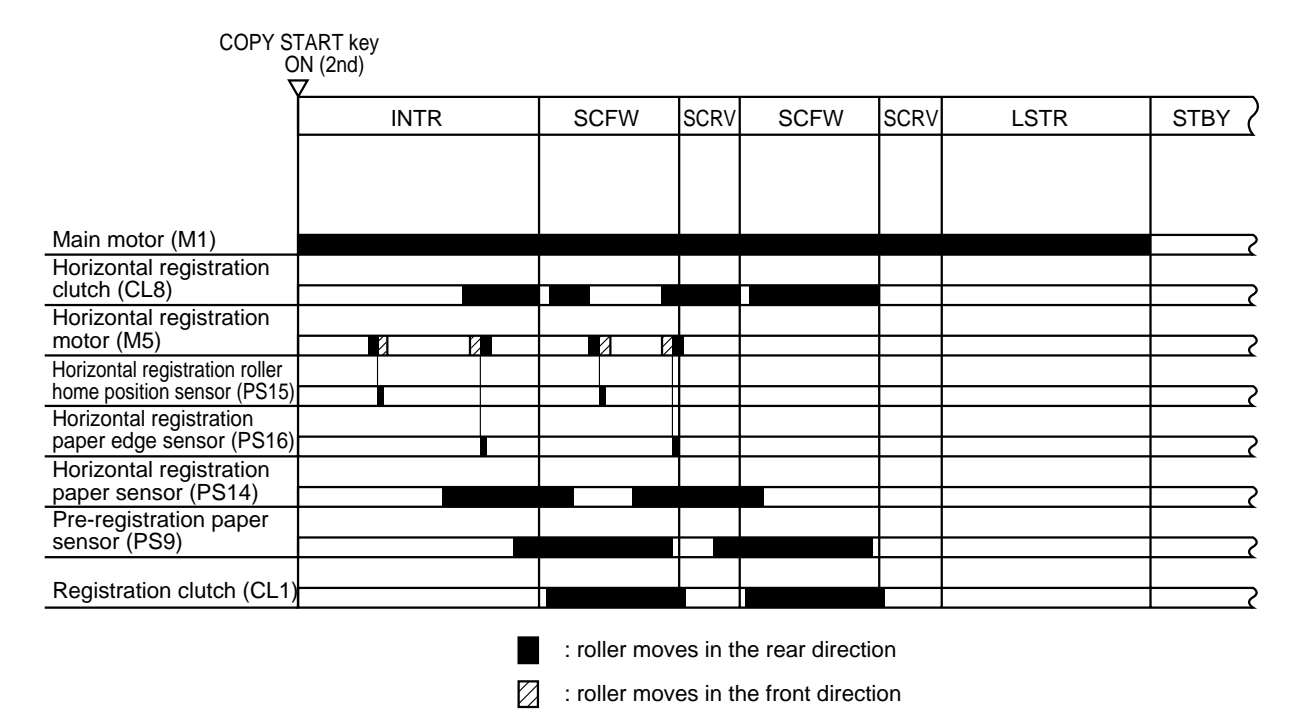

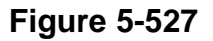

# **VI. DETECTING JAMS**

# A. Outline

The following eight sensors are used to check the movement of copy paper:

- Pre-registration paper sensor (PS9)
- Separation sensor (PS10)
- Delivery sensor (PS11)
- Vertical path roller 1 paper sensor (PS7)
- Vertical path roller 2 paper sensor (PS8)
- Lower feeder inlet paper sensor (PS12)
- Lower feeder outlet paper sensor (PS13)
- Horizontal registration sensor (PS14)

The copier detects a jam in reference to the presence/absence of paper at a specific sensor at such times as programmed in the microprocessor in advance.

The copier is equipped with a mechanism to remember the remaining number of copies to make at time of a jam and the effective copying mode even after the power is turned OFF for jam removal.

The microprocessor possesses the following sequences of jam detection; it assumes the presence of a jam also when any of the sensors detests copy paper at power-on.

When a jam is detected, power to the fixing heater (H1,H2) will be cut off and the copier operation will be stopped immediately; at the same time, the Jam indicator will be flashed on the control panel and the jam location indicator will also be flashed.

When the jam detection mechanism turns ON, the jam in question will not be counted as a copy made.
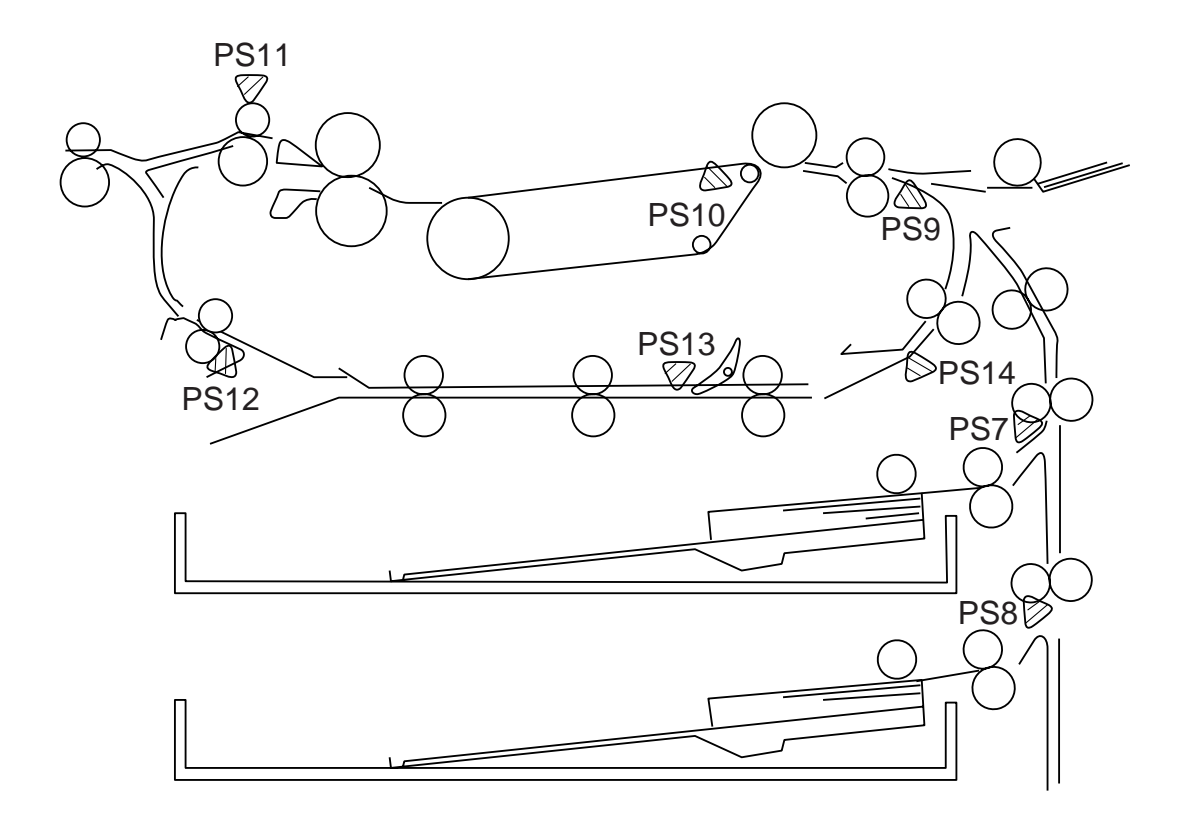

Figure 5-601

① Pick-Up Delay Jam (Cassette 1)

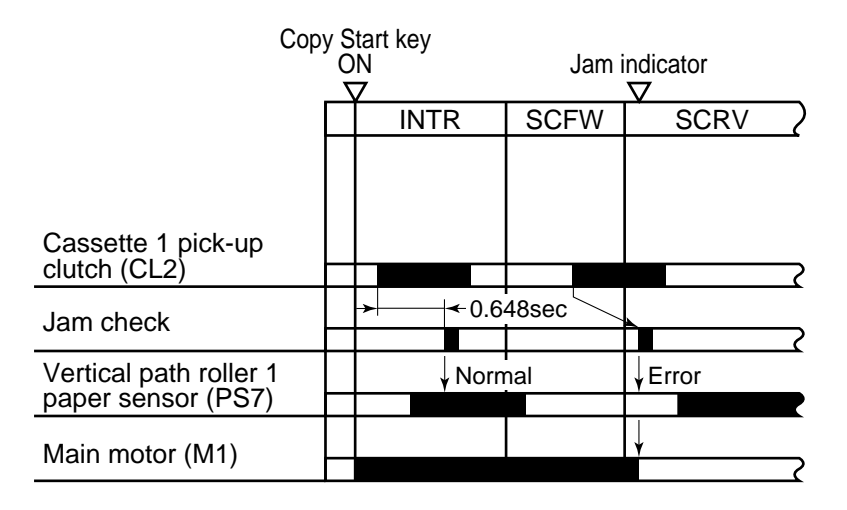

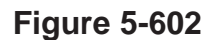

2 Pick-Up Delay Jam (Cassette 2)

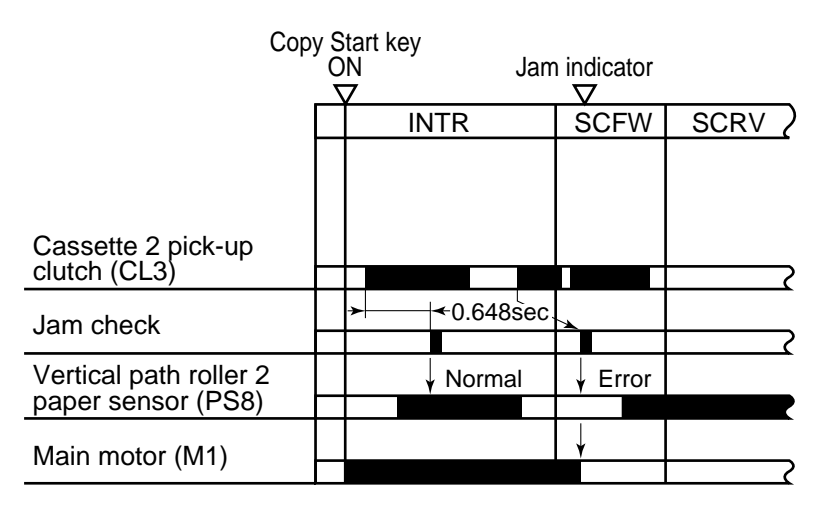

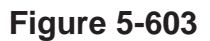

## ③ Pick-Up Delay Jam (Multifeeder)

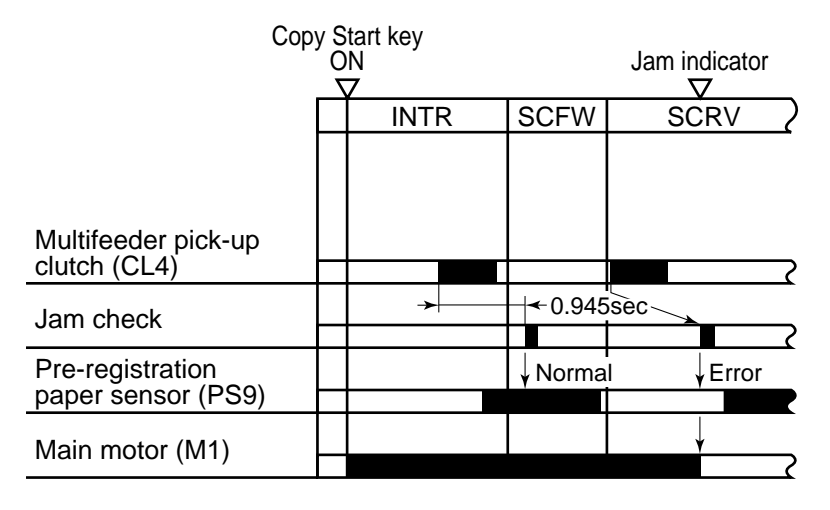

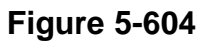

## ④ Pick-Up Stationary Jam

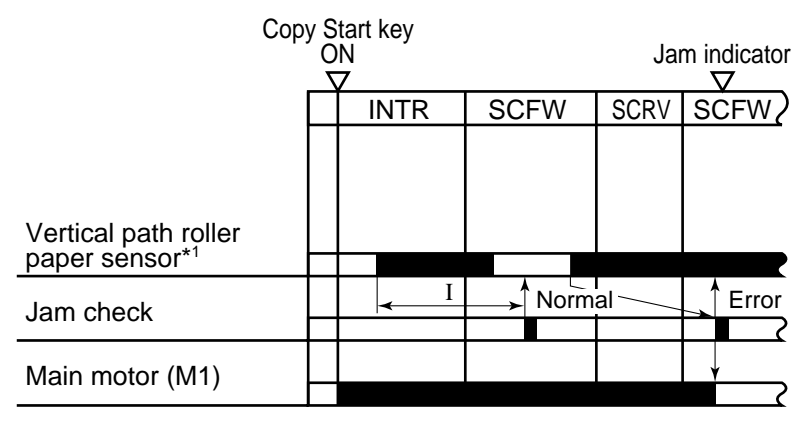

- \*1: Vertical path roller 1 paper sensor (PS7) Vertical path roller 2 paper sensor (PS8)
- I: Varies according to paper length (EX. A4:1.387sec)

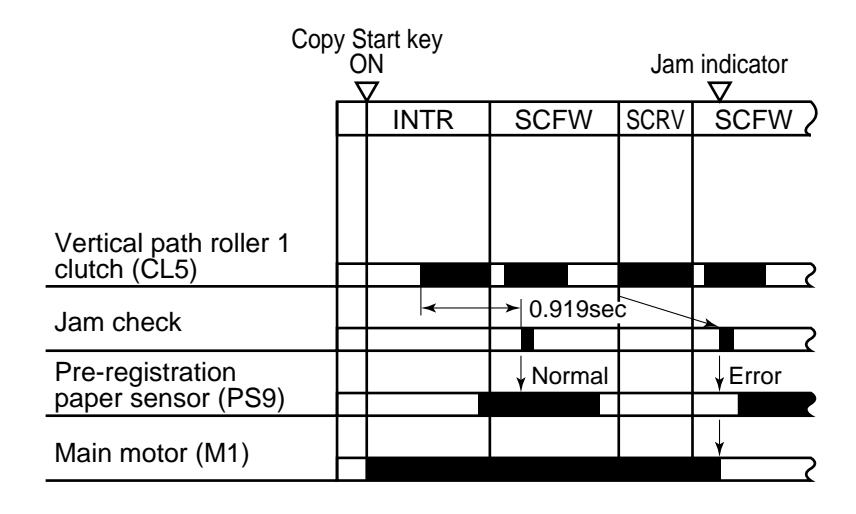

(5) Registration Sensor Delay Jam (except for multifeeder pick-up)

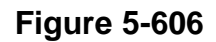

## 6 Registration Sensor Stationary Jam

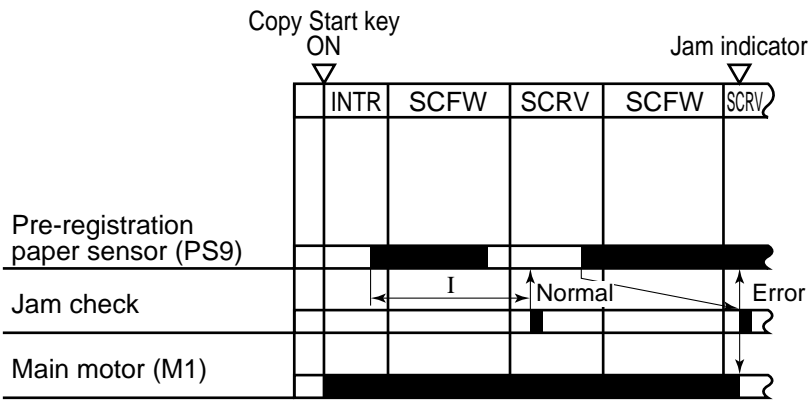

I: Varies according to paper length (EX. A4:1.343sec)

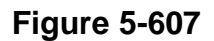

## ⑦ Separation Sensor Delay Jam

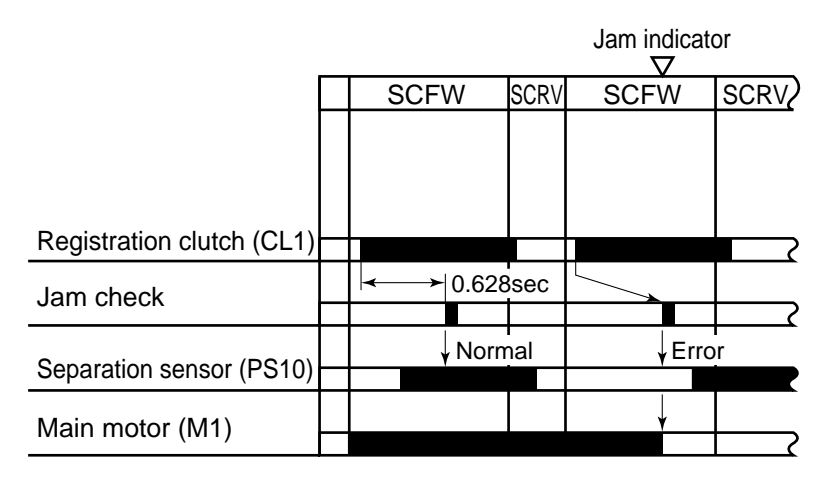

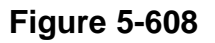

(8) Separation Sensor Stationary Jam

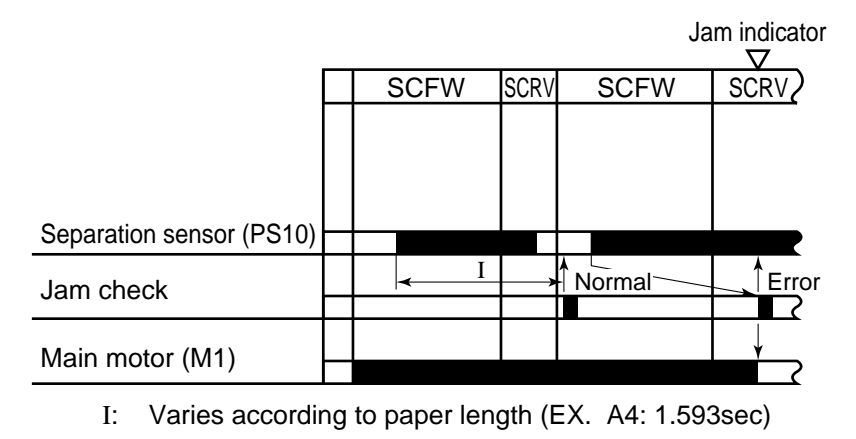

## (9) Delivery Sensor Delay Jam

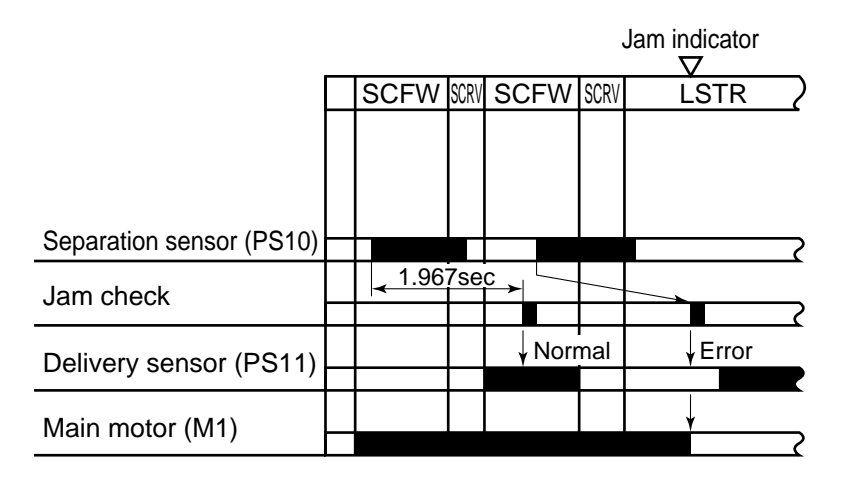

Figure 5-610

10 Delivery Sensor Stationary Jam

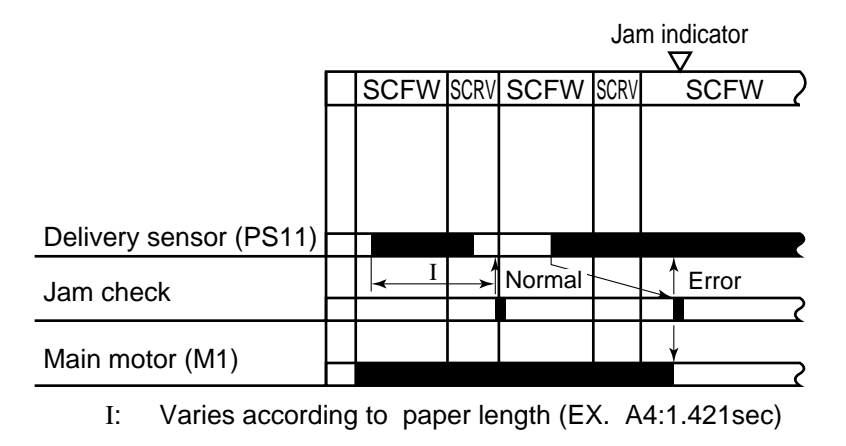

Figure 5-611

#### 11 Lower Feeder Inlet Paper Sensor Delay Jam

|                     | Jam indicator |                 |          |      |       |           |
|---------------------|---------------|-----------------|----------|------|-------|-----------|
|                     |               | SCRV            | SCFW     | SCR/ | SCFW  | $\sum$    |
|                     |               | 6               | _        |      |       |           |
| Delivery motor (M6) |               | Reverse Forward |          |      |       | _         |
| Jam check           |               |                 | <b>←</b> |      |       | <u> </u>  |
|                     |               |                 |          |      |       | $\square$ |
| Lower feeder inlet  |               |                 | Normal   |      | Error | _         |
| paper sensur(PSTZ)  |               |                 |          | _    |       |           |
| Main motor (M1)     |               |                 |          |      | Y     | ~         |
|                     | _             |                 |          |      |       | _         |

. The copy paper size is set so that the 20 sheets can be feeded on the lower feeding assembly. I : 0.473sec

· The copy paper size is set so that only one sheet can be feeded on the lower feeding assembly.

I:0.946sec

#### **Figure 5-612**

12 Lower Feeder Inlet Paper Sensor Stationary Jam

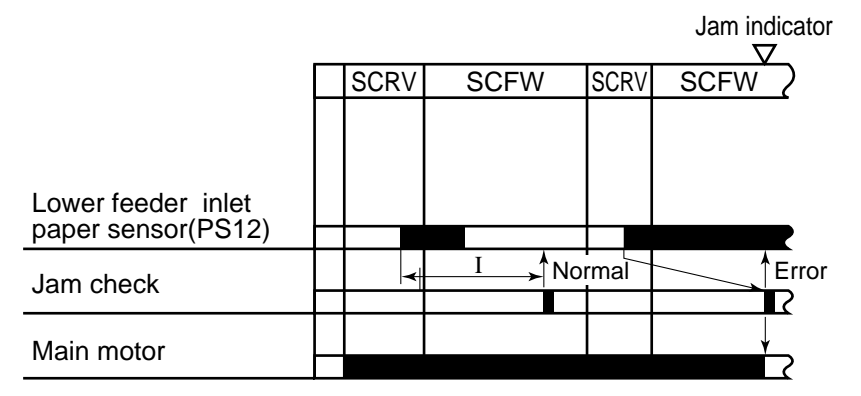

· The copy paper size is set so that the 20 sheets can be feeded on the lower feeding assembly. I:1.143sec

• The copy paper size is set so that only one sheet can be feeded on the lower feeding assembly. I: 2.593sec

13 Lower Feeder Outlet Paper Sensor Delay Jam (1 Sheet)

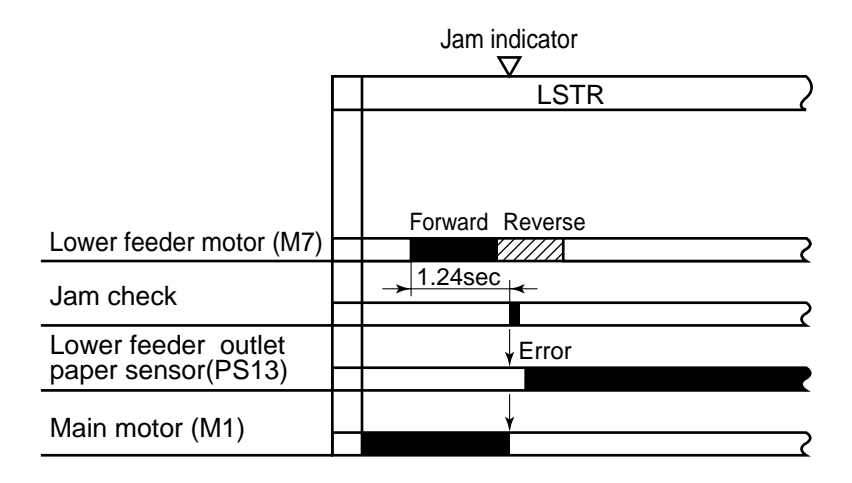

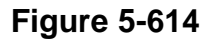

Lower Feeder Outlet Paper Sensor Stationary Jam (20 Sheets)
 Jam indicator

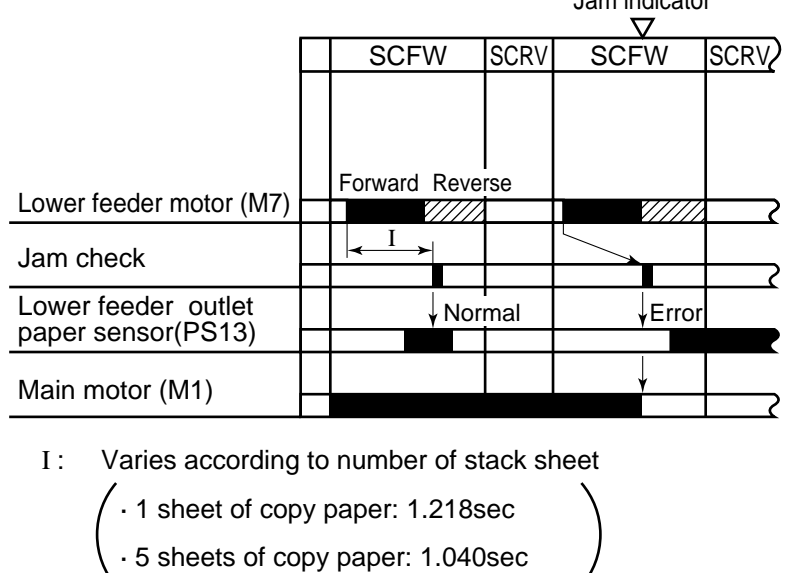

: but not detect a jam when copying more than 5 sheets of copy paper

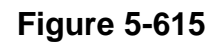

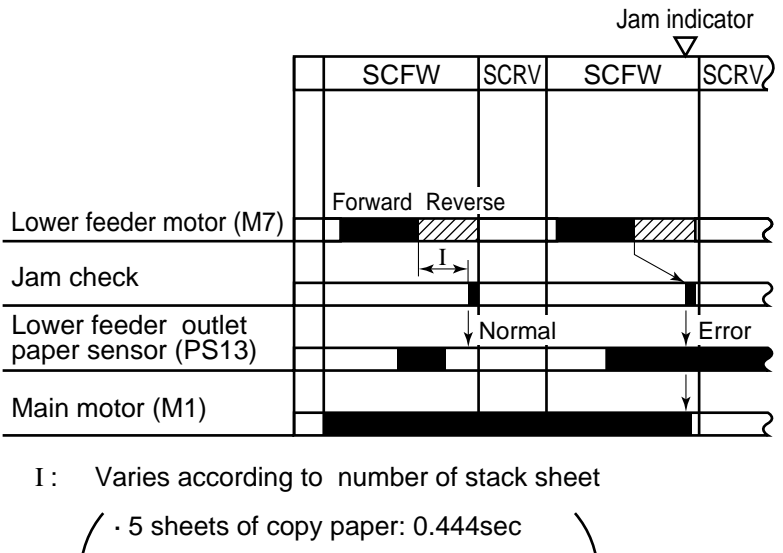

(15) Lower Feeder Outlet Paper Sensor Delay Jam (20 Sheets)

- 10 sheets of copy paper: 0.814sec
- $\setminus$  · 20 sheets of copy paper: 1.702sec
  - Figure 5-616
- 16 Lower Feeder Outlet Paper Sensor Stationary Jam(Re-pick-up)

| Сору                                    | / S<br>ON<br>T | tart key<br>(2nd) Ja<br>7 | m indicato | or             |
|-----------------------------------------|----------------|---------------------------|------------|----------------|
|                                         |                | INTR                      | SCFW       | SCRV 2         |
| Lower feeder motor (M7)                 |                | Forward Reverse           |            | ℤ/──────────── |
| Jam check                               | +              |                           |            |                |
| Lower feeder outlet paper sensor (PS13) |                | Vormal                    | Frror      |                |
| Main motor (M1)                         |                |                           |            |                |

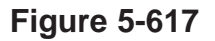

## 17 Horizontal Registration Paper Sensor Delay Jam

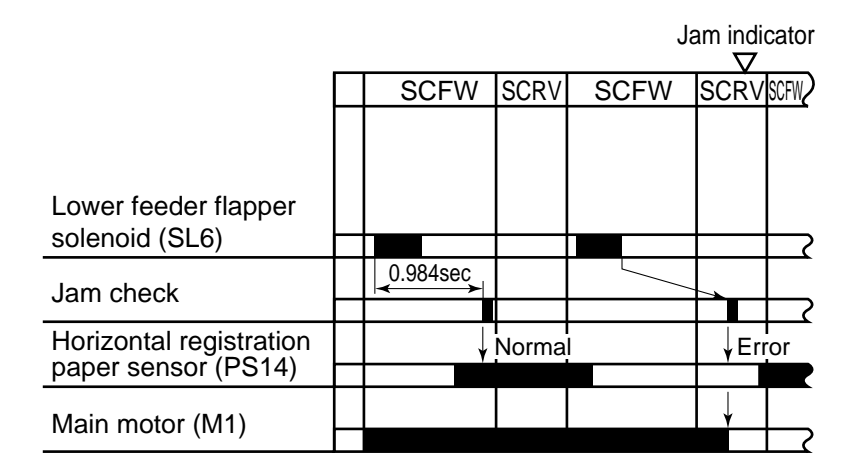

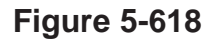

18 Horizontal Registration Paper Sensor Stationary Jam

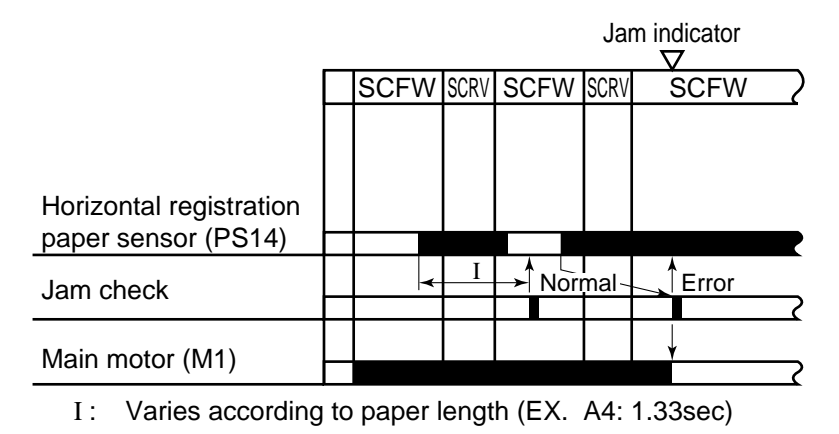

Figure 5-619

# VII. DISASSEMBLY AND ASSEMBLY

This section explains mechanical characteristics and describes how to disassemble/assemble the copier.

Be sure to observe the following whenever disassembling/assembling the copier:

- 1. Disconnect the power plug before starting the work.
- 2. Unless otherwise shown, assemble the parts by reversing the steps given to disassemble them.
- 3. Identify each screw by type (length, diameter) and location.
- 4. A washer is used for two of the mounting screws on the rear cover to protect against static electricity; be sure to use the washer when assembling the part.
- 5. A washer is used for some mounting screws (for grounding wire, varistor) to ensure correct electrical continuity; be sure to use the washer when assembling the part.
- 6. As a rule, do not operate the copier while any of its parts is removed.
- 7. Be sure to turn off the front door switch or the power switch before sliding out the fixing assembly.

# A. Pick-Up Assembly

## 1. Construction

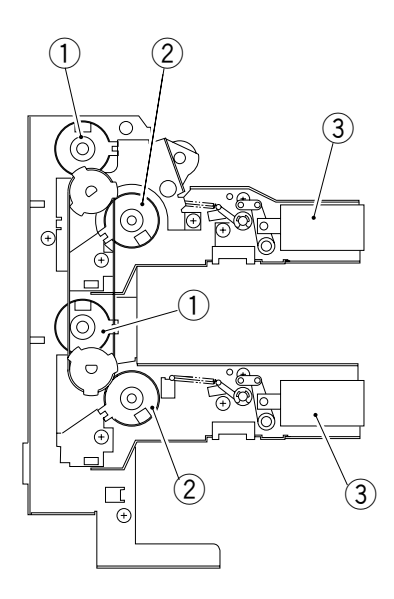

- ① Vertical path roller clutch
- 2 Pick-up clutch
- 3 Pick-up release solenoid

Figure 5-701

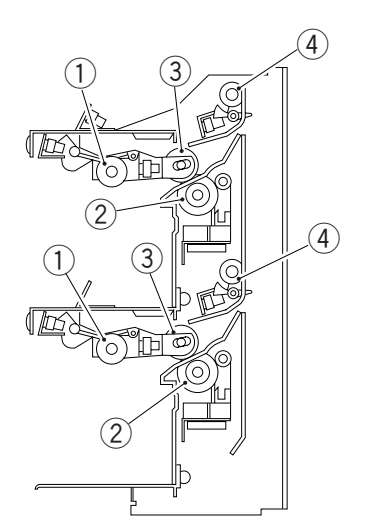

- ① Pick-up roller
- 2 Separation roller
- 3 Feeding roller
- (4) Vertical path roller

## 2. Removing the Pick-Up Assembly

- 1) Remove the cassette from the copier.
- 2) Remove the multifeeder inside cover and the right cover.
- 3) Remove the front right cover.
- 4) Disconnect the two connectors ① of the lifter motor.
- 5) Remove the four screws (2), and remove the cassette lifter motor assembly (3).

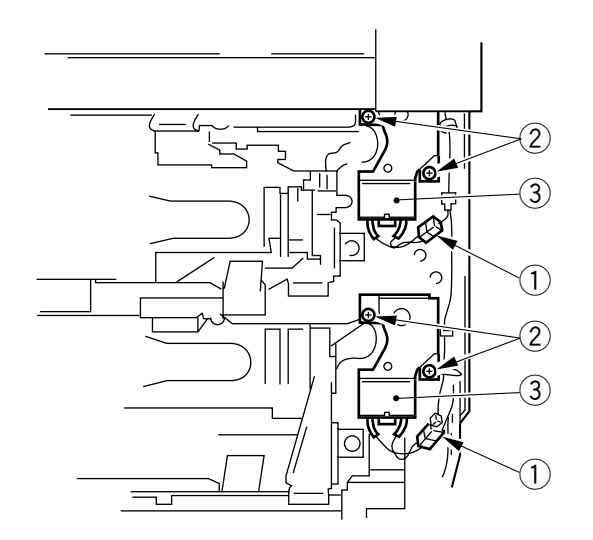

Figure 5-703

6) If a pedestal is used, open the pedestal right door, remove the screw ④ and the leaf spring ⑤, and shift the registration guide ⑥ to the outside.

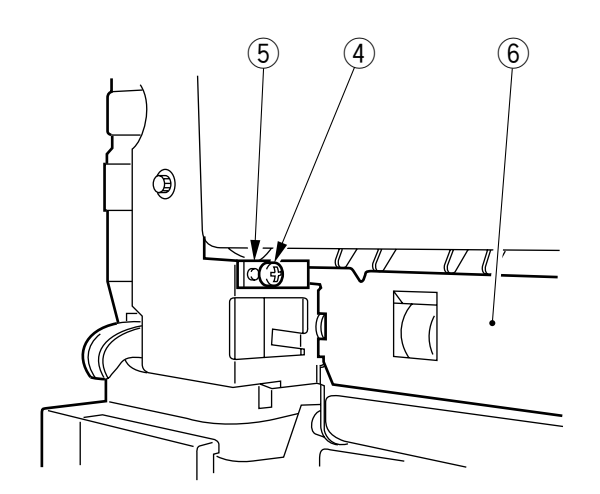

Figure 5-704

- 7) Disconnect the three connectors  $\bigcirc$  of the pick-up assembly.
- 8) Remove the seven screws (8), and remove the pick-up assembly (9).

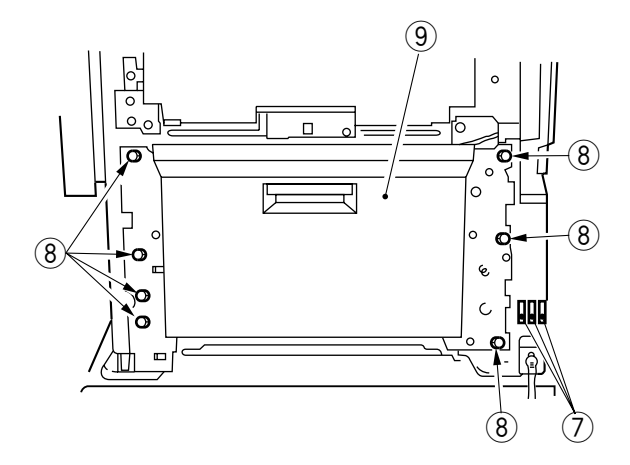

Figure 5-705

## Note: <sup>-</sup>

Be sure to hold the pick-up assembly side plates whenever you are installing or removing the pick-up assembly.

- 3. Removing the Pick-Up Roller
- 1) Remove the pick-up assembly.
- 2) Remove the stop ring (plastic) ①, and pull out the pick-up roller ② together with its collar.

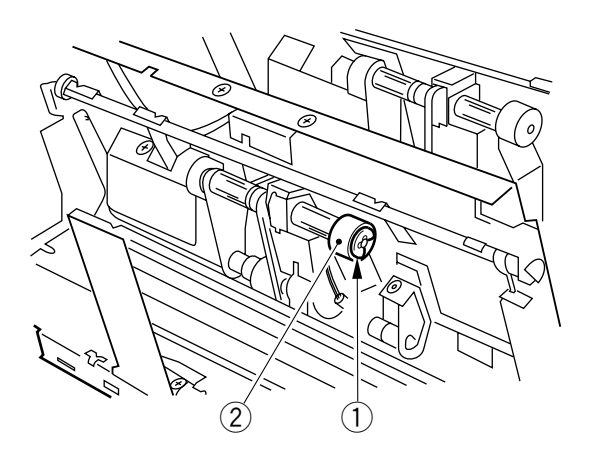

**Figure 5-706** 

## 4. Points to Note When Installing the Pick-Up Roller

When installing the pick-up roller (1) to the pick-up assembly, be sure that the round marking (2) on the rubber portion is toward the front of the copier.

The pick-up rollers are identified by color as follows:

If brass, use it for the front.

If silver, use it for the rear.

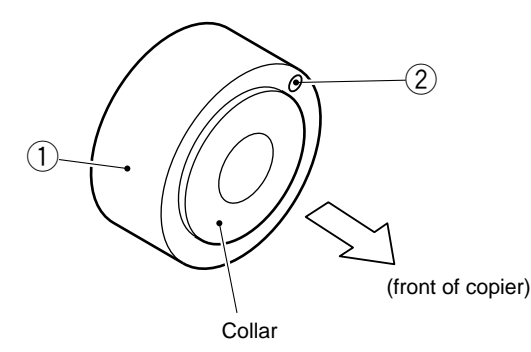

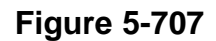

#### - Note:

Do not separate the rubber portion of the pick-up roller from the collar.

#### 5. Removing the Feeding Roller

- 1) Remove the pick-up roller.
- 2) Remove the pick-up roller from the front and the rear.
- 3) Remove the screw 1, and remove the pick-up roller arm bushing 2 and the pick-up roller arm 3.

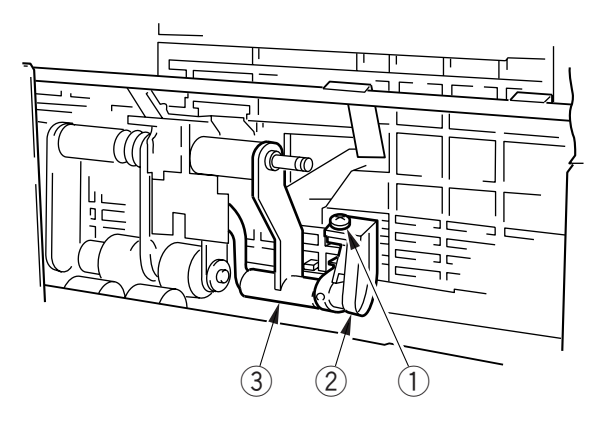

Figure 5-708

4) Disconnect the connector ④ and the stop ring ⑤ of the feeding roller; then, pull out the pick-up roller unit ⑥ and the feeding roller ⑦ at the same time.

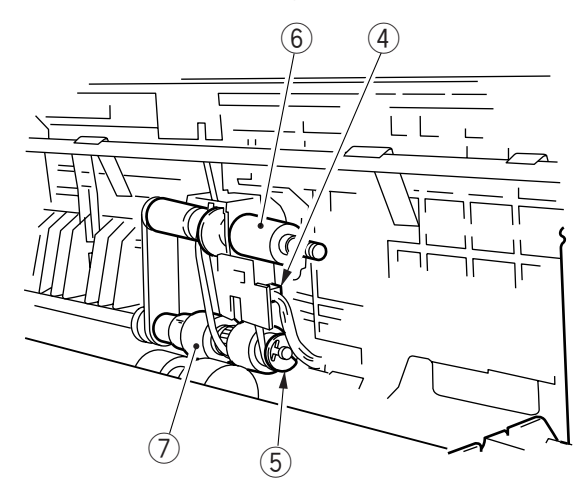

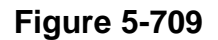

#### Reference:

Whenever installing the feeding roller 1 to the pick-up assembly, be sure so that the gear 2 attached to the feeding roller is toward the rear of the copier.

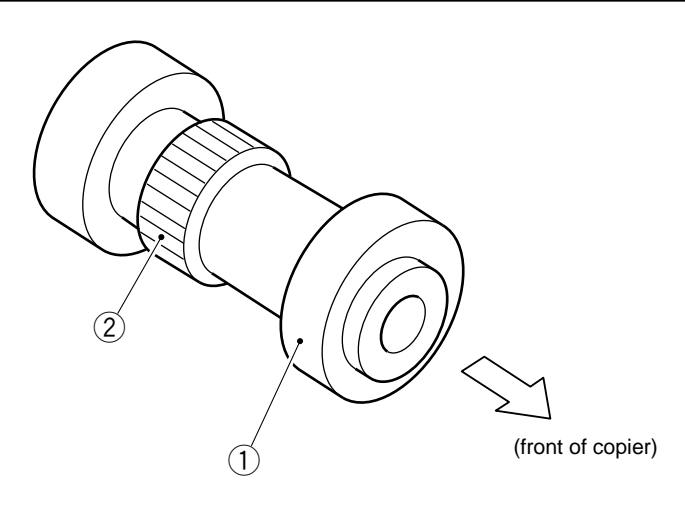

## 6. Removing the Separation Roller

- 1) Remove the pick-up assembly.
- 2) Remove the right door.
- 3) Remove the screw (1), and remove the pick-up inlet guide (2).

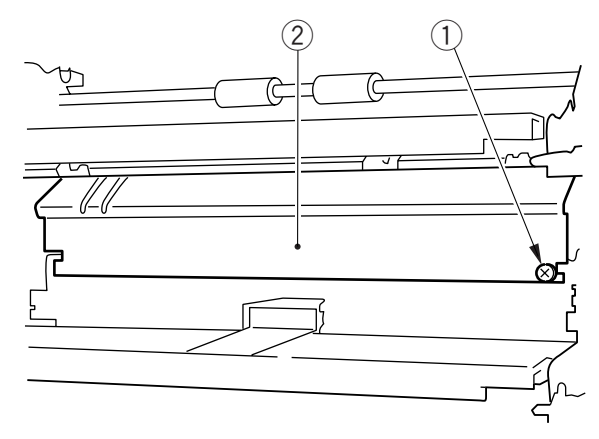

Figure 5-711

- 4) Free the spring ③ from the hook (one side).
- 5) Remove the two stop rings (4) (both right and left).

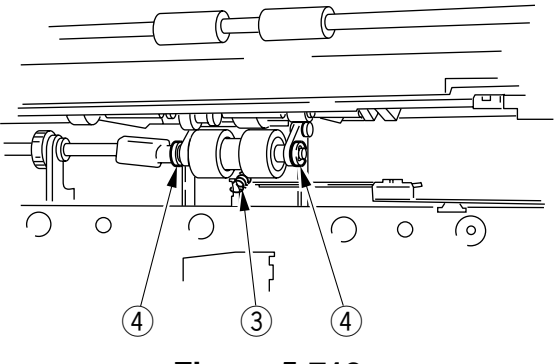

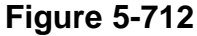

6) Remove the two screws (5) and the vertical path guide (6); then, disconnect the connector (7).

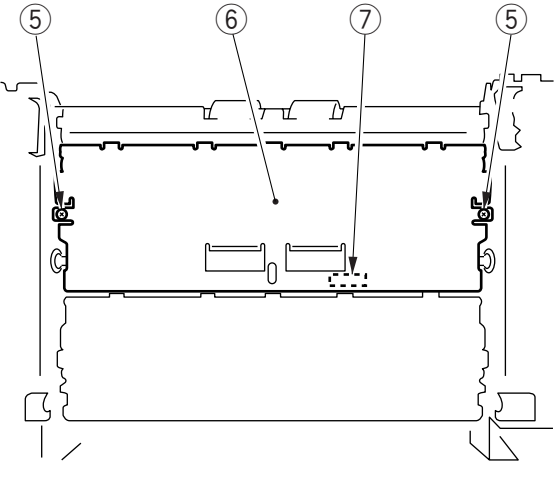

**Figure 5-713** 

- 7) Remove the stop ring 8 and the support shaft 9.
- 8) Remove the separation roller unit 10.

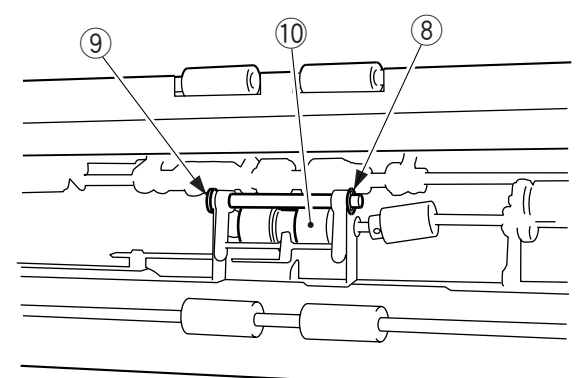

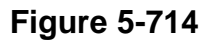

9) Pull out the separation roller shaft, and remove the separation roller.

#### Reference:

Whenever installing the separation roller 1 to the pick-up assembly, be sure so that the D-cut will be toward the front of the copier.

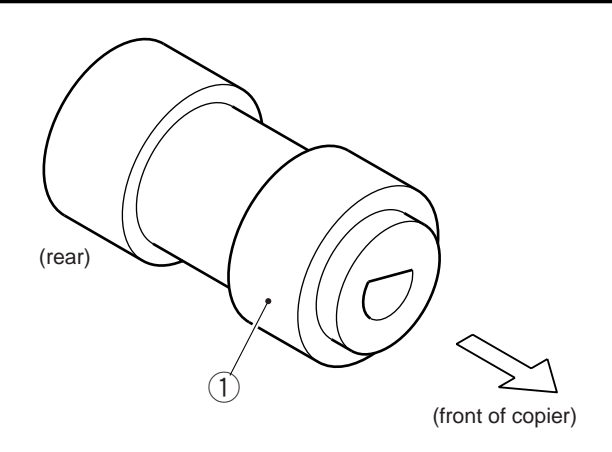

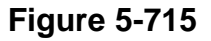

## 7. Adjusting the Pressure of the Separation Roller

If double feeding or pick-up failure occurs during pick-up, change the position of the pressure spring of the separation roller.

- (1) If double feeding occurs, hook the spring on the side of  $\triangle$ .
- (2) If pick-up failure occurs, hook the spring on the side of  $\mathbb{B}$ .

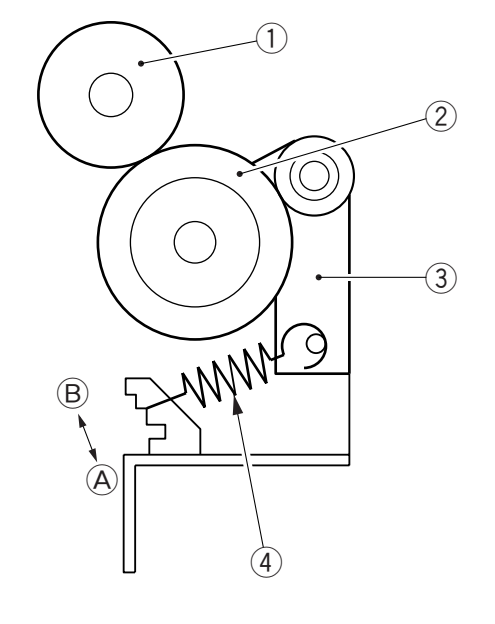

- 1 Feeding roller
- 2 Separation roller

- 3 Locking lever
- ④ Pressure spring
- **Figure 5-716**

# 8. Positioning the Pick-Up Assembly Pick-Up Roller Releasing Solenoid (SL1, SL2)

Install the solenoid so that the pick-up roller arm (1) shown in Figure 5-717 butts against the upper stay (2) when the plunger of the solenoid is pushed in.

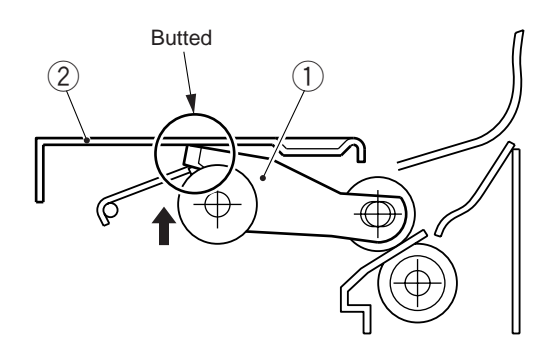

Figure 5-717

## 9. Releasing the Lifter

If the lifter is up, push the lifter releasing arm 1 to lower it.

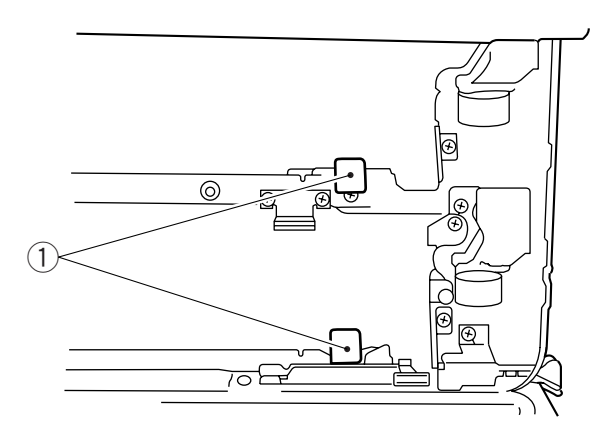

Figure 5-718

## 10. Adjusting the Registration (left/right)

1) Loosen the screw (1), and adjust the position of the cassette hook plate (2) so that the reading is 0  $\pm$ 1.5mm.

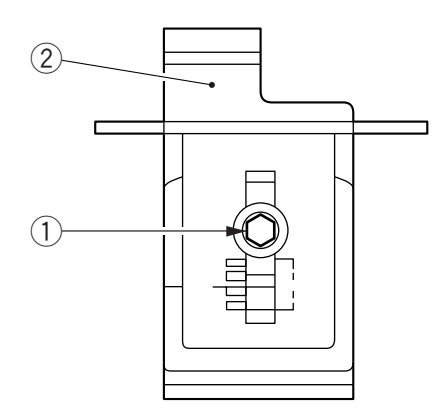

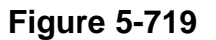

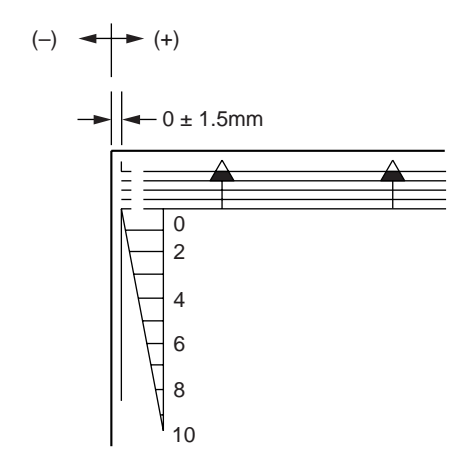

**Figure 5-720** 

2) After adjustment, register the paper width basic value for the cassette you have adjusted. (See Chapter 11)

# **B. Multifeeder Assembly**

#### 1. Removing the Multifeeder Assembly

- 1) Remove the multifeeder inside cover and the right cover.
- 2) Disconnect the connector (1).
- 3) Remove the four screws (2), and remove the multifeeder assembly (3).

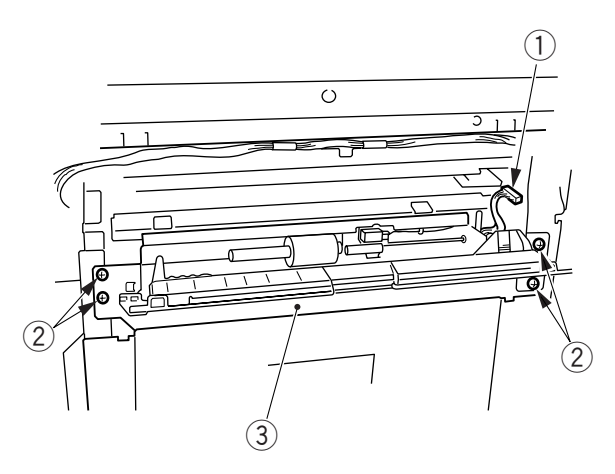

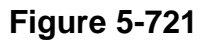

#### 2. Removing the Multifeeder Pick-Up Roller/Separation Pad

- 1) Remove the multifeeder assembly.
- 2) Remove the stop ring (1).
- 3) While pushing down the separation pad 2, remove the pick-up roller 3.

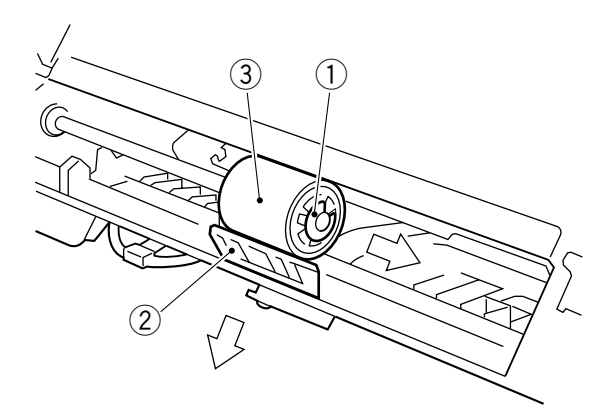

Figure 5-722

- 4) Raise the multifeeder tray.
- 5) Remove the screw (4), and remove the separation pad assembly (5).

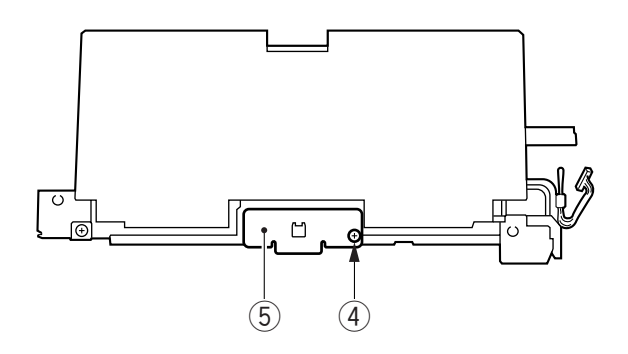

Figure 5-723

#### Reference:

When installing the multifeeder pick-up roller (1), be sure that the cross on the collar (2) is toward the rear.

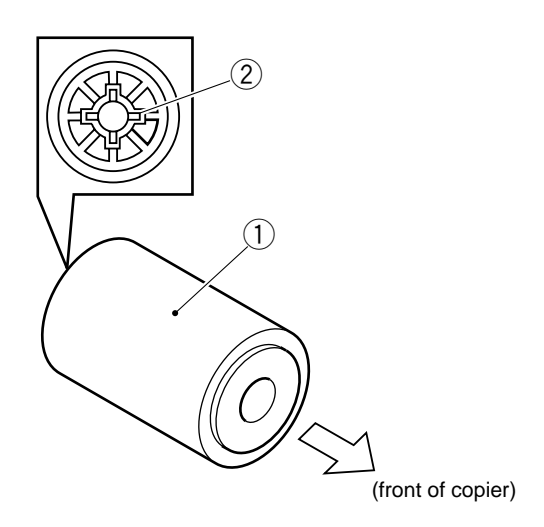

**Figure 5-724** 

## 3. Adjusting the Pressure on the Separation Pad

If double feeding or pick-up failure occurs during pick-up, change the position of the separation pad:

- (1) If double feeding occurs, move the position of the spring holder (1) toward (B).
- (2) If pick-up failure occurs, move the position of the spring holder (1) toward (A).

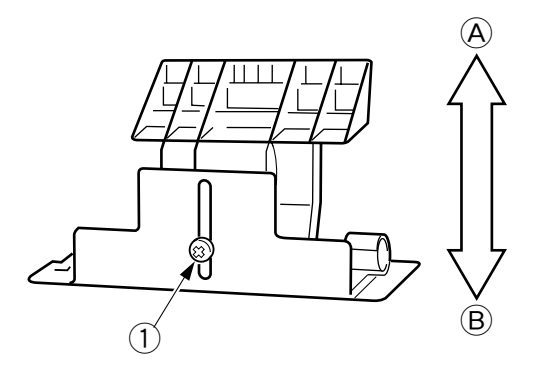

**Figure 5-725** 

## 4. Adjusting the Left/Right Registration

If the left-right registration is wrong when pick-up occurs in the multifeeder, loosen the screws (1), and adjust the position of the tray.

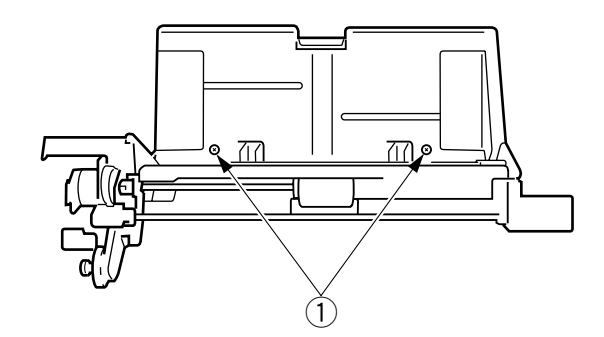

Figure 5-726

#### 5. Adjusting the Paper Guide Plate Cam (multifeeder assembly)

Adjust the engagement of the 26T gear 1 and the 26T gear 2 so that, when the solenoid plate is in contact with the claw of the control ring, the paper guide plate and the paper guide plate cam are as shown in Figure 5-727.

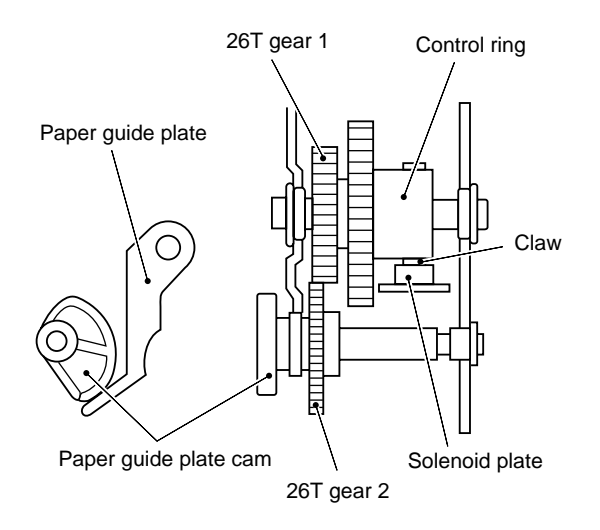

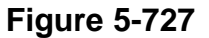

#### 6. Routing the Timing Belt (multifeeder assembly)

Butt the rack plate of the multifeeder against section A (open condition). Move the slide volume in the direction of B, and attach the timing belt on the pulley.

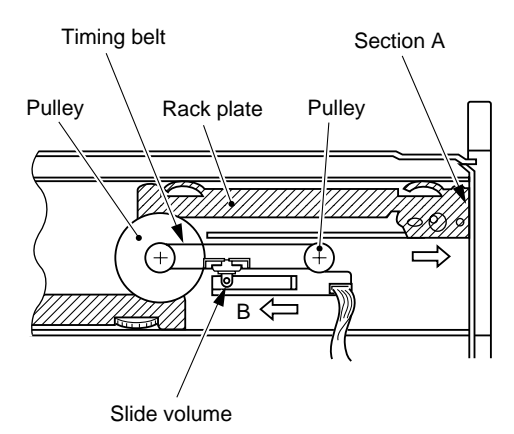

**Figure 5-728** 

# **C. Registration Roller Assembly**

#### 1. Removing the Registration Roller

- 1) Remove the developing assembly and the drum unit.
- 2) Remove the inside left cover and the inside right cover.
- 3) Release the feeding assembly.
- 4) Remove the transfer charging assembly.
- 5) Remove the main drive assembly. (See p.7-19.)
- 6) Remove the screw (1), and disconnect the connector (2).

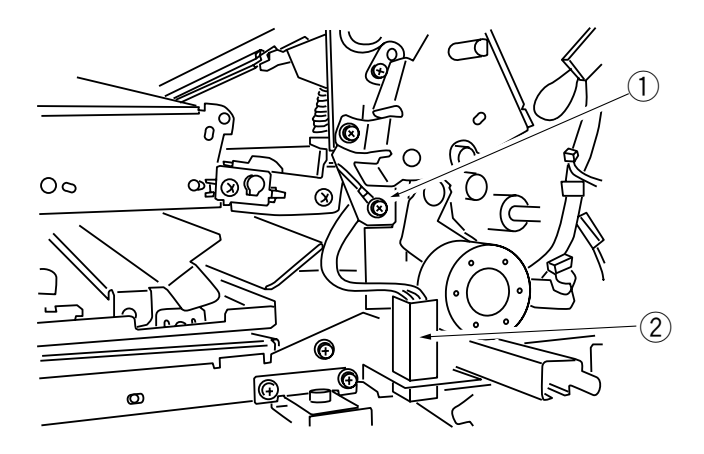

## Figure 5-729

7) Remove the screw (3) and the bushing (4); then, remove the transfer guide (5).

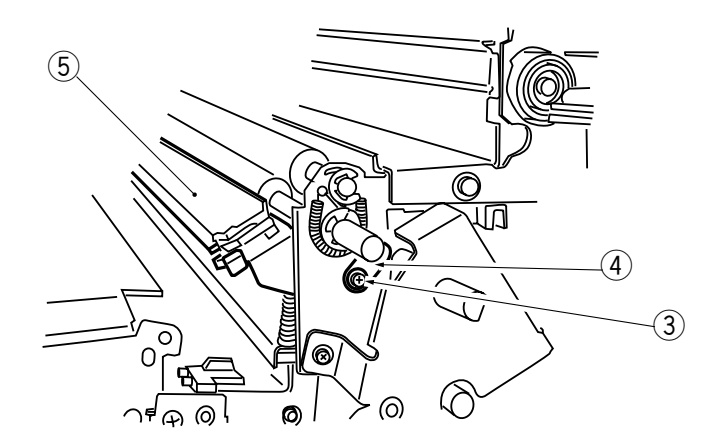

8) Remove the shaft retaining spring 6, two E-rings 7, and two bushings 8 (both front and rear).

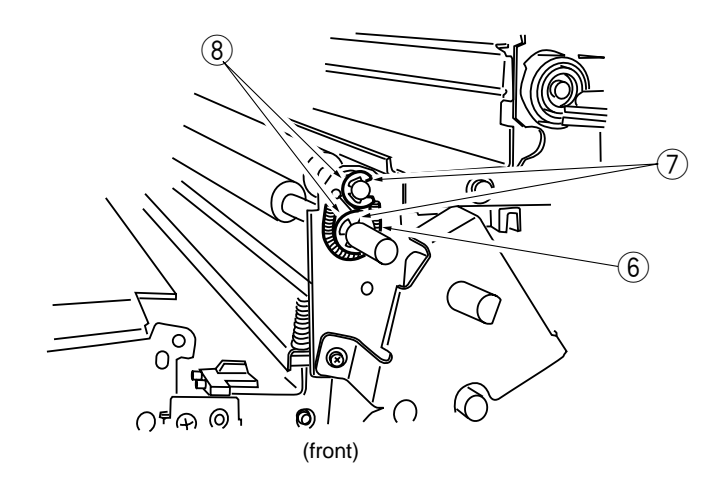

Figure 5-731

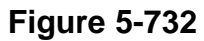

9) Remove the registration roller (9).

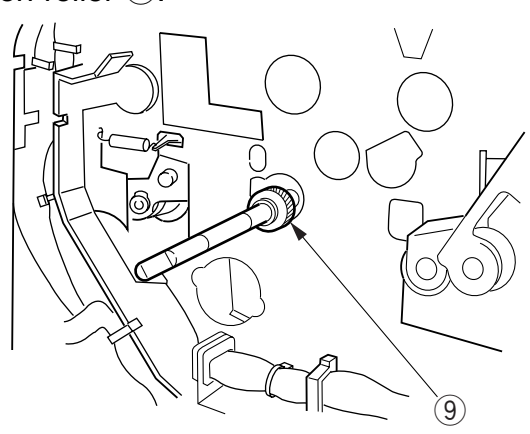

Figure 5-733

# **D. Feeding Assembly**

## 1. Removing the Feeding Assembly

- 1) Remove the drum unit and the developing assembly.
- 2) Remove the fixing assembly.
- 3) Pull out the pin (1), and remove the lower feeding assembly lever (2).

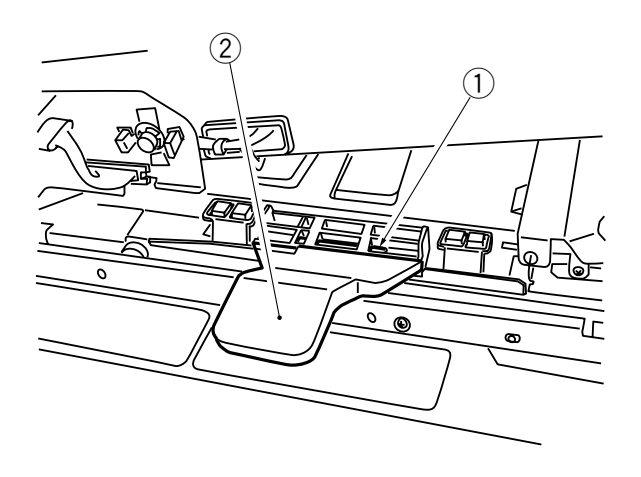

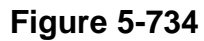

4) Remove the screw (3), and disconnect the connector (4).

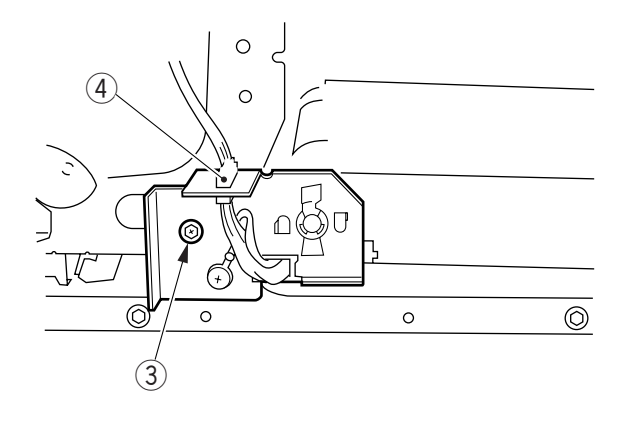

Figure 5-735

5) While paying attention to the spring at the rear of the feeding assembly, slide out the feeding assembly (5) to the front.

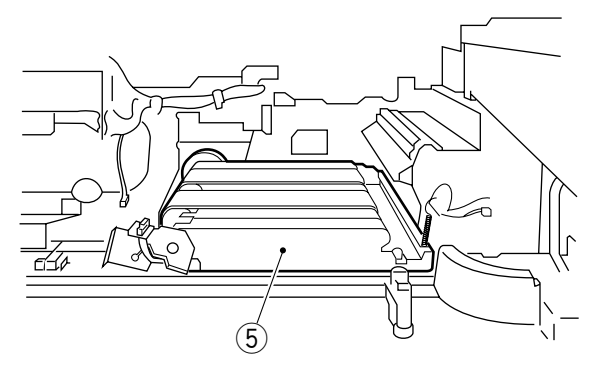

Figure 5-736

- 2. Removing the Feeding Belt
- 1) Remove the feeding assembly.
- 2) Remove the transfer charging assembly.
- 3) Remove the two screws (1), and remove the support (2), bushing (3), gear (4), and four fastons (5).

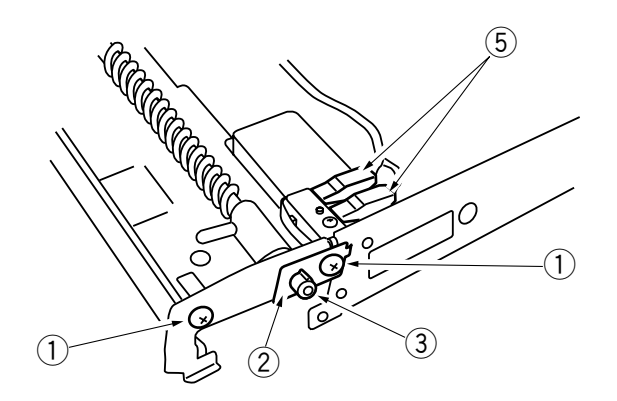

Figure 5-737

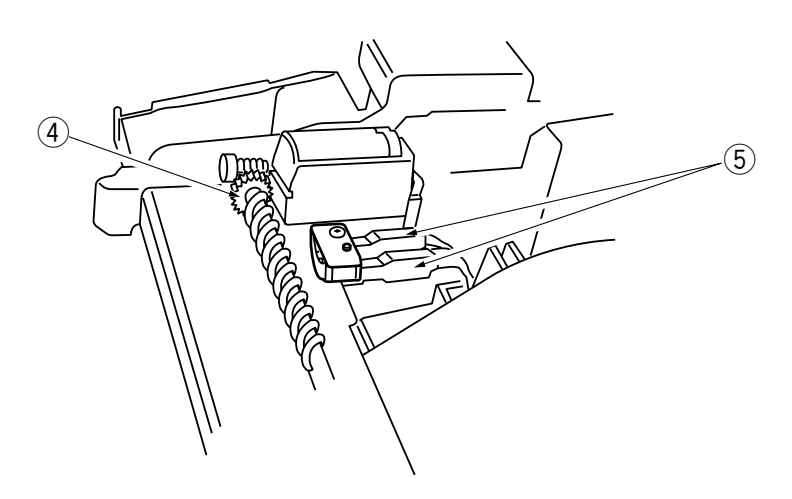

**Figure 5-738** 

3) Disconnect the connector (6), and disengage the hook (7); then, remove the cleaning motor assembly (8).

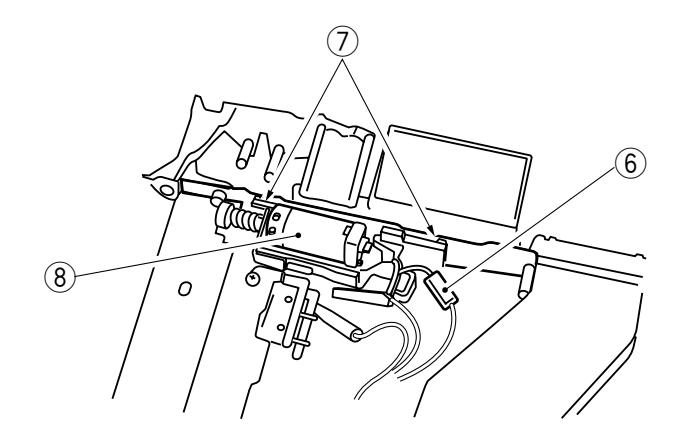

Figure 5-739

4) Remove the three screws (9), and remove the electrode mount (10).

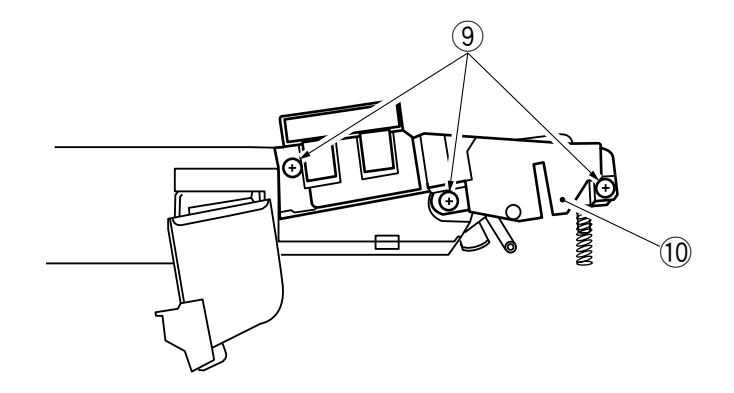

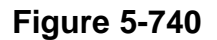

5) Remove the screw (1), and remove the corona unit rail (2).

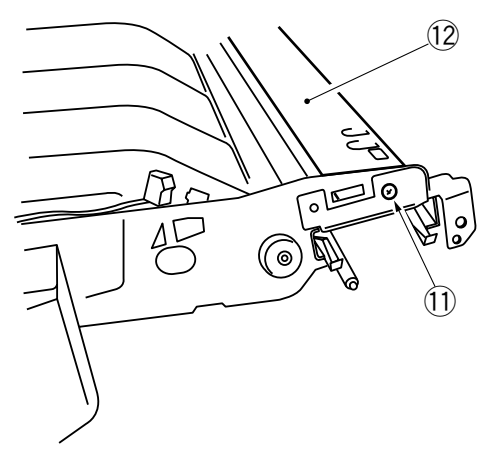

Figure 5-741

- 6) Disengage the hook 13, and remove the air duct 14.
  7) Remove the E-ring 15, and remove the gear 16.

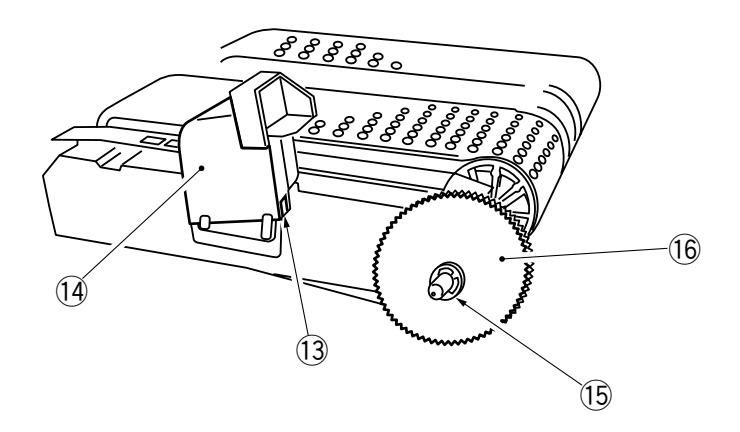

Figure 5-742

8) Remove the four rolls 1.

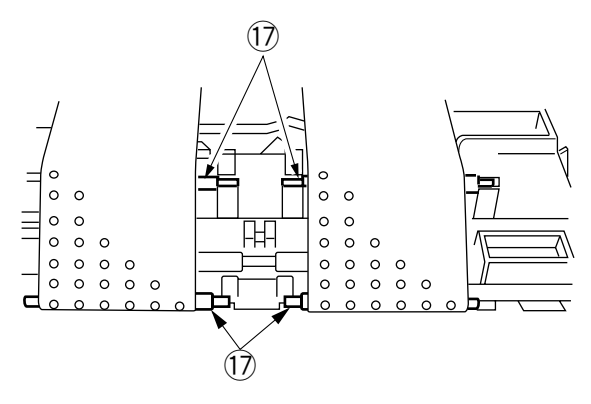

Figure 5-743

9) Remove the feeding belt 18.

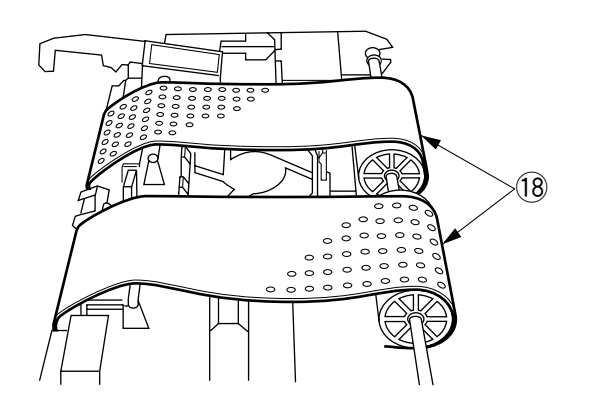

Figure 5-744

## 3. Removing the Feeding Fan

- 1) Remove the feeding belt.
- 2) Disconnect the connector ①, and disengage the hook ②; then, remove the feeding fan ③.

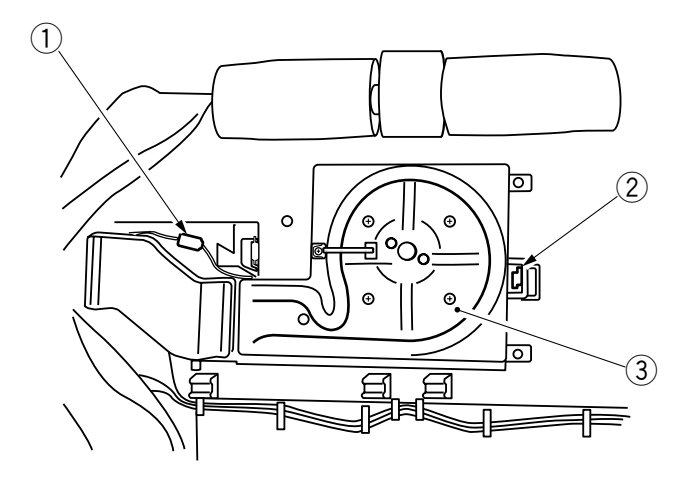

**Figure 5-745** 

## E. Lower Feeding Assembly

## 1. Removing the Lower Feeding Assembly

- 1) Slide out the cassette 1.
- 2) Remove the inside left cover and the inside right cover.
- 3) Remove the four connectors ① and remove the four screws ② ; then, remove the horizontal registration motor assembly ③.

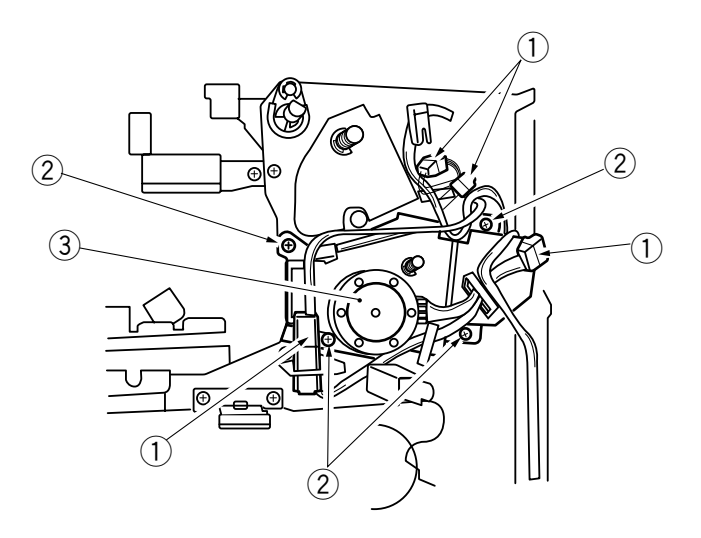

**Figure 5-746** 

4) Disconnect the connector ④

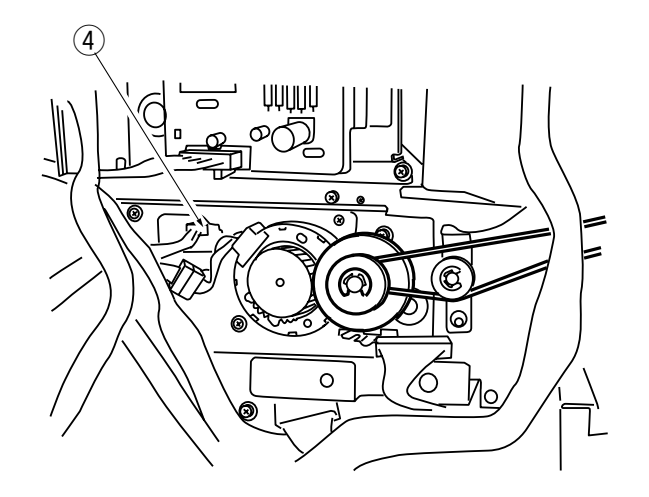

5) Remove the two screws (5).

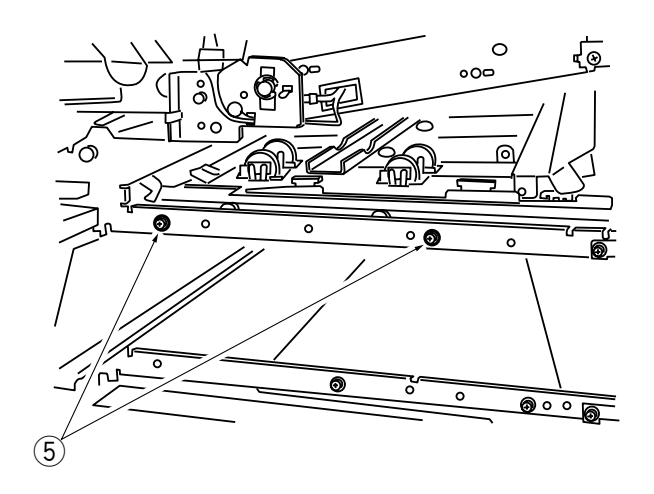

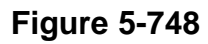

6) Remove the lower feeding assembly (6).

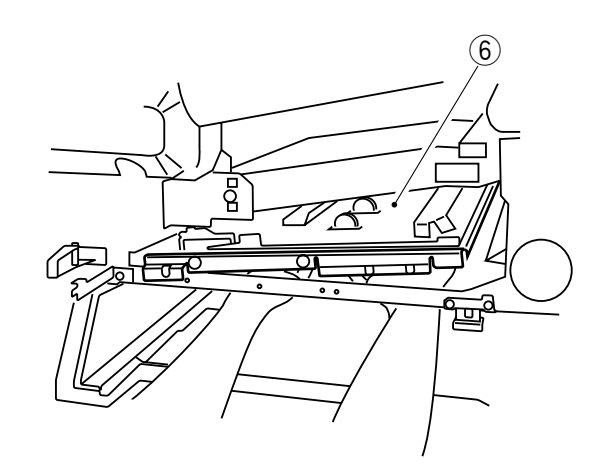

Figure 5-749

## 2. Attaching the Lower Feeding Assembly

When the lower feeding assembly is attached, follow the instructions below.

1) Make sure that a sheet is on the lower plate of the lower feeding assembly. If there is no sheet on it, fix the sheet on the plate using a screwdriver.

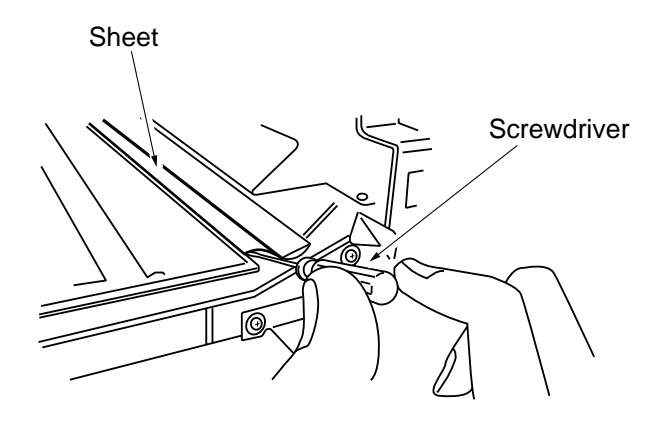

#### **Figure 5-750**

2) Make sure that part of the plate of the lower feeding inlet assembly is on the upper plate of the lower feeding assembly.

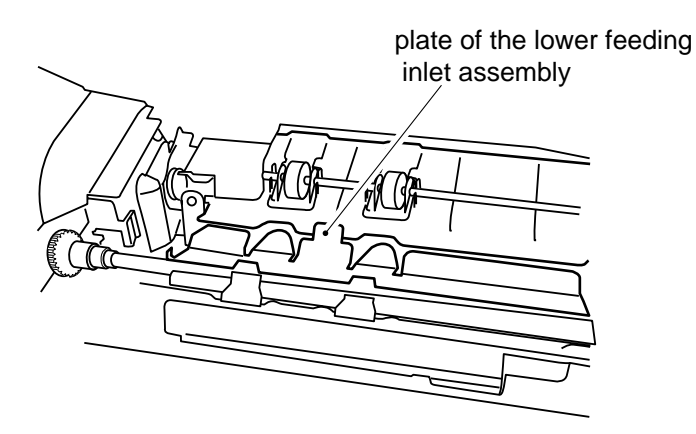
## 3. Removing the Set-Back Roller

- 1) Remove the lower feeding assembly.
- 2) Remove the E-ring (1) and the bushing (2).

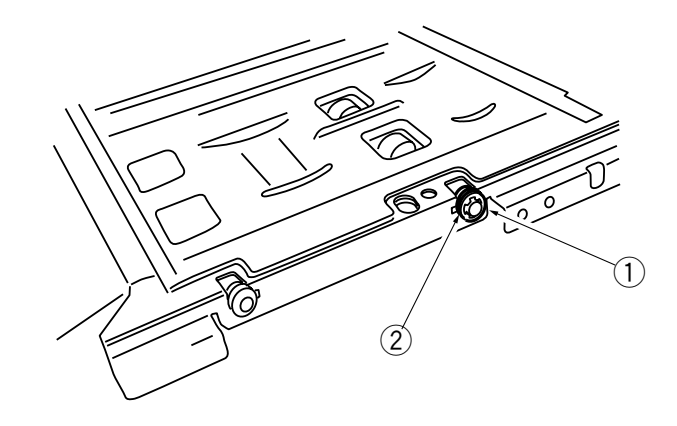

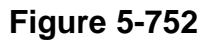

3) Remove the gear (3), parallel pin (4), and bushing (5); then, remove the set-back roller (6).

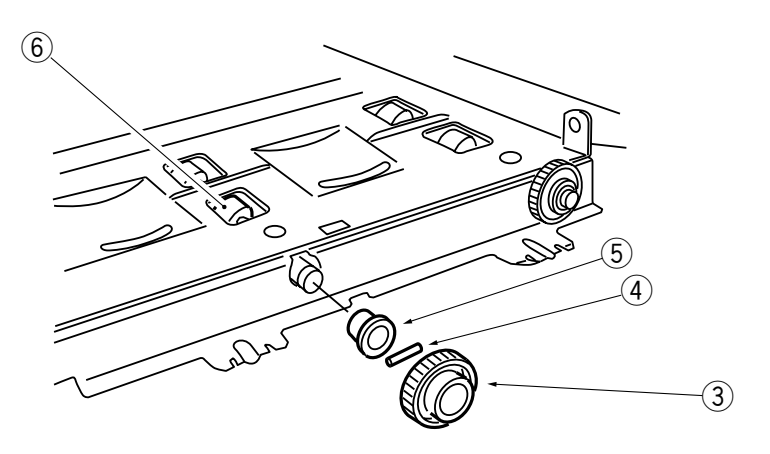

Figure 5-753

## 4. Removing the Lower Feeder Outlet Roller

- 1) Remove the lower feeding assembly.
- 2) Remove the gear (1), parallel pin (2), and bushing (3).

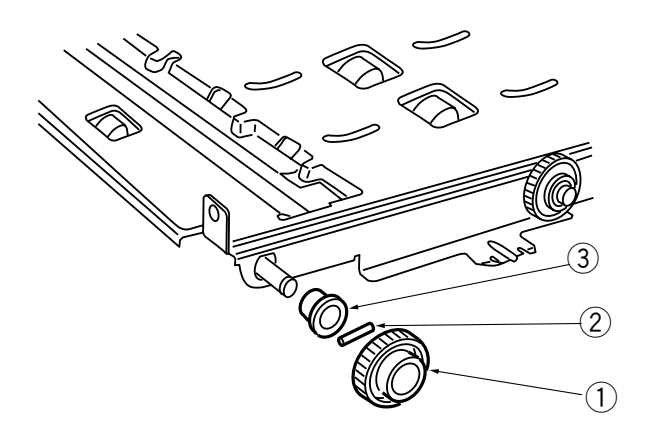

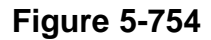

3) Remove the bushing (4), and remove the lower feeder outlet roller (5).

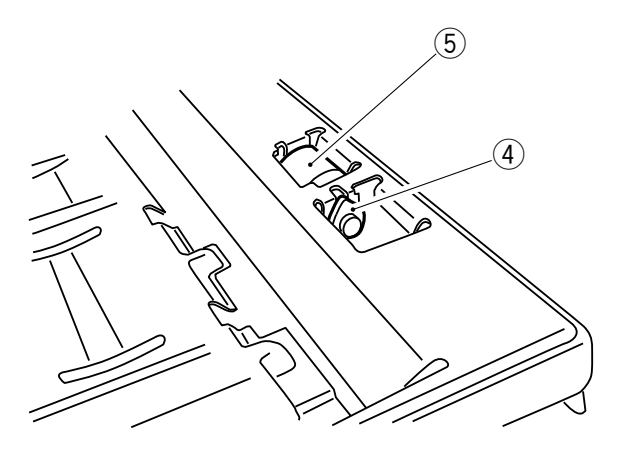

Figure 5-755

## 5. Removing the Lower Feeder Inlet Roller

- 1) Remove the fixing assembly.
- 2) Remove the E-ring (1) and the bushing (2) and the spring (3).

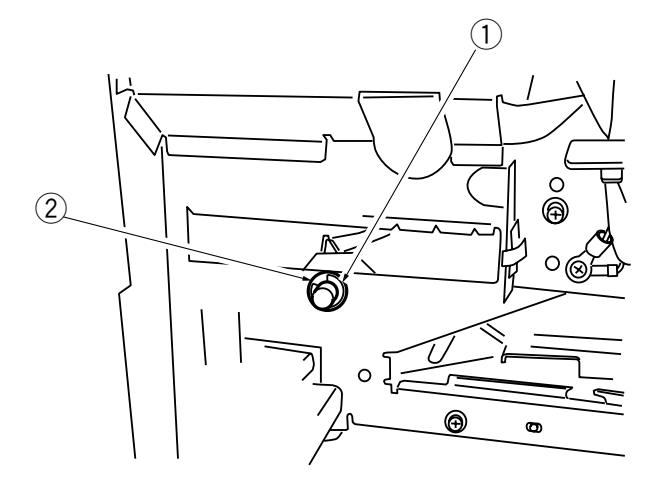

Figure 5-756

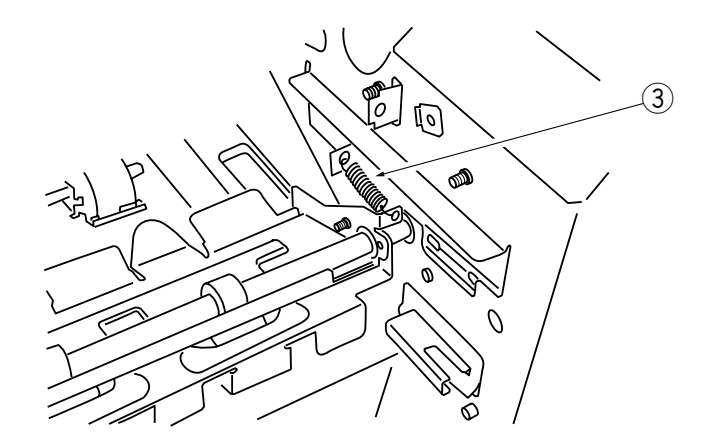

Figure 5-757

3) Disconnect the connector ③, remove the E-ring ④, spacer ⑤, two gears ⑥, and bushing ⑦; then, remove the lower feeder inlet assembly ⑧.

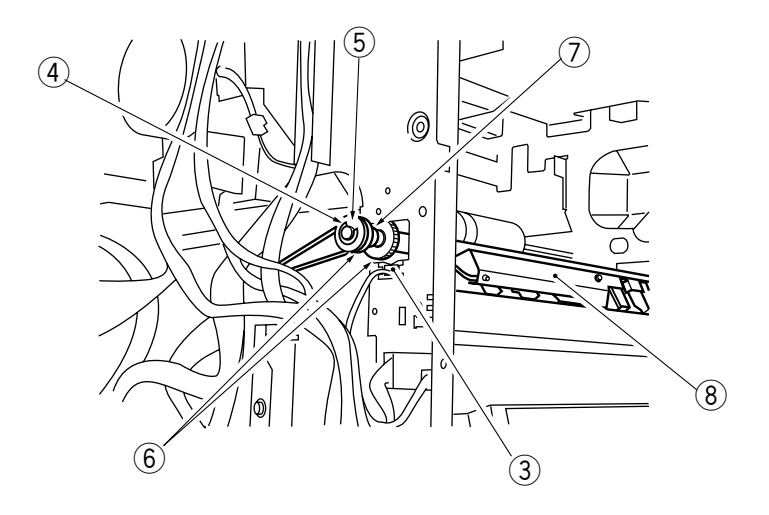

## **Figure 5-758**

4) Remove the bushing (9); then, remove the lower feeder inlet roller (10.

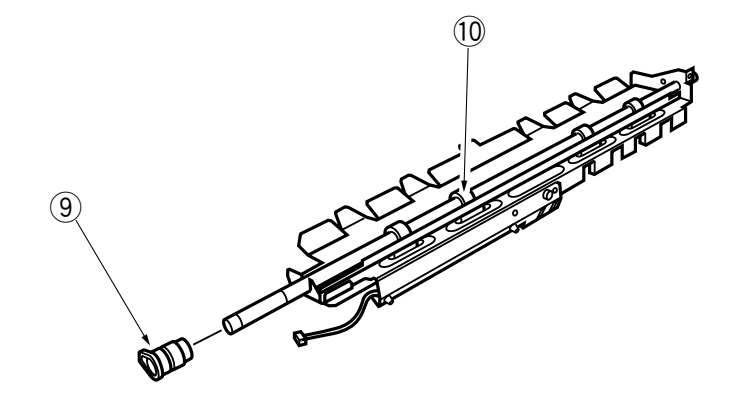

**Figure 5-759** 

# **CHAPTER 6**

# **FIXING SYSTEM**

This chapter describes the outline of the purposes, roles and operations of fixing toner on a paper, the relationship between electric system and mechanical system and the operational timing of each component.

| I. | OPERATION                             | 6-1 |
|----|---------------------------------------|-----|
|    | A. Outline                            | 6-1 |
| П. | CONTROLLING THE FIXING                |     |
|    | TEMPERATURE                           | 6-2 |
|    | A. Controlling the Area of Heating    |     |
|    | (fixing roller)                       | 6-2 |
|    | B. Controlling the Activation and the |     |
|    | Temperature of the Fixing Roller      |     |
|    | (continuous copying)                  | 6-3 |

|      | C. Protection Mechanism           | 6-5  |
|------|-----------------------------------|------|
|      | D. Driving the Cleaning Belt      | 6-7  |
| III. | DELIVERY ASSEMBLY                 | 6-8  |
|      | A. Outline                        | 6-8  |
|      | B. Controlling the Delivery Motor | 6-9  |
| IV.  | DISASSEMBLY AND ASSEMBLY          | 6-11 |
|      | A. Fixing Assembly                | 6-11 |
|      | B. Delivery Assembly              | 6-30 |
|      |                                   |      |

# I. OPERATION

## A. Outline

The upper roller, lower roller, and delivery roller 1 are driven by the main motor (M1), and the delivery roller 2 is driven by the delivery motor (M6).

The copier's upper roller is heated by two fixing heaters (H1 : 750 W (220 / 240 V) / 700 W (120 V) ; H2 : 640 W (220 / 240 V) / 600 W (120 V)), and its surface temperature is monitored by a thermistor (TH1).

The DC controller turns on and off the fixing heater drive command (MHRD, SHRD) based on the fixing temperature signal (TH1, analog) from the thermistor.

The control temperature and the area of heating during copying are varied according to the following:

- Copy paper size (width)
- Number of copies (continuous copying)

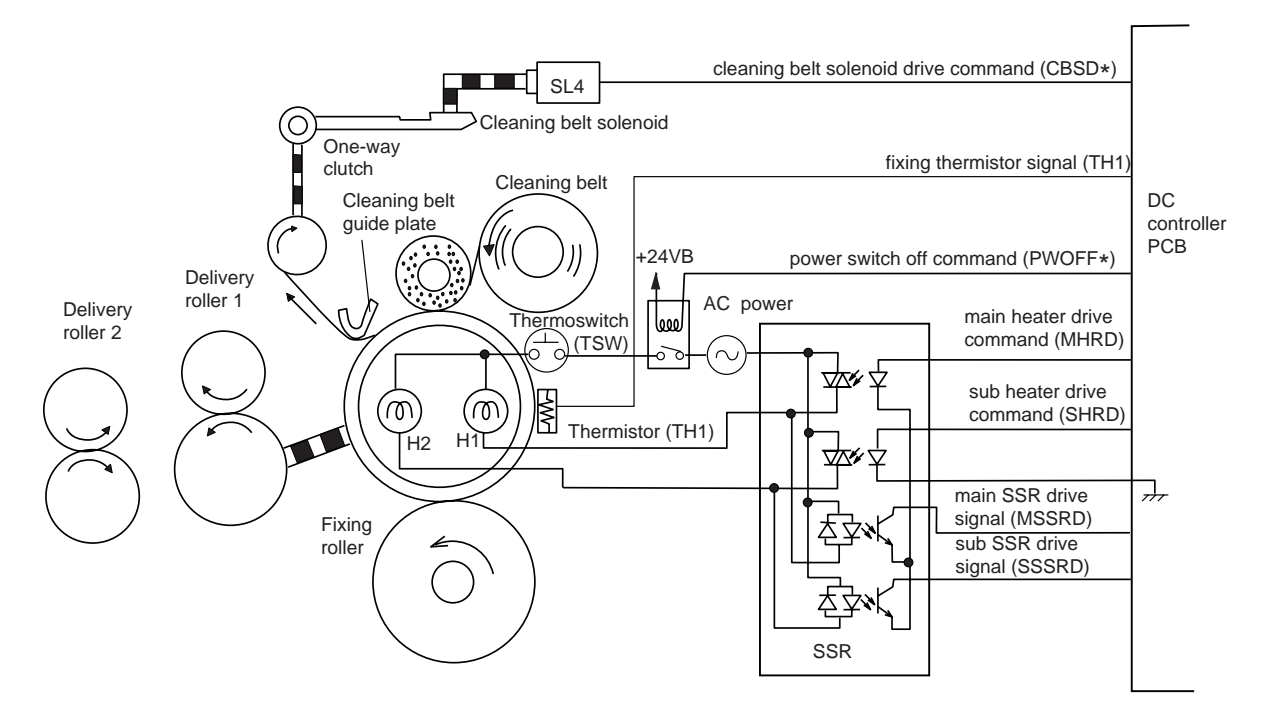

# **II. CONTROLLING THE FIXING TEMPERATURE**

## A. Controlling the Area of Heating (fixing roller)

The upper fixing roller is heated by two heaters: main heater (H1) and sub heater (H2).

The copier's main and sub heaters are halogen lamps with different thermal distribution characteristics. (Figure 6-201)

The surface temperature of the fixing roller is maintained even by varying the period in which these two heaters are turned ON while at the same time preventing overheating of the ends.

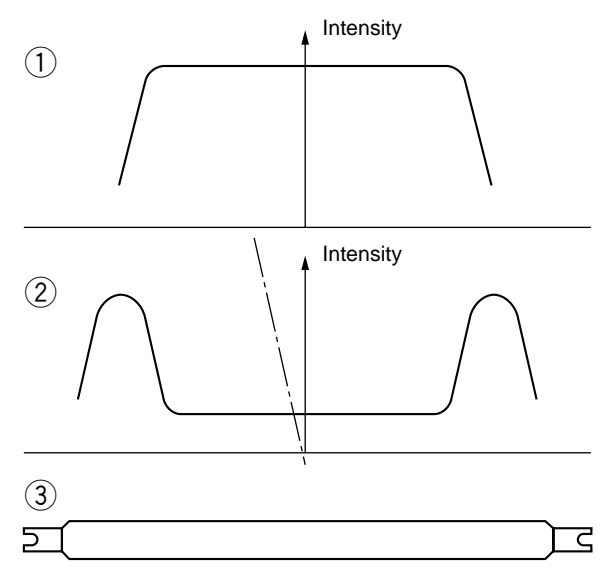

- ① Main heater (H1) thermal distribution
- 2 Sub heater (H2) thermal distribution
- ③ Upper fixing roller external view

## B. Controlling the Activation and the Temperature of the Fixing Roller (continuous copying)

## 1. Outline

The copier's upper fixing roller is a special thin-coating roller, and its surface temperature would tend to increase above the target temperature without control; to ensure that it remains at the target temperature, its period of activation and control temperature are controlled.

## 2. Controlling Period of Activation

The periods of activation for the main heater (H1) and the sub heater (H2) is controlled according to the width of copy paper and the number of copies to be made.

As shown in Table 6-201, the period of activation of the sub heater is increased to heat the area of contact (with copy paper; edge heating) for wide copy paper moving through the fixing assembly.

The period of activation of the sub heater is decreased for narrow copy paper, thereby preventing increase in temperature in areas not coming into contact with paper.

When the multi feeder is used, on the other hand, such control in relation to paper width is only in response to an input of copy size; in the absence of an input, control is based on A3 size (11" x 17").

|                      |                        | Period of activation |                 |  |
|----------------------|------------------------|----------------------|-----------------|--|
| Paper width          |                        | Main heater (H1)     | Sub heater (H2) |  |
| A3, A4,              |                        |                      |                 |  |
| 11" x 17",           |                        | ON for 0.3 sec       | ON for 0.2 sec  |  |
| LTR                  |                        |                      |                 |  |
| B4                   |                        | ON for 0.4 sec       | ON for 0.1 sec  |  |
| A4R,<br>LGL,<br>LTRR | Up to<br>16th copy     | ON for 0.4 sec       | ON for 0.1 sec  |  |
|                      | 17th copy<br>and later | ON                   | OFF             |  |
| B5R/STMT             |                        | ON                   | OFF             |  |

Table 6-201

## 3. Controlling the Control Temperature

The control temperature for the fixing roller in continuous copying is lowered in steps according to copy size and the number of copies to make.

The count of copies used for temperature control is increased by 1 for each passage of copy paper over the delivery sensor (PS11), and the control temperature is switched when the count reaches a specific number.

The count is retained for 1 min after the end of copying operation (end of LSTR); if copying operation is resumed during the period, the count is continued and appropriate control is performed. (The count will be cleared, however, if a change is made to the copy paper size or the power is turned off.)

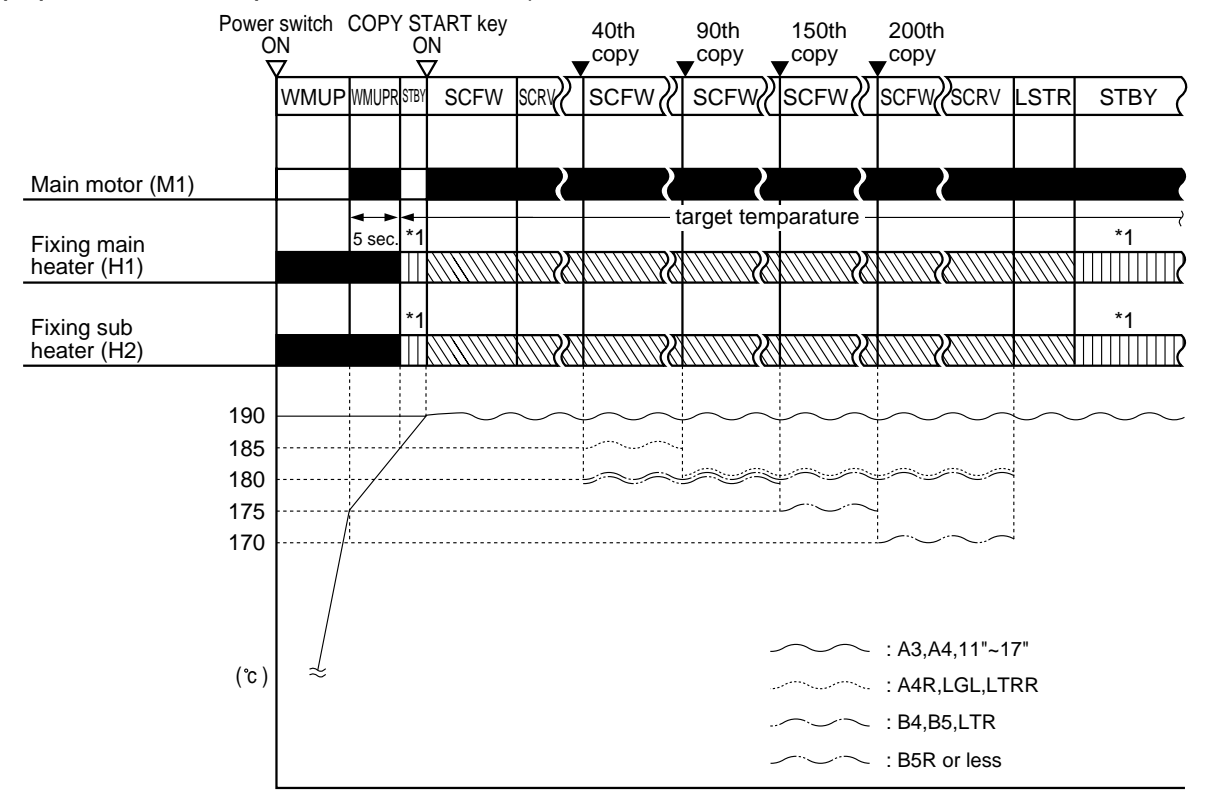

\*1: Turns on the main heater for 0.1 sec and the sub heater for 1 sec alternately.

## **Figure 6-202**

## 4. Controlling the temperature during Pre-heat mode

This copier alters the control temperature for the fixing assembly in the Pre-heat mode according to the setting in the user mode. The following is the control temperature for the fixing assembly for each setting in the user mode.

| Saving rate | Control     | Recovery (approx.) |
|-------------|-------------|--------------------|
| -10%        | 185 °C/365F | 5 sec              |
| -25%        | 170 °C/338F | 10 sec             |
| -50%        | 125 ℃/257F  | 20 sec             |
| None        | 190 ℃/374F  | 0                  |

#### Reference:

In the Auto energy saver mode, the control temperature for the fixing assembly is  $145 \text{ }^{\circ}\text{C}/293\text{F}$ .

## C. Protection Mechanism

The copier uses the following three to prevent malfunction of its fixing heater:

- Signal from the thermistor
- Signal from the SSR
- Thermal switch

a. Protection with Signal from the Thermistor

The DC controller PCB monitors the voltage of the thermistor (TH1) and indicates a self diagnosis code in response to overheating.

If the temperature of the fixing roller reaches 220°C (detected by the thermistor TH1), 'E001' will be indicated on the control panel and the copying operation will be stopped.

If the temperature of the fixing roller as detected by the thermistor (TH1) exceeds 220°C for some reason, the error auto power-off signal (PWOFF\*) is generated to turn off the power switch.

Table 6-202 shows the relation between the surface temperature of fixing roller and the voltage of thermistor. (The voltage is theory value.)

| Temperature of the fixing roller (°C) | Voltage of the thermister | Temperature of the fixing roller (°C) | Voltage of the thermister |
|---------------------------------------|---------------------------|---------------------------------------|---------------------------|
| 0                                     | 4.98                      | 120                                   | 3.23                      |
| 10                                    | 4.97                      | 130                                   | 2.87                      |
| 20                                    | 4.95                      | 140                                   | 2.51                      |
| 30                                    | 4.92                      | 150                                   | 2.16                      |
| 40                                    | 4.87                      | 160                                   | 1.84                      |
| 50                                    | 4.80                      | 170                                   | 1.56                      |
| 60                                    | 4.70                      | 180                                   | 1.30                      |
| 70                                    | 4.56                      | 190                                   | 1.09                      |
| 80                                    | 4.39                      | 200                                   | 0.91                      |
| 90                                    | 4.16                      | 210                                   | 0.75                      |
| 100                                   | 3.89                      | 220                                   | 0.63                      |
| 110                                   | 3.58                      |                                       |                           |

Table 6-202

b. Protection with the Signals from the SSR

If the fixing heater continues to remain on because of a short circuit in the SSR, the DC controller PCB generates the error auto power-off signal (PWOFF\*) to turn off the power switch.

The copier's fixing heater drive SSR sends the SSR drive signal (MSSRD, SSSRD) to the DC controller PCB when the SSR is ON; the DC controller PCB also monitors the heater drive command (MHRD, SHRD) and the SSR drive signal (MSSRD, SSSRD) at the same time.

If the main SSR drive signal (MSSRD) is '1' when the main heater drive command (MHRD) is '0', the DC controller PCB will assume the condition as an error in the SSR and will indicate 'E004' on the control panel. In about 2 sec thereafter, it generates the error auto power-off signal (PWOFF\*) to turn off the power switch.

#### c. Protection with a Thermistor

If the internal temperature of the thermal switch (TSW1) exceeds about 208°C, the thermal switch turns OFF to cut off the power to the fixing heater.

If the thermal switch turns OFF, the error auto power-off signal (PWOFF\*) will be generated in about 1.5 sec to turn off the power switch.

#### Reference:

Once its contact opens, the thermal switch (TSW1) will not return to normal even at ambient temperature. It may be used once again by cooling it to 0°C or less.

d. Recovery after Activation of the Protection Mechanism

If the error auto power-off signal (PWOFF\*) has been generated, remove the cause, and turn on the power switch to recover.

If 'E000', 'E001', 'E002', 'E003', or'E800' has been indicated, remove the cause, and execute '401' in service mode [4] to recover.

#### Reference:

When selected in user mode, "auto power-off" will also turn off the power switch when activated. To distinguish from such "auto power-off," this manual refers to the foregoing auto power-off as "error auto power-off."

## D. Driving the Cleaning Belt

The cleaning belt used to clean the upper fixing roller is driven by turning on and off the cleaning belt solenoid (SL4) by causing the cleaning belt solenoid drive command (CBSD\*) generated by the DC controller circuit to go '1' and '0'. The cleaning belt is taken up about 0.04mm each time the cleaning belt solenoid is turned ON.

The area of contact between the cleaning belt and the upper fixing roller is increased to improve clearing efficiency by means of a cleaning belt guide plate.

The cleaning belt solenoid (SL4) is turned on as soon as copy paper reaches the separation sensor (PS10); the number of times the solenoid is turned ON, further, varies according to the length of copy paper.

| Length of copy paper | Activation (ON/OFF) |
|----------------------|---------------------|
| Less than 216mm      | Once                |
| 216mm or more        | Twice               |

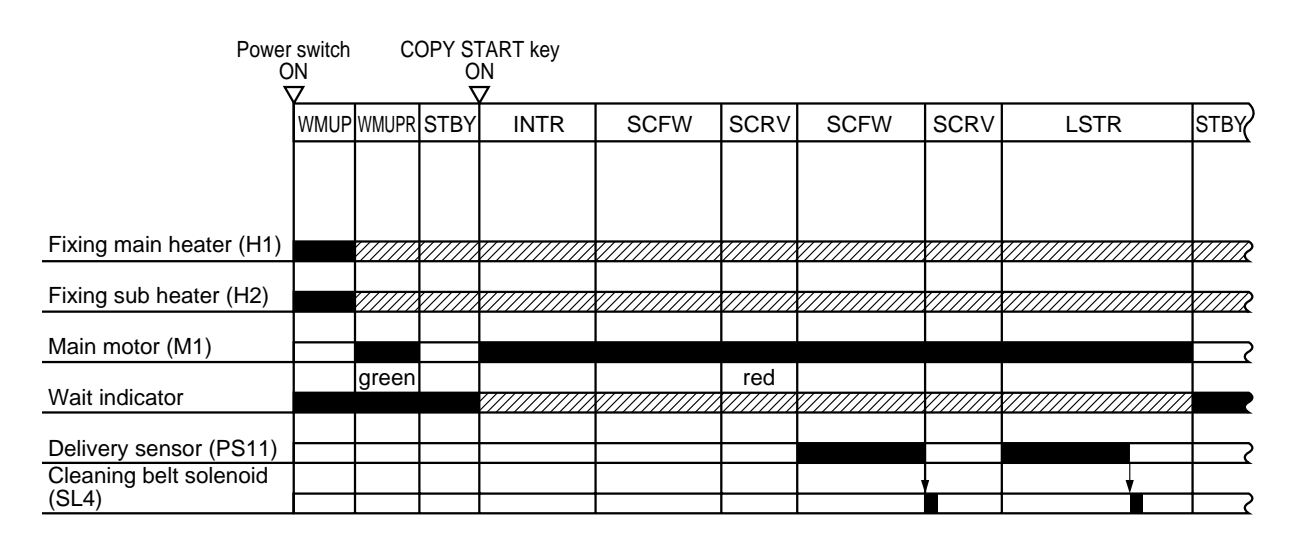

## Figure 6-203

The DC controller keeps count of the activation of the cleaning belt solenoid, and issues 'E005' when the count reaches 250,000.

The count can be cleared by resetting the cleaning belt counter ('619' in service mode; for details, see Chapter 11 "Service Mode.")

# **III. DELIVERY ASSEMBLY**

## A. Outline

The copier performs delivery reversal for automatic duplexing copying.

The delivery roller 2 is driven by the delivery motor (M6). A transparent sheet is attached to the feeding path between the delivery rollers 1 and 2; when the delivery roller 2 rotates in reverse and the paper reverses, its leading edge butts against the sheet, causing the paper to move toward the lower feeding assembly inlet.

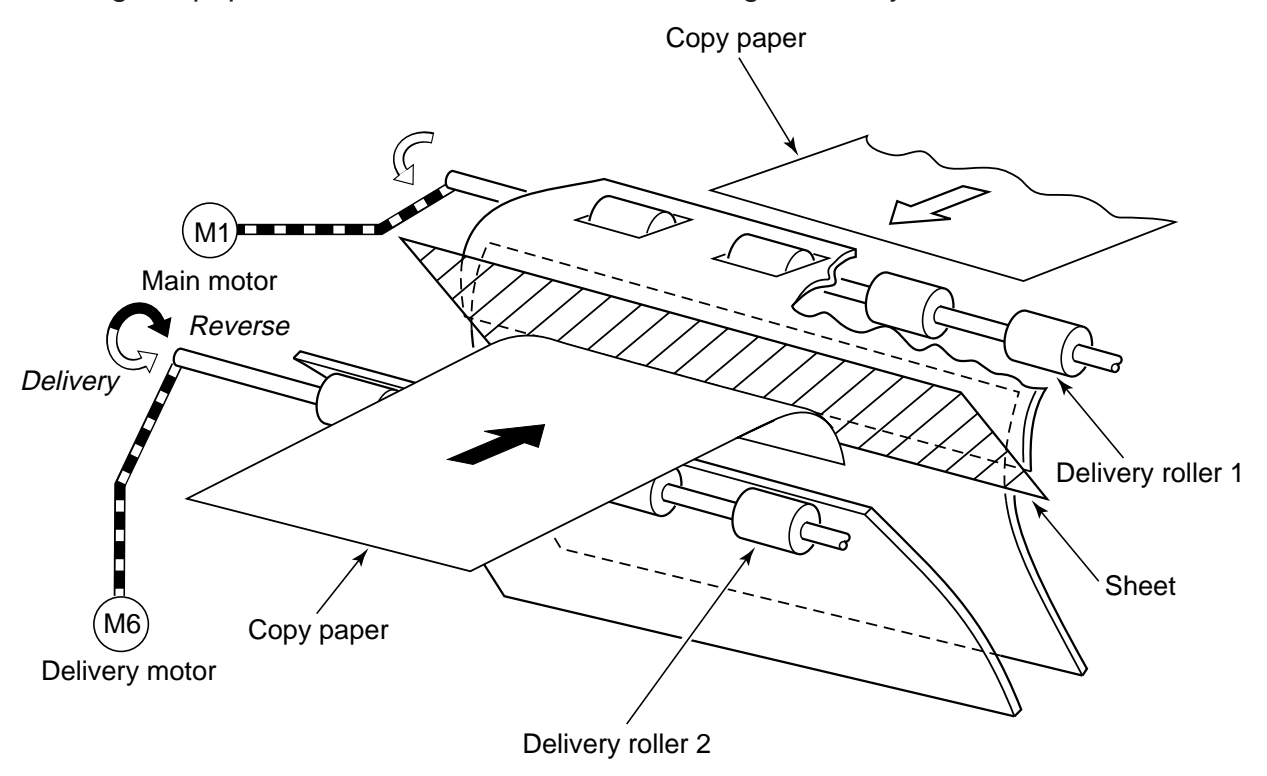

**Figure 6-301** 

## **B.** Controlling the Delivery Motor

## 1. Outline

The delivery motor (M6) is a 2-phase stepping motor.

The five types of signals generated by the DC controller are converted into drive pulse commands (DMA, DMA\*, DMB, DMB\*) by the motor drive circuit and the delivery motor drive circuit on the motor driver 2 PCB, and are used to control the direction and the speed of rotation of the delivery motor.

Figure 6-302 is a block diagram showing the circuit used to control the delivery motor.

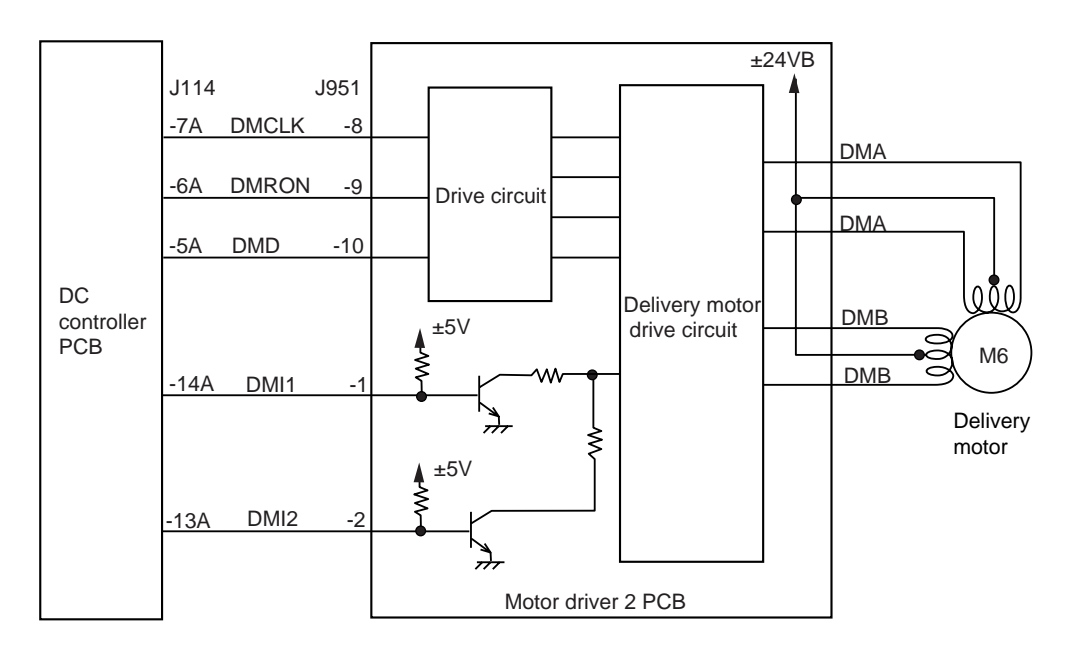

Figure 6-302

## 2. Operation

a. Turning On and Off the Motor

The delivery motor drive command (DMD) serves to turn on and off the motor.

When the DMD command goes '0', pulse signals (A, A\*, B, B\*) are sent by the motor drive circuit to the delivery motor drive circuit. In response, the motor drive circuit generates drive pulse commands (DMA, DMA\*, DMB, DMB\*) to rotate the delivery motor.

b. Controlling the Direction of Rotation of the Motor

The delivery motor rotation command (DMRON) is used to change the order in which drive pulse signals are generated, thereby controlling the direction of rotation.

When the DMRON command is '1', the motor rotates in the direction used to reverse copy paper.

c. Controlling the Speed of Direction of the Motor

The delivery motor clock command (DMCLK) is used to control the speed of rotation of the motor.

The copier controls the rotation of the motor as follows so that the speed of the delivery motor is as follows according to mode of delivery/reversal and the length of copy paper.

For delivery: 180 mm/sec

For reversal: 360 mm/sec (for copy paper 216 mm or less in feeding direction) 180 mm/sec (fro copy paper in excess of 216 mm in feeding direction)

d. Controlling the Drive Torque of the Motor

The drive torque of the motor varies according to the level of the drive current, and the level of the drive current is switched by the delivery motor current control command (DMI1, DMI2).

During delivery, the DC controller sends DMI1 command to the delivery motor drive circuit on the motor controller PCB; during reversal, it sends DMI2 command. The delivery motor drive circuit increases the drive current it generates in response to DMI2 command.

During reversal, the copy paper delivered by the delivery assembly is pulled into the machine and, therefore, a lager load than during delivery is imposed on the delivery motor; for this reason, the drive current is increased to raise the drive torque of the motor.

## **IV. DISASSEMBLY AND ASSEMBLY**

This section explains mechanical characteristics and describes how to disassemble/assemble the copier.

Be sure to observe the following whenever disassembling/assembling the copier:

- 1. Disconnect the power plug before starting the work.
- 2. Unless otherwise shown, assemble the parts by reversing the steps given to disassemble them.
- 3. Identify each screw by type (length, diameter) and location.
- 4. A washer is used for two of the mounting screws on the rear cover to protect against static electricity; be sure to use the washer when assembling the part.
- 5. A washer is used for some mounting screws (for grounding wire, varistor) to ensure correct electrical continuity; be sure to use the washer when assembling the part.
- 6. As a rule, do not operate the copier while any of its parts is removed.
- 7. Be sure to turn off the front door switch or the power switch before sliding out the fixing assembly.

## A. Fixing Assembly

1. Construction

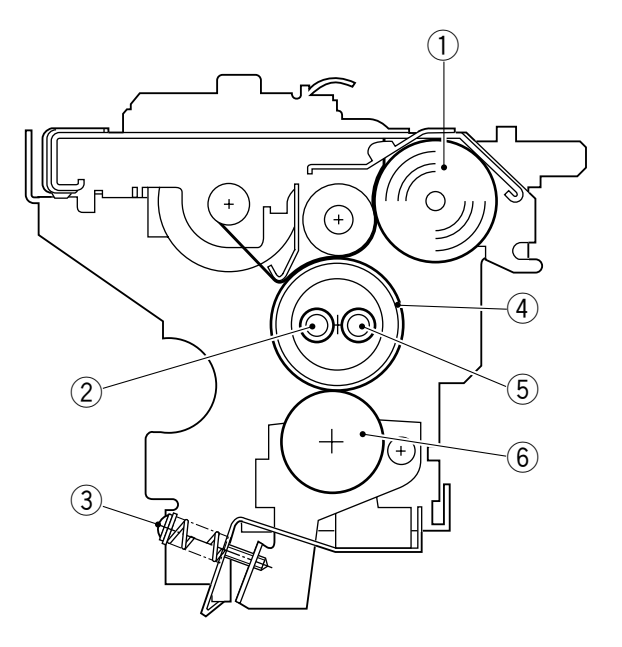

- 1 cleaning belt
- 2 Sub heater

- (4) Upper fixing roller
- 5 Main heater
- ③ Pressure adjusting screw
- 6 Lower fixing roller

## 2. Removing the Fixing Assembly

- 1) Open the front door, and delivery cover.
- 2) Remove the screw (1), and remove the fixing assembly knob (2).

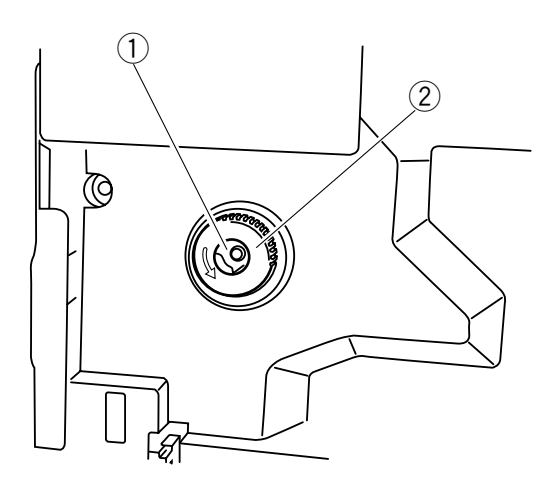

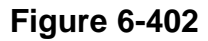

- 3) Open the delivery assembly.
- 4) Remove the screw (3), and remove the connector cover (4).

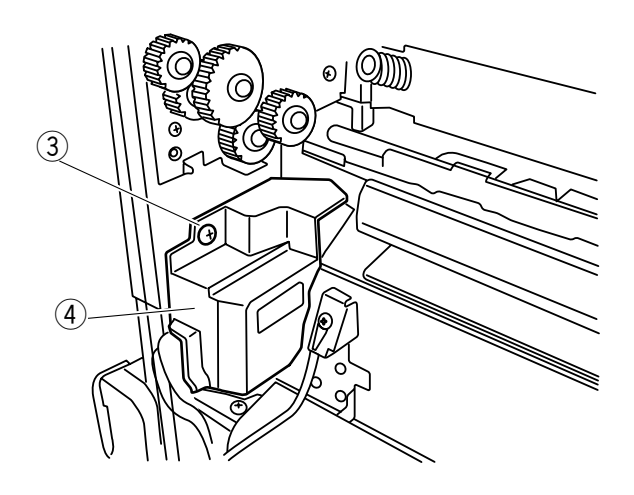

Figure 6-403

- 5) Disconnect the three connectors (5).
- 6) Remove the two screws (6), and remove the gear unit (7).

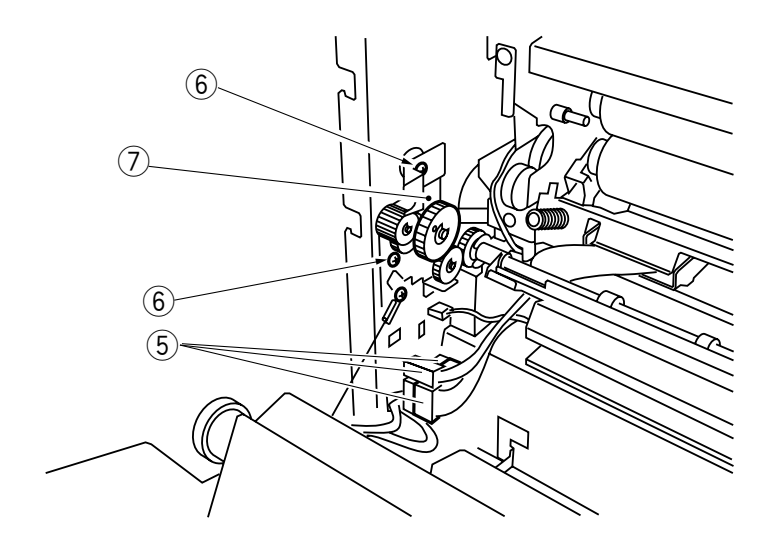

Figure 6-404

8) Remove the two screws (8), and remove the fixing assembly (9) in the direction of delivery.

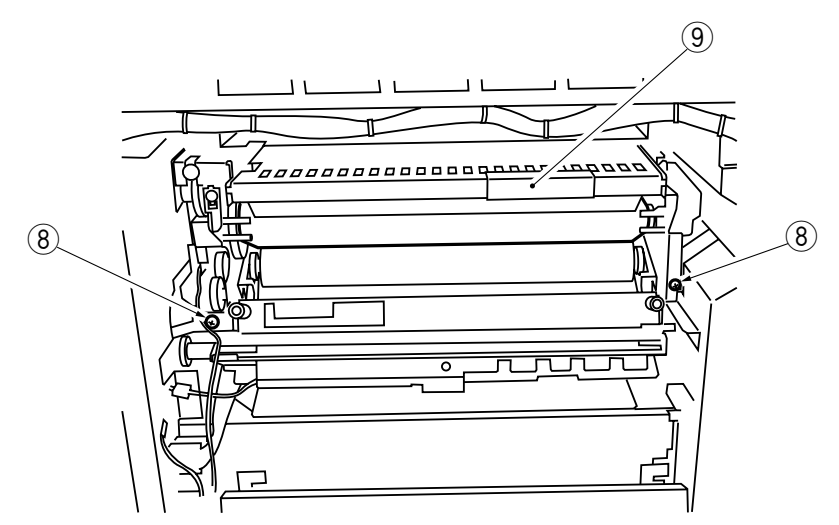

## Figure 6-406

#### Note:

When removing the fixing assembly, take care not to damage the lower feeder inlet roller.

## 3. Removing the Fixing Cleaning Belt

- 1) Remove the fixing assembly from the copier.
- 2) Remove the two screws (1), and remove the fixing cleaner assembly (2).

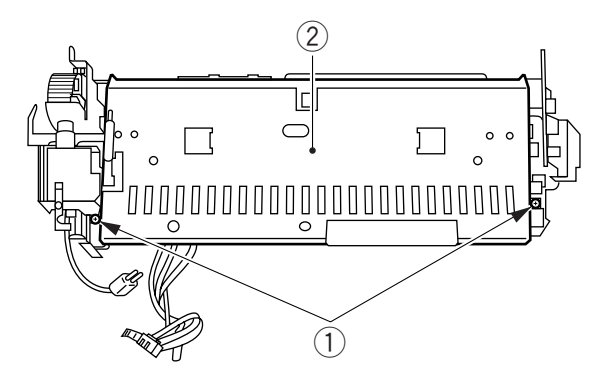

**Figure 6-407** 

3) Insert a flat-blade screwdriver (3) into the stop plate (4); then, release the pressure on the fixing cleaning belt.

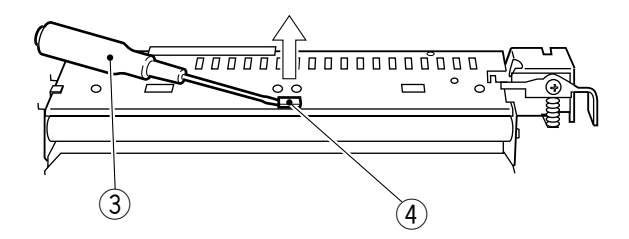

**Figure 6-408** 

4) Turn the cleaning belt setting shaft (5) of the fixing cleaner assembly clockwise, and remove the fixing cleaning belt 6.

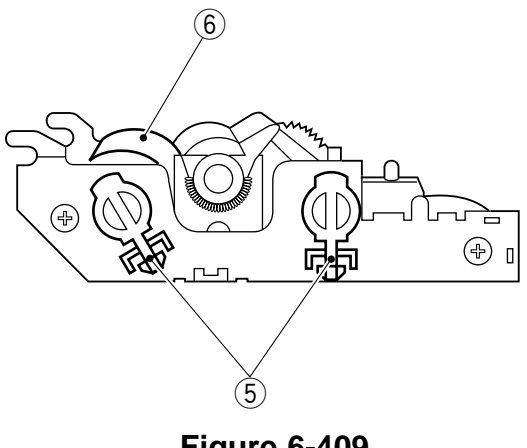

## 4. Installing the Fixing Cleaning Belt

The fixing cleaning belt consists of a feeding shaft, take-up shaft, and cleaning belt constructed as a single entity (service part). Install the fixing cleaning belt by reversing the steps used to remove it with the following in mind:

• Wind the cleaning belt two to three times around the cleaning belt take-up shaft. At this time, check to make sure that the area that will come into contact with the roller is impregnated with oil.

## - Note: -

Check to make sure that the fixing cleaning belt is not wound askew or is free from slack and wrinkling.

• After installing the fixing cleaning belt, insert a flatblade screwdriver in the fixing cleaning belt drive shaft, and turn it counterclockwise until the cleaning belt is free of slack.

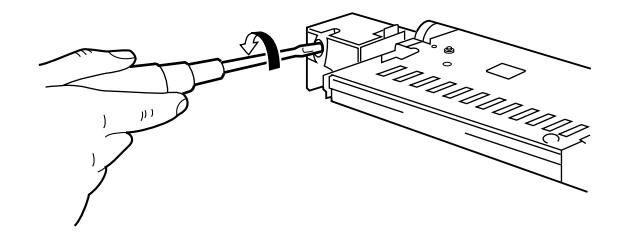

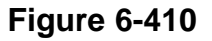

## Reference:

The fixing cleaner assembly is located above the fixing assembly and is used to clean the surface of the upper roller by keeping the cleaning belt impregnated with silicone oil against the roller. The cleaning belt is 15m long, and is given a marking at a point 2.5m from its end.

#### Note:

If you have replaced the fixing cleaning belt, be sure to reset the reading of '619' in counter mode (service mode) to '0'.

## 5. Replacing the oil sheet

When the cleaning belt is repleced, the oil sheet has to be replaced at the same time.

- 1) Remove the fixing assembly.
- 2) Replace the oil sheet. (front and rear).

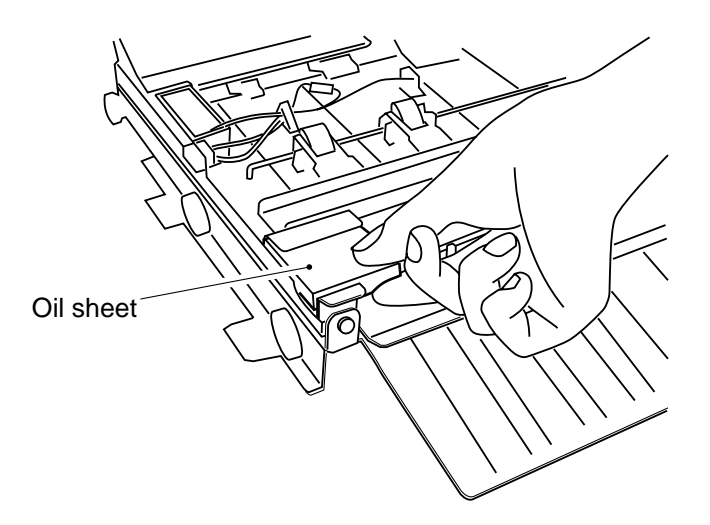

Figure 6-411

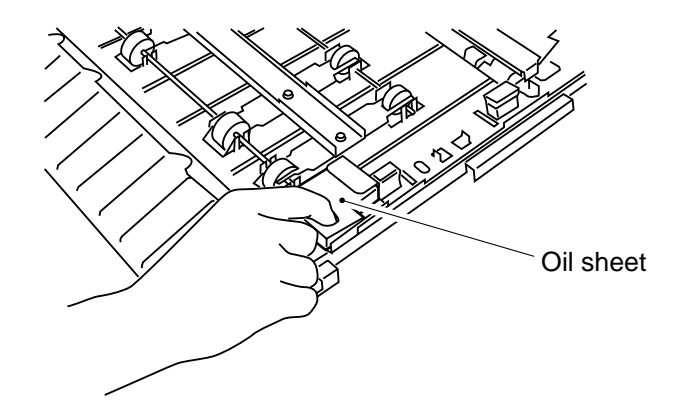

Figure 6-412

## 6. Removing the Fixing Heater

- 1) Remove the fixing assembly from the copier.
- 2) Remove the two screws (1), and remove the fixing cleaner assembly (2).

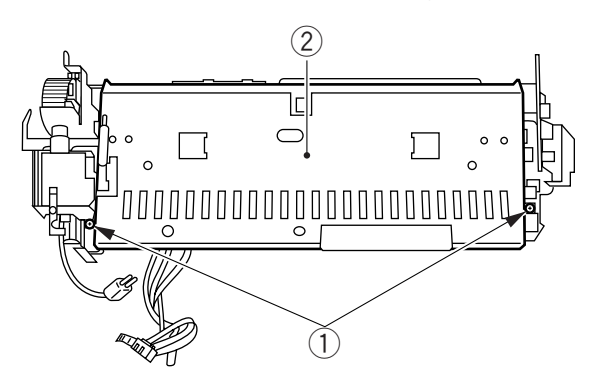

**Figure 6-413** 

3) Remove the cord cover ③ from the thermal switch assembly.

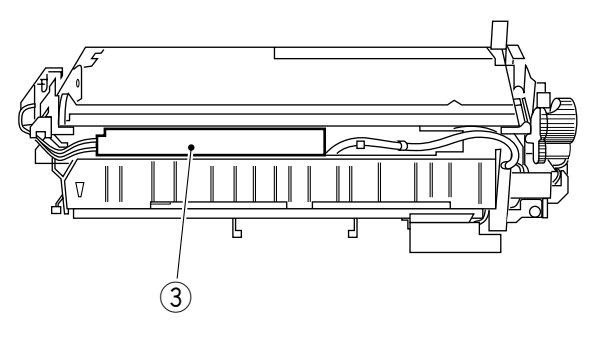

Figure 6-414

4) Pull out the two fastons ④ of the heater (left when viewing the thermal switch).

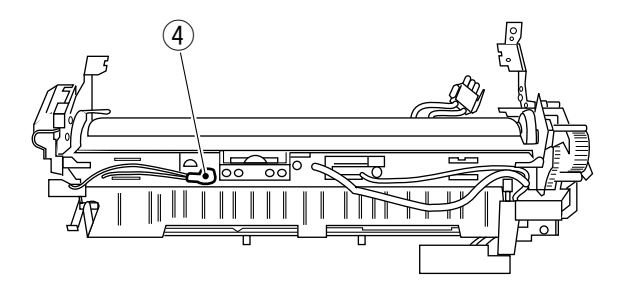

5) Turn over the fixing assembly, and remove the cord cover (5) from the base of the fixing assembly.

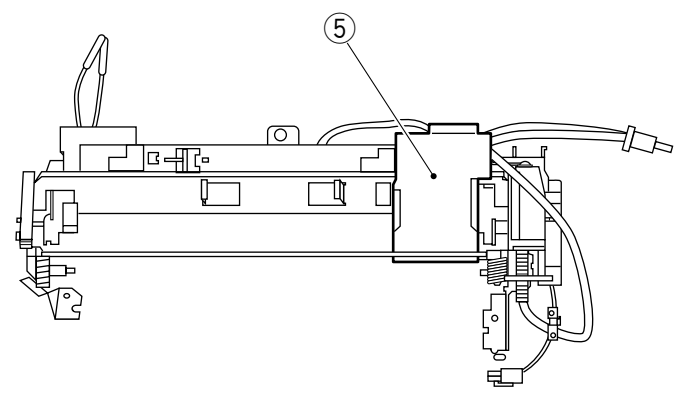

Figure 6-416

- 6) Pull out the faston (6) from the bottom of the fixing assembly.
- 7) Remove the screw  $\overline{(2)}$ , and remove the round terminal (8).

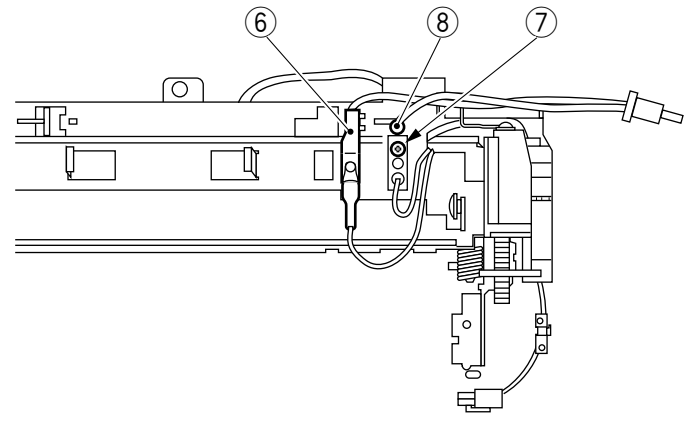

Figure 6-417

8) Remove the screw (9), and remove the two cord covers (10).

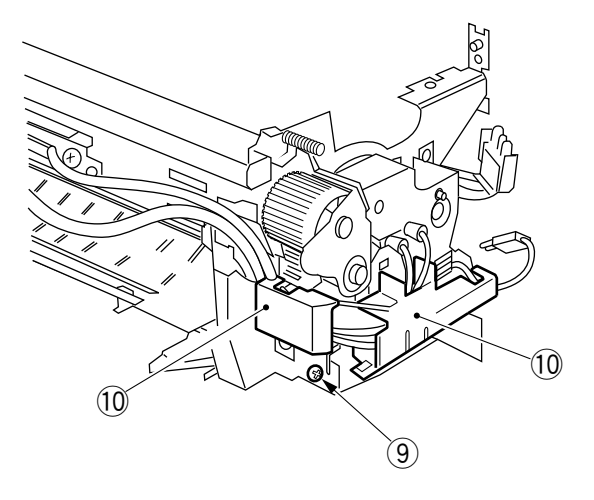

**Figure 6-418** 

9) Remove the screw (1), and remove the cord cover (12) from the front.

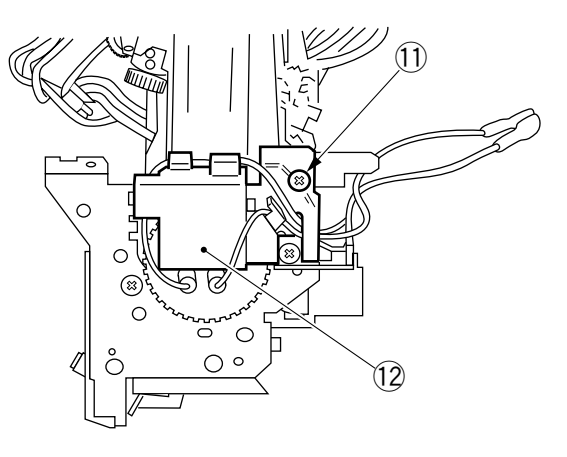

Figure 6-419

10) Remove the screw 13, and remove the heater mount (front) 14.

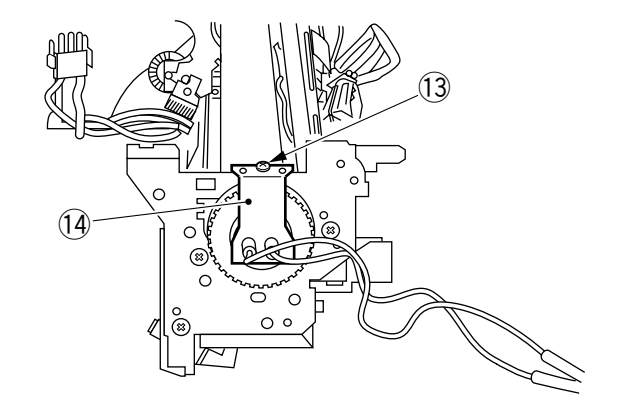

Figure 6-420

11) Remove the two screws (15), and remove the plate (16) and the heater mount (rear) (17).

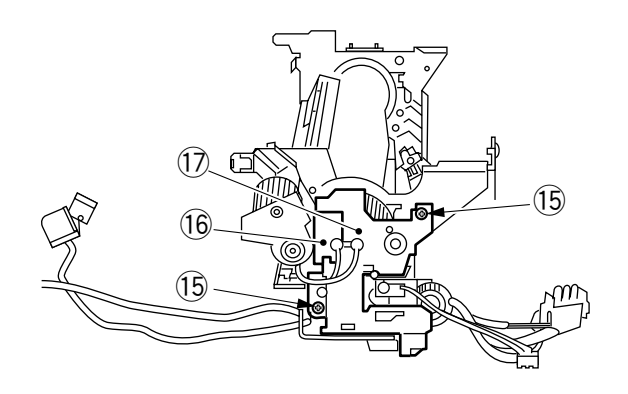

12) Pull out the two fixing heaters 18 slowly to the front.

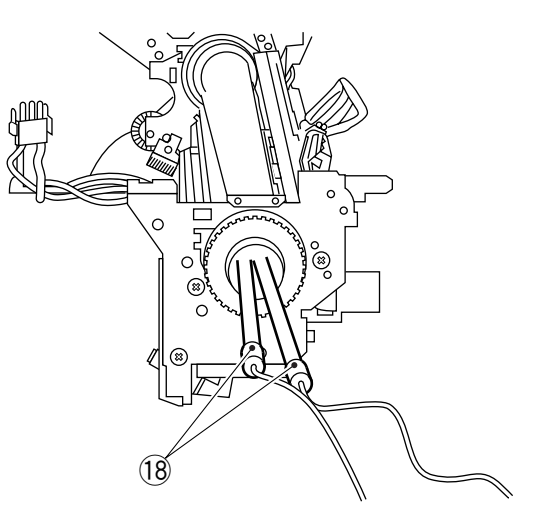

**Figure 6-422** 

#### 7. Removing the Fixing Roller

- 1) Remove the fixing assembly from the copier.
- 2) Remove the fixing cleaner assembly.
- 3) Remove the fixing heater.
- 4) Remove the screw (1), and remove the thermistor mount (2).
- 5) Remove the two screws (3), and remove the thermal switch mount (4).
- 6) Remove the paper guide  $\overline{(5)}$  from the fixing assembly.

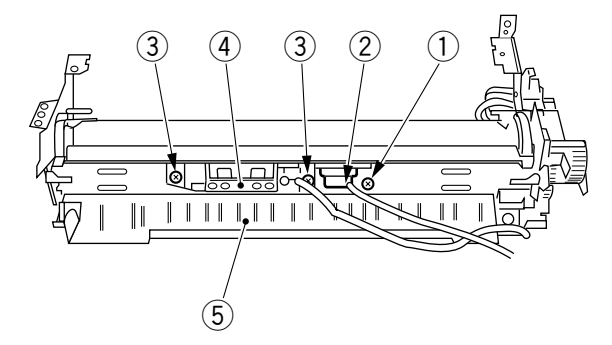

**Figure 6-423** 

7) Remove the C-ring 6 and the gear 7 at the front.

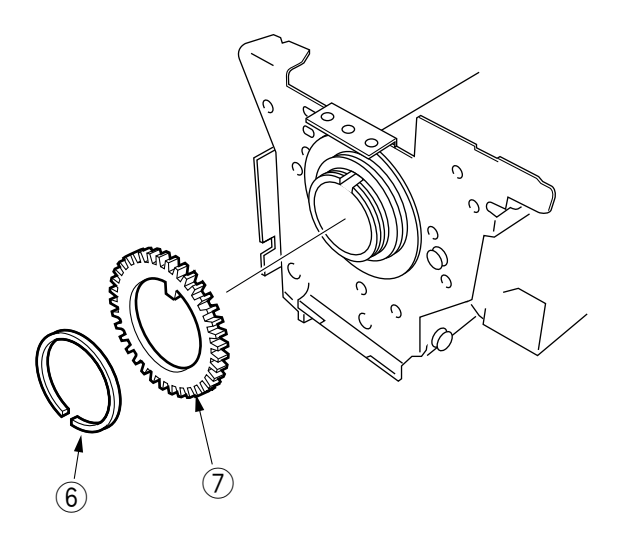

Figure 6-424

8) Remove the C-ring (3), varistor ring (9), and gear (10) at the rear.

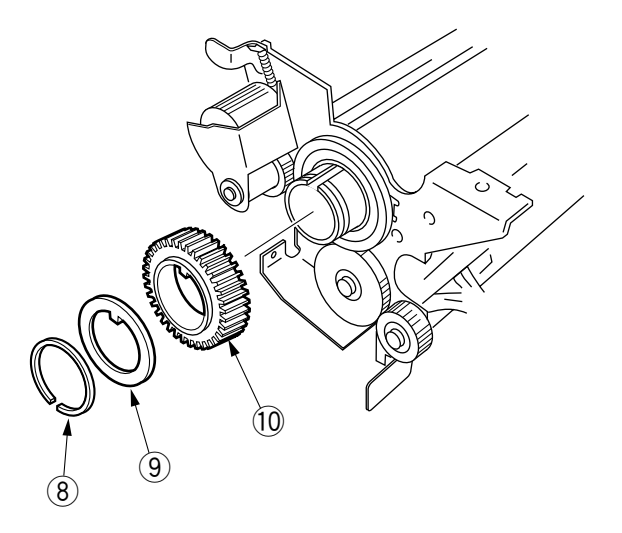

Figure 6-425

9) Remove the two screws (12) from the lower stay (1); then, fit them in the screw hole (13) (both sides), and release the lower roller.

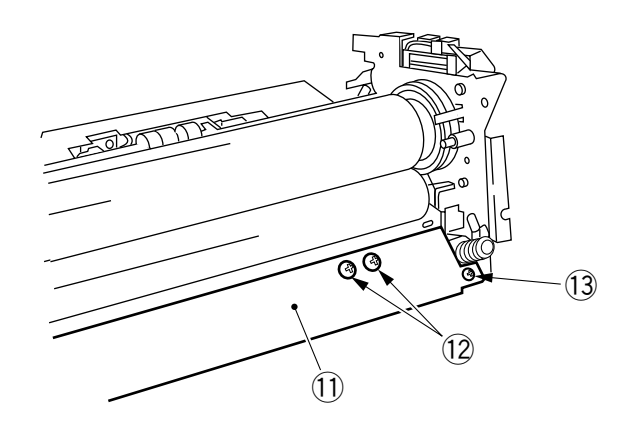

Figure 6-426

- 10) Remove the screw (14).
- 11) Remove the bearing (15) and the insulating bush (16).

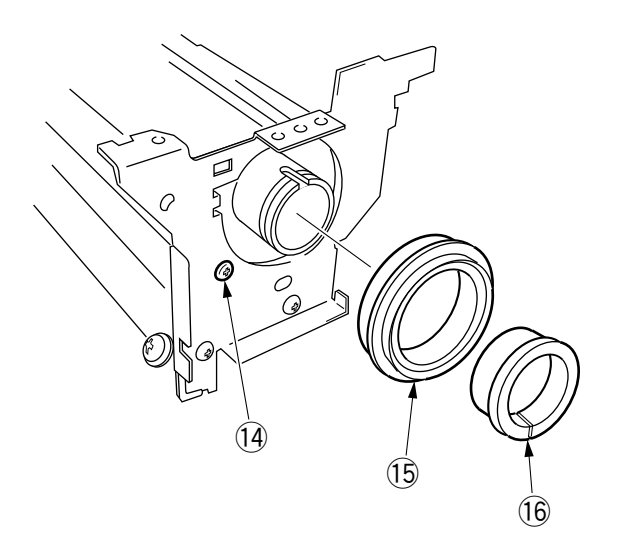

Figure 6-427

12) Pull out the upper fixing roller 1 to the front.

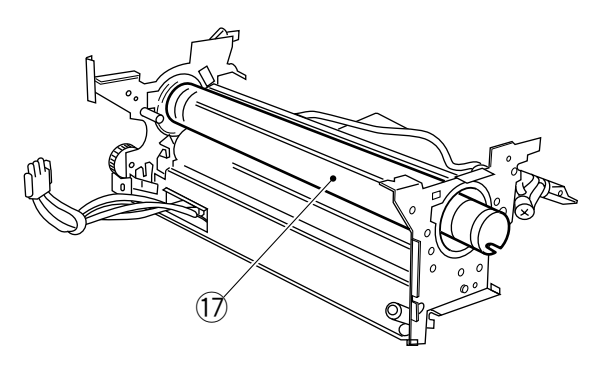

Figure 6-428

13) Lift the lower fixing roller (18) together with the bearing.

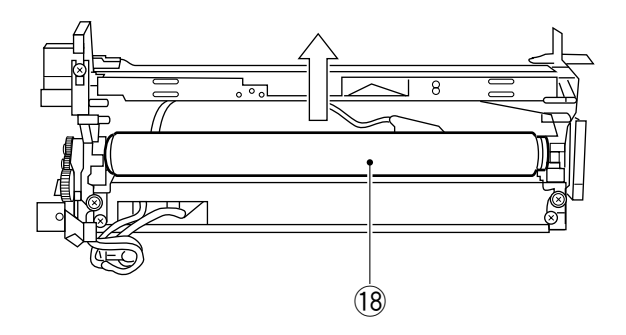

Figure 6-429

## 8. Installing the Upper Fixing Roller and the Heater

- a. Points to Note When Installing the Upper Fixing Roller.
- 1 If possible, wrap the roller in copy paper to protect its surface against dirt and scratches.
- 2 Orient the insulting bush as shown.

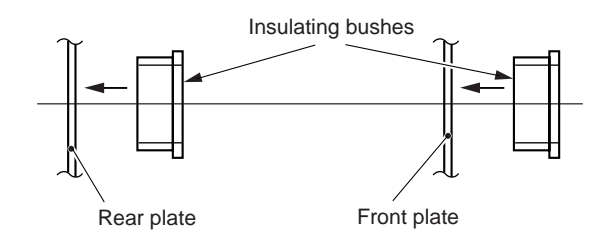

Figure 6-430

③ Orient the upper fixing roller so that its side with the longer bushing (A) is toward the rear.

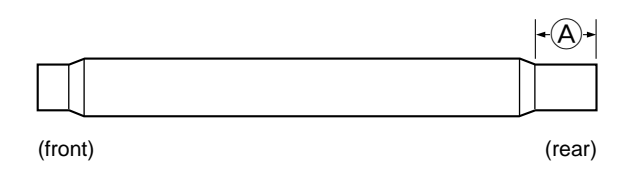

- b. Points to Note When Installing the Heater
- ① Do not touch the surface of the heater.
- ② For the sub heater, one of the terminals of the lead wires ① is a round terminal ②. For the main heater, both sides are fastons.

## <Main Heater>

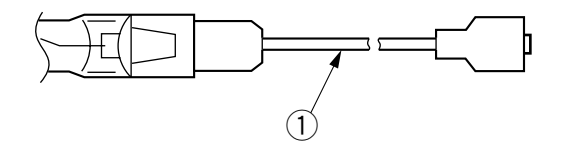

Figure 6-432

The side with the longer lead wire ① is toward the front of the copier.

## <Sub Heater>

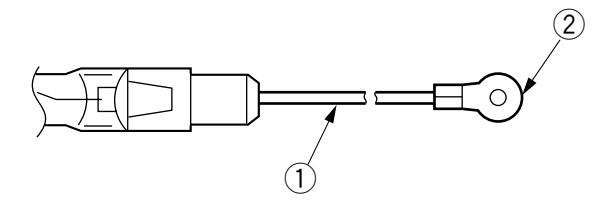

Figure 6-433

The round terminal is toward the rear. The faston is toward the front.

③ Insert the main heater on the right side (pick-up side) and the sub heater on the left side (delivery side) while viewing the fixing assembly from the front of the fixing assembly.

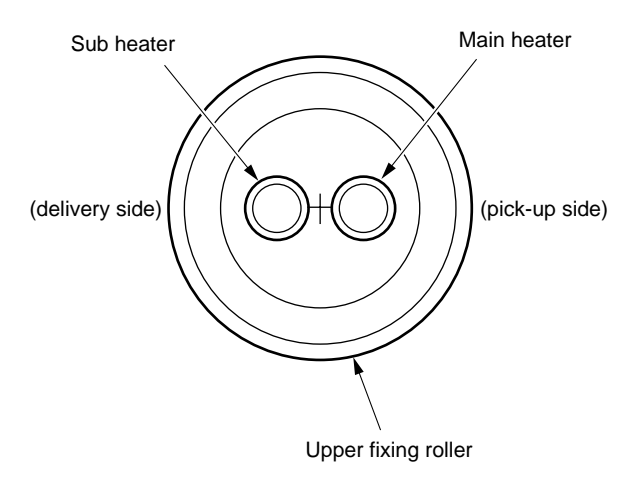

Figure 6-434

## 9. Adjusting the Nip (tightening the pressure adjusting nut)

The nip is correct if it is as indicated in Table 6-401; otherwise, adjust it by turning the bolt.

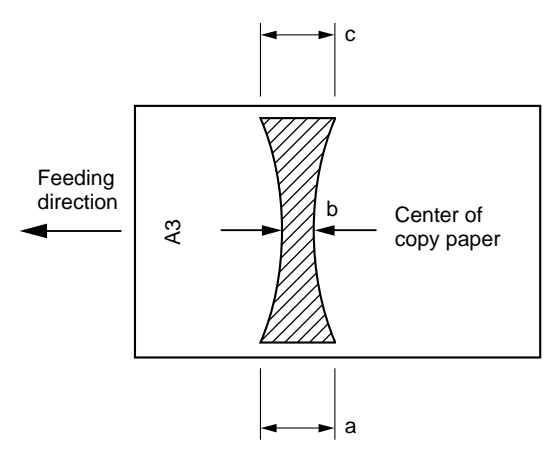

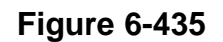

## Note:

a and c are points 10mm from both edges of copy paper.

| Dimension | Measurement                              |            |  |
|-----------|------------------------------------------|------------|--|
| b         | Tracing paper<br>(SM-1); 64/80g<br>paper | 5.5 ±0.5mm |  |
| a-c       | 0.5mm or less                            |            |  |

## Table 6-401

## a. Measuring the Nip

Wait for 15 min after the copier ends warmup; then, make 20 copies before taking measurements.

- 1) Place A3 paper on the multifeeder.
- 2) Open the copyboard cover.
- 3) Select '403' in nip measurement mode of service mode [4].
- 4) Press the OK key.

The multifeeder picks up the paper, allowing you to take measurements as shown in Figure 6-435. (The paper will then be discharged.)

## Reference:

The paper will be stopped between the fixing rollers and then discharged about 10 sec later.

5) Measure the nip.

### 10. Installing the Thermistor

Check to make sure that the detecting face of the thermistor is in even contact with the upper fixing roller.

In addition, make sure that the lead wire from the thermistor is not forced taut.

#### Reference:

You need not adjust the position of the thermistor. If the contact is not even, suspect deformation of the thermistor spring.

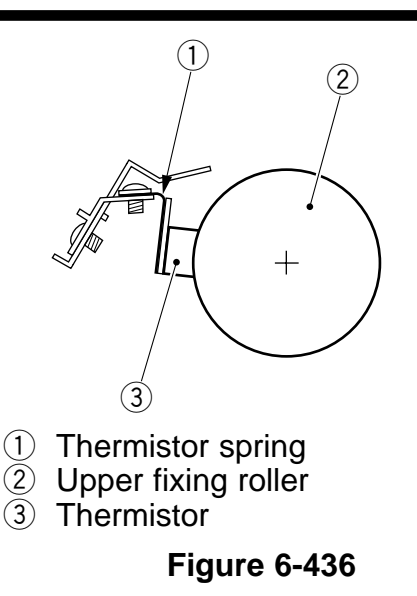

#### **11. Installing the Thermal Switch**

Check to make sure that the detecting face of the thermal switch is in even contact with the upper fixing roller.

#### Reference:

You need not adjust the position of the thermal switch. If the contact is not even, suspect deformation of the thermal switch spring.

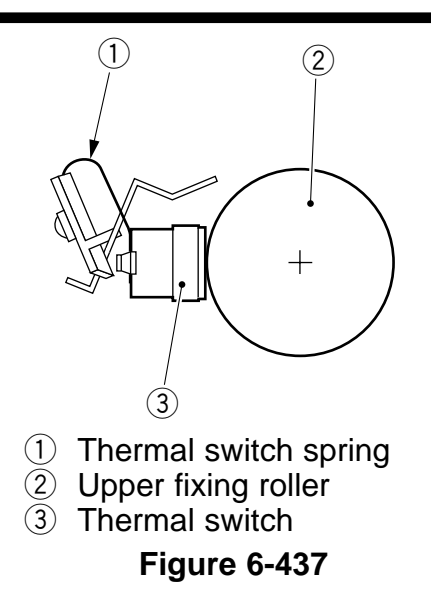

## 12. Position of the Paper Guide

The paper guide is positioned by the paper guide mount. Therefore, you need not adjust its position when installing the paper guide.

Note: -

Do not loosen the screw on the paper guide; you will have to adjust the position of the paper guide if you removed the paper guide. If you loosened the screw for some reason, be sure to adjust the position with reference to the notch on the fixing assembly mount.

## 13. Positioning the Cleaning Belt Solenoid

Install the solenoid so that the solenoid arm 2 butts against a when the plunger 1 of the cleaning belt solenoid is pushed by (a) finger.

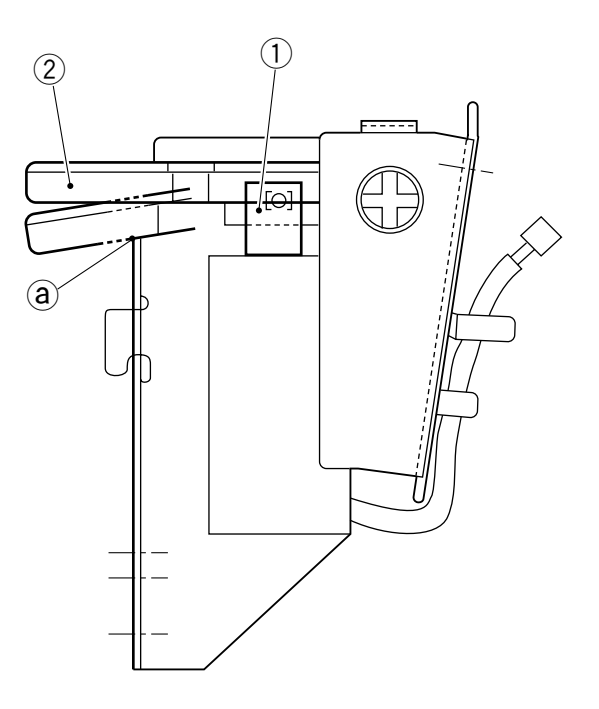

Figure 6-438

## **B. Delivery Assembly**

## 1. Removing the Delivery Assembly

- 1) Open the front door.
- 2) Open the delivery assembly.
- 3) Remove the screw (1), and remove the connector cover (2).

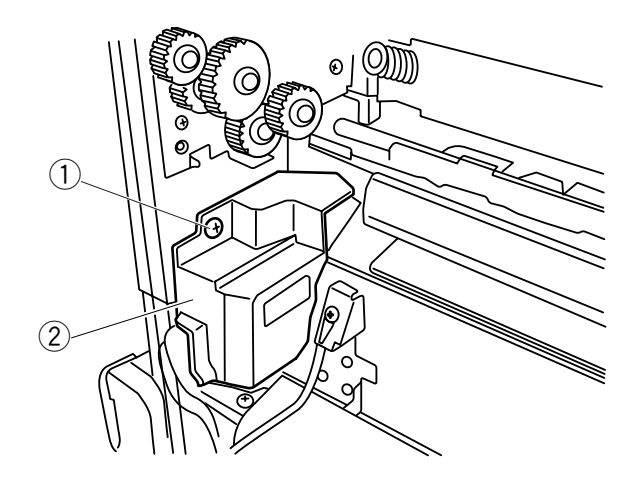

- 4) Disconnect the two connectors ③, and remove the grounding wire fixing screw ④.
- 5) Remove the wire (5). (front ; hook, rear ; screw)
- 6) Remove the screw (6), and remove the support plate (7); then, remove the delivery assembly (8).

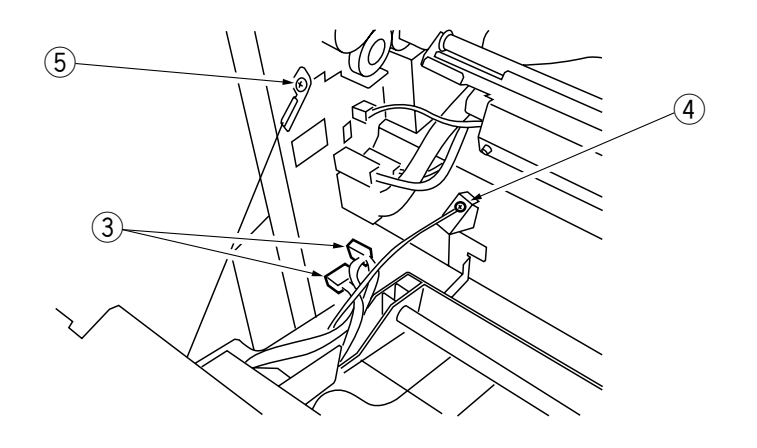

**Figure 6-440** 

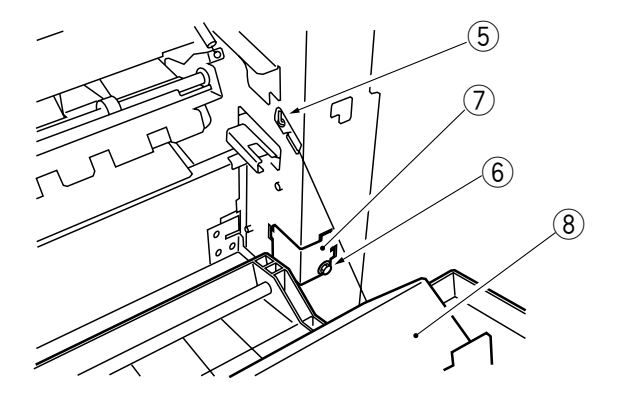

Figure 6-441

## - Note:

When removing the wire fixing screw (front), be sure to support the delivery assembly.
#### 2. Removing the Upper Separation Claws

- 1) Open the delivery assembly.
- 2) Remove the screw (1), and remove the insulating cover (2).

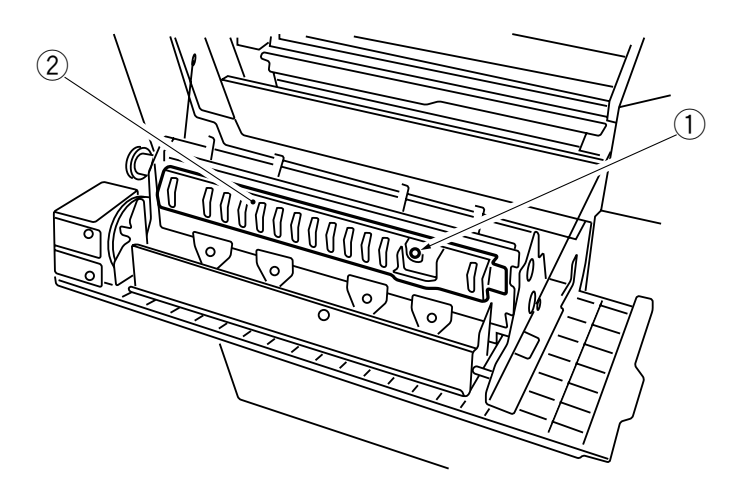

Figure 6-442

3) Remove the two screws (3), and remove the upper separation claw unit (4).

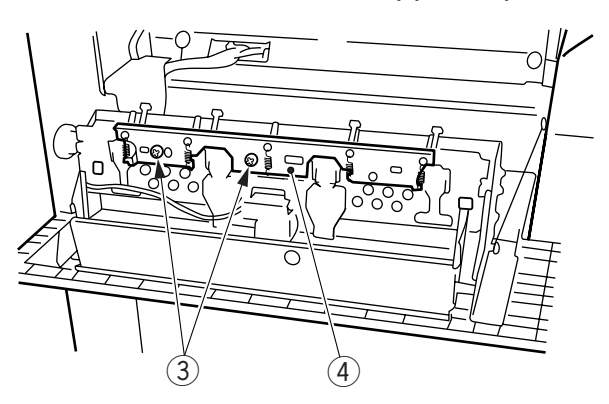

**Figure 6-443** 

4) Remove the spring (5), and remove the upper separation claws (6).

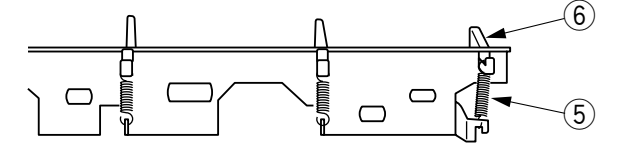

**Figure 6-444** 

#### Note:

When installing the upper separation claw unit, be sure to do so while forcing it toward the front.

#### 3. Removing the Lower Separation Claws

- 1) Open the delivery assembly.
- 2) Remove the four springs 1 of the lower separation claws.
- 3) Remove the two screws (2), and remove the lower separation claw support plate (3).

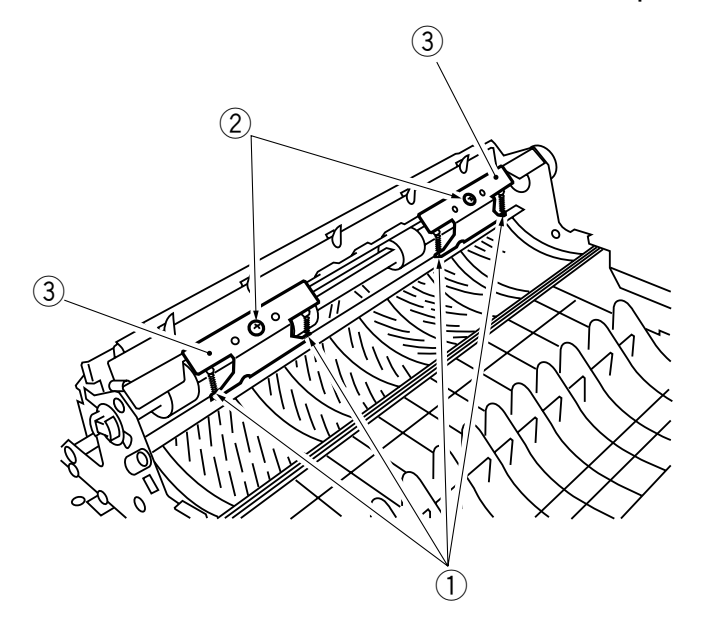

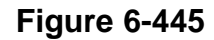

4) Remove the four lower separation claws (4).

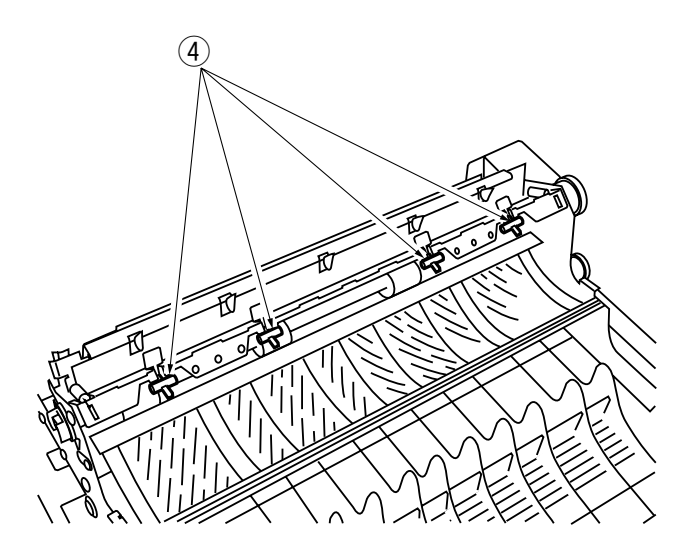

Figure 6-446

#### 4. Removing the Delivery Motor

- 1) Open the delivery assembly.
- 2) Remove the screw (1), and remove the connector cover (2).

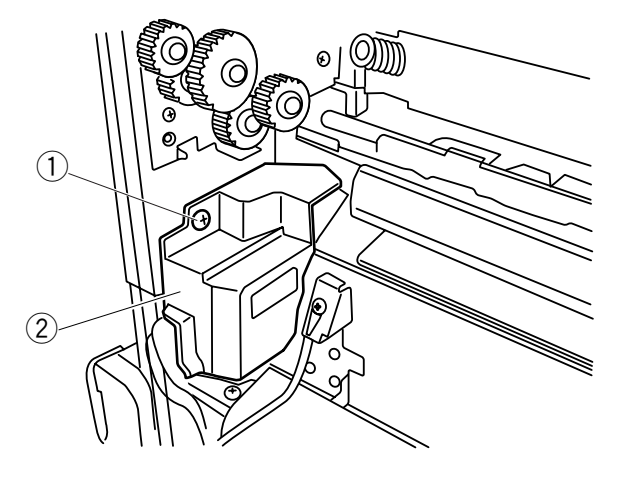

Figure 6-447

3) Disconnect the connector ③.

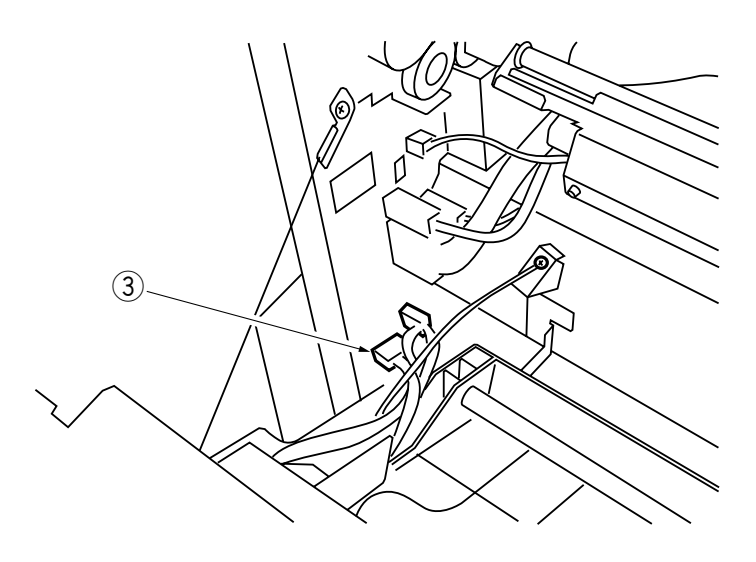

Figure 6-448

- 4) Remove the two screws ④, and remove the motor cover ⑤.
  5) Remove the two screws ⑥, and remove the harness cover ⑦.

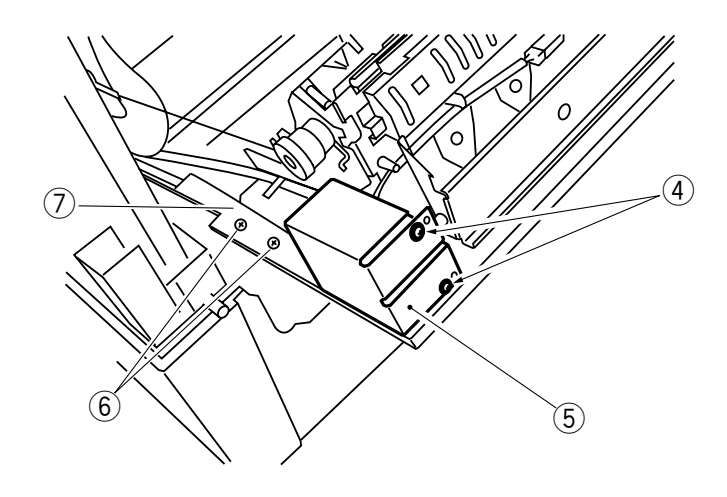

Figure 6-449

6) Remove the two screws (3), and remove the delivery motor (9).

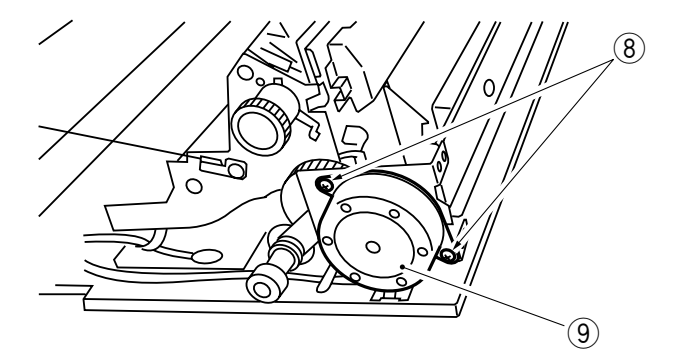

Figure 6-450

# CHAPTER 7

# **CONTROLS AND EXTERNALS**

This chapter describes the outline of the purposes, roles and operations of the mechanisms for auxiliary control of this copier, the relationship between the electric system and mechanical system, and the operational timing of each component.

| Ι.   | FANS7-1                           |
|------|-----------------------------------|
| II.  | POWER SUPPLY7-3                   |
|      | A. Outline of Power Supply7-3     |
|      | B. Protection Mechanisms of the   |
|      | Power Supply Circuit7-5           |
| III. | ERROR DETECTION CIRCUIT7-6        |
|      | A. Outline7-6                     |
|      | B. Scanning Lamp Error Activation |
|      | Detection Circuit7-7              |
|      | C. Fixing Heater Error Activation |
|      | Detection Circuit7-7              |

IV. DISASSEMBLY AND ASSEMBLY.....7-8
A. Externals......7-9
B. Control Panel......7-14
C. Copyboard Cover .....7-15
D. Fans.....7-15
E. Main Motor Assembly.....7-17
F. Mirror Guide Assembly.....7-18
G. Main Drive Assembly.....7-19
H. Cleaning Belt Drive Assembly.....7-23
I. DC Controller PCB .....7-24
J DC Power Supply PCB ....7-25

## I. FANS

As many as five fans are used in the copier. See Table 7-101 for the orientation and the function of each fan and the filters used, and see Figure 7-101 for when each of the fans turn on.

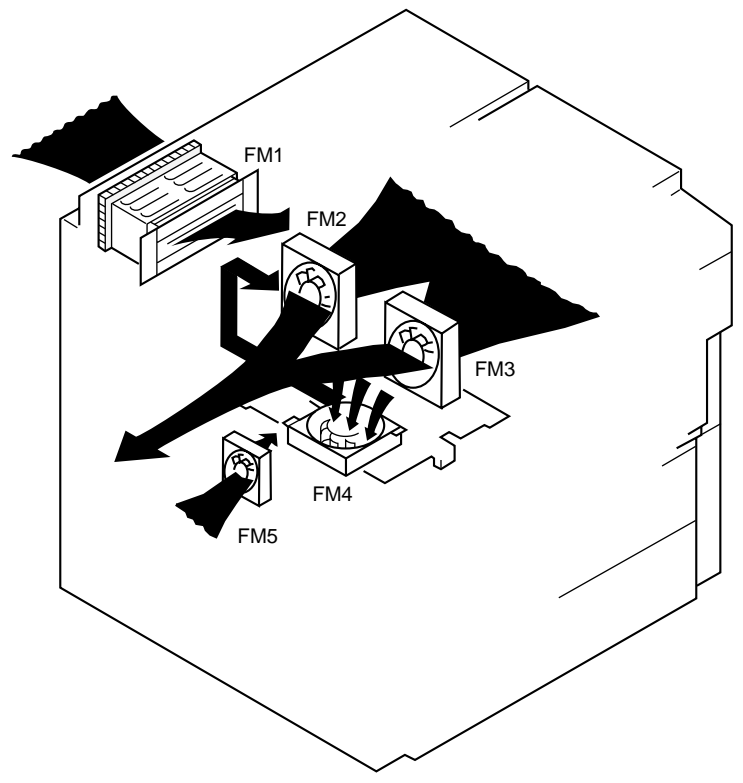

Figure 7-101

| No.         | Name                            | Orientation | Filter | Function                                                                                                  |  |
|-------------|---------------------------------|-------------|--------|----------------------------------------------------------------------------------------------------|--|
| FM1         | Scanner cooling fan             | Blowing     | Air    | <ul> <li>Cools the scanner.</li> </ul>                                                                    |  |
| FM2/<br>FM3 | Exhaust fan 1/<br>Exhaust fan 2 | Blowing     | Ozone  | <ul> <li>Exhausts ozone generated<br/>by charging assemblies<br/>through a filter.</li> </ul>             |  |
|             |                                 |             |        | <ul> <li>Exhausts air drawn by the<br/>feeding fan.</li> </ul>                                            |  |
| FM4         | Feeding fan                     | Drawing     |        | <ul> <li>Keeps copy paper against<br/>the feeding belt.</li> </ul>                                        |  |
|             |                                 |             |        | <ul> <li>Exhausts ozone generated<br/>by charging assemblies to<br/>the outside of the copier.</li> </ul> |  |
| FM5         | Power supply PCB cooling fan    | Blowing     |        | Cools the DC power supply<br>PCB                                                                          |  |

Table 7-101

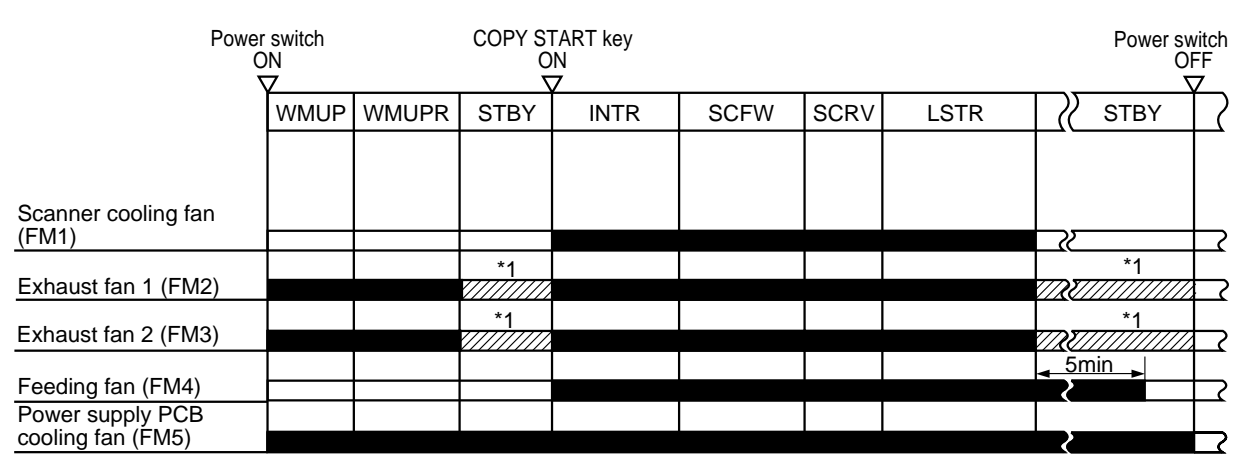

\*1: Exhaust fan is rotated at a half speed during stand-by state.

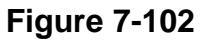

## **II. POWER SUPPLY**

## A. Outline of Power Supply

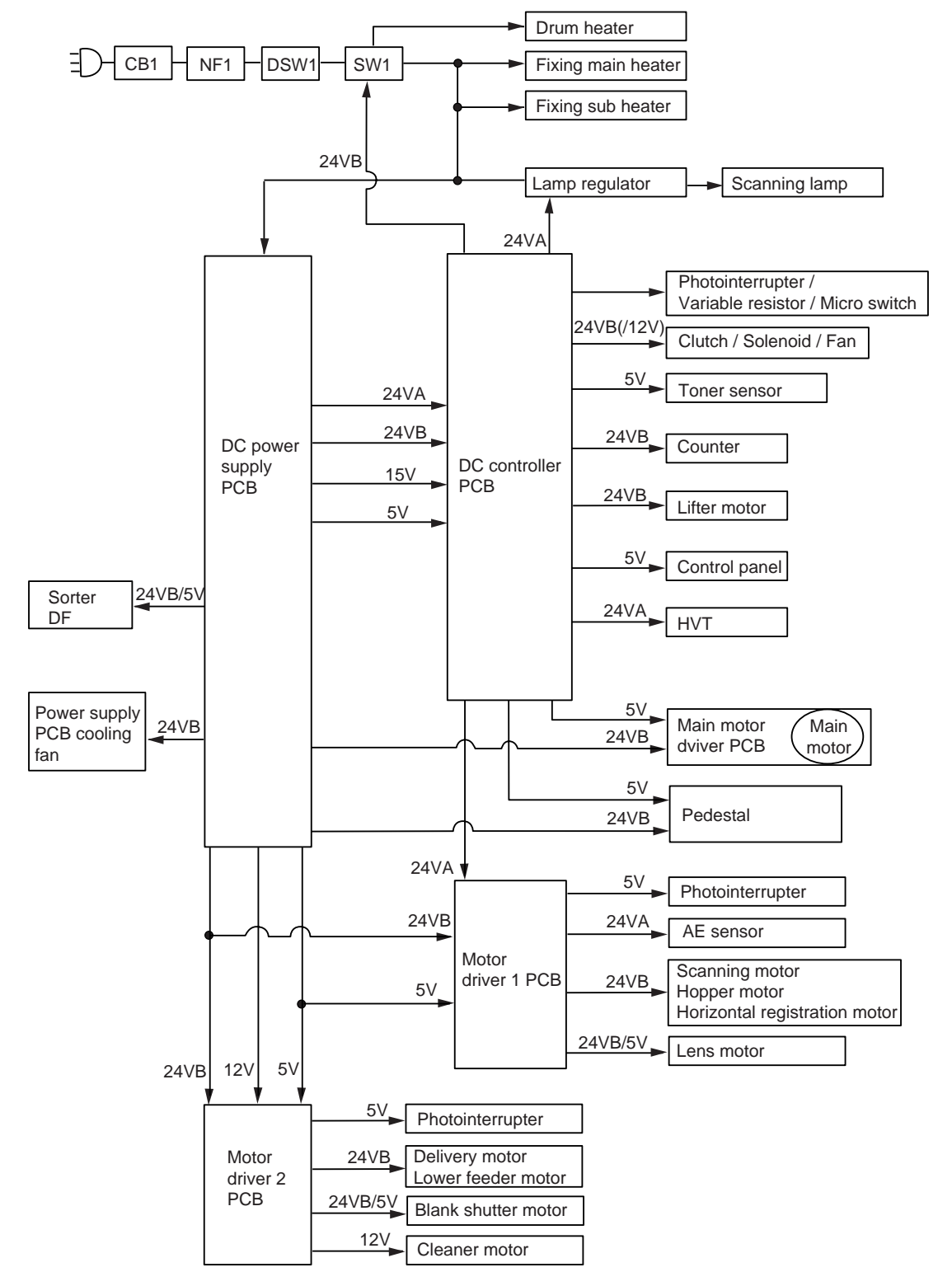

**Figure 7-201** 

AC power is supplied to the DC power supply PCB and other loads when the door switch (DSW1) and the power switch (SW1) are turned on.

The DC power supply PCB generates +24 VA, +24 VB, +12 V, and +5 V.

The drum heater is supplied with power when the power switch is turned off.

The DC power supplied to the DC controller is cut off when the copier's power switch is turned off; to back up any data, the RAM on the DC controller PCB is equipped with a lithium battery (BAT101).

#### Reference:

The tolerances of the DC voltage generated by the DC power supply PCB are as follows:

- +24 VA ±3%
- +24 VB ±10%
- +12 V ±10%
- +5 V ±3%

#### Caution:

Replace the lithium battery only with the one listed in the Parts Catalog. Use of another battery may present a risk of fire or explosion. The battery may present a fire or chemical burn hazard if mistreated. Do not recharge, disassemble or dispose of it in fire. Keep the battery out of reach of children and discard any used battery promptly.

## **B. Protection Mechanisms of the Power Supply Circuit**

The DC power supply PCB is equipped with an overcurrent protection circuit and an over voltage protection circuit.

If an error, and as a result a short circuit, occurs in any of the loads, the protection circuits will turn on to cut off the output of power.

The protection circuits can be reset by depriving the DC power supply PCB of AC power for 1 min or more (by disconnecting the power plug). Be sure to remove the cause of activation before turning on the power switch once again.

#### - Note:

Repeated short circuiting and recovering of a load can cause the built-in fuse to melt.

## **III. ERROR DETECTION CIRCUIT**

## A. Outline

The copier's power switch (SW1) is equipped with a relay which turns on in response to the following to cut off the AC power to the DC power supply PCB:

- ① Error in the scanning lamp
- 2 Error in the fixing heater

#### Reference:

The relay will also turn on to turn off the power switch when the copier is not operated for a specific period of time set in user mode.

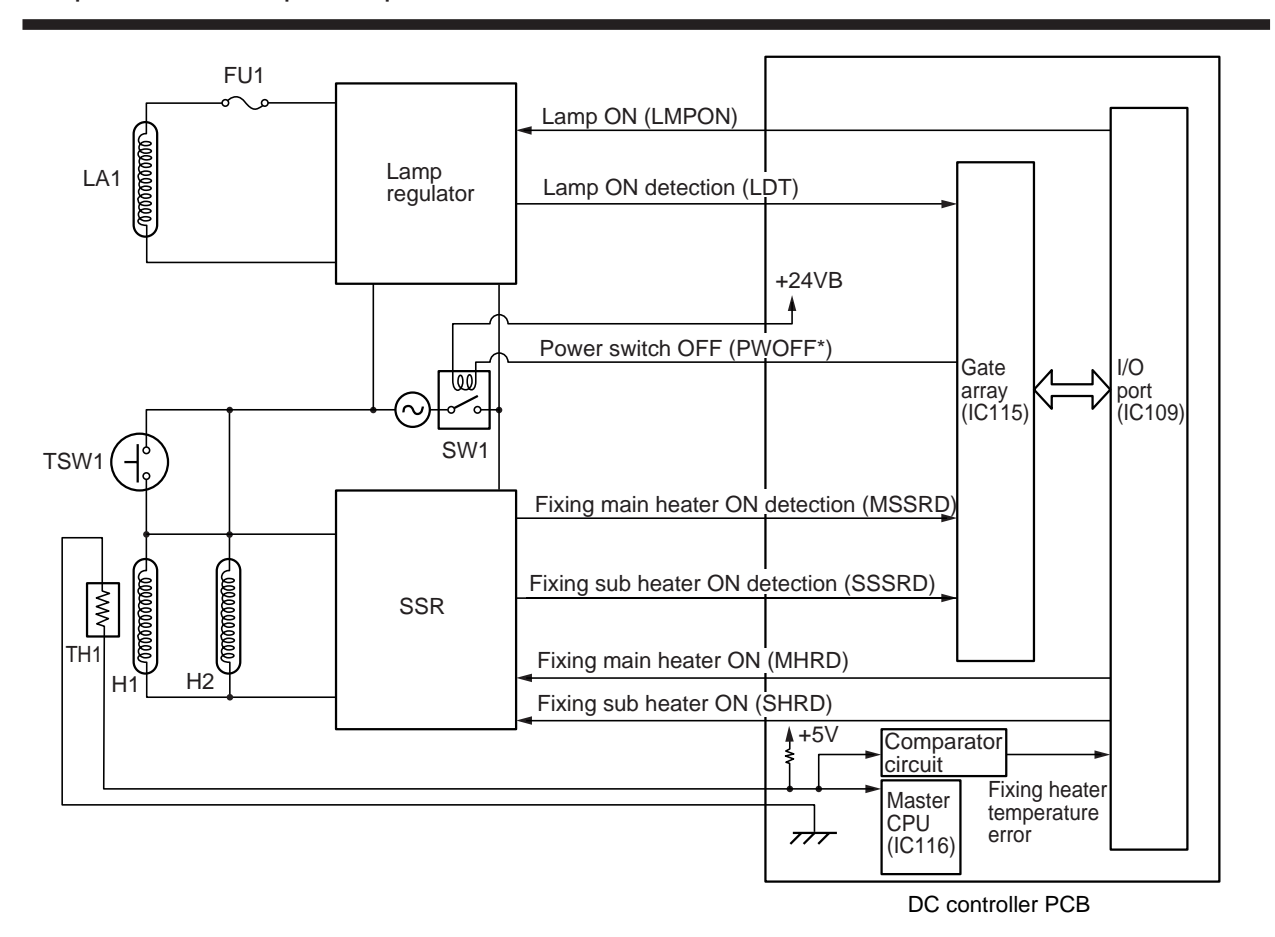

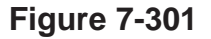

### **B. Scanning Lamp Error Activation Detection Circuit**

The state (activation) of the scanning lamp (LA1) is monitored by the gate array (IC115) on the DC controller PCB.

The lamp regulator sends the lamp ON detection signal (LDT) to the DC controller while the scanning lamp remains on. If the gate array detects the LDT signal for 22 sec continuously, it will identify the condition as an error in the lamp and, as a result, will cause the error auto power-off signal (PWOFF\*) to go '0'. In response, the relay inside the power switch (SW1) turns on to turn off the power switch, thereby cutting off the AC power to the DC power supply PCB.

### **C. Fixing Heater Error Activation Detection Circuit**

#### 1. Detection by an SSR

The SSR sends the SSR drive signal (MSSRD, SSSRD) to the DC controller while the fixing heater (H1, H2) remains on.

If the gate array (IC115) on the DC controller PCB detects the MSSRD signal or the SSSRD signal in the absence of the heater drive command (MHRD, SHRD), it will identify the condition as an error in the heater and, as a result, will indicate 'E004' and at the same time will cause the error auto power-off signal (PWOFF\*) to go '0'. In response, the relay inside the power switch (SW1) will turn on to turn off the power switch, thereby cutting the AC power to the DC power supply PCB.

#### 2. Detection by a Thermistor

The upper fixing roller is equipped with a thermistor (TH1) used to detect fixing temperature.

If the temperature of the upper fixing roller fails to reach a specific level within a specific period of time or it exceeds 220°C, an error code will be indicated; at the same time, the gate array on the DC controller PCB will turn off the power switch to cut off the AC power to the DC power supply PCB. (See Chapter 11.)

## IV. DISASSEMBLY AND ASSEMBLY

This section explains machanical characteristics and describes how to disassemble /assemble the copier.

Be sure to observe the following whenever disassembling/assembling the copier:

- 1. Disconnect the power plug before starting the work.
- 2. Unless otherwise shown, assemble the parts by reversing the steps given to disassemble them.
- 3. Identify each screw by type (length, diameter) and location.
- 4. A washer is used for two of the mounting screws on the rear cover to protect against static electricity; be sure to use the washer when assembling the part.
- 5. A washer is used for some mounting screws (for grounding wire, varistor) to ensure correct electrical continuity; be sure to use the washer when assembling the part.
- 6. As a rule, do not operate the copier while any of its parts is removed.
- 7. Be sure to turn off the front door switch or the power switch before sliding out the fixing assembly.

## A. Externals

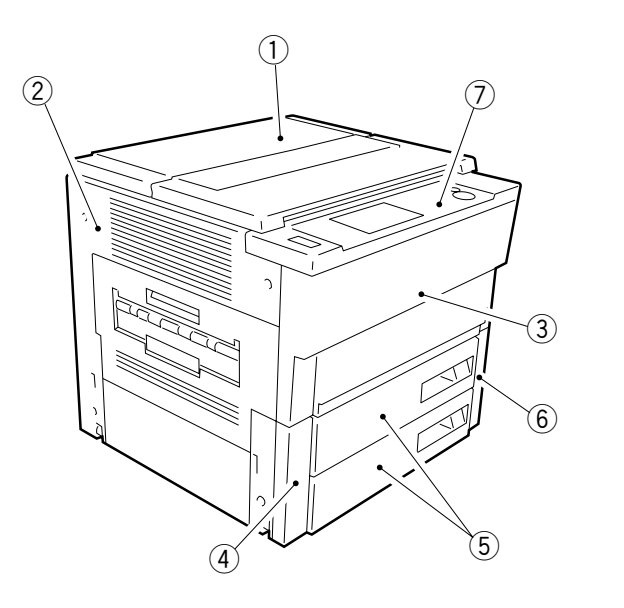

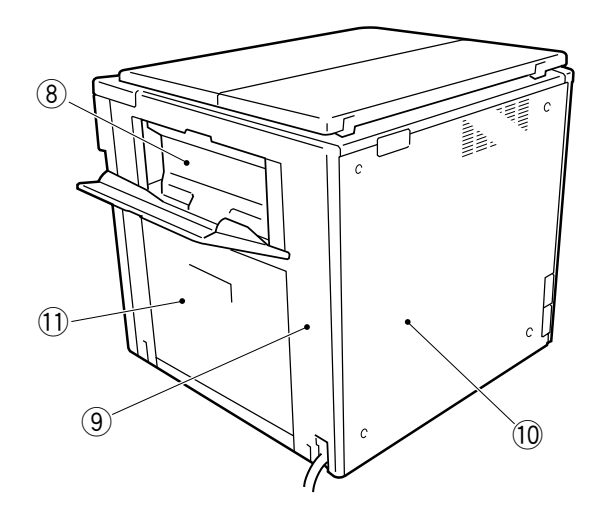

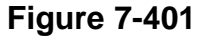

- ① Copyboard cover
- 2 Left cover (3)
- 3 Front door (1 + pin x 2)
- 4 Front left cover (2)
- (5) Cassette
- 6 Front right cover (2)

#### Note:

- ⑦ Control panel
- 8 Multifeeder inside cover (2)
- 9 Right cover (5)
- 10 Rear cover (4)
- (1) Right door (2)
- The number in parentheses indicates the number of mounting screws used. Remove the covers as necessary to clean, inspect, or repair the inside of the copier. Those cover that may be detached by mere removal of the mounting screws used on their own are left out of the discussions.

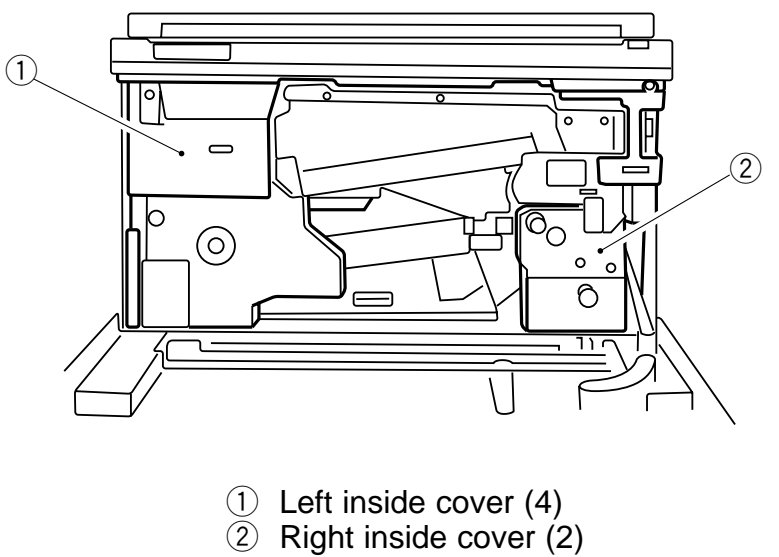

#### Figure 7-402

Remove the covers as necessary to clean, inspect, or repair the inside of the copier. Those covers that may be removed through mere removal of mounting screws on their own are omitted from the discussions.

#### 1. Remove the left inside cover

- 1) Open the front door and delivery cover.
- 2) Remove the screw (1) and two pins (2); then, remove the front door (3).
- 3) Open the hopper (4).

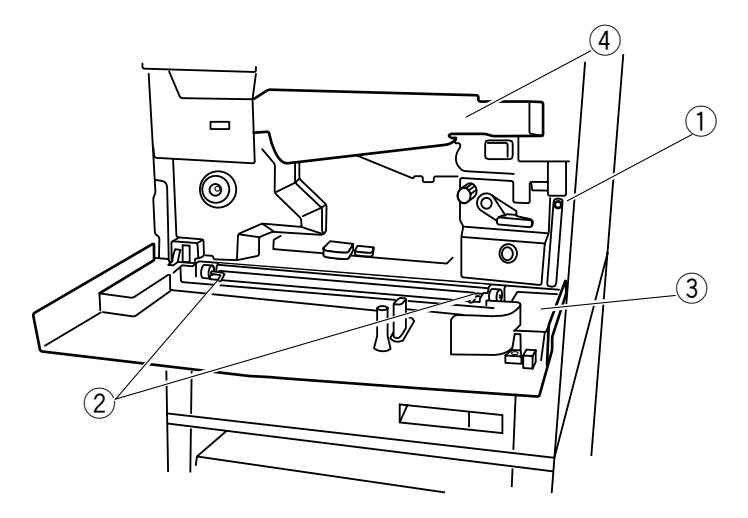

#### **Figure 7-403**

- 4) Remove the screw (5), and remove the fixing assembly knob (6).
- 5) Remove the four screws (7), and remove the left inside cover (8).

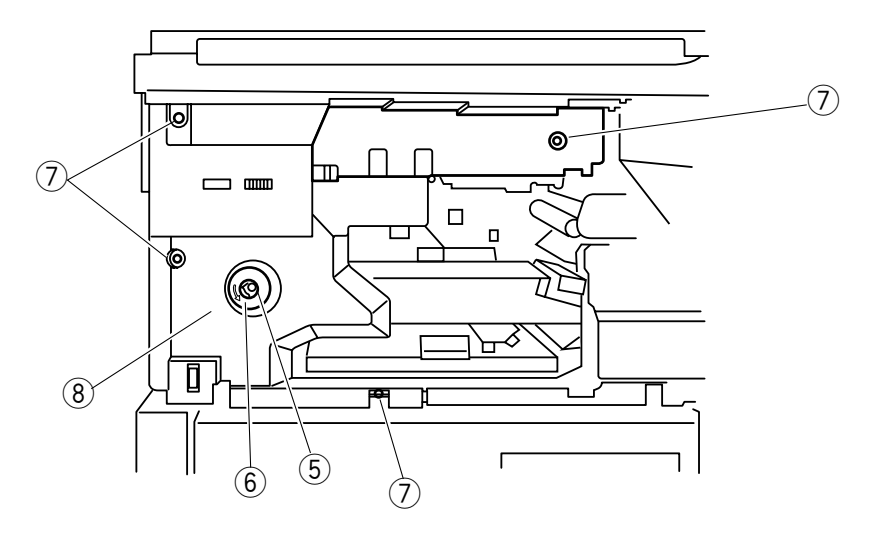

Figure 7-404

#### 2. Remove the right inside cover

- 1) Remove the left inside cover.
- 2) Remove the connector cover  $\bigcirc$ .

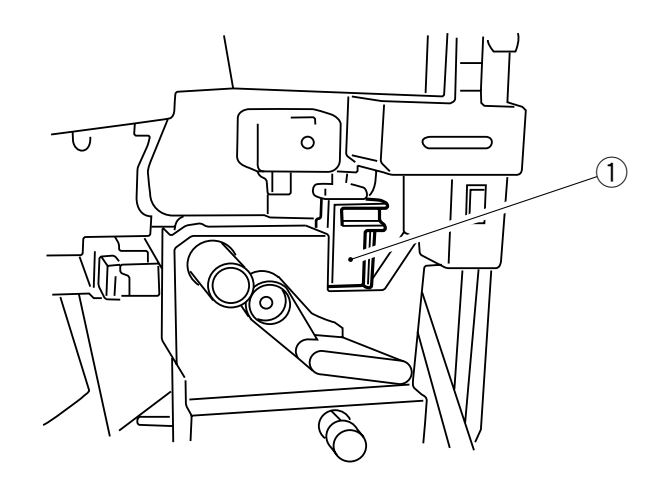

Figure 7-405

- 3) Turn the feeding assembly releasing lever ② counterclockwise to release the feeding assembly.
- 4) Disconnect the connector ③.

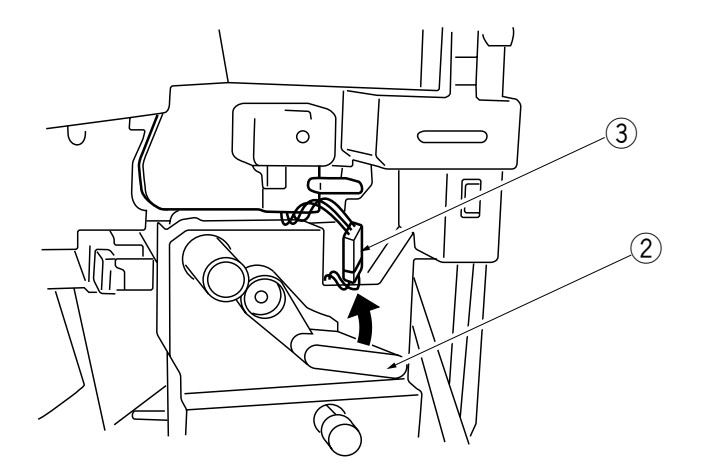

Figure 7-406

- 5) Remove the grip ring (4), and remove the feeding assembly releasing lever (5).
- 6) Remove the two knob 6.
- 7) Remove the two screws (7), and remove the right inside cover (8).

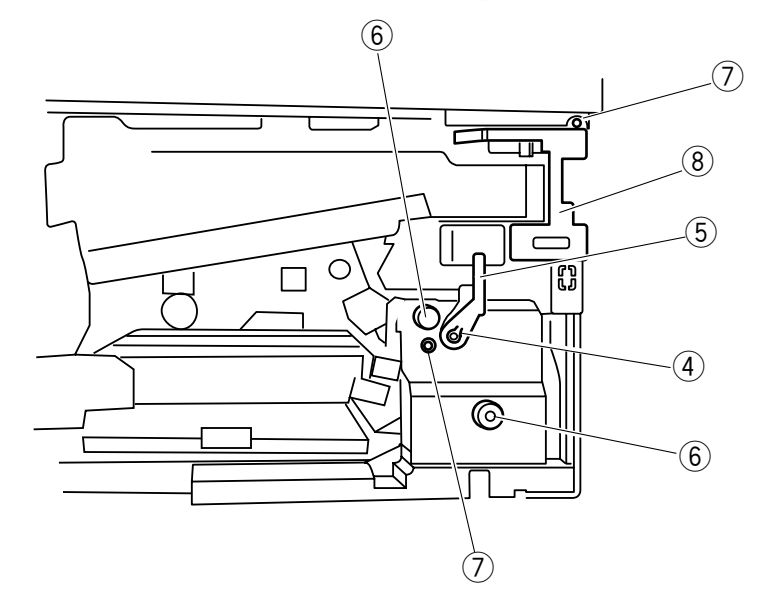

Figure 7-407

## **B. Control Panel**

#### 1. Removing the Control Panel

- 1) Remove the left inside cover and right inside cover.
- 2) Disconnect the four connectors ①.

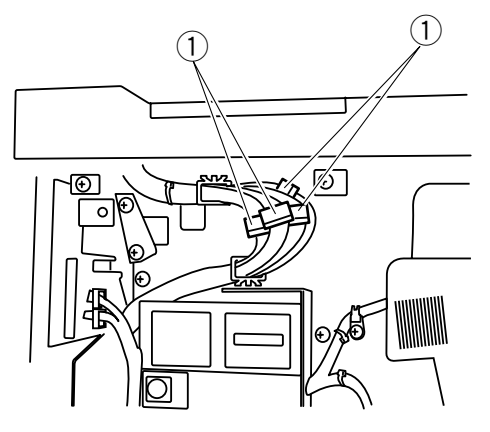

Figure 7-408

3) Remove the four screws (2).

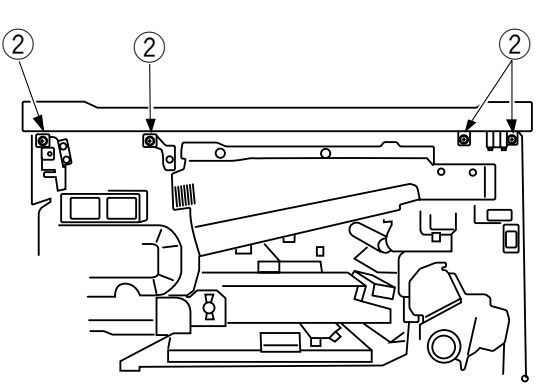

**Figure 7-409** 

4) Remove the magnet plate retaining screw (3), and remove the control panel (4).

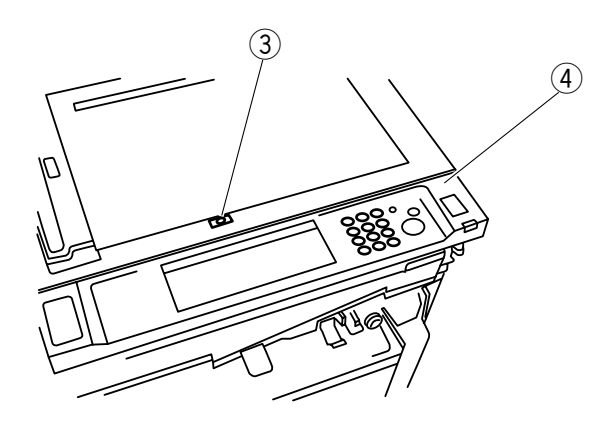

Figure 7-410

## **C.** Copyboard Cover

#### 1. Replacing the Copyboard Cover Sheet

The copyboard cover sheet is attached to the copyboard cover by means of doublesided tape, allowing you to remove it by simply pulling on its corners.

Be sure to press the entire surface of the sheet after attachment.

## D. Fans

#### 1. Removing the Scanner Cooling Fan

- 1) Remove the rear cover.
- 2) Disconnect the connector (1).
- 3) Free the harness (2) from the harness retainer.
- 4) Remove the four screws (3), and remove the scanner cooling fan (4).

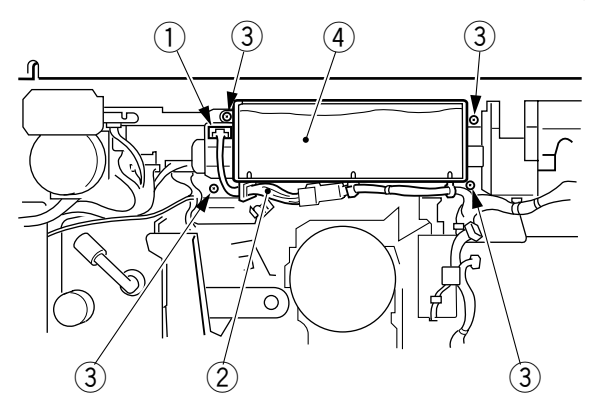

Figure 7-411

- 2. Removing the Exhaust Fan
- 1) Remove the drum unit.
- 2) Remove the left cover and the inside left cover.
- 3) Remove the screw ①, and disconnect the connector ②; then, put the connector inside the copier.

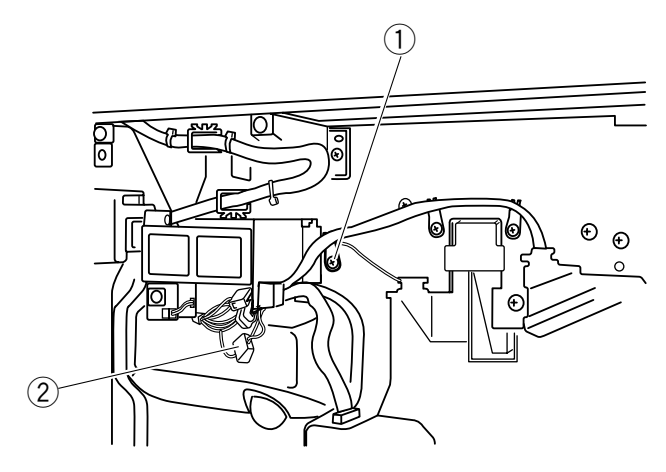

Figure 7-412

4) Remove the ozone filter ③.

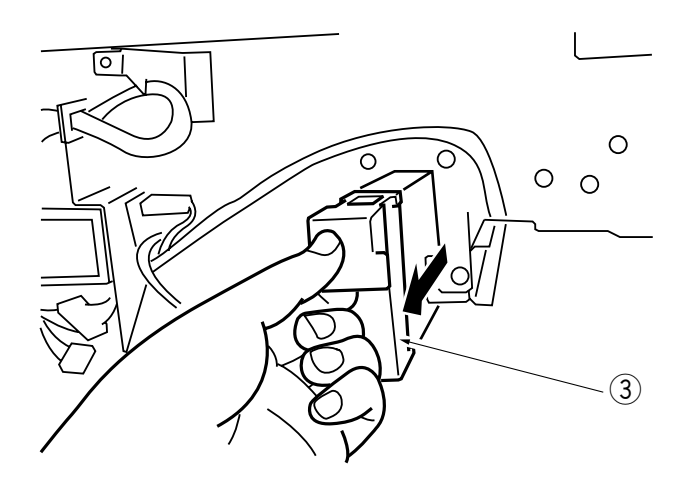

Figure 7-413

- 5) Remove the fixing assembly.
- 6) Remove the two screws (4), and remove the fan (5) in the direction of delivery together with the duct.

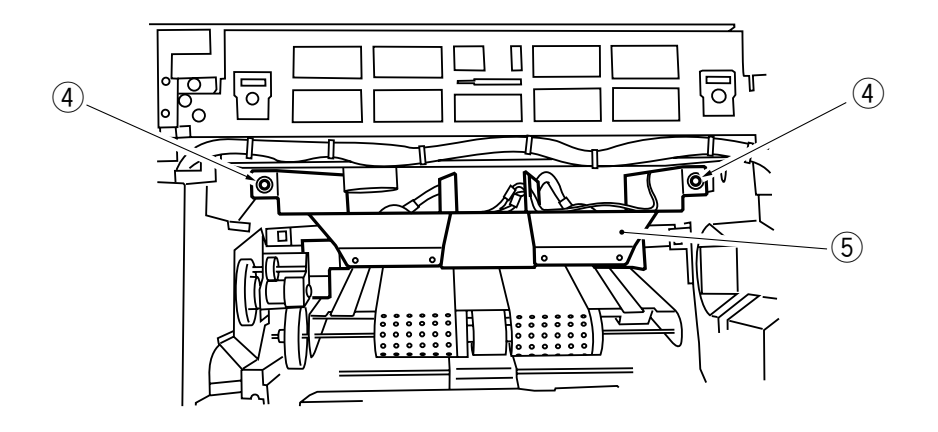

Figure 7-414

7) Remove the two screws (6), and disconnect the connector (7); then, remove the exhaust fan (8).

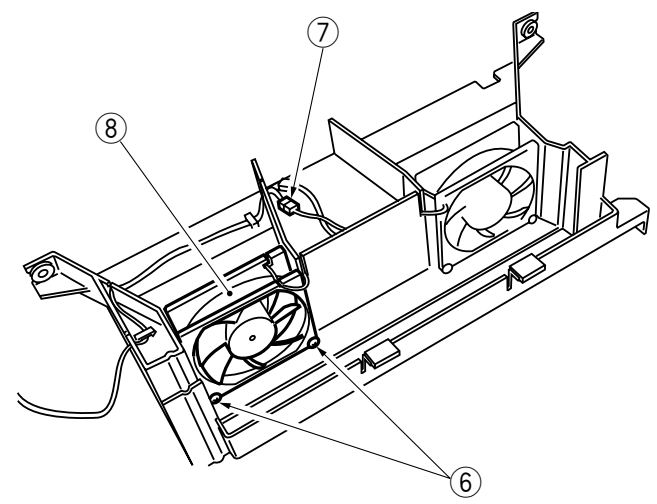

**Figure 7-415** 

3. Removing the Feeding Fan (See p. 5-67)

## E. Main Motor Assembly

#### 1. Removing the Main Motor Assembly

- 1) Remove the rear cover.
- 2) Remove the four screws (1), and disconnect the two connectors (2); then, remove the main motor assembly (3).

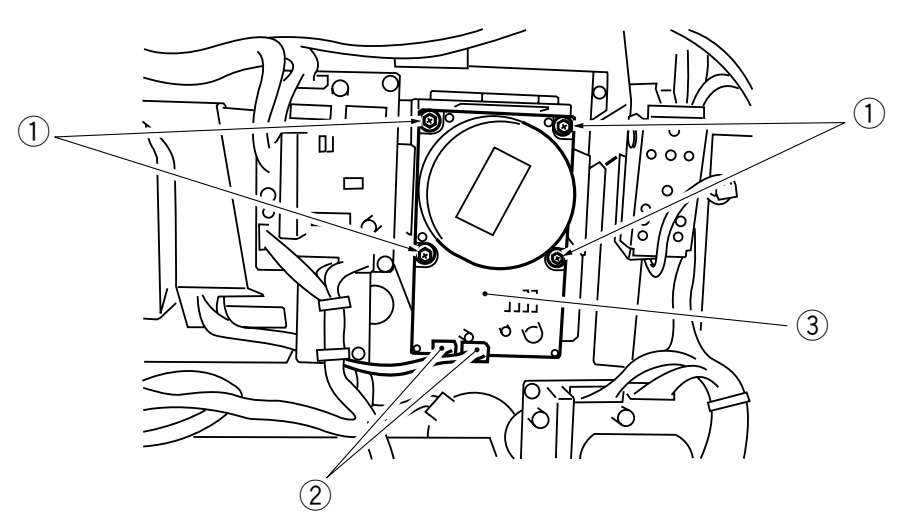

Figure 7-416

## F. Mirror Guide Assembly

### 1. Removing the Mirror Guide Plate

- Remove the copyboard glass.
   Remove the lens hood.
- 3) Remove the screw (1), and remove the mirror guide plate (2).

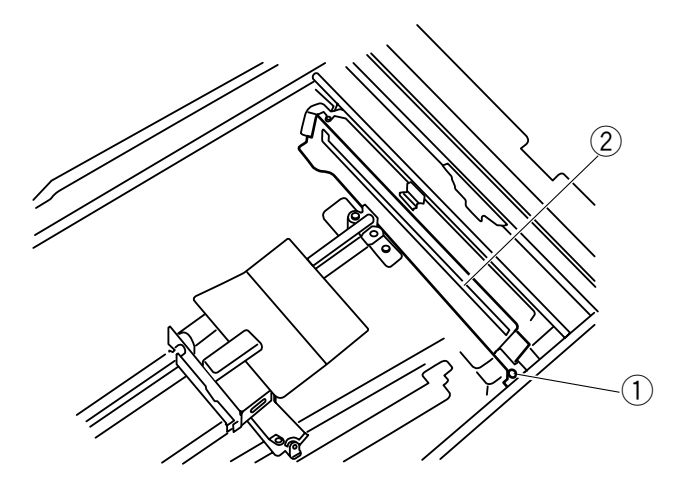

Figure 7-417

## G. Main Drive Assembly

#### 1. Removing the Main Drive Assembly

- 1) Remove the developing assembly and the drum unit.
- 2) Remove the rear cover.
- 3) Remove the screw (1), and disconnect the three connectors (2); then, remove the lamp regulator PCB (3).

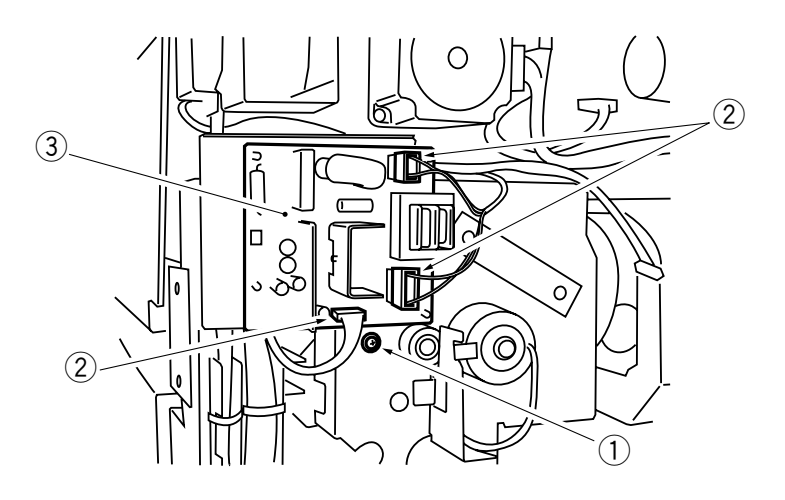

**Figure 7-418** 

4) Remove the faston (4).

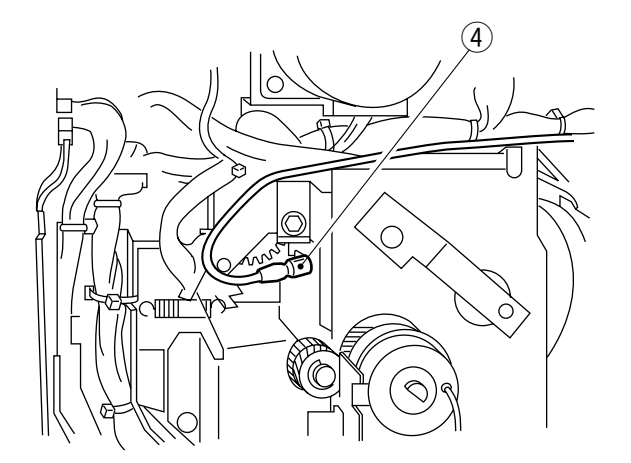

**Figure 7-419** 

5) Remove the two screws (5), and slide the high-voltage terminal (6) upward. (Be sure to release the feeding assembly in advance.)

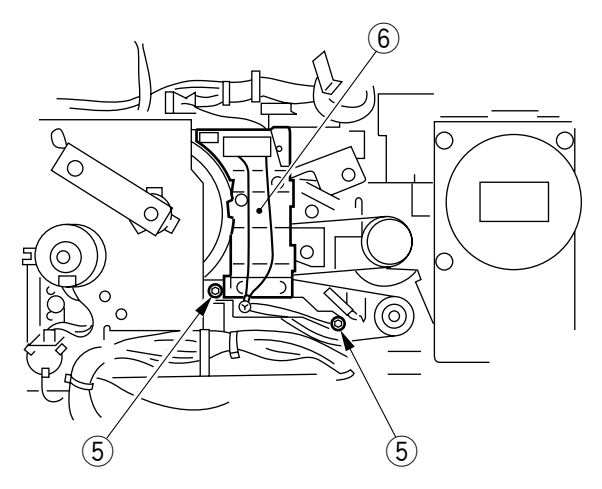

Figure 7-420

6) Remove the two grip rings ⑦, and disconnect the two connectors ⑧; then, remove the registration roller clutch ⑨ and the horizontal registration roller clutch ⑩.

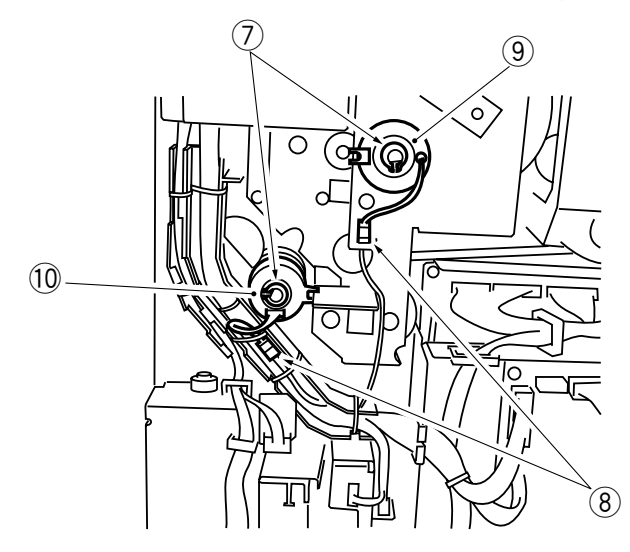

Figure 7-421

7) Remove the connector (1).

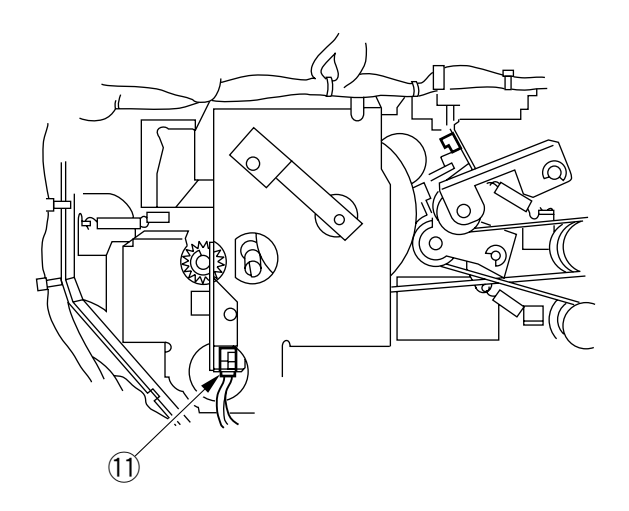

#### Figure 7-422

8) Remove the six screws 1, and detach the timing belt from pulleys A and B (Figure 7-424); then, remove the main drive assembly 1.

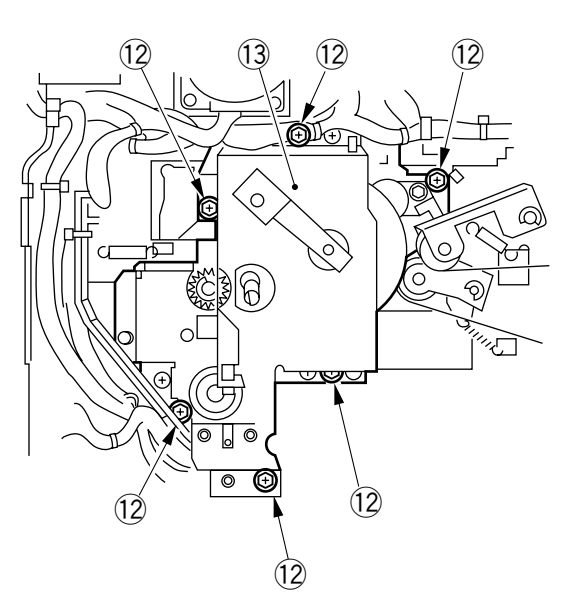

Figure 7-423

#### 2. Attaching the Drive Belt

Attach the drive belt on the gears and rollers as shown in the figure.

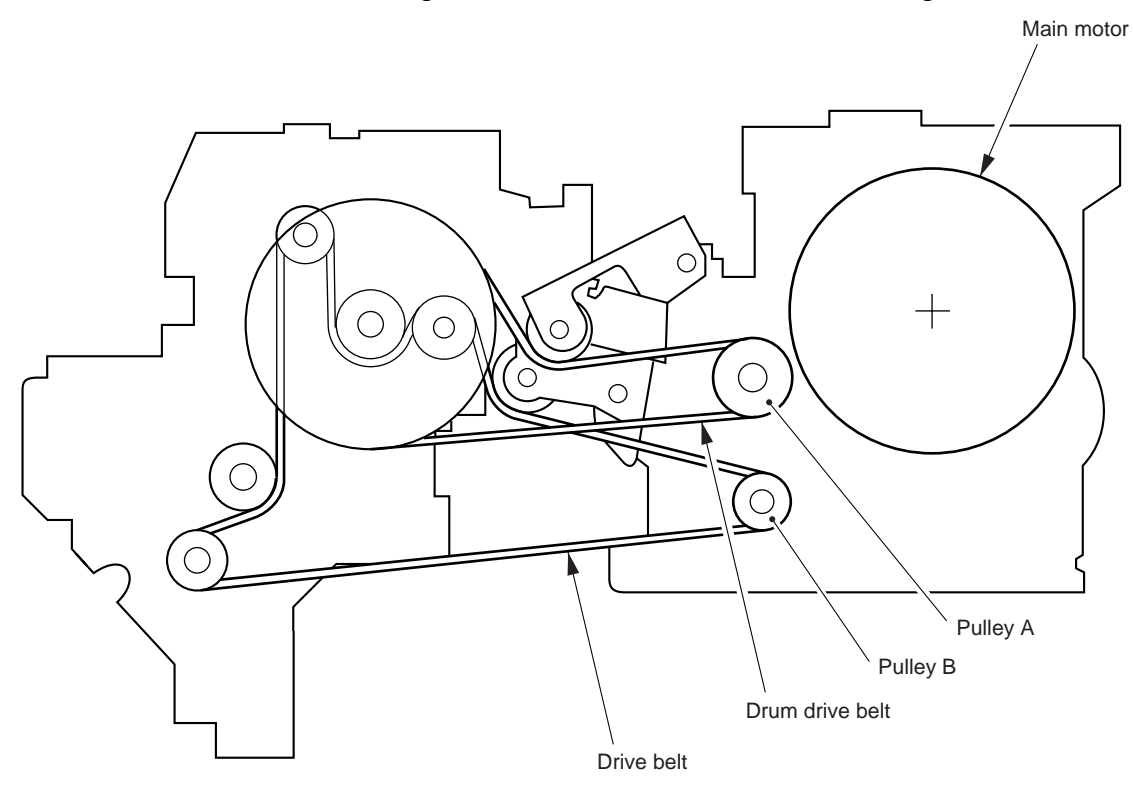

Figure 7-424

## H. Cleaning Belt Drive Assembly

#### 1. Removing the Cleaning Belt Drive Assembly

- 1) Remove the rear cover.
- 2) Disconnect the connector ①.
- 3) Remove the screw 2, and remove the cleaning belt drive assembly 3.

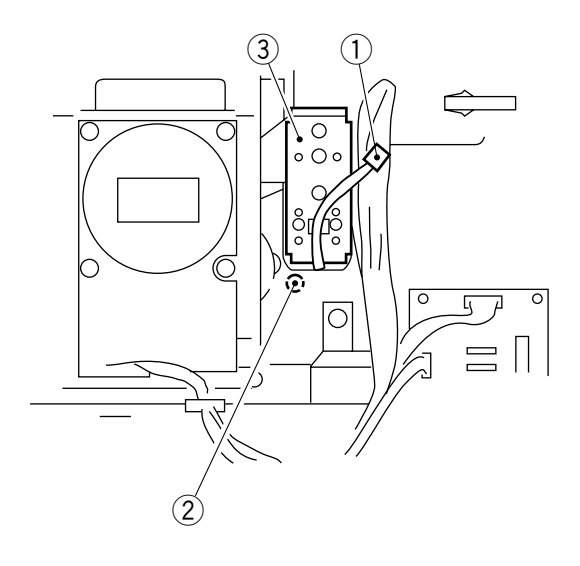

**Figure 7-425** 

## I. DC Controller PCB

#### 1. Removing the DC Controller PCB

- 1) Disconnect all connectors from the DC controller PCB.
- 2) Remove the two screws (1), and remove the DC controller PCB (2) together with its mount.

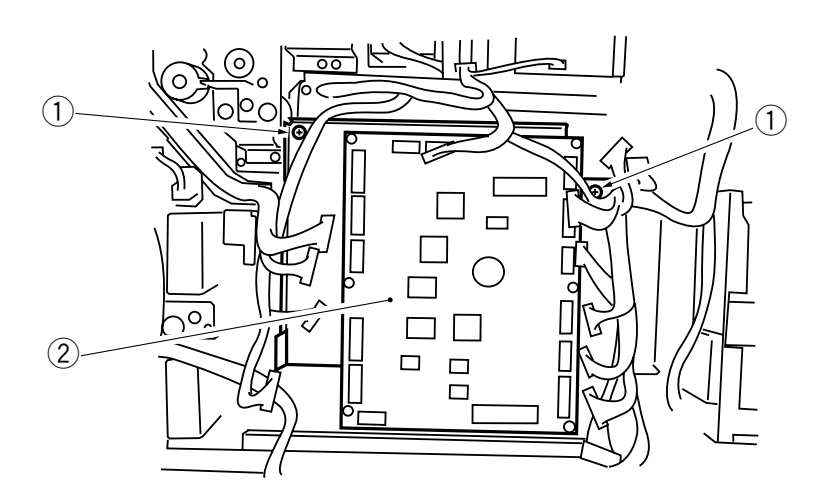

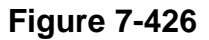

#### Note:

The DC controller PCB is equipped with a battery (BAT101). Keep the following in mind when handling the battery, as shorting its both terminals can lead to overheating.

#### 2. Points to Note When Handling the DC Controller PCB

- When sending the DC controller PCB to the workshop or factory, be sure to put it in a conducting bag without separating it from its mount. Use a conducting bag whose one side is transparent, and put the PCB so that its face shows through the transparent side.
- After replacement, be sure to make adjustments and settings in service mode and user mode.
- Enter the settings recorded on the service label attached to the front door.

## J. DC Power Supply PCB

#### 1. Removing the DC Power Supply PCB

1) Remove the three screws ①, and disconnect the six connectors ②; then, remove the motor driver 1 PCB ③ together with its mount.

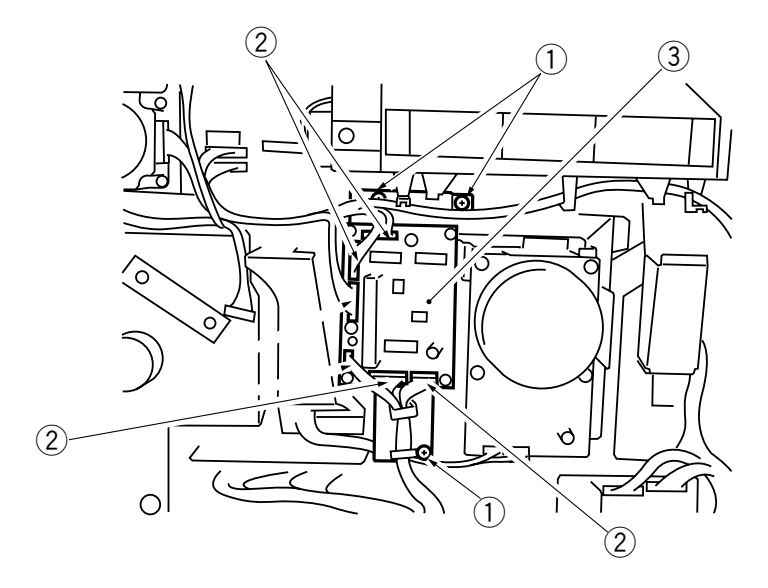

Figure 7-427

- 2) Disconnect all connectors from the DC power supply PCB.
- 3) Remove the four screws (4), and remove the DC power supply PCB (5).

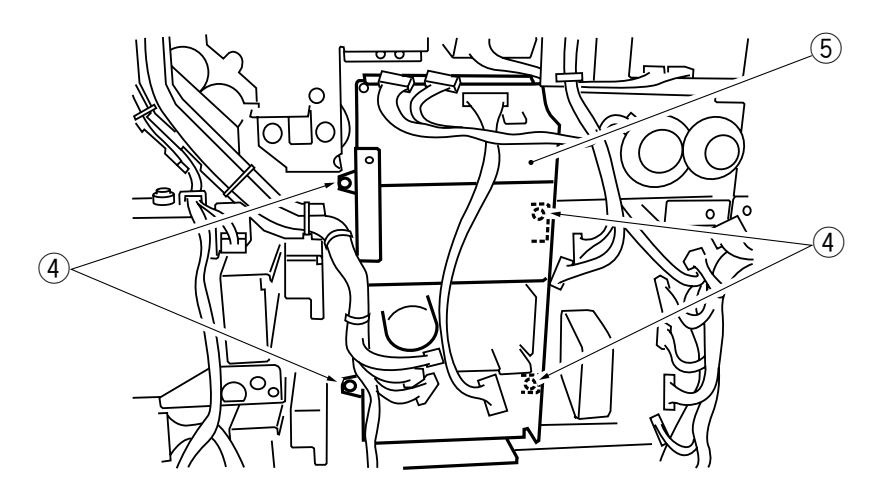

**Figure 7-428** 

# **CHAPTER 8**

# PAPER DECK PEDESTAL

This chapter describes the outline of the purposes, roles and operations of each mechanism for the paper deck pedestal, the relationship between the electric system and mechanical system, and the operational timing of each component.

| I.   | BASIC OPERATION                  | .8-1 |
|------|----------------------------------|------|
|      | A. Outline of Electrical Circuit | .8-1 |
| II.  | INPUTS TO AND OUTPUTS FROM       |      |
|      | PEDESTAL CONTROLLER              | .8-2 |
|      | A. Outline                       | .8-2 |
|      | B. Inputs to and Outputs from    |      |
|      | Pedestal Controller              | .8-3 |
| III. | PEDESTAL MOTOR CONTROL           |      |
|      | CIRCUIT                          | .8-5 |
|      | A. Outline                       | .8-5 |
|      | B. Mechanism                     | .8-5 |
|      |                                  |      |

| IV. | PAPER DECK UNIT                  | 8-6  |
|-----|----------------------------------|------|
|     | A. Basic Construction            | 8-6  |
|     | B. Pick-Up/Feeding Operation     | 8-7  |
|     | C. Lifter Operation              | 8-9  |
|     | D. Detecting Paper in the Deck   | 8-11 |
| V.  | DETECTING JAMS                   | 8-13 |
| VI. | DISASSEMBLY AND ASSEMBLY         | 8-15 |
|     | A. Externals                     | 8-16 |
|     | B. Pedestal Motor Drive Assembly | 8-19 |
|     | C. Paper Deck                    | 8-20 |
|     | D. Pick-Up System                | 8-28 |
|     |                                  |      |

## I. BASIC OPERATION

## A. Outline of Electrical Circuit

The operation of the pedestal is controlled by the pedestal controller PCB, which functions according to the communication control signal from the copier.

The communication between the machine and the copier is in the form of IPC communication, and is handled by the communication IC on the copier's DC controller PCB and the pedestal controller PCB of the machine.

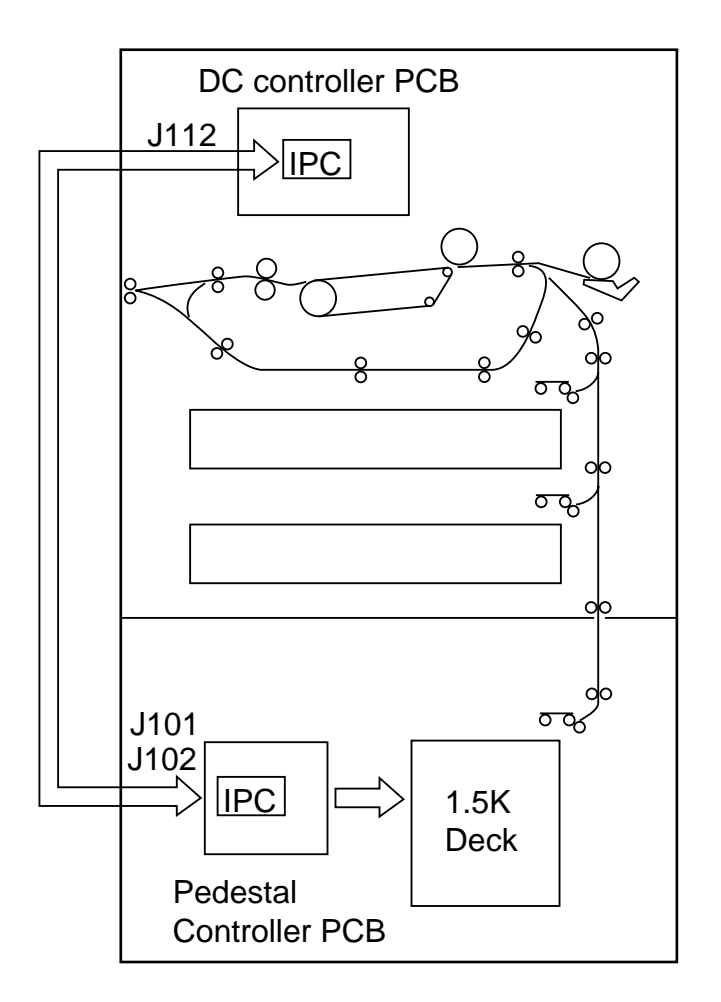

**Figure 8-101** 

# II. INPUTS TO AND OUTPUTS FROM PEDESTAL CONTROLLER

## A. Outline

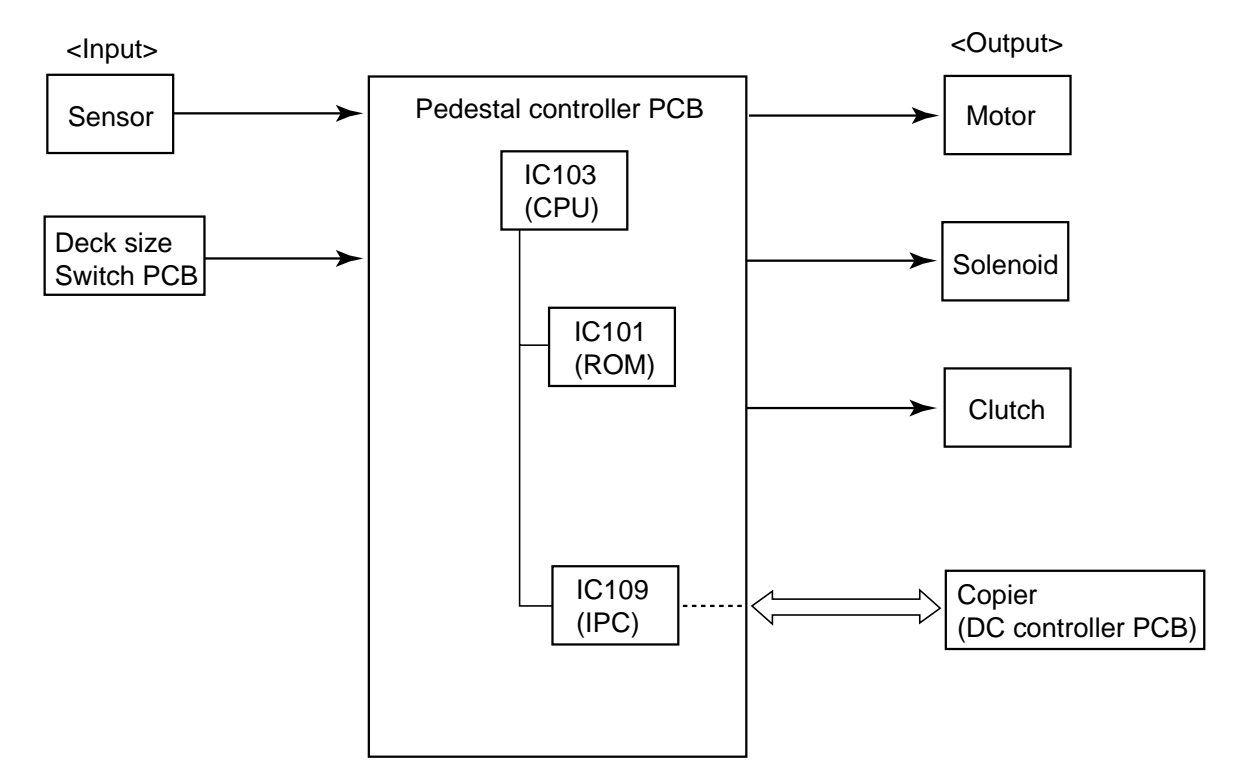

**Figure 8-201** 

## **B. Inputs to and Outputs from Pedestal Controller**

#### Pedestal controller PCB J36 J32 J107 +5V -7 -7 -1 -4 When '0', right door is open. -2 -6 -6 Right door open -5 RDOD\* (light-blocking plate is not at PS1) sensor PS1 -3 -5 -6 -5 $\overline{}$ J37 J33 4 +5V -3<sub>E</sub> -10 -1 -1 -1 -10 Vertical path -2 -2 -2 -9 -2 -9 When PS2 detects paper, '1'. roller 3 PS2D paper sensor PS2 -3 -1 -3 -8 -8 (light-blocking plate is at PS2) -3 7h J80 J91 J169 J110 +5V -3 🗌 -1 -3[ -10 -A3 -1 Deck vertical -2 -2 -2 -2 When PS3 detects paper, '1'. -11 -A2 path roller DVRPD PS3 (light-blocking plate is at PS3) -3 -1 -3 -1 <u>-A1</u> paper sensor -12 $\overline{}$ J92 J88 +5V -A6 -6 -7 -1 -2 -2 -5 When paper is present in paper deck, '1'. -5 -8 -A5 Deck paper DPD (light-blocking plate is at PS4) -1 -6 -3 -4 sensor PS4 -9 -A4 T J93 ŧ +5V -A12 -12 -1 -2 -11 -2 -A11 When lifter is at upper position, '1'. Deck lifter DEL PS5 -<u>A1</u>0 (when light-blocking plate is at PS5) -10 -3 -3 position sensor 777 J94 J88 +5V -6 🗖 -9 -4 -A9 -1 Deck lifter upper -5 -2 -A8 -2 -8 -5 When lifter reaches upper limit, '1'. DLP limit sensor -3 -4 -3 -7 (when light-blocking plate is at PS6) PS6 -6 -A7 $\overline{}$ J110 -A14 When '0', Paper Deck Pedestal-M1 ID-E -A13 is identified. 777 J156 J95 J89 J110 +5V -4 -1 -7 [ 7-2 -B7 -1 -3 -2 -2 -6 -3 -B6 When '0', deck is open. Deck open DEOP\* (light-blocking plate is not at PS7) -2 -3 sensor PS7 -5 -3 -4 -B5 T 0 J110 J64 SWUD1 -B8 SIZE 2 -1 ٦-6 Deck size switch -2 -5 -B9 PCB SIZE 1 See p. 8-11. -3 -4 -B10 T

#### 1. Inputs and outputs (1/2)

Figure 8-202

#### 2. Inputs and outputs (2/2)

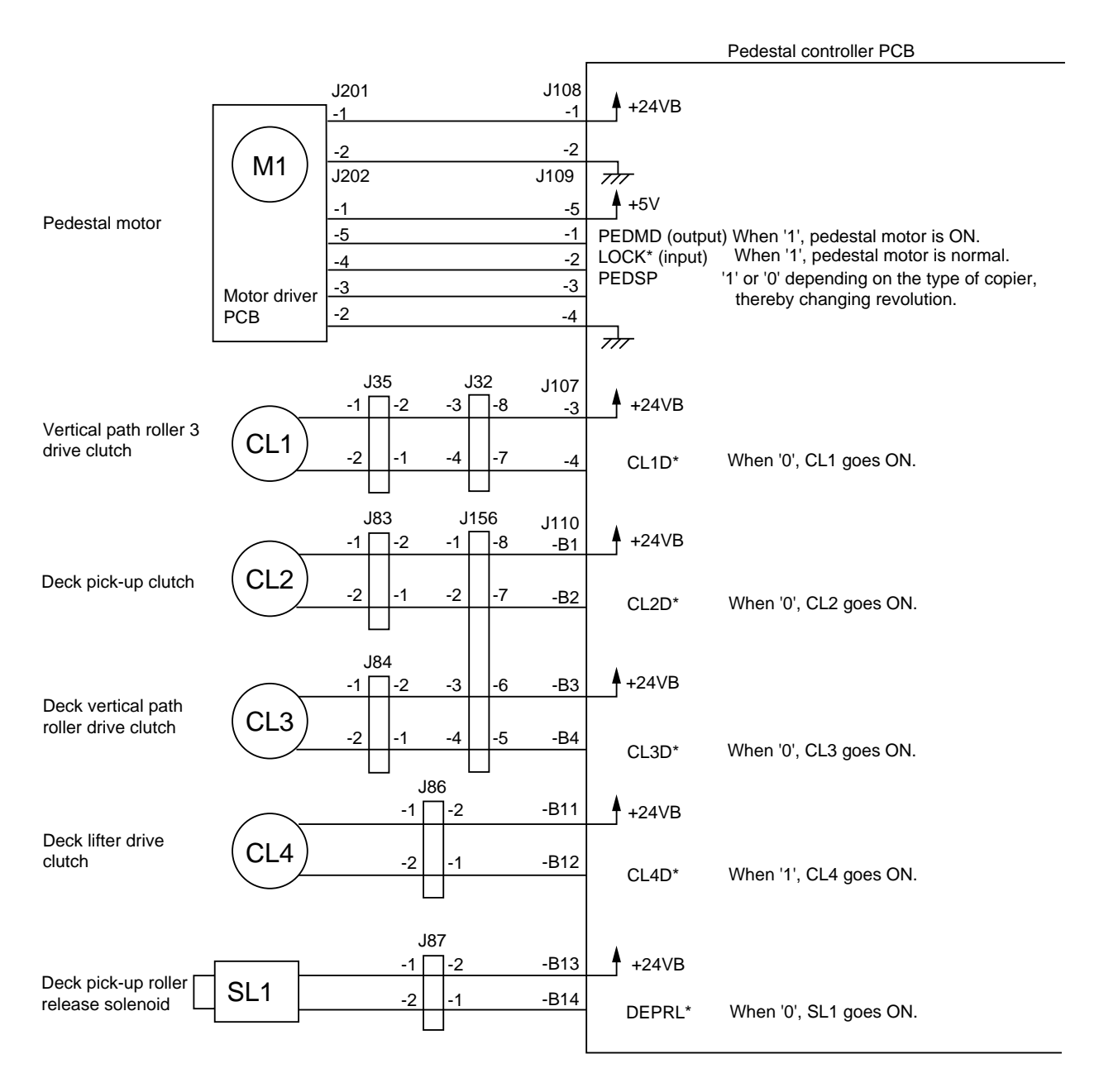

Figure 8-203

# **III. PEDESTAL MOTOR CONTROL CIRCUIT**

## A. Outline

Figure 8-301 shows the circuit that controls the pedestal motor (M1), and the circuit has the following functions:

- ① Turns on and off the pedestal motor
- 2 Rotates the pedestal motor at a specific speed

The pedestal motor (M1) is a DC motor equipped with a clock pulse generator. When the motor rotates, clock pulses (MMCLK) corresponding to the revolution of the motor are generated. The speed control circuit maintains the revolution of the motor by matching the phase of the frequency of these pulses and that of the frequency of the reference signal.

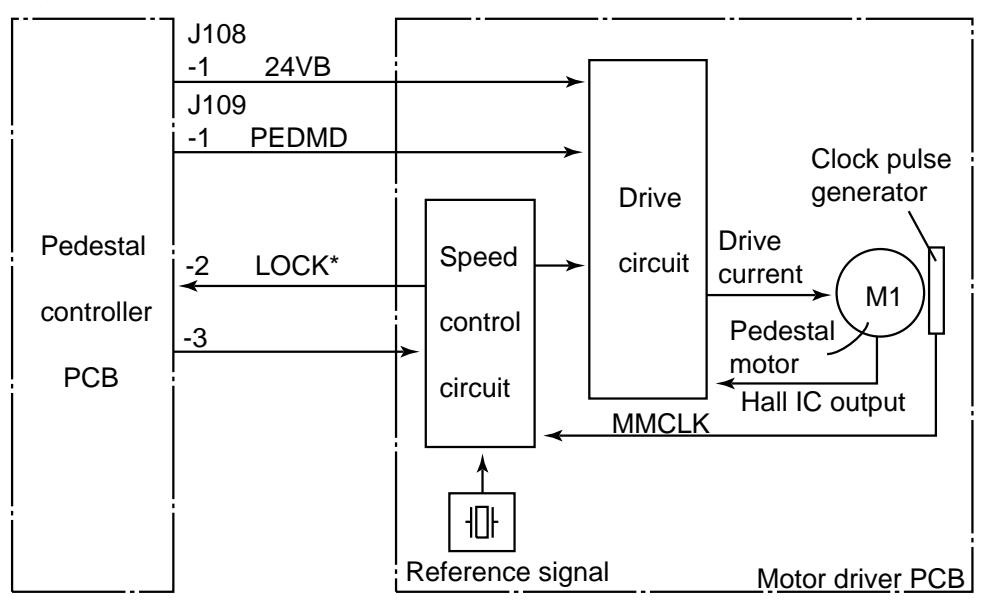

#### Figure 8-301

## **B. Mechanism**

When the pedestal motor drive signal (PEDMD) from the pedestal controller circuit goes '1', the drive circuit of the motor driver turns on, thereby rotating the pedestal motor at a specific speed.

While the pedestal motor is rotating at a specific speed, the motor driver PCB sends the constant speed state signal (LOCK\*=1) to the pedestal controller PCB. The signal goes '0' if the revolution of the motor fluctuates for some reason.

If LOCK\*=0, the operation of the machine is stopped, and 'E901' is indicated on the copier's display.
# **IV. PAPER DECK UNIT**

# **A. Basic Construction**

The paper deck unit controls the operation of each load according to the signals from the pedestal controller PCB to send paper to the copier.

Each of the loads used to pick-up and feed paper or raise the lifter is driven by the pedestal motor.

If you operated the deck size switch, the size of the paper inside the deck is communicated to the copier through the pedestal controller PCB.

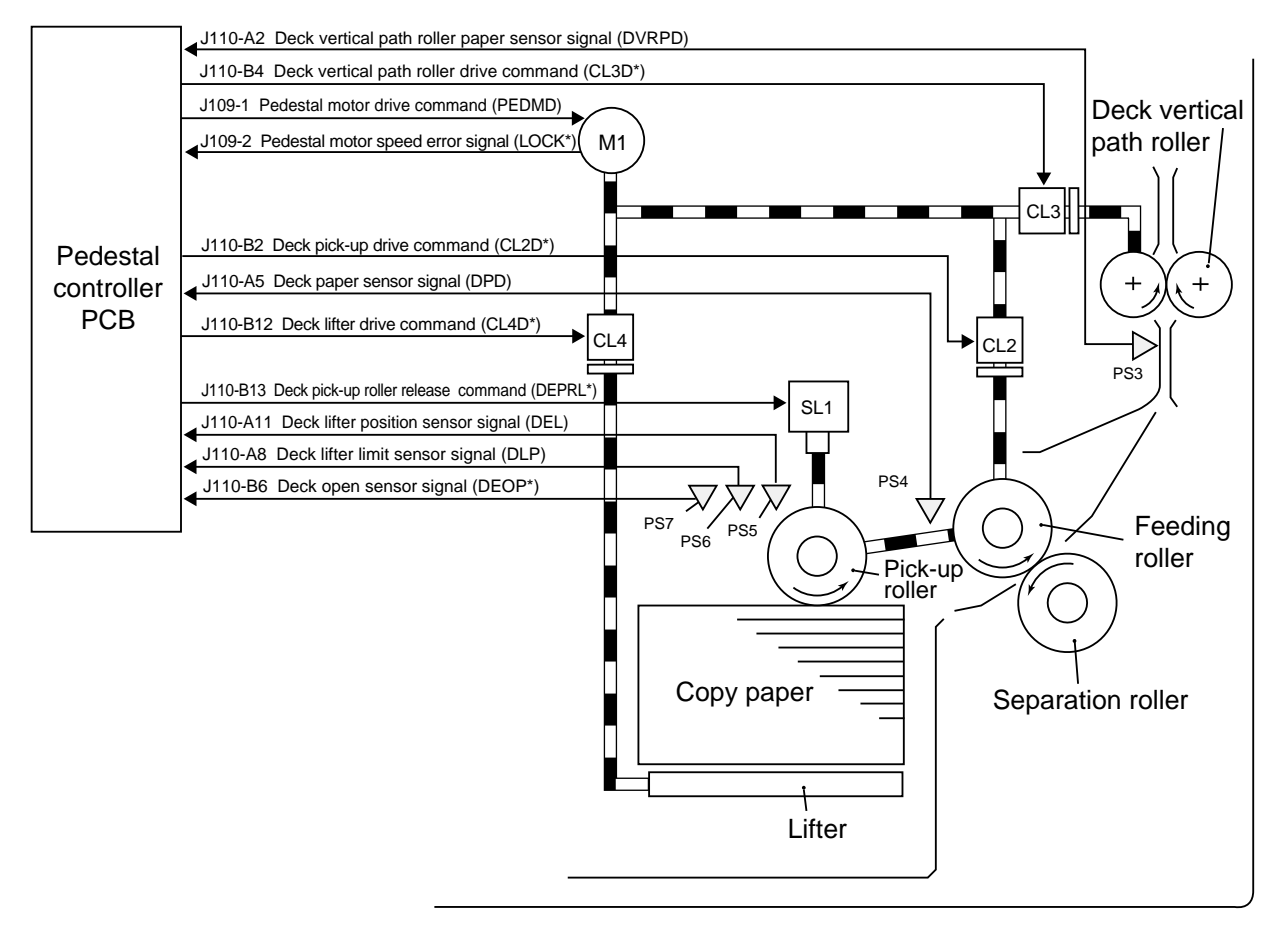

- M1 : Pedestal motor
- CL2 : Deck pick-up clutch
- CL3 : Deck vertical path roller drive clutch
- CL4 : Deck lifter drive clutch
- SL1 : Deck pick-up roller release solenoid
- PS3 : Deck vertical path roller paper sensor
- PS4 : Deck paper sensor
- PS5 : Deck lifter position sensor
- PS6 : Deck lifter upper limit sensor
- PS7 : Deck open sensor

Figure 8-401

# **B. Pick-Up/Feeding Operation**

#### 1. Mechanism

When the copier's COPY START key is pressed, the deck pick-up clutch (CL2) turns on to rotate the deck pick-up roller. The deck pick-up roller leaves the paper when the deck pick-up roller release solenoid (SL1) turns on after feeding the paper.

The feeding roller and the separation roller serve to make sure that no more than one sheet of paper is fed to the feeding path; after leaving both rollers, the paper is moved to the inside of the copier by the vertical path roller.

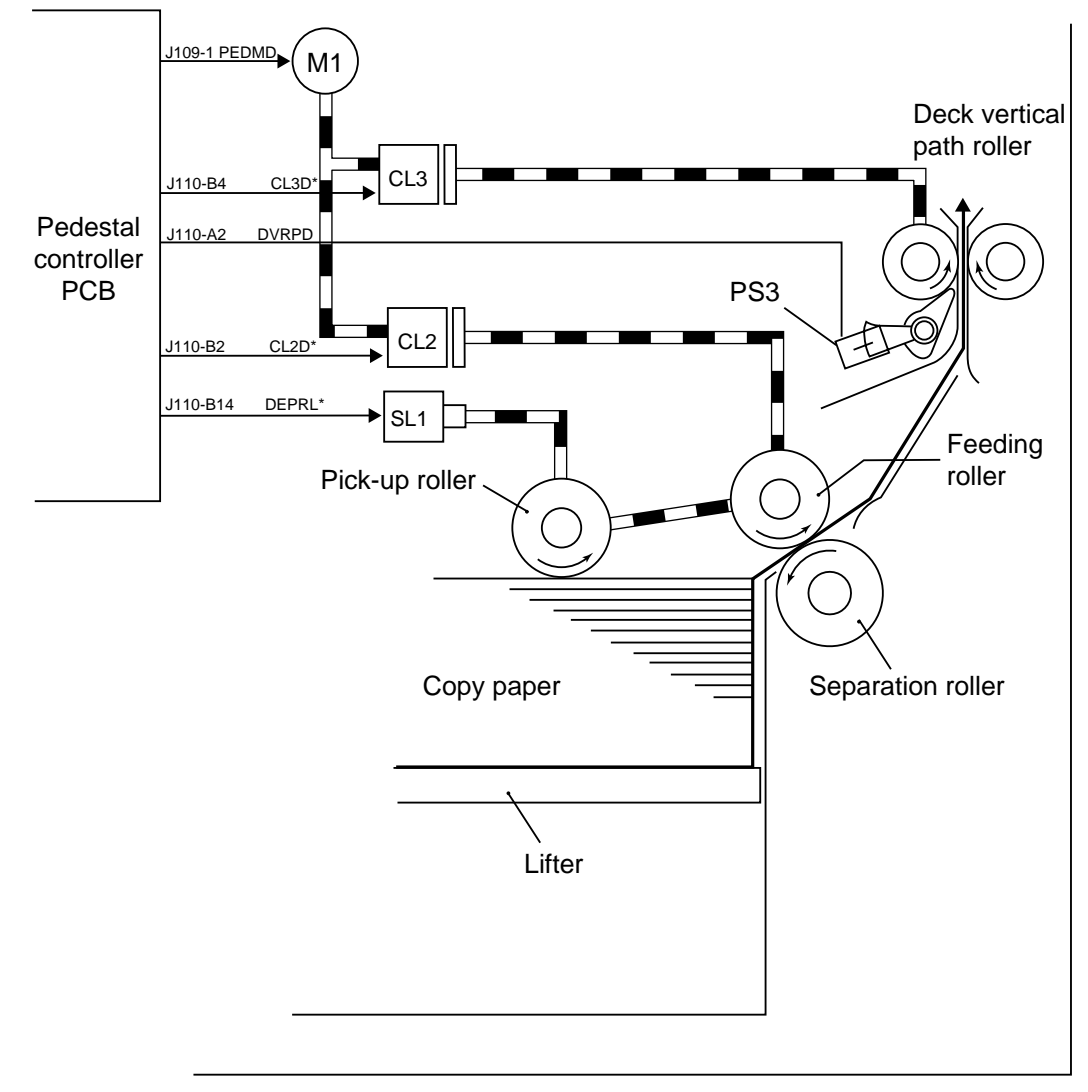

M1 : Pedestal motor

CL2 : Deck pick-up clutch

SL1 : Deck pick-up roller release solenoid PS3 : Deck vertical path roller paper sensor

CL3 : Deck vertical path roller drive clutch

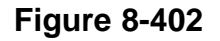

# 2. Sequence of Pick-Up Operations

A4, 2 Copies, Continuous

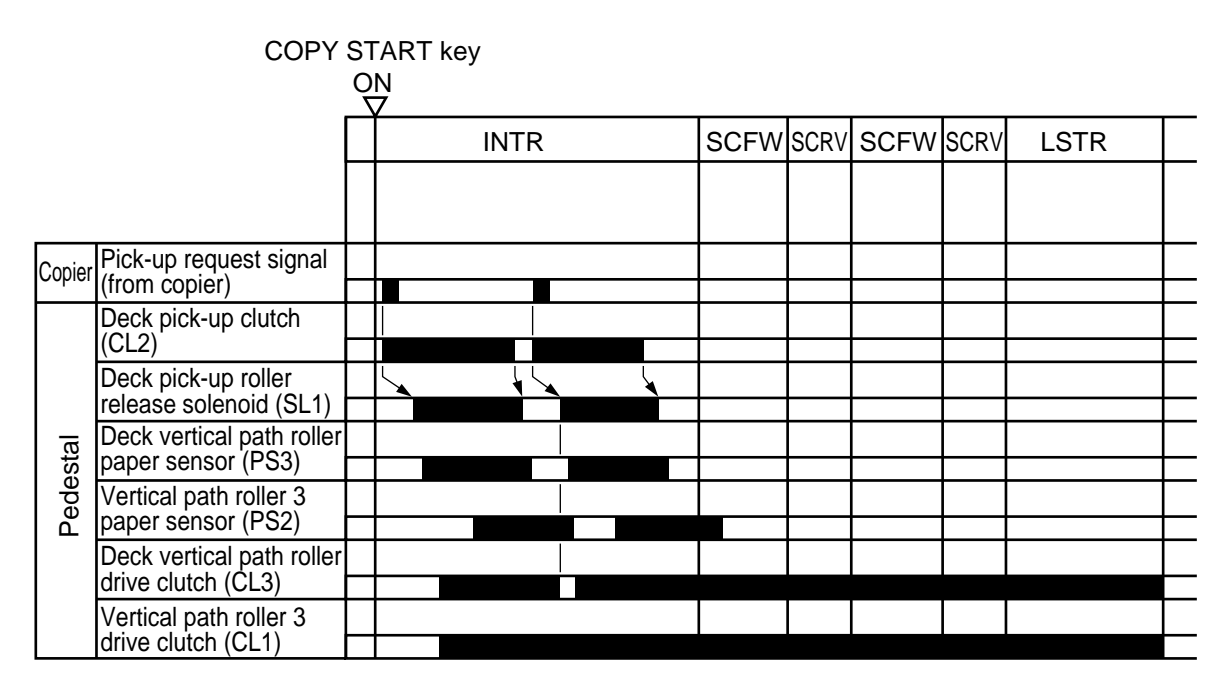

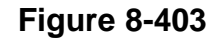

# **C. Lifter Operation**

#### 1. Operation

When the deck is slid inside the pedestal, the pick-up roller lowers and the lightblocking plate leaves the deck lifter position sensor (PS5). The condition causes the lifter drive clutch (CL4) to turn on, and the drive of the pedestal motor (M1) is transmitted to the cable take-up shaft, thereby raising the lifter.

The lifter keeps rising until the deck lifter position sensor (PS5) detects the top sheet of the paper stack placed on the lifter.

The deck lifter upper limit sensor (PS6) serves to stop the lifter in the event that the sensor arm should block the deck lifter position sensor (PS5) for some reason.

When the lifter has reached its upper limit, it is maintained in position by the work of a one-way gear.

When the deck is removed from the pedestal, the take-up gear disengages itself from the one-way gear, thereby allowing the lifter to lower on its own weight.

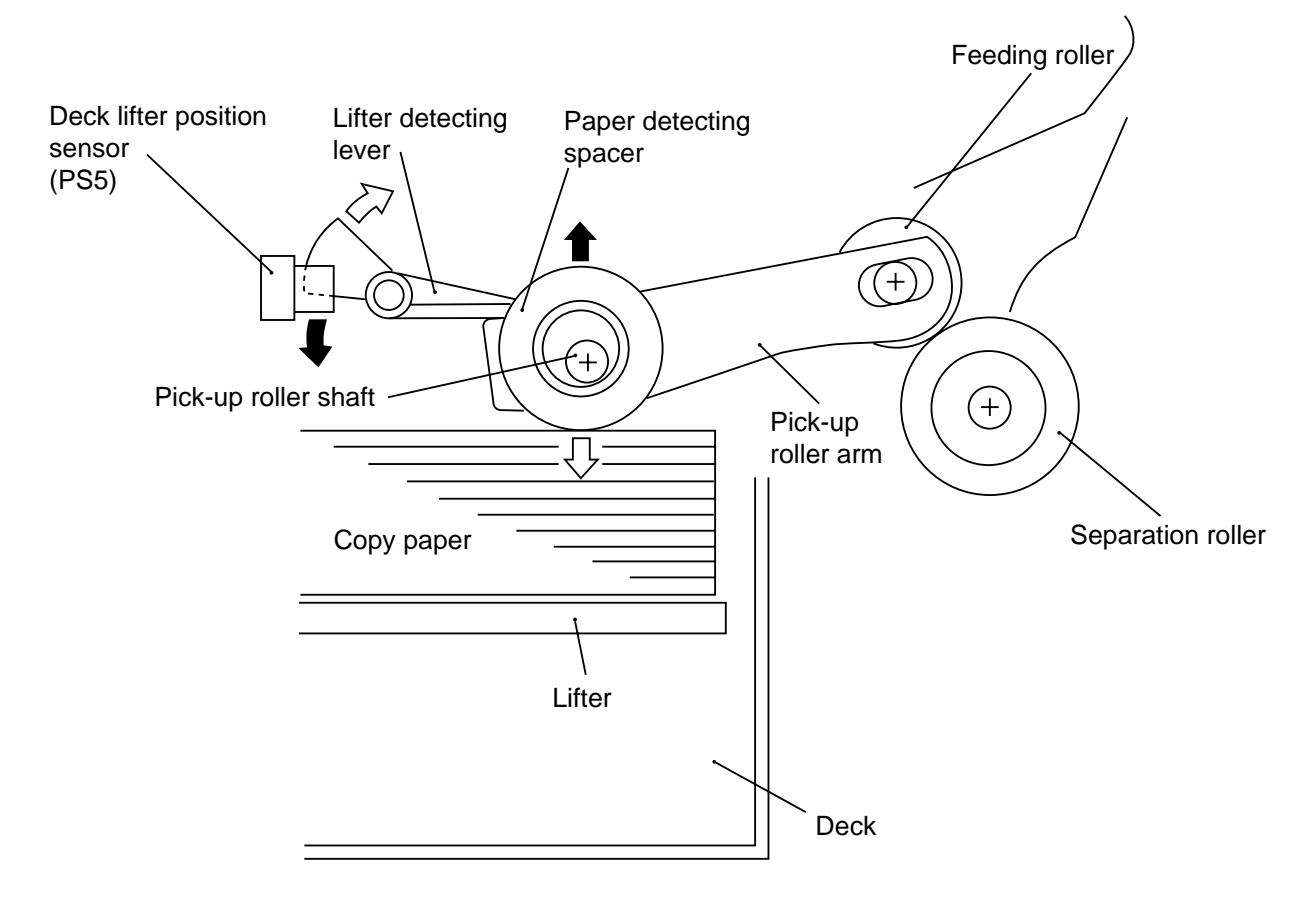

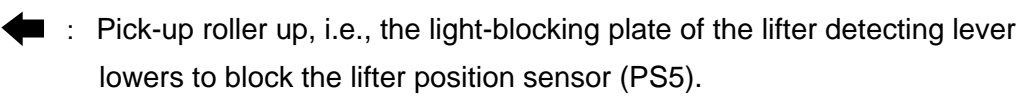

Pick-up roller down, i.e., the light-blocking plate of the lifter detecting lever rises to leave the lifter position sensor (PS5).

## Figure 8-404

## 2. Lifting Operation

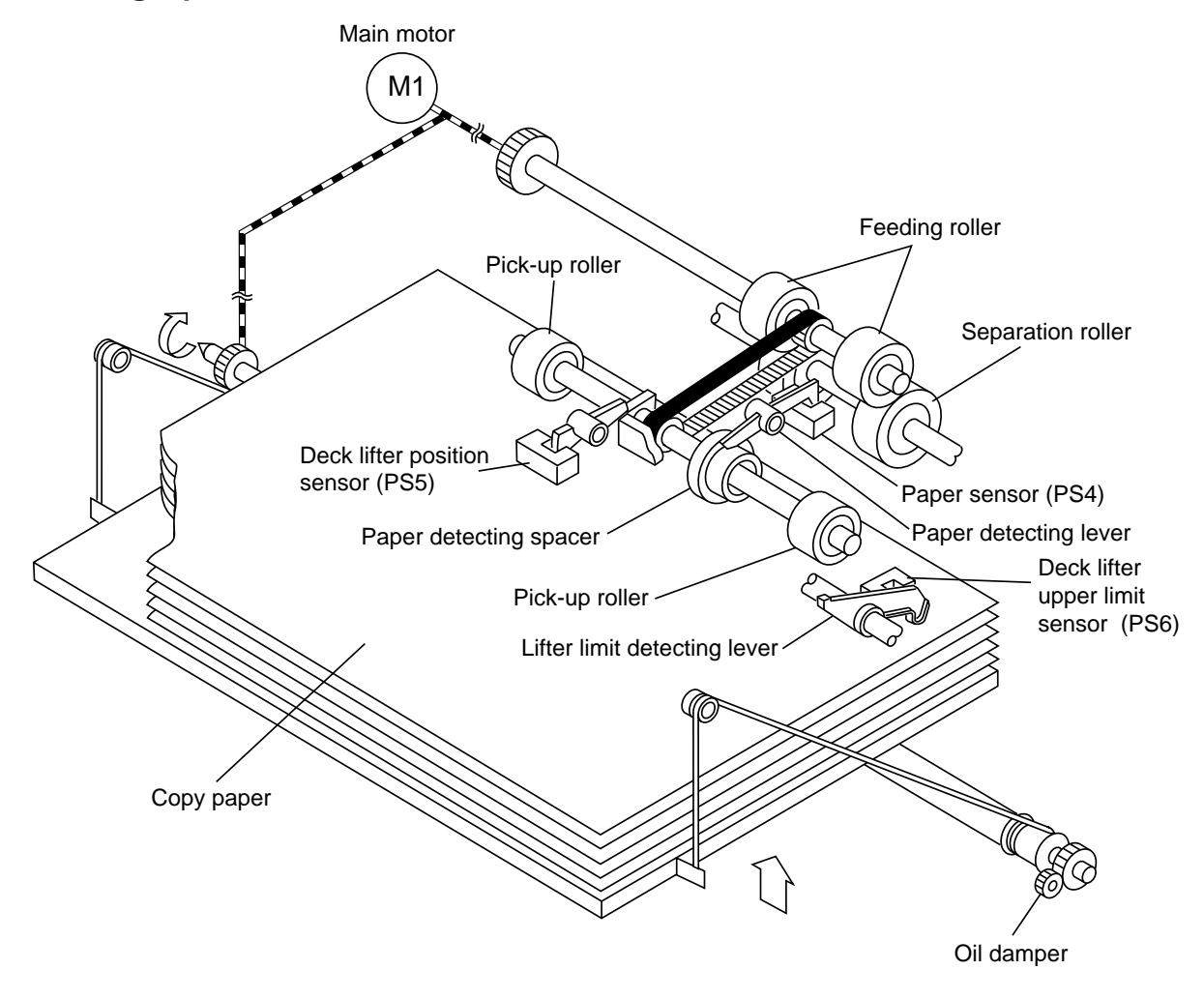

**Figure 8-405** 

# **D.** Detecting Paper in the Deck

## 1. Identifying the Size of Paper

You must set the switch (SWUD1) on the deck size switch PCB to suit the size of paper set inside the paper deck.

When you set the switch, the paper size signal (SIZE1 and SIZE2) sent to the pedestal controller PCB changes to '1' or '0'.

Based on the combination of these paper size signals, the pedestal controller PCB identifies the size of the paper inside the paper deck as follows:

| Paper size* |     | SIZE1 | SIZE2 |
|-------------|-----|-------|-------|
| B5          | 123 | 1     | 1     |
| A4          | 123 | 0     | 1     |
| LTR         | 123 | 1     | 0     |

\* The configuration of SWUD1 represents when the switch is viewed from the front.

Table 8-401

#### 2. Identifying the Presence/Absence of Paper

The presence and absence of copy paper inside the paper deck is identified by the deck paper sensor (PS4).

When the paper deck runs out of paper, the paper detecting spacer attached to the pick-up roller shaft drops.

As a result, the paper detecting lever leaves the deck paper sensor (PS4), causing the pedestal controller PCB to identify the absence of paper.

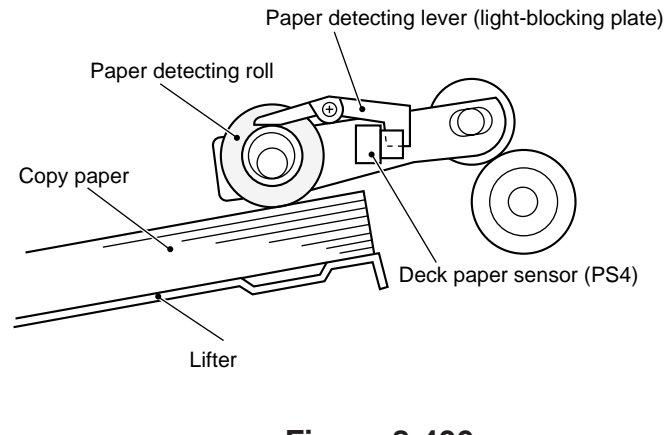

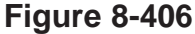

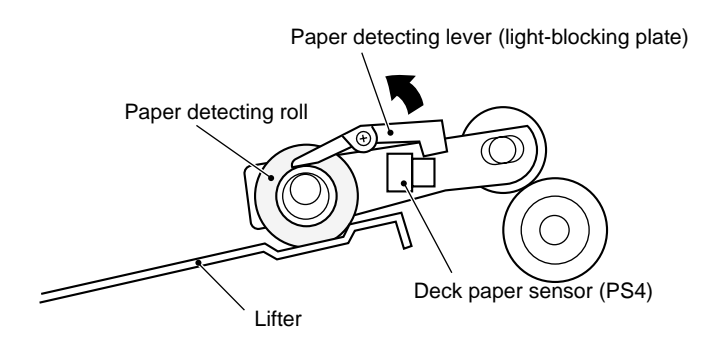

**Figure 8-407** 

# **V. DETECTING JAMS**

#### 1. Outline

The pedestal is equipped with the following paper sensors to check the presence/ absence of copy paper and to make sure that copy paper is moved properly.

- Vertical path roller 3 paper sensor (PS2)
- Deck vertical path roller paper sensor (PS3)

The presence or absence of paper or a jam condition is checked in reference to the presence/absence of paper over each of the sensor at such times as programmed in advance in the pedestal controller PCB.

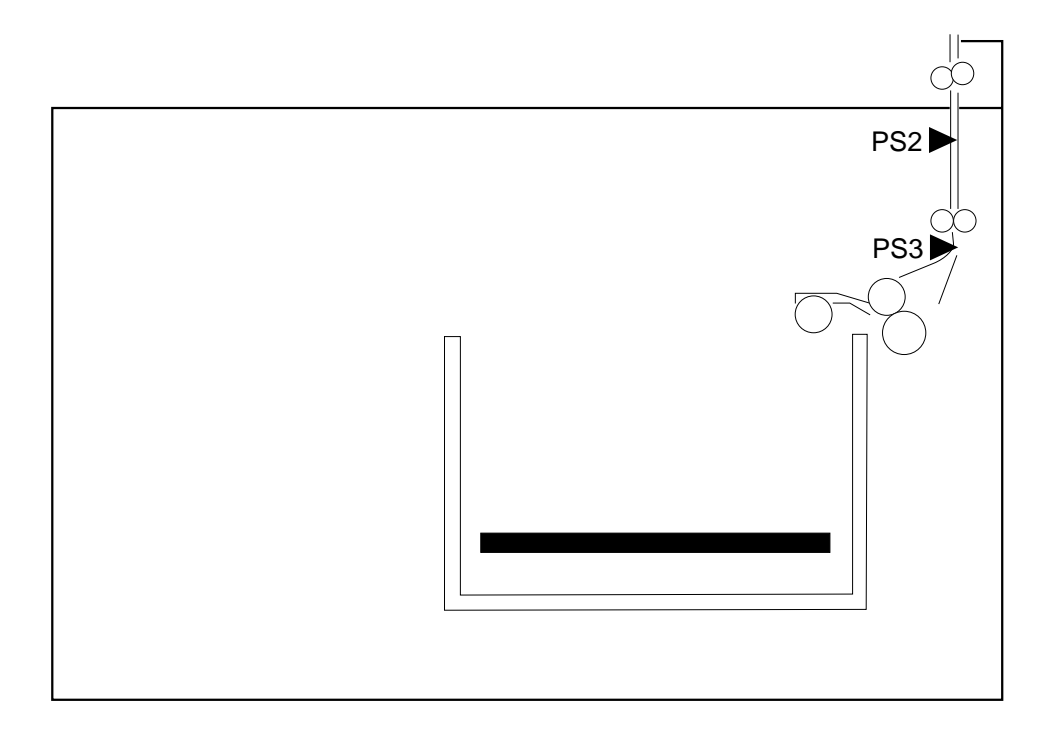

Figure 8-501

## 1 Pick-Up Delay Jam

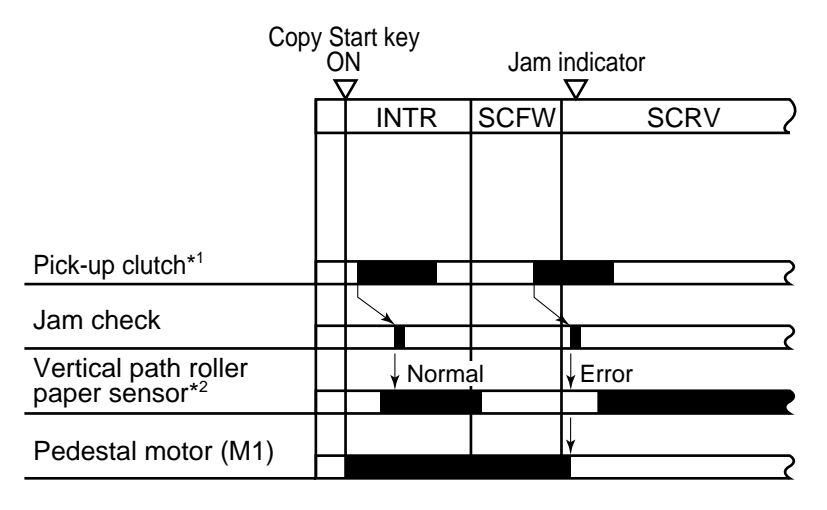

- \*1: Vertical path roller 3 drive clutch (CL1) Deck pick-up clutch (CL2)
- \*2: Vertical path roller 3 paper sensor (PS2) Deck vertical path roller paper sensor (PS3)

## Figure 8-502

## 2 Pick-Up Stationary Jam

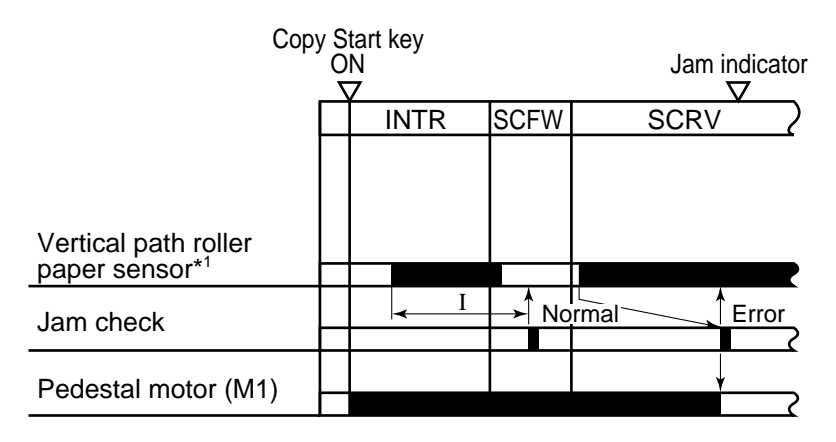

- \*1: Vertical path roller 3 paper sensor (PS2) Deck vertical path roller paper sensor (PS3)
  - I: Varies according to paper length (EX. A4: 1.443sec (PS3))

# Figure 8-503

# VI. DISASSEMBLY AND ASSEMBLY

This section explains mechanical characteristics and describes how to disassemble/assemble the pedestal.

Be sure to observe the following whenever disassembling/assembling the pedestal.

- 1. Disconnect the power plug before starting the work.
- 2. Unless otherwise shown, assemble the parts by reversing the steps given to disassemble them.
- 3. Identify each screw by type (length, diameter) and location.
- 4. A washer is used for two of the mounting screws on the rear cover to protect against static electricity; be sure to use the washer when assembling the part.
- 5. A washer is used for some mounting screws (for grounding wire, varistor) to ensure correct electrical continuity; be sure to use the washer when assembling the part.
- 6. As a rule, do not operate the copier while any of its parts is removed.
- 7. Be sure to turn off the front door switch or the power switch before sliding out the fixing assembly.

# A. Externals

## 1. Paper Deck Pedestal-M1

The number in parentheses indicates the number of mounting screws.

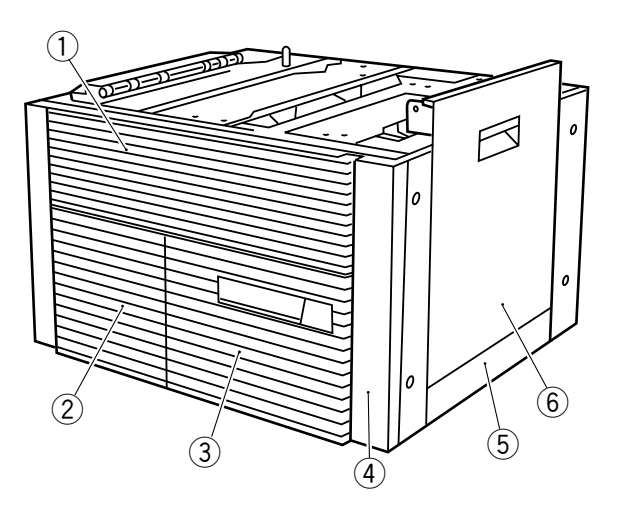

- ① Upper front cover (4)
- 2 Front left cover (2)
- ③ Deck front cover (4)
- ④ Front right cover (2)
- ⑤ Right cover (4)
- 6 Right door cover (4)

**Figure 8-601** 

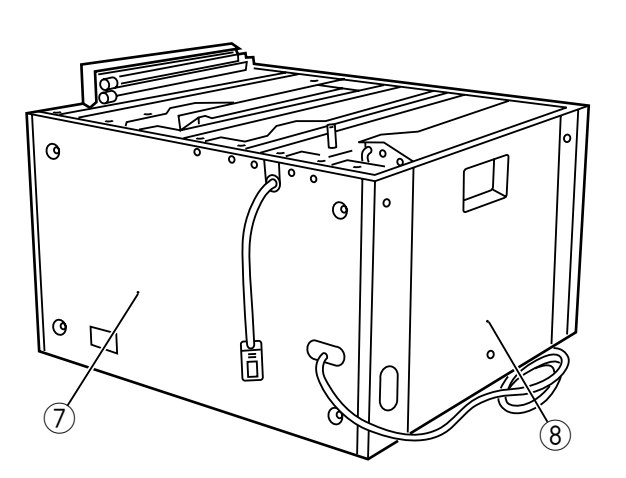

- ⑦ Rear cover (4)
- 8 Left cover (4)

Figure 8-602

## 2. Detaching the Copier from the Pedestal

- 1) Disconnect the copier's power plug.
- 2) Disconnect the pedestal's connector ① from the copier.

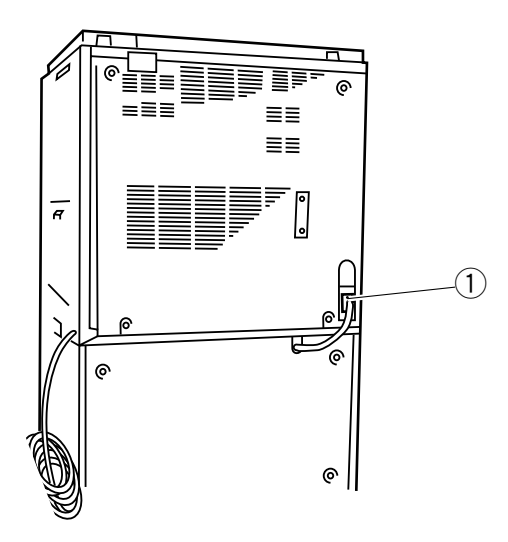

Figure 8-603

- 3) Open the pedestal's right door.
  4) Push in the leaf spring 2, and release the vertical path roller 3 unit 3.

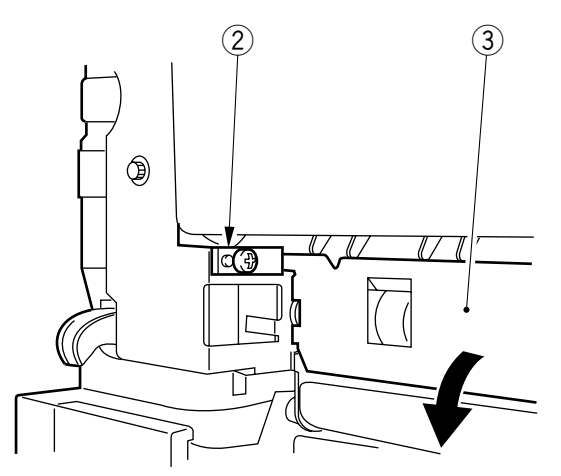

Figure 8-604

5) Hold the copier's four grips, and detach the copier from the pedestal.

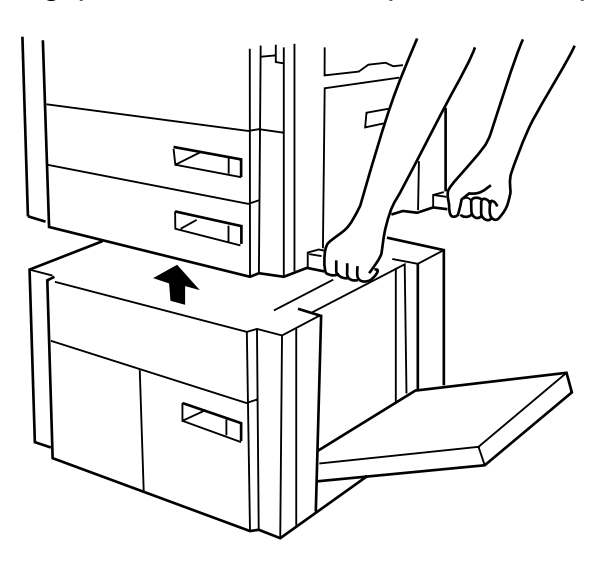

Figure 8-605

# **B. Pedestal Motor Drive Assembly**

## 1. Removing the pedestal motor drive assembly

- 1) Remove the rear cover.
- 2) Disconnect the two connectors (1).
- 3) Remove the four screws 2, and remove the pedestal motor drive assembly 3.

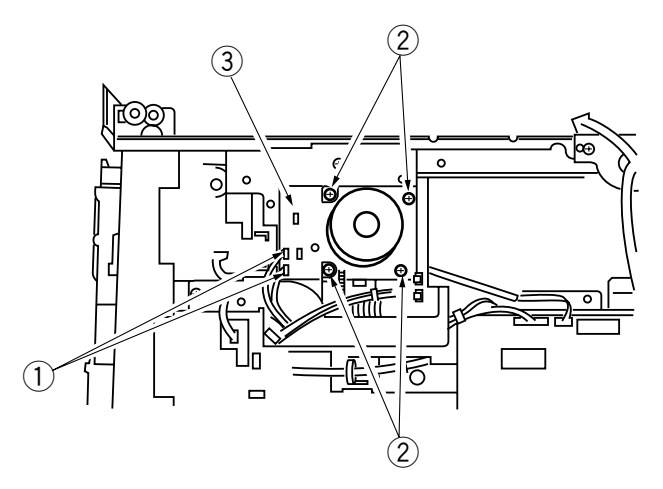

Figure 8-606

# C. Paper Deck

# 1. Removing the Paper Deck

- 1) Remove the front right cover and the front left cover.
- 2) Remove the mounting screw ①, and remove the stopper plate ② from both left and right.

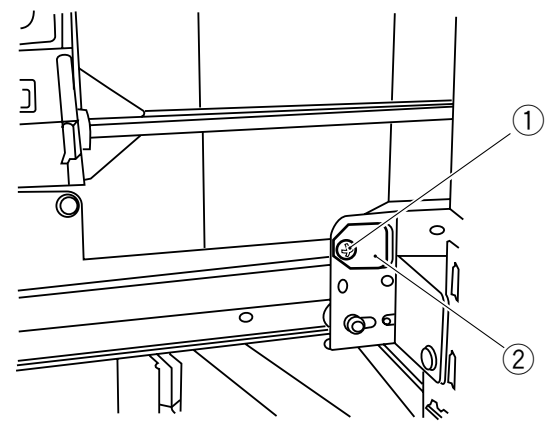

Figure 8-607

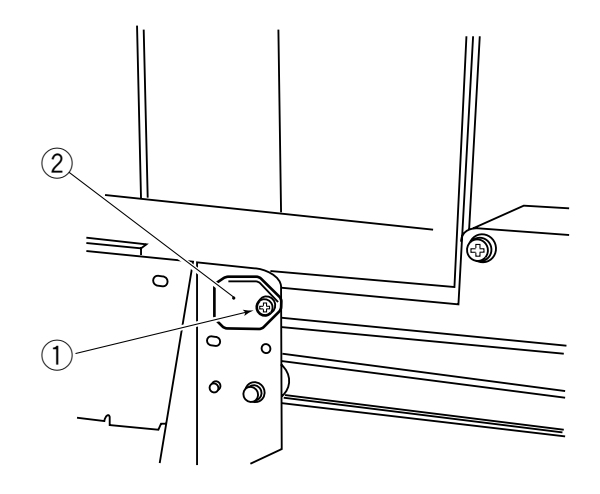

**Figure 8-608** 

3) Slide out the paper deck slowly to the front.

#### 2. Removing the Lifter Wire

- 1) Remove the paper deck.
- 2) Remove the deck front cover.
- 3) Remove the two screws ① from the inside of the deck, and remove the guide plate
   ② from both front and rear.

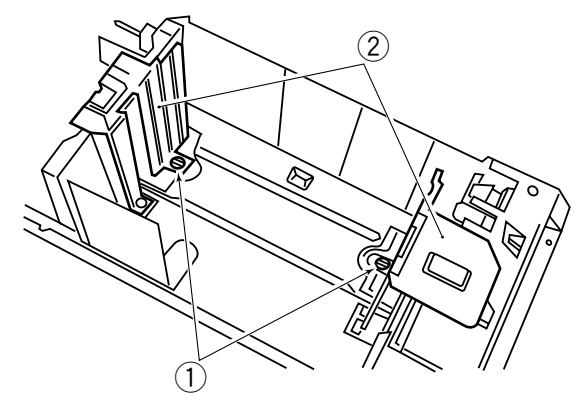

Figure 8-609

4) Mark the position of the latch assembly, and remove the latch assembly by removing the mounting screws (3) on both left and right (4 in total).

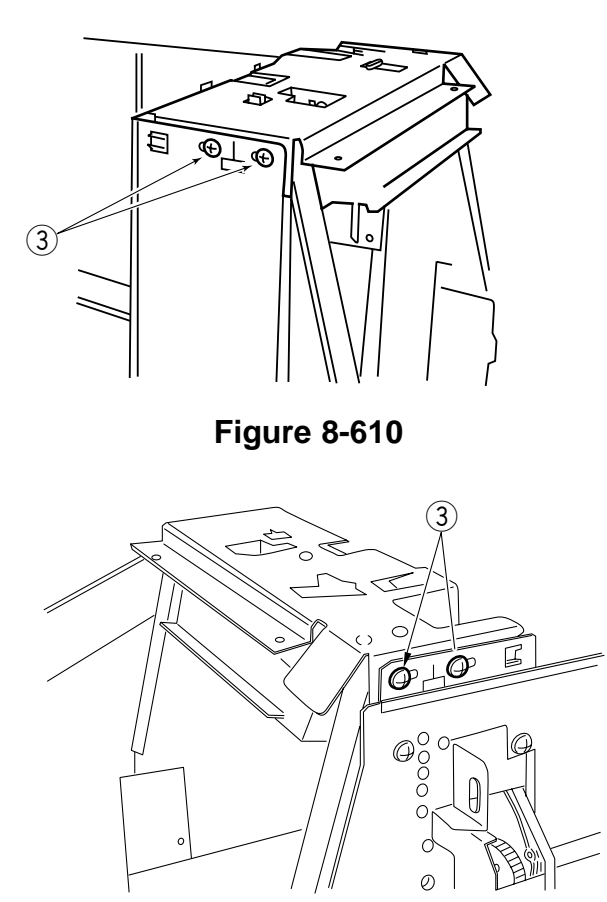

**Figure 8-611** 

5) Remove the mounting screw ④ from the front right, and remove the gear cover ⑤.

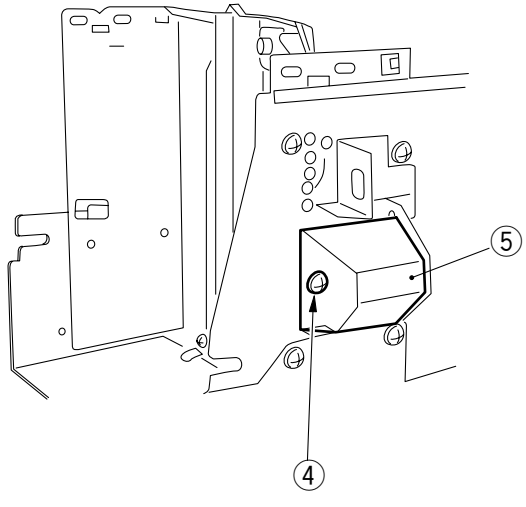

Figure 8-612

6) Remove the mounting screw 6 from the front, and remove the oil damper plate 7.

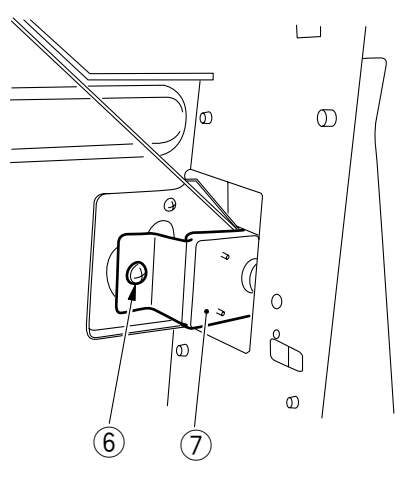

Figure 8-613

7) Remove the E-ring (8) from the lifter drive shaft (rear); then, remove the gear (9), two washers, and spring (10).

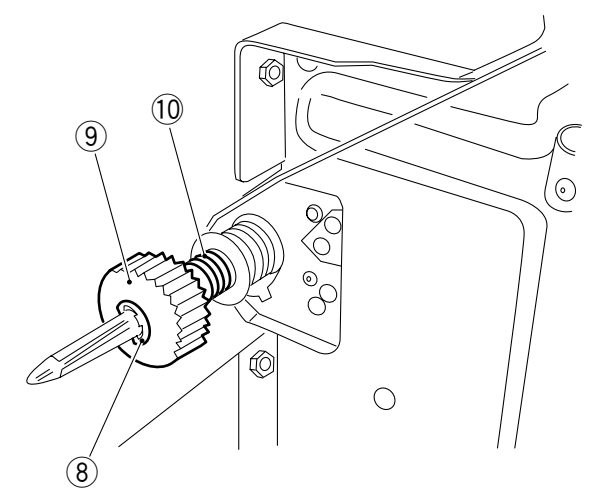

Figure 8-614

8) Remove the E-ring (1); then, remove the gear (12), parallel pin, and pulley cover (front/ rear in common).

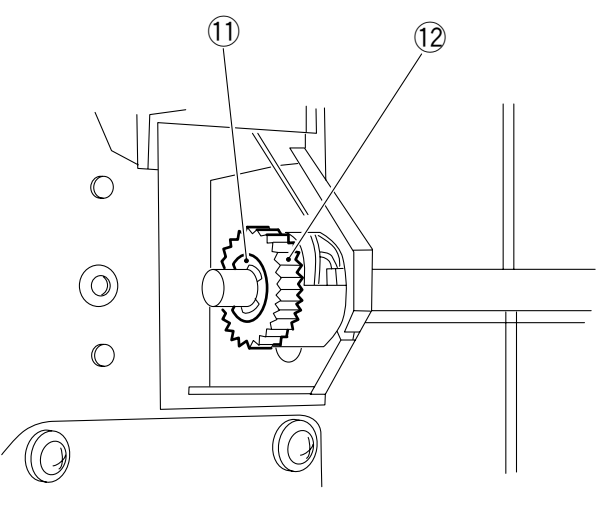

Figure 8-615

9) Remove the end of the wire from the pulley (front/rear in common).

10) Remove the fastener (13) from the wire relay assembly; then, remove the pulley cover and the wire from the pulley (front/rear in common).

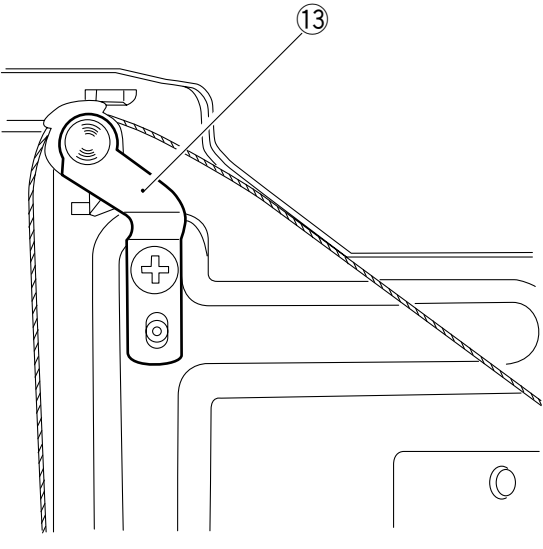

Figure 8-616

11) Remove the mounting screw (14), and remove the wire together with the mounting support.

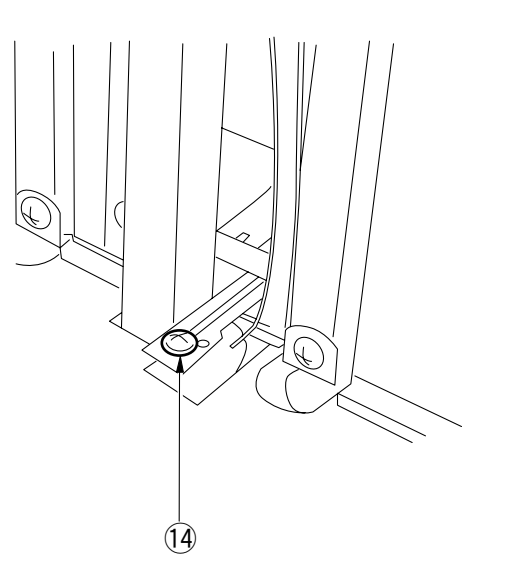

Figure 8-617

#### 3. Setting the Deck Size

To change the paper deck size, change the position of the guide plate at the front, rear, and rear left.

- 1) Slide out the deck toward the front until it stops.
- 2) Remove the mounting screw from the guide plate at the front, rear, and rear left; then, remove the guide plates.

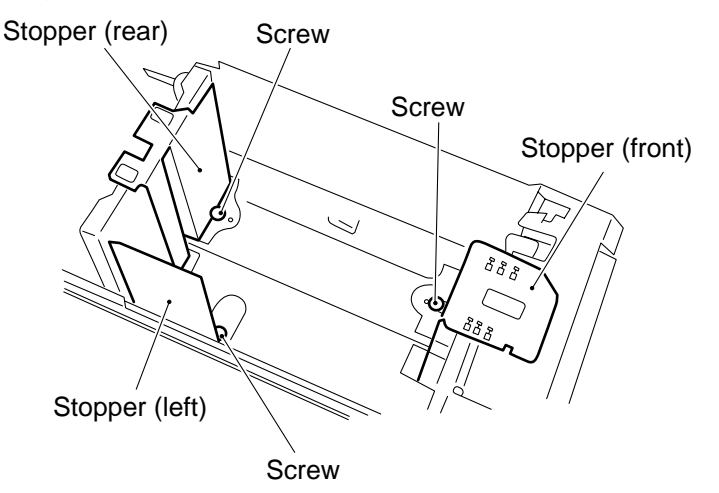

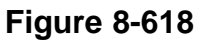

3) Fix each guide plate in position referring to the size indexes on the base plate, front side plate, and guide plates.

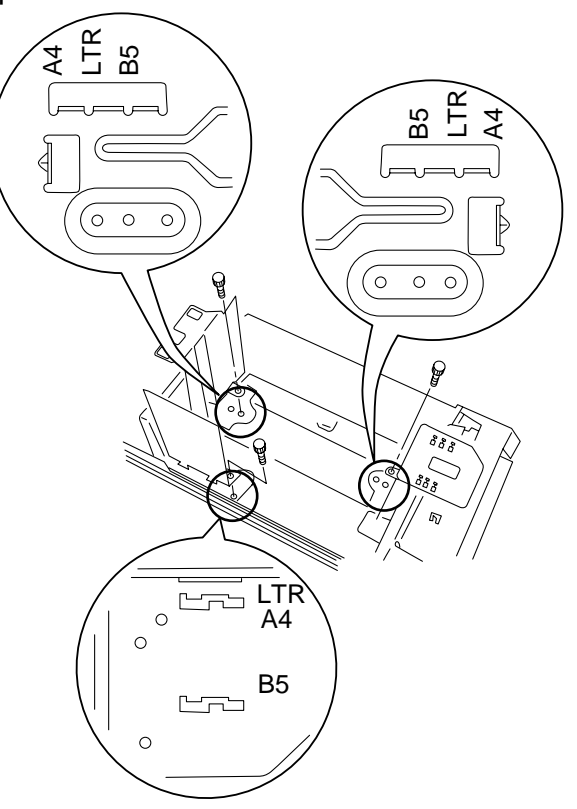

Figure 8-619

#### Note: -

Make sure that the front and rear guide plates are attached as follows:

- Perpendicular to the base plate of the deck.
- Parallel to the metal plates at the front and the rear.
- 4) Place paper in the deck, and slide the deck into the pedestal.
- 5) Open the right door of the deck.
- 6) Remove the switch cover.
- 7) Set the deck size switch (1) to reflect the new paper size.

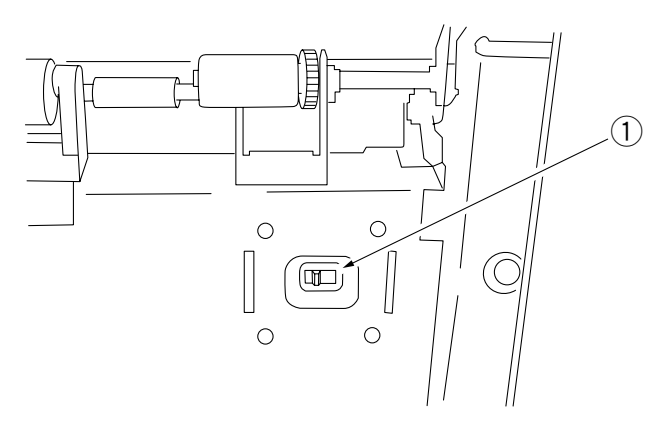

**Figure 8-620** 

- 8) Install the switch cover.
- 9) Attach the size seal to the front cover of the deck.
- 10) Switch on the copier, and check that the new deck size is indicated in the control panel.

## 4. Adjusting the Deck Registration

Remove the deck front cover, and loosen the mounting screws on both left and right of the deck (4 in total); then, move the latch assembly to the front and rear until the standards shown in Figure 8-623 are met.

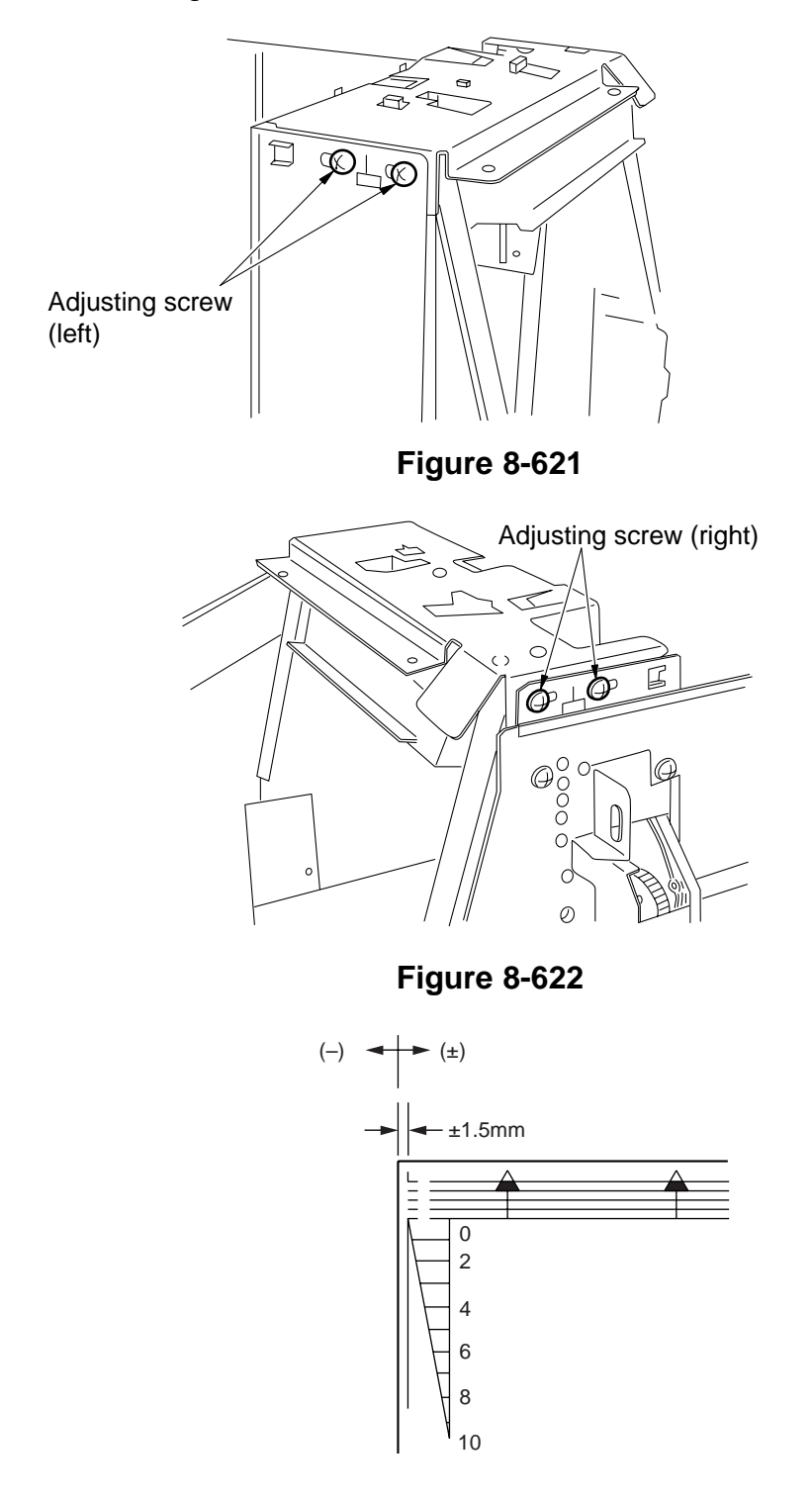

Figure 8-623

# **D. Pick-Up System**

1. Cross Section of Pick-Up Assembly

Paper Deck Pedestal-M1

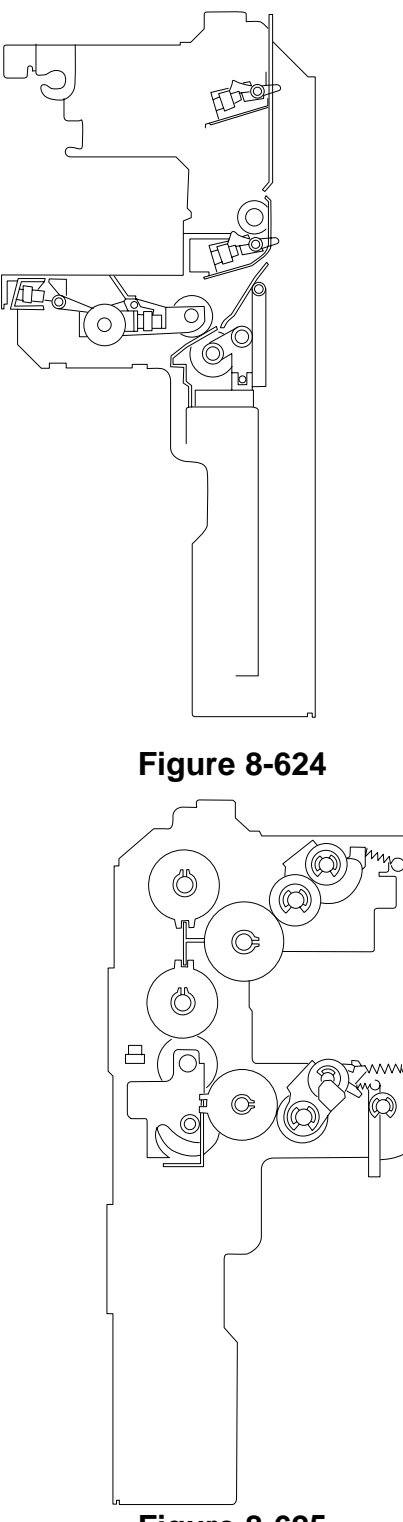

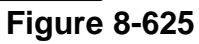

# 2. Removing the Pick-Up Assembly

- 1) Slide out the paper deck.
  - Note:
  - Do not try to remove the pick-up assembly without sliding out the paper deck from the pedestal; the lifter will make the removal of the pick-up assembly impossible.
  - Do not slide out the paper deck too far toward the front; doing so would cause the pedestal to tilt to the front when the pick-up assembly is removed
- 2) Remove the right cover.
- 3) Push is the leaf spring (1), and release the Vertical path roller 3 unit (2).

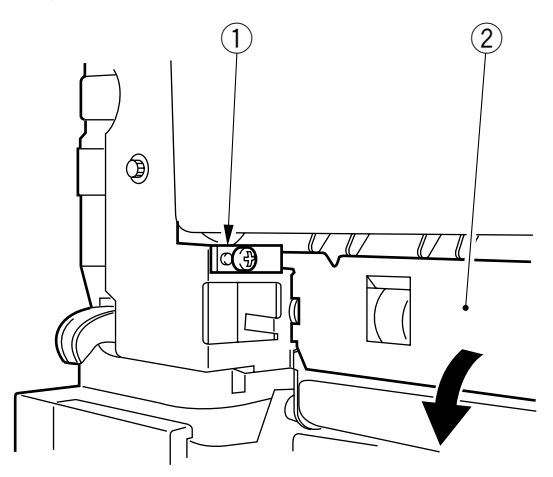

Figure 8-626

- 4) Remove the screw (3), then remove the stop plate.
- 5) Disconnect the four connectors ④.

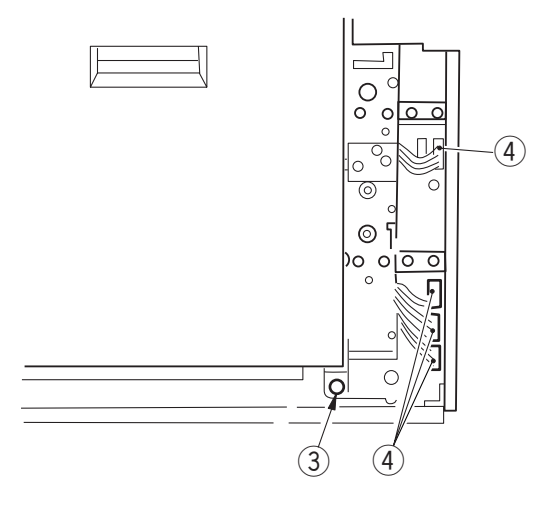

Figure 8-627

6) Remove the nine mounting screw (5), and remove the pick-up assembly (6).

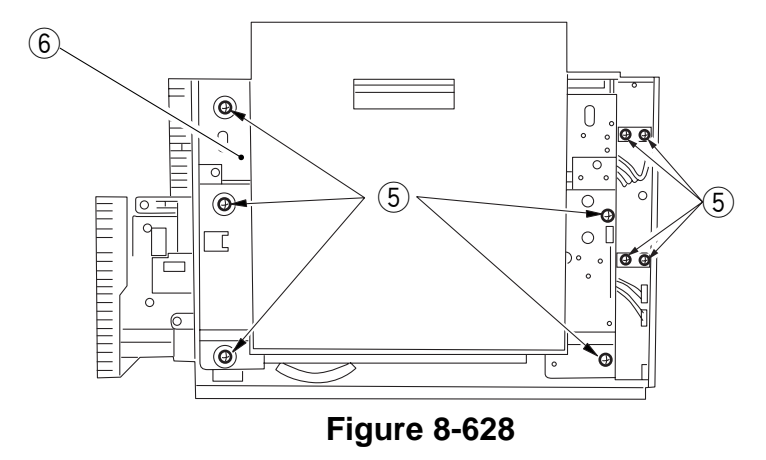

## 3. Removing the Pick-Up Roller

- 1) Remove the pick-up assembly.
- 2) Remove the stop ring ①, and remove the pick-up roller ② together with the roller collar.

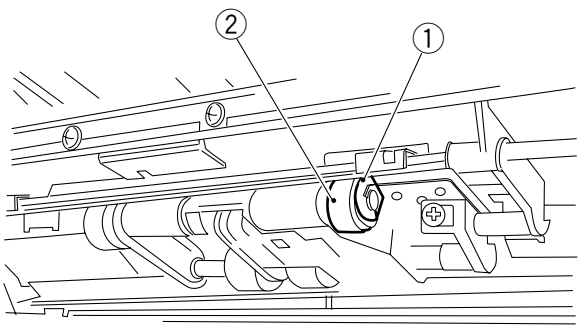

**Figure 8-629** 

#### Points to Note

When attaching the pick-up roller (1) to the pick-up assembly, make sure that the round mark (2) on its rubber portion is toward the front of the pedestal.

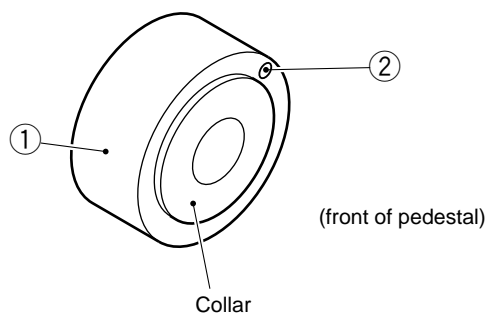

**Figure 8-630** 

- a. The collars for the pick-up roller are identified by the color: use the gold collar for the front, and the silver color for the rear.
- b. Do not separate the rubber portion of the pick-up roller from the collar.

# 4. Removing the Feeding Roller

- 1) Remove the pick-up roller from the front.
- 2) Remove the mounting screw (1), and remove the pick-up roller arm bushing (2).

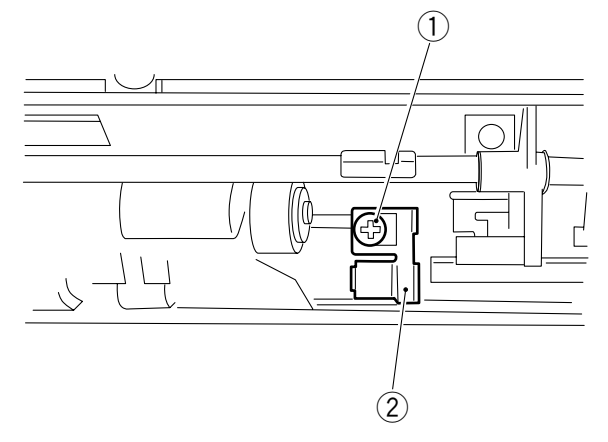

Figure 8-631

3) Remove the pick-up roller arm (3) and the weight (4) from the pick-up roller shaft.

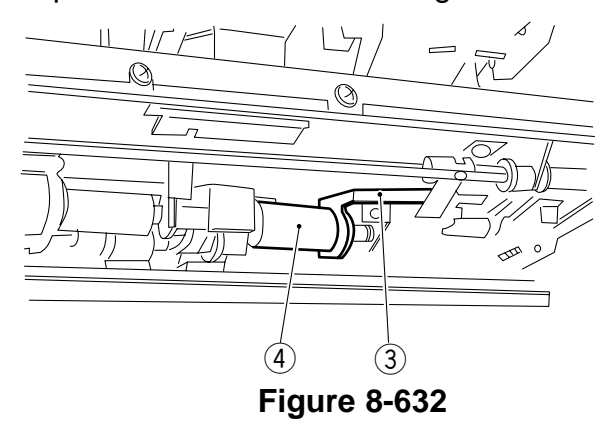

4) Remove the stop ring 5 for the feeding roller.

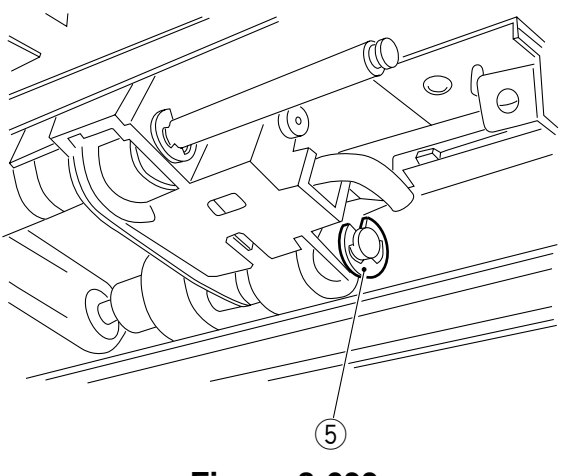

Figure 8-633

- 5) Remove the pick-up roller from the rear, and remove the pick-up roller shaft from the bushing at the rear.
- 6) Remove the drive belt (6) from the feeding roller (7), and remove the feeding roller and the roller shaft (8).

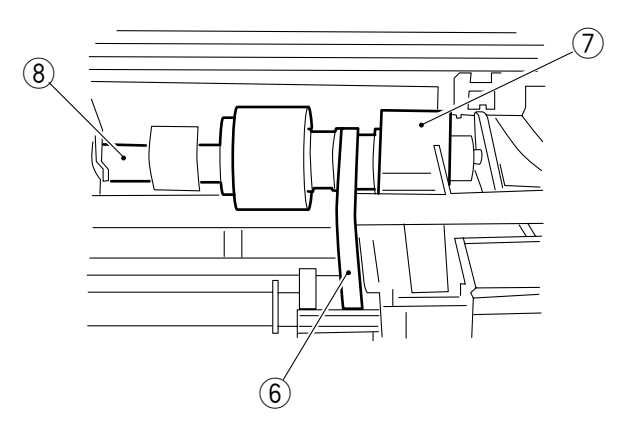

**Figure 8-634** 

#### Points to Note

When attaching the feeding roller ①, make sure that the belt pulley ② attached to the feeding roller is toward the rear of the pedestal.

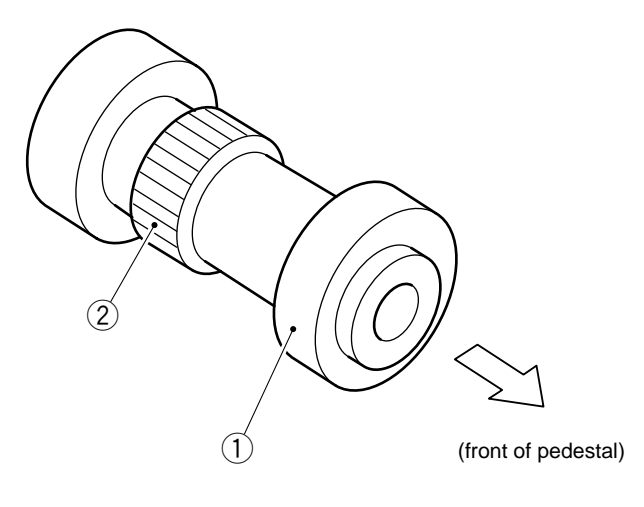

Figure 8-635

## 5. Removing the Separation Roller

1) Open the right door, and remove the two mounting screws ① from the separation roller assembly support plate ②; then, remove the separation roller together with the pressure arm.

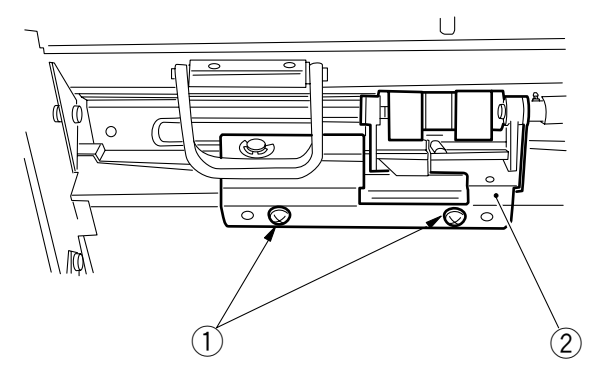

**Figure 8-636** 

2) Remove the stop ring (3), and remove the separation roller (4).

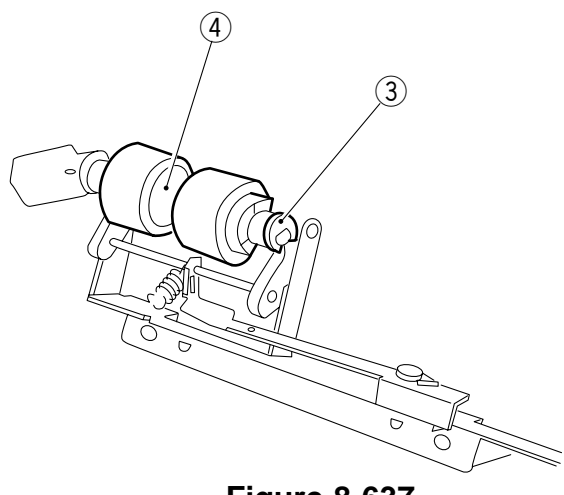

## Figure 8-637

Points to Note

When attaching the separation roller 1, make sure that the D-cut in the roller collar is toward the front of the pedestal.

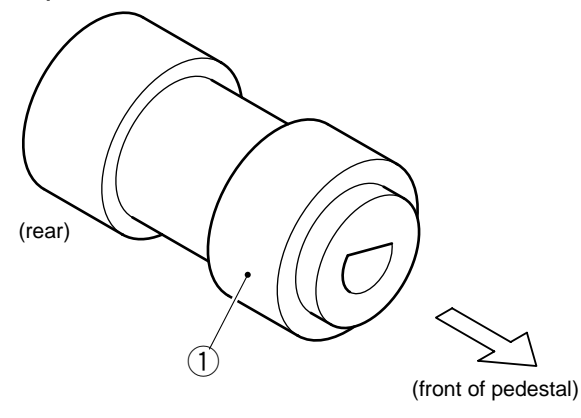

**Figure 8-638** 

## 6. Adjusting the Pressure of the Separation Roller

If double feeding or pick-up failure occurs frequently during pick-up operation, adjust the position of the pressure spring for the separation roller.

- (1) if double feeding is frequent, move the hook of the spring toward  $\triangle$ .
- (2) if pick-up failure is frequent, move the hook of the spring toward  $\mathbb{B}$ .

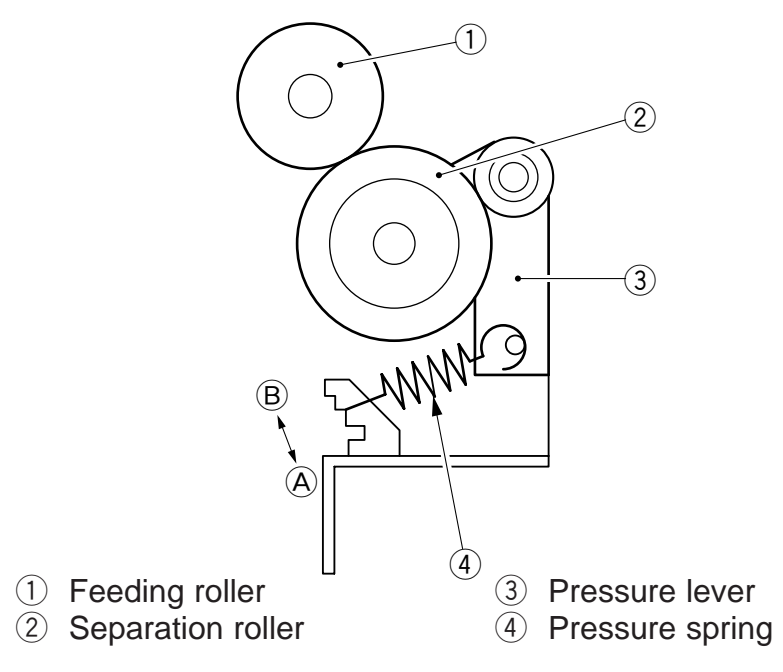

**Figure 8-639** 

## 7. Position of the Pick-Up Roller Release Solenoid (SL1)

Attach the solenoid so that the pick-up roller arm 1 butts against the upper stay 2 when the plunger of the solenoid is pushed in.

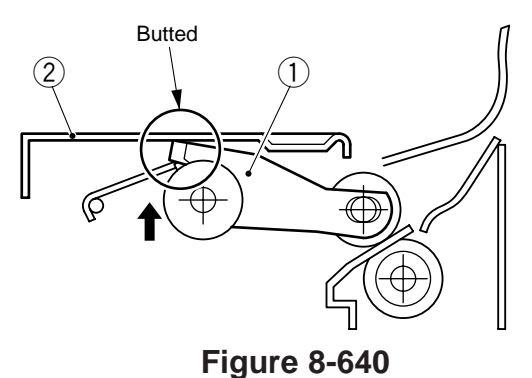

CHAPTER 8 PAPER DECK PEDESTAL

# **CHAPTER 9**

# INSTALLATION

This chapter describes how to install this copier.

- C. Stirring the Toner ......9-8 D. Installing the Drum Unit ......9-10 E. Checking Images and
- Operations ......9-11 III. RELOCATING THE COPIER ......9-13

# I. SELECTING THE SITE

Keep the following in mind when selecting the site of installation; if possible, pay a visit to the user's before the delivery of the copier:

- 1. There must be a power outlet that satisfies the required power ratings and that may be used exclusively for the copier.
- 2. The temperature must be between 7.5°/45.5F and 32.5°C/90.5F and the humidity, between 5% and 85%. In particular, avoid areas near water faucets, water boilers, humidifiers, and refrigerators.
- 3. Avoid areas near sources of fire and areas subjected to dust or ammonium gas. Avoid direct rays of the sun; provide curtains as necessary.
- 4. The level of ozone generated when the copier is in operation will not affect the health of the individuals near it. However, since some may find it unpleasant, be sure that the room is well ventilated.
- 5. The floor must be flat so that the feet of the copier will remain in contact and the copier will be kept level.
- 6. The space must be large enough to allow at least 10cm/3.9". from all walls so that the copier may be operated without obstacles.

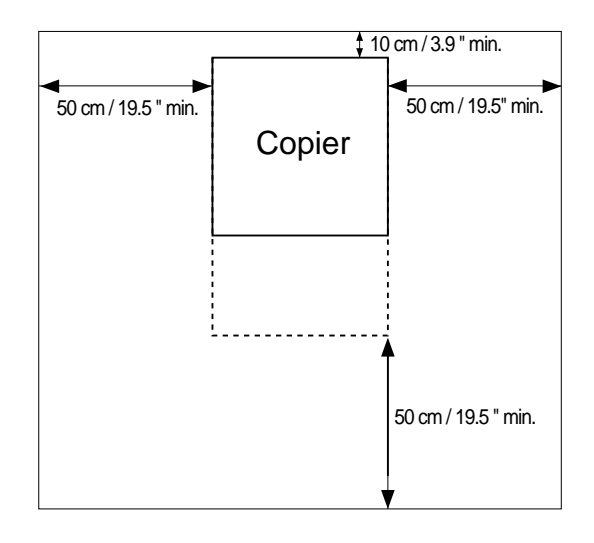

## Figure 9-101

 The site must be well ventilated. If multiple copiers are installed, be sure that the exhaust from other copiers will not flow into the copier.
 Be sure not to install the copier near air inlets used for ventilating the room.

#### Note: <sup>-</sup>

Generally, silicone gas (vapors of silicone oil from the fixing assembly) emitted by a copier soils corona charging wires, making the life of the wires shorter. This is more conspicuous in a low humidity environment.

# **II. UNPACKING AND INSTALLATION**

Bringing in a metal object from a cold to warm place can cause droplets of water on its surface. This phenomenon is known as condensation, and copiers subject to condensation can generate blank copies.

If condensation is expected, leave the copier without unpacking it for 1 hour or more, and start the installation work after it has become used to the room temperature.

# A. Unpacking and Removing the Metal Fixings

| No. | Work                                                                                                    | Checks/remarks                                                                                                    |
|-----|----------------------------------------------------------------------------------------------------|----------------------------------------------------------------------------------------------------|
| 1   | Unpack the copier, and remove the plastic sheets.                                                                                                    | Check to make sure that two cassettes are set inside the copier.                                                                                                    |
| 2   | Working in a group of three, hold the<br>copier's grips, and place the copier on<br>the pedestal.<br>Note:<br>Before placing the copier on the<br>pedestal, check to make sure that<br>the pedestal has been properly<br>installed according to its Installation<br>Procedure.<br>Note:<br>When the copier is lifted, always<br>use the handles and don't use the<br>left and right dummy covers. | Grip       Grip         Left dummy       Grip         Cover       Grip         Note:       If the INCH configuration copier, the copyboard cover isn't attached.                                                                                                    |
| 3   | Open the cardboard box that comes<br>with the copier, and take out the parts<br>and materials.                                                                                                    | <ul> <li>Check to make sure that none of the following is missing:</li> <li>Copy tray</li> <li>Operator's Manual</li> <li>Drum unit</li> <li>Power cord (220 / 240 V only)</li> <li>Lower right cover</li> <li>Screw for original tray (2pcs.)</li> <li>Original tray</li> <li>Cassette size label (inside the cassette)</li> </ul> |
| 4   | Remove the external taping, and slide<br>out the cassettes. Remove the<br>cushioning materials from inside the<br>cassettes, and slide in the cassettes.                                                                                                    |                                                                                                    |

| No. | Work                                                                                                    | Checks/remarks    |
|-----|----------------------------------------------------------------------------------------------------|-------------------|
| 5   | If you are not installing a paper deck<br>pedestal, install the lower right cover.<br>If you are installing any of the above<br>pedestals, you will not need the lower<br>right cover.                                                                                                    | Lower right cover |
| 6   | <ul> <li>Remove the taping from the scanner metal fixing found outside the left cover; then, slide the metal fixing to the right, and pull it to the front to remove.</li> <li>You may like to store away the metal fixing for possible relocation of the copier in the future.</li> </ul> | Scanner fixing    |
| 7   | Open the copyboard cover, and remove the protection paper.                                                                                                    |                   |
| 8   | Peel the protection seal off the control panel.                                                                                                    |                   |

| No. | Work                                                                                                    | Checks/remarks                                                                                                    |
|-----|----------------------------------------------------------------------------------------------------|----------------------------------------------------------------------------------------------------|
| 9   | Open the front cover, and open the delivery assembly.                                                                               | Spacer Spacer Spacer                                                                                                    |
| 10  | Push up the spacer (one each at front<br>and rear) of the fixing roller in the<br>direction of the arrow until a click is<br>heard. |                                                                                                    |
| 11  | Remove the spacer.                                                                                                    | <u>╢╎╎╵╴╓╴╶╓╴╴</u> ╓                                                                                                    |
|     | • You will not be using the spacer.                                                                                                 | Note:<br>When removing the spacer, pay<br>attention to the leaf spring of the<br>fixing unit and the separation claw of<br>the delivery assembly. |
| 12  | Close the delivery assembly.                                                                                                    | Spacer (rear)                                                                                                    |

| No. | Work                                                                                                    | Checks/remarks                               |
|-----|----------------------------------------------------------------------------------------------------|----------------------------------------------|
| 13  | Remove the connector cover.                                                                                                    | Connector cover                              |
| 14  | Turn the developing assembly releasing<br>lever in the direction of the arrow to<br>unlock the developing assembly.<br>Disconnect the connector, and remove<br>the developing assembly. Check the<br>developing cylinder for scratches and<br>dirt. | Developing assembly<br>releasing lever       |
| 15  | Install the developing assembly; then, connect the connector.                                                                                                    | Developing<br>Screw assembly<br>Hopper       |
| 16  | Open the hopper to the front, and shift<br>the feeding assembly releasing lever in<br>the direction of the arrow to unlock the<br>developing assembly.                                                                                              | Developing<br>assembly<br>releasing<br>lever |
| 17  | <ul><li>Remove the screw, and slide out the dummy drum to the front.</li><li>You will be using the removed screw later when installing the drum unit.</li></ul>                                                                                     | Dummy drum Feeding assembly releasing lever  |
| 18  | Look the developing assembly in position.                                                                                                    |                                              |
### **B. Supplying Toner**

| No. | Work                                                                                                    | Checks/remarks |
|-----|----------------------------------------------------------------------------------------------------|----------------|
| 1   | Shake the toner cartridge left and right vigorously so that the toner inside it is even.                                                                                                    |                |
| 2   | Fit the boss of the toner cartridge in the<br>groove found at the rear of the hopper;<br>then, wiggle the cartridge slightly until a<br>click is heard, indicating that the<br>cartridge has settled in position. |                |
| 3   | While holding lightly down on the cartridge, pull out the black grip of the hopper to the front.                                                                                                    |                |
| 4   | While holding the grip of the cartridge,<br>pull the cartridge to the front until it<br>stops.                                                                                                    |                |

| No. | Work                                                                                       | Checks/remarks                                                                    |
|-----|--------------------------------------------------------------------------------------------|-----------------------------------------------------------------------------------|
| 5   | Tap lightly on the top of the toner<br>cartridge so that all toner moves to the<br>hopper. |                                                                                   |
| 6   | Push the grip of the hopper back to the rear, and detach the cartridge.                    | <image/> <section-header><text><text><text></text></text></text></section-header> |
| 7   | Put the hopper back into its initial position.                                             |                                                                                   |

### C. Stirring the Toner

| No. | Work                                                                                                    | Checks/remarks                                                                                                    |
|-----|----------------------------------------------------------------------------------------------------|----------------------------------------------------------------------------------------------------|
| 1   | Connect the power plug.                                                                                                    |                                                                                                    |
| 2   | Using the door switch actuator, turn on<br>the door switch, thereby turning on the<br>power.<br>Note:<br>Check to make sure the feeding<br>assembly has been unlocking.                                                                                     | <ul> <li>Check to make sure that the Add<br/>Paper indicator has turned on open-<br/>ing and closing the copyboard cover.</li> <li>Press the keys on the keypad and<br/>the Clear key to make sure that the<br/>correct copy count is indicated.</li> </ul>                                     |
| 3   | Check to make sure that the hopper is securely set inside the copier.                                                                                                    | Note:<br>If the hopper is not securely set<br>inside the copier, the developing<br>assembly will not be supplied with<br>toner correctly, possibly locking the<br>hopper motor.                                                                                                    |
| 4   | <ul> <li>Press the service mode switch (SSW) with a hex key.</li> <li>The indicator indicates '[1]'</li> <li>Execute 'No. 407' in service mode.</li> <li>Press the '4' on the keypad, OK key, '0' and '7' on the keypad, and OK key in sequence.</li> </ul> | The copier will operate about 6 min,<br>during which the developing assembly is<br>supplied with toner from the hopper.<br>Perform steps 5) and 6) during this<br>period.<br>Note:<br>Do not ever turn off the power or<br>remove the door switch actuator<br>while the copier is in operation. |

| No. | Work                                                                                                    | Checks/remarks  • You may install the original tray on<br>either left or right.  Stepped screws Original tray Stepped screws |  |  |
|-----|----------------------------------------------------------------------------------------------------|----------------------------------------------------------------------------------------------------|--|--|
| 5   | Fit the stepped screws as shown, and install the original tray.                                                                                                    | <ul> <li>You may install the original tray on<br/>either left or right.</li> </ul>                                           |  |  |
|     |                                                                                                    | Stepped screws<br>Original tray<br>Stepped screws<br>Original tray                                                           |  |  |
| 6   | Install the copy tray to the delivery assembly.                                                                                                    |                                                                                                    |  |  |
| 7   | Pull out the static eliminator, and clean it<br>with the static eliminator cleaning brush.<br>Thereafter, set the static eliminator, and<br>put the cleaning brush back into its<br>original place. | Static eliminator<br>cleaning brush                                                                                          |  |  |
| 8   | Turn off the power switch, and disconnect the power plug.                                                                                                    |                                                                                                    |  |  |

### D. Installing the Drum Unit

The copier's photosensitive drum is highly susceptible to light. Exposure to even room light can cause white spots or black bands on copies. Try to work as quickly as possible.

| No. | Work                                                                                                    | Checks/remarks                                                                                                    |
|-----|----------------------------------------------------------------------------------------------------|----------------------------------------------------------------------------------------------------|
| 1   | Keep the developing assembly unlocked, and open the hopper.                                                |                                                                                                    |
| 2   | Open the drum unit, and remove the light-blocking sheet.                                                   |                                                                                                    |
| 3   | Set the drum unit in the copier, and fix it<br>in place using the screw removed from<br>the dummy drum.    | Rail (left)<br>Rail (left)<br>Rail (left)<br>Rail (left)<br>Rail (left)<br>Rail (right)<br>Rail (right)<br>Rail (left)<br>Rail (left)<br>Rail (left)<br>Rail (left)<br>Rail (left)<br>Rail (left)<br>Rail (left)<br>Rail (left)<br>Compared to the straight along the rails in the conject |
| 4   | Fill out the label which comes with the drum unit, and attach the label to the cover of the drum unit.     | date counter notes<br>date Datum compteur Zähler note Notiz                                                                                                    |
| 5   | Move the knob of the drum unit back<br>and forth two to three times to clean the<br>primary charging wire. |                                                                                                    |
| 6   | Put the hopper back into its original position.                                                            |                                                                                                    |
| 7   | Lock the developing assembly in place.                                                                     |                                                                                                    |
| 8   | Lock the feeding assembly in place.                                                                        |                                                                                                    |
| 9   | Attach the connector cover.                                                                                |                                                                                                    |

### **E. Checking Images and Operations**

| No. | Work                                                                                                    | Checks/remarks                                                                                                    |
|-----|----------------------------------------------------------------------------------------------------|----------------------------------------------------------------------------------------------------|
| 1   | Remove the door switch actuator, and close the front door.                                                                                                    |                                                                                                    |
| 2   | Connect the power plug, and turn on the power switch.                                                                                                    | Check to make sure that the Add     Paper indicator turns on, opening and     closing the copyboard cover.                                                                                                    |
| 3   | Switch the cassette size according to the needs of the user.                                                                                                    |                                                                                                    |
|     | First, switch the size guide plate to suit<br>the paper size. Then, put copy paper<br>inside the cassette, and move the<br>trailing edge guide plate until it comes<br>into contact with the trailing edge of the<br>copy paper. |                                                                                                    |
| 4   | Remove the cassette size plate from<br>each cassette holder, and attach the<br>appropriate size label to the size plate.                                                                                                    |                                                                                                    |
|     | Put the size plate back into its initial position.                                                                                                    |                                                                                                    |
| 5   | Set the cassettes in the copier.                                                                                                    | <ul> <li>Check to make sure that the paper indicator matches with the size of the cassette.</li> <li>Press keys other than the Copy Start key on the control panel to make sure that the operation is normal.</li> </ul>    |
| 6   | Set the Test Sheet on the copy board,<br>and make copies; then, check the<br>images.                                                                                                    | <ul> <li>Check to make sure that no abnormal noise is heard.</li> <li>Check the images at each default reproduction ratio.</li> <li>Check to make sure that as many copies as has been specified have been made.</li> </ul> |
| 7   | Make two-sided copies.                                                                                                    | <ul> <li>Check to make sure that copying operation is normal.</li> <li>Check to make sure that no abnormal noise is heard.</li> </ul>                                                                                       |
| 8   | Make copies in manual feed mode.                                                                                                    | Check to make sure that copying operation is normal.                                                                                                    |
| 9   | Check the external covers for damage and deformation.                                                                                                    |                                                                                                    |
| 10  | Clean the area around the copier.                                                                                                    |                                                                                                    |

#### CHAPTER 9 INSTALLATION

| No. | Work                                                  | Checks/remarks                                            |
|-----|-------------------------------------------------------|-----------------------------------------------------------|
| 11  | Move the copier to the site of installation.          | Check to make sure that the copier is more or less level. |
| 12  | Enter the necessary information in the Service Sheet. |                                                           |

### **III. RELOCATING THE COPIER**

Perform the steps that follow before relocating the copier by truck or other means of transportation.

| Step | Work                                                                                                    | Checks                                         | Remarks                                                                                                   |
|------|----------------------------------------------------------------------------------------------------|------------------------------------------------|----------------------------------------------------------------------------------------------------|
| 1    | Move the lens to Direct position.                                                                                  |                                                | What is referred to as<br>Direct position is<br>where the lens is<br>when warm-up ends<br>after power-on. |
| 2    | Remove the drum unit.                                                                                              | Put the drum unit in a box for transportation. |                                                                                                    |
| 3    | Fix the scanner in place.                                                                                          |                                                |                                                                                                    |
| 4    | Tape the charging assembly<br>and feeding assembly releasing<br>levers in place to avoid shifting<br>by vibration. |                                                |                                                                                                    |
| 5    | Tape the front door and the delivery assembly in place.                                                            |                                                |                                                                                                    |
| 6    | Place A3/11"×17" copy paper on<br>the copyboard glass, and tape<br>the copyboard cover in place.                   |                                                |                                                                                                    |

## CHAPTER 10

## **MAINTENANCE AND INSPECTION**

This chapter describes the components useful for maintenance of this copier and the checking methods.

| Ι.  | PERIODICALLY REPLACED          |      |
|-----|--------------------------------|------|
|     | PARTS                          | 10-1 |
|     | A. Periodically Replaced Parts | 10-1 |
| II. | CONSUMABLES AND DURABLES.      | 10-2 |
|     | A. Copier                      | 10-2 |

|      | B. Paper Deck Pedestal     | 10-3  |
|------|----------------------------|-------|
|      | C. Cassette Feeding Unit   | 10-3  |
| III. | SCHEDULED SERVICING        | 10-4  |
| IV.  | PERIODICALLY SERVICED PART | S10-6 |
|      | A. Copier                  | 10-6  |

### I. PERIODICALLY REPLACED PARTS

Some of the copier's parts must be replaced on a periodical basis to ensure a specific level of performance. Replace them as indicated regardless of the presence/absence of external damage.

(Schedule the replacement so that it coincides with scheduled servicing.)

### **A. Periodically Replaced Parts**

### as of May 1997

| No. | Parts                      | Parts No.    | Q'ty | Life (copies) | Remarks |
|-----|----------------------------|--------------|------|---------------|---------|
| 1   | Ozone filter               | FL5-0486-000 | 1    | 60,000        | Or 1yr. |
| 2   | Static eliminator          | FF2-3902-000 | 1    | 60,000        |         |
| 3   | Transfer corona wire       | FY3-0040-000 | AR   | 60,000        |         |
| 4   | Scanner cooling fan filter | FB1-7671-000 | 1    | 180,000       | Or 1yr. |

#### Note: -

The above values are estimates only and are subject to change based on future data.

### **II. CONSUMABLES AND DURABLES**

Some of the copier's parts may have to be replaced once or more because of deterioration or damage over the period of warranty. Replace them as necessary.

### A. Copier

as of May 1997

| No. | Parts                             |            | Parts No.    | Q'ty         | Life (copies) | Remarks |  |
|-----|-----------------------------------|------------|--------------|--------------|---------------|---------|--|
| 1   | Pick-up roller (front)            |            | FF5-1221-000 | 2            | 240,000       |         |  |
| 2   | Pick-up roller (rear)             |            | FF5-1220-000 | 2            | 240,000       |         |  |
| 3   | Feeding                           | roller     |              | FB1-7061-000 | 2             | 120,000 |  |
| 4   | Separati                          | on roller  |              | FB1-7060-000 | 2             | 120,000 |  |
| 5   | Fixing cl                         | eaning b   | elt          | FA3-8908-000 | 1             | 200,000 |  |
| 6   | Upper fix                         | king rolle | r            | FB1-7956-000 | 1             | 200,000 |  |
| 7   | Lower fix                         | king rolle | r            | FB1-7957-000 | 1             | 200,000 |  |
| 8   | Upper fix                         | king sepa  | aration claw | FB1-7075-000 | 5             | 200,000 |  |
| 9   | Lower fix                         | king sepa  | aration claw | FA2-9037-000 | 4             | 200,000 |  |
| 10  | Insulating bush (fixing assembly) |            | FB1-6823-000 | 2            | 200,000       |         |  |
| 11  | Fixing                            | Main       | 120V         | FH7-4545-000 | 1             | 300,000 |  |
|     | heater                            |            | 220/240V     | FH7-4536-000 |               |         |  |
|     |                                   | Sub        | 120V         | FH7-4547-000 | 1             | 300,000 |  |
|     |                                   |            | 220/240V     | FH7-4538-000 |               |         |  |
| 12  | Scanning                          | g lamp     | 120V         | FH7-3320-000 | 1             | 100,000 |  |
|     |                                   |            | 220/240V     | FH7-3321-000 |               |         |  |
| 13  | Pre-expo                          | sure lan   | np           | FG5-1788-000 | 1             | 200,000 |  |
| 14  | Thermistor                        |            | FH7-7429-000 | 1            | 300,000       |         |  |
| 15  | Scanner drive wire (front)        |            | FB1-7090-000 | 1            | 500,000       |         |  |
| 16  | Scanner drive wire (rear)         |            | FB1-7874-000 | 1            | 500,000       |         |  |
| 17  | Developing cylinder               |            | FB1-8119-000 | 1            | 300,000       |         |  |
| 18  | Separati                          | on pad     |              | FC1-9022-030 | 1             | 120,000 |  |
| 19  | Registration roller               |            | r            | FF5-1009-000 | 1             | 300,000 |  |

### Note:

The above are estimates only and subject to change to reflect data from the field.

### **B.** Paper Deck Pedestal

### as of MAY 1997

| No. | Parts                  | Parts No.    | Q'ty | Life (copies) | Remarks |
|-----|------------------------|--------------|------|---------------|---------|
| 1   | Pick-up roller (front) | FF5-1221-000 | 1    | 240,000       |         |
| 2   | Pick-up roller (rear)  | FF5-1220-000 | 1    | 240,000       |         |
| 3   | Feeding roller         | FB1-7061-000 | 1    | 120,000       |         |
| 4   | Separation roller      | FB1-7060-020 | 1    | 120,000       |         |

### **III. SCHEDULED SERVICING**

### Note:

- 1. As a rule, perform scheduled servicing every 20,000 copies.
- 2. Before setting out for a visit, check the service book, and take parts likely to need replacement.

| No. | Work                                                                                      | Checks                                                                                                    | Remarks                                                                                                    |
|-----|-------------------------------------------------------------------------------------------|----------------------------------------------------------------------------------------------------|----------------------------------------------------------------------------------------------------|
| 1   | Meet the person incharge                                                                  | Check the general condition.                                                                                                    |                                                                                                    |
| 2   | Record the counter reading                                                                | Check fault copies.                                                                                                    |                                                                                                    |
| 3   | Make test copies:<br>Direct, reduce, Enlarge,<br>page separation mode,<br>duplexing mode. | <ul> <li>a. Image density</li> <li>b. Soiling of white<br/>background</li> <li>c. Clarity of characters</li> <li>d. Leading edge margin</li> <li>e. Left/right margin</li> <li>f. Fixing, registration,<br/>soiling on back</li> <li>g. Abnormal noise</li> <li>h. Counter operation</li> </ul> | Standard: 2.0 ±1.0mm<br>(Direct/one-sided, two-<br>sided)<br>Standard: 2.5 ±1.5mm<br>(Direct/one-sided, two-<br>sided) |
| 4   | Clean the static eliminator                                                               |                                                                                                    | Use the cleaning brush.                                                                                                |
| 5   | Clean the feeding<br>assembly                                                             |                                                                                                    | Use a moist cloth.                                                                                                    |
|     | Transfer guide                                                                            |                                                                                                    |                                                                                                    |
|     | Feeding belt                                                                              |                                                                                                    |                                                                                                    |
|     | <ul> <li>Feeding assembly<br/>mount</li> </ul>                                            |                                                                                                    |                                                                                                    |
| 6   | Clean the fixing/delivery assembly                                                        |                                                                                                    |                                                                                                    |
|     | Upper fixing roller                                                                       |                                                                                                    | Use solvent                                                                                                    |
|     | Lower fixing roller                                                                       |                                                                                                    | Use solvent                                                                                                    |
|     | <ul> <li>Separation claw (upper, lower)</li> </ul>                                        |                                                                                                    | Use cleaning oil                                                                                                    |
|     | Paper guide plate                                                                         |                                                                                                    | Use cleaning oil                                                                                                    |

| No. | Work                                                                            | Checks | Remarks |
|-----|---------------------------------------------------------------------------------|--------|---------|
| 7   | Provide scheduled ser-<br>vicing to suit the number<br>of copies made (P.10-7). |        |         |
| 8   | Clean the copyboard cover and the copyboard glass.                              |        |         |
| 9   | Make test copies.                                                               |        |         |
| 10  | Make sample copies.                                                             |        |         |
| 11  | Put sample copies in order, and clean up the area around the copier.            |        |         |
| 12  | Record the final counter reading.                                               |        |         |
| 13  | Fill out the service sheet<br>and report to the person<br>in charge.            |        |         |

### **IV. PERIODICALLY SERVICED PARTS**

### A. Copier

|                     | $\triangle$ :Clean $lacksquare$  | :Replace                  | 9                         | X:Oil                      |      | Adjust 🔘 :Inspect                            |
|---------------------|----------------------------------|---------------------------|---------------------------|----------------------------|------|----------------------------------------------|
| Unit                | Part                             | every<br>20,000<br>copies | every<br>60,000<br>copies | every<br>180,000<br>copies | 1yr. | Remarks                                      |
| Externals           | Copyboard glass                  | $\triangle$               |                           |                            |      | Use alcohol                                  |
|                     | Ozon filter                      |                           |                           |                            |      | Replace every<br>60,000 copies or 1yr.       |
| Pick-up assembly    | Pick-up roller                   | $\triangle$               |                           |                            |      |                                              |
| Scanner drive       | Scanner rail                     |                           | riangle / X               |                            |      | Use alcohol                                  |
| assembly            | Scanner drive wire               |                           |                           |                            |      | Mirror positioning tool                      |
| Feeding<br>assembly | Transfer guide<br>assembly       | $\triangle$               |                           |                            |      | Use a moist cloth.                           |
|                     | Feeding belt                     | $\triangle$               |                           |                            |      |                                              |
|                     | Feeding assembly mount           | $\triangle$               |                           |                            |      |                                              |
| Optical path        | Scanner reflecting plate         | $\triangle$               |                           |                            |      | Use a blower brush;<br>if dirt persists, use |
|                     | Scanner side<br>reflecting plate | $\triangle$               |                           |                            |      | alcohol.                                     |
|                     | No.1 through No.6 mirrors        | $\triangle$               |                           |                            |      |                                              |
|                     | Lens                             | $\triangle$               |                           |                            |      |                                              |
|                     | Dust-proofing<br>glass           | $\triangle$               |                           |                            |      |                                              |
|                     | Original size detecting unit     | $\triangle$               |                           |                            |      |                                              |
|                     | Scanner cooling fan filter       |                           |                           | •                          |      | Replace every<br>180,000 copies or<br>1yr.   |

| Unit            | Parts                             | every<br>20,000<br>copies | every<br>60,000<br>copies | every<br>180,000<br>copies | 1yr. | Remarks                |
|-----------------|-----------------------------------|---------------------------|---------------------------|----------------------------|------|------------------------|
| Corona unit     | Transfer corona<br>wire           |                           |                           |                            |      |                        |
|                 | Static eliminator                 | $\triangle$               | •                         |                            |      | Use the cleaning brush |
| Fixing assembly | Upper fixing roller               | $\triangle$               |                           |                            |      | Use cleaning oil       |
|                 | Lower fixing roller               | Δ                         |                           |                            |      |                        |
|                 | Separation claw<br>(upper, lower) | $\triangle$               |                           |                            |      | Use solvent            |
|                 | Fixing inlet guide                | $\triangle$               |                           |                            |      |                        |

### Caution: -

Do not use solvents/oil other than those specified.

## **CHAPTER 11**

# TROUBLESHOOTING

This chapter describes the maintenance, checks, standards, adjustment, troubleshooting for image fault, operation fault and feeding fault of this copier, electrical component arrangement, their roles, service mode and self-diagnosis.

| Ι.   | MAINTENANCE AND                         |
|------|-----------------------------------------|
|      | INSPECTION11-3                          |
|      | A. Image Adjustment Basic               |
|      | Procedure11-3                           |
|      | B. Points to Note for Scheduled         |
|      | Servicing11-5                           |
| II.  | STANDARDS AND                           |
|      | ADJUSTMENTS11-7                         |
|      | A. Adjusting the Images11-7             |
|      | B. Exposure System11-22                 |
|      | C. Image Formation System11-29          |
|      | D. Pick-Up / Feeding System11-34        |
|      | E. Fixing System11-40                   |
|      | F. Electrical System11-43               |
| 111. | TROUBLESHOUTING IMAGE                   |
|      | FAULIS                                  |
|      | A. Making Initial Checks                |
|      | C. Troubloobacting Foulty Imagon 11 57  |
| 117  |                                         |
| IV.  |                                         |
|      | A Troubleshooting Malfunctions 11-73    |
|      | B Troubleshooting Malfunctions in       |
|      | the Pedestal 11-102                     |
| V    |                                         |
| v.   | FALILTS 11-107                          |
|      | A Copy Paper Jams 11-107                |
|      | B Troubleshooting Feeding Faults 11-112 |
|      |                                         |

| VI.   | ARRANGEMENT AND                       |
|-------|---------------------------------------|
|       | FUNCTIONS OF THE                      |
|       | ELECTRICAL PARTS11-113                |
|       | A. Sensors11-114                      |
|       | B. Switches, clutches, and            |
|       | solenoids11-116                       |
|       | C. Heaters, lamps, and motors11-118   |
|       | D. PCBs11-120                         |
|       | E. Paper deck pedestaL-M111-122       |
|       | F. Variable Resistors, Light-Emitting |
|       | Diodes, and Check pins by PCB .11-124 |
| VII.  | SERVICE MODE11-129                    |
|       | A. Outline11-129                      |
|       | B. Using Service Mode11-130           |
|       | C. Using Adjustment Mode and          |
|       | Optional / Setting Mode11-131         |
|       | D. Control/Display Mode [1]11-132     |
|       | E. I/0 Display Mode [2]11-147         |
|       | F. Adjustment Mode [3]11-171          |
|       | G. Function Mode [4]11-173            |
|       | H. Optional Settings Mode [5]11-175   |
|       | I. Counter Mode [6]11-177             |
| VIII. | SELF DIAGNOSIS11-179                  |
|       | A. Copier11-179                       |
|       | B. Pedestal Self Diagnosis11-183      |
|       | C. RDF/ADF Self Diagnosis11-184       |
|       | D. Sorter Self Diagnosis11-185        |

The troubleshooting procedures in this manual are prepared in the form of tables, rather than flow charts. Study the following for an idea of how to consult the tables.

| Cause/Fault | Step | Checks                                                                                                    | YES/NO | Remedies                                          |
|-------------|------|----------------------------------------------------------------------------------------------------|--------|---------------------------------------------------|
| Power plug  | 1    | Is the power plug connect-<br>ed to the outlet?                                                                       | NO     | Connect the plug.                                 |
| Covers      | 2    | Are the front door and deliv-<br>ery cover closed properly?                                                           | NO     | Close the door and cover.                         |
| Main power  | 3    | Is the specified voltage present at the power outlet?                                                                 | NO     | The problem is not the copier's; advise the user. |
|             | 4    | Is the specified voltage pre-<br>sent between J1-1 and J1-<br>2? (J1 is located near the<br>power supply cord mount.) | YES    | Go to step 6.                                     |

EX. AC power is absent.

 To find out the cause (faulty part) of a single problem, see the Cause/Fault column. In the case of "AC power is absent," you will learn that the power plug may not be connected, the covers may not be closed properly, or the main power may be absent.
 To find out checks to make or remedies to provide for a single problem, see the Remedy column as guided by YES/NO to the checks; or, move to the next step as necessary.

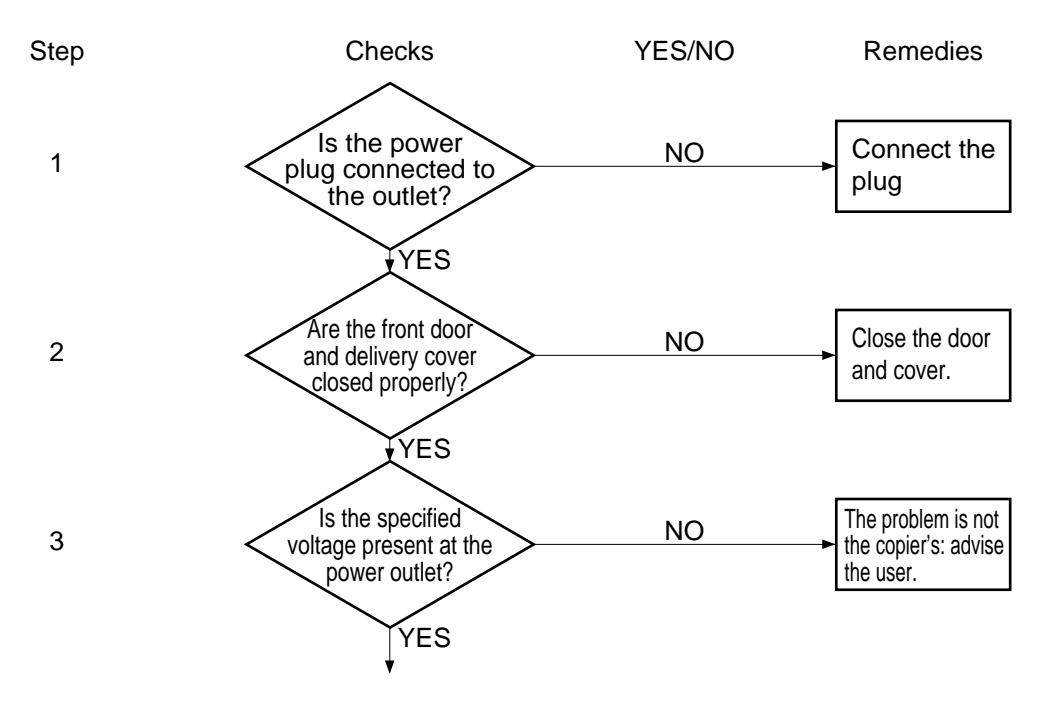

■ The instruction "Measure the voltage between J109-1 (+) and J109-2 (–) on the DC controller PCB" asks you to connect the meter's positive probe (+) to J109-1 and negative probe to J109-2 (–).

CHAPTER 11 TROUBLESHOOTING

## I. MAINTENANCE AND INSPECTION

### A. Image Adjustment Basic Procedure

non-AE, copy density at 5

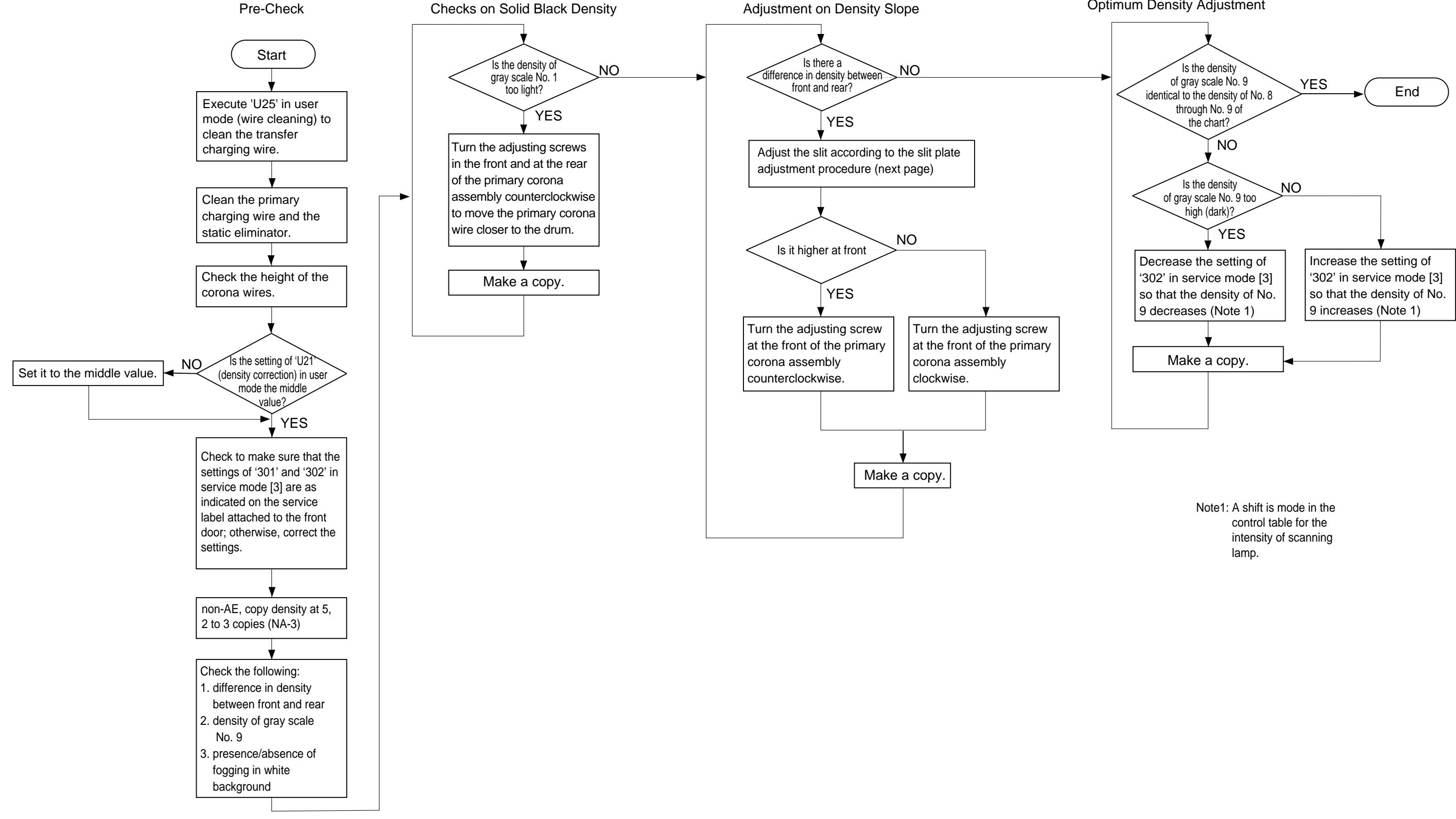

### **Optimum Density Adjustment**

### Adjusting the Slit Plate

- Note:
- Use only the slit plate at the front.
- If you must replace the drum unit, be sure to put the slit plate back to the white marking.
- Turn off the power switch, and disconnect the power plug from the power outlet.
   Remove the copyboard glass, and move the No.1 mirror mount to the center, where work is facilitated.
   Adjust the slit plate at the front by referring to the table below.

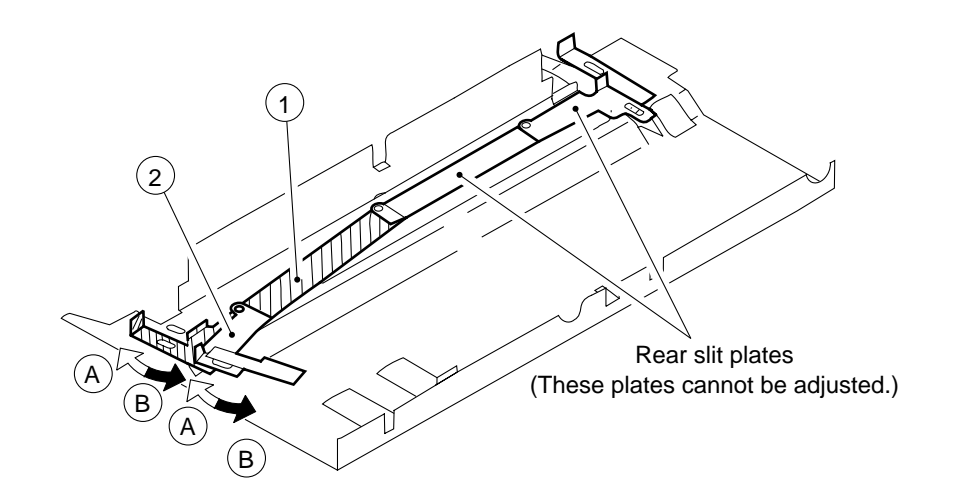

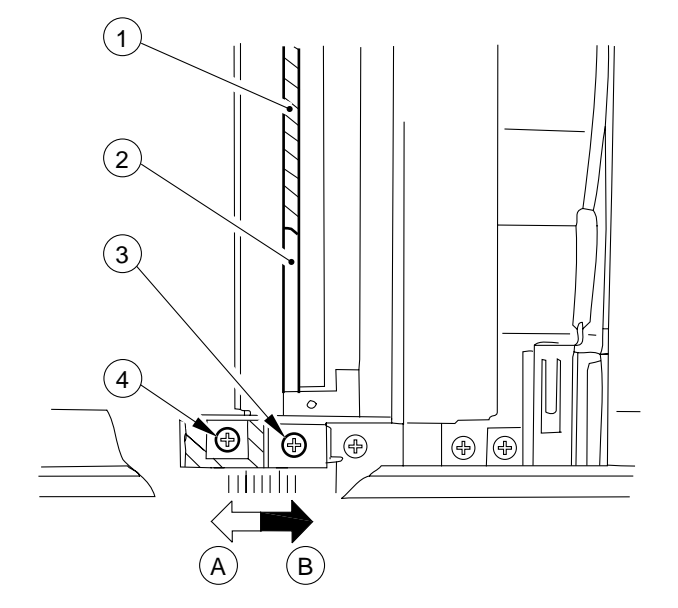

If you adjusted the slit 1 by loosening the screw 4, the change will affect the area from the center to the rear end.,

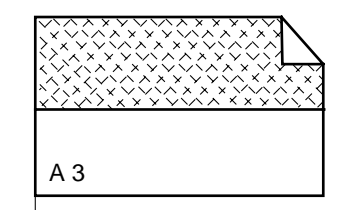

Leading edge

| Slit adjustment direction | Image density |
|---------------------------|---------------|
| A                         | Lighter       |
| B                         | Darker        |

If you adjusted the slit 2 by loosening the screw 3, the change will affect the image end (up to a point about 30 mm from the rear).

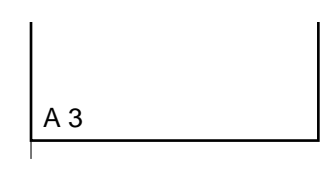

Leading edge

### B. Points to Note for Scheduled Servicing

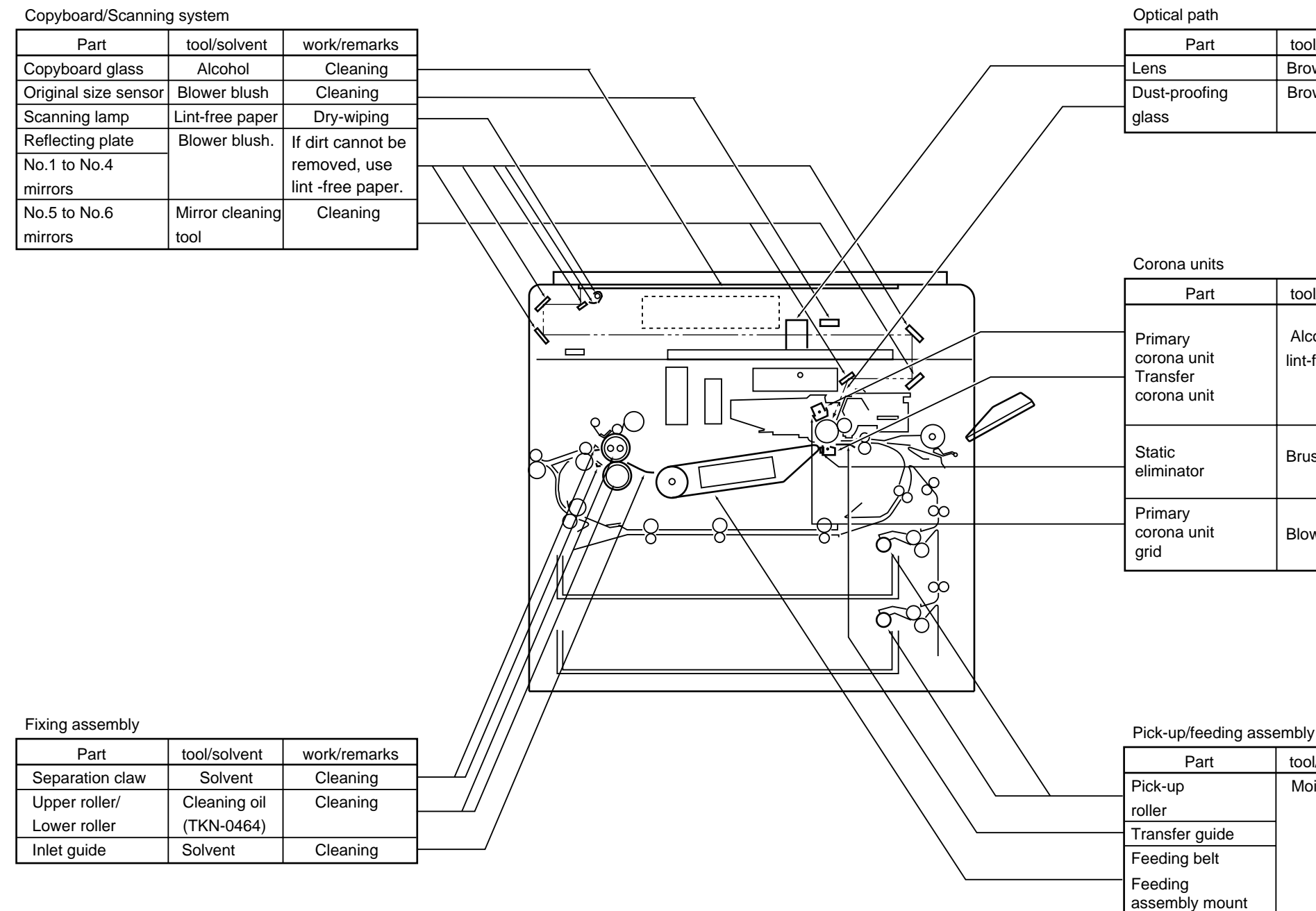

\*Make sure the parts are completely dry.

| ol/solvent | work/remarks |
|------------|--------------|
| ower brush | Cleaning     |
| ower brush | Cleaning     |
|            |              |

| ol/solvent             | work/remarks                                                                      |
|------------------------|-----------------------------------------------------------------------------------|
| lcohol<br>t-free paper | Dry wipe it,<br>there after,<br>clean it using<br>lint-free paper<br>with alcohol |
| ush                    | Use a cleaning<br>brush                                                           |
| ower brush             | Cleaning                                                                          |

| ol/solvent   | work/remarks |
|--------------|--------------|
| loist cloth* | Cleaning     |
|              |              |
|              |              |
|              |              |
|              |              |
|              |              |
|              |              |

### **II. STANDARDS AND ADJUSTMENTS**

### A. Adjusting the Images

1 Adjusting the Image Leading Edge Margin [3] No. 305

Select [3] No. 305 (leading edge margin adjustment) in service mode, and make adjustments so that the image leading edge margin is  $2.5 \pm 1.5$  mm when the Test Sheet is copied in Direct.

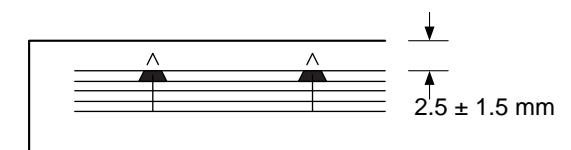

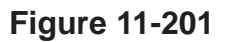

#### Reference:

2nd side of 2-sided copy: 2.5 ±2.0 mm

#### **Making Adjustments**

- 1) Start [3] in service mode, and select No. 305 using the keypad.
  - The display indicates '305'.
- 2) Press the OK key.
  - The indicator indicates the stored setting.
- 3) Using the keypad or the Zoom keys, change the setting.
  - The indicator flashes the setting.
  - To enter a negative setting, press the % key.
- 4) Press the OK key.
  - The new setting is stored.
  - The indicator stops flashing and remains on.
  - A press on the Copy Start key starts copying.
- 5) To change the settings in succession, repeat steps 3) and 4).
- 6) Press the Clear key to return to item selection. The settings and the image positions have the following relationships:
  - For each '1' in the setting, the margin width changes about 0.4 mm.
  - A higher setting decreases the margin width.

### 2 Adjusting the Leading Edge Non-Image Width [3] No. 306

Select [3] No. 306 in service mode (leading edge non-image width adjustment), and make adjustments so that the leading edge non-image width is  $2.0 \pm 1.0$  mm when the Test Sheet is copied in Direct.

The copier adjusts the leading edge non-image width in relation to the timing at which the blank shutter is closed.

Be sure to perform the following steps whenever you have replaced the blank shutter solenoid or the blank exposure assembly.

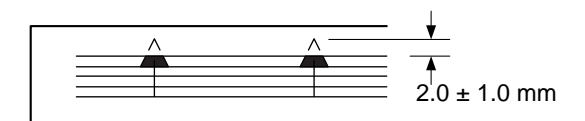

Figure 11-202

#### Reference:

6 mm or less in Reduce or Enlarge mode (however, 8 mm or less at 50%)

#### **Making Adjustments**

- 1) Start [3] in service mode, and select No. 306 using the keypad.
  - The indicator indicates '306'.
- 2) Press the OK key.
  - The indicator indicates the stored setting.
- 3) Using the keypad or the Zoom keys, change the setting.
  - The indicator flashes the setting.
  - To enter a negative setting, press the % key.
- 4) Press the OK key.
  - The new setting is stored.
  - The indicator stops flashing and remains on.
  - A press on the Copy Start key starts copying.
- 5) To change the settings in succession, repeat steps 3) and 4).
- 6) Press the Clear key to return to item selection.

The settings and the image positions have the following relationships:

- For each '1' in the setting, the margin width changes about 0.4 mm.
- A higher setting increases the margin width.

### 3 Adjusting the Trailing Edge Non-Image Width [3] No. 307

Select [3] No. 307 in service mode (trailing edge non-image width adjustment), and make adjustments so that the trailing edge non-image width is  $2.5 \pm 1.5$  mm when the Test Sheet is copied in Direct.

The copier adjusts the trailing edge non-image width in relation to the timing at which the blank shutter is closed.

Be sure to perform the following steps whenever you have replaced the blank shutter solenoid or the blank exposure assembly.

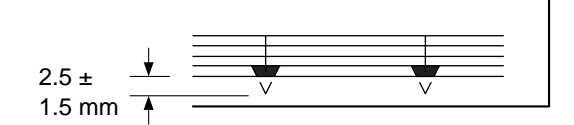

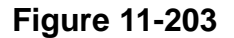

#### Reference:

8 mm or less in Reduce or Enlarge mode

#### Making Adjustments

- Select [3] in service mode, and select No. 307 using the keypad.
   The indicator indicates '307'.
- 2) Press the OK key.
  - The indicator indicates the stored setting.
- 3) Change the setting using the keypad or the Zoom keys.
  - The indicator flashes the setting.
  - To enter a negative setting, press the % key.
- 4) Press the OK key.
  - The new setting is stored.
  - The indicator stops flashing and remains on.
  - A press on the Copy Start key starts copying.
- 5) To change the settings in succession, repeat steps 3) and 4).
- Press the Clear key to return to item selection.
   The settings and the image positions have the following relationships:
  - For each '1' in the setting, the margin width changes about 0.4 mm.
  - A higher setting decreases the margin width.

### 4 Adjusting the Left-Right Registration

Make adjustments so that the edges of the copy image and the copy are  $0\pm1.5$  mm from each other.

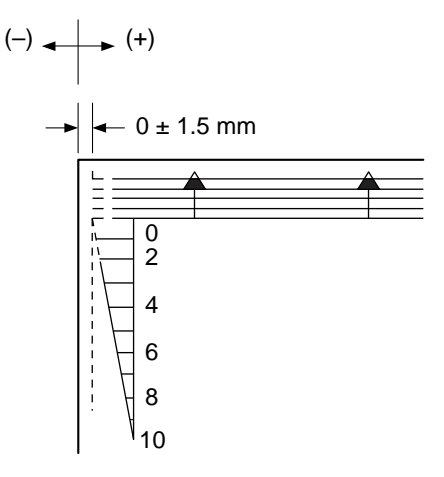

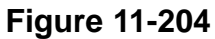

### Reference:

2nd side of 2-sided copy: 0 ±2.0 mm

a. Pick-Up from the Cassette Loosen the screw ①, and adjust the position of the cassette hook plate ②.

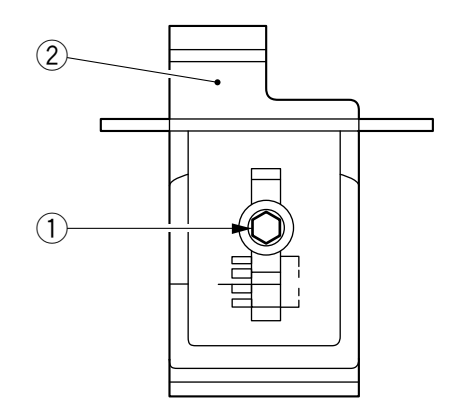

Figure 11-205

b. Pick-Up from the Multifeeder

Loosen the screw ①, and adjust the position of the tray.

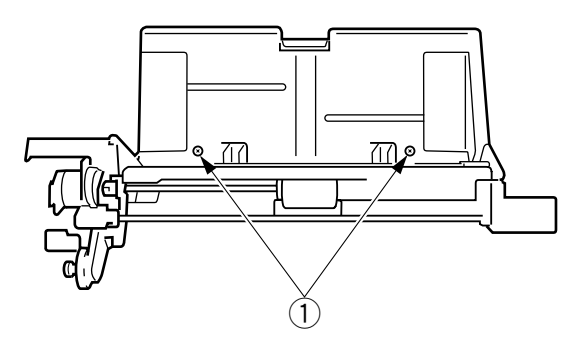

Figure 11-206

c. Pick-Up from the Paper Deck

Remove the deck front cover, and loosen the screw 1 (deck left/right); then, adjust the position of the latch assembly in front/rear direction.

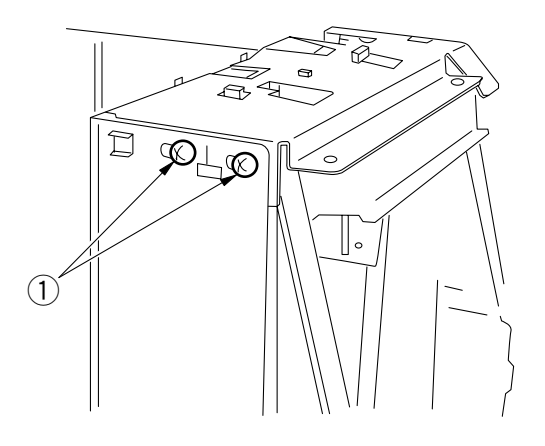

Figure 11-207

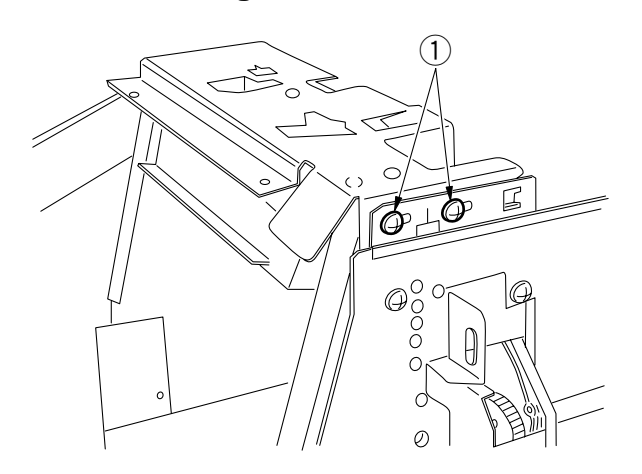

Figure 11-208

### 5 Adjusting the Image Left-Right Margin [3] No. 308

Select [3] No. 308 in service mode (left/right margin adjustment), and make adjustments so that the image left/right margin is  $2.5 \pm 1.5$  mm when the Test Sheet is copied in Direct.

Be sure you have adjusted the left/right registration before performing the following steps.

#### Reference:

2nd side of 2-sided copies: 2.5 ±2.0 mm

### **Making Adjustments**

- a. Margin Width
- 1) Select [3] in service mode, and select No. 308 using the keypad.
  - The indicator indicates '308'.
- 2) Press the OK key.
  - The indicator indicates the stored setting.
- 3) Using the keypad or the Zoom keys, change the setting.
  - The indicator flashes the new setting.
- 4) Press the OK key.
  - The new setting is stored.
  - The indicator stops flashing and remains on.
- 5) To change the settings in succession, repeat steps 3) and 4).
- 6) Press the Clear key to return to item selection.
  - The settings and the image positions have the following relationships:
  - For each '1' in the setting, the margin width changes about 0.37 mm.
  - A higher setting increases the margin width.

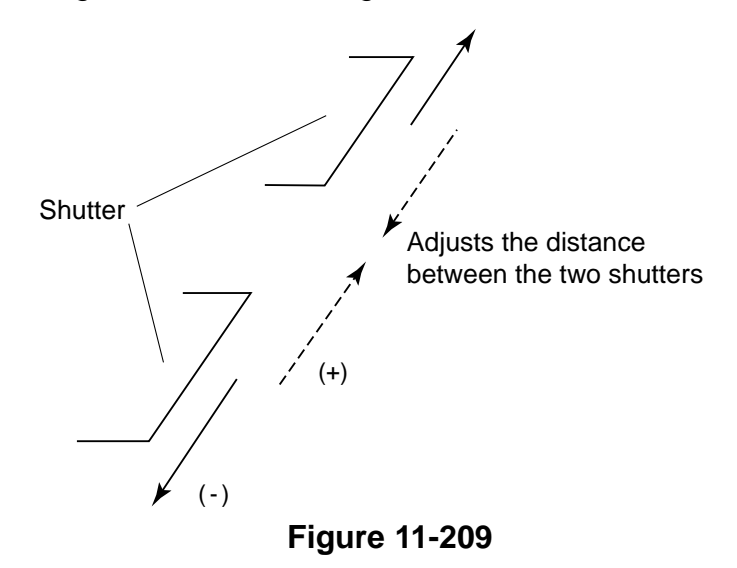

b. Adjusting the Position of the Left/Right Margin

Turn the screw, and make adjustments to suit the standards.

- A clockwise turn moves the margin toward the front.
- A counterclockwise turn moves the margin to the rear.
- A full turn of the screw moves the image by about 1 mm.

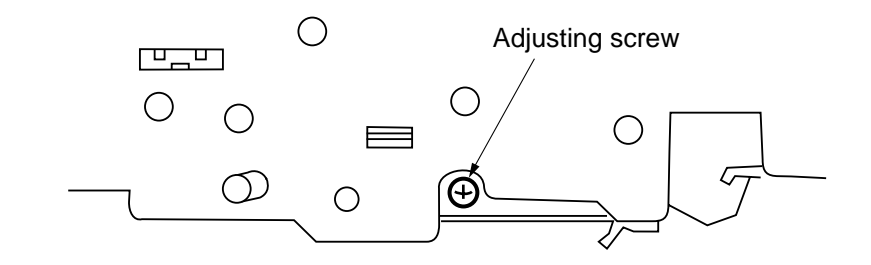

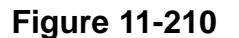

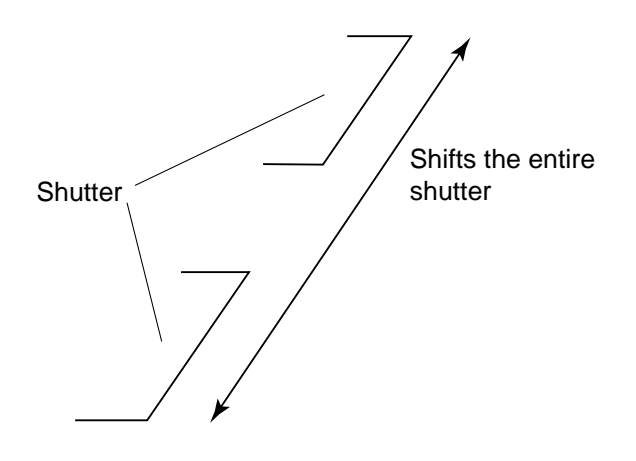

Figure 11-211

#### Note:

For both a. and b., be sure to try different reproduction ratios after adjustments so that a blank shutter home position search will be executed.

### 6 AE Adjustments

If you have replaced the scanning lamp, AE sensor, or DC controller PCB, you must make the adjustments indicated by O; make the adjustments indicated by  $\Delta$  as necessary.

First, execute [4] No. 402 in service mode (AE auto adjustment) for automatic adjustments.

If the appropriate adjustments cannot be made after several tries (density indicator LED F5 and F9 flash), or if copies of the Test Sheet made in AE mode are too dark or too light, execute [3] No. 304 in service mode (AE mode scanning lamp activation voltage auto adjustment).

| No. | Item | After replacing AE sensor | After replacing controller PCB |
|-----|------|---------------------------|--------------------------------|
| 1   | 402  | 0                         | 0                              |
| 2   | 304  | Δ                         | Δ                              |
| 3   | 303  | Δ                         | Δ                              |

Be sure to follow the numerical sequence of the table.

#### Table 11-201

 In No. 402, auto adjustment is not executed for the AE slope, and the standard slope is used. To adjust the slope, execute No. 303. • AE Auto Adjustment [4] No. 402

In AE auto adjustment, adjustments are made so that the intensity of the lamp in AE mode matches the AE sensor output of manual copy density 5 in reference to copies of an original (Test Sheet) on the copyboard glass.

#### Making Adjustments

- 1) Place the Test sheet (NA-3) on the Copyboard, and close the copyboard cover.
- 2) Start [4] in service mode, and select No. 402 using the keypad.
  - The indicator indicates '402'.
- 3) Press the OK key.
  - The scanning lamp turns on, and the scanner moves to the AE position.
  - AE scanning is executed, and the intensity for AE scanning is automatically set.
  - Thereafter, the scanner returns to home position, and the scanning lamp turns off.
- 4) Press the Reset key.
  - Mode selection mode starts, indicating [4].
  - If necessary, execute No. 304.

| Item | Function                                            | Description                                          | Remarks                                                                                                    |
|------|-----------------------------------------------------|------------------------------------------------------|----------------------------------------------------------------------------------------------------|
| 402  | AE scanning<br>intensity<br>automatic<br>adjustment | Lighter                                              | Automatic adjustment<br>occurs so that the origi-<br>nal is copied at copy<br>density 5 when '402' is<br>executed.                                                   |
|      |                                                     | Copy<br>density 5<br>Darker<br>Test Chart<br>density | Note: If AE adjustment<br>fails, the density<br>indicator LED on<br>the control panel<br>F5 and F9 flash.<br>If such occurs,<br>make the adjust-<br>ment once again. |

Table 11-202

• Scanning Lamp Activation Voltage Auto Adjustment in AE Mode [3] No. 304

### Making Adjustment

- 1) Start [3] in service mode, and select No. 304 using the keypad.
  - The indicator indicates '304'.
- 2) Press the OK key.
  - The indicator flashes the stored setting.
- 3) Using the keypad or the Zoom keys, change the settings according to the table below.
  - The indicator flashes the setting.
- 4) Press the OK key.
  - The new setting is stored.
  - The indicator stops flashing and remains on.
  - A press on the Copy Start key starts copying.
- 5) Press the key.
  - Item selection mode starts, indicating '304'.
  - If necessary, execute No. 303.

| Item | Function                               | Description                                                                  | Remarks                                                                                                    |
|------|----------------------------------------|------------------------------------------------------------------------------|----------------------------------------------------------------------------------------------------|
| 304  | AE scanning<br>intensity<br>adjustment | Lighter 7.5<br>Copy<br>density 5<br>Darker<br>Test Chart Original<br>density | <ol> <li>When the setting<br/>is decreased in<br/>service mode, the<br/>AE copies will be<br/>darker.</li> <li>If the setting is<br/>increased in<br/>service mode, the<br/>AE copies will be<br/>lighter.</li> </ol> |

Table 11-203

Newspaper Original DC Bias Adjustment in AE Mode [3] No. 303

After executing No. 402 and No. 304, make a copy of a newspaper. If the copy is too dark or too light, make the following adjustments:

### Making Adjustments

- 1) Start [3] in service mode, and select No. 303 using the keypad.
  - The indicator indicates '303'.
- 2) Press the OK key.
  - The indicator flashes the stored setting.
- 3) Using the keypad or the Zoom keys, change the setting according to the table below.
  The indicator flashes the setting.
- 4) Press the OK key.
  - The new setting is stored.
  - The indicator stops flashing, and remains on.
  - Press the Copy Start key to start copying.
- 5) Press the Reset key twice.
  - These presses end service mode.

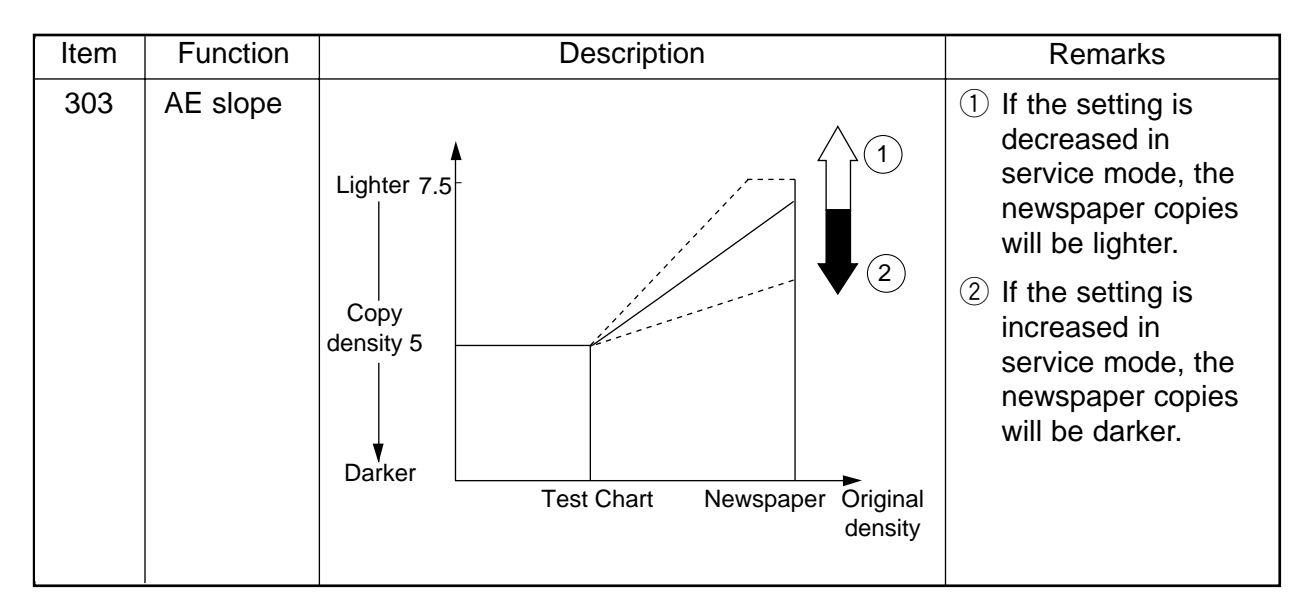

Table 11-204

### 7 Adjusting the Developing Bias DC Component [3] No. 302

Make adjustments according to the Image Adjustment Basic Procedure.

#### Making Adjustments

1) Start [3] in service mode, and select No. 302 using the keypad.

- The indicator indicates '302'.
- 2) Press the OK key.
  - The indicator flashes the stored setting.
- 3) Using the keypad or the Zoom keys, change the setting.
  - The indicator flashes the setting.
  - To enter a negative setting, press the % key.
- 4) Press the OK key.
  - The setting is stored.
  - The indicator stops flashing and remains on.
- 5) Press the Clear key to start copying.

The settings and the developing bias have the following relationships:

- For each '1' of the setting, the output of the developing bias DC component changes by about 5 V.
- A higher setting decreases the developing bias DC component, making the copies darker.
- A lower setting increases the developing bias DC component, making the copies lighter.

### 8 Adjusting the Horizontal Registration Paper Edge Sensor Position [3] No. 324

If a discrepancy is noted between front and rear margins on the second side of a twosided copy, make the following adjustments:

### **Making Adjustments**

- 1) Start [3] in service mode, and select No. 324 using the keypad. The indicator indicates '324'.
- 2) Press the OK key.
  - The indicator indicates the stored setting.
- 3) Using the keypad or the Zoom keys, change the setting.
  - The indicator flashes the setting.
  - To enter a negative setting, press the % key.
- 4) Press the OK key.
  - The new setting is stored.
  - The indicator stops flashing and remains on.
  - A press on the Copy Start key starts copying.
- 5) Press the Reset key twice.
  - These presses end service mode.

The settings and the margin have the following relationships:

- For each '1', the non-image width changes by about 0.5 mm.
- A higher setting increases the margin at the front.
- A lower setting decreases the margin at the rear.

#### Note:

After making adjustments, turn off and then on the power switch to move the horizontal paper end sensor to home position.
## 9 Adjusting the Trailing Edge Margin for Pick-Up from the Multifeeder [3] No. 327

Make adjustments so that the trailing edge margin is  $2.5 \pm 1.5$  mm when free-size copying is executed using the multifeeder.

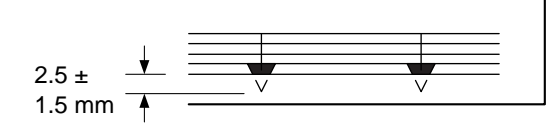

Figure 11-212

### Making Adjustments

- 1) Start [3] in service mode, and select No. 327 using keypad.
  - The indicator indicates '327'.
- 2) Press the OK key.
  - The indicator indicates the stored setting.
- 3) Using the keypad or the Zoom keys, change the setting.
  - The indicator flashes the setting.
  - To enter a negative setting, press the % key.
- 4) Press the OK key.
  - The new setting is stored.
  - The indicator stops flashing and remains on.
  - A press on the Copy Start key starts copying.
- 5) To change the settings in succession, repeat steps 3) and 4).
- Press the Clear key to return to item selection.
  The settings and the image position have the following relationship:
  - For each '1', the margin width changes about 0.4 mm.
  - A higher setting decreases the margin width.

### 10 Adjusting the Book Erasing Width [3] No. 326

Adjust the width that runs in the middle of an original in book erase mode. The Length of  $\chi$  in Figure 11-213 may be changed.

This mode does not allow changing the left/right edge of a book original.

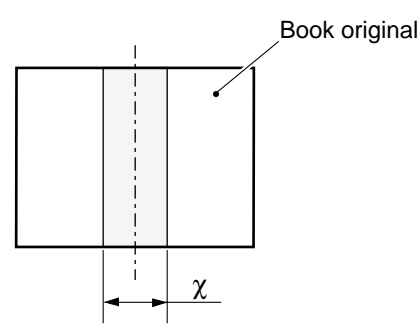

Figure 11-213

### Making adjustment

- 1) Start [3] in service mode, and select No. 326 using the keypad.
  - The indicator indicates '326'.
- 2) Press the OK key.
  - The indicator indicates the stored setting.
- 3) Using the keypad or the Zoom keys, change the setting.
  - The indicator flashes the setting.
  - To enter a negative setting, press the % key.
- 4) Press the OK key.
  - The new setting is stored.
  - The indicator stops flashing and remains on.
  - A press on the Copy Start key starts copying.
- 5) To change settings in succession, repeat steps 3) and 4).
- 6) Press the Clear key to return to item selection.
  - The settings and the book erasing width have the following relationship.
  - For each '1', the frame erasing width changes by about 1 mm.
  - A higher setting increases the frame erasing width.

## **B. Exposure System**

### **1** Routing the Scanner Drive Cable

Route the cable in the order indicated; then, adjust the tension of the cable and the position of the mirror.

#### - Note:

Before starting the work, be sure to fix the No. 2 mirror mount temporarily in place to the front and rear side plates.

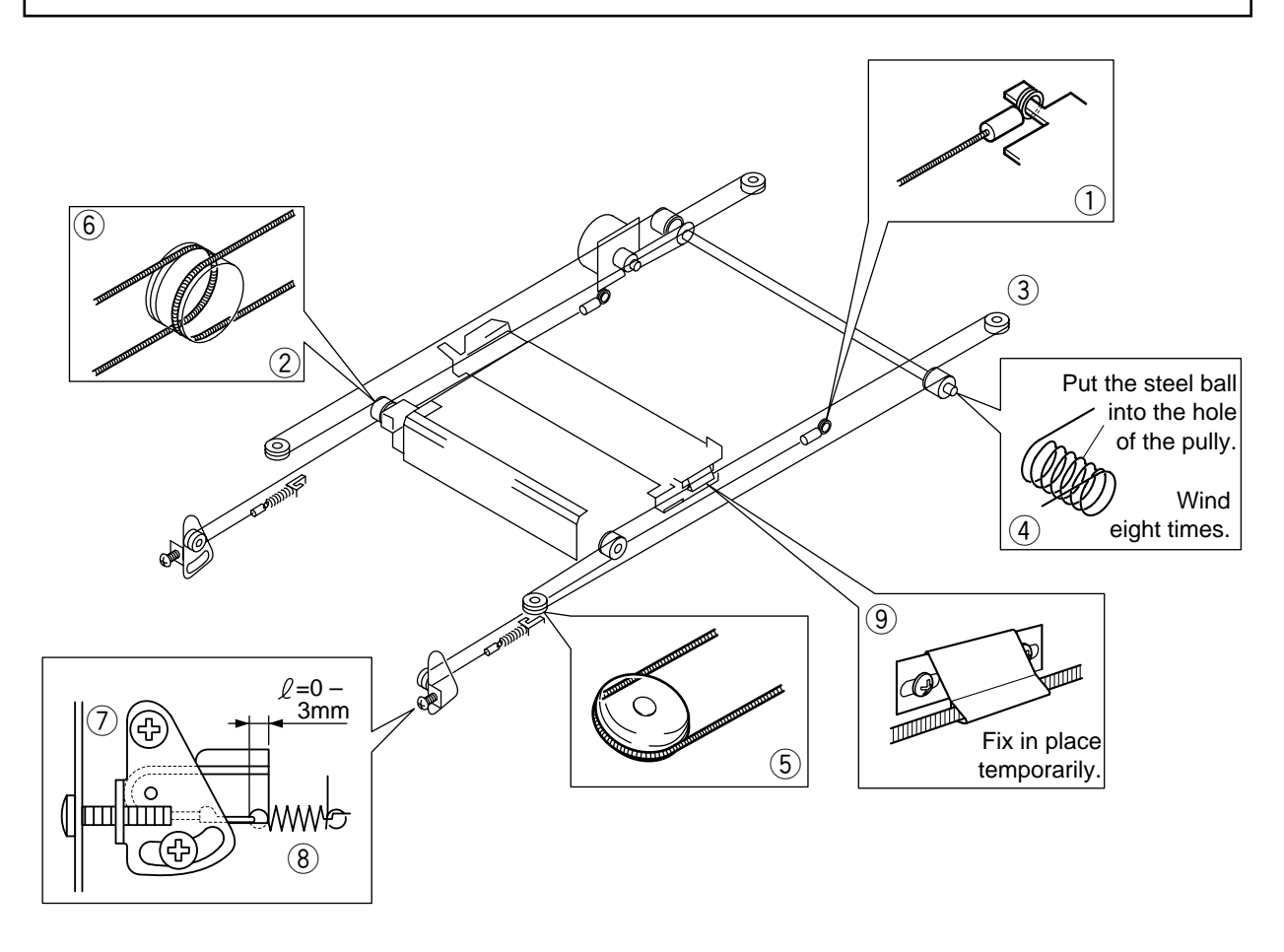

Figure 11-214

| 2 | Adjusting the Position of the Mirror (optical path length between No. 1 |
|---|-------------------------------------------------------------------------|
|   | mirror and No. 2/No. 3 mirror)                                          |

- 1) Remove the screw used to temporarily fix the No.2 mirror mount in position (both front, rear).
- 2) Loosen the four screws on the mirror positioning tool (FY9-3002-000), and extend the two arms fully; then, tighten the screws (both front and rear).

#### Reference:

The mirror positioning tool is used in common with other models. Adjust the length of the arms to suit the copier in advance.

- 3) Remove the pin from the mirror positioning tool (front and rear).
- 4) Mount the mirror positioning tool ① to the No.1 mirror mount and the No.2 mirror mount.

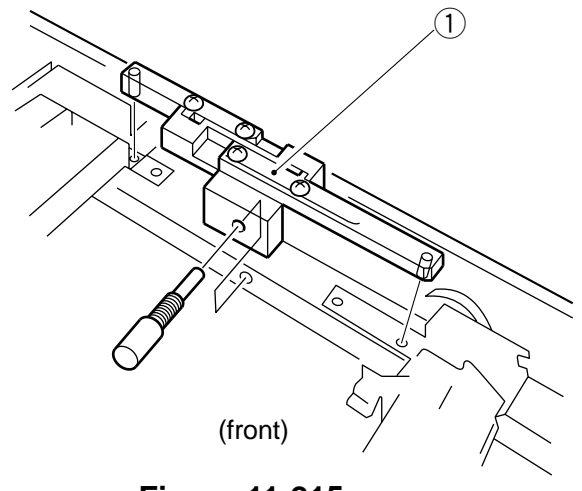

Figure 11-215

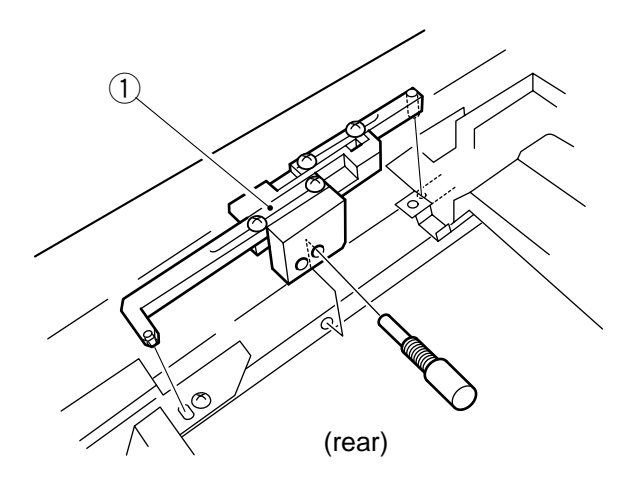

Figure 11-216

5) Mount the fixing of the scanner cable to the No.1 mirror mount (both front and rear) with screws 2.

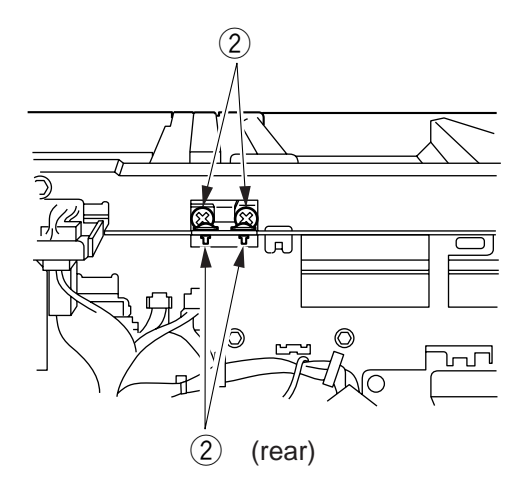

Figure 11-217

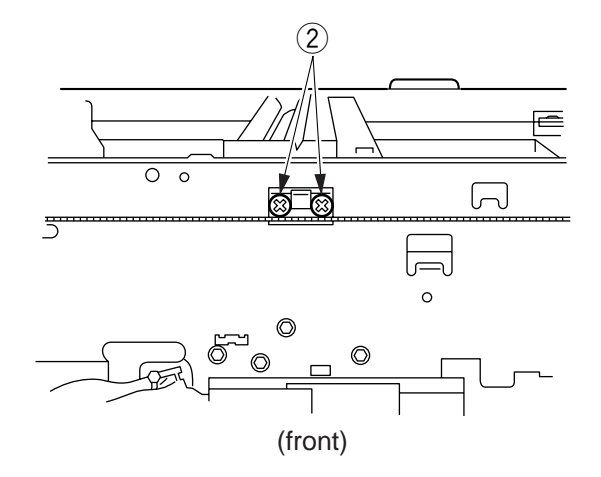

Figure 11-218

## 3 Adjusting the Tension of the Scanner Cable

Loosen the binding screw, and align the tensioner plate to the line marked with a scribe in advance.

Or, tighten the binding screw so that the wire spring and the hole in the side plate shown in Figure 11-219 is 0 to 3 mm when viewed from the front.

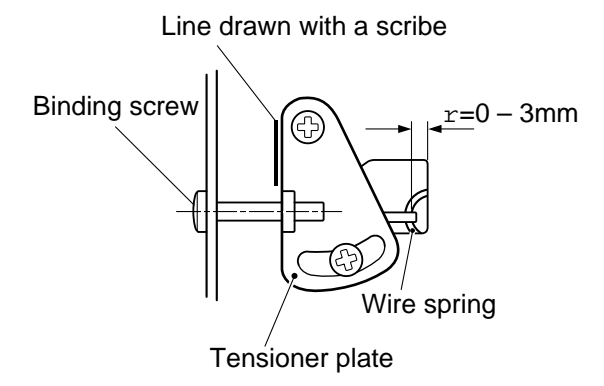

Figure 11-219

## 4 Adjusting the Tension of the Lens Drive Belt

Move the lens motor support ① and fit it in place so that the reading of the spring gauge is  $1000 \pm 50g$  when motor support ① is pulled with a spring gauge in the direction of the arrow at the point  $\triangle$  indicated in Figure 11-220.

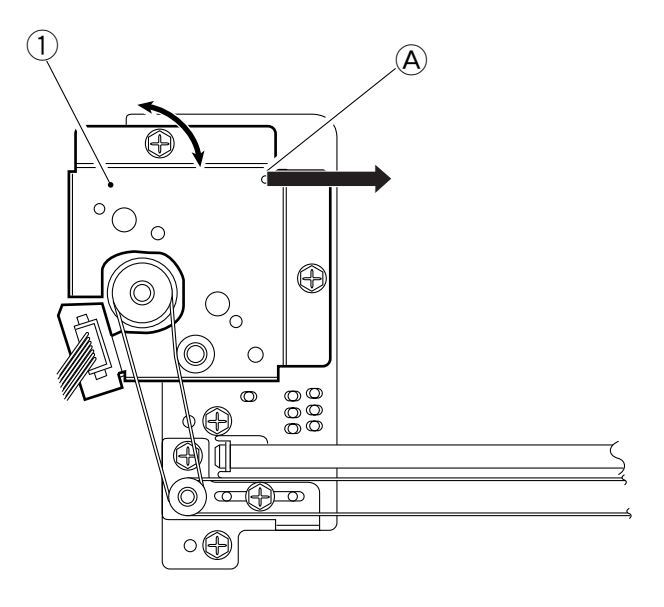

Figure 11-220

### 5 Cleaning the No.4 Mirror

- 1) Remove the copyboard glass and the lens hood.
- 2) Remove the screw (1) and the mirror guide plate (2); then, clean the No.4 mirror.

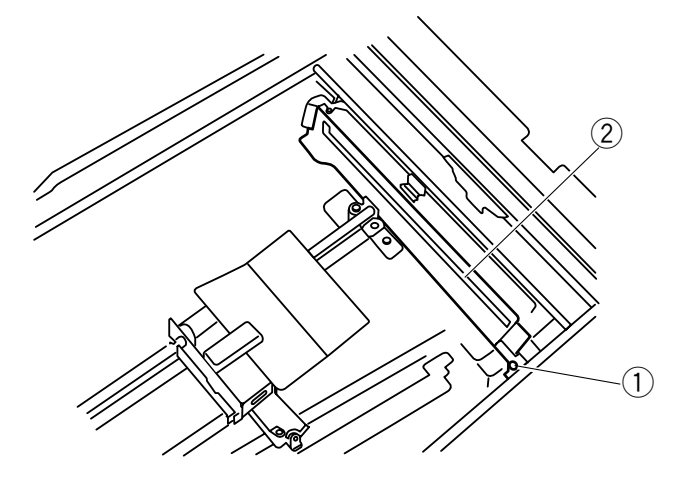

Figure 11-221

### 6 Cleaning the No.5/No.6 Mirror

- a. Removing the Mirror Cleaning Tool
- 1) Remove the copyboard glass.
- 2) Remove the lens hood.
- 3) Remove the mirror guide plate.
- 4) Move the lens stage in enlargement direction.
- 5) Remove the screw ①, and remove the mirror cleaning tool ②. Use the tool for cleaning the No.5/No.6 mirror.

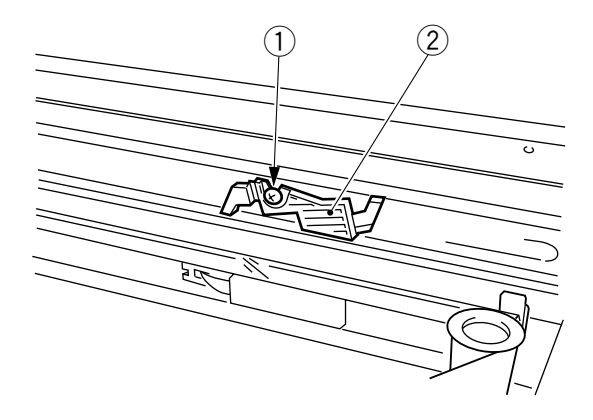

Figure 11-222

- b. Cleaning the No.5 Mirror
- 1) Remove the mirror cleaning tool.
- 2) As shown, put the mirror cleaning tool ① against the No.5 mirror, and move the tool in the direction of the arrow to clean. (At this time, take care so that the cleaning tool or your fingers will not touch the No.4 mirror.)

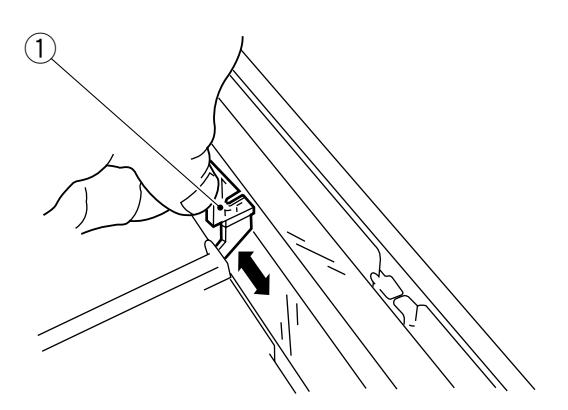

Figure 11-223

- c. Cleaning the No.6 Mirror
- 1) Remove the mirror cleaning tool.
- 2) Open the front door, and remove the developing assembly and the drum unit.
- 3) Remove the dust-proofing glass.
- 4) While keeping the mirror cleaning tool ① (sides A and B) against the lens mount, move it in the direction of the arrow to clean.

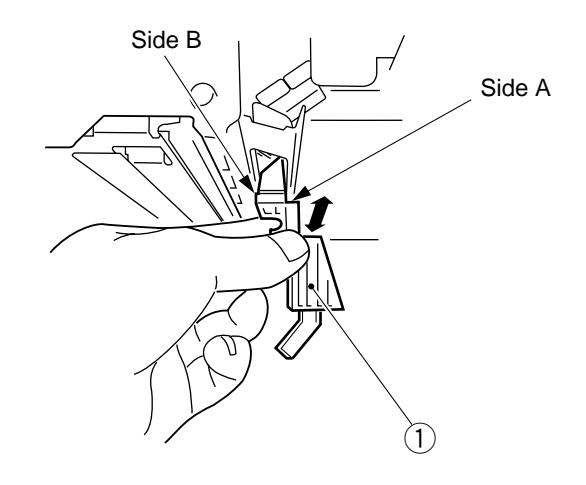

Figure 11-224

d. Installing the Mirror Cleaning Tool

When installing the mirror cleaning tool to the right stay, butt the side C of the tool against the right stay (1) and then fix it in place with a screw.

Thereafter, check to make sure that the cleaning tool and the No.1 mirror mount are not interfering with each other.

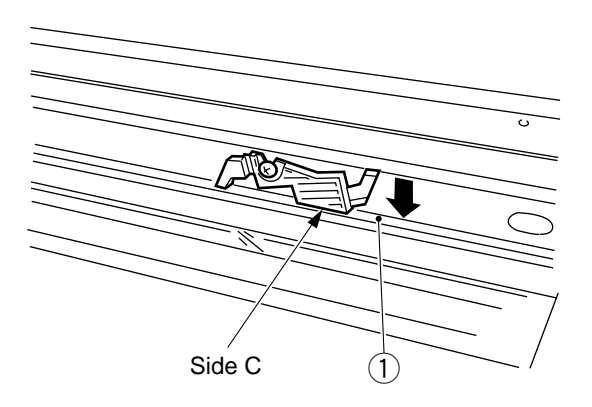

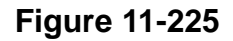

## C. Image Formation System

| 1 | Orientation of the Scanning Lamp |
|---|----------------------------------|
|---|----------------------------------|

Install the scanning lamp so that the boss at the center (lamp ①) faces in the direction of the arrow (mirror mount reverse direction), and the longer side is positioned so that the logo mark is at the front.

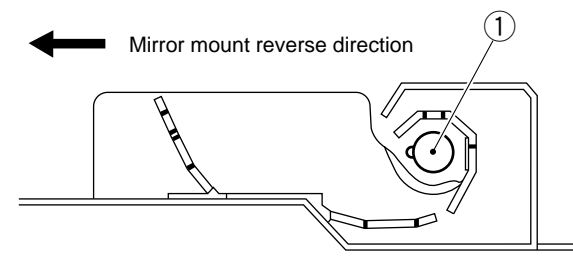

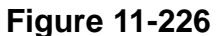

Note:
 Do not touch the lamp assembly.

### 2 Position of the Blank Shutter Solenoid

Adjust the position of the solenoid to that A is 7.7  $\pm$ 0.5 mm on both sides when the solenoid is moved in the direction of activation. When taking measurements, be careful not to force the shutter with calipers or the like.

After making adjustments, check to make sure that the solenoid moves smoothly.

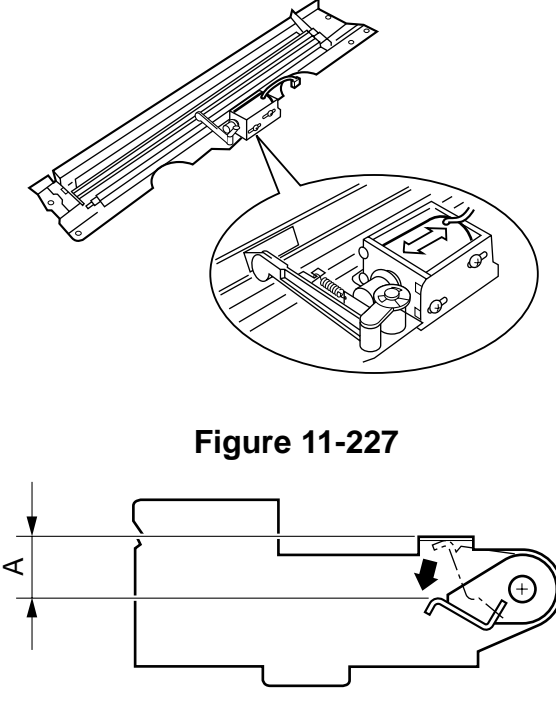

**Figure 11-228** 

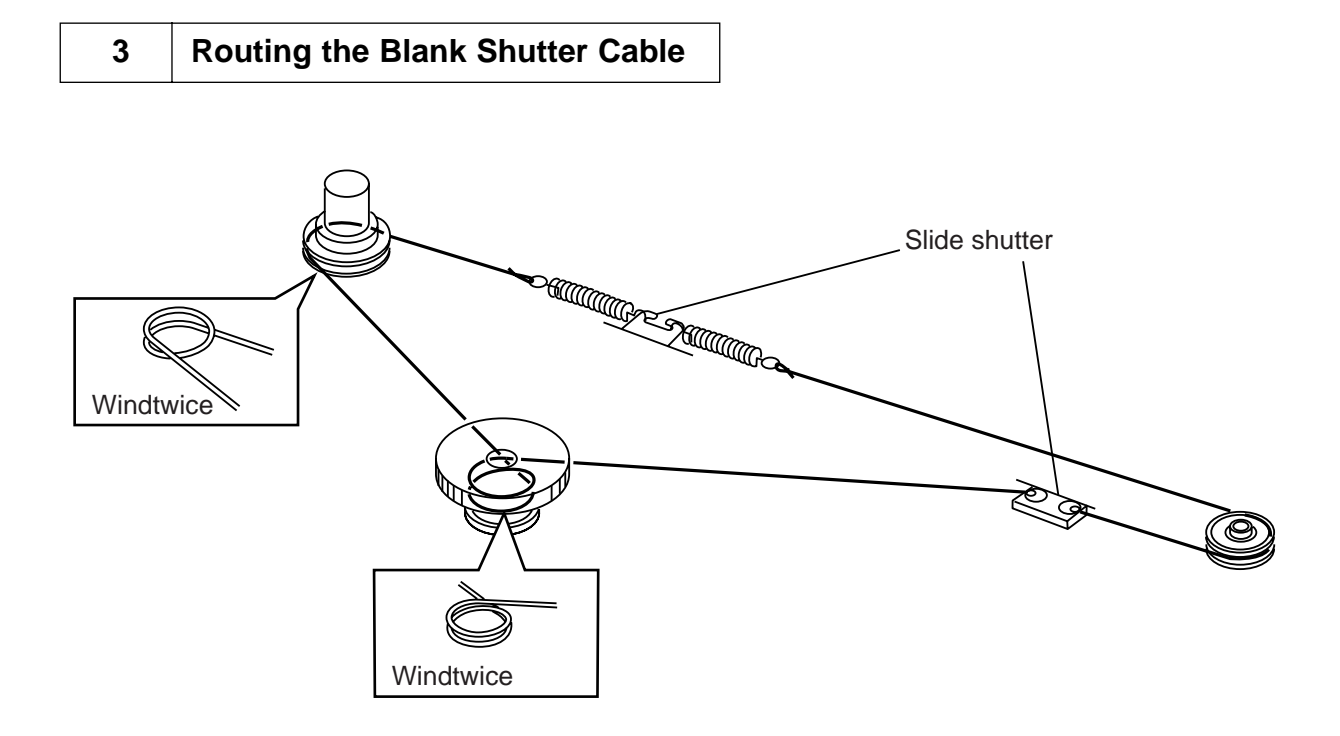

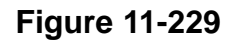

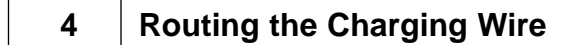

<Primary charging wire>

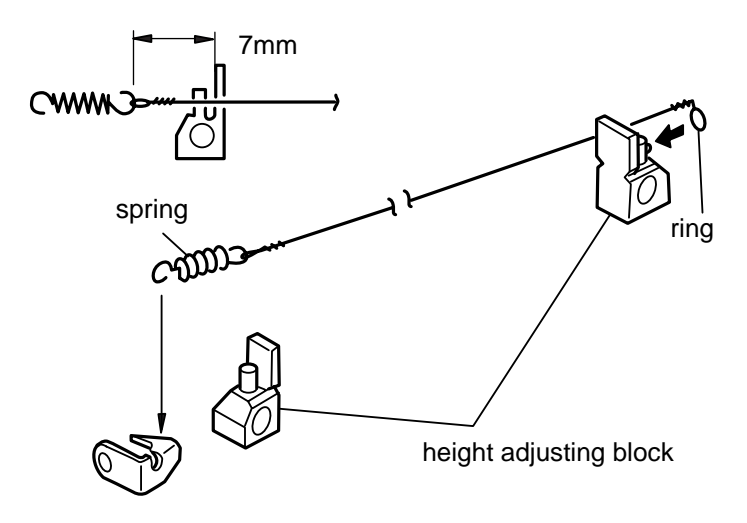

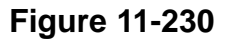

<Transfer charging wire>

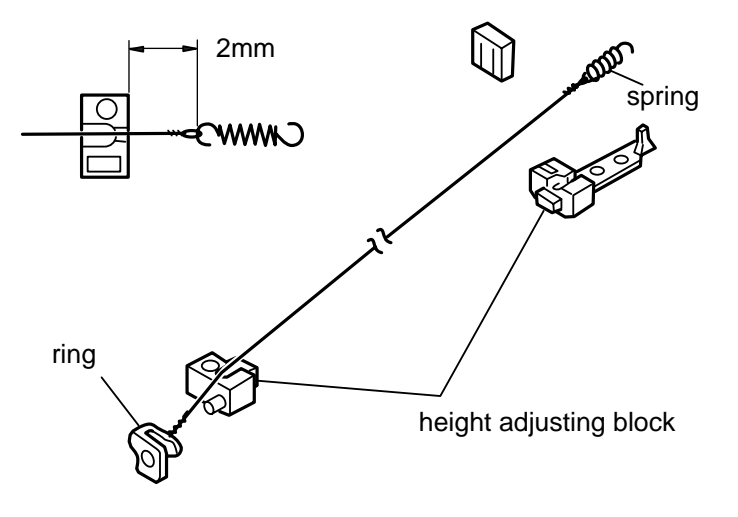

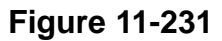

### Note:

Keep the following in mind:

- Make sure that the charging wire is free of bends or twists and its gold-plating has not peeled.
- Make sure that the charging wire is free of slack.
- Make sure that the charging wire is in the V-groove of the height-adjusting roll.

### 5 Stringing the Guide Wire

The guide wire is 0.148 mm in diameter. When stringing it, be sure to follow the order indicated in the figure.

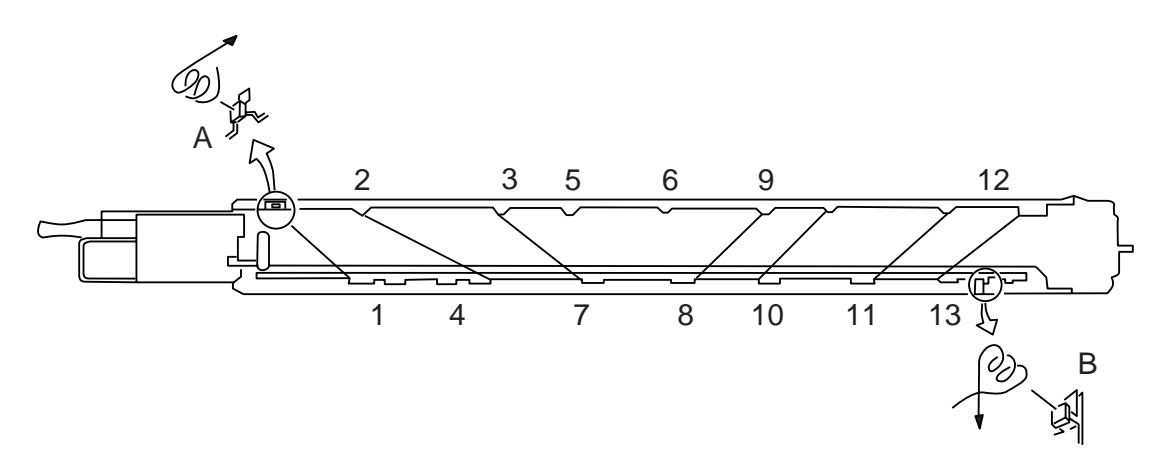

### Figure 11-232

## 6 Adjusting the Height of the Charging Wire

The height of the charging wire may be adjusted by turning the screw located behind the charging assembly. A full single turn of the screw raises or lowers the charging wire by about 0.7 mm.

| Corona Unit | Height of Standard Position |                |  |  |  |
|-------------|-----------------------------|----------------|--|--|--|
| Primary     |                             | A=10.6 ± 0.3mm |  |  |  |
| Transter    | В                           | B=9.5 ± 0.2 mm |  |  |  |

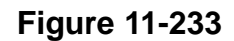

### 7 **Position of the Developing Assembly Magnetic Seal**

Attach the magnetic seal firmly in contact with the opening shown in Figure 11-234.

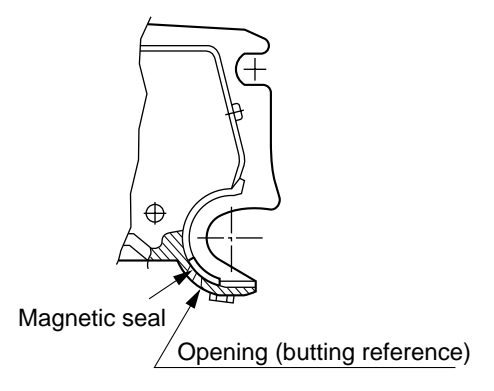

Figure 11-234

Be sure that the correct magnetic seal is used; different seals are used for the front and the rear.

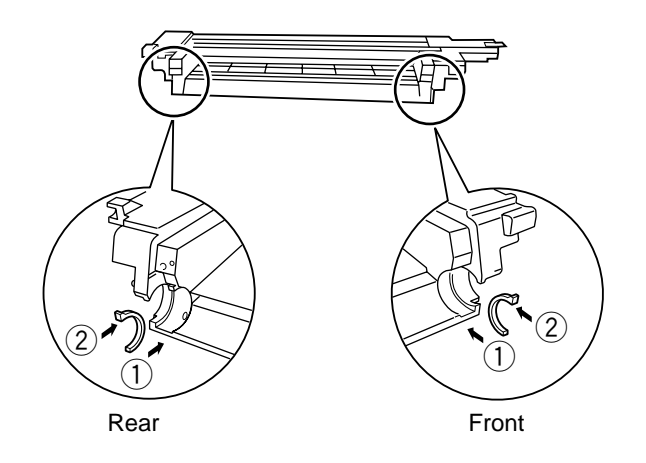

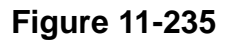

## 8 After Replacing the Drum unit

Whenever you have replaced the drum unit, record the date and the current counter reading on the label which comes with the drum unit, and attach the label to the front over; then, perform the image adjustment basic procedure.

| date<br>date | Datum | counter<br>compteur | Zähler | notes<br>note | Notiz |
|--------------|-------|---------------------|--------|---------------|-------|
|              |       |                     |        |               |       |

## Figure 11-236

## D. Pick-Up/Feeding System

1 Orientation of the Pick-Up Roller

When installing the pick-up roller (1) to the pick-up assembly, be sure that the round marking (2) on the rubber portion is toward the front of the copier.

- Use the brass-colored collar at the front.
- Use the silver-colored collar at the rear.

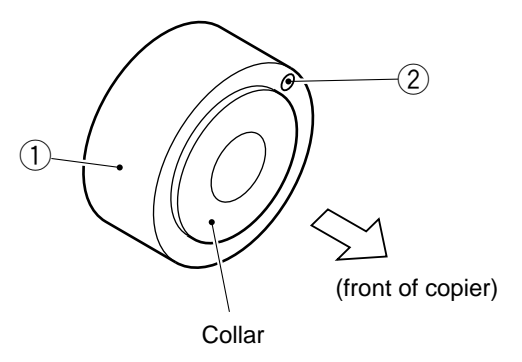

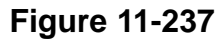

## 2 Orientation of the Separation Roller

When installing the separation roller 1 to the pick-up assembly, be sure so that the D-cut is toward the front.

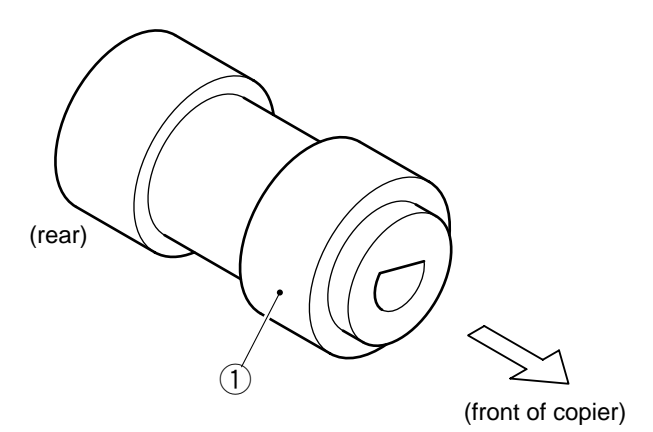

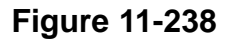

### 3 Orientation of the Feeding Roller

When installing the feeding roller (1) to the pick-up assembly, be sure that the gear (2) on the feeding roller is at the rear of the copier.

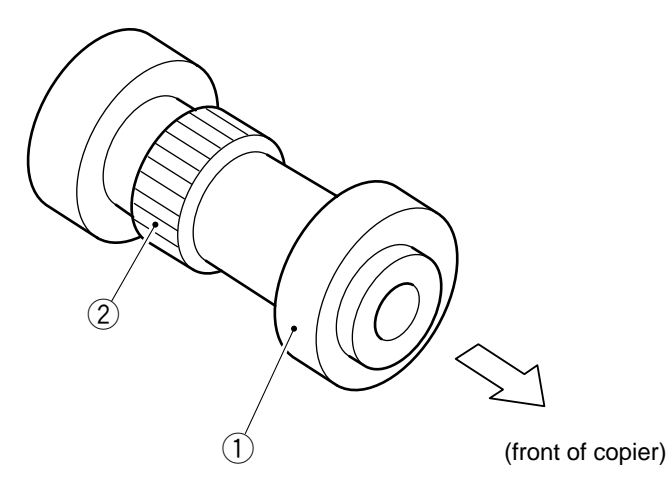

Figure 11-239

### 4 Adjusting the Pressure of the Separation Roller

If double feeding or pick-up failure occurs during pick-up, adjust the position of the pressure spring of the separation roller:

- (1) If double feeding occurs, move the spring toward  $\triangle$ .
- (2) If pick-up failure occurs, move the spring toward  $\mathbb{B}$ .

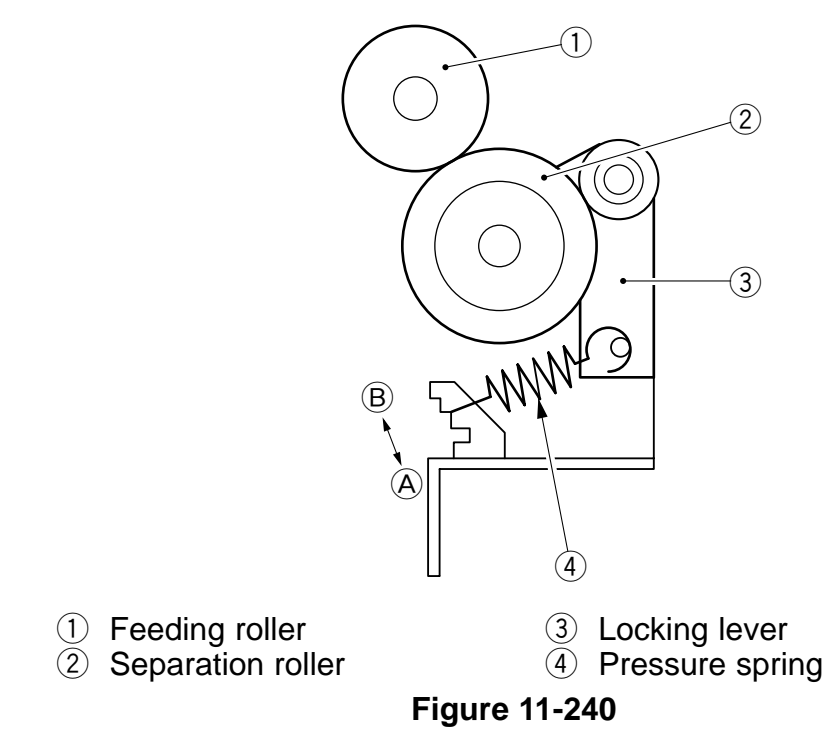

### 5 Position of the Pick-Up Roller Solenoid (pick-up assembly; SL1, SL2)

Install the solenoid so that the pick-up roller arm (1) shown in Figure 11-241 butts against the upper stay (2) when the plunger of the solenoid is pushed in.

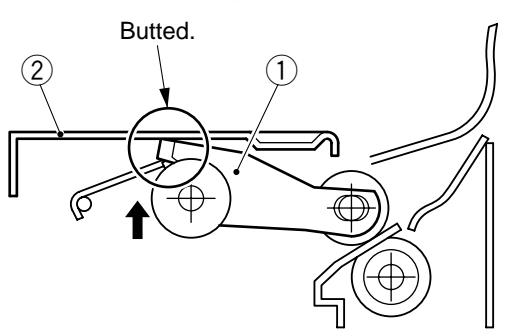

Figure 11-241

### 6 Orientation of the Multifeeder Pick-Up Roller

When installing the multifeeder pick-up roller (1), be sure that the side whose collar has a crossing (2) is toward the rear.

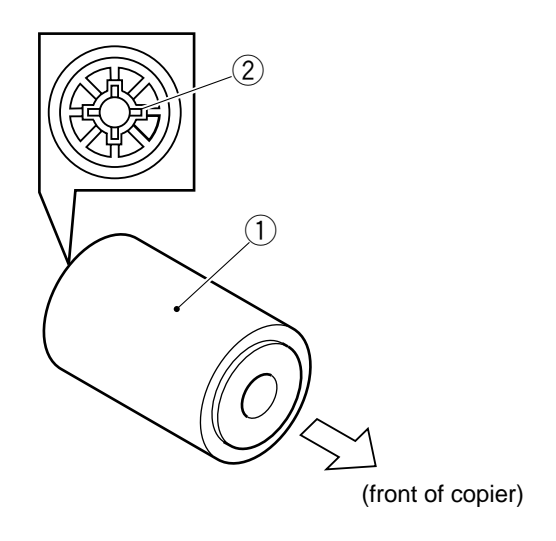

Figure 11-242

## 7 **Position of the Pick-Up Guide Plate Cam (multifeeder assembly)**

Adjust the engagement of the 26T gear 1 and 26T gear 2 so that the paper guide plate and the paper guide plate cam are as shown in Figure 11-243 when the solenoid plate is in contact with the claw of the control ring.

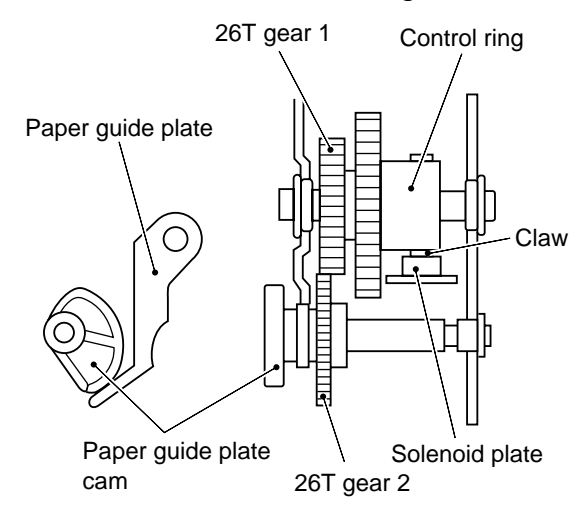

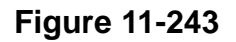

| 8 | Routing the Timing Belt (multifeeder assembly | ለ |
|---|-----------------------------------------------|---|
| 0 | Routing the mining beit (multileeder assembly | ) |

Butt the rack plate of the multifeeder against section A (open state). Move the slide volume in the direction of B, and attach the timing belt to the pulley.

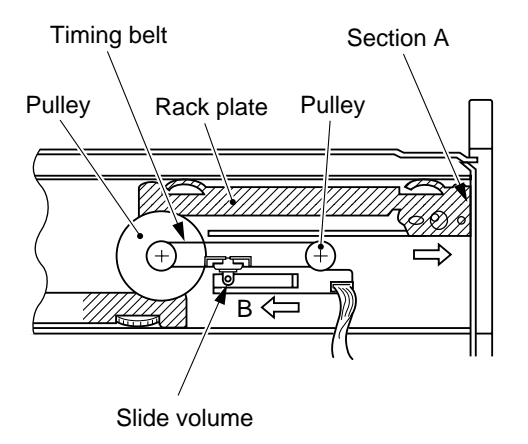

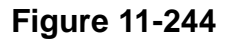

### 9 Adjusting the Pressure of the Separation Pad (multifeeder assembly)

If double feeding or pick-up failure occurs during pick-up, adjust the position of the pressure spring 1 of the separaiton pad.

- 1 If double feeding occurs, move the spring holder toward (B).
- 2 If pick-up failure occurs, move the spring holder toward A.

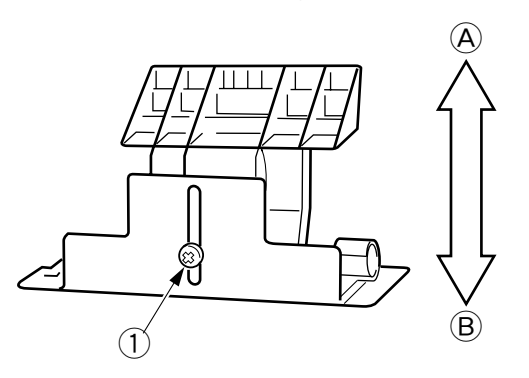

Figure 11-245

## 10 Routing the Drive Belt

Route the drive belt through the gears and rollers as shown in Figure 11-246.

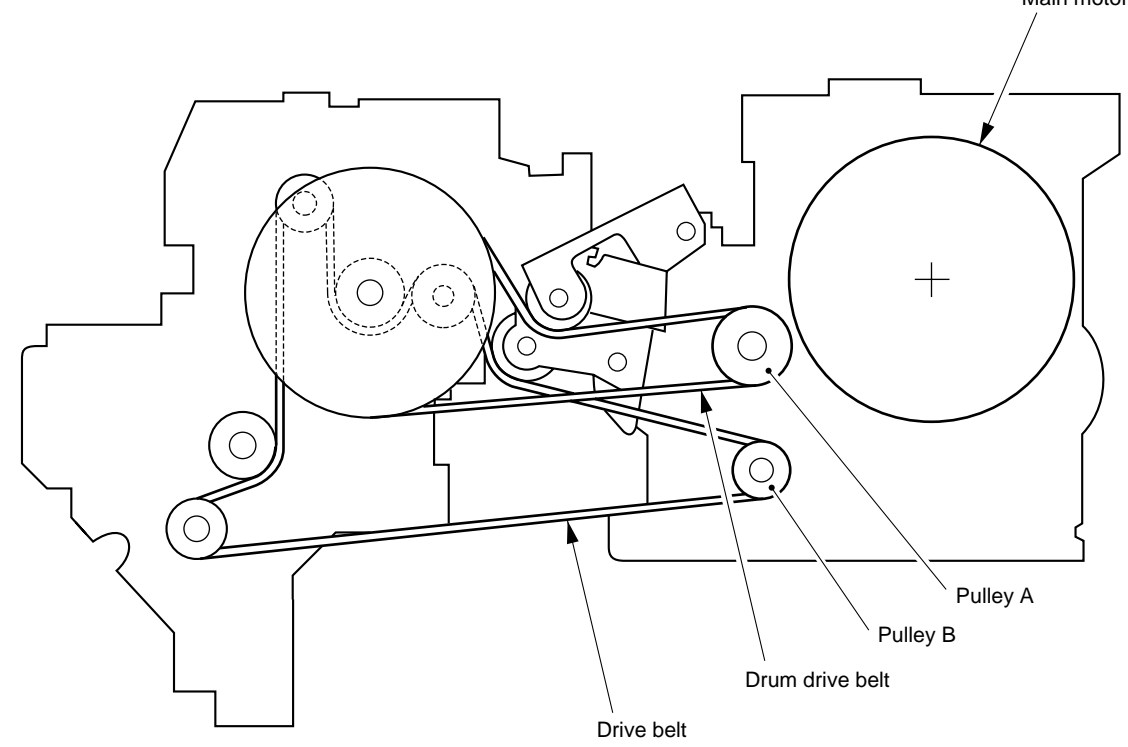

Figure 11-246

### 11 Adjusting the Position of the Horizontal Registration Solenoid

Move the position of the solenoid 1 so that the link 2 butts against the plate 3 when the plunger of the solenoid is pushed in.

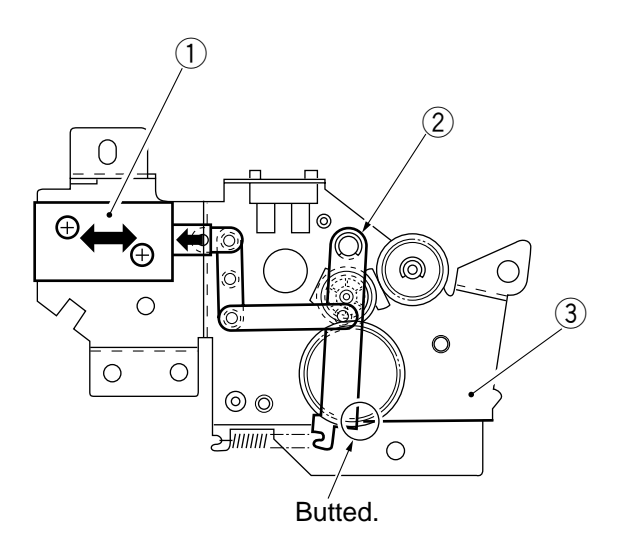

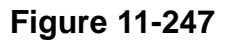

## E. Fixing System

| 1 | Points to Note When Installing the Fixing Heater |
|---|--------------------------------------------------|
| 1 | Founds to note when installing the Fixing heater |

- a. Do not touch the surface of the heater.
- b. One of the terminals (lead wire 1) of the sub heater is a round terminal 2. Both terminals of the main heater are fastons 3.

#### <Main Heater>

The longer lead wire must be at the front of the copier.

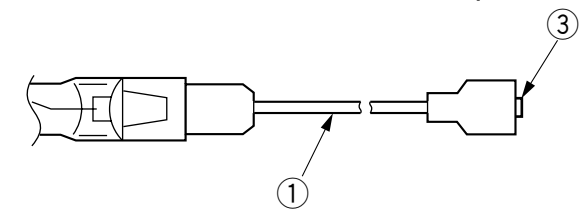

Figure 11-248

<Sub Heater>

The round terminal must be at the rear of the copier. The fastons must be at the front of the copier.

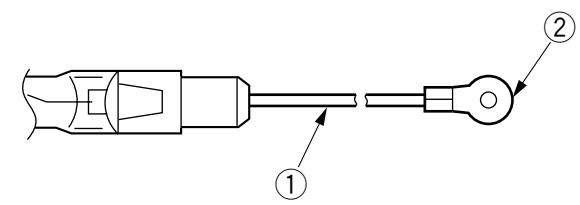

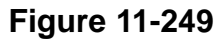

c. Insert the main heater to the right side (pick-up side) and the sub heater to the left side (delivery side) when viewing from the front of the fixing assembly.

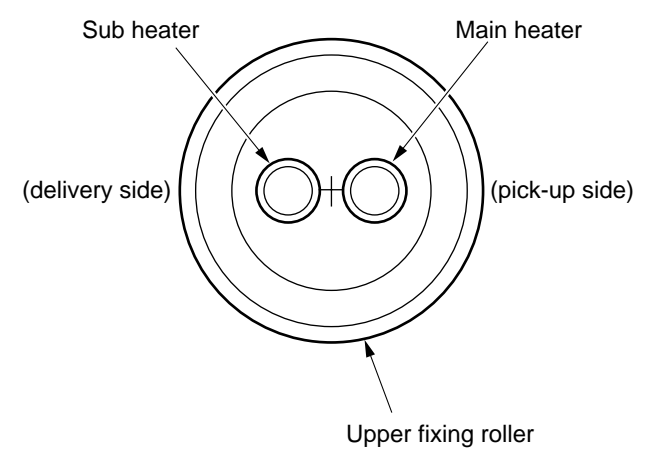

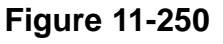

## 2 Adjusting the Nip (tightening the pressure adjusting nut)

Use the bolt if the nip is not as indicated in Table 11-205.

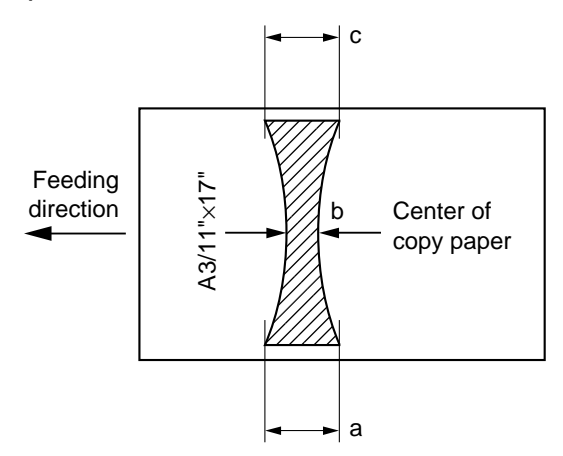

Figure 11-251

#### Note:

a and c represent points 10 mm from each edge of paper.

| Dimension | Measurement                              |            |  |  |
|-----------|------------------------------------------|------------|--|--|
| b         | Tracing paper<br>(SM-1); 64/80g<br>paper | 5.5 ±0.5mm |  |  |
| a-c       | 0.5mm or less                            |            |  |  |

### Table 11-205

#### Measuring the Nip

Make 20 A4/LTR copies 15 min after the end of the copier's warm-up period before measuring the nip.

If the copier is equipped with a sorter, remove the sorter before making adjustments.

#### - Note:

You must make sure that the fixing assembly is sufficiently heated before taking measurements; otherwise, the toner from the areas of the copy where fixing has not occurred will soil the fixing roller, ultimately requiring cleaning.

- 1) Place A3/11"×17" copy paper on the multifeeder.
- 2) Open the copyboard cover.

- 3) Start [4], and select No. 403 using the keypad.
  - The indicator indicates '403'.
- 4) Press the OK key.
  - The indicator indicates 'NIP'.
  - Paper will be picked up from the multifeeder and delivered, enabling measurements as in Figure 11-251.

### Reference:

Delivery stops after discharging the paper halfway; it will automatically resume about 10 sec to fully discharge the paper.

5) Measure the nip.

## **3** Position of the Fixing Assembly Paper Guide

The paper guide is positioned by the paper guide mount, and you need not adjust its position when installing the paper guide.

#### – Note:

Do not loosen the screw on the paper guide plate; otherwise, you will have to adjust the position of the paper guide. If you should have loosened it for some reason, be sure to put the fixing assembly base back to its original position.

### 4 Position of the Cleaning Belt Solenoid

Install the cleaning belt solenoid so that the solenoid arm 2 butts against a when the plunger 1 of the solenoid is pushed by a finger.

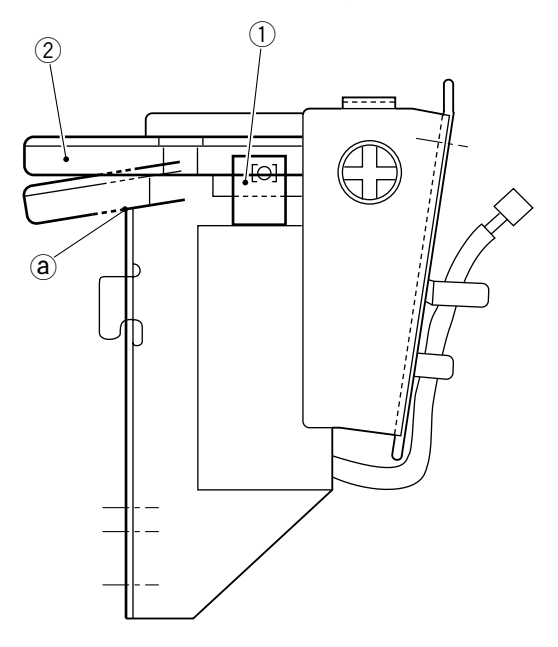

Figure 11-252

## F. Electrical System

#### 1 Registering the Cassette/Multifeeder Paper Width Basic Setting [4]

Perform the steps for the following:

- If you have replaced the paper width detection VR (including the multifeeder) of the copier.
- If you have adjusted the cassette front/rear registration.

For each of the cassettes 1 and 2, paper width basic setting registration must be executed under both 'STMTR' and 'A4R'; for the multifeeder, registration must be executed under 'A6R', 'A4R', and 'A4'.

- a. Cassette 1
- 1) Start [4] in service mode, and select No. 413 using the keypad.
  - The indicator indicates '413'.
- 2) Press the OK key.
  - The indicator indicates 'S-r'.
- 3) Slide out the cassette 1, and set the paper width guide plate inside the cassette to 'STMTR'.
- 4) Set the cassette to the copier.
- 5) Press the OK key.The indicator indicates 'A4r'.
- 6) Slide out the cassette 1, and set the paper width guide plate inside the cassette to 'A4R'.
- 7) Set the cassette to the copier.
- 8) Press the OK key.
  - The indicator indicates 'S-r'.
- 9) Press the Clear key.
  - The indicator indicates '413'.

You may make the same adjustment for cassette 2. (No. 414 in service mode [4])

- b. Multifeeder
- 1) Start [4] in service mode, and select No. 412 using the keypad.
  - The indicator indicates '412'.
- 2) Press the OK key.
  - The indicator indicates 'A6'.
- 3) Set the manual guide plate of the multifeeder to A6R (105 mm).

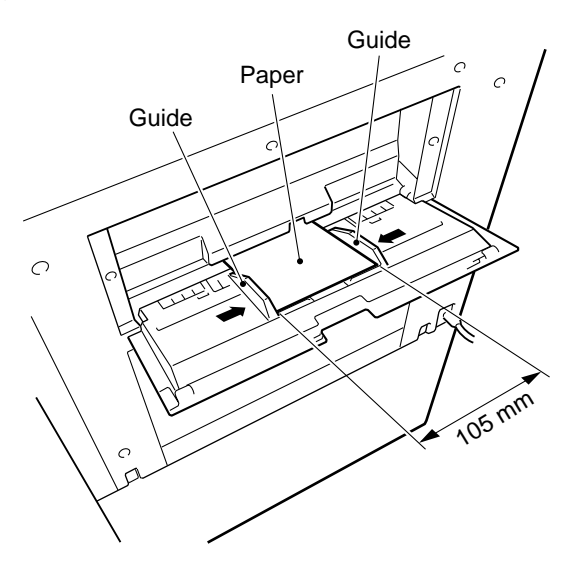

Figure 11-253

- 4) Press the OK key.
  - The indicator indicates 'A4r'.
- 5) Set the manual guide plate to A4R (210 mm).
- 6) Press the OK key.
  - The indicator indicates 'A4'.
- 7) Set the manual guide plate to A4 (297 mm).
- 8) Press the OK key.
  - The indicator indicates 'A6'.
- 9) Press the Reset key twice to end service mode.

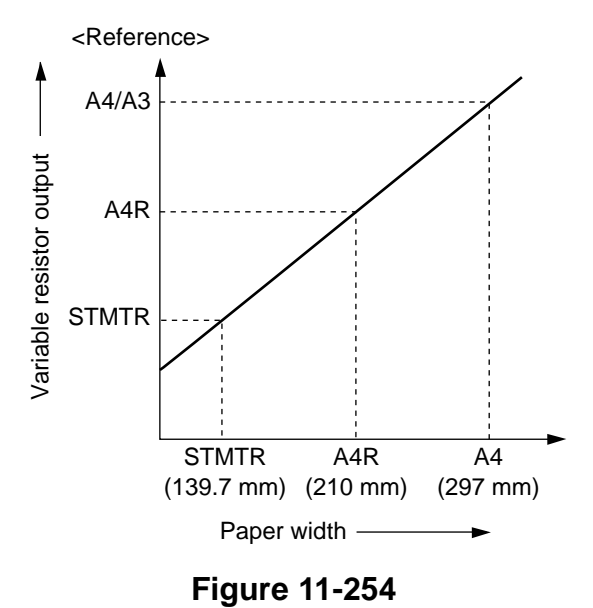

COPYRIGHT © 1997 CANON INC. CANON NP6330 REV.0 MAY 1997 PRINTED IN JAPAN (IMPRIME AU JAPON)

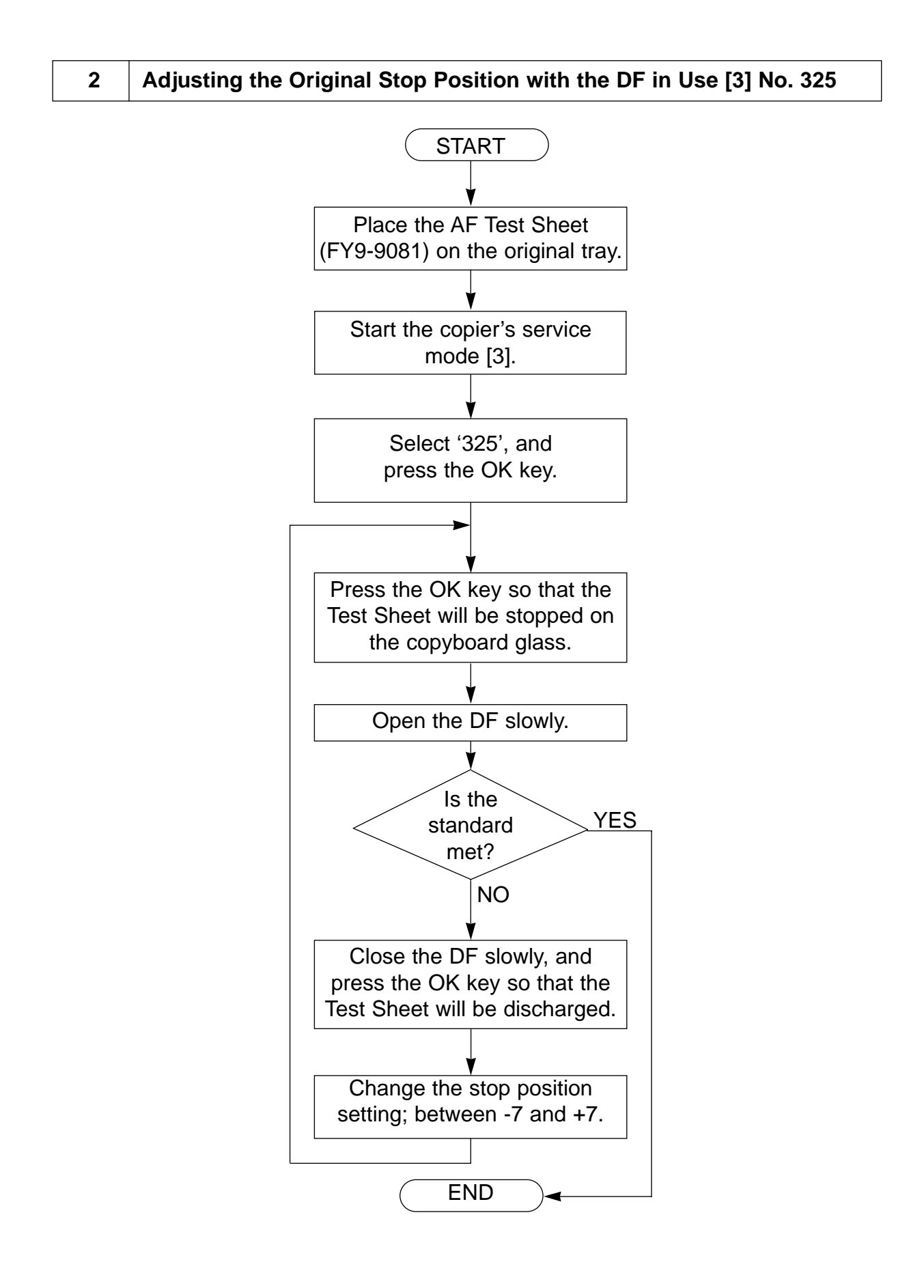

• A higer setting will move the original stop position to the left. (unit: 0.33 mm)

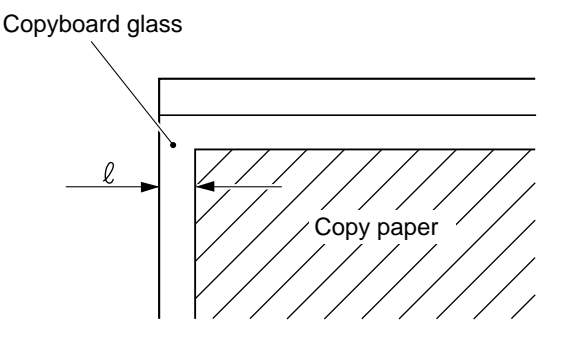

Standard stop position  $\ell = 0 \pm 1 \text{ mm}$ 

### Figure 11-255

### 3 Checking the Photointerrupters

The copier photointerrupters may be checked using a convertional meter or its service mode.

- 1. Using a Meter
- 1) Set the meter range to 30VDC.
- 2) Connect the -probe of the meter to J101-8 (GND) on the DC controller PCB. (Pedestal controller PCB: J102-8 (GND))
- 3) Connect the +probe to the terminal indicated on the DC controller PCB (or the pedestal controller PCB).
- 4) Make checks as indicated.
- 2. Using Service Mode
- 1) Open the front door and insert a door switch activator into the door switch.
- 2) Press the service mode switch (SSW) with a hex key.
- 3) Press the 2 key on the keypad.
  - The copier indicates '[2]'.
- 4) Press the OK key.
  - The copier activates I/O display mode, and indicates '201'.
- 5) Enter a number with the keypad, and press the OK key.
  - The copier checks each photointerrupter; see the indicator on the control panel. (For details, see "VII.SERVICE MODE".)

### • Copier

|                                     | + probe                                    |                                                                  |                                           |            | Voltage             |
|-------------------------------------|--------------------------------------------|------------------------------------------------------------------|-------------------------------------------|------------|---------------------|
| Name                                | Service<br>mode                            | Ch                                                               | ecks                                      | indication | reading<br>on meter |
| PS1                                 | J113-2B                                    | Move the                                                         | When the                                  | 0          | 5V                  |
| Scanner home                        | No.212<br>1-b                              | scanner by<br>hand while in                                      | scanner is at home position.              |            |                     |
| (SCHP)                              | . ~                                        | standby.                                                         | When the scanner is not at home position. | 1          | 0V                  |
| PS2                                 | J116-8A                                    | Move the paper                                                   | When the roll is                          | 1          | 5V                  |
| Cassette 1 paper                    | No.203                                     | detecting roll by hand while in                                  | up.                                       |            |                     |
| sensor (C1PD)                       | 1-C                                        | standby                                                          | When the roll is down.                    | 0          | 0V                  |
| PS3                                 | J116-5A                                    | Move the pick-                                                   | When the roller                           | 1          | 5V                  |
| Cassette 1 lifter<br>sensor (C1LTP) | 1-e                                        | down by a                                                        | When the roller                           | 0          | 0V                  |
|                                     |                                            | standby.                                                         | is down.                                  |            |                     |
| PS4                                 | J115-2B                                    | Move the paper<br>detecting roll by<br>hand while in<br>standby. | When the roll is                          | 1          | 5V                  |
| Cassette 2 paper                    | No.203                                     |                                                                  | Up.                                       | 0          | 0)/                 |
| sensor (C2PD)                       |                                            |                                                                  | down.                                     | 0          | 00                  |
| PS5                                 | J115-5B                                    | Move the pick-                                                   | When the roller                           | 1          | 5V                  |
| Cassette 2 lifter<br>sensor (C2LTP) | No.203<br>1-f                              | down by a                                                        | When the roller                           | 0          | 0V                  |
|                                     |                                            | finger while in standby.                                         | is down.                                  |            |                     |
| PS6                                 | J104-6B                                    | Place paper in                                                   | When paper is                             | 1          | 5V                  |
| Multifeeder                         | No.203                                     | the multifeeder                                                  | not placed.                               |            |                     |
| paper sensor<br>(MFPD)              | 1-b                                        | standby.                                                         | When paper is placed.                     | 0          | 0V                  |
| PS7                                 | J116-2A                                    | Move the                                                         | When the flag is                          | 1          | 5V                  |
| Vertical path                       | No.206                                     | sensor flag of<br>PS7 by a finger                                | moved.                                    |            |                     |
| roller 1 paper<br>sensor (PDP2*)    | 1-a                                        | while in<br>standby.                                             | Wen the flag is not moved.                | 0          | 0V                  |
| PS8                                 | J115-7A                                    | Move the                                                         | When the flag is                          | 1          | 5V                  |
| Vertical path                       | No.206                                     | sensor flag of                                                   | moved.                                    |            |                     |
| roller 2 paper<br>sensor (PDP1*)    | 1-b PS8 by a finge<br>while in<br>standby. | while in<br>standby.                                             | When the flag is not moved.               | 0          | 0V                  |

|                                     | + probe         |                                                                                                |                             | Display    | Voltage             |
|-------------------------------------|-----------------|------------------------------------------------------------------------------------------------|-----------------------------|------------|---------------------|
| Name                                | Service<br>mode | Che                                                                                            | ecks                        | indication | reading<br>on meter |
| PS9                                 | J117-13B        | Place a stack                                                                                  | When paper is               | 1          | 5V                  |
| Pre-registration                    | No.206<br>1-c   | of two to three<br>sheets of paper                                                             | inserted.                   |            |                     |
| (PDP3)                              |                 | in the registra-<br>tion front guide<br>assembly.                                              | When paper is not inserted. | 0          | 0V                  |
| PS10                                | J109-5A         | Release the                                                                                    | When the flag               | 0          | 0V                  |
| Separation                          | No.206<br>1-d   | No.206<br>1-d<br>feeding assem-<br>bly, and move<br>the sensor flag<br>of PS10 by a<br>finger. | is moved.                   |            |                     |
|                                     |                 |                                                                                                | When the flag is not moved. | 1          | 5V                  |
| PS11                                | J109-4B         | Open the deliv-<br>ery assembly,<br>and feed paper<br>through the<br>deliveryassem-<br>bly.    | When paper is               | 1          | 5V                  |
| Delivery sensor                     | No.206<br>1-e   |                                                                                                | not fed.                    |            |                     |
| (PDP5*)                             |                 |                                                                                                | When paper is fed.          | 0          | 0V                  |
| PS12                                | J109-7B         | Open the deliv-                                                                                | When paper is               | 1          | 5V                  |
| Lower feeder<br>inlet paper         | No.209<br>1-b   | ery assembly,<br>and feed paper                                                                | not fed.                    |            |                     |
| sensor (PDP6*)                      |                 | through the<br>lower feeding<br>assembly inlet.                                                | When paper is fed.          | 0          | 0V                  |
| PS13                                | J108-2          | Move the                                                                                       | When the flag               | 0          | 0V                  |
| Lower feeder                        | No.209          | Sensor flag of<br>PS13 while in                                                                | is moved.                   |            |                     |
| sensor (PDP7)                       | 1-a             | standby.                                                                                       | When the flag is not moved. | 1          | 5V                  |
| PS14                                | J117-8B         | Put paper into                                                                                 | When paper is               | 1          | 5V                  |
| Horizontal                          | No.209          | the re-pick up                                                                                 | put.                        |            |                     |
| registration paper<br>sensor (PDP8) | 1-C             | assembly while<br>in standby.                                                                  | When paper is not put.      | 0          | 0V                  |

| Name                                                    | + probe         | Ch                                                                             | acks                                                            | Display    | Voltage  |
|---------------------------------------------------------|-----------------|--------------------------------------------------------------------------------|-----------------------------------------------------------------|------------|----------|
| Name                                                    | Service<br>mode |                                                                                | 2013                                                            | indication | on meter |
| PS15                                                    | J117-5B         | Remove the                                                                     | When paper is                                                   | 1          | 5V       |
| Horizontal<br>registration roller                       | No.209<br>1-d   | registration unit                                                              | present.                                                        |            |          |
| home position<br>sensor (HRHP)                          |                 | assembly, and<br>install J50, J53,<br>and J85. Put<br>paper over               | When paper is not present.                                      | 0          | 0V       |
|                                                         |                 | PS15.                                                                          |                                                                 |            |          |
| PS16                                                    | J117-2B         | Make an                                                                        | When paper is                                                   | 1          | 5V       |
| Horizontal<br>registration paper<br>edge sensor         | No.209<br>1-e   | sided copy.<br>Put copy paper<br>into the re-pick                              | present.                                                        |            |          |
|                                                         |                 | up feeding<br>assembly while<br>in standby.<br>(Slide it toward<br>the front.) | When paper is not present.                                      | 0          | 0V       |
| PS17                                                    | J102-9A         | Open and close                                                                 | When the copy-                                                  | 0          | 0V       |
| Copyboard cover                                         | No.225<br>1-f   | the copyboard<br>cover while in<br>standby.                                    | board cover is<br>opened.                                       |            |          |
| sensor (CBCC)                                           |                 |                                                                                | When the<br>copyboard<br>cover is closed.                       | 1          | 5V       |
| PS18                                                    | J116-11A        | Open and close<br>the right door                                               | When the right door is opened.                                  | 1          | 5V       |
| sensor (RDC*)                                           | No.203<br>1-a   | while in standby.                                                              | When the right door is closed.                                  | 0          | 0V       |
| PS19                                                    | J107-10         | Put paper over                                                                 | When paper is                                                   | 0          | 5V       |
| Lens home<br>position sensor<br>(LHP)                   | No.225<br>2-a   | standby.                                                                       | When paper is not present.                                      | 1          | 0V       |
|                                                         | J114-12A        | Remove the                                                                     | When the flag is                                                | 0          | 5V       |
| PS20<br>Blank shutter<br>home position<br>sensor (BLHP) | No.222<br>1-b   | 22 blank exposure<br>assembly, and<br>remove the<br>blank upper                | moved.<br>(The flag is at<br>PS20.)                             |            |          |
|                                                         |                 | plate. Install J24<br>and J91. Move<br>the sensor flag<br>while in<br>standby. | When the flag is<br>not moved.<br>(The flag is not<br>at PS20.) | 1          | 0V       |

| Name                                           | + probe<br>Service<br>mode            | Che                                                      | ecks                                      | Display indication | Voltage<br>reading<br>on meter |
|------------------------------------------------|---------------------------------------|----------------------------------------------------------|-------------------------------------------|--------------------|--------------------------------|
| PS101                                          | J104-2A                               | Set the                                                  | When the cas-                             | 0                  | 0V                             |
| Cassette 1 paper<br>length sensor 1<br>(C1SZ1) | No.219<br>1-a                         | A4/LTR, and<br>set it to the<br>copier.                  | When the cas-<br>sette is not<br>present. | 1                  | 5V                             |
| PS102<br>Cassette 1 paper                      | J104-1A<br>No.219                     | Set the cassette 1 to                                    | When the cas-<br>sette is present.        | 0                  | 0V                             |
| length sensor 2<br>(C1SZ2)                     | 1-b A4/LTR,<br>set it to t<br>copier. | A4/LTR, and<br>set it to the<br>copier.                  | When the cas-<br>sette is not<br>present. | 1                  | 5V                             |
| PS103                                          | J104-6A                               | Set the cassette 2 to                                    | When the cas-                             | 0                  | 0V                             |
| Cassette 2 paper<br>length sensor 1<br>(C2SZ1) | No.219<br>1-c                         | A4/LTR, and<br>set it to the<br>copier.                  | When the cas-<br>sette is not<br>present. | 1                  | 5V                             |
| PS104                                          | J104-5A                               | Set the                                                  | When the cas-                             | 0                  | 0V                             |
| Cassette 2 paper<br>length sensor 2<br>(C2SZ2) | No.219<br>1-d                         | cassette 2 to<br>A4/LTR, and<br>set it to the<br>copier. | When the cas-<br>sette is not<br>present. | 1                  | 5V                             |

## • Paper deck pedestal

|                                                  | + probe         |                                         |                                | Display    | Voltage             |
|--------------------------------------------------|-----------------|-----------------------------------------|--------------------------------|------------|---------------------|
| Name                                             | Service<br>mode | Ch                                      | ecks                           | indication | reading<br>on meter |
| PS1                                              | J107-6          | Open the                                | When the right                 | 0          | 0V                  |
| Right door open<br>sensor (RDOD*)                | No.233<br>1-e   | door while in standby.                  | When the right door is closed. | 1          | 5V                  |
| PS2                                              | J107-9          | Move the<br>sensor flag of              | When the flag is               | 1          | 5V                  |
| Vertical path<br>roller 3 paper<br>sensor (PS2D) | 1-d             | PS2 by a finger<br>while in<br>standby. | When the flag is not moved.    | 0          | 0V                  |
| PS3<br>Deck vertical                             | J110-A2         | Move the sensor flag of                 | When the flag is moved.        | 1          | 5V                  |
| path roller paper<br>sensor (DVRPD)              | 1-e             | PS3 by a finger<br>while in<br>standby. | When the flag is not moved.    | 0          | 0V                  |
| PS4                                              | J110-A5         | Move the paper                          | When the roll is               | 1          | 5V                  |
| Deck paper<br>sensor (DPD)                       | No.228<br>1-g   | a finger while in standby.              | When the roll is down.         | 0          | 0V                  |
| PS5                                              | J110-A11        | Move the pick-                          | When the roller                | 1          | 5V                  |
| Deck lifter                                      | No.231          | up roller up and                        | is up.                         |            |                     |
| position sensor<br>(DEL)                         | 1-е             | finger while in standby.                | When the roller is down.       | 0          | 0V                  |
| PS6                                              | J110-A8         | Move the sensor flag of                 | When the flag is               | 1          | 5V                  |
| Deck lifter upper<br>limit sensor<br>(DLP)       | 1-g             | PS6 while in standby.                   | When the flag is not moved.    | 0          | 0V                  |
| PS7                                              | J110-B6         | Slide out the                           | When the deck                  | 0          | 0V                  |
| Deck open<br>sensor (DEOP*)                      | No.233<br>1-c   | standby.                                | When the deck is slid in.      | 1          | 5V                  |

# **III. TROUBLESHOOTING IMAGE FAULTS**

## A. Making Initial Checks

## **1. Installation Environment**

- a. Be sure that the power supply provides the rated voltage (±10%; do not disconnect the power plug during the night.)
- b. Avoid areas which are subject to high/low temperature/humidity (near a water faucet, water boiler, humidifier) or dust. Avoid areas near sources of fire.
- c. Avoid areas subject to ammonium gas.
- d. Avoid areas subject to direct rays of the sun; as necessary, provide curtains.
- e. Make sure that the site is well ventilated.
- f. Make sure that the copier is kept level.
- g. Be sure that the copier remains powered throughout the night. Check the site against the foregoing.

## 2. Checking the Originals

Find out whether the problem is due to the originals used or the copier.

- a. The density correction setting in user mode is best when set to '5  $\pm$ 1'.
- b. Originals with a reddish background tend to have poor contrast; for example, red sheets, slips.
- c. Originals which are diazo copies or with transparency tend to produce copies which can be mistaken for "foggy" copies.

Originals which are prepared in light pencil tend to produce copies which can be mistaken for "light" copies.

## 3. Copyboard Cover, Copyboard Glass, and Standard White Plate

Check the copyboard cover, copyboard glass, and standard white plate for dirt; if dirt is found, clean them with a solution of mild detergent or alcohol; if scratches are found, on the other hand, replace them.

## 4. Charging Assemblies

- a. Check each charging assembly for dirt and fault (scratches, for example).
- b. Check to make sure that each charging assembly is properly set.

## 5. Developing Assembly

- a. Check to make sure that the rolls of both ends of the developing assembly are in contact with the drum.
- b. Check to make sure that the surface of the developing cylinder is coated with an even film of toner.

## 6. Paper

- a. Check to make sure that the paper is of a type recommended by Canon.
- b. Check to make sute that the paper is not moist. (Try using paper fresh out of package.)

### 7. Periodically Replaced Parts

Check the parts against the scheduled servicing chart and the periodically replaced parts table. Replace the parts as necessary.

### 8. Others

Bringing a machine from a cold to warm place (from a warehouse to the site of installation, for example) in winter can cause condensation to occur inside the machine, leading to various problems; for example,

- a. Condensation on the scanning system (glass, mirror, lens) can cause light images.
- b. Condensation on the charging system can cause leakage.
- c. Condensation on the pick-up/feeding guide can cause feeding faults. If condensation is noted, dry-wipe the part or keep the machine powered for 60 min.

CHAPTER 11 TROUBLESHOOTING
# **B. Image Fault Samples**

Not available in electronic format.

# **C. Troubleshooting Faulty Images**

1

## The copy is too light. (halftone only)

|                                                                                     | <b>A</b> ( |                                                                                                    |         | A stiss                                                                                                    |
|-------------------------------------------------------------------------------------|------------|----------------------------------------------------------------------------------------------------|---------|----------------------------------------------------------------------------------------------------|
| Cause                                                                               | Step       | Спескѕ                                                                                                 | YES/INU | Action                                                                                                    |
|                                                                                     | 1          | Perform the Image Adjustment<br>Basic Procedure. Is the problem<br>corrected?                          | YES     | End.                                                                                                    |
| AE adjustment                                                                       | 2          | Make a copy in AE mode. Is the copy too light?                                                         | YES     | Execute AE adjustment.                                                                                                    |
| Developing<br>assembly                                                              | 3          | Are the rolls of the developing<br>assembly in firm contact with the<br>drum during copying operation? | NO      | Check the developing assembly locking lever.                                                                                                    |
| Developing<br>assembly                                                              | 4          | Is the coating of toner on the developing cylinder even?                                               | NO      | Check the developing assembly.                                                                                                    |
| Scanner                                                                             | 5          | Clean the standard white plate,<br>mirror, lens, and dust-proofing<br>glass. Is the problem corrected? | YES     | End.                                                                                                    |
| Photosensitive<br>drum                                                              |            |                                                                                                    | NO      | Replace the drum unit.                                                                                                    |
| Lamp regulator                                                                      | 6          | Replace the lamp regulator. Is the                                                                     | YES     | End.                                                                                                    |
| High-voltage<br>cord, High-<br>voltage power<br>supply PCB,<br>DC controller<br>PCB |            | problem confected?                                                                                     | NO      | <ol> <li>Check the high-<br/>voltage cord for<br/>electrical continuity.</li> <li>Check the high-<br/>voltage power supply<br/>PCB and the DC<br/>controller PCB.</li> </ol> |

The copy is too light. (solid black also)

## 3 The copy is too light. (entire copy, considerably)

| Cause                                 | Step | Checks                                                                                                    | YES/NO | Action                                                                                                    |
|---------------------------------------|------|----------------------------------------------------------------------------------------------------|--------|----------------------------------------------------------------------------------------------------|
|                                       | 1    | Perform the Image Adjustment<br>Basic Procedure. Is the problem<br>corrected?                                                                                                    | YES    | End.                                                                                                    |
|                                       | 2    | Turn off the power switch in the<br>middle of copying, and open the<br>front door. At this time, is the toner<br>image on the surface of the<br>photosensitive drum before<br>transfer more or less normal? | NO     | Go to step 6.                                                                                                    |
| Transfer<br>charging                  | 3    | Is the transfer charging assembly set securely?                                                                                                    | NO     | Set the charging assembly securely.                                                                                                    |
| assembly                              | 4    | Is the charging wire of the transfer<br>charging assembly hooked<br>properly, and is its height normal?                                                                                                    | NO     | Re-string the charging wire.                                                                                                    |
| Copy paper                            | 5    | Try fresh copy paper. Is the problem corrected?                                                                                                    | YES    | <ol> <li>The paper may be<br/>moist; advise the<br/>user on the correct<br/>method of storage.</li> <li>Advise the user that<br/>the use of paper not<br/>recommended by<br/>Canon may not bring<br/>about the best<br/>results.</li> </ol> |
| Lower transfer<br>guide               | 6    | Set the feeding assembly, and measure the resistance between the lower transfer guide and the base (metal portion) of the transfer charging assembly. Is it 0 $\Omega$ ?                                    | NO     | Check to make sure that<br>the lower transfer guide<br>is not in contact with a<br>metal portion (like the<br>side plate of the feeding<br>assembly).                                                                                       |
| Developing<br>assembly                | 7    | Is the developing assembly set<br>securely? (Are the rolls of the<br>developing assembly in firm con-<br>tact with the photosensitive<br>drum?)                                                             | NO     | Re-set the developing assembly.                                                                                                    |
|                                       | 8    | Execute idle rotation of the devel-<br>oping assembly in service mode<br>[4]. Is the problem corrected?                                                                                                    | YES    | End.                                                                                                    |
| Toner level<br>detecting<br>mechanism | 9    | Is toner present inside the developing assembly?                                                                                                    | NO     | See "The Add Toner indicator fails to turn off."                                                                                                    |

| Cause                                                                               | Step | Checks                        | YES/NO | Action                                                                                                    |
|-------------------------------------------------------------------------------------|------|-------------------------------|--------|----------------------------------------------------------------------------------------------------|
| Drum unit                                                                           | 10   | Replace the drum unit. Is the | YES    | End.                                                                                                    |
| High-voltage<br>cord, high-<br>voltage power<br>supply PCB,<br>DC controller<br>PCB |      | problem corrected?            | NO     | <ol> <li>Check the high-<br/>voltage cord for<br/>electrical continuity.</li> <li>Check the high-<br/>voltage power supply<br/>PCB and the DC<br/>controller PCB</li> </ol> |

| 4 | The copy has uneven density. (darker at front)  |
|---|-------------------------------------------------|
| 5 | The copy has uneven density. (lighter at front) |

| Cause                            | Step | Checks                                                                                                    | YES/NO | Action                                                                                                    |
|----------------------------------|------|----------------------------------------------------------------------------------------------------|--------|----------------------------------------------------------------------------------------------------|
| Scanner                          | 1    | Clean the scanning lamp, reflect-<br>ing plate, side reflecting plate,<br>mirror, lens, and dust-proofing<br>glass. Is the problem corrected? | YES    | End.                                                                                                    |
|                                  | 2    | Perform the Image Adjustment<br>Basic Procedure. Is the problem<br>corrected?                                                                 | YES    | End.                                                                                                    |
| Transfer<br>charging<br>assembly | 3    | Is the transfer charging assembly set securely?                                                                                               | NO     | Set the charging assembly securely.                                                                                                    |
|                                  | 4    | Is the charging wire of the transfer<br>charging assembly hooked<br>properly, and is its height normal?                                       | NO     | Re-string the charging wire.                                                                                                    |
| Pre-exposure<br>lamp             | 5    | Is the pre-exposure lamp on during copying operation?                                                                                         | NO     | See "The pre-exposure lamp fails to turn on."                                                                                                    |
| Developing<br>assembly           | 6    | Is the coating of toner on the developing cylinder even?                                                                                      | NO     | <ul> <li>Check the edge of the<br/>blade of the developing<br/>assembly.</li> <li>Dry wipe the surface of<br/>the developing cylinder.</li> </ul> |
| Charging wire,<br>copy paper     |      |                                                                                                    | YES    | <ul> <li>Clean all charging<br/>wires once again, and<br/>check their position.</li> <li>Try replacing the copy<br/>paper.</li> </ul>             |

| Cause                                                                                                 | Step | Checks                                                                                                    | YES/NO | Action                                                                                                    |
|----------------------------------------------------------------------------------------------------|------|----------------------------------------------------------------------------------------------------|--------|----------------------------------------------------------------------------------------------------|
|                                                                                                    | 1    | Perform the Image Adjustment<br>Basic Procedure. Is the problem<br>corrected?                                                                                                    | YES    | End.                                                                                                    |
| Scanner                                                                                               | 2    | Clean the scanning lamp, reflect-<br>ing plate, side reflecting plate,<br>mirror, lens, and dust-proofing<br>glass. Is the problem corrected?                                                                                                    | YES    | End.                                                                                                    |
| Pre-exposure<br>lamp                                                                                  | 3    | Is the pre-exposure lamp on during copying operation?                                                                                                    | NO     | See "The pre-exposure lamp fails to turn on."                                                                                                    |
| Developing rolls                                                                                      | 4    | Are the developing rolls worn?                                                                                                    | YES    | Replace the developing rolls.                                                                                                    |
| Developing<br>assembly                                                                                | 5    | Is the developing cylinder insulat-<br>ed from the copier GND?<br>Turn off the power, and disconnect<br>the connector Dp from the high-<br>voltage power supply PCB; then,<br>check the length between the con-<br>nector on the developing assem-<br>bly side and the copier GND for<br>electrical continuity using a meter. | NO     | Check the developing<br>cylinder and the area<br>around the developing<br>connector.                                                                                                    |
| Drum unit                                                                                             | 6    | Replace the drum unit. Is the problem corrected?                                                                                                    | YES    | End.                                                                                                    |
| Lamp<br>regulator                                                                                     | 7    | Replace the lamp regulator. Is the problem corrected?                                                                                                    | YES    | End.                                                                                                    |
| High-voltage<br>cord, high-<br>voltage power<br>supply PCB,<br>DC controller<br>PCB, scanning<br>lamp |      |                                                                                                    | NO     | <ol> <li>Check the high-<br/>voltage cord for<br/>electrical continuity.</li> <li>Check the high-<br/>voltage power supply<br/>PCB and the DC<br/>controller PCB.</li> <li>Replace the scanning<br/>lamp.</li> </ol> |

7 The o

The copy has vertical fogging.

### 8

# The copy has black lines. (vertical, blurred, thick)

| Cause                                            | Step | Checks                                                                                                    | YES/NO | Action                                                                                                    |
|--------------------------------------------------|------|----------------------------------------------------------------------------------------------------|--------|----------------------------------------------------------------------------------------------------|
|                                                  | 1    | Perform the Image Adjustment<br>Basic Procedure. Is the problem<br>corrected?                                                                 | YES    | End.                                                                                                    |
| Scanner                                          | 2    | Clean the scanning lamp, reflect-<br>ing plate, side reflecting plate,<br>lens, mirror, and dust-proofing<br>glass. Is the problem corrected? | YES    | End.                                                                                                    |
| Pre-exposure<br>lamp                             | 3    | Clean the pre-exposure lamp. Is the problem corrected?                                                                                        | YES    | End.                                                                                                    |
| Developing<br>assembly                           | 4    | Is the coating of toner on the developing cylinder even?                                                                                      | NO     | <ul> <li>Check the edge of the blade of the developing assembly.</li> <li>Dry wipe the surface of the developing cylinder.</li> </ul> |
| Fixing assem-<br>bly, drum clean-<br>er assembly |      |                                                                                                    | YES    | Check the fixing assembly and the drum cleaner assembly.                                                                              |

The copy has black lines. (vertical, thin)

| Cause                                         | Step | Checks                                                                                                    | YES/NO | Action                                                                                                    |
|-----------------------------------------------|------|----------------------------------------------------------------------------------------------------|--------|----------------------------------------------------------------------------------------------------|
|                                               | 1    | Press the Copy Start key, and turn<br>off the power switch while the<br>copy paper is in the feeding<br>assembly. Does the copy image<br>before the paper goes through the<br>fixing assembly have black lines?                                                        | YES    | Go to step 4.                                                                                                    |
| Lower transfer guide                          | 2    | Is the lower transfer guide soiled?                                                                                                    | YES    | Clean it.                                                                                                    |
| Photosensitive<br>drum                        | 3    | Are there scratches or black lines<br>in the peripheral direction of the<br>surface of the photosensitive<br>drum?<br>Remove the black lines off the<br>surface of the photosensitive drum<br>with a dry flannel cloth coated with<br>toner. Is the problem corrected? | YES    | If scratches are found on<br>the drum, replace the<br>drum unit.<br>If scratches or black<br>lines are found, be sure<br>to find out the cause.                                    |
| Developing<br>assembly,<br>exposure<br>system | -    |                                                                                                    | NO     | Check the developing<br>system and the<br>exposure system.                                                                                                    |
| Fixing assembly                               | 4    | Are there scratches or black line<br>in the peripheral direction of the<br>surface of the upper fixing roller?                                                                                                    | YES    | <ol> <li>Replace the upper<br/>roller.</li> <li>Check to find out if<br/>the cleaning belt is<br/>taken up properly.</li> <li>Check and clean the<br/>separation claws.</li> </ol> |
|                                               |      |                                                                                                    | NO     | Check the fixing assembly inlet for dirt.                                                                                                    |

11

### The copy has white spots. (vertical)

## The copy has white lines. (vertical)

| Cause                           | Step | Checks                                                                                                    | YES/NO | Action                                                                                                    |
|---------------------------------|------|----------------------------------------------------------------------------------------------------|--------|----------------------------------------------------------------------------------------------------|
| Fixing assembly                 | 1    | Make a copy while keeping the<br>copyboard cover open. Turn off<br>the power switch while the copy<br>paper is moving through the<br>feeding assembly. At this time,<br>does the copy image before the<br>paper goes throughout the fixing<br>assembly have white spots or<br>white lines? | YES    | <ol> <li>Clean the inlet guide<br/>of the fixing<br/>assembly.</li> <li>Check to find out if<br/>the cleaning belt is<br/>taken up properly.</li> <li>Check and clean the<br/>separation claws.</li> </ol>  |
| Primary<br>charging<br>assembly | 2    | Clean the charging wire, grid, and<br>shielding plate of the primary<br>charging assembly. Is the problem<br>corrected?                                                                                                    | YES    | Dry wipe the part with<br>lint-free paper; then,<br>clean it with alcohol. If<br>the dirt cannot be<br>removed, replace the<br>charging wire.                                                               |
| Developing<br>assembly          | 3    | Is the coating of toner on the developing cylinder even?                                                                                                    | NO     | Check the edge of the<br>blade of the developing<br>assembly for paper lint<br>and dust. If there is not<br>toner inside the<br>developing assembly,<br>see "The Add Toner<br>indicator fails to turn off." |
| Copy paper                      | 4    | Try fresh copy paper. Is the problem corrected?                                                                                                    | YES    | The copy paper may be<br>moist; advise the user<br>on the correct method of<br>storage.                                                                                                    |
| Photosensitive<br>drum          | 5    | Are there scratches in the peripheral direction of the surface of the photosensitive drum?                                                                                                    | YES    | Replace the drum unit.<br>(Be sure to find out the<br>cause of the scratches.)                                                                                                    |
| Transfer char-<br>ging assembly | 6    | Clean the transfer charging wire.<br>Is the problem corrected?                                                                                                    | YES    | Dry wipe with lint-free<br>paper; then, clean it with<br>alcohol. If the dirt cannot<br>be removed, replace the<br>charging wire.                                                                           |
| Static eliminator               | 7    | Clean the static eliminator. Is the problem corrected?                                                                                                    | YES    | End.                                                                                                    |

| Cause                      | Step | Checks                                                                                                    | YES/NO | Action                                           |
|----------------------------|------|----------------------------------------------------------------------------------------------------|--------|--------------------------------------------------|
| Blank exposure<br>assembly | 8    | Does the blank shutter solenoid<br>operate where white spots or<br>white lines occur in the copy<br>image while the scanner is moving<br>forward? | NO     | Check the blank<br>exposure assembly.            |
| Outside light              | 9    | Is the photosensitive drum exposed to light from outside?                                                                                         | YES    | Find out the cause of the infiltration of light. |

## 12 The copy has white spots. (horizontal)

| Cause                          | Step | Checks                                                                                          | YES/NO | Action                                                                                                    |
|--------------------------------|------|-------------------------------------------------------------------------------------------------|--------|----------------------------------------------------------------------------------------------------|
| Developing<br>assembly         | 1    | Is the problem noted at intervals<br>of about 3.3 cm? (scratches on<br>the developing cylinder) | YES    | <ol> <li>Clean the developing<br/>rolls.</li> <li>Clean the surface of<br/>the developing<br/>cylinder.</li> <li>If scratches are<br/>found on the surface<br/>of the developing<br/>cylinder, replace the<br/>developing cylinder.</li> </ol> |
|                                | 2    | Execute "408" in service mode [4].<br>Is the problem corrected?                                 | YES    | End.                                                                                                    |
| Photosensitive<br>drum         | 3    | Is the problem noted at intervals<br>of about 9.4 cm? (scratches on<br>the photosensitive drum) | YES    | <ol> <li>Clean the drum.</li> <li>If scratches are<br/>found on the drum,<br/>replace the drum<br/>unit. (Be sure to find<br/>out the cause of the<br/>scratches.)</li> </ol>                                                                  |
| Copy paper                     | 4    | Try fresh copy paper.<br>Is the problem corrected?                                              | YES    | The copy paper may be<br>moist; advise the user<br>on the correct method of<br>storage.                                                                                                    |
| Scanner rail,<br>scanner cable | 5    | Is the problem noted at the same location on all copies?                                        | YES    | <ol> <li>Check the scanner<br/>rail for foreign matter.</li> <li>Adjust the tension of<br/>the scanner cable.</li> </ol>                                                                                                    |
| Charging wire                  |      |                                                                                                 | NO     | Clean each charging<br>wire. If the dirt cannot be<br>removed, replace the<br>charging wire.                                                                                                    |

| 13 The back of the copy is a | soiled. |
|------------------------------|---------|
|------------------------------|---------|

| Cause                    | Step | Checks                                                                                                    | YES/NO | Action                                                                                                    |
|--------------------------|------|----------------------------------------------------------------------------------------------------|--------|----------------------------------------------------------------------------------------------------|
|                          | 1    | Turn off the power switch while<br>the copy paper is moving through<br>the feeding assembly. At this time,<br>is the back of the copy paper<br>soiled? | YES    | Go to step 4.                                                                                                    |
| Developing<br>assembly   | 2    | Is the problem noted at intervals of about 3.3 cm horizontally?                                                                                        | YES    | <ol> <li>Clean the registration<br/>roller and the lower<br/>transfer guide plate.</li> <li>Check the<br/>developing assembly<br/>for leakage of toner.</li> </ol>                                                                                                    |
|                          | 3    | Is the problem noted at intervals of about 1.6 cm horizontally?                                                                                        | YES    | <ol> <li>Clean the manual<br/>feed feeding roller.</li> <li>Check the<br/>developing assembly<br/>for leakage of toner.</li> </ol>                                                                                                    |
| Drum cleaner<br>assembly |      |                                                                                                    | NO     | <ol> <li>Clean the feeding<br/>assembly.</li> <li>Check the cleaning<br/>assembly for leakage<br/>of toner.</li> </ol>                                                                                                    |
| Fixing assembly          | 4    | Is the fixing roller (upper, lower)<br>soiled with toner?                                                                                              | YES    | <ol> <li>Check to see if the<br/>cleaning belt is taken<br/>up properly.</li> <li>Clean the fixing roller<br/>(upper, lower).</li> <li>Check the cleaning<br/>belt for soiling with<br/>toner. If the dirt is<br/>excessive, replace<br/>the roller.</li> <li>Clean the fixing<br/>assembly inlet guide.</li> </ol> |
| Delivery<br>assembly     |      |                                                                                                    | NO     | Clean the delivery roller,<br>separation claws, and<br>fixing assembly paper<br>guide plate.                                                                                                    |

| 14                    | The co          | opy ha | as faulty fixing.                                                       |        |                                                                                                    |
|-----------------------|-----------------|--------|-------------------------------------------------------------------------|--------|----------------------------------------------------------------------------------------------------|
| Ca                    | use             | Step   | Checks                                                                  | YES/NO | Action                                                                                                |
| Fixing ro<br>(upper,  | oller<br>lower) | 1      | Is the problem noted vertically?                                        | YES    | Check to find out if there are scratches on the fix-<br>ing roller (upper, lower).                    |
| Fixing h<br>(H1, H2   | eater<br>)      | 2      | Does the fixing heater (H1, H2) turn on immediately after power-<br>on? | NO     | See "The fixing heater fails to operate."                                                             |
| Lower fi<br>roller pr | ixing<br>essure | 3      | Is the nip of the fixing assembly within standard?                      | NO     | Adjust the lower fixing roller pressure.                                                              |
| Сору ра               | aper            |        |                                                                         | YES    | Try recommended<br>paper; if the results are<br>good, advise the user to<br>use recommended<br>paper. |

| 1 | 5 |
|---|---|
| 1 | 6 |
| 1 | 7 |

| The copy has a displaced leading edge. |
|----------------------------------------|
|----------------------------------------|

| Cause                                                   | Step | Checks                                                                                                    | YES/NO | Action                                                                                                    |
|---------------------------------------------------------|------|----------------------------------------------------------------------------------------------------|--------|----------------------------------------------------------------------------------------------------|
| Original                                                | 1    | Is the original placed properly?                                                                           | NO     | Place it properly.                                                                                                    |
| Copy paper                                              | 2    | Is the copy paper of a type recommended by Canon?                                                          | NO     | Try recommended<br>paper; if the results are<br>good, advise the user to<br>use recommended<br>paper.                                                            |
| Pick-up roller,<br>feeding roller,<br>separation roller | 3    | Has the pick-up roller, feeding<br>roller, or separation roller of the<br>cassette holder suffering from a | YES    | Check each of the rollers; then, replace any worn roller.                                                                                                    |
| Cassette, paper<br>guide plate                          |      | displaced leading edge reached<br>its average life?                                                        | NO     | <ol> <li>Check the placement<br/>of copy paper inside<br/>the cassette.</li> <li>Check the area<br/>around the paper<br/>guide for foreign<br/>mater.</li> </ol> |
|                                                         | 4    | Is the registration roller rotating normally?                                                              | NO     | See "The registration roller fails to rotate."                                                                                                    |
| Leading edge<br>margin                                  | 5    | Execute leading edge margin<br>adjustment. Is the problem<br>corrected? (See p.11-7)                       | YES    | End.                                                                                                    |
|                                                         | 6    | Is the problem noted only on the second side of a two-sided copy?                                          | YES    | See "Lower feeding assembly."                                                                                                    |
| Registration<br>roller, feeding<br>guide                |      |                                                                                                    | NO     | <ul> <li>Make checks and<br/>clean. (Check each<br/>registration roller and<br/>the pick-up/feeding<br/>guide for wear.)</li> </ul>                              |

| 18 | The copy has a blurred image. |
|----|-------------------------------|
|----|-------------------------------|

| Cause                  | Step | Checks YES/NO Action                                                                                      |     | Action                                                                                                    |
|------------------------|------|----------------------------------------------------------------------------------------------------|-----|----------------------------------------------------------------------------------------------------|
| Scanner drive<br>cable | 1    | Is the cable overlapping on the cable pulley while the scanner is moving? Is the cable too slack or taut? | YES | <ol> <li>Re-route the cable.</li> <li>If the cable is twisted<br/>or frayed, replace it.</li> </ol>                                                                          |
| Scanner rail           | 2    | Is the scanner rail soiled?<br>Is there foreign matter on the scanner rail?                               | YES | Clean the surface of the scanner rail.                                                                                                    |
| Scanner drive assembly | 3    | Is any of the teeth of the gear in the scanner drive assembly chipped?                                    | YES | Replace the gear.                                                                                                    |
| Photosensitive<br>drum | 4    | Is the problem noted at intervals of about 9.4 cm?                                                        | YES | <ol> <li>Check the drum drive<br/>gear.</li> <li>Check the edge of<br/>the drum (in contact<br/>with the developing<br/>roll) for scratches<br/>and protrusions).</li> </ol> |
| Developing<br>gear     | 5    | Is the problem noted at intervals of about 3.3 cm?                                                        | YES | Check the developing assembly.                                                                                                    |
| Drum gear<br>assembly  |      |                                                                                                    | NO  | Check the drum drive assembly.                                                                                                    |

| 19 | The copy has horizontal fogging. |
|----|----------------------------------|
|----|----------------------------------|

| Cause                            | Step | Checks                                                                                                    | YES/NO | Action                                                                                                    |
|----------------------------------|------|----------------------------------------------------------------------------------------------------|--------|----------------------------------------------------------------------------------------------------|
|                                  | 1    | Is the problem noted at the same location on all copies made in Direct?                                                                                                    | YES    | Go to step 5.                                                                                                    |
| Scanning lamp,<br>lamp regulator | 2    | Does the scanning lamp flicker<br>while the scanner is moving<br>forward?                                                                                                    | YES    | Check the scanning<br>lamp and the lamp<br>regulator.                                                                                            |
| Developing rolls                 | 3    | Are the developing rolls soiled<br>with toner or are the rolls<br>deformed? Or, is the area where<br>the developing rolls come into<br>contact (surface of the photosensi-<br>tive drum) soiled with toner? | YES    | Clean, or replace the developing rolls as necessary.                                                                                             |
| Developing bias                  | 4    | Is the developing bias applied normally?                                                                                                    | NO     | <ol> <li>Re-set the develop-<br/>ing assembly, and<br/>check the wiring.</li> <li>Replace the high-<br/>voltage power supply<br/>PCB.</li> </ol> |
| Scanning<br>system               | 5    | Make a reduced copy and,<br>compare it against a copy made in                                                                                                    | YES    | Check the scanning system                                                                                                    |
| Feeding system                   |      | Direct. Is the problem noted at different locations?                                                                                                    | NO     | Check the feeding system.                                                                                                    |

| 20 | The cop | y has poor | sharpness. |
|----|---------|------------|------------|
|----|---------|------------|------------|

| Cause                  | Step | Checks                                                                                                    | YES/NO | Action                                                                                                    |
|------------------------|------|----------------------------------------------------------------------------------------------------|--------|----------------------------------------------------------------------------------------------------|
| Original               | 1    | Is the original off the copyboard glass?                                                                                                    | YES    | <ol> <li>Check the copyboard<br/>cover for warping.</li> <li>Advise the user on<br/>how to place an<br/>original.</li> </ol> |
| Copyboard<br>glass     | 2    | Is the copyboard glass soiled with<br>oil?<br>Is the copyboard glass installed<br>properly?                                                                           | YES    | <ul> <li>Clean the copyboard glass.</li> <li>Install the copyboard glass.</li> </ul>                                         |
| Lens drive<br>assembly | 3    | Turn off and then on the power switch. Does the lens move smoothly?                                                                                                   | NO     | Check the lens drive assembly.                                                                                               |
| Mirror                 | 4    | Is the horizontal reproduction ratio in Direct within specification?                                                                                                  | NO     | Re-route the scanner drive cable.                                                                                            |
| Scanner                |      |                                                                                                    | YES    | Clean the scanning<br>lamp, reflecting plate,<br>mirror, lens, and dust-<br>proofing glass.                                  |
| Transfer<br>charging   | 5    | Is the transfer charging assembly set securely?                                                                                                    | NO     | Set the charging assembly securely.                                                                                          |
| assembly               | 6    | Is the charging wire of the transfer<br>charging assembly hooked<br>properly, and is its height normal?                                                               | NO     | Re-string the charging wire.                                                                                                 |
| Developing<br>assembly | 7    | Is the developing assembly set<br>securely? (Check to make sure<br>that the rolls of the developing<br>assembly are in firm contact with<br>the photosensitive drum.) | NO     | Re-set the developing assembly.                                                                                              |
| Developing bias        | 8    | Is the developing bias generated normally?                                                                                                    | NO     | <ol> <li>Replace the high-<br/>voltage power supply<br/>PCB.</li> <li>Replace the DC<br/>controller PCB.</li> </ol>          |

# 21 The copy is blank.

| Cause                                    | Step | Checks                                                                        | YES/NO | Action                                                                                                    |
|------------------------------------------|------|-------------------------------------------------------------------------------|--------|----------------------------------------------------------------------------------------------------|
| Drum unit                                | 1    | Is the drum unit set?                                                         | NO     | Set the drum unit.                                                                                                    |
| Drum drive<br>assembly                   | 2    | Is the photosensitive drum rotating during copying operation?                 | NO     | <ol> <li>Check to see if the<br/>photosensitive drum<br/>is rotating smoothly.</li> <li>Check the drum drive<br/>assembly.</li> </ol> |
| Primary charg-<br>ing assembly           | 3    | Is the primary charging assembly set properly?                                | NO     | Set it properly.                                                                                                    |
|                                          | 4    | Is the charging wire broken?                                                  | YES    | Re-route the charging wire.                                                                                                    |
|                                          | 5    | Is the grid installed properly?                                               | YES    | Install it properly.                                                                                                    |
| Blank exposure assembly                  | 6    | Does the blank shutter solenoid operate during copying operation?             | NO     | Check the blank<br>exposure assembly.<br>(Replace the solenoid.)                                                                      |
| Developing<br>assembly                   | 7    | Is the developing assembly set?                                               | NO     | Set the developing assembly.                                                                                                    |
|                                          | 8    | Is there toner over the toner sen-<br>sor of the developing assembly?         | NO     | See "The Add Toner<br>indicator fails to turn off."                                                                                   |
| Developing<br>assembly drive<br>assembly | 9    | Is the developing cylinder rotating during copying?                           | NO     | Check the developing assembly drive assembly.                                                                                         |
| Transfer charg-<br>ing assembly          | 10   | Is the transfer charging assembly set securely?                               | NO     | Set the charging assembly securely.                                                                                                   |
|                                          | 11   | Is the charging wire broken?                                                  | YES    | Replace the charging wire.                                                                                                    |
| High-voltage<br>cord                     | 12   | Is there electrical continuity between connectors of the high-                | NO     | Replace the high-voltage cord.                                                                                                    |
| High-voltage<br>power supply<br>PCB      |      | voltage cord connected to the developing assembly and each charging assembly? | YES    | Replace the high-voltage power supply PCB.                                                                                            |

# 22 The copy is solid black.

| Cause               | Step | Checks                                            | YES/NO | Action                                        |
|---------------------|------|---------------------------------------------------|--------|-----------------------------------------------|
|                     | 1    | Is the scanning lamp on during copying operation? | NO     | See "The scanning lamp fails to turn on."     |
|                     | 2    | Is the pre-exposure lamp on during copying?       | NO     | See "The pre-exposure lamp fails to turn on." |
| High-voltage        | 3    | Replace the high-voltage power                    | YES    | End.                                          |
| power supply<br>PCB |      | supply PCB. Is the problem corrected?             | NO     | Replace the drum unit.                        |

# **IV. TROUBLESHOOTING MALFUNCTIONS**

# A. Troubleshooting Malfunctions

| 1 E00                                       | )0           |     |                                                                                                    |        |                                                                                                    |
|---------------------------------------------|--------------|-----|----------------------------------------------------------------------------------------------------|--------|----------------------------------------------------------------------------------------------------|
| Cause                                       | St           | tep | Checks                                                                                                    | YES/NO | Action                                                                                                    |
|                                             |              | 1   | Reset 'E000' using No.401 in<br>service mode [4].<br>Open the front door and the<br>delivery assembly to cool the<br>fixing roller. Does the fixing heater<br>turn on when the power switch is<br>turned on once again? (Check by<br>the eye. Be sure to turn off the<br>power switch immediately after the<br>check.) | NO     | See "The fixing heater<br>fails to operate."                                                                                                    |
| Thermistor<br>(TH1; connec<br>or open circu | ctor<br>iit) | 2   | Open the front door and the<br>delivery assembly to cool the<br>fixing roller. Close the front door<br>and the delivery assembly, and<br>check No.106 in service mode [1].<br>Has the value changed? (Be sure<br>to turn off the power switch after<br>the check.)                                                     | YES    | Check the wiring from<br>J109 on the DC con-<br>troller PCB through the<br>relay connector (J34) to<br>the thermistor; if normal,<br>replace the thermistor.                                                  |
| Thermistor                                  | :            | 3   | Is the thermistor in even contact with the upper fixing roller?                                                                                                    | NO     | Re-install it.                                                                                                    |
| Thermistor                                  |              | 4   | Clean the contact face of the ther-<br>mistor. Is the problem corrected?                                                                                                    | YES    | End.                                                                                                    |
| Operating<br>environment                    |              | 5   | Does the problem occur only<br>when the power is turned on for<br>the first time for the day?                                                                                                    | YES    | <ul> <li>Advise the user that<br/>the operating envi-<br/>ronment is outside<br/>the specifications.</li> <li>Advise the user not<br/>to turn on the power<br/>before the room is<br/>warm enough.</li> </ul> |
| Thermistor                                  |              | 6   | Replace the thermistor. Is the                                                                                                    | YES    | End.                                                                                                    |
| DC controller<br>PCB                        |              |     | problem corrected?                                                                                                    | NO     | Replace the DC controller PCB.                                                                                                    |

#### CHAPTER 11 TROUBLESHOOTING

| 2 | E001 |
|---|------|
|   |      |

| Cause                                 | Step | Checks                                                                                                    | YES/NO | Action                                                                                                    |
|---------------------------------------|------|----------------------------------------------------------------------------------------------------|--------|----------------------------------------------------------------------------------------------------|
|                                       | 1    | Reset 'E001' using No.401 in<br>service mode [4].<br>Open the front door and the<br>delivery assembly to cool the<br>fixing roller. Is 'E001' indicated<br>immediately after the power switch<br>is turned on once again? | NO     | See "E004."                                                                                                    |
| Thermistor<br>(TH1; short<br>circuit) | 2    | Turn off the power switch, and disconnect J109 from the DC controlled PCB. Set the meter to the x1K $\Omega$ range, and connect its probes to J109-9 and J109-10 on the harness side. Is it about 0 $\Omega$ ?            | YES    | Check the wiring from<br>J109 on the DC con-<br>troller PCB through the<br>relay connector (J34) to<br>the thermistor; if normal,<br>replace the thermistor. |
| DC controller<br>PCB                  | 1    | (Be sure to connect J109 after the check.)                                                                                                    | NO     | Replace the DC controller PCB.                                                                                                    |

| 3                              | E002,                       | E003 |                                                                                                    |        |                                                                                                    |
|--------------------------------|-----------------------------|------|----------------------------------------------------------------------------------------------------|--------|----------------------------------------------------------------------------------------------------|
| Cau                            | use                         | Step | Checks                                                                                                    | YES/NO | Action                                                                                                    |
|                                |                             | 1    | Reset 'E002', 'E003' using No.401<br>in service mode [4].<br>Does any of the following apply<br>when the power switch is turned<br>on once again?<br>• The fixing heater fails to operate.<br>• E000 | YES    | See the corresponding section.                                                                                                    |
| Thermis<br>(TH1; cc<br>or open | tor<br>onnector<br>circuit) | 2    | Is the wiring from J109 on the DC controller PCB through the relay connector (J34) to the thermistor normal?                                                                                         | NO     | Re-install the thermistor.                                                                                                    |
| Thermis                        | tor                         | 3    | Is the thermistor in even contact with the upper fixing roller?                                                                                                    | NO     | Re-install it.                                                                                                    |
| Thermis                        | tor                         | 4    | Clean the contact face of the ther-<br>mistor. Is the problem corrected?                                                                                                    | YES    | End.                                                                                                    |
| Operatir<br>environr           | ng<br>nent                  | 5    | Does the problem occur only<br>when the power is turned on for<br>the first time as in the morning?                                                                                                  | YES    | <ul> <li>Advise the user that<br/>the operating<br/>environment is outside<br/>the specifications.</li> <li>Advise the user not to<br/>turn on the power<br/>before the room is<br/>warm enough.</li> </ul> |
| Thermis                        | tor                         | 6    | Replace the thermistor. Is the                                                                                                    | YES    | End.                                                                                                    |
| DC cont<br>PCB                 | roller                      |      | problem corrected?                                                                                                    | NO     | Replace the DC controller PCB.                                                                                                    |

| Cause                | Step | Checks                                                        | YES/NO | Action                                    |
|----------------------|------|---------------------------------------------------------------|--------|-------------------------------------------|
| Fixing heater        | 1    | Does the fixing heater turn on<br>immediately after power-on? | NO     | See "The fixing heater fails to operate." |
| SSR                  | 2    | Replace the SSR. Is the problem corrected?                    | YES    | End.                                      |
| DC controller<br>PCB |      |                                                               | NO     | Replace the DC controller PCB.            |

| Cause                | Step | Checks                                                           | YES/NO | Action                                                                |
|----------------------|------|------------------------------------------------------------------|--------|-----------------------------------------------------------------------|
| Cleaning belt        | 1    | Is the cleaning belt of the fixing assembly taken up?            | YES    | Replace the cleaning belt.                                            |
|                      | 2    | Set No.619 in service mode [6] to '0'. Is the problem corrected? | YES    | Replace the cleaning<br>belt, and set the count to<br>'0' once again. |
| DC controller<br>PCB |      |                                                                  | NO     | Replace the DC controller PCB.                                        |

| 6 | E010 |
|---|------|
|   |      |

| Cause                                                                                        | Step | Checks                                                                                                    | YES/NO | Action                                                                                                    |
|----------------------------------------------------------------------------------------------|------|----------------------------------------------------------------------------------------------------|--------|----------------------------------------------------------------------------------------------------|
|                                                                                              | 1    | Does the main motor (M1) rotate until 'E010' turns on?                                                                                                    | NO     | Go to step 3.                                                                                                    |
| Main motor unit<br>(M1; integrated<br>unit of main<br>motor and main<br>motor driver<br>PCB) | 2    | Set the meter to the 12VDC<br>range. Does the voltage between<br>J107-3 (+) and J107-2 (-) on the<br>DC controller PCB change from 0<br>to 5 V between when the Copy<br>Start key is pressed and when | YES    | Check the wiring from<br>the DC controller PCB to<br>the main motor; if<br>normal, replace the main<br>motor unit.                  |
| DC controller<br>PCB                                                                         |      | 'E010' is indicated?                                                                                                    | NO     | Replace the DC controller PCB.                                                                                                    |
| Drive belt                                                                                   | 3    | Is the drive belt attached properly?                                                                                                    | NO     | Re-attach it.                                                                                                    |
| DC power<br>supply PCB                                                                       | 4    | Set the meter to the 100VDC<br>range, and connect its probes to<br>J633-1 (+) and J633-5 (-) on the<br>DC power supply PCB. Is the<br>voltage between the terminals<br>about 24 V?                    | NO     | Check the wiring J633<br>on the DC power supply<br>PCB to the main motor<br>unit; if normal, replace<br>the DC power supply<br>PCB. |
| Main motor unit                                                                              | 5    | Replace the main motor unit. Is                                                                                                    | YES    | End.                                                                                                    |
| DC controller<br>PCB                                                                         |      | the problem corrected?                                                                                                    | NO     | Replace the DC controller PCB.                                                                                                    |

| Cause                | Step | Checks                                   | YES/NO | Action                                    |
|----------------------|------|------------------------------------------|--------|-------------------------------------------|
|                      | 1    | Does the total counter operate normally? | NO     | See "The total counter fails to operate." |
| DC controller<br>PCB |      |                                          | YES    | Replace the DC controller PCB.            |

| Cause                | Step | Checks                                    | YES/NO | Action                                     |
|----------------------|------|-------------------------------------------|--------|--------------------------------------------|
|                      | 1    | Does the option counter operate normally? | NO     | See "The option counter fails to operate." |
| DC controller<br>PCB |      |                                           | YES    | Replace the DC controller PCB.             |

| Cause                                                                 | Step | Checks                                                                                                    | YES/NO | Action                                                                                         |
|-----------------------------------------------------------------------|------|----------------------------------------------------------------------------------------------------|--------|------------------------------------------------------------------------------------------------|
|                                                                       | 1    | Does the horizontal registration<br>motor (M5) rotate until 'E051'<br>turns on?                                                                                                    | NO     | Go to step 3.                                                                                  |
| Horizontal reg-<br>istration roller<br>home position<br>sensor (PS15) | 2    | Is the horizontal registration roller<br>home position sensor normal?<br>(See the instructions on how to<br>check photointerrupters.)                                                                                                    | NO     | Check the wiring from<br>the DC controller to the<br>sensor; if normal,<br>replace the sensor. |
| Horizontal<br>registration<br>motor (M5)                              | 3    | Turn off the power switch, and disconnect the relay connector J85.<br>Set the meter to the $\times 1k\Omega$ range, and measure the registance between the terminals of the motor shown below. Is it normal?<br>Registance ( $\Omega$ )         J85-2       J85-5       80         J85-3       J85-6       80         J85-1       J85-5       40         J85-4       J85-6       40 | NO     | Replace the horizontal registration motor.                                                     |
| Motor driver 1<br>PCB                                                 | 4    | Replace the motor driver 1 PCB.<br>Is the problem corrected?                                                                                                    | YES    | End.                                                                                           |
| DC controller<br>PCB                                                  |      |                                                                                                    | NO     | Replace the DC controller PCB.                                                                 |

| Cause                                                     | Step | Checks                                                                                                    | YES/NO | Action                                                |
|-----------------------------------------------------------|------|----------------------------------------------------------------------------------------------------|--------|-------------------------------------------------------|
|                                                           | 1    | Does the horizontal registration<br>motor (M5) rotate until 'E053'<br>turns on?                                                                                                    | NO     | Go to step 4.                                         |
| Horizontal<br>registration<br>solenoid (SL7)              | 2    | Press the Copy Start key in the duplex mode. Does the horizontal registration solenoid turn on?                                                                                                    | NO     | Check the wiring; if<br>nomal, replace the<br>clutch. |
| Horizontal<br>registration<br>paper edge<br>sensor (PS16) | 3    | Is the horizontal registration paper<br>edge sensor nomal? (See the<br>instructions on how to check<br>photointerrupters.)                                                                                                    | NO     | Check the wiring; if nor-<br>mal, replace the sensor. |
| Horizontal<br>registration<br>motor (M5)                  | 4    | Turn off the power switch, and disconnect the relay connector J85.<br>Set the meter to the $\times 1k\Omega$ range, and measure the registance between the terminals of the motor shown below. Is it nomal?<br>Registance ( $\Omega$ )         J85-2       J85-5       80         J85-3       J85-6       80         J85-1       J85-5       40         J85-4       J85-6       40 |        | Replace the horizontal registration motor.            |
| Motor driver 1<br>PCB                                     | 5    | Replace the motor driver 1 PCB.<br>Is the problem corrected?                                                                                                    | YES    | End.                                                  |
| DC controller<br>PCB                                      |      |                                                                                                    | NO     | Replace the DC controller PCB.                        |

| Cause                                                                                            | Step | Checks                                                                                                    | YES/NO | Action                         |
|--------------------------------------------------------------------------------------------------|------|----------------------------------------------------------------------------------------------------|--------|--------------------------------|
|                                                                                                  | 1    | Open the front door and the<br>delivery assembly to cool the<br>fixing roller. Does the wire cleaner<br>operate when the power switch is<br>turned on once again.                                                       | YES    | Go to step 4.                  |
| Cleaner motor<br>(M11)                                                                           | 2    | Set the meter to the 30VDC<br>range, and connect its probes to<br>J114-A1 (+) and J114-A2 (-) on<br>the DC controller PCB. Is the<br>voltage between the terminals<br>about 12 V when the power switch<br>is turned on? | NO     | Replace the cleaner motor.     |
| Motor driver 2<br>PCB                                                                            | 3    | Replac the motor driver 2 PCB. Is the problem corrected?                                                                                                    | YES    | End.                           |
| DC controller<br>PCB                                                                             |      |                                                                                                    | NO     | Replace the DC controller PCB. |
| Wire cleaner<br>home position<br>sensor (MSW1)<br>Wire cleaner<br>rear position<br>sensor (MSW2) | 4    | Remove the transfer charging<br>assembly rail from the copier.<br>Connect the probes of the meter<br>to both terminals of each switch,<br>and press the switch; is there<br>electrical continuity?                      | NO     | Replace the faulty switch.     |
| DC controller<br>PCB                                                                             |      |                                                                                                    | YES    | Replace the DC controller PCB. |

| Cause                                    | Step | Checks                                                                                                    | YES/NO | Action                                                                                             |
|------------------------------------------|------|----------------------------------------------------------------------------------------------------|--------|----------------------------------------------------------------------------------------------------|
|                                          | 1    | Is the scanner at home position when 'E202' is indicated?                                                     | NO     | See "The scanner fails<br>to move forward/in<br>reverse."                                          |
| Scanner home<br>position sensor<br>(PS1) | 2    | Is the scanner home position<br>sensor normal? (See the<br>instructions on how to check<br>photointerrupers.) | NO     | Check the wiring from<br>the DC controller PCB to<br>the sensor; if normal,<br>replace the sensor. |
| DC controller<br>PCB                     |      |                                                                                                    | YES    | Replace the DC controller PCB.                                                                     |

| Cause                                    | Step | Checks                                                                                                    | YES/NO | Action                                                                                             |
|------------------------------------------|------|----------------------------------------------------------------------------------------------------|--------|----------------------------------------------------------------------------------------------------|
|                                          | 1    | Does the scanner move forward<br>from when the Copy Start key is<br>pressed to when 'E202' is indicated?      | NO     | See "The scanner fails<br>to move forward/in<br>reverse."                                          |
| Scanner home<br>position sensor<br>(PS1) | 2    | Is the scanner home position<br>sensor normal? (See the<br>instructions on how to check<br>photointerrupers.) | NO     | Check the wiring from<br>the DC controller PCB to<br>the sensor; if normal,<br>replace the sensor. |
| DC controller<br>PCB                     |      |                                                                                                    | YES    | Replace the DC controller PCB.                                                                     |

| Cause                                    | Step | Checks                                                                                                    | YES/NO | Action                                                                                             |
|------------------------------------------|------|----------------------------------------------------------------------------------------------------|--------|----------------------------------------------------------------------------------------------------|
|                                          | 1    | Does the scanner move forward<br>from when the Copy Start key is<br>pressed to when 'E204' is indicated?      | NO     | See "The scanner fails<br>to move forward/in<br>reverse."                                          |
| Scanner home<br>position sensor<br>(PS1) | 2    | Is the scanner home position<br>sensor normal? (See the<br>instructions on how to check<br>photointerrupers.) | NO     | Check the wiring from<br>the DC controller PCB to<br>the sensor; if normal,<br>replace the sensor. |
| DC controller<br>PCB                     |      |                                                                                                    | YES    | Replace the DC controller PCB.                                                                     |

15 E210

| Cause                                  | Step | Checks                                                                                                  | YES/NO | Action                                                                                                    |
|----------------------------------------|------|----------------------------------------------------------------------------------------------------|--------|----------------------------------------------------------------------------------------------------|
|                                        | 1    | Turn on the power switch. Does the lens move?                                                           | NO     | See "The lens fails to move."                                                                                                    |
| Lens home<br>position sensor<br>(PS19) | 2    | Is the lens home position sensor<br>normal? (See the instructions on<br>how to check photointerrupers.) | NO     | Check the wiring from<br>J107 on the DC<br>controller PCB to J203<br>on the motor driver 1<br>PCB and from the motor<br>driver 1 PCB to the<br>sensor; if normal,<br>replace the sensor. |
| Motor driver 1<br>PCB                  | 3    | Replace the motor driver 1 PCB. Is the problem corrected?                                               | YES    | End.                                                                                                    |
| DC controller<br>PCB                   |      |                                                                                                    | NO     | Replace the DC controller PCB.                                                                                                    |

| Cause                | Step | Checks                             | YES/NO | Action                                    |
|----------------------|------|------------------------------------|--------|-------------------------------------------|
|                      | 1    | Does the scanning lamp turn on?    | NO     | See "The scanning lamp fails to turn on." |
| Lamp regulator       | 2    | Replace the lamp regulator. Is the | YES    | End.                                      |
| DC controller<br>PCB |      | problem corrected?                 | NO     | Replace the DC controller PCB.            |

| 17 | E224 |
|----|------|
|    |      |

| Cause                                           | Step | Checks                                                                                                    | YES/NO | Action                                                                                             |
|-------------------------------------------------|------|----------------------------------------------------------------------------------------------------|--------|----------------------------------------------------------------------------------------------------|
|                                                 | 1    | Turn on the power switch. Does the blank shutter (slide shutter) move?                                              | NO     | See "The blank shutter fails to move."                                                             |
| Blank shutter<br>home position<br>sensor (PS20) | 2    | Is the blank shutter home position<br>sensor normal? (See the<br>instructions on how to check<br>photointerrupers.) | NO     | Check the wiring from<br>the DC controller PCB to<br>the sensor; if normal,<br>replace the sensor. |
| DC controller<br>PCB                            |      |                                                                                                    | YES    | Replace the DC controller PCB.                                                                     |

| Cause                | Step | Checks                            | YES/NO | Action                         |
|----------------------|------|-----------------------------------|--------|--------------------------------|
| Malfunction          | 1    | Turn off and on the power switch. | YES    | End.                           |
| DC controller<br>PCB | •    | Is the problem corrected?         | NO     | Replace the DC controller PCB. |

19 E710, E711

| Cause                | Step | Checks                            | YES/NO | Action                         |
|----------------------|------|-----------------------------------|--------|--------------------------------|
| Malfunction          | 1    | Turn off and on the power switch. | YES    | End.                           |
| DC controller<br>PCB |      | Is the problem corrected?         | NO     | Replace the DC controller PCB. |

| Cause                | Step | Checks                                                                                     | YES/NO | Action                         |
|----------------------|------|--------------------------------------------------------------------------------------------|--------|--------------------------------|
| Malfunction          | 1    | Turn off and then on the power switch. Is the problem corrected?                           | YES    | End.                           |
| Connector            | 2    | Is the lattice connector of the DF connected securely to the connector J732 of the copier? | NO     | Re-connect it.                 |
| DF controller<br>PCB | 3    | Replace the DC controller PCB. Is the problem corrected?                                   | YES    | End.                           |
| DC controller<br>PCB |      |                                                                                            | NO     | Replace the DC controller PCB. |

| Cause                   | Step | P Checks YES/NO                                                                                                    |     | Action                         |
|-------------------------|------|----------------------------------------------------------------------------------------------------|-----|--------------------------------|
| Malfunction             | 1    | Turn off and then on the power switch. Is the problem corrected?                                                   | YES | End.                           |
| Connector               | 2    | Is the lattice connector of the cassette paper feeding unit connected securely to the connector J44 of the copier? | NO  | Re-connect it.                 |
| Pedestal controller PCB | 3    | Replace the pedestal controller PCB. Is the problem corrected?                                                     | YES | End.                           |
| DC controller<br>PCB    |      |                                                                                                    | NO  | Replace the DC controller PCB. |

| Cause                 | Step | Checks                                                                                                    | YES/NO Ac |                                                                                                    |
|-----------------------|------|----------------------------------------------------------------------------------------------------|-----------|----------------------------------------------------------------------------------------------------|
| Malfunction           | 1    | Turn off and then on the power switch. Is the problem corrected?                                                                | YES       | End.                                                                                                    |
| J56                   | 2    | Is the relay connector J56 directly<br>under the power switch connected<br>securely?                                            | NO        | Re-connect it.                                                                                                    |
| Power switch<br>(SW1) | 3    | Disconnect the relay connector J56. Set the meter to the x1K $\Omega$                                                           | NO        | Replace the power switch.                                                                                                    |
| DC controller<br>PCB  |      | range, and measure the resistance between J56-1 and J56-2 on the connector side of the power switch. Is it about 400 $\Omega$ ? | YES       | Check the wiring from<br>the DC controller PCB to<br>the power switch for<br>electrical continuity; if<br>normal, replace the DC<br>controller PCB. |

## 23 AC power is absent.

| Cause                                | Step                                                                                                    | Checks                                                                                                    | YES/NO | Action                                                                                                    |
|--------------------------------------|----------------------------------------------------------------------------------------------------|----------------------------------------------------------------------------------------------------|--------|----------------------------------------------------------------------------------------------------|
| Error code                           | 1                                                                                                    | Does an error code turn on when<br>the power switch is turned on, and<br>does the power switch turn off in<br>20 sec?                                                                                                    | YES    | See the descriptions for the corresponding error code.                                                                         |
| Power plug                           | 2                                                                                                    | Is the power plug connected securely?                                                                                                    | NO     | Connect the power plug.                                                                                                    |
| Covers                               | 3                                                                                                    | Are the front door and the delivery cover closed securely?                                                                                                    | NO     | Close the door or the cover.                                                                                                   |
| Main power<br>supply                 | 4                                                                                                    | Is the rated voltage present at the power outlet?                                                                                                    | NO     | Advise the user that the problem is not of the copier.                                                                         |
| Circuit breaker<br>(CB1)             | 5                                                                                                    | Measure the voltage between both terminals of the circuit breaker. Is it $0\Omega$ ?                                                                                                    | YES    | Press the button on the circuit breaker, and check for electrical continuity; if not 0 $\Omega$ , replace the circuit breaker. |
|                                      | 6                                                                                                    | Is the rated voltage present<br>between J2-1 and J2-2? (J2 is<br>located near the power supply<br>cord mount.)                                                                                                    | NO     | Go to step 8.                                                                                                    |
| Power cord,<br>Noise filter<br>(NF1) | 7                                                                                                    | Replace the power cord or the line filter. Is AC power present?                                                                                                    | YES    | End.                                                                                                    |
| Door switch<br>(DSW1)                | 8                                                                                                    | 8 Remove the door switch, and<br>connect the probes of the meter to<br>the door switch fastons F3 and F5<br>or F4 and F6. Is the resistance<br>about 0 $\Omega$ when the actuator is<br>pressed and $\infty \Omega$ when released? |        | Replace the door switch.                                                                                                    |
| Power switch<br>(SW1)                | 9                                                                                                    | Connect the probes of the meter to both terminals (fastons) of the                                                                                                    | NO     | Replace the power switch.                                                                                                    |
| Wiring                               | power switch (SW1). Is it about 0<br>$\Omega$ when the switch is turned ON<br>and about $\infty \Omega$ when OFF? |                                                                                                    | YES    | Check the wiring of the AC power line and connectors for poor contact.                                                         |

| 24 | DC p | ower | is | absent. |
|----|------|------|----|---------|
|----|------|------|----|---------|

| Cause                 | Step | Checks                                                                                                    | YES/NO | Action                                                                                                    |
|-----------------------|------|----------------------------------------------------------------------------------------------------|--------|----------------------------------------------------------------------------------------------------|
| AC power<br>supply    | 1    | Is AC power present between<br>J631-1 and J631-4 and J631-2<br>and J631-5 on the DC power<br>supply PCB?                                                       | NO     | See "AC power is absent."                                                                                                    |
| Fuse                  | 2    | Has the fuse on the DC power supply PCB blown?                                                                                                    | YES    | Remove the cause, and replace the DC power supply PCB.                                                                                                    |
|                       | 3    | Turn off the power switch, and<br>disconnect the power plug.<br>Connect the power plug in about 1<br>min, and turn on the switch. Is DC<br>power present?      | YES    | End.                                                                                                    |
| DC power suply<br>PCB | 4    | Turn off the power switch, and disconnect J632, J633, J634, and                                                                                                | NO     | Replace the DC power supply PCB.                                                                                                    |
| Wiring, DC load       |      | J635 from the DC power supply<br>PCB.<br>Turn on the power switch, and<br>measure the voltage between the<br>terminals shown in Table 11-401.<br>Is it normal? | YES    | Turn off the power<br>switch, and connect one<br>of the connectors; then,<br>turn on the power<br>switch.<br>Repeat this for all<br>connectors to find the<br>connector that turns on<br>the protection circuit.<br>Then, check the wiring<br>from that connector to<br>the DC load. |

| Jack No. | Pin No.                              | Output                                                | Remarks                                                            |
|----------|--------------------------------------|-------------------------------------------------------|--------------------------------------------------------------------|
| J632     | 1<br>2<br>3<br>4<br>5<br>6<br>7<br>8 | 24VB<br>24VA<br>12V<br>5V<br>GND<br>GND<br>GND<br>GND | To J101 on DC controller PCB.                                      |
| J633     | 1<br>2<br>3<br>4<br>5<br>6<br>7      | 24VB<br>12V<br>5V<br>N.C.<br>GND<br>GND<br>GND        | To J952 on motor driver 2 PCB.<br>To J501 on main motor.<br>To DF. |
| J634     | 1<br>2<br>3<br>4<br>5<br>6           | 24VB<br>24VB<br>5V<br>GND<br>GND<br>GND               | To J201 on motor driver 1 PCB.<br>To pedestal.<br>To sorter.       |
| J635     | 1<br>2<br>3                          | 24VB<br>FM5LOCK<br>GND                                | To power supply PCB cooling fan.<br>(Signal line)                  |

Table 11-401

| 25 | The | blank | shutter | fails | to | move. |  |
|----|-----|-------|---------|-------|----|-------|--|
|----|-----|-------|---------|-------|----|-------|--|

| Cause                       | Step | Checks                                                                                                    | YES/NO | Action                              |
|-----------------------------|------|----------------------------------------------------------------------------------------------------|--------|-------------------------------------|
| Blank shutter cable         | 1    | Is the blank shutter cable routed properly?                                                                                                    | NO     | Re-route the blank shutter cable.   |
| Blank shutter<br>motor (M8) | 2    | Turn off the power switch, and dis-<br>connect the relay connector J26.<br>Set the meter to the x1K $\Omega$ range,<br>and measure the resistance<br>between the terminals of the<br>motor shown below. Is it normal? | NO     | Replace the blank<br>shutter motor. |
|                             |      | $\begin{tabular}{ c c c c c c } \hline & & & & & & & & & & & & & & & & & & $                                                                                                    |        |                                     |
| Moor driver 1<br>PCB        | 3    | Replace the motor driver 1 PCB.<br>Is the problem corrected?                                                                                                    | YES    | End.                                |
| DC controller<br>PCB        |      |                                                                                                    | NO     | Replace the DC controller PCB.      |

## 26 The photosensitive drum fails to rotate.

| Cause                  | Step | Checks                                          | YES/NO | Action                                                                                        |
|------------------------|------|-------------------------------------------------|--------|-----------------------------------------------------------------------------------------------|
|                        | 1    | Is 'E010' indicated?                            | YES    | See "E010."                                                                                   |
| Drum unit              | 2    | Re-set the drum unit. Is the problem corrected? | YES    | End.                                                                                          |
| Belt                   | 3    | Is the belt for the drive attached properly?    | NO     | Re-attach the belt.                                                                           |
| Main drive<br>assembly |      |                                                 | YES    | Remove the main drive<br>assembly, and correct or<br>replace any faulty part<br>as necessary. |

### 27 Pick-up fails. (cassette)

| Cause                                                                                | Step | Checks                                                                                                    | YES/NO | Action                                                         |
|--------------------------------------------------------------------------------------|------|----------------------------------------------------------------------------------------------------|--------|----------------------------------------------------------------|
|                                                                                      | 1    | Does the Add Paper indicator remain on?                                                                                                    | YES    | See "The Add Paper indicator fails to turn off."               |
|                                                                                      | 2    | Does the lifter drop when the<br>cassette is slid out, and does the<br>lifter motor rotate when the<br>cassette is slid in?                                      | NO     | See "The lifter fails to move up."                             |
| Belt                                                                                 | 3    | Is the belt for drive attached properly?                                                                                                    | NO     | Re-attach the belt.                                            |
| Right door                                                                           | 4    | Is the right door fully closed?                                                                                                    | NO     | Close the door.                                                |
| Locking leaf<br>spring                                                               | 5    | Is the right door locking the verti-<br>cal path rollers 1 and 2 in place?                                                                                       | NO     | Check the locking spring.                                      |
| Vertical path<br>roller 1 clutch<br>(CL5), vertical<br>path roller 2<br>clutch (CL6) | 6    | Open the right door, and press the<br>Copy Start key with a screwdriver<br>set in the door switch. Do the<br>vertical path roller 1 (CL5) and 2<br>(CL6) rotate? | NO     | Check the wiring; if<br>normal, replace the<br>faulty clutch.  |
|                                                                                      | 7    | Is the leading edge of the copy<br>paper as far as the registration<br>roller?                                                                                   | YES    | See "The registration roller fails to rotate."                 |
| Pick-up<br>assembly                                                                  | 8    | Open the right door, and press the<br>Copy Start key with a screwdriver<br>set in the door switch. Does the<br>feeding/separation roller rotate?                 | YES    | Go to step 10.                                                 |
| Pick-up clutch                                                                       | 9    | Set the meter to the 100VDC<br>range, and connect the probes of<br>the meter to the following                                                                    | YES    | Check the wiring; if<br>normal, replace the<br>faulty clutch.  |
| DC controller<br>PCB                                                                 | -    | connectors on the DC controller<br>PCB. Does the voltage change<br>from about 0 to 24 V when the<br>Copy Start key is pressed?                                   | NO     | Replace the DC controller PCB.                                 |
|                                                                                      |      | Cassette         Clutch         +         -           1         CL2         J116-B6         J116-B5           2         CL3         J115-A3         J115-A2      |        |                                                                |
| Sensor                                                                               | 10   | Find out which sensor has detect-<br>ed the jam in service mode ([1]<br>No.109). Is the sensor normal?                                                           | NO     | Check the wiring and the lever; if normal, replace the sensor. |
| Pick-up<br>assembly                                                                  |      | (See the descriptions on service mode and instructions on how to check photointerrupers.)                                                                        | YES    | Remove the pick-up assembly, and check the springs and gears.  |

| Cause                                                                | Step | Checks                                                                                                    | YES/NO | Action                                                                                             |
|----------------------------------------------------------------------|------|----------------------------------------------------------------------------------------------------|--------|----------------------------------------------------------------------------------------------------|
| Cassette size detecting units                                        | 1    | Is the cassette size LED on the control panel on?                                                                 | NO     | Check the cassette size detecting units.                                                           |
| Gear, lever                                                          | 2    | Remove the cassette, and move<br>up the lifter by hand. Does it move<br>smoothly?                                 | NO     | Remove the pick-up assembly, and check the gear and the lever.                                     |
| Latch assembly<br>(cassette)                                         | 3    | Does the latch assembly of the grip of the cassette operate normally?                                             | NO     | Re-install it.                                                                                     |
| Spring, lever                                                        | 4    | Push up the pick-up roller<br>releasing lever by a finger. Does<br>the pick-up roller move down?                  | NO     | Remove the pick-up assembly, and check the spring and the lever.                                   |
| Cassette1 lifter<br>sensor (PS3)<br>Cassette2 lifter<br>sensor (PS5) | 5    | Is the lifter sensor normal?<br>(See the in structions on how to<br>check phtointerrupters.)                      | NO     | Check the wiring from<br>the DC controller PCB to<br>the sensor; if normal,<br>replace the sensor. |
| Cassette 1 lifter<br>motor (M9),<br>cassette 2 lifter<br>motor (M10) | 6    | Turn off the power switch, and disconnect the relay connectors J58, J59. Set the meter to the $x100\Omega$ range, | NO     | Check the wiring from<br>the DC controller PCB to<br>the motor; if normal,<br>replace the motor.   |
| DC controller<br>PCB                                                 |      | and measure the resistance between the following terminals of the motor. Is it about $60\Omega$ ?                 | YES    | Replace the DC controller PCB.                                                                     |
|                                                                      |      | MotorM9J58-1J59-1J59-2                                                                                            |        |                                                                                                    |
#### 29 Pick-up fails. (multifeeder)

| Cause                                     | Step | Checks                                                                                                    | YES/NO | Action                                                                                                    |
|-------------------------------------------|------|----------------------------------------------------------------------------------------------------|--------|----------------------------------------------------------------------------------------------------|
|                                           | 1    | Does the Add Paper indicator remain on?                                                                                           | YES    | See "The Add Paper<br>indicator fails to turn off."                                                                 |
| Multifeeder<br>pick-up clutch<br>(CL4)    | 2    | Select the multifeeder, and press<br>the Copy Start key. Does the<br>multifeeder pick-up roller rotate?                           | YES    | Check the wiring from<br>the DC controller PCB to<br>the clutch; if normal,<br>replace the clutch.                  |
| Paper guide<br>plate cam                  | 3    | Does the paper guide plate move<br>up when the Copy Start key is<br>pressed?                                                      | YES    | Check the position of the<br>paper guide plate cam<br>and the separation pad;<br>adjust or replace as<br>necessary. |
| Multifeeder<br>pick-up;<br>solenoid (SL3) | 4    | Set the meter to the 100VDC<br>range, and connect the probes of<br>the meter to J104-B9 (+) and<br>J104-B8 (-; MFPUSD*) on the DC | NO     | Check the wiring from<br>J104 to the solenoid; if<br>normal, replace the<br>solenoid.                               |
| DC controller<br>PCB                      |      | controller PCB. Does the voltage<br>change from about 0 to 24 V<br>when the Copy Start key is<br>pressed?                         | YES    | Replace the DC controller PCB.                                                                                      |

| Cause                 | Step | Checks                                                                                                    | YES/NO | Action                                                                                                    |
|-----------------------|------|----------------------------------------------------------------------------------------------------|--------|----------------------------------------------------------------------------------------------------|
| Cable                 | 1    | Is the cable for the scanner routed properly?                                                                                                    | NO     | Re-route the cable.                                                                                                    |
| Foreign matter        | 2    | Is the scanner rail free of dirt, and<br>does the scanner move smoothly<br>when pushed by hand?                                                                                                    | NO     | Check the surface of the<br>scanner rail for dirt and<br>foreign matter and any-<br>thing which comes into<br>contact with the scanner. |
| DC power<br>supply    | 3    | Set the meter to the 100VDC<br>range, and connect its probes to<br>J634-1 (+) and J634-5 (-) on the<br>DC power supply PCB. Is the<br>reader of the meter about 24 V?                                                                                 | NO     | See "DC power is absent."                                                                                                    |
| Scanner motor<br>(M2) | 4    | Turn off the power switch, and<br>disconnect J205 from the motor<br>driver 1 PCB.<br>Set the meter to the $x10\Omega$ range,<br>and measure the resistance<br>between the following terminals on<br>the connector side of the motor. Is<br>it normal? | NO     | Replace the scanner motor.                                                                                                    |
|                       |      | Resistance (Ω)J205-1J205-2J205-3J205-4J205-1J205-5J205-2J205-5J205-3J205-6J205-4J205-6J205-4J205-6                                                                                                    |        |                                                                                                    |
| Motor driver 1<br>PCB | 5    | Replace the motor drive 1 PCB. Is the problem corrected?                                                                                                    | YES    | End.                                                                                                    |
| DC controller<br>PCB  |      |                                                                                                    | NO     | Replace the DC controller PCB.                                                                                                    |

#### 30 The scanner fails to move forward/in reverse.

31 The registration roller fails to rotate.

| Cause                                                                                    | Step |                                                                                                    | Checks                                                                                 |                                                                 | YES/NO                         | Action                                                                                                |
|------------------------------------------------------------------------------------------|------|----------------------------------------------------------------------------------------------------|----------------------------------------------------------------------------------------|-----------------------------------------------------------------|--------------------------------|----------------------------------------------------------------------------------------------------|
| Belt, gear,<br>coupling                                                                  | 1    | Is the drive of the main motor<br>transmitted to the registration<br>roller through the belt, gear, and<br>coupling? |                                                                                        |                                                                 | NO                             | Re-install the belt, gear, and coupling.                                                              |
| Pre-registration<br>sensor (PS9),<br>horizontal regis-<br>tration paper<br>sensor (PS14) | 2    | Are the pr<br>and the ho<br>paper sen<br>instruction<br>photointer                                                   | e-registratic<br>prizontal reg<br>sor normal <sup>2</sup><br>is on how to<br>rupters.) | on sensor<br>gistration<br>? (See the<br>o check                | NO                             | Check the wiring from<br>the DC controller to the<br>sensor; if normal,<br>replace the faulty sensor. |
| Registration<br>clutch (CL1),<br>horizontal<br>registration<br>clutch (CL8)              | 3    | Set the me<br>range, and<br>the followi<br>DC contro<br>voltage ch                                                   | eter to the 1<br>d connect its<br>ing connect<br>oller PCB. D<br>nange from            | 100VDC<br>s probes to<br>ors on the<br>oes the<br>0 to about 24 | YES                            | Check the wiring from<br>the DC controller PCB to<br>the clutch; then, replace<br>the clutch.         |
| DC controller<br>PCB                                                                     |      | V as soon as the registrati starts to rotate?                                                                        | stration roller                                                                        | NO                                                              | Replace the DC controller PCB. |                                                                                                    |
|                                                                                          |      | Clutch                                                                                                    | + -                                                                                    |                                                                 |                                |                                                                                                    |
|                                                                                          |      | CL1                                                                                                    | J103-A2                                                                                | J103-A1                                                         |                                |                                                                                                    |
|                                                                                          |      | CL8                                                                                                    | J103-A4                                                                                | J103-A3                                                         |                                |                                                                                                    |

| 32 | The scanning | lamp fails | to turn | on.  |
|----|--------------|------------|---------|------|
|    |              |            |         | •••• |

| Cause                  | Step | Checks                                                                                                    | YES/NO | Action                                                                                                    |
|------------------------|------|----------------------------------------------------------------------------------------------------|--------|----------------------------------------------------------------------------------------------------|
| Scanning lamp<br>(LA1) | 1    | Turn off the power switch, and disconnect the power plug. Is the lamp installed properly?                                                 | NO     | Re-install the lamp.                                                                                                    |
| Fuse (FU1)             | 2    | Set the meter to the $x1K\Omega$ range,<br>and connect its probes to both<br>terminals of the fuse. Does the<br>index of the meter swing? | NO     | Replace the fuse.<br>Caution:<br>The lamp may have<br>turned on wrongly, the<br>fuse may have been<br>mounted incorrectly, or<br>the cooling fan may<br>have failed to operate;<br>be sure to find out the<br>cause after replacement. |
| Lamp                   | 3    | Disconnect the connector J4, and<br>connect the probes of the meter<br>to both terminals of the lamp. Is<br>there electrical continuity?  | YES    | Check the wiring from J4<br>to the lamp; if normal,<br>replace the lamp.                                                                                                    |
| AC power<br>supply     | 4    | Is there AC power between J601-<br>1 and J601-2 on the lamp<br>regulator?                                                                 | NO     | See "AC power is absent."                                                                                                    |
| Lamp regulator         | 5    | Replace the lamp regulator. Is the                                                                                                    | YES    | End.                                                                                                    |
| DC controller<br>PCB   |      | problem corrected?                                                                                                    | NO     | Replace the DC controller PCB.                                                                                                    |

#### 33 The pre-exposure lamp fails to turn on.

| Cause                      | Step | Checks                                                      | YES/NO | Action                                                                                                    |
|----------------------------|------|-------------------------------------------------------------|--------|----------------------------------------------------------------------------------------------------|
| Pre-exposure<br>lamp (LA2) | 1    | Replace the pre-exposure lamp.<br>Does it turn on normally? | YES    | End.                                                                                                    |
| DC controller<br>PCB       |      |                                                             | NO     | Check the wiring from<br>the DC controller PCB to<br>the pre-exposure lamp;<br>if normal, replace the<br>DC controller PCB. |

34 The hopper motor fails to rotate.

| Cause                 | Step | Checks                                                                                                    | YES/NO | Action                                                                        |
|-----------------------|------|----------------------------------------------------------------------------------------------------|--------|-------------------------------------------------------------------------------|
|                       | 1    | Execute '409' in service mode [4]. Does the hopper motor rotate?                                                                                                    | YES    | See "The Add Toner indicator fails to turn off."                              |
| Hopper motor<br>(M4)  | 2    | Turn off the power switch, and disconnect J206 from the motor driver. Set the meter to the x1K $\Omega$ range, and measure the resistance between J206-7 and J206-8 on the motor side. Is it about 63 $\Omega$ ? | NO     | Check the wiring from J206 to the motor; if normal, replace the hopper motor. |
| Motor driver 1<br>PCB | 3    | Replace the motor driver 1 PCB. Is the problem corrected?                                                                                                    | YES    | End.                                                                          |
| DC controller<br>PCB  |      |                                                                                                    | NO     | Replace the DC controller PCB.                                                |

| Cause                  | Step | Checks                                                                                                    | YES/NO | Action                                                                                                    |
|------------------------|------|----------------------------------------------------------------------------------------------------|--------|----------------------------------------------------------------------------------------------------|
| Rail                   | 1    | Turn off the power switch, and<br>move the pulley of the lens motor<br>by hand. Does the lens move<br>smoothly? | NO     | Check the rail for foreign matter and dirt.                                                                                                    |
| Drive belt             | 2    | Is the drive belt attached normally?                                                                            | NO     | Re-attach it.                                                                                                    |
| DC power<br>supply PCB | 3    | Is a voltage of about 24 V present<br>between J201-1 (+) and J201-2 (-)<br>on the motor driver PCB?             | NO     | Check the wiring from<br>J201 to the DC power<br>supply; if normal, see<br>"DC power is absent."                                                                                     |
| Lens motor<br>(M3)     | 4    | Replace the lens motor. Is the problem corrected?                                                               | YES    | End.                                                                                                    |
| Motor driver 1<br>PCB  | 5    | Replace the motor driver 1 PCB.<br>Is the problem corrected?                                                    | YES    | End.                                                                                                    |
| DC controller<br>PCB   |      |                                                                                                    | NO     | Check the wiring from<br>the DC controller PCB to<br>the motor driver 1 PCB<br>and from the motor<br>driver 1 PCB to the lens<br>motor; if normal, replace<br>the DC controller PCB. |

| 36 | The fixing | heater fails | to | operate. |
|----|------------|--------------|----|----------|
|----|------------|--------------|----|----------|

| Cause                     | Step | Checks                                                                                                    | YES/NO | Action                                                                                                    |
|---------------------------|------|----------------------------------------------------------------------------------------------------|--------|----------------------------------------------------------------------------------------------------|
|                           | 1    | Turn off the power switch, and open<br>the delivery assembly.<br>Remove the connector cover, and<br>disconnect J3 (3-pin). Set the meter<br>to the x1K $\Omega$ range, and measure the<br>resistance between J3-1 and J3-3<br>(main heater) and between J3-1 and<br>J3-2 (sub heater) on the fixing<br>assembly side. Does the index of<br>the meter swing? | YES    | Go to step 5.                                                                                                    |
| Thermal switch<br>(TSW1)  | 2    | Remove the fixing assembly.<br>Connect the probes of the meter<br>to both terminals of the thermal<br>switch. Does the index of the<br>meter swing?                                                                                                    | NO     | Replace the thermal<br>switch.<br>Caution:<br>The heater may have<br>turned on wrongly, the<br>SSR may be faulty, or<br>the thermal switch may<br>have been mounted<br>wrongly. Be sure to<br>check after replacement.<br>The fixing roller or the<br>separation claws may be<br>damaged; be sure to<br>make a check. |
| Fixing heater<br>(H1, H2) | 3    | Connect the probes of the meter<br>to both terminals of the fixing                                                                                                    | NO     | Replace the faulty fixing heater.                                                                                                    |
| AC harness                |      | neater (main, sub). Does the index of the meter swing?                                                                                                    | YES    | Check the AC harness of the fixing assembly.                                                                                                    |
| DC controller<br>PCB      | 4    | If E000, E001, E002, or E003, clear<br>it in service mode ([4] No.401).<br>Set the meter to the 12VDC range,<br>and measure the voltage between<br>J112-B8 (+; MHRD) and J112-B5 (-)<br>and between J112-B7 (+; SHRD)<br>and J112-B5 (-) on the DC controller<br>PCB. Is it about 5 V when the power<br>switch is turned on?                                | NO     | Replace the DC controller PCB.                                                                                                    |
| SSR                       | 5    | Replace the SSR. Is the problem                                                                                                    | YES    | End.                                                                                                    |
| Harness                   |      | corrected?                                                                                                    | NO     | Check the DC harness<br>from the DC controller<br>PCB to the SSR and the<br>AC harness to the<br>heater.                                                                                                    |

| 37 | The total | сору | counter | fails | to operate. |
|----|-----------|------|---------|-------|-------------|
|----|-----------|------|---------|-------|-------------|

| Cause          | Step | Checks                                                                                                    | YES/NO | Action                                                                                               |
|----------------|------|----------------------------------------------------------------------------------------------------|--------|----------------------------------------------------------------------------------------------------|
| Counter (CNT1) | 1    | Turn off the power switch, and disconnect the connector J61 of the counter.<br>Set the meter to the x1K $\Omega$ range, and measure the resistance between J61-1 and J61-2 on the counter side. Is it about 480 $\Omega$ ?                                        | NO     | Check the wiring from<br>the DC controller PCB to<br>the counter; if normal,<br>replace the counter. |
| DC controller  | 2    | Connect the connector J61, and                                                                                                    | YES    | Replace the counter.                                                                                 |
| РСВ            |      | turn on the power switch.<br>Set the meter to the 30VDC<br>range, and measure the voltage<br>between J113-B9 (+) and J113-<br>B10 (-; CNTD*). Does the voltage<br>change from about 0 to about 24<br>and then to about 0 V when the<br>Copy Start key is pressed? | NO     | Replace the DC<br>controller PCB.                                                                    |

| Cause                 | Step | Checks                                                                                                    | YES/NO | Action                                                                                               |
|-----------------------|------|----------------------------------------------------------------------------------------------------|--------|----------------------------------------------------------------------------------------------------|
| Counter (CNT2)        | 1    | Turn off the power switch, and disconnect the connector J64 of the counter.<br>Set the meter to the x1K $\Omega$ range, and measure the resistance between J64-1 and J64-2 on the counter side. Is it about 480 $\Omega$ ? | NO     | Check the wiring from<br>the DC controller PCB to<br>the counter; if normal,<br>replace the counter. |
| Option counter<br>PCB | 2    | Replace the option counter PCB.<br>Is the problem corrected?                                                                                                    | YES    | End.                                                                                                 |
| DC controller<br>PCB  |      |                                                                                                    | NO     | Replace the DC controller PCB.                                                                       |

| 39 | The Add Paper indicator fails to turn off. |
|----|--------------------------------------------|
|----|--------------------------------------------|

| Cause                                                                      | Step | Checks                                                                                     | YES/NO | Action                                                                                             |
|----------------------------------------------------------------------------|------|--------------------------------------------------------------------------------------------|--------|----------------------------------------------------------------------------------------------------|
| Cassette                                                                   | 1    | Are the cassettes set properly?                                                            | NO     | Set the cassettes properly.                                                                        |
|                                                                            | 2    | Does the lifter move up?                                                                   | NO     | See "The lifter fails to move up."                                                                 |
| Cassette 1<br>paper sensor<br>(PS2)<br>Cassette 2<br>paper sensor<br>(PS4) | 3    | Is the paper sensor normal? (See<br>the instructions on how to check<br>photointerrupers.) | NO     | Check the wiring from<br>the DC controller PCB to<br>the sensor; if normal,<br>replace the sensor. |
| DC controller<br>PCB                                                       |      |                                                                                            | YES    | Replace the DC controller PCB.                                                                     |

| The Jam indicator fails to turn off. |
|--------------------------------------|
|--------------------------------------|

| Cause                | Step | Checks                                                                                                    | YES/NO | Action                                                                                         |
|----------------------|------|----------------------------------------------------------------------------------------------------|--------|------------------------------------------------------------------------------------------------|
| Jam                  | 1    | Find out which sensor has<br>detected the jam in service mode<br>([1] No.109). Is paper found near<br>the sensor? | YES    | Remove the jam.                                                                                |
| Sensor               | 2    | Is the sensor identified in step 1<br>normal? (See the instructions on<br>how to check photointerrupers.)         | NO     | Check the wiring from<br>the DC controller to the<br>sensor; if normal,<br>replace the sensor. |
| DC controller<br>PCB |      |                                                                                                    | YES    | Replace the DC controller PCB.                                                                 |

Г

| Cause                        | Step | Checks                                                                                                    | YES/N | Action                                                                                                    |
|------------------------------|------|----------------------------------------------------------------------------------------------------|-------|----------------------------------------------------------------------------------------------------|
|                              | 1    | Is toner present around the toner<br>sensor (TS1) at the front of the<br>developing assembly?                                           | NO    | Go to step 3.                                                                                                    |
| Toner sensor<br>(TS1)        | 2    | Replace the toner sensor. Is the problem corrected?                                                                                     | YES   | End.                                                                                                    |
| DC controller<br>PCB         |      |                                                                                                    | NO    | Check the wiring from<br>the DC controller PCB to<br>the toner sensor; if<br>normal, replace the DC<br>controller PCB. |
| Screw, gear,<br>stirring rod | 3    | Execute '409' in service mode [4].<br>Is the stirring rod inside the<br>hopper rotating normally while the<br>hopper motor is rotating? | NO    | Check the screw, gear,<br>and stirring rod to see if<br>they are installed<br>properly.                                |
|                              |      |                                                                                                    | YES   | Check the shutter<br>assembly of the toner<br>supply mouth between<br>the hopper and the<br>developing assembly.       |

41 The Add Toner indicator fails to turn off.

#### **B. Troubleshooting Malfunctions in the Pedestal**

| Cause                      | Step | Checks                                                                                                    | YES/NO | Action                                                                                                    |
|----------------------------|------|----------------------------------------------------------------------------------------------------|--------|----------------------------------------------------------------------------------------------------|
| Pedestal motor<br>(M1)     | 1    | Set the meter to the 100VDC<br>range, and measure the voltage<br>between J109-1 (+; PEDMD) and<br>J109-4 (-) on the pedestal<br>controller PCB.<br>Does the voltage change to about<br>5 V when WMUPR starts after the<br>power switch has been turned on? | YES    | Replace the pedestal motor.                                                                                                    |
| Pedestal<br>controller PCB | 2    | Replace the pedestal controller PCB. Is the problem corrected?                                                                                                    | YES    | End.                                                                                                    |
| DC controller<br>PCB       |      |                                                                                                    | NO     | Check the wiring from<br>the DC controller PCB to<br>the pedestal controller<br>PCB; if normal, replace<br>the DC controller PCB. |

| Cause                                                                                                 | Step | Checks                                                                                                    | YES/NO | Action                                                                                                    |
|----------------------------------------------------------------------------------------------------|------|----------------------------------------------------------------------------------------------------|--------|----------------------------------------------------------------------------------------------------|
|                                                                                                    | 1    | Does the Add Paper indicator remain on?                                                                                                    | YES    | See "The Add Paper indicator fails to turn off."                                                            |
| Belt                                                                                                  | 2    | Is the belt for drive attached correctly?                                                                                                    | NO     | Re-attach the belt.                                                                                         |
| Pedestal right<br>door                                                                                | 3    | Is the right door of the pedestal fully closed?                                                                                                    | NO     | Close the door.                                                                                             |
|                                                                                                    | 4    | Is the right door of the pedestal<br>locking the deck vertical path<br>roller and the vertical path roller 3<br>in place?                                                                                                    | NO     | Check the locking spring.                                                                                   |
| Vertical path<br>roller 3 drive<br>clutch (CL1)<br>Deck vertical<br>path roller drive<br>clutch (CL3) | 5    | Open the right door of the<br>pedestal, and press the Copy<br>Start key with a screwdriver set in<br>the door switch. Do the deck<br>vertical path roller (CL3) and the<br>vertical path roller 3 (CL1) rotate?                    | NO     | Check the wiring from<br>the pedestal controller<br>PCB to the clutch; if nor-<br>mal, replace the clutch.  |
|                                                                                                    | 6    | Is the leading edge of the copy<br>paper as far as the registration<br>roller assembly?                                                                                                    | NO     | See "The registration roller fails to rotate."                                                              |
|                                                                                                    | 7    | Is the copy paper as far as the vertical path roller assembly?                                                                                                    | NO     | See "Pick-up fails.<br>(cassette)"                                                                          |
| Pick-up<br>assembly                                                                                   | 8    | Open the right door of the<br>pedestal, and press the Copy<br>Start key with a screwdriver set in<br>the door switch. Does the<br>feeding/separation roller rotate?                                                                | YES    | Go to step 11.                                                                                              |
| Deck pick-up<br>clutch (CL2)                                                                          | 9    | Set the meter to the 100VDC<br>range, and connect its probes to<br>J110-B1 (+) and J110-B2 (-;<br>CL2D*) on the pedestal controller<br>PCB. Does the voltage change<br>from about 24 to 0 V when the<br>Copy Start key is pressed? | NO     | Check the wiring from<br>the pedestal controller<br>PCB to the clutch; if<br>normal, replace the<br>clutch. |
| Pedestal<br>controller PCB                                                                            | 10   | Replace the pedestal controller PCB. Is the problem corrected?                                                                                                    | YES    | End.                                                                                                    |
| DC controller<br>PCB                                                                                  |      |                                                                                                    | NO     | Replace the DC controller PCB.                                                                              |

Pick-up fails. (pedestal)

2

| Cause               | Step | Checks                                                                                                    | YES/NO | Action                                                            |
|---------------------|------|----------------------------------------------------------------------------------------------------|--------|-------------------------------------------------------------------|
| Sensor              | 11   | Find out which sensor has<br>detected the jam in service mode<br>([1] No.109). Is the sensor<br>normal? (See the descriptions on<br>service mode and instructions on<br>how to check photointerrupters.) | NO     | Check the wiring and the lever; if normal, replace the sensor.    |
| Pick-up<br>assembly |      |                                                                                                    | YES    | Remove the pick-up<br>assembly, and check the<br>spring and gear. |

3

#### The lifter fails to move up. (pedestal)

| Cause                                   | Step | Checks                                                                                                    | YES/N | <none>Action</none>                                                                                         |
|-----------------------------------------|------|----------------------------------------------------------------------------------------------------|-------|----------------------------------------------------------------------------------------------------|
| Deck                                    | 1    | Is the deck set properly?                                                                                                    | NO    | Re-set it.                                                                                                  |
| Lifter cable                            | 2    | Is the lifter cable routed properly?                                                                                                    | NO    | Re-route it.                                                                                                |
| Spring, lever                           | 3    | Push down the pick-up roller<br>releasing lever with a finger. Does<br>the pick-up roller move down?                                                                                                    | NO    | Remove the pick-up<br>assembly, and check the<br>spring and the lever.                                      |
| Pedestal motor<br>(M1)                  | 4    | Does the pedestal motor rotate?                                                                                                    | YES   | Go to step 7.                                                                                               |
| Deck open<br>sensor (PS7)               | 5    | Set the meter to the 12VDC<br>range, and connect its probes to<br>J110-B7 (+) and J110-B6<br>(-; DEOP*) on the pedestal PCB.<br>Does the voltage change from 0 to<br>about 5 V when the deck is set?                              | NO    | Check the wiring from<br>the pedestal controller<br>PCB to the sensor; if<br>normal, replace the<br>sensor. |
| Pedestal motor<br>(M1)                  | 6    | Set the meter to the 100VDC<br>range, and connect its probes to<br>J109-1 (+; PEDMD) and J109-4 (-)<br>on the pedestal controller PCB.                                                                                            | YES   | Check the wiring from<br>the pedestal controller<br>PCB to the motor; if nor-<br>mal, replace the motor.    |
| Pedestal<br>controller PCB              |      | Does the voltage change from 0 V to 24 V when the deck is set?                                                                                                    | NO    | Replace the pedestal controller PCB.                                                                        |
| Deck lifter<br>position sensor<br>(PS5) | 7    | Set the meter to the 30VDC<br>range, and connect its probes to<br>J110-A11 (+; DEL) and J110-A10<br>(-) on the pedestal controller<br>PCB.Is the voltage 0V when the<br>deck is pulled out, and about 5V<br>when the deck is set? | YES   | Check the wiring from<br>the pedestal controller<br>PCB to the clutch; if nor-<br>mal, replace the sensor.  |
| Deck lifter drive<br>clutch (CL4)       | 8    | Set the meter to the 30VDC<br>range, and connect its probes to<br>J110-B11 (+) and J110-B12<br>(-; CL4D) on the pedestal<br>controller PCB. Does the voltage<br>change from 0 V to about 24 V<br>when the deck is set?            | YES   | Check the wiring from<br>the pedestal controller<br>PCB to the clutch; if nor-<br>mal, replace the clutch.  |
| Pedestal<br>controller PCB              | 9    | Replace the pedestal controller PCB. Is the problem corrected?                                                                                                    | YES   | End.                                                                                                    |
| DC controller<br>PCB                    |      |                                                                                                    | NO    | Replace the DC controller PCB.                                                                              |

| 4 | The Add Paper indicator fails to turn off. (pedestal) |
|---|-------------------------------------------------------|
|---|-------------------------------------------------------|

| Cause                      | Step | Checks                                                                                                    | YES/NO | Action                                                                                           |
|----------------------------|------|----------------------------------------------------------------------------------------------------|--------|--------------------------------------------------------------------------------------------------|
| Deck                       | 1    | Is the deck set properly?                                                                                                  | NO     | Set the deck properly.                                                                           |
|                            | 2    | Does the lifter move up?                                                                                                   | NO     | See "The lifter fails to move up."                                                               |
| Paper sensor               | 3    | Are the following sensors normal?<br>PS4: Deck paper sensor<br>(See the instructions on how to<br>check photointerrupers.) | NO     | Check the wiring from<br>the pedestal to the<br>sensor; if normal,<br>replace the faulty sensor. |
| Pedestal<br>controller PCB |      |                                                                                                    | YES    | Replace the pedestal controller PCB.                                                             |

#### V. TROUBLESHOOTING FEEDING FAULTS

#### A. Copy Paper Jams

In the copier, jams tend to occur in any of the following locations:

- 1 Pick-up assembly
- 2 Separation/feeding assembly
- ③ Fixing/delivery assembly
- (4) Cleaning assembly
- 5 Lower feeding assembly

The troubleshooting procedures that follow are therefore organized according to location; the location as well as the nature of a jam occurring in the copier may be checked in service mode ([1] No.109).

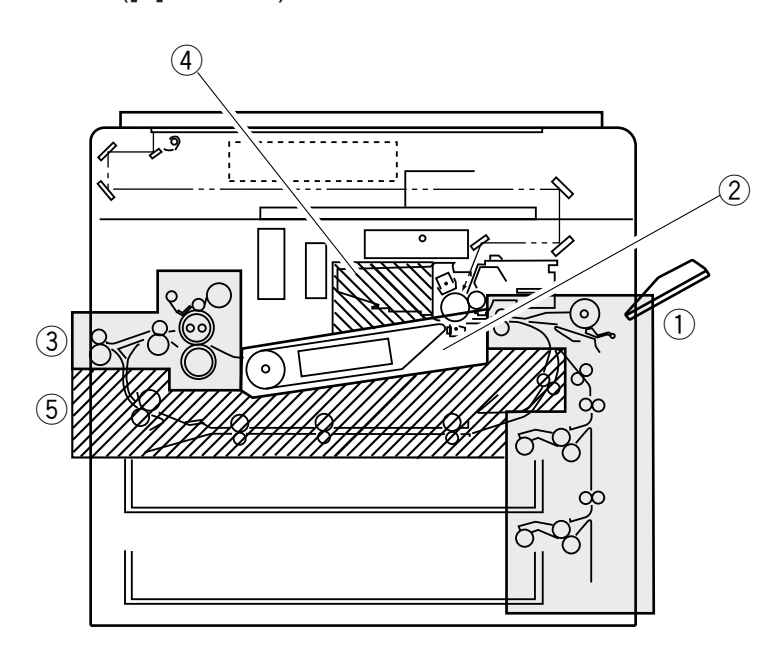

Figure 11-501

#### 1 Pick-up assembly

| Cause                                             | Step                                                          | Checks                                                                            | YES/NO | Action                                                                                                    |
|---------------------------------------------------|---------------------------------------------------------------|-----------------------------------------------------------------------------------|--------|----------------------------------------------------------------------------------------------------|
|                                                   | 1                                                             | Does it occur when the cassette is used?                                          | NO     | Go to step 8.                                                                                                    |
| Cassette                                          | 2                                                             | Is the cassette set properly?                                                     | NO     | Set it properly.                                                                                                    |
| Copy paper                                        | 3                                                             | Try a different cassette. Is the problem corrected?                               | YES    | Check the inside of the cassette for foreign matter.                                                                                                    |
|                                                   | 4                                                             | Is the copy paper curled or wavy?                                                 | YES    | Replace the copy paper;<br>advise the user on the<br>correct method of<br>storage.                                                                        |
|                                                   | 5                                                             | Try paper of a type recommended<br>by Canon. Is the problem<br>corrected?         | YES    | Advise the user to use recommended paper.                                                                                                    |
| DC controller<br>PCB, pick-up<br>clutch           | 6                                                             | Does the pick-up roller of the selected cassette rotate during copying operation? | NO     | See "Pick-up fails."                                                                                                    |
| Pick-up roller                                    | 7                                                             | Is the pick-up roller deformed or worn?                                           | YES    | Replace the pick-up roller.                                                                                                    |
|                                                   | 8                                                             | Try manual copying. Does the main motor start to rotate?                          | NO     | See "Pick up<br>fails.(multifeeder)"                                                                                                    |
| Copy paper                                        | 9 Try paper of a type recommended<br>by Canon. Is the problem |                                                                                   | YES    | Advise the user to use recommended paper.                                                                                                    |
| Pick-up roller,<br>separation pad,<br>leaf spring |                                                               | corrected?                                                                        | NO     | <ol> <li>Check the pick-up<br/>roller for wear and<br/>deformation.</li> <li>Check the separation<br/>pad.</li> <li>Check the leaf<br/>spring.</li> </ol> |

2 Separation/feeding assembly

| Cause                                                                   | Step                                                                                                 | Checks                                                                   | YES/NO            | Action                                          |
|-------------------------------------------------------------------------|----------------------------------------------------------------------------------------------------|--------------------------------------------------------------------------|-------------------|-------------------------------------------------|
| Separation roller                                                       | 1                                                                                                    | Is the separation roller of each cassette deformed or worn?              | YES               | Replace the deformed or worn separation roller. |
| Feeding roller                                                          | 2                                                                                                    | Is the feeding roller of each cassette deformed or worn?                 | YES               | Replace the deformed or worn feeding roller.    |
| Registration<br>roller drive<br>assembly                                | 3                                                                                                    | Does the registration roller operate normally?                           | NO                | See "The registration roller fails to rotate."  |
| Registration<br>roller, vertical<br>path roller                         | egistration4Is the registration roller or the ver-<br>tical path roller deformed or worn?ath roller4 |                                                                          | YES               | Replace the deformed or worn roller.            |
| Transfer char-<br>ging assembly                                         | 5                                                                                                    | 5 Is the transfer charging assembly set properly?                        |                   | Re-set the transfer charging roller.            |
| 6 Are there burrs on the paper guide of the transfer charging assembly? |                                                                                                    | YES                                                                      | Remove the burrs. |                                                 |
| 7 Is the gut wire of the tra<br>charging assembly stru<br>properly?     |                                                                                                    | Is the gut wire of the transfer<br>charging assembly strung<br>properly? | NO                | Re-string the gut wire.                         |
| Copy paper                                                              | 8 Try paper of a type recommended<br>by Canon. Is the problem<br>corrected?                          |                                                                          | YES               | Advise the user to use recommended paper.       |
| Feeding belt                                                            | 9                                                                                                    | Are the two feeding belts rotating properly?                             | NO                | Check the belt and the pulley.                  |
| Feeding fan                                                             |                                                                                                    |                                                                          | YES               | Check to see if the feeding fan is operating.   |

#### 3 Fixing/delivery assembly

| Cause Step Checks                          |                                        | YES/NO | Action                                                                                        |     |                                                                                                    |
|--------------------------------------------|----------------------------------------|--------|-----------------------------------------------------------------------------------------------|-----|----------------------------------------------------------------------------------------------------|
| Separation<br>claws (delivery<br>assembly) |                                        | 1      | Are the separation claws worn or deformed?                                                    | YES | <ol> <li>Replace the<br/>separation claws.</li> <li>If dirt is found, clean<br/>it with solvent.</li> </ol> |
|                                            | Upper/lower<br>fixing roller           | 2      | Is the upper/lower fixing roller deformed or scratched?                                       | YES | Replace the roller.                                                                                         |
| embly                                      | Paper guide                            | 3      | Is the paper guide soiled with toner?                                                         | YES | Clean it with solvent.                                                                                      |
| ng ass                                     | S B Nip                                |        | Is the lower roller pressure (nip) within standard?                                           | NO  | Adjust it.                                                                                                  |
| Fixi                                       | Cleaning<br>belt                       | 5      | Is the cleaning belt taken up properly?                                                       | NO  | Check the cleaning<br>assembly/cleaning belt<br>drive assembly.                                             |
|                                            | Sheet 6 Is the sheet in reversing asse |        | Is the sheet in the delivery reversing assembly normal?                                       | NO  | Re-mount it.                                                                                                |
| sembly                                     | Delivery 7<br>g lever                  |        | Does the delivery detecting lever move smoothly?                                              | NO  | Make adjustments so that it moves smoothly.                                                                 |
| elivery as                                 | Delivery<br>sensor<br>(PS11)           | 8      | Is the delivery sensor normal?<br>(See the instructions on how to<br>check photointerrupers.) | NO  | Replace the sensor.                                                                                         |
|                                            | Delivery<br>motor (M6)                 | 9      | Is the delivery roller 2 rotating smoothly?                                                   | NO  | Check the delivery roller 2<br>drive assembly; if normal,<br>replace the delivery motor.                    |
| Le<br>ma                                   | ading edge<br>argin                    |        |                                                                                               | YES | Check the leading edge of the copies for a margin.                                                          |

#### 4 Cleaning assembly

| Cause                                                  | Step | Checks                                                   | YES/NO | Action                                                                                               |
|--------------------------------------------------------|------|----------------------------------------------------------|--------|----------------------------------------------------------------------------------------------------|
| Static eliminator                                      | 1    | Is the static eliminator set securely?                   | NO     | Set the static eliminator securely.                                                                  |
| Copy paper                                             | 2    | Try paper of a type recommended by Canon. Is the problem | YES    | Advise the user to use recommended paper.                                                            |
| High-voltage<br>transformer, DC<br>power supply<br>PCB |      | corrected?                                               | NO     | <ol> <li>Check the high-<br/>voltage transformer.</li> <li>Check the DC power<br/>supply.</li> </ol> |

| Cause                                         | Step | Checks                                                                                                    | YES/NO | Action                                                                                                    |
|-----------------------------------------------|------|----------------------------------------------------------------------------------------------------|--------|----------------------------------------------------------------------------------------------------|
| Lower feeder<br>inlet roller                  | 1    | Is the lower feeder inlet roller deformed or worn?                                                                 | YES    | Replace the lower feeder inlet roller.                                                                                                    |
| Set-back roller<br>1/2                        | 2    | Is the set-back roller 1/2 deformed or worn?                                                                       | YES    | Replace the set-back roller 1/2.                                                                                                    |
| Lower feeder<br>motor (M7)                    | 3    | Are the lower feeder inlet roller<br>and the set-back roller 1/2 rotating<br>smoothly?                             | NO     | Check the lower feeder<br>inlet roller drive assem-<br>bly and the set-back<br>roller drive assembly; if<br>normal, replace the<br>lower feeder motor. |
| Lower feeder<br>outlet roller                 | 4    | Is the lower feeder outlet roller deformed or worm?                                                                | YES    | Replace the lower feeder outlet roller.                                                                                                    |
| Lower feeder<br>flapper solenoid<br>(SL6)     | 5    | Is the lower feeder flapper operating during re-pick up?                                                           | NO     | Check the wiring; if normal, replace the solenoid.                                                                                                    |
| Lower feeder<br>inlet paper<br>sensor (PS12)  | 6    | Is the lower feeder inlet paper<br>sensor normal? (See the<br>instructions on how to check<br>photointerrupters.)  | NO     | Check the wiring; if nor-<br>mal, replace the sensor.                                                                                                  |
| Lower feeder<br>outlet paper<br>sensor (PS13) | 7    | Is the lower feeder outlet paper<br>sensor normal?<br>(See the instructions on how to<br>check photointerrupters.) | NO     | Check the wiring; if nor-<br>mal, replace the sensor.                                                                                                  |
| Guide plate                                   | 8    | Is the lower feeder guide plate deformed?                                                                          | YES    | Replace the lower feeding assembly.                                                                                                    |
| DC controller<br>PCB                          |      |                                                                                                    | NO     | Replace the DC controller PCB.                                                                                                    |

Lower feeding assembly

5

#### **B. Troubleshooting Feeding Faults**

#### **Double feeding** 1

| Cause             | Step | Checks                                     | YES/NO | Action                                                                                                    |
|-------------------|------|--------------------------------------------|--------|----------------------------------------------------------------------------------------------------|
| Separation roller | 1    | Is the separation roller deformed or worn? | YES    | Replace the separation roller.                                                                                |
| Spring            | -    |                                            | NO     | Replace the spring used<br>to pull the separation<br>roller. Change the<br>hooking position of the<br>spring. |

#### 2 Wrinkling

|                                                                                                    | Cause                 | Step | Checks                                                           | YES/NO | Action                                                                                  |
|----------------------------------------------------------------------------------------------------|-----------------------|------|------------------------------------------------------------------|--------|-----------------------------------------------------------------------------------------|
| Pick-up<br>assembly1Turn off the power while copy<br>paper is moving through the<br>feeding assembly. At this time, is<br>the copy paper wrinkled? Or, is it<br>moving askew? |                       | YES  | Check the pick-up<br>assembly. Check the<br>registration roller. |        |                                                                                         |
| Copy paper                                                                                                    |                       | 2    | Try fresh copy paper. Is the problem corrected?                  | YES    | The copy paper may be<br>moist; advise the user<br>on the correct method of<br>storage. |
|                                                                                                    |                       | 3    | Is the paper of a type recommended by Canon?                     | NO     | Advise the user to use recommended paper.                                               |
| hly                                                                                                    | Paper guide           |      | Is the paper guide soiled with toner?                            | YES    | Clean it with solvent.                                                                  |
| Lower roller                                                                                                    |                       | 5    | Is the lower roller pressure (nip) within specification?         | NO     | Make adjustments.                                                                       |
| Fixing                                                                                                    | Upper/lower<br>roller |      |                                                                  | YES    | Try replacing the upper<br>and lower rollers one<br>after the other.                    |

## VI. ARRANGEMENT AND FUNCTIONS OF THE ELECTRICAL PARTS

#### A. Sensors

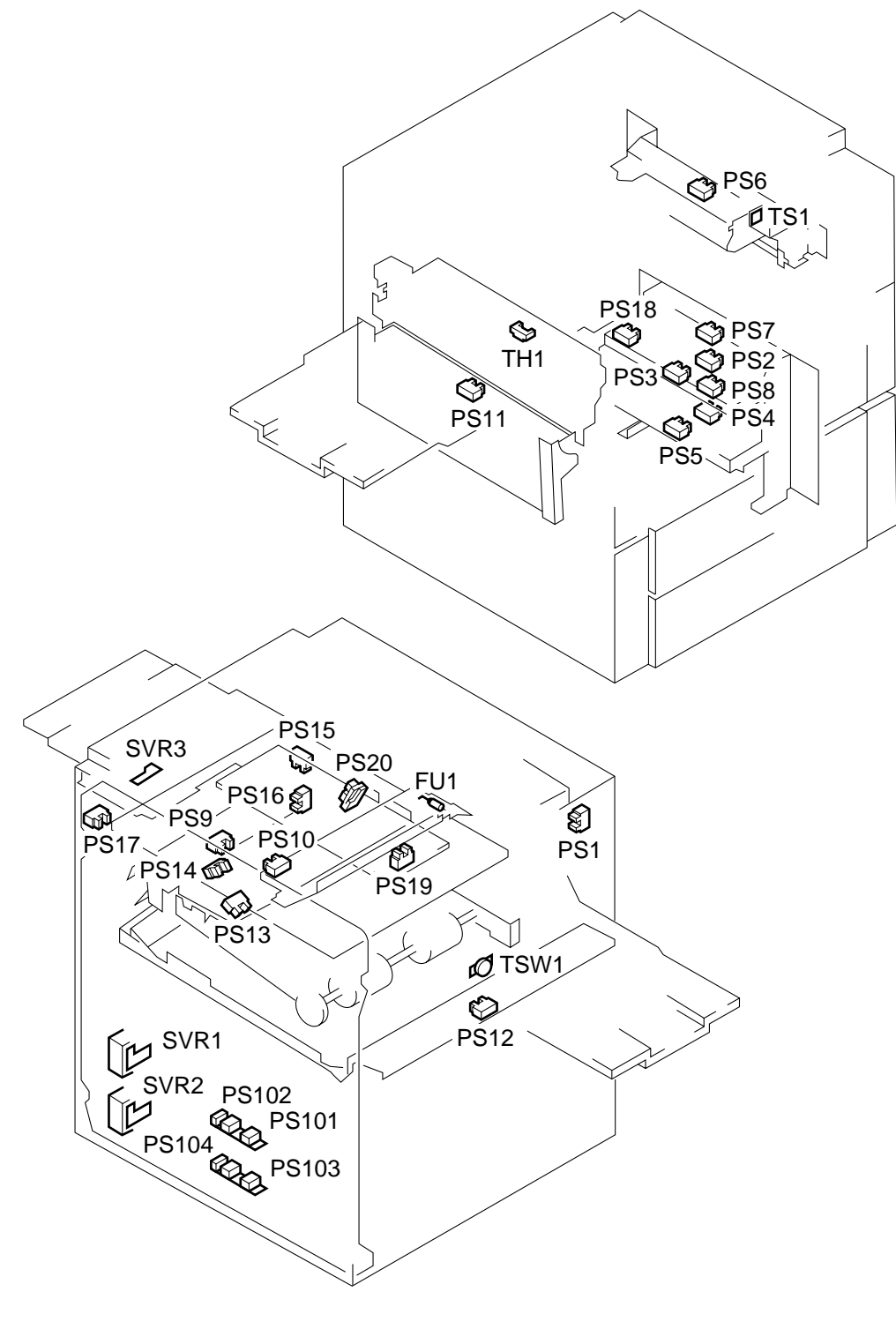

| Symbol | Name             | Notation                                                                                                    | Function                                                                                                    |
|--------|------------------|----------------------------------------------------------------------------------------------------|----------------------------------------------------------------------------------------------------|
| P S    | Photointerrupter | PS1<br>PS2<br>PS3<br>PS4<br>PS5<br>PS6<br>PS7<br>PS8<br>PS9<br>PS10<br>PS11<br>PS12<br>PS13<br>PS14<br>PS15<br>PS16<br>PS17<br>PS16<br>PS17<br>PS18<br>PS19<br>PS20<br>PS101<br>PS102<br>PS103<br>PS104 | Scanner home position detection<br>Cassette 1 paper detection<br>Cassette 2 paper detection<br>Cassette 2 paper detection<br>Cassette 2 lifter detection<br>Multifeeder paper detection<br>Vertical path roller 1 paper detection<br>Vertical path roller 2 paper detection<br>Pre-registration paper detection<br>Separation detection<br>Delivery detection<br>Lower feeder inlet paper detection<br>Horizontal registration paper detection<br>Horizontal registration paper detection<br>Horizontal registration paper edge detection<br>Right door open/closed detection<br>Blank shutter home position detection<br>Cassette 1 paper length detection 1<br>Cassette 2 paper length detection 1<br>Cassette 2 paper length detection 1<br>Cassette 2 paper length detection 1<br>Cassette 2 paper length detection 1<br>Cassette 2 paper length detection 2 |
|        | Volume           | SVR1<br>SVR2<br>SVR3                                                                                                    | Cassette 1 paper width detection<br>Cassette 2 paper width detection<br>Multifeeder paper width detection                                                                                                    |
|        | Toner sensor     | TS1                                                                                                    | Developing assembly toner sensor                                                                                                    |
|        | Thermistor       | TH1                                                                                                    | Fixing roller surface temperature detection                                                                                                    |
| 000    | Thermal fuse     | FU1                                                                                                    | Scanner overheating detection                                                                                                    |
|        | Thermo switch    | TSW1                                                                                                    | Fixing heater overheating detection                                                                                                    |

#### B. Switches, clutches, and solenoids

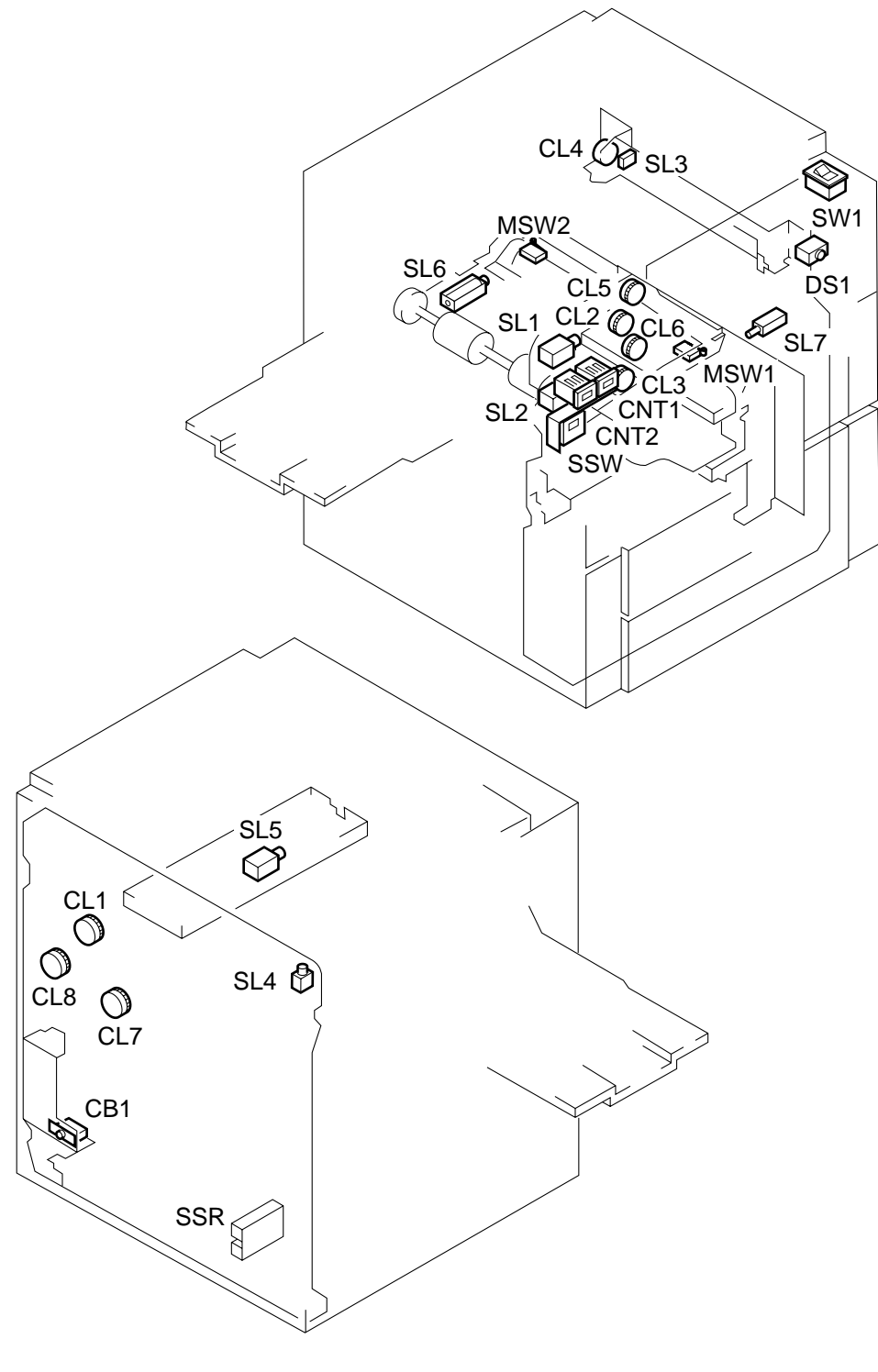

| Symbol  | Name            | Notation                                             | Function                                                                                                    |
|---------|-----------------|------------------------------------------------------|----------------------------------------------------------------------------------------------------|
|         | Switch          | SW1<br>MSW1<br>MSW2<br>SSW                           | Power switch<br>Wire cleaner home position detection<br>Wire cleaner rear position detection<br>Service switch                                                                                                    |
|         | Push switch     | DSW1                                                 | Door switch                                                                                                    |
| — СВ—   | Circuit breaker | CB1                                                  | AC power line overcurrent detection                                                                                                    |
| - CNT - | Counter         | CNT1                                                 | Total copy counter                                                                                                    |
| C L     | Clutch          | CL1<br>CL2<br>CL3<br>CL4<br>CL5<br>CL6<br>CL7<br>CL8 | Registration clutch<br>Cassette 1 pick-up clutch<br>Cassette 2 pick-up clutch<br>Multifeeder pick-up clutch<br>Vertical path roller 1 clutch<br>Vertical path roller 2 clutch<br>Lower feeder outlet clutch<br>Horizontal registration clutch |
|         | Solenoid        | SL1<br>SL2<br>SL3<br>SL4<br>SL5<br>SL6<br>SL7        | Cassette 1 pick-up release solenoid<br>Cassette 2 pick-up release solenoid<br>Multifeeder pick-up solenoid<br>Cleaning belt solenoid<br>Blank shutter solenoid<br>Lower feeder flapper solenoid<br>Horizontal registration solenoid           |
| Ψ Υ     | SSR             | SSR                                                  | Fixing heater drive                                                                                                    |

#### C. Heaters, lamps, and motors

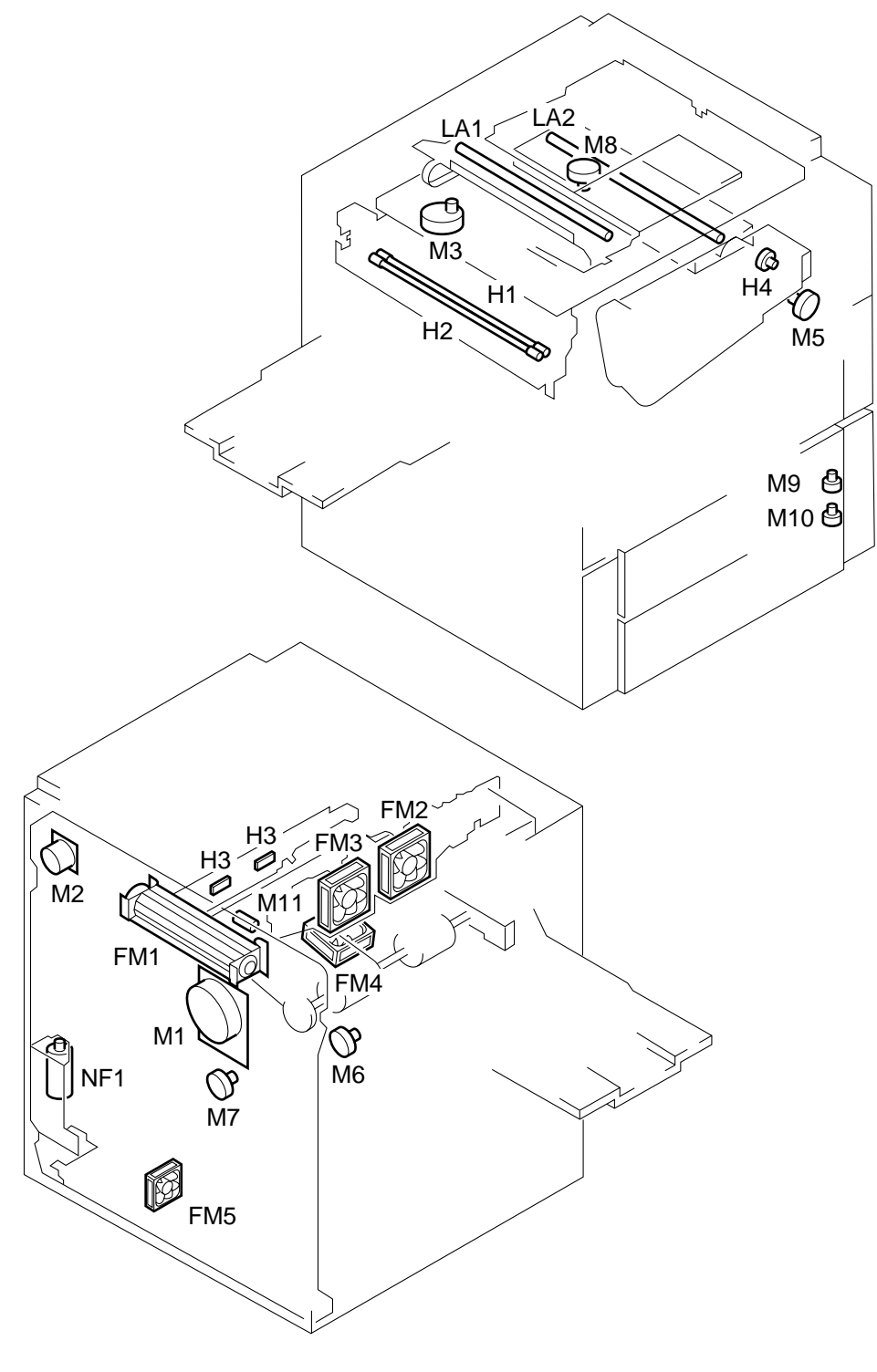

| Symbol | Name                      | Notation                                                         | Function                                                                                                    |
|--------|---------------------------|------------------------------------------------------------------|----------------------------------------------------------------------------------------------------|
|        | Lamp                      | LA1<br>LA2                                                       | Scanning lamp<br>Pre-exposure lamp                                                                                                    |
|        | Heater                    | H1<br>H2<br>H3                                                   | Fixing main heater<br>Fixing sub heater<br>Drum heater                                                                                                    |
| M      | Motor                     | M1<br>M2<br>M3<br>M4<br>M5<br>M6<br>M7<br>M8<br>M9<br>M10<br>M11 | Main motor<br>Scanning motor<br>Lens motor<br>Hopper motor<br>Horizontal registration motor<br>Delivery motor<br>Lower feeder motor<br>Blank shutter motor<br>Cassette 1 lifter motor<br>Cassette 2 lifter motor<br>Cleaner motor |
|        | Fan motor<br>Noise filter | FM1<br>FM2<br>FM3<br>FM4<br>FM5<br>NF1                           | Scanner cooling fan<br>Exhaust fan 1<br>Exhaust fan 2<br>Feeding fan<br>Power supply PCB cooling fan<br>Noise prevention                                                                                                    |
|        |                           |                                                                  |                                                                                                    |

#### D. PCBs

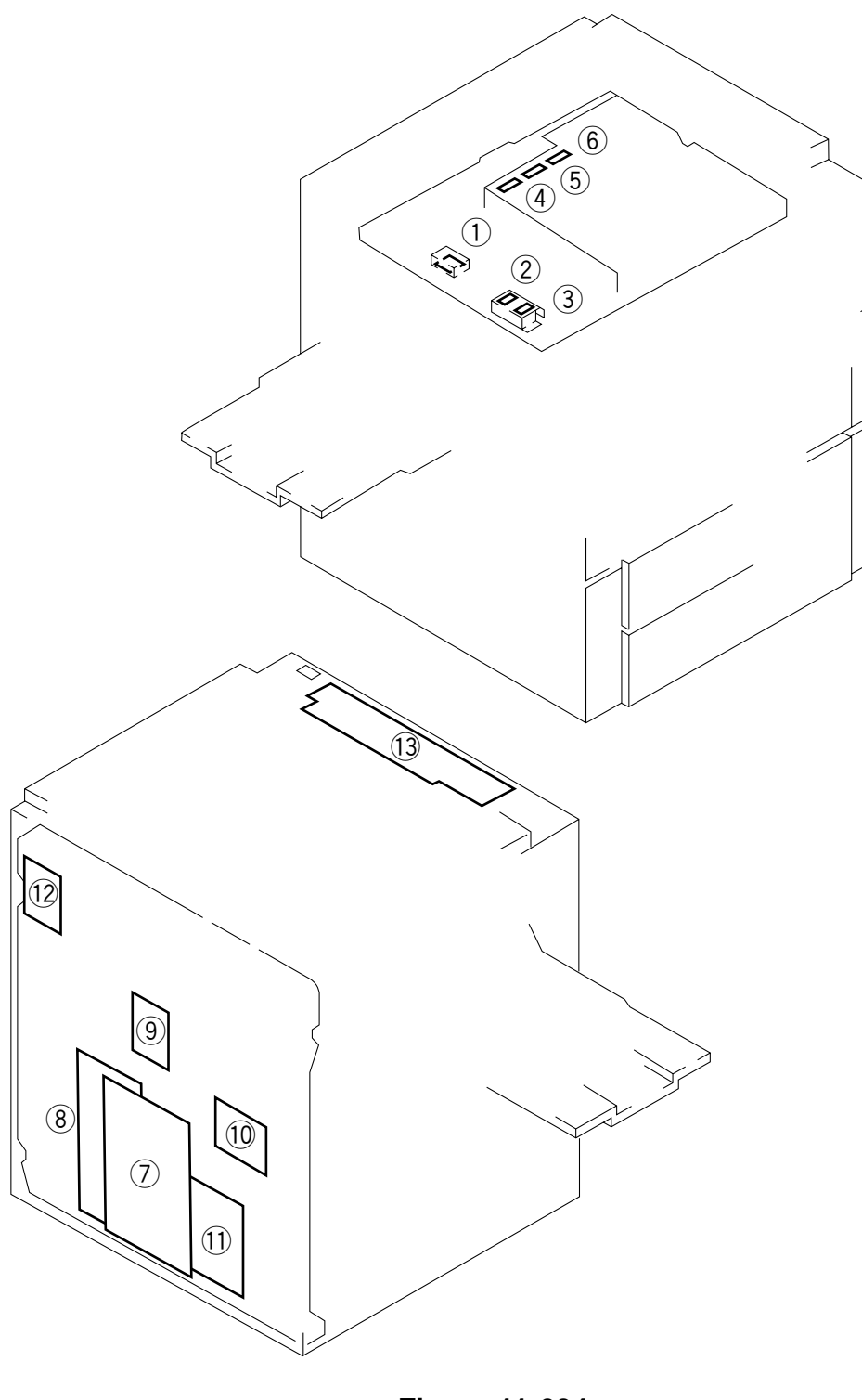

| Ref.                     | Name                      | Description                                              |
|--------------------------|---------------------------|----------------------------------------------------------|
| 1                        | AE sensor                 | Original density detection                               |
| 2                        | Original size detection 1 | Original size detection 1                                |
| 3                        | Original size detection 2 | Original size detection 2 (for AB-configuration)         |
| (4)                      | Original size detection 3 | Original size detection 3                                |
| 5                        | Original size detection 4 | Original size detection 4 (for AB-configuration)         |
| 6                        | Original size detection 4 | Original size detection 4 (for Inch-configuration)       |
| $\overline{\mathcal{O}}$ | DC controller             | Sequence control                                         |
| 8                        | DC power supply           | DC power supply                                          |
| 9                        | Motor driver 1            | Scanning motor, horizontal registration motor, hopper    |
|                          |                           | motor, lens motor drive                                  |
| 10                       | Motor driver 2            | Delivery motor, lower feeder motor, blank shutter motor, |
| _                        |                           | cleaner motor                                            |
| 1                        | HVT                       | Charging assembly, static eliminator/fixing bias,        |
| _                        |                           | developing bias high-voltage output                      |
| (12)                     | Lamp regulator            | Scanning lamp ON voltage control                         |
| (13)                     | Control panel             | Control panel keys, lamp                                 |

#### E. Paper deck pedestal-M1

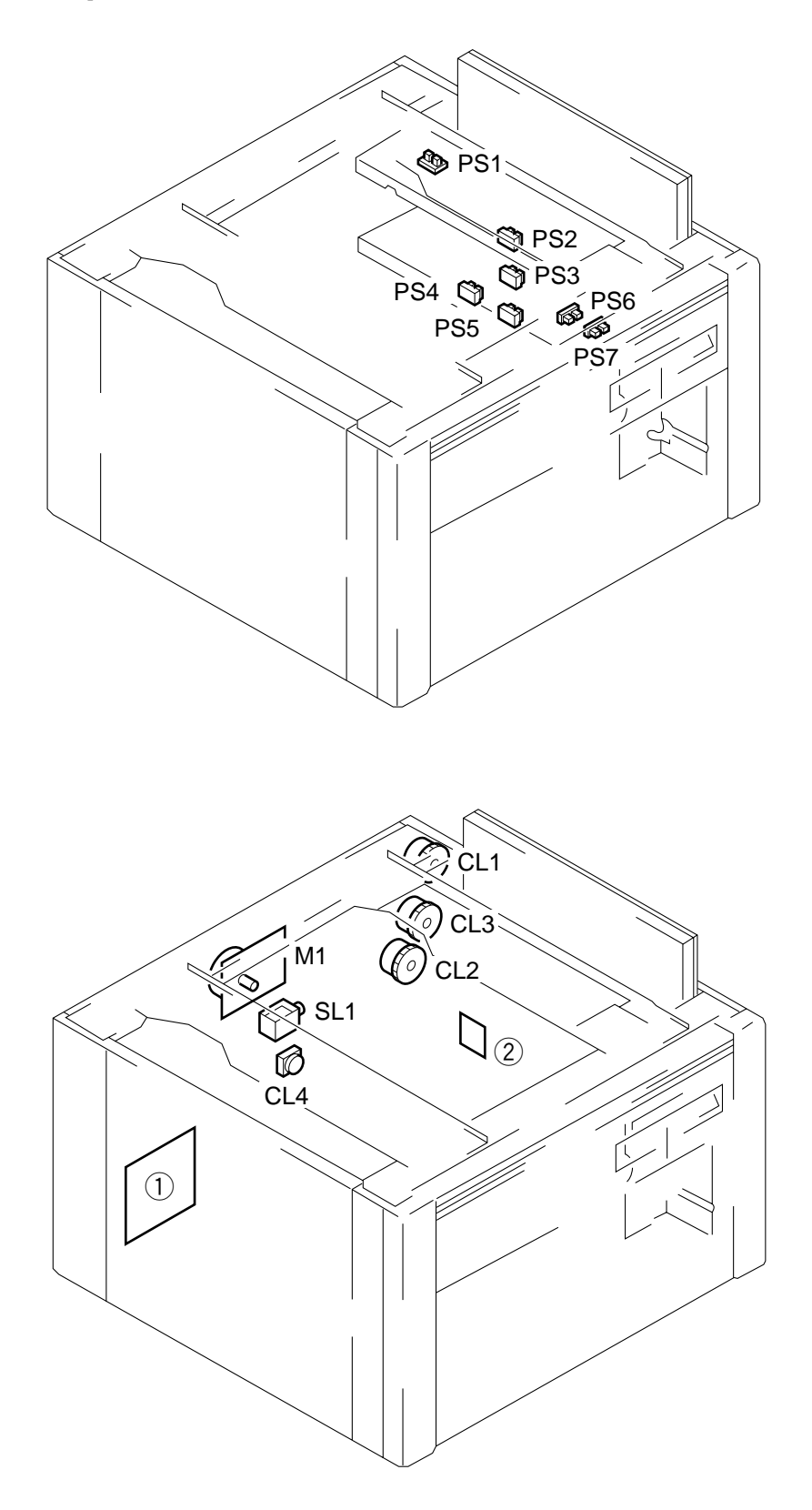

| Symbol | Name                       | Notation                                      | Function                                                                                                    |
|--------|----------------------------|-----------------------------------------------|----------------------------------------------------------------------------------------------------|
| P S    | Photointerrupter           | PS1<br>PS2<br>PS3<br>PS4<br>PS5<br>PS6<br>PS7 | Right door open/closed detection<br>Vertical path roller 3 paper detection<br>Deck vertical path roller paper detection<br>Deck paper detection<br>Deck lifter position detection<br>Deck lifter upper limit detection<br>Deck open/closed detection |
| M      | Motor                      | M1                                            | Pedestal motor                                                                                                    |
|        | Clutch                     | CL1<br>CL2<br>CL3<br>CL4                      | Vertical path roller 3 drive clutch<br>Deck pick-up clutch<br>Deck vertical path roller drive clutch<br>Deck lifter drive clutch                                                                                                    |
| S L —  | Solenoid                   | SL1                                           | Deck pick-up roller release solenoid                                                                                                    |
|        | Pedestal<br>controller PCB | 1                                             | Sequence control                                                                                                    |
|        | Size switch PCB            | 2                                             | Peper size change                                                                                                    |

### F. Variable Resistors, Light-Emitting Diodes, and Check Pins by PCB

Of the variable resistors (VR), light-emitting diodes (LED), and check pins found, those that may be used in the field are discussed:

#### - Note: -

1. Some LEDs emit dim light because of leak current when OFF; this is a normal condition and should be kept in mind.

2.VRs that may be used in the field .....

VRs that must not be used in the field .....

#### - Note: -

Do not use VRs and check pins not given in the list; they are for the factory only and require special instruments and high precision.

## Table 11-601

|              |            | ŦĦ         | 0         |           |         | SW101-4 |
|--------------|------------|------------|-----------|-----------|---------|---------|
|              |            | Η          | 0         |           |         | SW101-3 |
| 4R3E         | OFF        | 470E       | ON        | +1/+<br>  | OFF     | SW101-2 |
| 4R4E/        | NO         |            | ON        |           | OFF     | SW101-1 |
| onfiguration | AB/Inch-co | figuration | Inch-cont | iguration | AB-conf |         |

# Figure 11-606

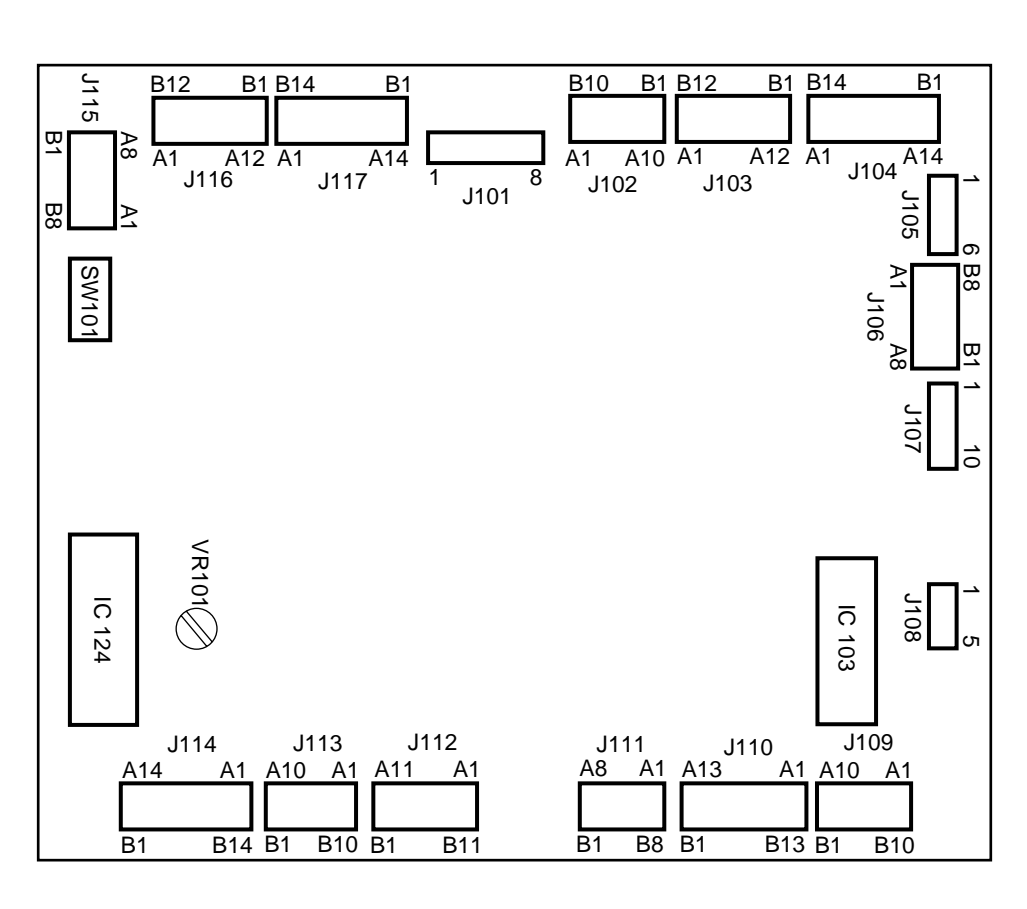

# 1. DC Controls PCB

2. HVT

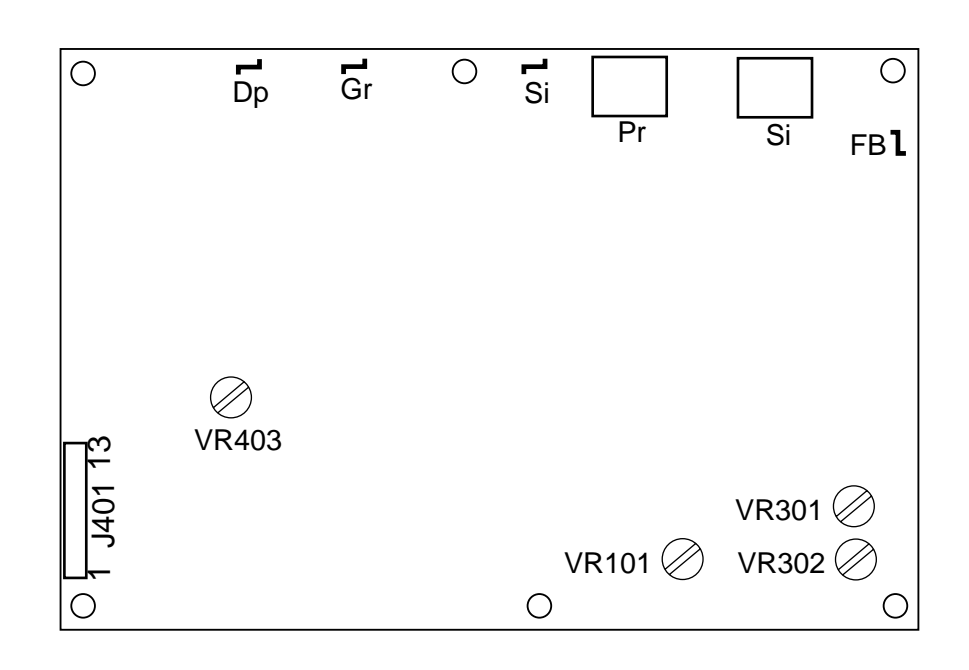

Figure 11-607

#### 3. Lamp Regulator PCB

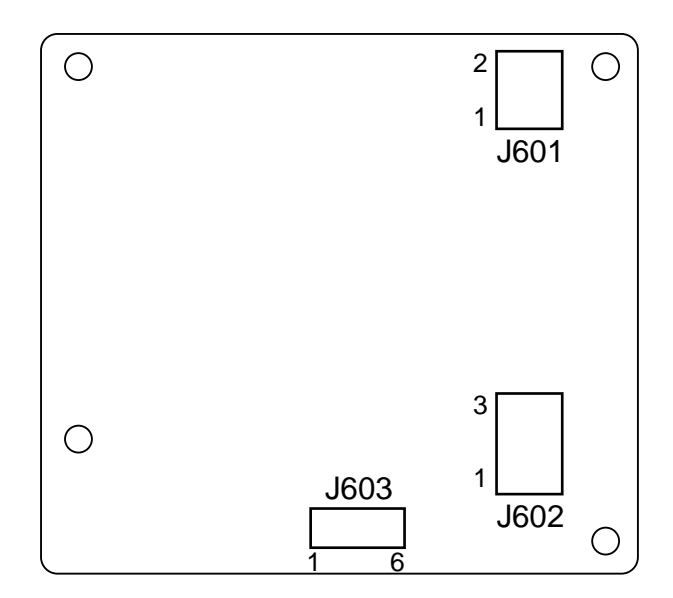

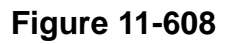

4. Motor driver 1 PCB

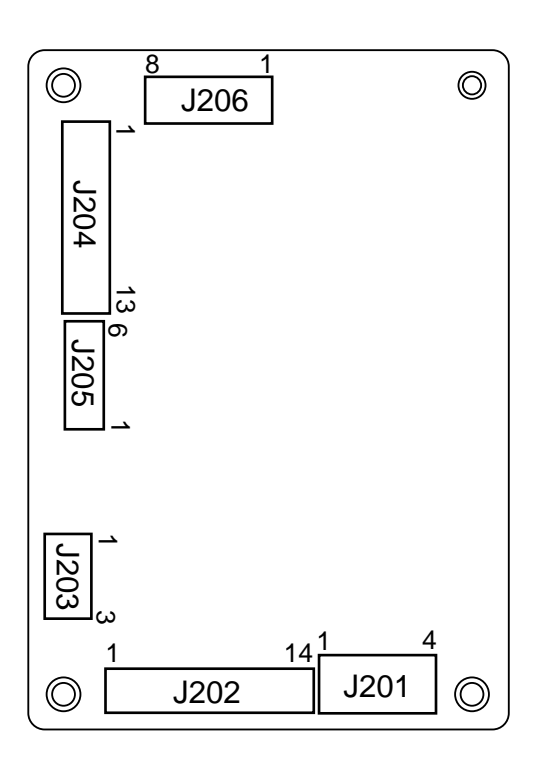

Figure 11-609

5. Motor driver 2 PCB

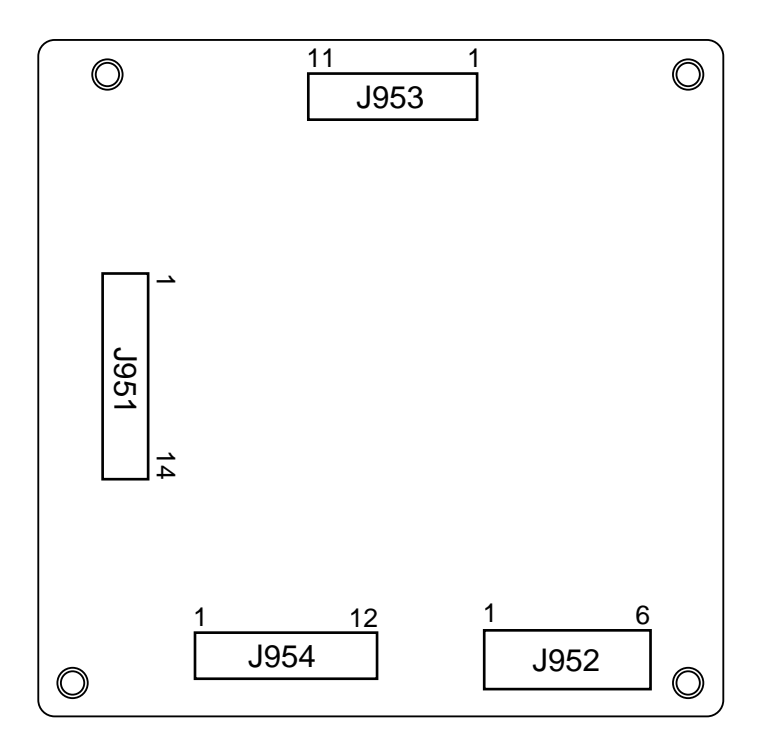

Figure 11-610
## 6. Pedestal controller PCB (Paper deck pedestal)

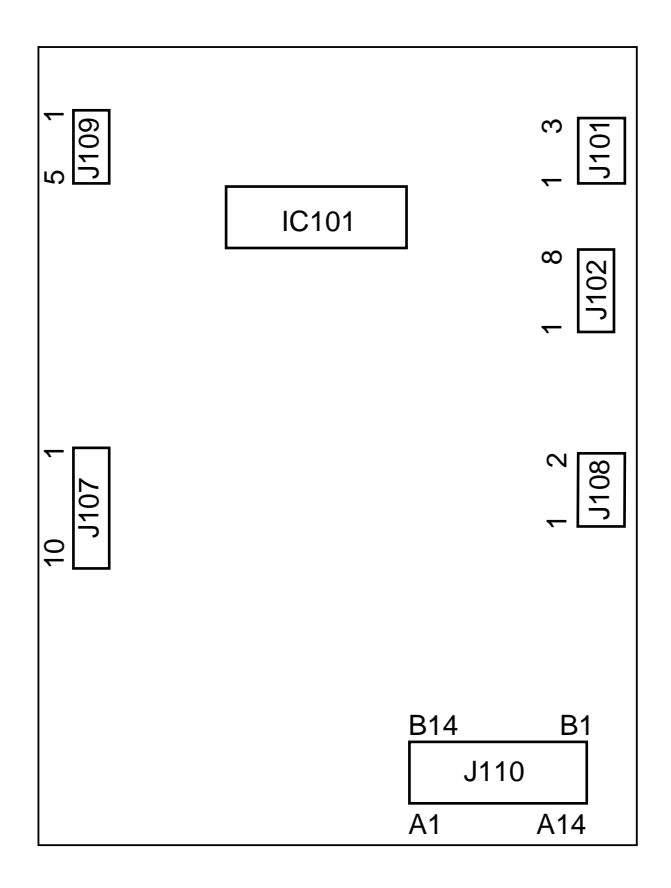

Figure 11-611

# **VII. SERVICE MODE**

## A. Outline

The copier's service mode consists of the following six:

| Mode | Description            |  |
|------|------------------------|--|
| [1]  | Control/display mode   |  |
| [2]  | I/O display mode       |  |
| [3]  | Adjustment mode        |  |
| [4]  | Function mode          |  |
| [5]  | Optional settings mode |  |
| [6]  | Counter mode           |  |

## **B. Using Service Mode**

### 1. Starting Service Mode

- 1) Open the front door, and insert the door switch actuator into the door switch assembly.
  - To make checks in 'I/O display mode', for example, make the appropriate copying mode settings before starting service mode.
- 2) Press the service mode switch (SSW) with a hex key.
  - The display indicates '[1]'.
  - A press on the Reset key ends service mode.

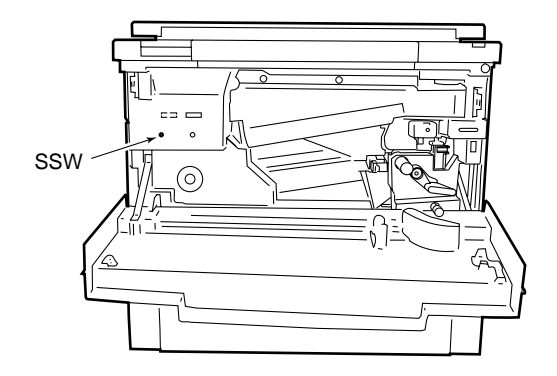

Figure 11-701

- 3) Enter the number of the mode you want to check or adjust using the keypad (Table 11-701), and press the OK key.
  - The copier starts the selected mode, and the display shows a number; for example, indicating the first item under '301'.
- 4) Select the appropriate item of the selected service mode using the keypad while the 100s digit is flashing.
  - The display indicates the selected number. (The 100s digit flashes.)
  - A press on the Reset key returns the mode selection screen.
- 5) Press the OK key.
  - The copier starts the item indicated.
  - A press on the Clear key returns the item selection screen.
  - A press on the Reset key returns the mode selection screen.
- 6) Make the appropriate checks or adjustments.
- 7) End service mode.
  - A press on the Reset key returns the mode selection screen.
  - A press on the Reset key while the mode selection screen is being shown ends service mode.
  - The copier does not end service mode even when the power switch is turned off or the power plug is disconnected.

## C. Using Adjustment Mode and Optional Setting Mode

Adjustment mode and the optional setting mode are used to simulate the operations activated by the conventional variable resistors and switches by storing the settings made on the control panel in the RAM on the DC controller PCB.

Figure 11-702 is the label attached behind the copier's front door.

At the factory, each copier is adjusted, and the adjustment values are recorded on the label.

If you have replaced the DC controller PCB or initialized the RAM, you must enter the values recorded on the label. Further, if you have entered any new values in the field, you must record the values on the label.

|     |          | TYP |  |
|-----|----------|-----|--|
| 301 | LIGHT-5  |     |  |
| 302 | BIAS     |     |  |
| 303 | AE-SLOP  |     |  |
| 304 | AE-LIGHT |     |  |
| 305 | REGIST   |     |  |
| 306 | LE-BLANK |     |  |
| 307 | TE-BLANK |     |  |
| 308 | SD-BLANK |     |  |
|     |          |     |  |
|     |          |     |  |
| 311 | MF-A6R   |     |  |
| 312 | MF-A4R   |     |  |
| 313 | MF-A4    |     |  |
| 314 | C1-STMTR |     |  |
| 315 | C1-A4R   |     |  |
| 316 | C2-STMTR |     |  |
| 317 | C2-A4R   |     |  |
| 318 | C3-STMTR |     |  |
| 319 | C3-A4R   |     |  |
| 320 | C4-STMTR |     |  |
| 321 | C4-A4R   |     |  |
|     |          |     |  |
|     |          |     |  |
| 324 | SD-REG   |     |  |
| 325 | DOC-STOP |     |  |
| 326 | BOOK-ERA |     |  |
| 327 | MF-LNGTH |     |  |

Figure 11-702

## D. Control/Display Mode [1]

To start control/display mode, press '1' (keypad) and the OK key in sequence. To select an item, press the number (keypad) and the OK key in sequence. To delete an item, press the Clear key.

• A press on the Copy Start key while the service mode description is being shown starts copying operation.

| No. | Description                                                                              | Remarks                               |
|-----|------------------------------------------------------------------------------------------|---------------------------------------|
| 101 | Indicates the version of the master ROM (IC116).                                         | ROM parts revision number (See below) |
| 102 | Indicates the version of the slave ROM (IC104).                                          | Same as above                         |
| 103 | Indicates the version of the ROM of the DF.                                              | Same as above                         |
| 104 | Indicates the version of the ROM of the sorter.                                          | Same as above                         |
| 105 | Indicates the version of the ROM of the pedestal.                                        | Same as above                         |
| 106 | Indicates the surface temperature of the upper fixing roller (output of thermistor TH1). | unit: °C                              |
| 107 | Indicates the output of the AE sensor.                                                   | 0 to 255                              |
| 108 | Indicates the activation voltage of the scanning lamp.(220 / 240 V model)                | unit: V                               |
| 109 | Indicates the jam history.                                                               | See p. 11-133                         |

### No. 101 ~ 105 ROM Version No. indicator

Turn on the indicators on the indication section one by one until the ROM version No. is indicated. The hundreds and tens digits indicate the program version. Also the tens units digits indicate the revision No.

Example; ROM version : 2.01

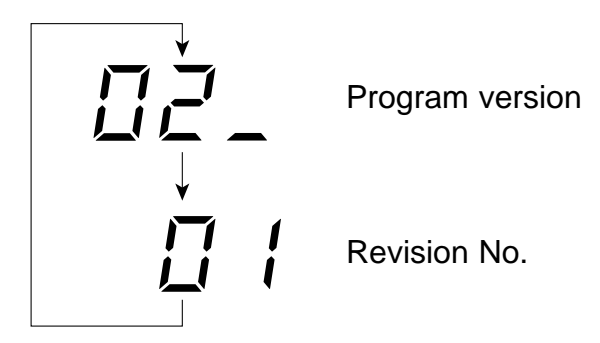

### No. 109 Displaying the Jam History

The copier retains a history of as many 40 jams (most recent).

- 1) While the display indicates '109', press the OK key.
  - The display shows the jam history number.
  - The display indicates '-1'.
- 2) Using the Zoom key (+) / (-), select the jam history number (1 through 40, a higher number means an older jam); then, press the OK key.
  - The display shows jam location.
- 3) Press the OK key as necessary to find out the jam code, pick-up location, pick-up soft counter, and paper size.

For example, if the 13th most recent jam was a pre-registration roller delay jam picked up from the copier's cassette 1 (copy paper size of A4, soft count of 63021).

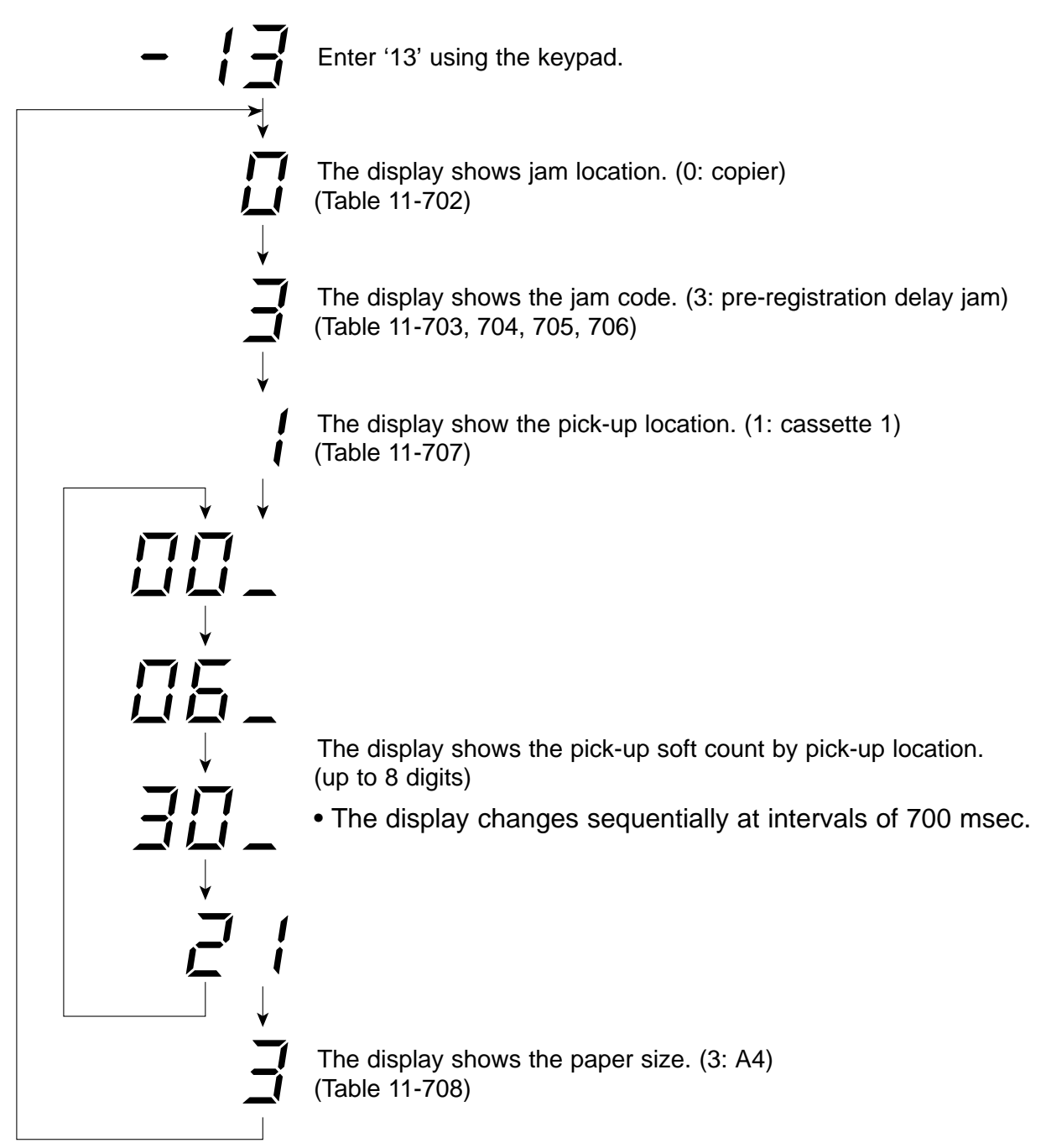

## • Jam Location

| 0 | Copier   |
|---|----------|
| 1 | DF       |
| 2 | Sorter   |
| 3 | Pedestal |

Table 11-702

## • Details of Copier Jam Code

| Notation | Type of jam                                                       | Sensor |
|----------|-------------------------------------------------------------------|--------|
| 1        | Vertical path 2 delay jam (Cassette 2 pick-up delay)              | PS8    |
| 2        | Vertical path 1 delay jam (Cassette 1 pick-up delay)              | PS7    |
| 3        | Pre-registration roller delay jam                                 | PS9    |
| 4        | Separation delay jam                                              | PS10   |
| 5        | Delivery delay jam                                                | PS11   |
| 6        | Lower feeder inlet delay jam                                      | PS12   |
| 7        | Lower feeder outlet delay jam                                     | PS13   |
| 8        | Horizontal registration delay jam                                 | PS14   |
| 9        | Vertical path 2 stationary jam<br>(Cassette 2 pick-up stationary) | PS8    |
| 10       | Vertical path 1 stationary jam<br>(Cassette 1 pick-up stationary) | PS7    |
| 11       | Pre-registration roller stationary jam                            | PS9    |
| 12       | Separation stationary jam                                         | PS10   |
| 13       | Delivery stationary jam                                           | PS11   |
| 14       | Lower feeder inlet stationary jam                                 | PS12   |
| 15       | Lower feeder outlet stationary jam                                | PS13   |
| 16       | Horizontal registration stationary jam                            | PS14   |

### • Details of DF Jam Codes

| Notation | Type of jam                                                                                 | Model   |
|----------|---------------------------------------------------------------------------------------------|---------|
| 01       | Original pulled out during pick-up                                                          | RDF/ADF |
| 02       | Pick-up sensor delay jam                                                                    | RDF/ADF |
| 03       | Registration sensor delay jam                                                               | RDF/ADF |
| 05       | Registration sensor stationary jam                                                          | ADF     |
| 06       | Registration sensor double feeding                                                          | RDF/ADF |
| 08       | Registration sensor error (failing to detect leading edge of original during pick-up)       | RDF     |
| 09       | Registration sensor failure                                                                 | ADF     |
| 08       | Reversal sensor delay jam 1                                                                 | RDF     |
| 11       | Reversal sensor stationary jam                                                              | RDF     |
| 12       | Reversal sensor delay jam 2                                                                 | RDF     |
| 13       | Reversal sensor initial stationary jam                                                      | RDF     |
| 20       | Registration sensor reversal pick-up delay jam                                              | RDF     |
| 21       | Registration sensor reversal pick-up stationary jam                                         | RDF     |
| 23       | Delivery sensor delay jam                                                                   | RDF/ADF |
| 41       | Delivery sensor stationary jam                                                              | RDF/ADF |
| 42       | Open detection                                                                              | RDF/ADF |
| 81       | Pick-up tray or upper cover open detection                                                  | RDF/ADF |
| 82       | Original sensor error<br>(failing to detect discharged original)                            | RDF/ADF |
| 84       | Sensor detecting an original during pick-up                                                 | RDF/ADF |
| 85       | Jam unique to test mode                                                                     | ADF     |
| 88       | Original detected during pick-up of the 1st original                                        | RDF/ADF |
| 89       | Re-circulating lever operating fault during original circulation (2nd circulation or later) | RDF     |
| 8A       | Feeding fault when feeding originals of different sizes                                     | ADF     |
| 8b       | Last original trailing edge sensor ON (sensor failing to turn off)                          | ADF     |

## Table 11-704

## • Details of Sorter Jam Codes

| Notation | Description                                     |
|----------|-------------------------------------------------|
| 03       | Paper sensor delay jam                          |
| 04       | Paper sensor stationary jam                     |
| 05       | Paper sensor timing jam                         |
| 06       | Stapler staple jam                              |
| 07       | Sensor detecting paper at power-on              |
| 08       | Joint switch or cover switch OFF during copying |

## • Details of Pedestal Jam Codes

| Notation | Type of jam         | Sensor  |
|----------|---------------------|---------|
| 33       | Deck pick-up delay  | PS2/PS3 |
|          | Deck pick-up timing |         |

## Table 11-706

## • Pick - Up Location

| 1 | Cassette 1           |
|---|----------------------|
| 2 | Cassette 2           |
| 3 | Paper deck           |
| 8 | Multifeeder assembly |

## • Paper size

| Notation | Original size | (unit: mm) |
|----------|---------------|------------|
| 17       | A5            | 148 × 210  |
| 1        | B5            | 182 × 257  |
| 3        | A4            | 210 × 297  |
| 4        | B5R           | 257 × 182  |
| 6        | A4R           | 297 × 210  |
| 2        | FOOLSCAP      | 330 × 216  |
| 5        | B4            | 364 × 257  |
| 23       | COMPUTER      | 381 × 279  |
| 7        | A3            | 420 × 297  |
| 9        | STMT          | 140 × 216  |
| 11       | LTR           | 216 × 279  |
| 14       | LTRR          | 279 × 216  |
| 2        | FOOLSCAP      | 330 × 216  |
| 13       | LGL           | 356 × 216  |
| 23       | COMPUTER      | 381 × 279  |
| 15       | 11" × 17"     | 432 × 279  |

| No. | Description                                             | Remarks                                                                                                    |
|-----|---------------------------------------------------------|----------------------------------------------------------------------------------------------------|
| 110 | Indicates the results of the copier's self diagnosis.   | The display can show as many as<br>three previous error histories.<br>Select, for example, '1 (The<br>indicator indicates '-1', '-2', and '-3'<br>using the zoom (+)/(-) key and then<br>the OK key to find out the codes<br>for the first, second, and third most<br>recent errors. |
| 111 | Indicates the results of the DF's self diagnosis.       | Same as above.                                                                                                    |
| 112 | Indicates the results of the sorter's self diagnosis.   | Same as above.                                                                                                    |
| 113 | Indicates the results of the Pedestal's self diagnosis. | Same as above.                                                                                                    |
| 114 | Indicates the copier's alarm code.                      | See Table 11-709.                                                                                                    |
| 115 | Indicates the DF's alarm code.                          | See Table 11-710.                                                                                                    |
| 116 | Indicates the sorter's alarm code.                      | See Table 11-711.                                                                                                    |
| 117 | Indicates the pedestal's alarm code.                    | See Table 11-712.                                                                                                    |
| 118 | Indicates the type of E002.                             | See Table 11-713.                                                                                                    |

## • Details of Copier Alarm Codes

| Notation | Description                         |
|----------|-------------------------------------|
| 01       | Cassette 1 lifter fails to move up. |
| 02       | Cassette 2 lifter fails to move up. |

### Table 11-709

## • Details of DF Alarm Codes

| Notation | Description                                                                  |
|----------|------------------------------------------------------------------------------|
| 01       | The re-circulating lever has swung idly.                                     |
| 02       | The original end sensor do not detect an original.                           |
| 03       | Separation has failed during original pick-up.                               |
| 04       | The original has moved askew during original pick-up.                        |
| 05       | The original has overridden the paper stopper plate during original pick-up. |
| 11       | The number of originals is different after jam removal.                      |
| 12*      | The number of originals is excessive.                                        |
| 13       | The original has been pulled out in the middle.                              |

## Table 11-710

#### • Details of Sorter Alarm Codes

| Notation | Description                                             |
|----------|---------------------------------------------------------|
| 01       | The stapler has stopped operation.                      |
| 02       | A staple jam has occurred.                              |
| 05       | The number of sheets stacked for stapling is excessive. |
| 06       | The number of sheets stacked for stapling is excessive. |
| 07       | The sheets are of different sizes. (horizontally)       |
| 08       | The stapler unit is absent.                             |
| 09       | Stapled paper remains in the bin.                       |
| 12*      | The number of sheets stacked for sorting is excessive.  |
| 0A       | Staples are absent.                                     |

\*: Sorter tray alarm code.

## • Details of Pedestal Alarm Codes

| Notation | Description                       |
|----------|-----------------------------------|
| 01       | The deck lifter fails to move up. |

Table 11-712

## • Details of E002 (detection temperature)

| Service mode otation | Description temperature |
|----------------------|-------------------------|
| 1                    | ~ 40                    |
| 2                    | 40 ~ 75                 |
| 3                    | 75 ~ 100                |
| 4                    | 100 ~ 120               |
| 5                    | 120 ~ 140               |
| 6                    | 140 ~ 160               |
| 7                    | 160 ~ 170               |
| 8                    | 170 ~ 180               |
| 9                    | 180 ~ 185               |
| 10                   | 185 ~ 190               |

| No. | Description                                                              | Remarks                                                                                                    |  |  |
|-----|--------------------------------------------------------------------------|----------------------------------------------------------------------------------------------------|--|--|
| 119 | Indicates the output value of the paper width sensor of the multifeeder. | 0 to 255                                                                                                    |  |  |
| 120 | Indicates the paper width of the multifeeder.                            | unit: mm                                                                                                    |  |  |
| 121 | Indicates the output value of the paper width sensor of the cassette 1.  | 0 to 255                                                                                                    |  |  |
| 122 | Indicates the output value of the paper length sensor of the cassette 1. | 0, 1 (The ten digit on the indication<br>section indicates the output value<br>of PS101 / PS103 and the units<br>digit indicates the output value of<br>PS102 / PS104.) |  |  |
| 123 | Indicates the paper width of the cassette 1.                             | unit: mm                                                                                                    |  |  |
| 124 | Indicates the output value of the paper width sensor of the cassette 2.  | 0 to 255                                                                                                    |  |  |
| 125 | Indicates the output value of the paper length sensor of the cassette 2. | Same as above. (No.122)                                                                                                    |  |  |
| 126 | Indicates the paper width of the cassette 2.                             | unit: mm                                                                                                    |  |  |
| 127 | Not used                                                                 | _                                                                                                    |  |  |
| 128 | Not used                                                                 |                                                                                                    |  |  |
| 129 | Not used                                                                 | _                                                                                                    |  |  |
| 130 | Not used                                                                 |                                                                                                    |  |  |
| 131 | Not used                                                                 |                                                                                                    |  |  |
| 132 | Not used                                                                 |                                                                                                    |  |  |

| No. | Description                                                          | Remarks                                                                                                    |  |
|-----|----------------------------------------------------------------------|----------------------------------------------------------------------------------------------------|--|
| 133 | Indicates the output of the original size sensors 1, 2, 3, and 4.    | When the original size sensor<br>detects an original, some LED<br>lamps of the display turn on. (See<br>Figure11-703.) |  |
| 134 | Indicates the keys of the control panel.                             | (See p.11-148.)                                                                                                    |  |
| 135 | Indicates the original size detected by the DF.                      | A code is indicated to represent the original size detected by the DF. (See Table 11-715, 716.)                        |  |
| 136 | Indicates the activation voltage of the scanning lamp. (120 V model) | unit : V                                                                                                    |  |

#### AB-configuration

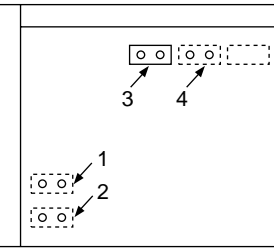

**INCH-configuration** 

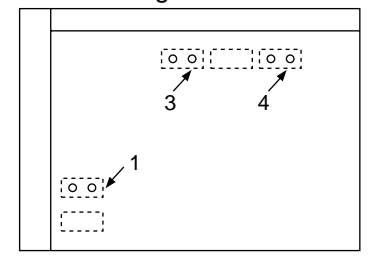

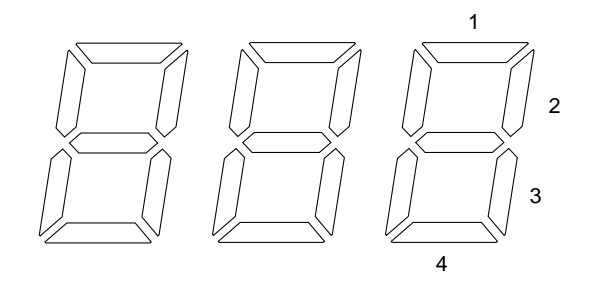

Figure 11-703

### • No. 134 Control panel's key check

- 1) Select No. 134, and press the OK key.
  - The indicator indicates '----'
- 2) After pressing all the keys on the control panel one by one, press the OK key.
  - When it is confirmed that all the keys have been pressed, the indication will be
  - If there is any key which has not confirmed to be pressed, the code provided in the Table 11-714 will be indicated.
    If there are some keys which have not confirmed to be pressed, the code with the smallest number will be indicated.

| Code | Key                        | Code | Key            |
|------|----------------------------|------|----------------|
| 001  | User mode key              | 021  | Zoom key (+)   |
| 002  | OK key                     | 022  | Zoom key (-)   |
| 003  | Page Separate key          | 023  | Reset key      |
| 004  | Image Compose key          | 024  | ID key         |
| 005  | Odd/Even key               | 025  | Keypad 1       |
| 006  | Mode Memory key            | 026  | Keypad 2       |
| 007  | Bind Margin key            | 027  | Keypad 3       |
| 008  | Frame Erase key            | 028  | Keypad 4       |
| 009  | Mix key                    | 029  | Keypad 5       |
| 010  | Sorter key                 | 030  | Keypad 6       |
| 011  | Two-Sided key              | 031  | Keypad 7       |
| 012  | Copy Density key (darker)  | 032  | Keypad 8       |
| 013  | AE key                     | 033  | Keypad 9       |
| 014  | Copy Density key (lighter) | 034  | Clear key      |
| 015  | Reduce key                 | 035  | Keypad 0       |
| 016  | Direct key                 | 036  | Interrupt key  |
| 017  | Enlarge key                | 037  | Pre-Heat key   |
| 018  | Paper Select key           | 038  | Stop key       |
| 019  | Auto Zoom key              | 039  | Copy Start key |
| 020  | % key                      |      |                |

Table 11-714

| Notation | Original size | (unit: mm) |
|----------|---------------|------------|
| 17       | A5            | 148 × 210  |
| 1        | 1 B5 182 × 2  |            |
| 3        | A4            | 210 × 297  |
| 4        | B5R           | 257 × 182  |
| 6        | A4R           | 297 × 210  |
| 2        | FOOLSCAP      | 330 × 216  |
| 5        | B4            | 364 × 257  |
| 23       | COMPUTER      | 381 × 279  |
| 7        | A3            | 420 × 297  |

① Size Detection (AB-configuration feeding direction only, no default)

| Tab | le | 11 | -71 | 5 |
|-----|----|----|-----|---|
|     | _  |    |     | - |

② Size Detection (Inch-configuration feeding direction only, no default)

| Notation | Original size | (unit: mm) |
|----------|---------------|------------|
| 9        | STMT          | 140 × 216  |
| 11       | LTR           | 216 × 279  |
| 14       | LTRR          | 279 × 216  |
| 2        | FOOLSCAP      | 330 × 216  |
| 13       | LGL           | 356 × 216  |
| 23       | COMPUTER      | 381 × 279  |
| 15       | 11" × 17"     | 432 × 279  |

Table 11-716

## E. I/O Display Mode [2]

To start I/O display mode, press '2' (keypad) and the OK key in sequence. To select an item, press the number (keypad) and the OK key in sequence. To delete an item, press the Clear key.

• A press on the Copy Start key while the service mode description is being shown starts copying operation.

| No.             | Description                                      | Remarks                                                                                          |  |
|-----------------|--------------------------------------------------|--------------------------------------------------------------------------------------------------|--|
| 201<br>∫<br>209 | PIO input/output port of the DC controller       | Some of the LED lamps turn on according to number to represent an 8-bit input/output; see below. |  |
| 210<br>∫<br>216 | Master CPU input/output of the DC controller     | Some of the LED lamps turn on according to number to represent an 8-bit input/output; see below. |  |
| 217<br>∫<br>219 | IPC input/output port of the DC controller       | Some of the LED lamps turn on according to number to represent an 8-bit input/output; see below. |  |
| 220<br>∫<br>225 | Slave CPU input/output of the DC controller      | Some of the LED lamps turn on according to number to represent an 8-bit input/output; see below. |  |
| 226<br>∫<br>234 | CPU input/output port of the pedestal controller | Some of the LED lamps turn on according to number to represent an 8-bit input/output; see below. |  |
| 235<br>∫<br>247 | CPU input/output port of the DF controller       | Some of the LED lamps turn on according to number to represent an 8-bit input/output; see below. |  |
| 248<br>∫<br>260 | CPU input/output port of the sorter controller   | Some of the LED lamps turn on according to number to represent an 8-bit input/output; see below. |  |

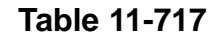

LED

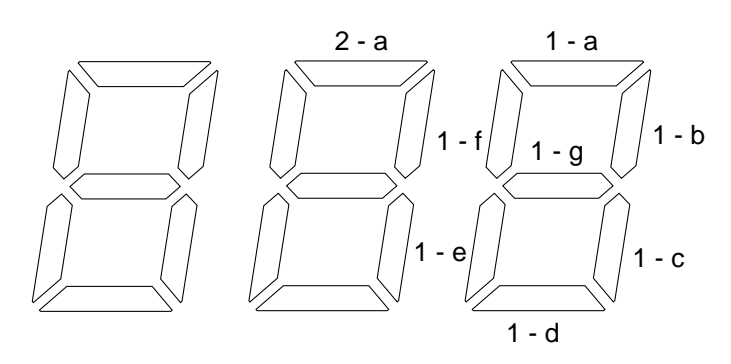

### • PIO

| No.<br>(adress)        | LED   | Description                                   | Signal  | Jack    | Remarks        |
|------------------------|-------|-----------------------------------------------|---------|---------|----------------|
|                        | 1 - a | Scanner cooling fan (FM1)<br>drive signal     | SCFD*   | J102-A4 | 1:FM1 ON       |
|                        | 1 - b | Main motor (M1) drive signal                  | MMD     | J106-3  | 1:M1 ON        |
|                        | 1 - c | Pre-exposure lamp (LA2)<br>drive signal       | PEXP*   | J113-A4 | 1:LA2 ON       |
| 201<br>(PA0)           | 1 - d | Blank shutter solenoid (SL5)<br>drive signal  | BLSD*   | J113-A5 | 1:SL5 ON       |
|                        | 1 - e | Feedig fan (FM4) drive signal                 | FFD*    | J109-A3 | 1:FM4 ON       |
|                        | 1 - f | Feeding fan power signal                      | FFPOW   | J109-A2 | 1:24V<br>0:12V |
|                        | 1 - g |                                               |         |         |                |
|                        | 2 - a |                                               |         |         |                |
|                        | 1 - a | Registration clutch (CL1)<br>drive signal     | RGCD*   | J103-A1 | 1:CL1 ON       |
|                        | 1 - b | Registration clutch power signal              | REG-POW | J103-A2 | 1:24V<br>0:12V |
|                        | 1 - c | Cassette 1 lifter motor (M9)<br>drive signal  | C1LTD*  | J117-A6 | 1:M9 ON        |
| 202<br>(PB0)<br>output | 1 - d | Cassette 2 lifter motor (M10)<br>drive signal | C2LTD*  | J117-A8 | 1:M10 ON       |
|                        | 1 - e | Fixing main heater (H1) drive signal          | MHRD    | J112-B8 | 1:H1 ON        |
|                        | 1 - f | Fixing sub heater (H2) drive signal           | SHRD    | J112-B7 | 1:H2 ON        |
|                        | 1 - g | Cleaning belt solenoid (SL4)<br>drive signal  | CBSD*   | J113-A1 | 1:SL4 ON       |
|                        | 2 - a | Hopper motor (M4) drive signal                | HMD*    | J106-B5 | 0:M4 ON        |

| No.<br>(adress)                                                    | LED   | Description                                            | Signal  | Jack     | Remarks         |
|--------------------------------------------------------------------|-------|--------------------------------------------------------|---------|----------|-----------------|
| No.<br>(adress)<br>203<br>(PC0)<br>input<br>204<br>(PA1)<br>output | 1 - a | Right door sensor (PS18) signal                        | RDC*    | J116-A11 | 0:door closed   |
|                                                                    | 1 - b | Multifeeder paper sensor<br>(PS6) signal               | MFPD*   | J104-B6  | 0:paper present |
| 203<br>(PC0)<br>input                                              | 1 - c | Cassette 1 paper sensor<br>(PS2) signal                | C1PD    | J116-A8  | 1:paper present |
|                                                                    | 1 - d | Cassette 2 paper sensor<br>(PS4) signal                | C2PD    | J115-B2  | 1:paper present |
|                                                                    | 1 - e | Cassette 1 lifter sensor (PS3) signal                  | C1LTP   | J116-A5  | 1:paper present |
|                                                                    | 1 - f | Cassette 2 lifter sensor (PS5) signal                  | C2LTP   | J115-B5  | 1:paper present |
|                                                                    | 1 - g |                                                        |         |          |                 |
|                                                                    | 2 - a | —                                                      | CCDT    | J117-A11 |                 |
|                                                                    | 1 - a | Cassette 1 pick-up release solenoid (SL1) drive signal | C1RSD*  | J116-B7  | 1:SL1 ON        |
|                                                                    | 1 - b | Cassette 2 pick-up release solenoid (SL2) drive signal | C2RSD*  | J115-B7  | 1:SL2 ON        |
|                                                                    | 1 - c | Cassette 1 pick-up clutch (CL2) drive signal           | C1PUCD* | J116-B5  | 1:CL2 ON        |
| 204<br>(PA1)                                                       | 1 - d | Cassette 2 pick-up clutch<br>(CL3) drive signal        | C2PUCD* | J115-A2  | 1:CL3 ON        |
| output                                                             | 1 - e | Vertical path roller 1 clutch<br>(CL5) drive signal    | VR1CD*  | J116-B3  | 1:CL5 ON        |
|                                                                    | 1 - f | Vertical path roller 2 clutch<br>(CL6) drive signal    | VR2CD*  | J115-A4  | 1:CL6 ON        |
| 203<br>(PC0)<br>input                                              | 1 - g | Multifeeder pick-up solenoid (SL3) drive signal        | MFPUSD* | J104-B8  | 1:SL3 ON        |
|                                                                    | 2 - a | Multifeeder pick-up clutch (CL4) drive signal          | MFCD*   | J104-B10 | 1:CL4 ON        |

| No.<br>(adress)        | LED   | Description                                      | Signal | Jack     | Remarks                        |
|------------------------|-------|--------------------------------------------------|--------|----------|--------------------------------|
|                        | 1 - a | Signal from master CPU to slave CPU              | DPREQ  |          |                                |
|                        | 1 - b |                                                  |        |          |                                |
|                        | 1 - c | Lamp ON signal                                   | LMPON  | J103-A8  | 1:Scanning<br>Iamp ON          |
|                        | 1 - d | Internal PCB signal                              |        |          |                                |
| 205<br>(PB1)<br>output | 1 - e | Deliverly motor (M6) rotation signall            | DMRON  | J114-A6  | 1:deliver copy<br>paper        |
|                        |       |                                                  |        |          | 0:reverse copy<br>paper        |
|                        | 1 - f | Deliverly motor (M6) drive signal                | DMD    | J114-A5  | 0:M6 ON                        |
|                        | 1 - g | Total counter (CNT1) signal                      | CNTD*  | J113-B10 | 1:count up                     |
|                        | 2 - a | Option counter (CNT2) signal                     | CNT2D* | J113-B8  | 1:count up                     |
|                        | 1 - a | Vertical path roller 1 paper sensor (PS7) signal | PDP2*  | J116-A2  | 1:paper present                |
|                        | 1 - b | Vertical path roller 2 paper sensor (PS8) signal | PDP1*  | J115-A7  | 1:paper present                |
| 206                    | 1 - c | Pre-registration paper sensor<br>(PS9) signal    | PDP3   | J117-B13 | 1:paper present                |
| (PC1)<br>input         | 1 - d | Separation sensor (PS10)<br>signal               | PDP4*  | J109-A5  | 0:paper present                |
|                        | 1 - e | Delivery sensor (PS11) signal                    | PDP5*  | J109-B4  | 0:paper present                |
|                        | 1 - f | Scanning lamp (LA1) ON detection signal          | LDT    | J103-A12 | 1:during scan-<br>ning lamp on |
|                        | 1 - g |                                                  |        |          |                                |
|                        | 2 - a | Zero-cross signal                                | ZRCS   | J103-A11 | 1:Zero-cross                   |

| No.<br>(adress)        | LED   | Description                                      | Signal | Jack     | Remarks              |
|------------------------|-------|--------------------------------------------------|--------|----------|----------------------|
|                        | 1 - a | Static eliminator / fixing roller bias ON signal | SFON*  | J114-B11 | 1:Sp / FB ON         |
|                        | 1 - b | Developing DC bias ON signal                     | DPON*  | J114-B6  | 1:Dp (DC bias)<br>ON |
|                        | 1 - c | Developing AC bias ON signal                     | ACON*  | J114-B7  | 1:Dp (AC bias)<br>ON |
| 207<br>(PA2)<br>output | 1 - d | Primary / transfer corona<br>current ON signal   | PTON*  | J114-B8  | 1:Pr / Tr ON         |
|                        | 1 - e | —                                                |        |          |                      |
|                        | 1 - f | Static eliminator bias change signal             | SPCH   | J114-B10 | 0:3KV<br>1:4KV       |
|                        | 1 - g |                                                  |        |          |                      |
|                        | 2 - a | Grid bias OFF signal                             | GRCONT | J114-B14 | 1:Gr OFF             |
|                        | 1 - a | Toner level signal                               | TEP*   | J117-A4  | 0:toner absent       |
|                        | 1 - b |                                                  |        |          |                      |
|                        | 1 - c | Auto power-off signal                            | PWOFF* | J117-A2  | 1:Power switch OFF   |
|                        | 1 - d | Main motor lock signal                           | MMLOCK | J107-4   | 1:locked             |
| 208<br>(PB2)           | 1 - e | Main heater SSR detection signal                 | MSSRD  | J112-B9  | 1:ON                 |
|                        | 1 - f | Sub heater SSR detection signal                  | SSSRD  | J112-B6  | 1:ON                 |
|                        | 1 - g | Total counter open circuit detection             | CNTD*  | J113-B10 | 0:open               |
|                        | 2 - a | Option counter open circuit detection            | CNT2D* | J113-B8  | 0:open               |

| No.<br>(adress)       | LED   | Description                                                             | Signal | Jack    | Remarks         |
|-----------------------|-------|-------------------------------------------------------------------------|--------|---------|-----------------|
|                       | 1 - a | Lower feeder outlet paper sensor (PS13) signal                          | PDP7   | J108-2  | 0:paper present |
| 209<br>(PC2)<br>input | 1 - b | Lower feeder inlet paper sensor (PS12) signal                           | PDP6*  | J109-B7 | 0:paper present |
|                       | 1 - c | Horizontal registration paper sensor (PS14) signal                      | PDP8   | J117-B8 | 1:paper present |
|                       | 1 - d | Horizontal registration roller<br>home position sensor (PS15)<br>signal | HRHP   | J117-B5 | 1:at HP         |
|                       | 1 - e | Horizontal registration paper<br>edge sensor (PS16) signal              | HRPD   | J117-B2 | 1:paper present |
|                       | 1 - f | —                                                                       |        |         | —               |
|                       | 1 - g | Counter select signal                                                   | CNTSL1 | J113-B5 | 0:SW ON         |
|                       | 2 - a | Counter select signal                                                   | CNTSL2 | J113-B6 | 0:SW ON         |

#### • Master

| No.<br>(adress)                                              | LED   | Description                                       | Signal | Jack     | Remarks |
|--------------------------------------------------------------|-------|---------------------------------------------------|--------|----------|---------|
|                                                              | 1 - a | _                                                 |        |          |         |
|                                                              | 1 - b | Delivery motor current control signal 1           | DMI1   | J114-A14 |         |
| 210                                                          | 1 - c | Delivery motor current control signal 2           | DMI2   | J114-A13 |         |
| No.<br>(adress)<br>210<br>(P6)<br>211<br>(P7)<br>212<br>(P8) | 1 - d |                                                   |        |          |         |
|                                                              | 1 - e |                                                   |        |          |         |
|                                                              | 1 - f |                                                   |        |          |         |
|                                                              | 1 - g |                                                   |        |          |         |
|                                                              | 2 - a |                                                   |        |          |         |
|                                                              | 1 - a | Fixing thermistor (TH1) signal                    | TH1    | J109-B10 | analog  |
|                                                              | 1 - b |                                                   |        |          |         |
|                                                              | 1 - c | AE sensor signal                                  | AE     | J107-8   | analog  |
|                                                              | 1 - d |                                                   |        |          |         |
| 211<br>(P7)                                                  | 1 - e | Cassette 1 paper width detection VR (SVR1) signal | C1PW   | J104-A10 | analog  |
|                                                              | 1 - f | Cassette 2 paper width detection VR (SVR2) signal | C2PW   | J104-A13 | analog  |
|                                                              | 1 - g | Multifeeder paper width detection VR(SVR3) signal | MFPW   | J104-B13 | analog  |
|                                                              | 2 - a |                                                   |        |          |         |
|                                                              | 1 - a | Main motor (M1) clock pulse<br>signal             | MMCLK  | J107-5   |         |
|                                                              | 1 - b | Scanner home position sensor (PS1) signal         | SCHP   | J113-B2  | 0:at HP |
|                                                              | 1 - c |                                                   |        |          |         |
| 212<br>(P8)                                                  | 1 - d |                                                   |        |          |         |
|                                                              | 1 - e |                                                   |        |          |         |
| 210<br>(P6)<br>211<br>(P7)<br>212<br>(P8)                    | 1 - f |                                                   |        |          |         |
|                                                              | 1 - g |                                                   |        |          |         |
|                                                              | 2 - a |                                                   |        |          |         |

| No.<br>(adress) | LED   | Description                                         | Signal | Jack     | Remarks       |
|-----------------|-------|-----------------------------------------------------|--------|----------|---------------|
| 213<br>(P9)     | 1 - a | Horizontal registration clutch (CL8) drive signal   | HRCD*  | J103-A3  | 0:CL8 0N      |
|                 | 1 - b | Lower feeder outlet clutch<br>(CL7) drive signal    | LFCD*  | J103-A5  | 0:CL7 0N      |
|                 | 1 - c | Horizontal registration solenoid (SL7) drive signal | HRSD*  | J117-B10 | 0:SL7 0N      |
|                 | 1 - d | Lower feeder flapper solenoid (SL6) drive signal    | LFSD*  | J108-4   | 0:SL6 0N      |
|                 | 1 - e |                                                     |        |          |               |
|                 | 1 - f | Internal PCB signal                                 |        |          |               |
|                 | 1 - g |                                                     |        |          |               |
|                 | 2 - a |                                                     |        |          |               |
|                 | 1 - a | Lower feeder motor (M7) rotation signal             | LFRON  | J114-A8  | 0:CCW<br>1:CW |
|                 | 1 - b | Lower feeder motor (M7)<br>drive signal             | LFD    | J114-A9  | 1:M7 ON       |
|                 | 1 - c | Lower feeder motor (M7)<br>clock signal             | LFCLK  | J114-A4  |               |
|                 | 1 - d | —                                                   |        |          |               |
| 214<br>(PA)     | 1 - e | Scanning motor (M2) clock signal                    | SCCLK  | J106-A3  |               |
|                 | 1 - f | Scanning motor (M2) phase return signal             | SCRET  | J106-A1  |               |
|                 | 1 - g | Delivery motor (M6) clock signal                    | DMCLK  | J114-A7  |               |
|                 | 2 - a | Scanning motor (M2) rotation signal                 | SCRON  | J106-A2  | 0:CCW<br>1:CW |

| No.<br>(adress) | LED   | Description                                           | Signal | Jack     | Remarks              |
|-----------------|-------|-------------------------------------------------------|--------|----------|----------------------|
|                 | 1 - a | Horizontal registration motor<br>(M5) clock signal    | HRCLK  | J106-B6  |                      |
|                 | 1 - b | Horizontal registration motor<br>(M5) rotation signal | HRRON  | J106-B7  | 0:CCW<br>1:CW        |
|                 | 1 - c | Horizontal registration motor<br>(M5) drive signal    | HRD    | J106-B8  | 1:M5 ON              |
| 215             | 1 - d |                                                       |        |          |                      |
| (PB)            | 1 - e | Scanning motor (M2) drive signal                      | SCMD*  | J106-A4  | 0:M2 ON              |
|                 | 1 - f | Excitation mode command 1                             | SCM1   | J106-A5  | 0:during<br>rotation |
|                 | 1 - g | Excitation mode command 2                             | SCM2   | J106-A6  | 1:during<br>rotation |
|                 | 2 - a |                                                       |        |          |                      |
|                 | 1 - a |                                                       | CCD*   | J117-A10 |                      |
|                 | 1 - b |                                                       |        |          |                      |
|                 | 1 - c |                                                       |        |          | <u> </u>             |
| 216             | 1 - d |                                                       |        |          | <u> </u>             |
| (PC)            | 1 - e |                                                       |        |          |                      |
|                 | 1 - f |                                                       |        |          |                      |
|                 | 1 - g |                                                       |        |          |                      |
|                 | 2 - a |                                                       |        |          |                      |

### • IPC

| No.<br>(adress)                                              | LED   | Description                                         | Signal                                                                                                    | Jack                | Remarks                     |
|--------------------------------------------------------------|-------|-----------------------------------------------------|----------------------------------------------------------------------------------------------------|---------------------|-----------------------------|
|                                                              | 1 - a | Pedestal control signal 0                           | FEED-STOP                                                                                                    | J112-A1             |                             |
| No.<br>(adress)<br>217<br>(PA)<br>218<br>(PB)<br>219<br>(P0) | 1 - b | Pedestal control signal 1                           | FACE-DOWN                                                                                                    | J112-A2             | <u> </u>                    |
|                                                              | 1 - c | —                                                   |                                                                                                    |                     | <u> </u>                    |
|                                                              | 1 - d | —                                                   |                                                                                                    |                     |                             |
|                                                              | 1 - e | Cleaner motor (M11)<br>clockwise signal             | CLCW                                                                                                    | J114-A1             | 1:forward                   |
| (PA)                                                         | 1 - f | Cleaner motor (M11) counter-<br>clockwise signal    | Signal   Jac     FEED-STOP   J112-A     FACE-DOWN   J112-A     FACE-DOWN   J112-A     CLCW   J114-A     CLCCW   J113-A     EF1POW   J113-A     EF1D*   J113-A     EF2DW   J113-A     EF1D*   J113-A     EF1D*   J113-A     EF1D*   J113-A     WCHP   J109-A     WCRP   J109-A     MCRP   J109-A     C1SZ1   J104-A     C1SZ2   J104-A     C2SZ1   J104-A     C2SZ2   J104-A     C1SZ2   J104-A     C1SZ2   J104-A     C1SZ2   J104-A     C1SZ2   J104-A     C1SZ2   J104-A     C1SZ2   J104-A     C1SZ2   J104-A     C1SZ2   J104-A     C1SZ2   J104-A     C1SZ2   J104-A     C1SZ2   J104-A                        | J114-A2             | 1:reverse                   |
|                                                              | 1 - g | Exhaust fan power signal                            | EF1POW<br>EF2POW                                                                                                    | J113-A9<br>J113-A7  | 1:high speed<br>0:low speed |
|                                                              | 2 - a | Exhaust fan (FM2, FM3) drive signal                 | Signal       FEED-STOP     J1       FACE-DOWN     J1       —     —       CLCW     J1       CLCCW     J1       EF1POW     J1       EF1D*     J1       WCHP     J1       WCRP     J1       WCRP     J1       C1SZ1     J1       C1SZ2     J1       C2SZ2     J1       —     —       —     —       —     —       —     —       I     —       I     —       I     —       I     —       I     —       I     —       I     —       I     —       I     —       I     —       I     —       I     —       I     —       I     —       I     I       I     I       I     I <td>J113-A10<br/>J113-A8</td> <td>0:Fan ON</td> | J113-A10<br>J113-A8 | 0:Fan ON                    |
|                                                              | 1 - a | Wire cleaner home position switch (MSW1) signal     | WCHP                                                                                                    | J109-A10            | 0:MSW1 ON                   |
| 218<br>(PB)                                                  | 1 - b | Wire cleaner rear position switch (MSW2) signal     | WCRP                                                                                                    | J109-A8             | 0:MSW2 ON                   |
|                                                              | 1 - c | Internal PCB signal                                 |                                                                                                    |                     |                             |
|                                                              | 1 - d | Internal PCB signal                                 |                                                                                                    |                     |                             |
|                                                              | 1 - e | Dip switch (SW101-1) signal 0                       |                                                                                                    |                     | 0:SW ON                     |
| 217<br>(PA)<br>218<br>(PB)<br>219<br>(P0)                    | 1 - f | Dip switch (SW101-2) signal 1                       |                                                                                                    |                     | 0:SW ON                     |
|                                                              | 1 - g | Dip switch (SW101-3) signal 2                       |                                                                                                    |                     | 0:SW ON                     |
|                                                              | 2 - a | Dip switch (SW101-4) signal 3                       |                                                                                                    |                     | 0:SW ON                     |
| No.<br>(adress)<br>217<br>(PA)<br>218<br>(PB)<br>219<br>(P0) | 1 - a | Cassette 1 paper length sensor unit (SEU1) signal 1 | C1SZ1                                                                                                    | J104-A2             | 0:PS101 ON                  |
|                                                              | 1 - b | Cassette 1 paper length sensor unit (SEU1) signal 2 | C1SZ2                                                                                                    | J104-A1             | 0:PS102 ON                  |
| 219                                                          | 1 - c | Cassette 2 paper length sensor unit (SEU2) signal 1 | C2SZ1                                                                                                    | J104-A6             | 0:PS103 ON                  |
| 217<br>(PA)<br>218<br>(PB)<br>219<br>(P0)                    | 1 - d | Cassette 2 paper length sensor unit (SEU2) signal 2 | C2SZ2                                                                                                    | J104-A5             | 0:PS104 ON                  |
|                                                              | 1 - e | (For factory)                                       |                                                                                                    |                     |                             |
| No.<br>(adress)<br>217<br>(PA)<br>218<br>(PB)<br>219<br>(P0) | 1 - f | (For factory)                                       |                                                                                                    |                     |                             |
|                                                              | 1 - g | (For factory)                                       |                                                                                                    |                     |                             |
|                                                              | 2 - a | (For factory)                                       |                                                                                                    |                     |                             |

#### • Slave

| No.<br>(adress)                                              | LED   | Description                                      | Signal | Jack     | Remarks               |
|--------------------------------------------------------------|-------|--------------------------------------------------|--------|----------|-----------------------|
|                                                              | 1 - a | Internal PCB signal                              |        |          |                       |
|                                                              | 1 - b | Segment signal                                   | SEG0   | J110-A1  |                       |
|                                                              | 1 - c | Segment signal                                   | SEG1   | J110-A2  |                       |
| 220                                                          | 1 - d | Segment signal                                   | SEG2   | J110-A3  |                       |
| No.<br>(adress)<br>220<br>(P4)<br>221<br>(P6)                | 1 - e | Segment signal                                   | SEG3   | J110-A4  |                       |
|                                                              | 1 - f | Segment signal                                   | SEG4   | J110-A5  |                       |
|                                                              | 1 - g | Segment signal                                   | SEG5   | J110-A6  |                       |
|                                                              | 2 - a | Segment signal                                   | SEG6   | J110-A7  |                       |
|                                                              | 1 - a | _                                                |        |          |                       |
|                                                              | 1 - b | Original size detection ON signal                |        |          | 1:ON                  |
|                                                              | 1 - c | Internal PCB signal                              |        |          |                       |
| 221<br>(P6)                                                  | 1 - d |                                                  |        |          |                       |
|                                                              | 1 - e |                                                  |        |          |                       |
|                                                              | 1 - f | —                                                |        |          |                       |
|                                                              | 1 - g | —                                                |        |          |                       |
| No.<br>(adress)<br>220<br>(P4)<br>221<br>(P6)<br>222<br>(P8) | 2 - a | —                                                |        |          |                       |
|                                                              | 1 - a |                                                  |        |          |                       |
|                                                              | 1 - b | Blank shutter home position sensor (PS20) signal | BLHP   | J114-A12 | 0:at HP               |
| 222                                                          | 1 - c | Original size sensor 1 (PS21)<br>signal          | SIZE0  | J103-B2  | 1:Original<br>present |
| (P8)                                                         | 1 - d |                                                  |        |          |                       |
|                                                              | 1 - e |                                                  |        |          |                       |
|                                                              | 1 - f |                                                  |        |          |                       |
|                                                              | 1 - g |                                                  |        |          |                       |
|                                                              | 2 - a |                                                  |        |          |                       |

| No.<br>(adress)                                              | LED   | Description                                        | Signal | Jack     | Remarks               |
|--------------------------------------------------------------|-------|----------------------------------------------------|--------|----------|-----------------------|
| No.<br>(adress)<br>223<br>(P9)<br>224<br>(PB)<br>225<br>(PC) | 1 - a |                                                    |        |          |                       |
|                                                              | 1 - b | Original size sensor 2 (PS22)<br>signal            | SIZE1  | J103-B5  | 1:Original<br>present |
|                                                              | 1 - c | Original size sensor 3 (PS23) signal               | SIZE2  | J103-B8  | 1:Original<br>present |
|                                                              | 1 - d | Original size sensor 4 (PS24) signal               | SIZE3  | J103-B11 | 1:Original<br>present |
|                                                              | 1 - e |                                                    |        |          |                       |
|                                                              | 1 - f |                                                    |        |          |                       |
|                                                              | 1 - g |                                                    |        |          |                       |
|                                                              | 2 - a | _                                                  |        |          |                       |
|                                                              | 1 - a | Lens motor (M3) drive pulse signal A               | LEA    | J106-B2  |                       |
|                                                              | 1 - b | Lens motor (M3) drive pulse signal B               | LEB    | J106-B3  |                       |
|                                                              | 1 - c |                                                    |        |          |                       |
| 224                                                          | 1 - d |                                                    |        |          |                       |
| 223<br>(P9)<br>224<br>(PB)<br>225<br>(PC)                    | 1 - e | Blank shutter motor (M8)<br>drive pulse signal A   | BLA    | J114-A10 |                       |
|                                                              | 1 - f | Blank shutter motor (M8)<br>drive pulse signal B   | BLB    | J114-A11 |                       |
|                                                              | 1 - g | Internal PCB signal                                |        |          |                       |
|                                                              | 2 - a |                                                    |        |          |                       |
|                                                              | 1 - a | Lens motor (M3) hold signal                        | LEHLD  | J106-B4  | 1:rotation            |
|                                                              | 1 - b | Blank shutter motor (M8) hold<br>signal            | BLHLD  | J114-A3  | 1:rotation            |
|                                                              | 1 - c |                                                    |        |          |                       |
| 225                                                          | 1 - d | —                                                  |        |          |                       |
| (PC)                                                         | 1 - e |                                                    |        |          |                       |
| No.<br>(adress)<br>223<br>(P9)<br>224<br>(PB)<br>225<br>(PC) | 1 - f | Copyboard cover open / closed sensor (PS17) signal | CBCC   | J102-A9  | 0:open                |
|                                                              | 1 - g |                                                    |        |          |                       |
|                                                              | 2 - a | Lens home position sensor<br>(PS19) signal         | LHP    | J107-10  | 0:at HP               |

| No.<br>(adress)                                              | LED   | Description                                             | Signal        | Jack     | Remarks              |
|--------------------------------------------------------------|-------|---------------------------------------------------------|---------------|----------|----------------------|
| No.<br>(adress)<br>226<br>(P0)<br>227<br>(P1)<br>228<br>(P2) | 1 - a |                                                         |               |          |                      |
|                                                              | 1 - b | _                                                       |               |          |                      |
|                                                              | 1 - c |                                                         |               |          |                      |
|                                                              | 1 - d |                                                         |               |          |                      |
| (P0)                                                         | 1 - e |                                                         |               |          |                      |
|                                                              | 1 - f |                                                         |               |          |                      |
|                                                              | 1 - g |                                                         |               |          |                      |
|                                                              | 2 - a |                                                         |               |          |                      |
|                                                              | 1 - a |                                                         |               |          |                      |
|                                                              | 1 - b | Deck pick-up roller release solenoid (SL1) drive signal | DEPRL*        | J110-B14 | 0:SL1 ON             |
|                                                              | 1 - c |                                                         |               |          |                      |
| 227<br>(P1)                                                  | 1 - d | Pedestal motor (M1) lock signal                         | LOCK*         | J109-2   | 1:motor is<br>normal |
| (F1)                                                         | 1 - e | Deck size signal 1                                      | SIZE1         | J110-B9  |                      |
|                                                              | 1 - f | Deck size signal 2                                      | SIZE2         | J110-B8  |                      |
|                                                              | 1 - g |                                                         |               |          |                      |
|                                                              | 2 - a |                                                         |               |          |                      |
|                                                              | 1 - a |                                                         |               |          |                      |
|                                                              | 1 - b | Communication signal (with copier)                      | FEED-<br>STOP | J102-4   |                      |
| 227<br>(P1)<br>228<br>(P2)                                   | 1 - c |                                                         |               |          |                      |
| 228<br>(P2)                                                  | 1 - d | Communication signal (with copier)                      | FACE-<br>DOWN | J102-6   |                      |
|                                                              | 1 - e |                                                         |               |          |                      |
|                                                              | 1 - f |                                                         |               |          |                      |
|                                                              | 1 - g | Deck paper sensor (PS4)<br>signal                       | DPD           | J110-A5  | 1:paper present      |
|                                                              | 2 - a |                                                         |               |          |                      |

## • PAPER DECK PEDESTAL - M1

| No.<br>(adress)                                              | LED   | Description                                    | Signal | Jack     | Remarks          |
|--------------------------------------------------------------|-------|------------------------------------------------|--------|----------|------------------|
|                                                              | 1 - a |                                                |        |          |                  |
| No.<br>(adress)<br>229<br>(P3)<br>230<br>(P6)<br>231<br>(P7) | 1 - b |                                                |        |          |                  |
|                                                              | 1 - c |                                                |        |          |                  |
|                                                              | 1 - d |                                                |        |          |                  |
| 229<br>(P3)                                                  | 1 - e |                                                |        |          |                  |
|                                                              | 1 - f |                                                |        |          |                  |
|                                                              | 1 - g | Pedestal motor speed control signal            | PEDSP  | J109-3   |                  |
|                                                              | 2 - a | Pedestal motor (M1) drive signal               | PEDMD  | J109-1   | 1:M1 ON          |
|                                                              | 1 - a | —                                              |        |          |                  |
|                                                              | 1 - b | Deck lifter clutch (CL4) signal                | CL4D*  | J110-B12 | 0:CL4 ON         |
|                                                              | 1 - c |                                                |        |          |                  |
| 230                                                          | 1 - d | —                                              |        |          |                  |
| 229<br>(P3)<br>230<br>(P6)<br>231<br>(P7)                    | 1 - e | —                                              |        |          |                  |
|                                                              | 1 - f |                                                |        |          |                  |
|                                                              | 1 - g |                                                |        |          |                  |
|                                                              | 2 - a |                                                |        |          |                  |
|                                                              | 1 - a |                                                |        |          |                  |
|                                                              | 1 - b |                                                |        |          |                  |
|                                                              | 1 - c |                                                |        |          |                  |
| 231                                                          | 1 - d |                                                |        |          |                  |
| 230<br>(P6)<br>231<br>(P7)                                   | 1 - e | Deck lifter position sensor<br>(PS5) signal    | DEL    | J110-A11 | 1:upper position |
|                                                              | 1 - f |                                                |        |          |                  |
|                                                              | 1 - g | Deck lifter upper limit sensor<br>(PS6) signal | DLP    | J110-A8  | 1:upper limit    |
|                                                              | 2 - a |                                                |        |          |                  |

| No.<br>(adress) | LED   | Description                                               | Signal | Jack    | Remarks         |
|-----------------|-------|-----------------------------------------------------------|--------|---------|-----------------|
| 232<br>(PA)     | 1 - a |                                                           |        |         |                 |
|                 | 1 - b |                                                           |        |         |                 |
|                 | 1 - c | —                                                         |        |         |                 |
|                 | 1 - d | Vertical path roller 3 paper sensor (PS2) signal          | PS2D   | J107-9  | 1:paper present |
|                 | 1 - e | Deck vertical path roller paper sensor (PS3) signal       | DVRPD  | J110-A2 | 1:paper present |
|                 | 1 - f |                                                           |        |         |                 |
|                 | 1 - g |                                                           |        |         |                 |
|                 | 2 - a |                                                           |        |         |                 |
| 233<br>(PB)     | 1 - a |                                                           |        |         |                 |
|                 | 1 - b |                                                           |        |         |                 |
|                 | 1 - c | Deck open sensor (PS7)<br>signal                          | DEOP*  | J107-B6 | 0:open          |
|                 | 1 - d |                                                           |        |         |                 |
|                 | 1 - e | Right door open sensor (PS1) signal                       | RDOD*  | J107-6  | 0:open          |
|                 | 1 - f |                                                           |        |         |                 |
|                 | 1 - g |                                                           |        |         |                 |
|                 | 2 - a | _                                                         |        |         |                 |
| 234<br>(PC)     | 1 - a | Vertical path roller 3 drive<br>clutch (CL1) drive signal | CL1D*  | J107-4  | 0:CL1 ON        |
|                 | 1 - b | Deck vertical path roller<br>clutch (CL3) drive signal    | CL3D*  | J110-B4 | 0:CL3 ON        |
|                 | 1 - c |                                                           |        |         |                 |
|                 | 1 - d |                                                           |        |         |                 |
|                 | 1 - e | Deck pick-up clutch (CL2)<br>drive signal                 | CL2D*  | J110-B2 | 0:CL2 ON        |
|                 | 1 - f |                                                           |        |         |                 |
|                 | 1 - g |                                                           |        |         |                 |
|                 | 2 - a | Internal PCB signal                                       |        |         |                 |

### • ADF - E1

| No.<br>(adress) | LED   | Description                                   | Signal  | Jack  | Remarks                                |
|-----------------|-------|-----------------------------------------------|---------|-------|----------------------------------------|
| 235<br>(DF-A)   | 1 - a | Separation motor (M4) drive signal            | SMD*    | J4-6  | 0:M4 ON                                |
|                 | 1 - b | Original set indicator LED signal             | DSD*    | J4-4  | 0:LED ON                               |
|                 | 1 - c | Brake (BK) drive signal                       | BKD*    | J6-2  | 0:BK ON                                |
|                 | 1 - d | Retaining plate solenoid (SL2) drive signal   | RTPSLD* | J14-2 | 0:SL2 ON                               |
|                 | 1 - e | Paper sttoper solenoid (SL1)<br>draive signal | STPSLD* | J11-2 | 0:SL1ON                                |
|                 | 1 - f | Delivery motor (M3) rotation signal           | DMRD    |       | 0:counterclock-<br>wise<br>1:clockwise |
|                 | 1 - g | Clutch (CL) drive signal                      | CLD*    | J12-2 | 0:CL ON                                |
|                 | 2 - a |                                               |         |       |                                        |
|                 | 1 - a | Belt motor (M2) clock signal                  | BMCLK   |       |                                        |
|                 | 1 - b | Belt motor (M2) rotation signal               | BMRD    |       | 0:counterclock-<br>wise<br>1:clockwise |
|                 | 1 - c | Belt motor (M2) drive signal                  | BMON    |       | 1:M2 ON                                |
| 236<br>(DF-B)   | 1 - d | Delivery motor (M3) clock<br>signal           | DMCLK   | —     |                                        |
|                 | 1 - e | Delivery motor (M3) drive signal              | DMON    |       | 1:M3 ON                                |
|                 | 1 - f | Pick-up motor (M1) drive signal               | PUMD    | J9-1  | 1:M1 ON                                |
|                 | 1 - g | Separation sensor (S11)<br>signal             | LDD     | J4-2  | 0:original<br>present                  |
|                 | 2 - a |                                               |         |       |                                        |

| No.<br>(adress)    | LED   | Description                                     | Signal | Jack  | Remarks  |
|--------------------|-------|-------------------------------------------------|--------|-------|----------|
| 237<br>(DF-C)      | 1 - a | Communication signal                            |        |       |          |
|                    | 1 - b | Communication signal                            |        |       |          |
|                    | 1 - c | Communication signal                            |        |       |          |
|                    | 1 - d | Belt motor clock sensor (S5)<br>signal          | BMCLK  | J5-13 |          |
|                    | 1 - e |                                                 |        |       |          |
|                    | 1 - f | Delivery motor clock sensor (S6) signal         | DMCLK  | J5-10 |          |
|                    | 1 - g |                                                 |        |       |          |
|                    | 2 - a |                                                 |        |       |          |
|                    | 1 - a |                                                 |        |       |          |
|                    | 1 - b |                                                 |        |       |          |
|                    | 1 - c | DIP SW 3, 4                                     |        |       |          |
| 238<br>(DF-<br>EA) | 1 - d | DIP SW 1, 2                                     |        |       |          |
|                    | 1 - e | Push switch                                     |        |       |          |
|                    | 1 - f | Paper unit guide solenoid<br>(SL3) drive signal | JMPSL* | J15-2 | 0:SL3 ON |
|                    | 1 - g | LED 1 ON signal (PCB internal signal)           |        |       | 0:ON     |
|                    | 2 - a | LED 2 ON signal (PCB internal signal)           |        |       | 0:ON     |
| 239<br>(DF-<br>EB) | 1 - a |                                                 |        |       |          |
|                    | 1 - b |                                                 |        |       |          |
|                    | 1 - c |                                                 |        |       |          |
|                    | 1 - d |                                                 |        |       |          |
|                    | 1 - e |                                                 |        |       |          |
|                    | 1 - f |                                                 |        |       |          |
|                    | 1 - g |                                                 |        |       |          |
|                    | 2 - a |                                                 |        |       |          |
| No.<br>(adress) | LED                                 | Description                       | Description Signal Jack |       | Remarks         |
|-----------------|-------------------------------------|-----------------------------------|-------------------------|-------|-----------------|
| 240<br>(AD1)    | Registration sensor (S2)     signal |                                   | PDP3                    | J5-15 | in hex notation |
| 241<br>(AD2)    | Origianal sensor (S1) signal        |                                   | DEP                     | J10-3 |                 |
| 242<br>(AD3)    |                                     |                                   |                         |       |                 |
| 243<br>(AD4)    |                                     | Pick-up sensor (S3) signal        | PDP1                    | J5-4  |                 |
| 244<br>(AD5)    |                                     | Delivery sensor (S4) signal       | PDP2                    | J5-7  |                 |
| 245<br>(AD6)    |                                     |                                   |                         |       |                 |
| 246<br>(AD7)    |                                     | Open/closed sensor (S8)<br>signal | ADFC                    | J13-2 |                 |
| 247<br>(AD8)    |                                     | Top cover sensor (S7) signal      | UPCC2                   | J10-6 |                 |

#### • RDF-F1

| No.<br>(adress) | LED   | Description                                  | Signal  | Jack  | Remarks |
|-----------------|-------|----------------------------------------------|---------|-------|---------|
|                 | 1 - a | Re-circulating motor drive signal            | RMD*    | J8-6  | 1:ON    |
|                 | 1 - b | Original set indicator LED ON signal         | DSD*    | J8-4  | 1:ON    |
|                 | 1 - c | Clutch drive signal                          | CLD*    | J13-2 | 1:ON    |
| 225             | 1 - d | Brake drive signal                           | BKD*    | J6-2  | 1:ON    |
| 235<br>(DF-A)   | 1 - e | Stopper plate solenoid drive signal          | STPSLD* | J5-4  | 1:ON    |
|                 | 1 - f | paper deflecting plate solenoid drive signal | DFSLD*  | J4-2  | 1:ON    |
|                 | 1 - g | PCB internal signal                          |         |       |         |
|                 | 2 - a | Paper unit guide solenoid drive signal       | JMPSL*  | J15-2 | 0:ON    |
|                 | 1 - a | _                                            |         |       |         |
|                 | 1 - b | Belt motor clock pulse                       | ·       | TP1-1 |         |
|                 | 1 - c | Belt motor direction<br>switching signal     |         |       |         |
| 236             | 1 - d | Belt motor drive signal                      |         |       |         |
| (DF-B)          | 1 - e | Feeding motor drive signal                   | FMD     | TP2-4 |         |
|                 | 1 - f | Feeding motor short brake signal             |         |       |         |
|                 | 1 - g | Pick-up motor drive signal                   | PUMD    | J12-1 | 1:ON    |
|                 | 2 - a | Paper retaining plate solenoid drive signal  | WSLD*   | J5-2  | 0:ON    |
|                 | 1 - a | Communication signal                         |         |       |         |
|                 | 1 - b | Communication signal                         |         |       |         |
|                 | 1 - c | PCB internal signal                          |         |       |         |
| 237             | 1 - d | Belt motor clock sensor signal               | BMCLK   | J9-23 |         |
| (DF-C)          | 1 - e | PCB internal signal                          |         |       |         |
|                 | 1 - f | PCB internal signal                          |         |       |         |
|                 | 1 - g | PCB internal signal                          |         |       |         |
|                 | 2 - a | PCB internal signal                          |         |       |         |

| No.<br>(adress) | LED   | Description                  | Signal Jack |       | Remarks               |
|-----------------|-------|------------------------------|-------------|-------|-----------------------|
|                 | 1 - a | Reversal sensor signal       | PDP5        | J9-17 | 1:original<br>present |
|                 | 1 - b | Pick-up roller sensor signal | PUSP        | J9-8  | 1:roller at HP        |
|                 | 1 - c | Pick-up sensor signal        | PDP1        | J9-14 | 1:original<br>present |
| 238<br>(DF-     | 1 - d | Delivery sensor signal       | PDP2        | J9-11 | 1:original<br>present |
| EA)<br>         | 1 - e | Re-circulating sensor signal | LDD         | J8-2  | 0:bar on<br>original  |
|                 | 1 - f | LED 1 ON signal              |             |       |                       |
|                 | 1 - g | LED 2 ON signal              |             |       |                       |
|                 | 2 - a |                              |             |       |                       |
|                 | 1 - a | DIP switch setting           |             |       |                       |
|                 | 1 - b | DIP switch setting           |             |       |                       |
| 239<br>(DF-     | 1 - c | DIP switch setting           |             |       |                       |
|                 | 1 - d | DIP switch setting           |             |       |                       |
|                 | 1 - e | DIP switch setting           |             |       |                       |
| EB)             | 1 - f | DIP switch setting           |             |       |                       |
|                 | 1 - g | DIP switch setting           |             |       |                       |
|                 | 2 - a | DIP switch setting           |             |       |                       |
| 240 —<br>(AD1)  |       |                              |             |       | in hex notation       |
| 241<br>(AD2)    |       | Registration sensor signal   | PDP3        | JP-25 |                       |
| 242<br>(AD3)    |       |                              |             |       |                       |
| 243<br>(AD4)    |       | Original sensor signal       | DEP1        | J5-5  |                       |
| 244<br>(AD5)    |       | Push switch signal           |             |       |                       |
| 245<br>(AD6)    |       | RF switch signal             | RFC         | J2-6  |                       |
| 246<br>(AD7)    | —     | Upper cover sensor signal    | UPCC1*      | J9-30 |                       |
| 247<br>(AD8)    |       |                              |             |       |                       |

#### • Sorter-E1

| No.<br>(adress) | LED   | Description                                  | Signal  | Jack | Remarks          |
|-----------------|-------|----------------------------------------------|---------|------|------------------|
|                 | 1 - a | Serial clock for EEPROM                      | EESCK   |      |                  |
|                 | 1 - b | Serial output data EEPROM                    | EED1    |      |                  |
|                 | 1 - c | Chip select signal for<br>EEPROM             | EECS    | —    | 1:ON             |
|                 | 1 - d | Bin shift motor (M2) drive signal            | BSMD    |      | 1:M2 ON          |
| 248<br>(ST-     | 1 - e | Bin shift motor (M2) PWM signal              | BSM     |      |                  |
|                 | 1 - f | Bin shift motor (M2) DOWN<br>signal          | BMDWN   |      |                  |
|                 | 1 - g | Bin shift motor (M2) UP signal               | BMUP    |      |                  |
|                 | 2 - a | Feeding motor (M1) PWM signal                | FEEDPWM |      |                  |
|                 | 1 - a | Delivery sensor (PI1) paper detection signal | PD      |      | 1:Paper present  |
|                 | 1 - b | Bin lower limit sensor (MS4)<br>signal       | BHP     | J7-7 | 0:lower position |
| 249             | 1 - c | Lead cam home position sensor (PI3) signal   | LDP     | J3-5 | 1:at HP          |
| (SI-            | 1 - d | Joint sensor (MS1) signal                    | JNTS    | J4-2 | 0:released       |
|                 | 1 - e | 24V DOWN detection signal                    |         |      | 0:24V DOWN       |
|                 | 1 - f |                                              |         |      |                  |
|                 | 1 - g | EEPROM serial input data                     | EED0    |      |                  |
|                 | 2 - a | EEPROM BUSY signal                           | EEBSY   |      | 0:BUSY           |
|                 | 1 - a | Dip switch signal 1                          |         |      |                  |
|                 | 1 - b | Dip switch signal 2                          |         |      |                  |
| 050             | 1 - c | Dip switch signal 3                          |         |      |                  |
| 250<br>(ST-     | 1 - d | Dip switch signal 4                          |         |      |                  |
| EA)             | 1 - e | Push switch (SW1) signal                     |         |      |                  |
|                 | 1 - f | Push switch (SW2) signal                     |         |      |                  |
|                 | 1 - g |                                              |         |      |                  |
|                 | 2 - a | —                                            |         |      |                  |

| No.<br>(adress)    | LED      | Description                                   | Signal Jack |  | Remarks         |
|--------------------|----------|-----------------------------------------------|-------------|--|-----------------|
|                    | 1 - a    |                                               |             |  |                 |
|                    | 1 - b    | Feeding motor (M1)<br>CW/CCW signal           | FMA/FMB     |  | 0:CW            |
|                    | 1 - c    | Feeding motor (M1) current switching signal 1 | FMCCC1      |  |                 |
| 251<br>(ST-<br>FB) | 1 - d    | Feeding motor (M1) current switching signal 2 | FMCCC2      |  |                 |
|                    | 1 - e    | LED ON signal                                 | LED         |  | 0:ON            |
|                    | 1 - f    |                                               |             |  |                 |
|                    | 1 - g    |                                               |             |  |                 |
|                    | 2 - a    |                                               |             |  |                 |
|                    | 1 - a    | Bin shift motor (M2) clock signal             |             |  |                 |
|                    | 1 - b    | PCB internal signal                           |             |  |                 |
|                    | 1 - c    | PCB internal signal                           |             |  |                 |
| 252<br>  (ST-      | 1 - d    | PCB internal signal                           |             |  |                 |
| P4)                | 1 - e    | PCB internal signal                           |             |  |                 |
|                    | 1 - f    | PCB internal signal                           |             |  |                 |
|                    | 1 - g    | PCB internal signal                           |             |  |                 |
|                    | 2 - a    | PCB intenal signal                            |             |  |                 |
| 253<br>(AD0)       |          |                                               |             |  | in hex notation |
| 254<br>(AD1)       |          |                                               |             |  |                 |
| 255<br>(AD2)       |          |                                               |             |  |                 |
| 256<br>(AD3)       |          |                                               |             |  |                 |
| 257<br>(AD4)       |          |                                               |             |  |                 |
| 258<br>(AD5)       | <b>—</b> |                                               |             |  |                 |
| 259<br>(AD6)       |          |                                               |             |  |                 |
| 260<br>(AD7)       |          |                                               |             |  |                 |

## • Stapler Sorter - D2

| No.<br>(adress) | LED   | Description                               | Signal | Jack  | Remarks                  |
|-----------------|-------|-------------------------------------------|--------|-------|--------------------------|
|                 | 1 - a | Staple door open signal                   | SPLOPN | J3-7  | 1:open                   |
|                 | 1 - b | Joint switch open signal                  | SOP    | J3-5  | 1:open                   |
|                 | 1 - c | Lead cam home position sensor signal      | LCHP   | J8-3  | 1:at HP                  |
| 248             | 1 - d | Stapler slide home position sensor signal | SPLACT | J7-3  | 0:stapling position      |
| (ST-A)          | 1 - e | Bin unit lower limit sensor signal        | BLL    | J9-1  | 1:lower limit            |
|                 | 1 - f | Guide bar home position sensor            | SGBHP  | J4-6  | 1:at HP                  |
|                 | 1 - g | Stapler home position sensor signal       | SPUHP  | J3-3  | 1:at HP                  |
|                 | 2 - a | Stapling home position sensor signal      | SPLHP  | J11-3 | 0:at HP                  |
|                 | 1 - a | Guide bar motor drive signal              | B*     |       | alternates               |
|                 | 1 - b | Guide bar motor drive signal              | В      |       | between 1 and            |
|                 | 1 - c | Guide bar motor drive signal              | A*     |       |                          |
|                 | 1 - d | Guide bar motor drive signal              | А      |       |                          |
| 249             | 1 - e | Guide bar motor ON signal                 |        |       | 1:ON                     |
| (ST-B)          | 1 - f | Stapler motor normal rotation signal      | STMFW* |       | 1:motor normal rotation  |
|                 | 1 - g | Stapler motor reverse rotation signal     | STMRV* |       | 1:motor reverse rotation |
|                 | 2 - a | Stapler swing motor drive signal          |        |       |                          |
|                 | 1 - a | Communication signal                      |        |       |                          |
|                 | 1 - b | Communication signal                      |        |       |                          |
|                 | 1 - c | Bin shift up signal                       |        |       | 1:up                     |
| 250             | 1 - d | Bin shift down signal                     |        |       | 1:down                   |
| (51-C)          | 1 - e | Communication signal                      |        |       |                          |
|                 | 1 - f | Feeding motor clock pulse                 | FMCLK  | J8-5  |                          |
|                 | 1 - g | Communication signal                      |        |       |                          |
|                 | 2 - a | Feeding motor drive signal                | FMD    | J6-2  | 1:ON                     |

| No.<br>(adress) | LED   | Description                   | Signal | Jack  | Remarks         |
|-----------------|-------|-------------------------------|--------|-------|-----------------|
|                 | 1 - a |                               |        |       |                 |
|                 | 1 - b | Staple absent LED ON signal   | STEMP* | J7-10 | 0:staple absent |
|                 | 1 - c |                               |        |       |                 |
| 251             | 1 - d | Staple ready indicator signal | SPLOK* | J10-4 | 0:LED ON        |
| (ST-            | 1 - e |                               |        |       |                 |
|                 | 1 - f |                               |        |       |                 |
|                 | 1 - g | Stapler safety sensor signal  | SPLSFT | J3-1  | <u> </u>        |
|                 | 2 - a |                               |        |       | <u> </u>        |
|                 | 1 - a | Delivery sensor signal        | SPD    | J10-1 | 1:paper present |
|                 | 1 - b | —                             |        |       |                 |
| 252             | 1 - c | Manual staple key signal      | MNSPL* | J10-6 | 0:key is prssed |
| (ST-            | 1 - d |                               |        |       |                 |
| E1)             | 1 - e |                               |        |       |                 |
|                 | 1 - f |                               |        |       |                 |
|                 | 1 - g |                               |        |       |                 |
|                 | 2 - a |                               |        |       |                 |
| 253<br>(AD0)    |       |                               |        |       | in hex notation |
| 254<br>(AD1)    |       |                               |        |       |                 |
| 255<br>(AD2)    |       |                               |        |       |                 |
| 256<br>(AD3)    |       | Bin paper sensor signal       | BPD    | J4-4  |                 |
| 257<br>(AD4)    |       | Dip switch signal 4           |        |       |                 |
| 258<br>(AD5)    |       | Dip switch signal 3           |        |       |                 |
| 259<br>(AD6)    |       | Dip switch signal 2           |        |       |                 |
| 260<br>(AD7)    |       | Dip switch signal 1           |        |       |                 |

11-170

## F. Adjustment Mode [3]

To start adjustment mode, press '3' (keypad) and the OK key in sequence. To select an item, press the number (keypad) and the OK key in sequence. To change the setting, press the number (keypad) or the zoom (+)/(-) key and the OK key in sequence.

- Press the % key to enter a negative number.
- To delete an item, press the Clear key.
- A press on the Copy Start key while the service mode description is being shown starts copying operation.

| No. | Description                                                         | Settings | Remarks                                                                                                    |
|-----|---------------------------------------------------------------------|----------|----------------------------------------------------------------------------------------------------|
| 301 | Scanning lamp intensity adjustment                                  | 0~255    | A higher setting obtain darker copies.                                                                                                    |
| 302 | Developing bias DC component<br>adjustment                          | -25~25   | See p. 11-18.                                                                                                    |
| 303 | AE mode newspaper original DC bias adjustment                       | 0~255    | See p. 11-17.                                                                                                    |
| 304 | AE mode scanning lamp<br>activation voltage automatic<br>adjustment | 0~255    | See p. 11-16.                                                                                                    |
| 305 | Leading edge margin<br>adjustment                                   | -127~127 | A higher setting delays the timing<br>at which the registration clutch<br>turns on, thereby decreasing the<br>margin.<br>unit: 0.36 mm                            |
| 306 | Leading edge non-image width adjustment                             | -127~127 | A higher setting delays the timing<br>at which the blank shutter solenoid<br>turns on, thereby increasing the<br>non-image width.<br>unit: 0.36 mm                |
| 307 | Trailing edge non-image width adjustment                            | -127~127 | A higher setting delays the timing<br>at which the blank shutter solenoid<br>turns off, thereby decreasing the<br>trailing edge non-image width.<br>unit: 0.36 mm |
| 308 | Left/right margin adjustment                                        | -30~30   | A higher setting increases the left/right margin.<br>unit: 0.36 mm                                                                                                |
| 311 | Multifeeder paper width detection reference point 1                 | 0~255    | Use the keypad.                                                                                                    |
| 312 | Multifeeder paper width detection reference point 2                 | 0~255    | Use the keypad.                                                                                                    |
| 313 | Multifeeder paper width detection reference point 3                 | 0~255    | Use the keypad.                                                                                                    |

1

| No. | Description                                                                   | Settings | Remarks                                                                                                    |
|-----|-------------------------------------------------------------------------------|----------|----------------------------------------------------------------------------------------------------|
| 314 | Cassette 1 paper width detection reference point 1                            | 0~255    | Use the keypad.                                                                                                    |
| 315 | Cassette 1 paper width detection reference point 2                            | 0~255    | Use the keypad.                                                                                                    |
| 316 | Cassette 2 paper width detection reference point 1                            | 0~255    | Use the keypad.                                                                                                    |
| 317 | Cassette 2 paper width detection reference point 2                            | 0~255    | Use the keypad.                                                                                                    |
| 318 | Not used                                                                      | —        | _                                                                                                    |
| 319 | Not used                                                                      | _        | _                                                                                                    |
| 320 | Not used                                                                      | _        | _                                                                                                    |
| 321 | Not used                                                                      | _        | _                                                                                                    |
| 324 | Horizontal registration paper<br>edge sensor position<br>adjustment           | -50~50   | A higher setting increases the shift<br>of the horizontal paper edge<br>sensor, thereby increasing the<br>margin at the front.<br>unit: 0.5 mm           |
| 325 | DF original stop position adjustment                                          | -7~7     | A higher setting moves the original<br>stop position to the right<br>unit: 0.33 mm                                                                       |
| 326 | Book frame erasing width adjustment                                           | 15~34    | A higher setting increases the book frame erasing width. unit: 1 mm                                                                                      |
| 327 | Multifeeder pick-up trailing edge<br>margin adjustment (free size<br>pick-up) | -32~32   | A higher setting delays the timing<br>at which the blank shutter solenoid<br>turns off, thereby decreasing the<br>trailing edge margin.<br>unit: 0.36 mm |

## G. Function Mode [4]

To start function mode, press '4' (keypad) and the OK key in sequence. To select an item, press the number (keypad).

• To exeute the mode, press the OK key.

#### - Note: -

You must make sure that the copier is in standby state before executing any of the items.

| No. | Description                                                  | Remarks                                                                                                    |
|-----|--------------------------------------------------------------|----------------------------------------------------------------------------------------------------|
| 401 | Use it to reset E000, E001, E002, E003, or E800.             | To reset an error code, press the<br>OK key. A press on the OK key will<br>initialize the code and turn off the<br>power switch.                                               |
| 402 | Use it to execute AE automatic adjustment.                   | See p. 11-15.                                                                                                    |
| 403 | Use it to adjust the fixing roller nip.                      | See p. 11-41.                                                                                                    |
| 404 | Use it to check the LED lamps on the control panel.          | A press on the OK key turn on all LED lamps on the control panel (for 10 sec).                                                                                                 |
| 405 | Use it to check the activation of the scanning lamp.         | A press on the OK key turns on the scanning lamp (for 3 sec).                                                                                                    |
| 406 | Use it to check the activation of the pre-<br>exposure lamp. | A press on the OK key turns on the pre-exposure lamp (for 3 sec).                                                                                                    |
| 407 | Use it to supply toner at time of installation.              | A press on the OK key starts<br>supplying of toner from the hopper<br>to the developing assembly<br>automatically (for about 6 min): the<br>operation will stop automatically. |
|     |                                                              | This mode ignores the signal from<br>the developing toner sensor. If you<br>start the mode by mistake, be sure<br>to turn off the power switch<br>immediately.                 |
| 408 | Use it to cause the developing assembly to rotate idly.      | A press on the OK key causes the developing assembly to rotate idly (for about 6 sec).                                                                                         |
| 409 | Use it to check the operation of the hopper motor.           | A press on the OK key causes the hopper motor to rotate (for 3 sec).                                                                                                    |

| No. | Description                                                                                      | Remarks                                                                                                    |
|-----|--------------------------------------------------------------------------------------------------|----------------------------------------------------------------------------------------------------|
| 410 | Use it to check the operation of the blank shutter motor.                                        | Place two sheets of A4 copy paper<br>on the multifeeder tray, and open<br>the copyboard cover. Press the OK<br>key so that the blank shutter will<br>shift and two copies will be made.<br>(The margin changes from A6R to<br>A4R.) |
| 411 | Use it to initialize the data of the RAM on the DC controller PCB.                               | Press the OK key and then the user mode key to initialize the RAM.                                                                                                    |
| 412 | Use it to automatically adjust the multifeeder paper width detection reference point 1, 2, or 3. | See p. 11-44.                                                                                                    |
| 413 | Use it to automatically adjust the cassette 1 paper width detection reference point 1 or 2.      | See p. 11-43.                                                                                                    |
| 414 | Use it to automatically adjust the cassette 2 paper width detection reference point 1 or 2.      | See p. 11-43.                                                                                                    |
| 415 | Not used                                                                                         |                                                                                                    |
| 416 | Not used                                                                                         | —                                                                                                    |

## H. Optional Settings Mode [5]

To start optional settings mode, press '5' (keypad) and the OK key in sequence. To select an item, press the number (keypad) and the OK key in sequence. To change the setting, press the Zoom (+) / (-) key and the OK key. To delete an item, press the Clear key.

• A press on the Copy Start key while the service mode description is being shown starts copying operation.

| No. | Function                                                                   | Description                                                                                                    | Remarks                                                                                                |
|-----|----------------------------------------------------------------------------|----------------------------------------------------------------------------------------------------|----------------------------------------------------------------------------------------------------|
| 501 | Use it to turn on/off the auto power-off function.                         | Enable/disable the function as necessary.                                                                                                    | on:Enable auto power-off.<br>off:Disable auto power-off.                                               |
| 502 | Use it to switch the density notation (9 $\Leftrightarrow$ 17).            | Select either 9-level or 17-<br>level notation for the<br>density indicator LED.                                                                                 | 0:9 level<br>1:17 level                                                                                |
| 503 | Use it to turn on/off the size detection function.                         | Enable or disable the original size detection function as necessary.                                                                                             | on:Enable size detection.<br>off:Disable size detection.                                               |
| 504 | Use it to change the upper<br>limit imposed on the copy<br>volume.         | Select from 1 to 100 to change the upper limit.                                                                                                    | <ul> <li>1 to 100</li> <li>To change the setting, press the number (keypad) and the OK key.</li> </ul> |
| 505 | Use it to select U size paper (G1).                                        | Use it for G1 paper size.                                                                                                    | 0:G-LTR<br>1:K-LGL                                                                                     |
| 506 | Use it to select U size paper (G2).                                        | Use it for G2 paper size.                                                                                                    | 0:FOOLSCAP<br>1:OFFICIO<br>2:E-OFFICIO<br>3:A-LGL<br>4:A-OFFICIO                                       |
| 507 | Use it to select U size paper (G3).                                        | Use it for G3 paper size.                                                                                                    | 0:G-LGL<br>1:FOLIO<br>2:AUS FLS                                                                        |
| 508 | Use it to select U size paper (G4).                                        | Use it for G4 paper size.                                                                                                    | 0:LTR<br>1:A-LTR                                                                                       |
| 509 | Use it to select cleaning belt feeding length.                             | Use it to switch between standard and doubled length.                                                                                                    | 0:Standard.<br>1:Double.                                                                               |
| 510 | Use it to select the static<br>eliminator bias for<br>multifeeder pick-up. | As necessary, make a<br>switch-over so that the<br>voltage applied to the static<br>eliminator when picking up<br>from the multifeeder will<br>always be 4.0 kV. | 0:3 kV<br>1:4 kV                                                                                       |

| No. | Function                                                                                                 | Description                                                                                                  | Remarks                                                               |
|-----|----------------------------------------------------------------------------------------------------|----------------------------------------------------------------------------------------------------|-----------------------------------------------------------------------|
| 511 | Use it to turn on/off the auto energy saver                                                              | Enable/disable the function as necessary.                                                                    | on: Enable auto energy saver function.                                |
|     | function.                                                                                                |                                                                                                    | off: Disable auto energy<br>saver function.                           |
| 512 | Use it to switch the<br>copier's operation mode<br>between AB-configuration<br>and Inch-configuration.*1 | You have to select the copier's operation mode when<br>the AB/Inch-configuration is<br>selected using SW101. | <ul><li>-1: AB-configuration</li><li>-0: Inch-configuration</li></ul> |

\*1: If the setting is altered using this mode, the settings for standard mode and stored by the copier's automatic memory function are reset, then; the power switch is turned off.

## I. Counter mode [6]

To start counter mode, press '6' (keypad) and the OK key in sequence. To select an item, press the number (keypad) and the OK key in sequence.

• To initialize the counter, select the appropriate item; then, press the user mode key and the OK key in sequence.

To delete an item, press the Clear key.

• A press on the Copy Start key while the service mode description is being shown starts copying operation.

| No. | Description                                                                | Remarks                               |
|-----|----------------------------------------------------------------------------|---------------------------------------|
| 601 | Indicates the large-size total copy count.                                 | Incremented upon                      |
| 602 | Indicates the large-size copy count (from multifeeder).                    | delivery.                             |
| 603 | Indicates the large-size copy count (from cassette 1).                     |                                       |
| 604 | Indicates the large-size copy count (from cassette 2).                     |                                       |
| 605 | Not used                                                                   |                                       |
| 606 | Not used                                                                   |                                       |
| 607 | Indicates the large-size copy count (2nd side pick-up for 2-sided copies). |                                       |
| 608 | Indicates the count of large-size original feeding.                        | Incremented upon<br>original pick-up. |
| 609 | Indicates the small-size total copy count.                                 | Incremented upon                      |
| 610 | Indicates the small-size copy count (from multifeeder).                    | delivery.                             |
| 611 | Indicates the small-size copy count (from cassette 1).                     |                                       |
| 612 | Indicates the small-size copy count (from cassette 2).                     |                                       |
| 613 | Indicates the small-size copy count (from paper deck).                     |                                       |
| 614 | Not used                                                                   |                                       |
| 615 | Indicates the small-size copy count (2nd side pick-up for 2-sided copies). |                                       |
| 616 | Indicates the count of small-size original feeding.                        | Incremented upon<br>original pick-up. |
| 617 | Service counter 1                                                          | Incremented upon                      |
| 618 | Service counter 2                                                          | ріск-ир.                              |
| 619 | Indicates how many times the cleaning belt solenoid has turned on*.        | Incremented upon activation.          |

\* At '250,000', error code E005 will be indicated. E005 will be cleared when the counter ('619') is cleared.

#### • Counter indicator

Turn on the indicators on the indication section one by one until the count value is indicated. (up to 8 digits)

The display changes sequentially at intervals of 700 msec.

Example ; count: 751320

# **VIII. SELF DIAGNOSIS**

The microprocessor on the copier's DC controller is equipped with a function that checks the condition of the copier (particularly, its sensors). The microprocessor runs a check at such times as programmed and indicates an error code or executes error auto power-off or error shut-off upon detection of an error.

## A. Copier

| Code | Cause                                                                                                    | Description                                                                                                    |
|------|----------------------------------------------------------------------------------------------------|----------------------------------------------------------------------------------------------------|
| E000 | <ul> <li>Thermistor (TH1; off contact, poor contact, open circuit)</li> <li>Heater (H1, H2; open circuit)</li> <li>Thermal switch (TS1; open circuit)</li> <li>SSR (faulty)</li> <li>DC controller PCB (faulty)</li> </ul> | The temperature of the upper fixing<br>assembly does not reach 40°C within 27<br>sec after power-on.<br>(Notes 1, 2)<br>When an error associated with 'E000' is<br>detected, the copier turns off the power<br>switch in 2 sec and then turns off all<br>power supplies.                                                                                                    |
| E001 | <ul> <li>Thermistor (TH1; short circuit)</li> <li>SSR (faulty)</li> <li>DC controller PCB (faulty)</li> </ul>                                                                                                    | The temperature of the upper fixing<br>assembly exceeds 220°C.<br>(Notes 1, 2)<br>When an error associated with 'E001' is<br>detected, the copier turns off the power<br>switch in 2 sec and then turns off all<br>power supplies.                                                                                                    |
| E002 | <ul> <li>Thermistor (TH1; poor contact, open circuit)</li> <li>Heater (H1, H2; open circuit)</li> <li>Thermal switch (TS1; open circuit)</li> <li>SSR (faulty)</li> <li>DC controller PCB (faulty)</li> </ul>              | <ul> <li>The temperature does not reach 75°C within 35 sec after reaching 40°C.</li> <li>The temperature does not reach 100°C within 25 sec after reaching 75°C.</li> <li>The temperature does not reach 120°C within 20 sec after reaching 100°C.</li> <li>The temperature does not reach 140°C within 20 sec after reaching 120°C.</li> <li>The temperature does not reach 160°C within 20 sec after reaching 140°C.</li> <li>The temperature does not reach 160°C within 20 sec after reaching 140°C.</li> <li>The temperature does not reach 160°C within 15 sec after reaching 160°C.</li> <li>The temperature does not reach 180°C within 15 sec after reaching 160°C.</li> <li>The temperature does not reach 180°C within 15 sec after reaching 170°C.</li> <li>The temperature does not reach 185°C within 7 sec after reaching 180°C.</li> <li>The temperature does not reach 190°C within 7 sec after reaching 185°C. (Notes 1, 2)</li> <li>When an error associated with 'E002' is detected, the copier turns off the power switch in 2 sec and then turns off all power supplies.</li> </ul> |

| Code | Cause                                                                                                    | Description                                                                                                    |
|------|----------------------------------------------------------------------------------------------------|----------------------------------------------------------------------------------------------------|
| E003 | <ul> <li>Thermistor (TH1; poor<br/>contact, open circuit)</li> <li>Heater (H1, H2; open circuit)</li> <li>Thermal switch (TS1; open<br/>circuit)</li> <li>SSR (faulty)</li> <li>DC controller PCB (faulty)</li> </ul>           | •The temperature drops to 100°C or less<br>after reaching a specific temperature.<br>(Notes 1, 2)<br>When an error associated with 'E003' is<br>detected, the copier turns off the power<br>switch in 2 sec and then turns off all<br>power supplies. |
| E004 | <ul> <li>SSR (short circuit)</li> <li>Heater (H1, H2; open circuit)</li> <li>Thermal switch (TS1; open circuit)</li> </ul>                                                                                                    | The SSR has turned while the heater<br>(H1, H2) is off when the power switch is<br>turned on.<br>(Note 2)                                                                                                    |
| E005 | •Cleaning belt (fixing<br>assembly; taken up)<br>(In the case that the counter<br>value of the service mode<br>No.619 reaches to<br>"250,000".                                                                                  | The take-up length of the cleaning belt<br>inside the fixing assembly exceeds a<br>specific value.                                                                                                    |
| E010 | <ul> <li>Main motor (M1; faulty)</li> <li>Main motor driver PCB<br/>(faulty)</li> <li>DC controller PCB (faulty)</li> </ul>                                                                                                    | After the main motor drive signal has<br>been generated, two or more clock<br>pulses are not input within 1 sec.                                                                                                    |
|      | <ul><li>Counter (open circuit)</li><li>DC controller PCB (faulty)</li></ul>                                                                                                    | A check is made before the counter is turned on and off.                                                                                                    |
| E030 |                                                                                                    | (When the counter is turned on, normal<br>if the counter drive signal is '0'; when<br>the counter is turned off, normal if the<br>counter drive signal is '1'.)                                                                                       |
|      | <ul><li>Option counter (open circuit)</li><li>DC controller PCB (faulty)</li></ul>                                                                                                    | A check is made before the option counter is turned on and off.                                                                                                    |
| E031 |                                                                                                    | (When the option counter is turned on,<br>normal if the option counter drive signal<br>is '0'; when the option counter is turned<br>off, normal if the option counter drive<br>signal is '1'.)                                                        |
| E051 | <ul> <li>Horizontal registration roller<br/>home position sensor<br/>(PS15; faulty)</li> <li>Horizontal registration motor<br/>(M5; faulty)</li> <li>Motor driver 1 PCB (faulty)</li> <li>DC controller PCB (faulty)</li> </ul> | The horizontal registration roller home<br>position signal (HRHP) is not generated<br>within 2 sec after the copy start key (2<br>sided) is turned on.                                                                                                |

| Code | Cause                                                                                                    | Description                                                                                                    |
|------|----------------------------------------------------------------------------------------------------|----------------------------------------------------------------------------------------------------|
| E053 | <ul> <li>Horizontal registration paper<br/>edge sensor (PS16; faulty)</li> <li>Horizontal registration motor<br/>(M5; faulty)</li> <li>Motor driver 1 PCB (faulty)</li> <li>DC controller PCB (faulty)</li> </ul>                                    | The horizontal registration paper edge<br>signal (HRPD) is not generated within<br>10 sec after the power switch is turned<br>on.                                                                                                    |
| E060 | <ul> <li>Wire cleaner home position<br/>switch (MSW1; faulty)</li> <li>Wire cleaner rear position<br/>switch (MSW2; faulty)</li> <li>Cleaner motor (M11; faulty)</li> <li>Motor driver 2 PCB (faulty)</li> <li>DC controller PCB (faulty)</li> </ul> | The other switch is not turned on within 20 sec after the cleaner is passed through the first switch detecting range.                                                                                                    |
| E202 | <ul> <li>Scanner home position<br/>sensor (PS1; faulty)</li> <li>Scanning motor (M2; faulty)</li> <li>Motor driver 1 PCB (faulty)</li> <li>DC controller PCB (faulty)</li> </ul>                                                                     | <ul> <li>The scanner home position signal<br/>(SCHP) does not go '1' within 10 sec<br/>after the power switch or the door<br/>switch has been turned on.</li> <li>The scanner took 10 sec or more to<br/>make a round trip (SCFW + SCRV).</li> </ul>                                                                     |
| E203 | <ul> <li>Scanner home position<br/>sensor (PS1; faulty)</li> <li>DC controller PCB (faulty)</li> </ul>                                                                                                    | The scanner home position signal<br>(SCHP) has occurred for 2 pulses or<br>more within 0.5 sec when the scanner<br>motor turned on.                                                                                                    |
| E204 | <ul> <li>Scanner home position<br/>sensor (PS1; faulty)</li> <li>Scanning motor (M2; faulty)</li> <li>Motor driver 1 PCB (faulty)</li> <li>DC controller PCB (faulty)</li> </ul>                                                                     | The scanner home position signal does<br>not turn off after the scanner has started<br>to move forward.                                                                                                    |
| E210 | <ul> <li>Lens home position sensor<br/>(PS19; faulty)</li> <li>Lens drive motor (M3; faulty)</li> <li>Motor driver 1 PCB (faulty)</li> <li>DC controller PCB (faulty)</li> </ul>                                                                     | <ul> <li>The lens home position signal (LHP) is<br/>not generated within 9 sec after the<br/>lens motor starts to rotate when the<br/>power switch or the door switch has<br/>been turned on.</li> <li>The lens home position signal (LHP)<br/>does to turn off within 1 sec after it has<br/>been generated.</li> </ul> |
| E220 | <ul> <li>Scanning lamp</li> <li>Lamp regulator (faulty)</li> <li>DC controller PCB</li> </ul>                                                                                                    | The scanning lamp does not turn on<br>within 0.5 sec after the DC controller<br>PCB has generated the scanning lamp<br>ON signal.<br>When an error associated with 'E220' is<br>detected, the copier turns off the power<br>switch in 2 sec and then turns off all<br>power supplies.                                    |

| Code | Cause                                                                                                    | Description                                                                                                    |
|------|----------------------------------------------------------------------------------------------------|----------------------------------------------------------------------------------------------------|
| E224 | <ul> <li>Blank shutter motor (M8; faulty)</li> <li>Blank shutter home position sensor (PS20; faulty)</li> <li>Motor driver 2 PCB (faulty)</li> <li>DC controller PCB (faulty)</li> </ul> | <ul> <li>The blank shutter home position signal (BLHP) is not generated within 7 sec after the power switch has been turned on.</li> <li>The blank shutter home position signal (BLHP) does not turn off within 1 sec after it has been generated.</li> </ul> |
| E240 | •DC controller PCB (faulty)                                                                                                    | An error has occurred in the communication between the microprocessor master (IC116) and the microprocessor slave (IC104).                                                                                                    |
| E710 | •DC controller PCB (faulty)                                                                                                    | IC117 on the DC controller PCB cannot be initialized at time of power-on.                                                                                                    |
| E711 | •DC controller PCB (faulty)                                                                                                    | IC117 on the DC controller PCB has gone out of order at time of power-on.                                                                                                    |
| E712 | Feeder<br>•DF control PCB (faulty)<br>•Connector (poor contact)                                                                                                    | The communication IC on the DF controller PCB has gone out of order.                                                                                                    |
| E716 | Pedestal<br>•Pedestal controller PCB<br>(faulty)<br>•Connector (poor contact)                                                                                                    | The communication IC on the pedestal controller PCB has gone out of order. A communication error has occurred.                                                                                                    |
| E800 | <ul> <li>Auto power-off function<br/>(open circuit)</li> <li>DC contorller PCB (faulty)</li> </ul>                                                                                       | An open circuit in the auto power off<br>circuit has been detected.<br>(Note 1)                                                                                                    |

#### Note:

1. When the self diagnosis mechanism has detected an error, you may reset the copier by turning off its switch once.

This, however, does not apply to 'E000', 'E001', 'E002', 'E003' and 'E800'. To reset these error codes, select No.401 in service mode [4], and press the OK key. This arrangement is adopted to prevent the user from casually resetting the copier when the cause of the error is an open circuit in the thermistor, thereby protecting the rollers inside the fixing assembly against heat damage.

2. If 'E000', 'E001', 'E002', 'E003', or 'E004' is detected, the copier forces off the power switch in about 2 sec.

## **B.** Pedestal Self Diagnosis

| Code | Cause                                                                                         | Timing                                                                                                    |
|------|-----------------------------------------------------------------------------------------------|----------------------------------------------------------------------------------------------------|
| E901 | <ul> <li>Pedestal motor (M1; faulty)</li> <li>Pedestal controller PCB<br/>(faulty)</li> </ul> | The motor clock signal is not input<br>within 1 sec after pedestal motor drive<br>signal has been generated. |

## C. RDF/ADF Self Diagnosis

| Code | Cause                                                                                                    | Timing                                                                                                    |
|------|----------------------------------------------------------------------------------------------------|----------------------------------------------------------------------------------------------------|
| E400 | •Communication (error; data, with copier)                                                                                   | The communication with the copier has<br>been disrupted for 5 sec or more.<br>(Check are made at all times.)                                                             |
| E401 | RDF<br>•Pick-up motor (fails to rotate)<br>•Pick-up roller sensor (faulty)                                                  | •A flag is attached to the spindle of the pick-up motor, and the rotation of the pick-up motor is monitored in reference to the flag blocking the pick-up roller sensor. |
|      |                                                                                                    | Pick-up roller sensor does not turn<br>on/off twice or more within 1 sec.                                                                                                |
| E402 | •Belt motor (fails to rotate)<br>•Belt motor clock sensor<br>(faulty)                                                       | The number of belt clock pulses within 200 msec is below a specific value.                                                                                               |
| E403 | RDF<br>•Feeding motor (fails to<br>rotate)<br>•Feeding motor clock sensor<br>(faulty)                                       | The number of feeding motor clock<br>pulses within 200 msec is below a<br>specific value.                                                                                |
| E404 | ADF<br>•Delivery motor (fails to<br>rotate)<br>•Delivery motor clock sensor<br>(faulty)                                     | The number of delivery motor clock<br>pluses within 200 msec is below a<br>specific value.                                                                               |
| E411 | <ul> <li>Original detection (faulty)</li> <li>Registration sensor (faulty)</li> <li>Original end sensor (faulty)</li> </ul> | The sensor output is 2.3 V or more in the absence of paper.                                                                                                    |

#### Note: -

When the self diagnosis mechanism has detected an error, you can reset the copier by turning off the power switch once.

You may continue to make copies even when the DF is out of order; lift the DF, and place the original on the copyboard.

## **D. Sorter Self Diagnosis**

| Code | Cause                                                                                    | Timing                                                                                                    |
|------|------------------------------------------------------------------------------------------|----------------------------------------------------------------------------------------------------|
| E500 | •CPU or communication IC on sorter controller (faulty)                                   | An error has occurred in the communication between the sorter and the copier.                                                                                                    |
| E510 | •Feeder motor (fails to rotate)                                                          | The clock signal from the motor remains off for 250 msec.                                                                                                    |
| E530 | •Stapler guide bar swing motor (fails to rotate)                                         | The home position sensor does not turn off when 2560 pulses of the motor drive signal have been generated.                                                                                                    |
| E531 | •Stapler unit swing motor<br>(fails to rotate)                                           | <ul> <li>The stapler unit swing sensor does not<br/>turn off within 500 msec after the motor<br/>drive signal has been generated.</li> <li>The stapler unit swing sensor does not<br/>turn on within 1000 msec after it has<br/>turned off.</li> </ul>              |
| E540 | •Bin shift motor (fails to rotate)                                                       | <ul> <li>The lead cam home position sensor<br/>does not turn off within 2000 msec after<br/>the motor drive signal has been<br/>generated.</li> <li>The lead cam home position sensor<br/>does not turn on within 2000 msec after<br/>it has turned off.</li> </ul> |
| E541 | <ul> <li>Bin motor (faulty)</li> <li>Lead cam drive gear (wrong installation)</li> </ul> | The lead cam position sensor does not turn on within 1.0 sec after it has turned off.                                                                                                    |

- Resetting the Errors
- 1. If the copier is in the middle of operation,
- 1 It turns on the "Jam indicator".
- 2 Turn off and on the power switch removing the jam.
- ③ The copier runs a self check. It is reset if the result is good. If the result is not good, it enters down state\*, indicating 'E5XX'; on the control panel.
- 2. If the copier is not operating,
- ① Jam indicator indicates.
- When the power has been turnd off and then on again, it runs a self check. it is reset if the result is good. If the result is not good, it enters down state\*, indicating 'E5XX'; on the control panel.
- Down State
- 1 It indicates 'E5XX'.
- 2 When the sorter has been detached\*\*, it is ready for operation unless a mode requiring the sorter is selected.
- The copier will be reset if the result of a self check after the power has been turned off and then on again is good even in down state. (This is with the sorter connected to the copier.)
  - \* State in which an error code is indicated.
  - \*\* Turn off the joint sensor. The connector may remain connected.

# **APPENDIX**

A. GENERAL TIMING CHART ......A-1

B. SIGNALS AND ABBREVIATIONS ... A-2

C. GENERAL CIRCUIT DIAGRAM....A-5

- D. PEDESTAL CONTROLLER ......A-7
- E. SPECIAL TOOLS LIST ......A-9
- F. SOLVENTS AND OILS......A-10

|                                              | ON 175℃ | /347F 190°C                            | C/374F O   | N<br>7 |                                         |                                        |         |         |       |      |      |
|----------------------------------------------|---------|----------------------------------------|------------|--------|-----------------------------------------|----------------------------------------|---------|---------|-------|------|------|
|                                              | WMUP    | WMUPR                                  | STBY       | INT    | R                                       | SCFW                                   | SCRV    | SCFW    | SCRV  | LSTR | STBY |
|                                              |         | <ul> <li>5sec ►</li> </ul>             |            | AER    |                                         |                                        |         |         |       |      |      |
| Main motor (M1)                              | -       |                                        |            |        |                                         |                                        |         |         |       |      | <br> |
| Fixing main heater (H1)                      |         |                                        |            |        | ,,,,,,,,,,,,,,,,,,,,,,,,,,,,,,,,,,,,,,, |                                        |         |         |       |      |      |
| Fixing sub heater (H2)                       |         | ·///////////////////////////////////// |            |        |                                         | ·///////////////////////////////////// |         |         |       |      |      |
| Pre-exposure lamp (LA2)                      |         |                                        |            |        |                                         |                                        |         |         |       |      |      |
| Primary / Transfer corona bias               |         |                                        |            |        |                                         |                                        |         |         |       |      |      |
| Developing bias DC component                 |         |                                        |            |        |                                         | ł                                      | <i></i> |         | ///// |      |      |
| Developing bias AC component                 |         |                                        |            |        |                                         |                                        |         |         |       |      |      |
| Static eliminator / Fixing roller bias       |         |                                        |            |        |                                         |                                        |         |         |       |      |      |
| Blank shutter solenoid (SL5)                 |         |                                        |            |        |                                         |                                        |         |         |       |      |      |
| Scanning lamp (LA1)                          |         |                                        |            |        |                                         |                                        |         |         |       |      |      |
| Scanner motor (M2)                           | Ø       |                                        |            |        |                                         |                                        |         | Forward | Rev   | erse |      |
| Scanner home position sensor (PS1)           |         |                                        |            |        |                                         |                                        |         |         |       |      |      |
| Grid bias                                    |         |                                        |            |        |                                         |                                        |         |         |       |      |      |
| Cassette 1 pick-up clutch (CL2)              |         |                                        |            |        |                                         |                                        |         |         |       |      |      |
| Cassette 1 pick-up release solenoid (SL1)    |         |                                        |            |        |                                         |                                        |         |         |       |      |      |
| Vertical path roller 1 paper sensor<br>(PS7) |         |                                        |            |        |                                         |                                        |         |         | -     |      |      |
| Vertical path roller 1 clutch (CL5)          |         |                                        |            |        |                                         |                                        |         |         |       |      |      |
| Pre-registration paper sensor (PS9)          |         |                                        |            |        |                                         |                                        |         |         |       |      |      |
| Registration clutch (CL1)                    |         |                                        |            |        |                                         |                                        |         |         |       |      |      |
| Separation sensor (PS10)                     |         |                                        |            |        |                                         |                                        |         |         |       |      |      |
| Delivery sensor (PS11)                       |         |                                        |            |        |                                         |                                        |         |         |       |      |      |
| Delivery motor (M6)                          |         |                                        |            |        |                                         |                                        |         |         |       |      |      |
| Cleaning belt solenoid (SL4)                 |         |                                        |            |        |                                         |                                        |         |         |       |      |      |
| Total copy counter (CNT1)                    |         |                                        |            |        |                                         |                                        |         |         |       | •    |      |
| Scanner cooling fan (FM1)                    |         |                                        |            |        |                                         |                                        |         |         |       |      |      |
| Exhaust fan 1 (FM2)                          |         | Full speed                             | Half speed |        |                                         |                                        |         |         |       |      |      |
| Exhaust fan 2 (FM3)                          |         |                                        |            |        |                                         |                                        |         |         |       |      |      |
| Feeding fan (FM4)                            |         |                                        |            |        |                                         |                                        |         |         |       |      | 5min |

Power switch COPY START key

# A. GENERAL TIMING CHART • A4, 2 Copies, Continuous

## **B. SIGNALS AND ABBREVIATIONS**

What follows below is a list of signals and abbreviations used in the chapters of the manual and circuit diagrams. The abbreviations within parentheses represent analog signals, which cannot be expressed in terms of '1' or '0'.

#### 1. Signals

| ACON   | DEVELOPING AC BIAS ON command                     | DMI2    | DELIVERY MOTOR CURRENT CONTROL command    |
|--------|---------------------------------------------------|---------|-------------------------------------------|
| AE     | AE SENSOR OUTPUT signal                           | DMRON   | DELIVERY MOTOR ROTATION command           |
| AEREF  | AE SENSOR REFERENCE signal                        | DPD     | DECK PARER DETECTION signal               |
| BLA    | BLANK SHUTTER MOTOR DRIVE PULSE command A         | DPON    | DEVELOPING DC BIAS ON command             |
| BLB    | BLANK SHUTTER MOTOR DRIVE PULSE command B         | DVRPD   | DECK VERTICAL PATH ROLLER PARER DETECTIO  |
| BLHLD  | BLANK SHUTTER MOTOR HOLD command                  | EF1D    | EXHAUST FAN 1 DRIVE commnad               |
| BLHP   | BLANK SHUTTER HOME POSITION signal                | EF2D    | EXHAUST FAN 2 DRIVE commnad               |
| BLSD   | BLANK SHUTTER SOLENOID DRIVE command              | FFD     | FEEDING FAN DRIVE command                 |
| C1LTD  | CASSETTE 1 LIFTER MOTOR DRIVE command             | FM5LOCK | POWER SUPPLY PCB COOLING FAN LOCK signal  |
| C1LTP  | CASSETTE 1 LIFTER POSITION signal                 | GRCONT  | GRID POTENTIAL CONTROL command            |
| C1PD   | CASSETTE 1 PAPER DETECTION signal                 | HMD     | HOPPER MOTOR DRIVE command                |
| C1PUCD | CASSETTE 1 PICK-UP CLUTCH DRIVE command           | HRA     | HORIZONTAL REGISTRATION MOTOR DRIVE PULS  |
| C1PW   | CASSETTE 1 PAPER WIDTH SIZE signal                | HRB     | HORIZONTAL REGISTRATION MOTOR DRIVE PULS  |
| C1RSD  | CASSETTE 1 PICK-UP RELEASE SOLENOID DRIVE command | HRCD    | HORIZONTAL REGISTRATION CLUTCH DRIVE com  |
| C1SZ1  | CASSETTE 1 PAPER LENGTH SIZE signal 1             | HRCLK   | HORIZONTAL REGISTRATION MOTOR CLOCK sign  |
| C1SZ2  | CASSETTE 1 PAPER LENGTH SIZE signal 2             | HRD     | HORIZONTAL REGISTRATION MOTOR DRIVE comr  |
| C2LTD  | CASSETTE 2 LIFTER MOTOR DRIVE command             | HRHP    | HORIZONTAL REGISTRATION ROLLER HOME POS   |
| C2LTP  | CASSETTE 2 LIFTER POSITION signal                 | HRPD    | HORIZONTAL REGISTRATION PAPER DETECTION   |
| C2PD   | CASSETTE 2 PAPER DETECTION signal                 | HRRON   | HORIZONTAL REGISTRATION MOTOR ROTATION    |
| C2PUCD | CASSETTE 2 PICK-UP CLUTCH DRIVE command           | HRSD    | HORIZONTAL REGISTRATION SOLENOID DRIVE co |
| C2PW   | CASSETTE 2 PAPER WIDTH SIZE signal                | LDT     | LAMP ON DETECTION signal                  |
| C2RSD  | CASSETTE 2 PICK-UP RELEASE SOLENOID DRIVE command | LEA     | LENS MOTOR DRIVE PULSE commnad A          |
| C2SZ1  | CASSETTE 2 PAPER LENGTH SIZE signal 1             | LEB     | LENS MOTOR DRIVE PULSE commnad B          |
| C2SZ2  | CASSETTE 2 PAPER LENGTH SIZE signal 2             | LEHLD   | LENS MOTOR HOLD command                   |
| CBCC   | COPY BOARD COVER CLOSED signal                    | LFA     | LOWER FEEDER MOTOR DRIVE PULSE command    |
| CBSD   | CLEANING BELT SOLENOID DRIVE command              | LFB     | LOWER FEEDER MOTOR DRIVE PULSE command    |
| CL1D   | VERTICAL PATH ROLLER 3 DRIVE CLUTCH DRIVE command | LFCD    | LOWER FEEDER OUTLET CLUTCH DRIVE comman   |
| CL2D   | DECK PICK-UP CLUTCH DRIVE command                 | LFCLK   | LOWER FEEDER MOTOR CLOCK signal           |
| CL3D   | DECK VERTICAL PATH ROLLER CLUTCH DRIVE command    | LFD     | LOWER FEEDER MOTOR DRIVE command          |
| CL4D   | DECK LIFTER DRIVE CLUTCH DRIVE command            | LFRON   | LOWER FEEDER MOTOR ROTATION comannd       |
| CLA    | CLEANER MOTOR DRIVE PULSE command A               | LFSD    | LOWER FEEDER FLAPPER SOLENOID DRIVE com   |
| CLB    | CLEANER MOTOR DRIVE PULSE command B               | LHP     | LENS HOME POSITION signal                 |
| CLCCW  | CLEANER MOTOR COUNTERCLOCKWISE command            | LINT    | LIGHT INTENSITY signal (analog)           |
| CLCW   | CLEANER MOTOR CLOCKWISE command                   | LMPON   | LAMP ON command                           |
| CNT2D  | COPY COUNTER DRIVE command 2                      | MFCD    | MULTIFEEDER PICK-UP CLUTCH DRIVE command  |
| CNTD   | TOTAL COUNTER DRIVE command 1                     | MFPD    | MULTIFEEDER PAPER DETECTION signal        |
| CNTSL1 | COUNTER SOLENOID 1 DRIVE command                  | MFPUSD  | MULTIFEEDER PICK-UP SOLENOID DRIVE commar |
| CNTSL2 | COUNTER SOLENOID 2 DRIVE command                  | MFPW    | MULTIFEEDER PAPER WIDTH SIZE signal       |
| DCBC   | DC BIAS CONTROL command                           | MHRD    | MAIN HEATER DRIVE command                 |
| DEL    | DECK LIFTER POSITION signal                       | MMCLK   | MAIN MOTOR CLOCK signal                   |
| DEOP   | DECK OPEN DETECTION signal                        | MMD     | MAIN MOTOR DRIVE command                  |
| DEPRL  | DECK PICK-UP RELEASE SOLENOID DRIVE command       | MMLOCK  | MAIN MOTOR LOCK singal                    |
| DLP    | DECK LIFTER UPPER LIMIT POSITION signal           | MSSRD   | MAIN SSR DRIVE signal                     |
| DMA    | DELIVERY MOTOR DRIVE PULSE command A              | PDP1    | PAPER DETECTION signal 1                  |
| DMB    | DELIVERY MOTOR DRIVE PULSE command B              | PDP2    | PAPER DETECTION signal 2                  |
| DMCLK  | DELIVERY MOTOR CLOCK command                      | PDP3    | PAPER DETECTION signal 3                  |
| DMD    | DELIVERY MOTOR DRIVE command                      | PDP4    | PAPER DETECTION signal 4                  |
| DMI1   | DELIVERY MOTOR CURRENT CONTROL command 1          | PDP5    | PAPER DETECTION signal 5                  |

ind 2

TION signal

JLSE command A JLSE command B ommand ignal mmand OSITION signal DN signal N command command

nd A nd B nand

ommand

nand

| PDP6    | PAPER DETECTION signal 6                        |
|---------|-------------------------------------------------|
| PDP7    | PAPER DETECTION signal 7                        |
| PDP8    | PAPER DETECTION signal 8                        |
| PEXP    | PRE-EXPOSURE LAMP LIGHT command                 |
| PS2D    | VERTICAL PASS ROLLER 3 PAPER DETECTION signal   |
| PTON    | PRIMARY/TRANSFER CORONA CURRENT ON command      |
| PWOFF   | POWER SWITCH OFF command                        |
| RDC     | RIGHT DOOR CLOSED signal                        |
| RDOD    | RIGHT DOOR OPEN signal                          |
| RGCD    | REGISTRATION CLUTCH DRIVE command               |
| SCA     | SCANNING MOTOR DRIVE PULSE command A            |
| SCB     | SCANNING MOTOR DRIVE PULSE command B            |
| SCCLK   | SCANNING MOTOR CLOCK PULSE command              |
| SCFD    | SCANNER COOLING FAN DRIVE command               |
| SCHP    | SCANNER HOME POSITION signal                    |
| SCM1    | EXCITATION MODE command 1                       |
| SCM2    | EXCITATION MODE command 2                       |
| SCMD    | SCANNING MOTOR DRIVE command                    |
| SCRET   | PHASE RETURN command                            |
| SCRON   | SCANNING MOTOR ROTATION command                 |
| SCVREF  | REFERENCE VOLTAGE command                       |
| SERVICE | SERVICE MODE SWITCH signal                      |
| SFON    | STATIC ELIMINATOR/FIXING ROLLER BIAS ON command |
| SHRD    | SUB HERTER DRIVE command                        |
| SIZE0   | ORIGINAL SIZE DETECTION signal 0                |
| SIZE1   | ORIGINAL SIZE DETECTION signal 1                |
| SIZE1   | DECK SIZE signal 1 (Pedestal)                   |
| SIZE2   | ORIGINAL SIZE DETECTION signal 2                |
| SIZE2   | DECK SIZE signal 2 (Pedestal)                   |
| SIZE3   | ORIGINAL SIZE DETECTION signal 3                |
| SPCH    | STATIC ELIMINATOR VOLTAGE LEVEL SWITCH command  |
| SSSRD   | SUB SSR DRIVE signal                            |
| TEP     | TONER EMPTY signal                              |
| TH1     | FIXING THERMISTOR signal                        |
| VR1CD   | VERTICAL PASS ROLLER 1 CLUTCH DRIVE command     |
| VR2CD   | VERTICAL PASS ROLLER 2 CLUTCH DRIVE command     |
| WCHP    | CORONA WIRE CLEANER HOME POSITION signal        |
| WCRP    | CORONA WIRE CLEANER REAR POSITION signal        |
| ZRCS    | ZERO CROSS DETECTION signal                     |

#### 2 Abbreviations

| AER   | AE (MEASUREMENT) ROTATION |
|-------|---------------------------|
| INTR  | INITIAL ROTATION          |
| LSTR  | LAST ROTATION             |
| SCFW  | SCANNER FORWARD           |
| SCRV  | SCANNER REVERSE           |
| STBY  | STANDBY                   |
| WMUP  | WARM UP                   |
| WMUPR | WARM UP ROTATION          |

A5 Not available A6 Not available A7 Not available

# E. SPECIAL TOOLS LIST

| No. | Tool name                                      | Tool No.     | Shape                                                                                                    | Code* | Description                                                           |
|-----|------------------------------------------------|--------------|----------------------------------------------------------------------------------------------------|-------|-----------------------------------------------------------------------|
| 1   | Door switch                                    | TKN-0093     | Point of use                                                                                                    | A     |                                                                       |
| 2   | Mirror<br>positioning<br>Tool<br>(front, rear) | FY9-3002-000 |                                                                                                    | В     | Use it to adjust the<br>distance between<br>No.1 and No.2<br>mirrors  |
| 3   | Spring gauge                                   | CK-0054      | a de la como de la como de la com | В     | <ul> <li>For adjusting lens<br/>drive belt; 0 to<br/>1500g</li> </ul> |
| 4   | Cleaning oil                                   | TKN-0464     | COMMON TOLOGIADO<br>クリーニングオイル<br>CLEANING OIL<br>HUILE DE NETTOYAGE<br>CANON INC. JAPAN / JAPON                                                                                                    | A     | For cleaning the fixing roller (10 packs/box)                         |

# F. SOLVENTS AND OILS

| No. | Description                                                         | Use                                                                    | Composition                                                               | Remarks                                                                                                    |
|-----|---------------------------------------------------------------------|------------------------------------------------------------------------|---------------------------------------------------------------------------|----------------------------------------------------------------------------------------------------|
| 1   | Ethyl alcohol<br>(Ethanol)<br>Isopropyl<br>alcohol<br>(Isopropanol) | Cleaning:<br>e.g., glass, plastic,<br>rubber parts;<br>external covers | C2H5O<br>(CHZ3)2 CHOH                                                     | <ul> <li>Do not bring near fire.</li> <li>Procure localy.</li> <li>Isopropyl alcohol may<br/>be substituted.</li> </ul> |
| 2   | MEK                                                                 | Cleaning:<br>e.g., metal; oil or<br>toner dirt                         | CH <sub>3</sub> COC <sub>2</sub> H <sub>3</sub><br>Methlylethyl<br>ketone | <ul> <li>Do not bring near fire.</li> <li>Procure locally.</li> </ul>                                                   |
| 3   | Heat-resistant<br>grease                                            | Lubricating:<br>fixing drive<br>assemblies                             | Lithium soap<br>(mineral oil family)<br>Molybdenum<br>bisulfate           | • CK-0427 (500 g/can)                                                                                                   |
| 4   | Lubricating oil                                                     | Lubricating:<br>scanner rail,<br>spring clutch                         | Mineral oil<br>(paraffin family)                                          | • CK-0451 (100 cc)                                                                                                    |
| 5   | Lubricating oil                                                     | Lubricating:<br>pick-up assembly<br>roller bushing<br>(FS2-1005-000)   | Mineral oil<br>(paraffin family)                                          | • CK-0524 (100 cc)                                                                                                    |
| 6   | Lubricating oil                                                     | Lubricating:<br>drive and friction<br>parts                            | Silicone oil                                                              | • CK-05512 (20 g)                                                                                                    |

## Prepared by OFFICE IMAGING PRODUCTS TECHNICAL SUPPORT DEPT. 1 OFFICE IMAGING PRODUCTS TECHNICAL SUPPORT DIV. CANON INC. Printed in Japan

## REVISION 0 (MAY 1997) [30359/10317]

5-1, Hakusan 7-chome, Toride-shi, Ibaraki 302, Japan

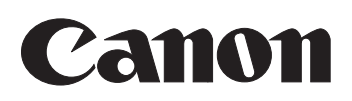

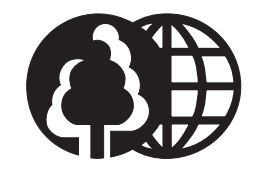

Free Manuals Download Website <u>http://myh66.com</u> <u>http://usermanuals.us</u> <u>http://www.somanuals.com</u> <u>http://www.4manuals.cc</u> <u>http://www.4manuals.cc</u> <u>http://www.4manuals.cc</u> <u>http://www.4manuals.com</u> <u>http://www.404manual.com</u> <u>http://www.luxmanual.com</u> <u>http://aubethermostatmanual.com</u> Golf course search by state

http://golfingnear.com Email search by domain

http://emailbydomain.com Auto manuals search

http://auto.somanuals.com TV manuals search

http://tv.somanuals.com